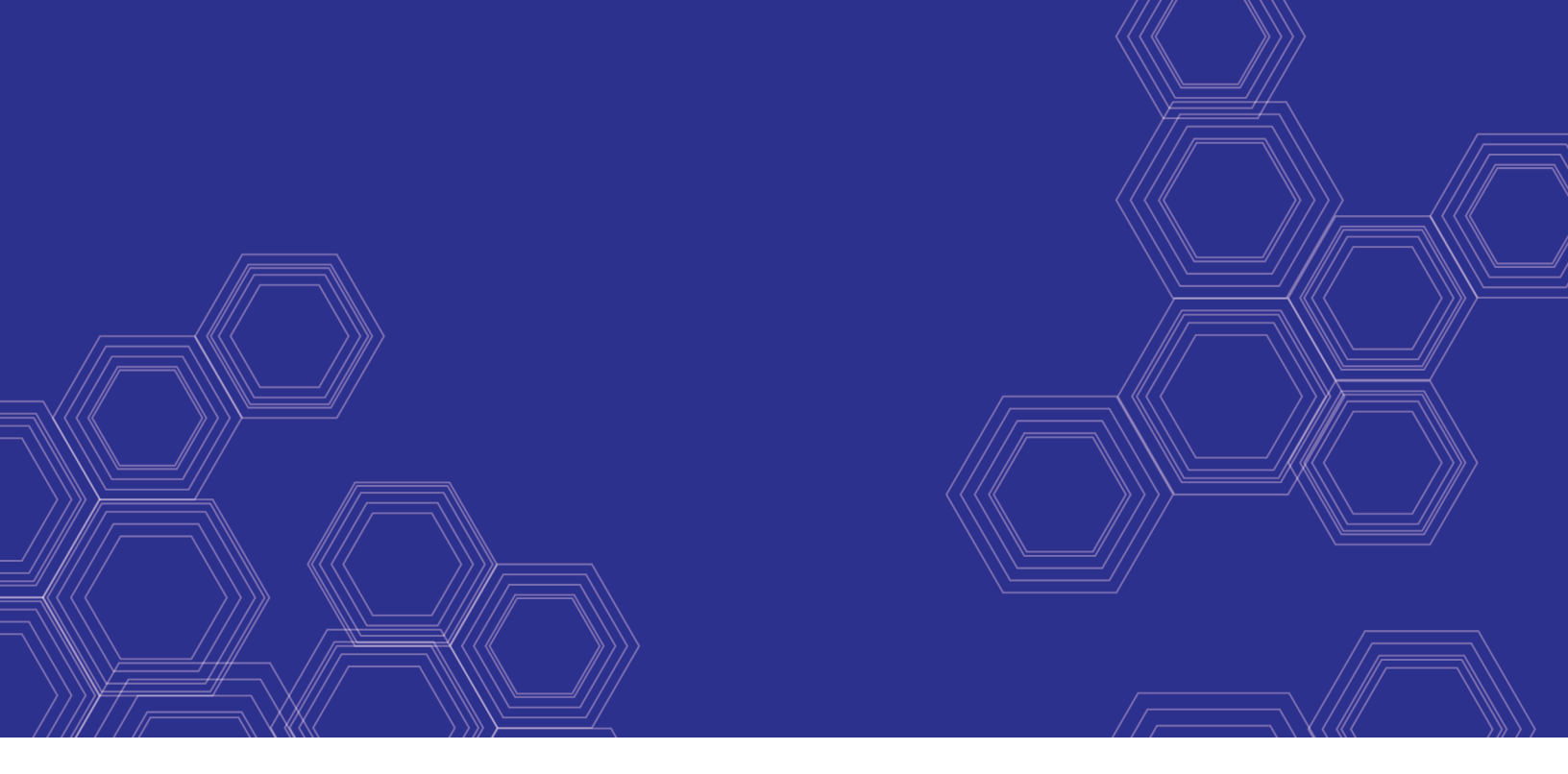

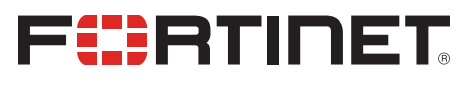

# FortiOS - Cookbook

Version 6.0.0

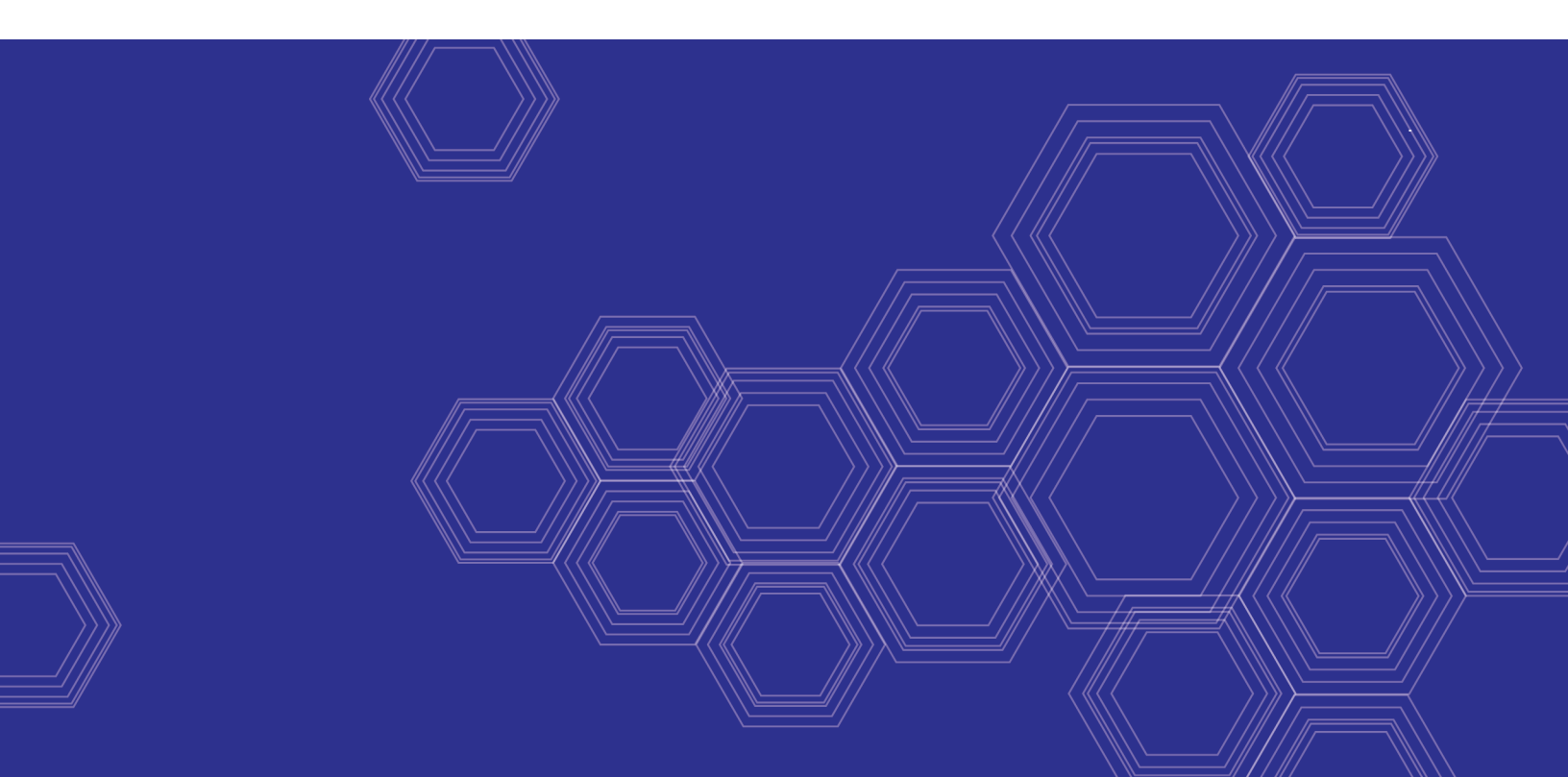

#### FORTINET DOCUMENT LIBRARY

https://docs.fortinet.com

FORTINET VIDEO GUIDE https://video.fortinet.com

FORTINET BLOG https://blog.fortinet.com

CUSTOMER SERVICE & SUPPORT https://support.fortinet.com

FORTINET TRAINING & CERTIFICATION PROGRAM

https://www.fortinet.com/support-and-training/training.html

NSE INSTITUTE https://training.fortinet.com

FORTIGUARD CENTER https://fortiguard.com/

END USER LICENSE AGREEMENT https://www.fortinet.com/doc/legal/EULA.pdf

FEEDBACK Email: techdoc@fortinet.com

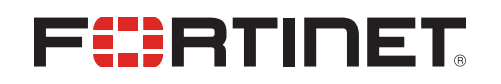

June 10, 2019 FortiOS 6.0.0 Cookbook 01-600-000000-20190610

# TABLE OF CONTENTS

| Change log                                        |          |
|---------------------------------------------------|----------|
| Getting started                                   | 10       |
| Installing a FortiGate in NAT mode                | 10       |
| Connecting network devices                        | 10       |
| Configuring interfaces                            |          |
| Adding a default route                            | 13       |
| Selecting DNS servers (optional)                  | 13       |
| Creating a policy                                 | 14       |
| Results                                           | 15       |
| Fortinet Security Fabric installation             | 16       |
| Configuring Edge                                  | 17       |
| Installing Accounting and Marketing               |          |
| Installing Sales                                  | 27       |
| Configuring the FortiAnalyzer                     |          |
| Adding security profiles (optional)               |          |
| Results                                           |          |
| VDOM configuration                                | 40       |
| Enabling and creating VDOMs                       | 40       |
| Configuring a management interface                | 41       |
| Assigning interfaces                              |          |
| Creating per-VDOM administrators                  |          |
| Configuring the VDOMs                             |          |
| Configuring global security profiles              |          |
|                                                   |          |
| FortiGate registration and basic settings         |          |
|                                                   |          |
|                                                   |          |
|                                                   |          |
| Using a trusted nost (optional)                   |          |
| Results                                           |          |
| Verifying FortiGuard licenses and troubleshooting |          |
|                                                   |          |
| Regulte                                           |          |
| Results                                           |          |
| Configuring log actinge                           | 03       |
| Epobling logging                                  | 03       |
| Poculte                                           |          |
| Creating acquirity policies for different years   | 04       |
| Creating security policies for different users    |          |
| Creating the Accounting user and policy           |          |
| Creating the Adminuser device and policy          |          |
| Ordering the policy table                         |          |
| Results                                           |          |
| Ungrading FortiGate firmware                      | /4<br>75 |
|                                                   |          |

| Checking the current FortiOS firmware          | 76         |
|------------------------------------------------|------------|
| Upgrading to the latest version                | 76         |
| Results                                        | 78         |
| Tags in the Fortinet Security Fabric           | 79         |
| Creating tag categories and tags               | 79         |
| Applying tags                                  | 81         |
| Results                                        |            |
| Port forwarding                                |            |
| Creating virtual IP addresses                  |            |
| Creating a virtual IP group                    |            |
| Creating a security policy                     |            |
| Results                                        |            |
| Security Rating                                |            |
| Checking the Security Rating widget            |            |
| Checking your Security Rating                  |            |
| Results                                        |            |
| Automation stitches                            |            |
| Creating the Automation stitches               |            |
| I esting the Automation stitches               |            |
|                                                |            |
| FortiSandbox in the Fortinet Security Fabric   |            |
| Checking your Security Rating                  |            |
|                                                |            |
| Allowing VIVI Internet access                  |            |
| Adding FortiSandbox to the Security Fabric     | 108        |
| Adding sandbox inspection to security profiles |            |
| Results                                        |            |
|                                                |            |
|                                                |            |
| Configuring central management                 |            |
| Results                                        | 120        |
| Redundant Internet with SD-WAN                 | 121        |
| Recking malicious domains using throat foods   | 121        |
| A with a stin a tions                          | 124        |
|                                                |            |
| Agent-based FSSO for Windows AD                |            |
| Installing the FSSO agent                      |            |
| Configuring the FSSO agent                     |            |
| Setting up your FortiGate for FSSO             |            |
|                                                |            |
| FSSO in polling mode for Windows AD            |            |
| Creating a Fabric Connector                    |            |
| Creating a user group                          | 130<br>126 |
| Results                                        | 136        |
|                                                |            |
|                                                |            |
| High availability with two FortiGates          |            |

| Setting up registration and licensing                    | 138 |
|----------------------------------------------------------|-----|
| Configuring the primary FortiGate for HA                 | 138 |
| Connecting the backup FortiGate                          | 139 |
| Configuring the backup FortiGate                         | 140 |
| Viewing the status of the HA cluster                     | 141 |
| Results                                                  | 143 |
| (Optional) Upgrading the firmware for the HA cluster     | 144 |
| High Availability with FGCP (expert)                     | 145 |
| Configuring the primary FortiGate                        | 146 |
| Configuring the backup FortiGate                         | 149 |
| Connecting the primary and backup FortiGates             | 150 |
| Checking cluster operation                               | 150 |
| Disabling override (recommended)                         | 151 |
| Results                                                  | 152 |
| Adding a third FortiGate to an EGCP cluster (expert)     | 153 |
| Enabling override on the primary FortiGate (optional)    | 154 |
| Configuring the new FortiGate                            | 154 |
| Connecting the new FortiGate to the cluster              | 155 |
| Checking cluster operation                               | 156 |
| Disabling override (recommended)                         | 157 |
| Converting to an active-active cluster                   | 157 |
| Results                                                  | 158 |
| FCCP Virtual Clustering with two FortiGates (expert)     | 150 |
| Prenaring the FortiGates                                 | 160 |
| Configuring clustering                                   | 161 |
| Connecting and verifying cluster operation               | 163 |
| Adding VDOMs and setting up virtual clustering           | 164 |
| Checking virtual cluster operation                       | 165 |
| Results                                                  | 167 |
| ECCP Virtual Clustering with four FortiGates (expert)    | 160 |
| Prenaring the FortiGates                                 | 170 |
| Configuring clustering                                   | 171 |
| Connecting and verifying cluster operation               | 173 |
| Adding VDOMs and setting up virtual clustering           | 174 |
| Checking virtual cluster operation                       | 176 |
| Results                                                  | 178 |
| SD WAN with ECCD HA (ovport)                             | 101 |
| Connecting the FortiCate to your ISPs                    | 101 |
| Removing existing configuration references to interfaces | 182 |
| Creating the SD_W/AN interface                           | 182 |
| Configuring SD WAN Interface                             | 183 |
| Creating a static route for the SD WAN interface         | 18/ |
| Configuring a security policy for SD-WAN                 | 185 |
| Configuring the EartiGate for HA                         | 185 |
| Configuring the backup FortiCate                         | 197 |
| Connecting the primary and backup FortiCates             | 198 |
| Checking cluster operation                               | 100 |
| Disabling override (recommended)                         | 101 |
| Reculte                                                  | 101 |
|                                                          |     |

| Testing HA failover<br>Testing ISP failover             |            |
|---------------------------------------------------------|------------|
| Security profiles                                       |            |
| Blocking Facebook while allowing Workplace by Facebook  |            |
| Creating a web filter profile                           |            |
| Applying the security profiles                          |            |
| Results                                                 |            |
| Antivirus scanning using flow-based inspection          |            |
| Verifying the inspection mode                           |            |
| Configuring the AntiVirus profile                       |            |
| Enabling antivirus in a policy                          |            |
| Results                                                 |            |
| FortiSandbox in the Fortinet Security Fabric            |            |
| Checking the Security Rating                            |            |
| Connecting the FortiSandbox and Edge                    |            |
| Allowing VM internet access                             |            |
| Adding sandbox inspection to security profiles          | 200        |
| Results                                                 |            |
| DNIS Filtering                                          | 212<br>21/ |
| Creating a DNS web filter profile                       |            |
| Enabling DNS filtering in a security policy             | 216        |
| Results                                                 | 218        |
| (Optional) Changing the FortiDNS server and port        |            |
| Troubleshooting                                         |            |
| Content Disarm and Reconstruction (CDR)                 |            |
| Setting the system inspection mode                      | 221        |
| Testing FortiSandbox connectivity                       |            |
| Enabling Content Disarm and Reconstruction              |            |
| Configuring the Internet access policy                  |            |
| Results                                                 |            |
| Troubleshooting                                         |            |
| Preventing certificate warnings (CA-signed certificate) |            |
| Using a CA-signed certificate                           |            |
| Generating a CSR on a FortiGate                         |            |
| Getting the certificate signed by a CA                  |            |
| Editing the SSL inspection profile                      |            |
| Importing the certificate into web browsers             |            |
| Results                                                 | 235        |
| Preventing certificate warnings (default certificate)   | 238        |
| Using the default certificate                           | 238        |
| Generating a unique certificate                         |            |
| Downloading the certificate                             |            |
| Applying SSL inspection to a policy                     |            |
| Importing the certificate into web browsers             | 239        |
| Results                                                 |            |
| Preventing certificate warnings (self-signed)           | 245        |

| Creating a certificate with OpenSSL               |     |
|---------------------------------------------------|-----|
| Importing the self-signed certificate             |     |
| Editing the SSL inspection profile                |     |
| Applying SSL inspection to a policy               | 247 |
| Importing the certificate into web browsers       |     |
| Results                                           |     |
| Why you should use SSL inspection                 |     |
| Full SSL inspection                               |     |
| SSL certificate inspection                        |     |
| Troubleshooting                                   |     |
| Best practices                                    |     |
| VPNs                                              |     |
| SSL VPN using web and tunnel mode                 | 256 |
| Editing the SSL VPN portal                        |     |
| Configuring the SSL VPN tunnel                    |     |
| Adding security policies                          |     |
| Verifying remote user OS and software             |     |
| Results                                           |     |
| SSL VPN with RADIUS and FortiToken                |     |
| Creating a user and a user group                  |     |
| Creating the RADIUS client                        |     |
| Connecting the FortiGate to FortiAuthenticator    |     |
| Allowing users to connect to the VPN              |     |
| Results                                           |     |
| FortiToken Mobile Push for SSL VPN                |     |
| Adding FortiToken to FortiAuthenticator           |     |
| Adding user to FortiAuthenticator                 |     |
| Creating the RADIUS client on FortiAuthenticator  |     |
| Connecting the FortiGate to the RADIUS server     |     |
| Configuring the SSL VPN                           |     |
| Results                                           |     |
| IPsec VPN with FortiClient                        |     |
| Adding a firewall address                         |     |
| Configuring the IPsec VPN                         |     |
| Creating a security policy                        |     |
|                                                   |     |
| Results                                           |     |
| One-Click VPN (OCVPN)                             |     |
| Enabling OCVPN                                    |     |
|                                                   |     |
|                                                   |     |
|                                                   |     |
| Site-to-site IPsec VPN with two FortiGate devices |     |
| Configuring IPsec VPN on HQ                       |     |
|                                                   |     |
|                                                   |     |
| Fortinet Security Fabric over IPsec VPN           |     |
| Configuring tunnel interfaces                     |     |

| Adding tunnel interfaces to the VPN                  | 311 |
|------------------------------------------------------|-----|
| Authorizing Branch for the Security Fabric           |     |
| Allowing Branch to access the FortiAnalyzer          | 315 |
| Results                                              | 318 |
| Desynchronizing settings for Branch (optional)       | 318 |
| Site-to-site IPsec VPN with overlapping subnets      |     |
| Planning the new addressing scheme                   | 319 |
| Configuring the IPsec VPN on HQ                      | 320 |
| Configuring static routes on HQ                      |     |
| Configuring address objects on HQ                    |     |
| Configuring firewall policies on HQ                  | 323 |
| Configuring IPsec VPN on Branch                      | 325 |
| Configuring static routes on Branch                  | 326 |
| Configuring address objects on Branch                | 327 |
| Configuring firewall policies on Branch              | 328 |
| Results                                              | 330 |
| Explanation                                          | 331 |
| IPsec VPN to Alibaba Cloud (AliCloud)                |     |
| Configuring the Alibaba Cloud (AliCloud) VPN gateway |     |
| Configuring the FortiGate                            | 335 |
| VXLAN over IPsec VPN using VTEP                      | 337 |
| WiFi                                                 | 343 |
| Setting up WiFi with FortiAP                         | 343 |
| Connecting FortiAP                                   | 343 |
| Creating an SSID                                     | 345 |
| Creating a custom FortiAP profile                    | 346 |
| Creating a security policy                           |     |
| Results                                              |     |
| Replacing the Fortinet Wifi certificate              | 349 |
| Guest WiFi accounts                                  | 351 |
| Creating a quest user group                          | 352 |
| Creating an SSID                                     | 352 |
| Creating a security policy                           | 354 |
| Creating a quest user management account             | 355 |
| Creating a guest user account                        | 356 |
| Results                                              | 357 |
|                                                      |     |

# Change log

| Date       | Change Description                                                                                               |
|------------|----------------------------------------------------------------------------------------------------|
| 2019-03-04 | Initial release.                                                                                                 |
| 2019-05-09 | Added Blocking malicious domains using threat feeds on page 124 and VXLAN over IPsec VPN using VTEP on page 337. |
| 2019-05-22 | Added Replacing the Fortinet_Wifi certificate on page 349.                                                       |
| 2019-06-10 | Updated London FortiDNS server IP address in DNS Filtering on page 214 and related topics.                       |

# Getting started

This section contains information about installing and setting up a FortiGate, as well common network configurations.

# Installing a FortiGate in NAT mode

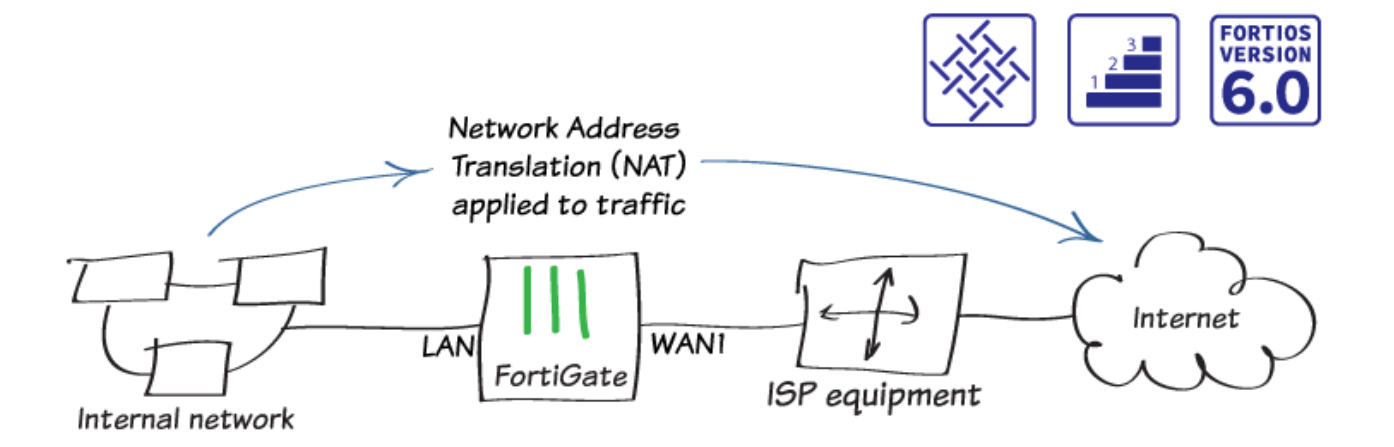

In this example, you connect and configure a new FortiGate in NAT mode, to securely connect a private network to the Internet.

In NAT mode, you install a FortiGate as a gateway, or router, between two networks. Typically, you set the FortiGate up between a private network and the Internet, which allows the FortiGate to hide the IP addresses of the private network using NAT.

NAT mode is the most commonly used operating mode for a FortiGate.

### **Connecting network devices**

- 1. Connect the FortiGate to your ISP-supplied equipment using the Internet-facing interface. This is typically WAN or WAN1, depending on your model.
- 2. Connect a PC to the FortiGate, using an internal port (in the example, port 3).

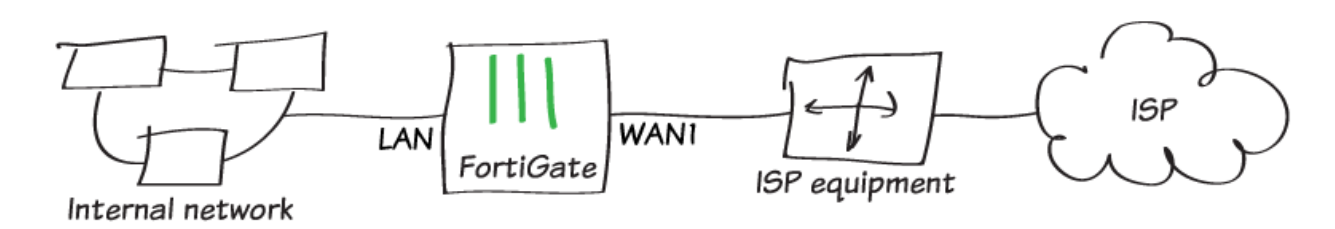

- **3.** Power on the ISP equipment, the FortiGate, and the PC on the internal network.
- 4. Use the PC to connect to the FortiGate GUI using either FortiExplorer or an Internet browser. For more information about connecting to the GUI, see the QuickStart Guide for you FortiGate model.
- 5. Log in using an admin account. The default admin account has the username *admin* and no password.

| •        |   |
|----------|---|
| admin    | * |
| Password | * |
| Login    |   |

# **Configuring interfaces**

- 1. To edit the Internet-facing interface (in the example, wan1), go to Network > Interfaces.
- 2. Set the Estimated Bandwidth for the interface based on your Internet connection.
- 3. Set Role to WAN.

| Interface Name          | wan1 (90:6C:AC:2A:14:5A)                                          |  |
|-------------------------|-------------------------------------------------------------------|--|
| Alias                   |                                                                   |  |
| Link Status             | Up 📀                                                              |  |
| Туре                    | Physical Interface                                                |  |
| Estimated Bandwidth   0 | 10000         Kbps Upstream         20000         Kbps Downstream |  |
|                         |                                                                   |  |
| Tags                    |                                                                   |  |
| Role 🜖 WAN              | •                                                                 |  |
| O A                     | dd Tag Category                                                   |  |
|                         |                                                                   |  |
| Address                 |                                                                   |  |
| Addressing mode Man     | ual DHCP                                                          |  |
| IP/Network Mask 172.2   | 25.176.62/255.255.255.0                                           |  |

4. To determine which **Addressing mode** to use, check if your ISP provides an IP address for you to use or if the ISP equipment uses DHCP to assign IP addresses.

- **a.** If your ISP provides an IP address, set **Addressing mode** to **Manual** and set the **IP/Network Mask** to that IP address.
- **b.** If your ISP equipment uses DHCP, set **Addressing mode** to **DHCP** to allow the equipment to assign an IP address to WAN1.
- 5. Edit the lan interface, which is called internal on some FortiGate models.

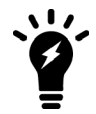

If your FortiGate doesn't have a default LAN interface, for this step, you can use either an individual interface or create a software switch to combine the separate interfaces into a single virtual interface.

- 6. Set Role to LAN.
- 7. Set Addressing mode to Manual and set the IP/Network Mask to the private IP address that you want to use for the FortiGate.
- 8. If you need to assign IP addresses to devices on your internal network, enable DHCP Server.

| Interface Name      | lan                                             |  |  |
|---------------------|-------------------------------------------------|--|--|
| Alias               | <u>لة</u>                                       |  |  |
| Туре                | Software Switch                                 |  |  |
| Interface Members   | 🖩 port3 🗙 🗎 port4 🗙 🖷 port5 🗙                   |  |  |
|                     | 🖮 port6 🛪 🖷 port7 🛪 🖷 port8 🛪                   |  |  |
|                     | m port9 🗙 m port10 🗙                            |  |  |
|                     | +                                               |  |  |
| -                   |                                                 |  |  |
| Tags                |                                                 |  |  |
| Role 1 LAN          | •                                               |  |  |
|                     | Add Tag Category                                |  |  |
|                     |                                                 |  |  |
| Address             |                                                 |  |  |
| Addressing mode     | Manual DHCP Dedicated to FortiSwitch            |  |  |
| IP/Network Mask     | 192.168.65.1/255.255.255.0                      |  |  |
|                     |                                                 |  |  |
| Administrative Acce | 55                                              |  |  |
| IPv4 🗆 HTTPS        | □ HTTP <b>1</b> □ PING □ FMG-Access             |  |  |
|                     | SSH SNMP FTM                                    |  |  |
|                     | ccounting Forti lelemetry                       |  |  |
| DHCP Server         |                                                 |  |  |
|                     |                                                 |  |  |
| Address Range       |                                                 |  |  |
| + Create New        | 🖋 Edit 🗎 Delete                                 |  |  |
| Starting IP         | End IP                                          |  |  |
| 192.168.65.2        | 192.168.65.254                                  |  |  |
| Netmask             | 255.255.255.0                                   |  |  |
| Default Gateway     | Same as Interface IP Specify                    |  |  |
| DNS Server          | Same as System DNS Same as Interface IP Specify |  |  |
| Advanced            |                                                 |  |  |

## Adding a default route

- 1. To create a new default route, go to **Network > Static Routes**. Typically, you have only one default route. If the static route list already contains a default route, you can edit it, or delete the route and add a new one.
- 2. Set Destination to Subnet and leave the destination IP address set to 0.0.0/0.0.0.0.
- 3. Set Gateway to the IP address provided by your ISP and Interface to the Internet-facing interface.

| Destination 🟮             | Subnet        | Named Address   | Internet Service |
|---------------------------|---------------|-----------------|------------------|
|                           | 0.0.0/0.0.0.0 |                 |                  |
| Gateway                   | 172.25.3      | 176.1           |                  |
| Interface                 | 🖬 wan1 🔻      |                 |                  |
| Administrative Distance 🛈 | 10            |                 |                  |
| Comments                  |               |                 | 0/255            |
| Status                    | Enat          | oled 🔮 Disabled | d                |
|                           |               |                 |                  |
| Advanced Options          |               |                 |                  |

#### **Selecting DNS servers (optional)**

The FortiGate DNS settings are configured to use FortiGuard DNS servers by default, which is sufficient for most networks.

If you need to change the DNS servers, go to **Network > DNS**, select **Specify**, and add **Primary** and **Secondary** servers.

| DNS Servers          | Use FortiGuard Servers | Specify |
|----------------------|------------------------|---------|
| Primary DNS Server   | 208.91.112.53          |         |
| Secondary DNS Server | 208.91.112.52          |         |
| Local Domain Name    |                        |         |

### **Creating a policy**

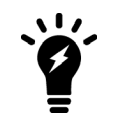

Some FortiGate models include an IPv4 security policy in the default configuration. If you have one of these models, edit it to include the logging options shown below, then proceed to the results section.

- 1. To create a new policy, go to **Policy & Objects > IPv4 Policy**. Give the policy a **Name** that indicates that the policy will be for traffic to the Internet (in the example, Internet).
- 2. Set the Incoming Interface to Ian and the Outgoing Interface to wan1. Set Source, Destination Address, Schedule, and Services, as required.
- 3. Ensure the Action is set to ACCEPT.
- 4. Turn on NAT and select Use Outgoing Interface Address.

| Name 🕕               | Internet |        |         |   |
|----------------------|----------|--------|---------|---|
| Incoming Interface   | ⊐‡ Ian   |        |         | • |
| Outgoing Interface   | 🖿 wan1   |        |         | • |
| Source               | 💷 all    |        | :       | × |
|                      |          | +      |         |   |
| Destination          | 🖃 all    |        | :       | × |
|                      |          | +      |         |   |
| Schedule             | o always |        |         | • |
| Service              | 🖪 ALL    |        | :       | × |
|                      |          | +      |         |   |
| Action               | ✓ ACCEPT | O DENY | 🖻 LEARN |   |
|                      |          |        |         |   |
| Firewall / Network O | ptions   |        |         |   |
| NAT                  | C        |        |         |   |

IP Pool Configuration Use Outgoing Interface Address Use Dynamic IP Pool

5. Scroll down to view the Logging Options. To view the results later, enable Log Allowed Traffic and select All

#### Sessions.

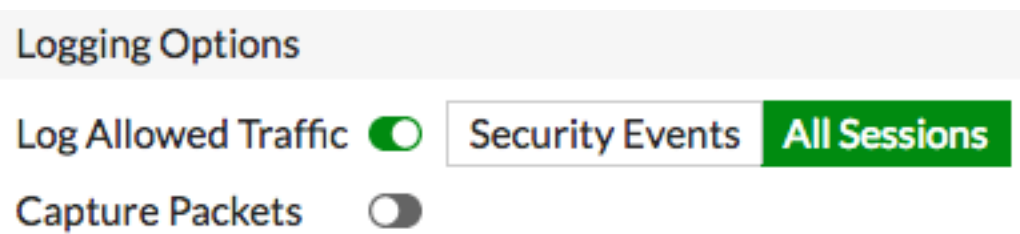

#### **Results**

- 1. Browse the Internet using the PC on the internal network.
- 2. If you can't connect to the Internet, see FortiGate installation troubleshooting.
- **3.** To view information about FortiGate traffic, go to **FortiView > Traffic from LAN/DMZ > Sources**. The PC appears on the list of sources.

| Source       | Source Device           | Bytes (Sent/Received) 🌲 | Sessions 🌲 | Bandwidth 🌲 |
|--------------|-------------------------|-------------------------|------------|-------------|
| 192.168.65.2 | <b>щ</b> jburkholder-pc | 19.92 MB                | 300        | 3 Mbps      |

**4.** To view more detailed information about the traffic from the PC, right-click the entry for the PC and select **Drill Down to Details**.

| Summary of 192.168.65.2 |                          |  |  |
|-------------------------|--------------------------|--|--|
| Device                  | <b>= j</b> burkholder-pc |  |  |
| Applications Detected   | 3                        |  |  |
| Bytes (Sent/Received)   | 27.10 MB                 |  |  |
| Bandwidth               | 1.94 Mbps                |  |  |
| Sessions                | 287                      |  |  |
| Time Period             | Realtime                 |  |  |
| FortiGate               | FG800D3915800295         |  |  |

| Destinations     | Applications Countries Policies Domains Categor              | ies Source Interfaces Destination | ation Interfaces Session | ons         |
|------------------|--------------------------------------------------------------|-----------------------------------|--------------------------|-------------|
|                  | Destination                                                  | Bytes (Sent/Received) 🗘           | Sessions 🌻               | Bandwidth 🌲 |
| r1.sn-gvbxgn-t   | tvve.googlevideo.com (209.148.198.204)                       | 19.06 MB                          | 1                        | 2 Mbps      |
| 📟 googleadapis.l | .google.com (172.217.10.106)                                 | 3.93 MB                           | 3                        | 48 bps      |
| ytimg.l.google.  | .com (172.217.10.238)                                        | 1.65 MB                           | 1                        | 256 bps     |
| 📟 fcmatch.youtu  | be.com (172.217.9.238)                                       | 943.07 kB 📗                       | 2                        | 40 bps      |
| staticadssl.l.g  | oogle.com (172.217.9.227)                                    | 339.81 kB l                       | 2                        | 88 bps      |
| www.google.ca    | a (216.58.193.67)                                            | 317.69 kB l                       | 1                        | 48 bps      |
| pagead2.googl    | lesyndication.com (172.217.11.2)                             | 297.90 kB l                       | 1                        | 48 bps      |
| 💻 pagead-google  | ehosted.l.google.com (172.217.9.225)                         | 152.98 kB l                       | 1                        | 48 bps      |
| 208.91.112.53    | 3                                                            | 86.07 kB                          | 222                      | 288 bps     |
| 📟 partnerad.l.do | ubleclick.net (172.217.10.98)                                | 83.45 kB                          | 1                        | 48 bps      |
| redirector.gvt   | 1.com (172.217.10.110)                                       | 65.40 kB                          | 2                        | 40 bps l    |
| yt3.ggpht.com    | (172.217.10.97)                                              | 63.22 kB                          | 1                        | 40 bps      |
| www.google.co    | om (172.217.3.164)                                           | 27.01 kB                          | 1                        | 48 bps      |
| 📟 adservice.goog | gle.com (172.217.12.194)                                     | 21.46 kB                          | 2                        | 112 bps     |
| 📟 cm.g.doublecli | ck.net (172.217.12.130)                                      | 16.69 kB                          | 2                        | 88 bps      |
| pipeline-edge-   | prod-25-561439127.us-west-2.elb.amazonaws.com (54.68.157.14) | 13.24 kB                          | 1                        | 3 kbps      |
| 208.91.112.52    | 2                                                            | 12.10 kB                          | 41                       | 0 bps       |
| s9.wac.phicdr    | n.net (72.21.91.29)                                          | 8.34 kB                           | 1                        | 56 bps      |
| static-doublec   | lick-net.l.google.com (172.217.9.230)                        | 6.43 kB                           | 1                        | 0 bps       |

- 5. If your FortiGate model has internal storage and disk logging enabled, a drop-down menu in the top corner allows you to view historical logging information for the previous **5 minutes**, **1 hour**, and **24 hours**.
- 6. If you're not sure whether your model supports disk logging, check the FortiGate Feature/Platform Matrix.

For further reading, check out NAT mode installation.

# **Fortinet Security Fabric installation**

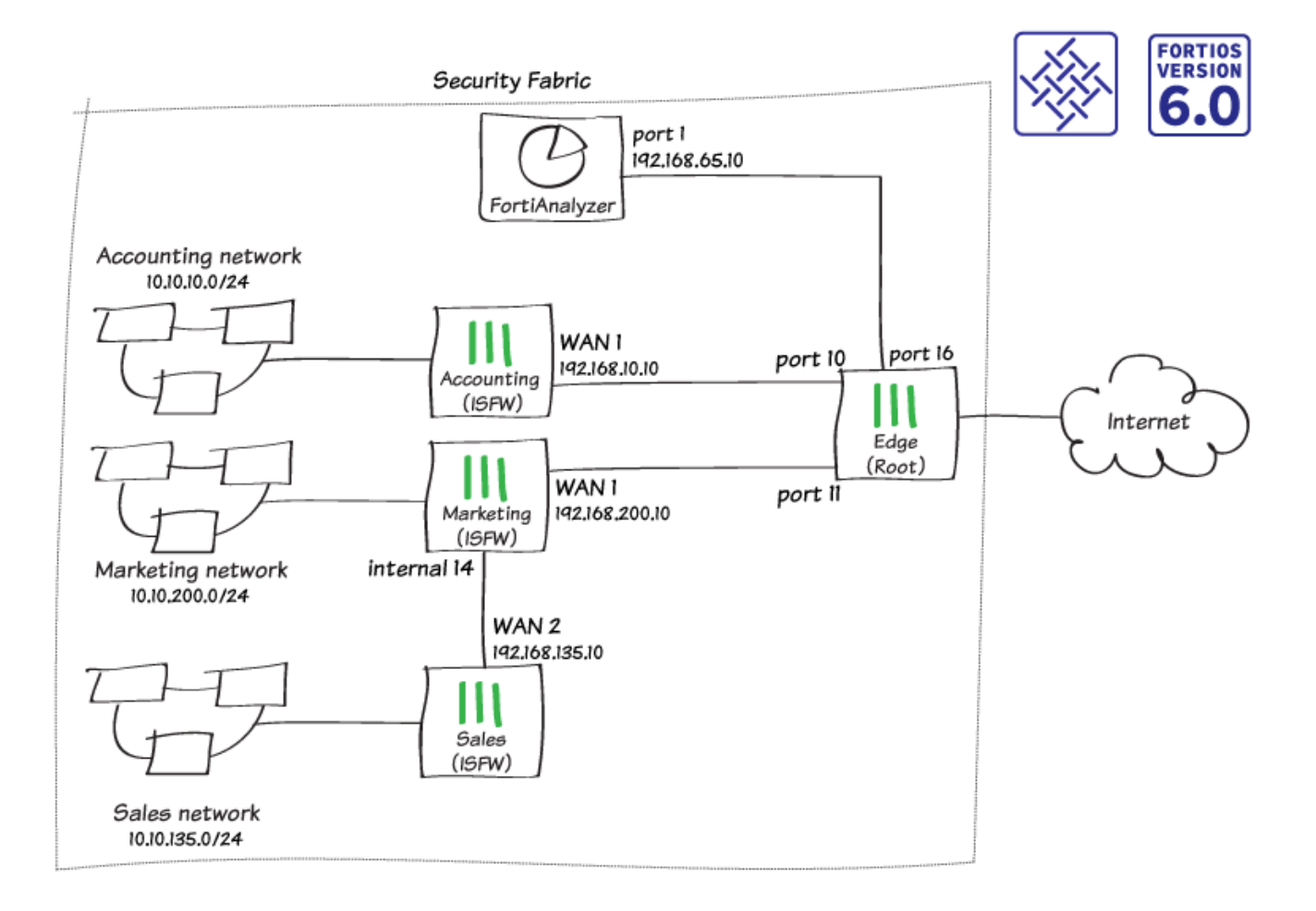

In this recipe, you configure a Fortinet Security Fabric that consists of four FortiGate devices and a FortiAnalyzer. One of the FortiGate devices acts as the network edge firewall and root FortiGate of the Security Fabric, while the other FortiGate devices function as Internal Segmentation Firewalls (ISFWs).

The example network uses the following FortiGate aliases:

• **Edge**: the root FortiGate in the Security Fabric. This FortiGate is named "Edge" because it's the only FortiGate that directly connects to the Internet. This role is also known as the gateway FortiGate.

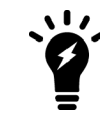

This FortiGate has already been installed in NAT mode using Installing a FortiGate in NAT mode on page 10.

- Accounting: an ISFW FortiGate that connects to Edge.
- **Marketing**: an ISFW FortiGate that connects to Edge.
- Sales: an ISFW FortiGate that connects to Marketing.

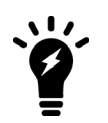

Not all FortiGate models can run the FortiGuard Security Rating Service if they are the root FortiGate in a Security Fabric. For more information, see the FortiOS 6.0 Release Notes.

# **Configuring Edge**

In the Security Fabric, Edge is the root FortiGate. This FortiGate receives information from the other FortiGates in the Security Fabric.

In the example, the following interfaces on Edge connect to other network devices:

- Port 9 connects to the Internet (this interface was configured when Edge was installed)
- Port 10 connects to Accounting (IP address: 192.168.10.2)
- Port 11 connects to Marketing (IP address: 192.168.200.2)
- Port 16 connects to the FortiAnalyzer (IP address: 192.168.55.2)
- 1. To edit port 10 on Edge, go to **Network > Interfaces**. Set an **IP/Network Mask** for the interface (in the example, 192.168.10.2/255.255.255.0).
- 2. Set Administrative Access to allow FortiTelemetry, which is required so that FortiGate devices in the Security Fabric can communicate with each other.

| Interface Name                | port10 (00:09:0F:09:19:0 | )3)                                                            |                                             |
|-------------------------------|--------------------------|----------------------------------------------------------------|---------------------------------------------|
| Alias                         | Accounting               |                                                                |                                             |
| Link Status                   | Up 🕢                     |                                                                |                                             |
| Туре                          | Physical Interface       |                                                                |                                             |
| Tags                          |                          |                                                                |                                             |
| Role 1                        | Add Tag Category         | •                                                              |                                             |
| Address                       |                          |                                                                |                                             |
| Addressing mode               | Manual DHCP              |                                                                |                                             |
| IP/Network Mas                | 4 192.168.10.2/255.25    | 5.255.0                                                        |                                             |
| Administrative A              | ccess                    |                                                                |                                             |
| IPv4 D HTTPS<br>CAPW<br>RADIU | AP SSH                   | <ul> <li>PING</li> <li>SNMP</li> <li>FortiTelemetry</li> </ul> | <ul> <li>FMG-Access</li> <li>FTM</li> </ul> |
| DHCP Serve                    | r                        |                                                                |                                             |
|                               |                          |                                                                |                                             |
| Networked Devic               | ces                      |                                                                |                                             |
| Device Detection              | 1 <b>C</b>               |                                                                |                                             |
| Active Scanning               |                          |                                                                |                                             |

- 3. Repeat the previous steps to configure the other interfaces with the appropriate IP addresses, as listed above.
- 4. To create a policy for traffic from Accounting to the Internet, go to **Policy & Objects > IPv4 Policy** and select **Create New**.
- 5. Set Incoming Interface to port 10 and Outgoing Interface to port 9.

6. Enable NAT.

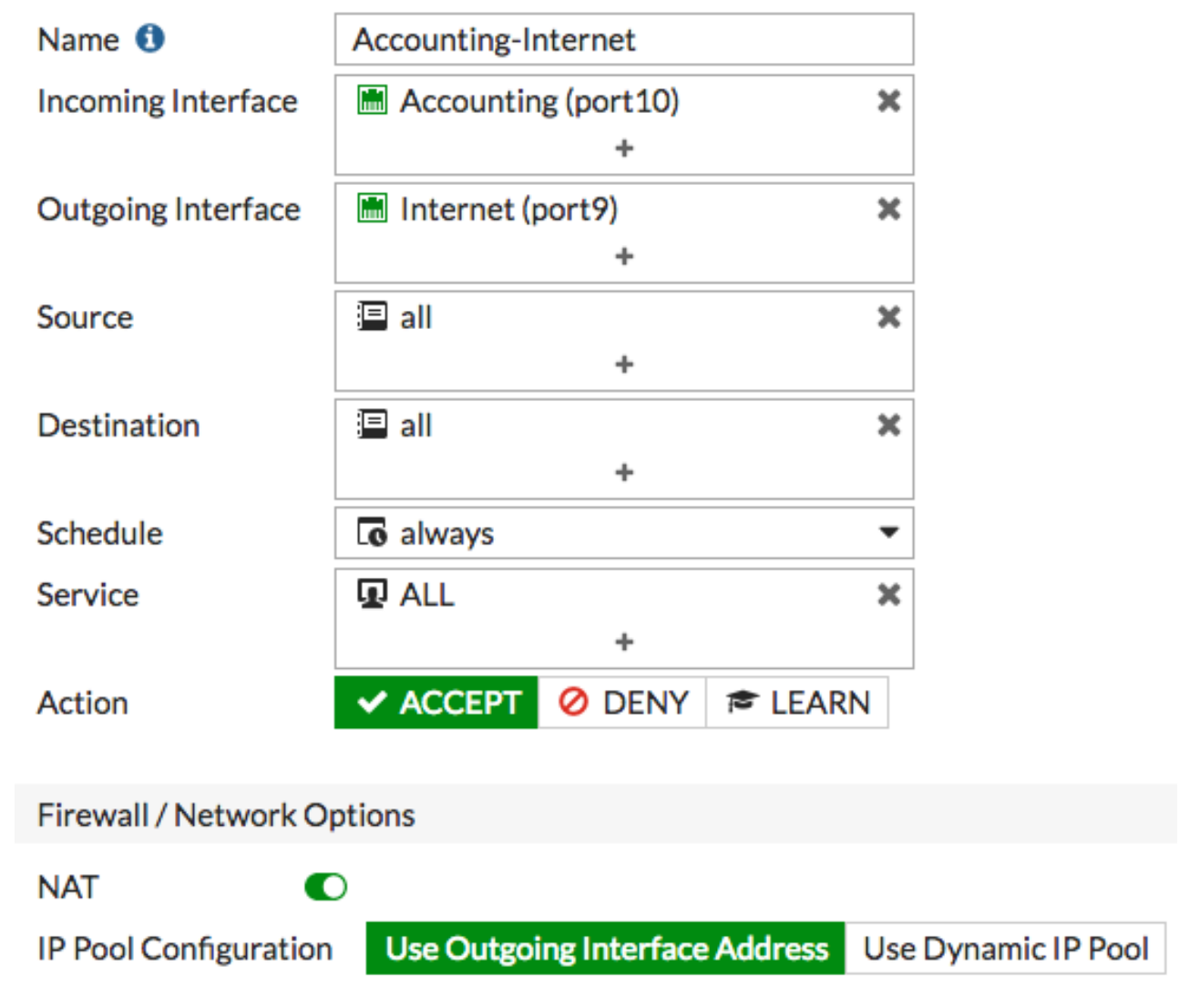

- 7. Repeat the previous steps to create a similar policy for Marketing.
- 8. On Edge, go to System > Feature Select. Under Additional Features, enable Multiple Interface Policies.

#### **Additional Features**

| C Advanced Endpoint Control    |   |
|--------------------------------|---|
| Allow Unnamed Policies         |   |
| Certificates                   |   |
| O DNS Database                 |   |
| O Domain & IP Reputation       | 0 |
| DoS Policy                     | 0 |
| Email Collection               |   |
| FortiExtender Disabled via CLI |   |
| Implicit Firewall Policies     | 0 |
| C Load Balance                 | ٠ |
| C Local In Policy              |   |
| Multicast Policy               | ٠ |
| Multiple Interface Policies    | ٠ |
| Multiple Security Profiles     | 0 |
| Policy Learning                | 0 |

9. To create a policy that allows Accounting and Marketing to access the FortiAnalyzer, go to Policy & Objects > IPv4 Policy.

| Name 🛈                | Access-Resources               |                     |
|-----------------------|--------------------------------|---------------------|
| Incoming Interface    | Accounting (port10)            | ×                   |
|                       | 🛗 Marketing (port11)           | ×                   |
|                       | +                              |                     |
| Outgoing Interface    | Network-Resources (port16)     | ×                   |
|                       | +                              |                     |
| Source                | 🗏 all                          | ×                   |
|                       | +                              |                     |
| Destination           | 🗏 all                          | ×                   |
|                       | +                              |                     |
| Schedule              | Co always                      | •                   |
| Service               | 🖬 ALL                          | ×                   |
|                       | +                              |                     |
| Action                | ✓ ACCEPT Ø DENY ≉ LEAR         | N                   |
|                       |                                |                     |
| Firewall / Network O  | otions                         |                     |
| NAT                   | )                              |                     |
| IP Pool Configuration | Use Outgoing Interface Address | Use Dynamic IP Pool |

- 10. To enable communication between the FortiGate devices in the Security Fabric, go to Security Fabric > Settings and enable FortiGate Telemetry. Set a Group name and Group password (the Group password option isn't available isn't available in FortiOS 6.0.3 and later).
- **11.** FortiAnalyzer Logging is enabled by default. Set IP address to an internal address that will later be assigned to port 1 on the FortiAnalyzer (in the example, *192.168.65.10*). Set Upload option to Real Time.

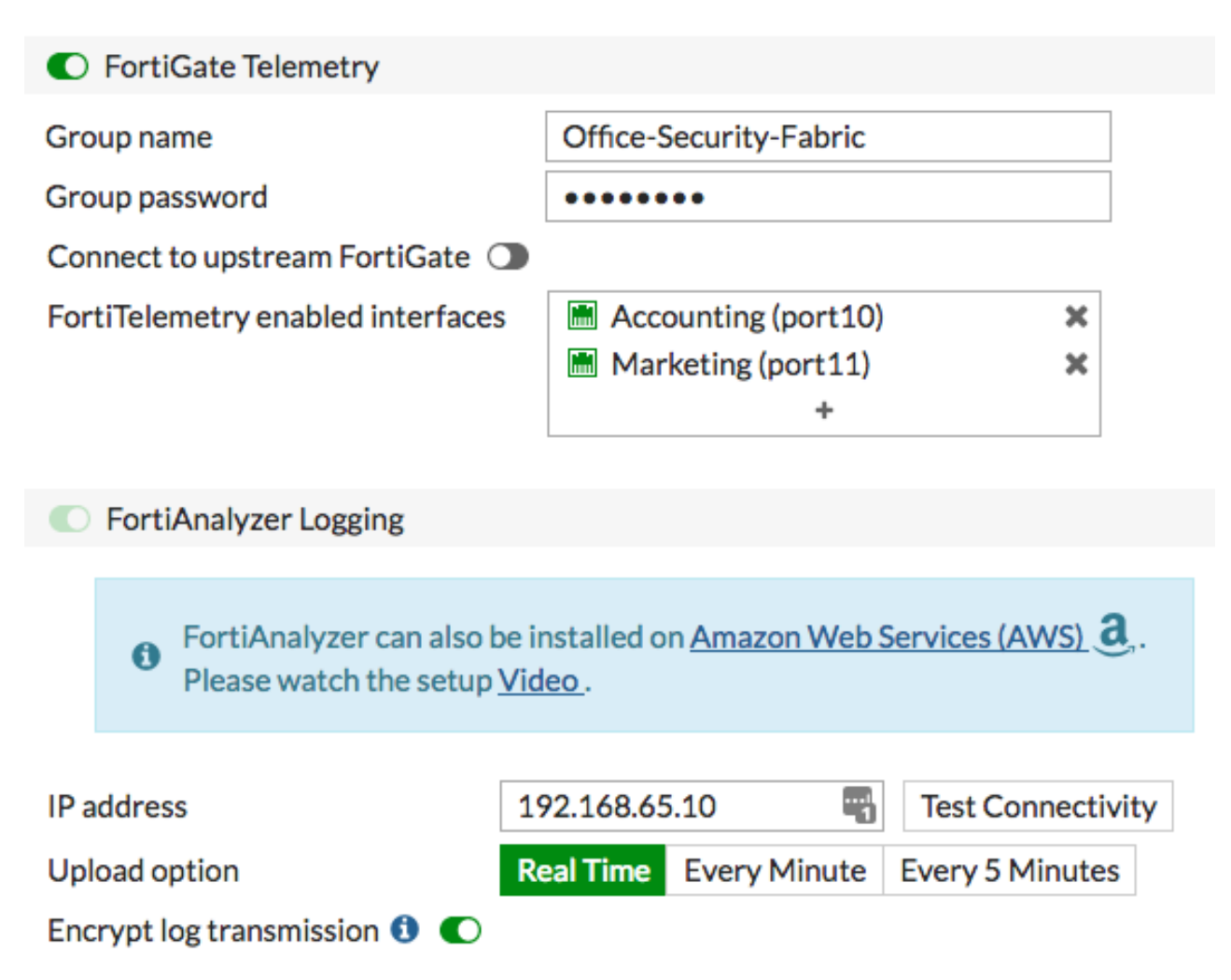

**12.** Select **Test Connectivity**. An error appears because the FortiGate isn't yet authorized on the FortiAnalyzer. This authorization is configured in a later step.

## **Installing Accounting and Marketing**

- 1. To edit wan1 on Accounting, go to Network > Interfaces.
- 2. Set an IP/Network Mask for the interface that is on the same subnet as port 10 on Edge (in the example, 192.168.10.10/255.255.255.0).
- **3.** Under **Administrative Access**, select **HTTPS** and **SSH** to allow Edge to use this interface to manage the FortiGate.

| Interface N | Name                        | wan1 (70:4C:A5             | :28:05:52)                                                 |               |                |                 |
|-------------|-----------------------------|----------------------------|------------------------------------------------------------|---------------|----------------|-----------------|
| Allas       |                             |                            |                                                            |               |                |                 |
| Link Status | S                           | Up 📀                       |                                                            |               |                |                 |
| Туре        |                             | Physical Interfac          | ce                                                         |               |                |                 |
| Estimated   | Bandwidth 🕚                 | 0                          | Kbps Upstr                                                 | eam           | 0              | Kbps Downstream |
| Tags        |                             |                            |                                                            |               |                |                 |
| Role 🕚      | WAN                         |                            | •                                                          |               |                |                 |
|             | • A0                        | d Tag Category             |                                                            |               |                |                 |
|             |                             |                            |                                                            |               |                |                 |
| Address     |                             |                            |                                                            |               |                |                 |
| Addressing  | g mode Manu                 | al DHCP PPF                | PoE                                                        |               |                |                 |
| IP/Networ   | k Mask 192.1                | .68.10.10/255.25           | 5.255.0                                                    |               |                |                 |
|             |                             |                            |                                                            |               |                |                 |
| Administra  | ative Access                |                            |                                                            |               |                |                 |
| IPv4        | HTTPS CAPWAP RADIUS Account | 2 HTTP ()<br>2 SSH<br>Ling | <ul><li>PING</li><li>SNMP</li><li>FortiTelemetry</li></ul> | Ø FM<br>□ FTI | IG-Access<br>M |                 |
|             | interfece                   |                            |                                                            |               |                |                 |

- 4. Edit the lan interface.
- 5. Set Addressing mode to Manual and set the IP/Network Mask to a private IP address (in the example, 10.10.1/255.255.255.0).
- 6. Set Administrative Access to allow FortiTelemetry.
- 7. If you require the FortiGate to provide IP addresses using DHCP to devices that connect to this interface, enable DHCP Server.
- 8. Under Networked Devices, enable Device Detection.

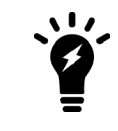

It's a best practice to enable  $\mbox{Device Detection}$  on all interfaces classified as  $\mbox{LAN}$  or  $\mbox{DMZ}.$ 

| Interface Name     | lan                                             |  |  |
|--------------------|-------------------------------------------------|--|--|
| Alias              | ±                                               |  |  |
| PoE Status         | Up 📀 Not Connected                              |  |  |
| Туре               | Hardware Switch                                 |  |  |
| Interface Members  | 🖩 port1 🗙 🖷 port2 🗙 🖷 port3 🗙                   |  |  |
|                    | 🖩 port4 🗙 🖷 port5 🗙 🔚 port6 🗙                   |  |  |
|                    | 🖮 port7 🗙 🖷 port8 🗙 🔚 port9 🗙                   |  |  |
|                    | m port10 × m port11 ×                           |  |  |
|                    | m port12 🗶 m port13 🗶                           |  |  |
|                    | 🔚 port14 🗶 🔮 port15 🗶                           |  |  |
|                    | 🔮 port16 🗙 🥵 port17 🗙                           |  |  |
|                    | +                                               |  |  |
| -                  |                                                 |  |  |
| Tags               |                                                 |  |  |
| Role 🛈 LAN         | •                                               |  |  |
|                    | Add Tag Category                                |  |  |
|                    |                                                 |  |  |
| Address            |                                                 |  |  |
| Addressing mode    | Manual DHCP PPPoE Dedicated to FortiSwitch      |  |  |
| IP/Network Mask    | 10.10.1/255.255.255.0                           |  |  |
| Administrative Acc | ess                                             |  |  |
|                    |                                                 |  |  |
| CAPWA              | P SSH SNMP FTM                                  |  |  |
|                    | Accounting SortiTelemetry                       |  |  |
|                    |                                                 |  |  |
| OHCP Server        |                                                 |  |  |
| Address Range      |                                                 |  |  |
| + Create New       | 🖋 Edit 🛍 Delete                                 |  |  |
| Ctarting ID        |                                                 |  |  |
| 10 10 10 2         | 10 10 10 254                                    |  |  |
| Naturali           |                                                 |  |  |
| Netmask            | 255.255.255.0                                   |  |  |
| Default Gateway    | Same as Interrace IP Specify                    |  |  |
| DNS Server         | Same as System DNS Same as Interface IP Specify |  |  |
| Advanced           |                                                 |  |  |
| Networked Device   |                                                 |  |  |
| Networked Devices  |                                                 |  |  |
| Device Detection   |                                                 |  |  |

9. To add a static route, go to Network > Static Routes. Set Gateway to the IP address of port 10 on Edge.

| Destination 🕚             | Subnet Named Address Internet Ser | vice                        |
|---------------------------|-----------------------------------|-----------------------------|
|                           | 0.0.0/0.0.0.0                     | ]                           |
| Gateway                   | 192.168.10.2                      |                             |
| Interface                 | 🖮 wan1 💌                          | Detected via routing lookup |
| Administrative Distance 🜖 | 10                                | ]                           |
| Comments                  | 0/255                             | i                           |
| Status                    | • Enabled • Disabled              |                             |

10. To create a policy to allow users on the Accounting network to access Edge, go to Policy & Objects > IPv4 Policy.

| Name 🚺                | Internet          |       |
|-----------------------|-------------------|-------|
| Incoming Interface    | ⊐‡ Ian            | -     |
| Outgoing Interface    | 🛗 wan1            | -     |
| Source                | 🗏 all             | ×     |
|                       | +                 |       |
| Destination           | 😑 all             | ×     |
|                       | +                 |       |
| Schedule              | Co always         | -     |
| Service               | 🖬 ALL             | ×     |
|                       | +                 |       |
| Action                | ✓ ACCEPT Ø DENY ≈ | LEARN |
|                       |                   |       |
| Firewall / Network Op | otions            |       |

NAT O
IP Pool Configuration Use Outgoing Interface Address Use Dynamic IP Pool

- 11. To add Accounting to the Security Fabric, go to Security Fabric > Settings. Enable FortiGate Telemetry, then enter the same Group name and Group password that you set previously on Edge (the Group password option isn't available isn't available in FortiOS 6.0.3 and later).
- 12. Enable Connect to upstream FortiGate and enter the IP address of port 10 on Edge.
- 13. FortiAnalyzer Logging is enabled by default. Settings for the FortiAnalyzer are retrieved when Accounting

connects to Edge.

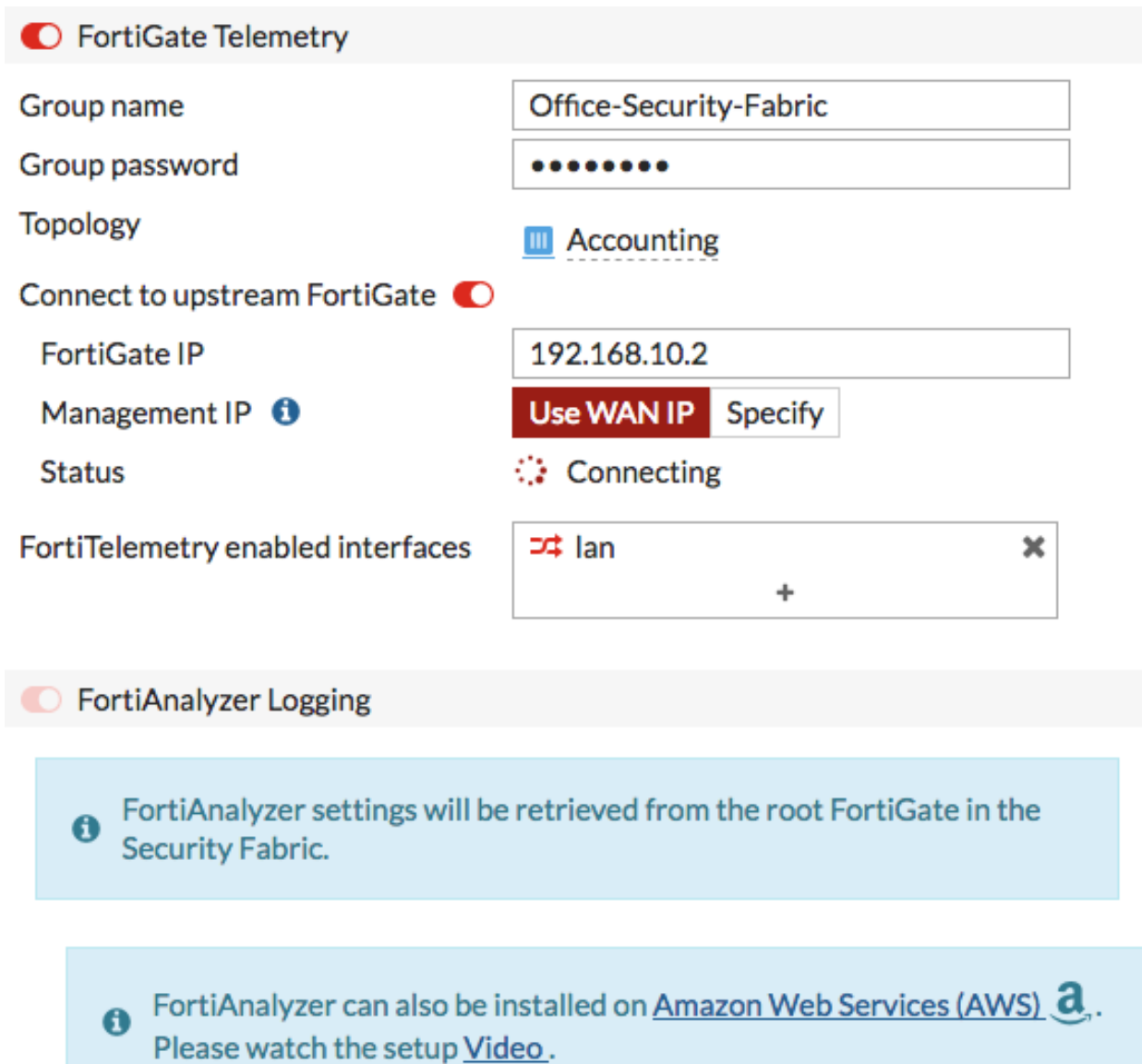

| IP address                   |           |              | Test Connectivity |
|------------------------------|-----------|--------------|-------------------|
| Upload option                | Real Time | Every Minute | Every 5 Minutes   |
| Encrypt log transmission 🟮 🌔 |           |              |                   |

- **14.** Connect WAN 1 on Accounting to port 10 on Edge.
- **15.** Connect and configure Marketing, using the same method that you used to configure Accounting. Make sure you complete the following steps:
  - Configure WAN 1 to connect to Edge (IP address: 192.168.200.10/255.255.255.0) and allow HTTPS and SSH access.

- Configure the LAN interface for the Marketing network (IP address: 10.10.200.2/255.255.255.0).
- a. Create a static route pointing traffic to port 11 on Edge.
- **b.** Create a policy to allow users on the Marketing network to access Edge.
- c. Add Marketing to the Security Fabric.
- **16.** If you're using FortiOS 6.0.3 and later, connect to Edge and go to **Security Fabric > Settings**. Authorize both Accounting and Marketing to join the Security Fabric.

| Office-Se        | curity-Fabric  |
|------------------|----------------|
| JEdge-I          | Primary        |
| - III F14        | OEP 1017000140 |
| - ∭ FG8<br>= S24 | 8DF 3A10001032 |

## **Installing Sales**

Group name

Topology

- 1. To edit the interface on Marketing that connects to Sales (in the example, port12), go to Network > Interfaces.
- 2. Set an IP/Network Mask for the interface (in the example, 192.168.135.2/255.255.255.0).
- 3. Set Administrative Access to allow FortiTelemetry.

| Interface Name port12 (90:6C:AC:D8:91:1D) |                                                                |  |  |  |  |  |
|-------------------------------------------|----------------------------------------------------------------|--|--|--|--|--|
| Alias                                     |                                                                |  |  |  |  |  |
| Link Status                               | Up 🕢                                                           |  |  |  |  |  |
| PoE Status                                | Up 🕢 Not Connected                                             |  |  |  |  |  |
| Туре                                      | Physical Interface                                             |  |  |  |  |  |
| Tags                                      |                                                                |  |  |  |  |  |
| Role 🕕 LAN                                | Role 1 LAN  Add Tag Category                                   |  |  |  |  |  |
| Address                                   |                                                                |  |  |  |  |  |
| Addressing mode                           | Manual DHCP PPoE Dedicated to FortiSwitch                      |  |  |  |  |  |
| IP/Network Mas                            | IP/Network Mask 192.168.135.2/255.255.255.0                    |  |  |  |  |  |
| Administrative Access                     |                                                                |  |  |  |  |  |
| IPv4 D HTTP:<br>CAPW<br>RADIU             | HTTP (1)PINGFMG-Access/APSSHSNMPFTMJS AccountingFortiTelemetry |  |  |  |  |  |

- 4. To create a policy for traffic from Sales to Edge, go to **Policy & Objects > IPv4 Policy**.
- 5. Enable NAT.

| Name 🕕                | Sales-Internet | t             |         |                     |
|-----------------------|----------------|---------------|---------|---------------------|
| Incoming Interface    | im port12      |               |         | •                   |
| Outgoing Interface    | 🛗 wan1         |               |         | •                   |
| Source                | 🗏 all          |               |         | ×                   |
|                       |                | +             |         |                     |
| Destination           | 🗏 all          |               |         | ×                   |
|                       |                | +             |         |                     |
| Schedule              | o always       |               |         | •                   |
| Service               | ALL            |               |         | ×                   |
|                       |                | +             |         |                     |
| Action                | ✓ ACCEPT       | O DENY        | 🖻 LEARI | Ν                   |
|                       |                |               |         |                     |
| Firewall / Network Op | otions         |               |         |                     |
| NAT                   | )              |               |         |                     |
| IP Pool Configuration | Use Outgoi     | ing Interface | Address | Use Dynamic IP Pool |
|                       |                |               |         |                     |

- 6. To edit wan2 on Sales, go to Network > Interfaces.
- 7. Set an **IP/Network Mask** for the interface that's on the same subnet as the internal 14 interface on Marketing (in the example, *192.168.135.10/255.255.255.0*).
- 8. Under Administrative Access, select HTTPS and SSH.

| Interface Name                                                                                                    | wan2 (90:6C:AC:5B:C   | B:6A)                                | 1              |                 |  |  |
|----------------------------------------------------------------------------------------------------|-----------------------|--------------------------------------|----------------|-----------------|--|--|
| Alias                                                                                                    |                       |                                      |                |                 |  |  |
| Link Status                                                                                                    | Up 🕢                  |                                      |                |                 |  |  |
| Туре                                                                                                    | Physical Interface    |                                      |                |                 |  |  |
| Estimated Bandwidth  🜖                                                                                                    | 0                     | Kbps Upstream                        | 0              | Kbps Downstream |  |  |
|                                                                                                    |                       |                                      |                | a               |  |  |
| Tags                                                                                                    |                       |                                      |                |                 |  |  |
| Role 1 WAN                                                                                                    |                       | •                                    |                |                 |  |  |
|                                                                                                    | dd Tag Category       |                                      |                |                 |  |  |
| •                                                                                                    | du lag categoly       |                                      |                |                 |  |  |
| Address                                                                                                    |                       |                                      |                |                 |  |  |
| A dela sectore ana da a da da sectore da sectore da sec |                       |                                      |                |                 |  |  |
| Addressing mode Man                                                                                                    |                       |                                      |                |                 |  |  |
| IP/Network Mask 192.                                                                                                    | 168.135.10/255.255.25 | 5.0                                  |                |                 |  |  |
|                                                                                                    |                       |                                      |                |                 |  |  |
| Administrative Access                                                                                                    |                       |                                      |                |                 |  |  |
| IPv4 I HTTPS<br>CAPWAP<br>RADIUS Accour                                                                                                    | HTTP  PI SSH SN Fo    | NG 🛛 FM<br>NMP 🗆 FTI<br>rtiTelemetry | IG-Access<br>M |                 |  |  |

- 9. Edit the lan interface.
- 10. Set Addressing Mode to Manual, and set the IP/Network Mask to a private IP address (in the example, 10.10.135.1/255.255.255.0).
- 11. Set Administrative Access to allow FortiTelemetry.
- **12.** If you require the FortiGate to provide IP addresses, using DHCP, to devices that connect to this interface, enable **DHCP Server**.
- 13. Under Networked Devices, enable Device Detection.

| Interface Name       | lan                                                |
|----------------------|----------------------------------------------------|
| Alias                | ±.                                                 |
| Туре                 | Hardware Switch                                    |
| Interface Members    | 🖩 lan1 🛪 🛤 lan2 🛪 🛤 lan3 🛪                         |
|                      | 🔚 lan4 🗙 📑 lan5 🗙                                  |
|                      | +                                                  |
| Tags                 |                                                    |
|                      | ~                                                  |
|                      | • Add Tag Category                                 |
|                      |                                                    |
| Address              |                                                    |
| Addressing mode      | Manual DHCP PPPoE Dedicated to FortiSwitch         |
| IP/Network Mask      | 10.10.135.1/255.255.255.0                          |
|                      |                                                    |
| Administrative Acces | \$\$                                               |
| IPv4 CAPWAP          | HTTP      PING FMG-Access     SSH     SNMP     FTM |
|                      | accounting                                         |
|                      |                                                    |
| O DHCP Server        |                                                    |
| Address Range        |                                                    |
| + Create New         | 🖋 Edit 🛍 Delete                                    |
| Starting IP          | End IP                                             |
| 10.10.135.2          | 10.10.135.254                                      |
| Netmask              | 255.255.255.0                                      |
| Default Gateway      | Same as Interface IP Specify                       |
| DNS Server           | Same as System DNS Same as Interface IP Specify    |
| Advanced             |                                                    |
| Naturalis d Davis    |                                                    |
| Networked Devices    |                                                    |
| Device Detection 🤇   | )                                                  |

14. To add a default route, go to **Network > Static Routes** and select **Create New**. Set **Gateway** to the IP address of the internal 14 interface on Marketing.

| Destination 🟮             | Subnet    | Named   | Address  | Internet S | ervice |
|---------------------------|-----------|---------|----------|------------|--------|
|                           | 0.0.0.0/0 | 0.0.0.0 |          |            |        |
| Gateway                   | 192.168   | .135.2  |          |            |        |
| Interface                 | 🖬 wan2 🔹  |         |          |            |        |
| Administrative Distance 🕚 | 10        |         |          |            |        |
| Comments                  |           |         |          | 0          | /255   |
| Status                    | 🖸 Enat    | oled 🔇  | Disabled | I          |        |

**15.** To create a policy that allow users on the Sales network to access Marketing, go to **Policy & Objects > IPv4 Policy**.

| Name 🚺                | Internet                   |                           |  |  |  |  |  |
|-----------------------|----------------------------|---------------------------|--|--|--|--|--|
| Incoming Interface    | ⊐‡ lan                     | -                         |  |  |  |  |  |
| Outgoing Interface    | 🖿 wan2                     | -                         |  |  |  |  |  |
| Source                | 🗏 all                      | ×                         |  |  |  |  |  |
|                       | +                          |                           |  |  |  |  |  |
| Destination           | 🗏 all                      | ×                         |  |  |  |  |  |
|                       | +                          |                           |  |  |  |  |  |
| Schedule              | Co always                  | -                         |  |  |  |  |  |
| Service               | 🖬 ALL                      | ×                         |  |  |  |  |  |
|                       | +                          |                           |  |  |  |  |  |
| Action                | 🗸 ACCEPT 🔗 DENY 🕏          | LEARN                     |  |  |  |  |  |
|                       |                            |                           |  |  |  |  |  |
| Firewall / Network O  | Firewall / Network Options |                           |  |  |  |  |  |
| NAT                   | )                          |                           |  |  |  |  |  |
| IP Pool Configuration | Use Outgoing Interface Ad  | dress Use Dynamic IP Pool |  |  |  |  |  |

**16.** To add Sales to the Security Fabric, go to **Security Fabric > Settings**. Enable **FortiGate Telemetry**, then enter

the same Group name and Group password that you set previously ...

- 17. Enable Connect to upstream FortiGate and enter the IP address of the internal 14 interface on Marketing.
- **18.** FortiAnalyzer Logging is enabled by default. Settings for the FortiAnalyzer are retrieved when Sales connects to Edge.

| FortiGate Telemetry                                                                                                    |                                       |  |  |  |  |
|----------------------------------------------------------------------------------------------------|---------------------------------------|--|--|--|--|
| Group name                                                                                                    | Office-Security-Fabric                |  |  |  |  |
| Group password                                                                                                    | •••••                                 |  |  |  |  |
| Connect to upstream FortiGate                                                                                                    |                                       |  |  |  |  |
| FortiGate IP                                                                                                    | 192.168.135.2                         |  |  |  |  |
| Management IP 🐧                                                                                                    | Use WAN IP Specify                    |  |  |  |  |
| FortiTelemetry enabled interfaces                                                                                                    | ⊐‡ lan 🗙                              |  |  |  |  |
|                                                                                                    | +                                     |  |  |  |  |
| <ul> <li>FortiAnalyzer Logging</li> <li>FortiAnalyzer settings will be retrieved from the root FortiGate in the Security Fabric.</li> </ul> |                                       |  |  |  |  |
| • FortiAnalyzer can also be installed on <u>Amazon Web Services (AWS)</u> ,<br>Please watch the setup <u>Video</u> .                        |                                       |  |  |  |  |
| IP address                                                                                                    | Test Connectivity                     |  |  |  |  |
| Upload option R                                                                                                    | eal Time Every Minute Every 5 Minutes |  |  |  |  |
| Encrypt log transmission ()                                                                                                    |                                       |  |  |  |  |

- **19.** Connect WAN 2 on Sales to internal 14 on Marketing.
- **20.** If you're using FortiOS 6.0.3 and later, connect to Edge and go to **Security Fabric > Settings**. Authorize Sales to join the Security Fabric.

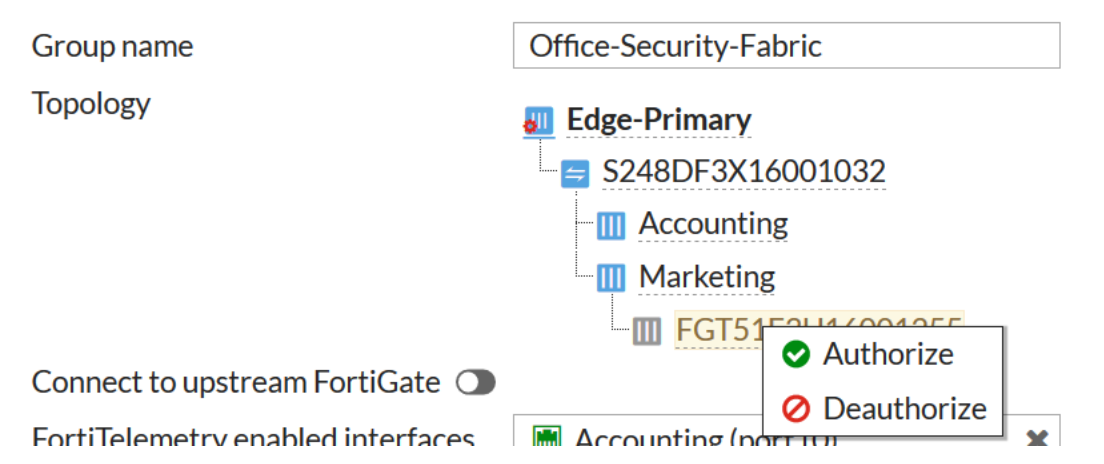

## Configuring the FortiAnalyzer

To use the FortiAnalyzer in the Security Fabric, make sure that the firmware is compatible with the version of FortiOS on the FortiGates. To check for compatibility, see the FortiAnalyzer Release Notes.

- 1. To edit the port on FortiAnalyzer that connects to Edge (in the example, port4), go to System Settings > Network and select All Interfaces.
- 2. Set IP Address/Netmask to the IP address that you use to configure the Security Fabric settings on Edge (192.168.65.10/255.255.255.0).
- 3. Add a Default Gateway, using the IP address of port 16 on Edge.

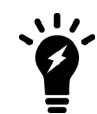

The **Default Gateway** setting may not appear until you save the settings with the new IP address.

| Name                       | port4                              |                          |
|----------------------------|------------------------------------|--------------------------|
| IP Address/Netmask         | 192.168.65.10/255.255.255.0        |                          |
| IPv6 Address               | ::/0                               |                          |
| Administrative Access      | HTTPS HTTP PING SSH TELNET SNMP    | b Service 🔲 FortiManager |
| IPv6 Administrative Access | HTTPS HTTP PING SSH TELNET SNMP We | b Service 🗌 FortiManager |
| Default Gateway            | 192.168.65.2                       |                          |
| Primary DNS Server         | 208.91.112.53                      |                          |
| Secondary DNS Server       | 208.91.112.63                      |                          |

4. Go to Device Manager. The FortiGate devices are listed as Unregistered.

| Device Name | Model              | Serial Number    | Connecting IP |
|-------------|--------------------|------------------|---------------|
| Edge        | FortiGate-600D     | FGT6HD3916806070 | 192.168.65.2  |
| Accounting  | FortiGate-140E-POE | F140EP4Q17000089 | 192.168.65.2  |
| Sales Sales | FortiGate-51E      | FGT51E3U16002482 | 192.168.65.2  |
| Marketing   | FortiGate-81E-POE  | FG81EP4Q16002749 | 192.168.65.2  |

5. Select the FortiGate devices, then select +Add.

### Add Device

| Device Name      | Assign New Device Name |
|------------------|------------------------|
| FGT6HD3916806070 | Edge                   |
| F140EP4Q17000089 | Accounting             |
| FGT51E3U16002482 | Sales                  |
| FG81EP4Q16002749 | Marketing              |

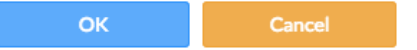

6. The FortiGate devices now appear as **Registered**.

| 4 Device<br>Total     | 15                | ? O Devices<br>Unregistered |           | 4 Devices<br>Log Status Down | 6 5            | <b>6%</b> Storag<br>Total 1000.0 | ge Used<br>) MB |
|-----------------------|-------------------|-----------------------------|-----------|------------------------------|----------------|----------------------------------|-----------------|
| 🕇 Add Device 🛛 Edit 🧃 | 🖥 Delete : More 🗸 | 🐞 Column Settings -         |           |                              |                |                                  | Q               |
| Device Name           | IP Address        | Platform                    | Logs      | Average Log Rate(Logs/Sec)   | Device Storage | : I                              | Description     |
| Accounting            | 192.168.65.2      | FortiGate-140E-POE          | Real Time | N/A                          | (1             | .31%)                            |                 |
| Edge                  | 192.168.65.2      | FortiGate-600D              | Real Time | N/A                          | (3             | 7.56%)                           |                 |
| Marketing             | 192.168.65.2      | FortiGate-81E-POE           | Real Time | N/A                          | (2             | .35%)                            |                 |
| Sales                 | 192.168.65.2      | FortiGate-51E               | Real Time | N/A                          | (2             | .24%)                            |                 |

7. After a moment, a warning icon appears beside Edge because the FortiAnalyzer needs administrative access to the root FortiGate in the Security Fabric.

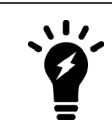

You may need to refresh the page before the icon appears.

8. Double-click on the FortiGate to enter the Authentication information.

# Authentication

Please enter admin user name and password for the device.

| Admin User | admin |    | <b>1</b> |
|------------|-------|----|----------|
| Password   | ••••• |    | 9        |
|            |       |    |          |
|            |       | ок | Cancel   |

9. On Edge, go to Security Fabric > Settings. FortiAnalyzer Logging now shows Storage usage information.

#### FortiAnalyzer Logging FortiAnalyzer can also be installed on Amazon Web Services (AWS) a. Please watch the setup Video. IP address 192.168.65.10 Test Connectivity root Logging to ADOM 68% Storage usage 678.23 MiB / 1000.00 MiB 81% Analytics usage 565.91 MiB / 700.00 MiB (Number of days stored: 60/60) 37% Archive usage 112.32 MiB / 300.00 MiB (Number of days stored: 365/365) Upload option Real Time Every Minute | Every 5 Minutes Encrypt log transmission 🛈 🌑

# Adding security profiles (optional)

The Security Fabric allows you to distribute security profiles to different FortiGates in your network, which can lessen the workload of each device and avoid creating bottlenecks. For example, you can implement antivirus scanning on Edge while the ISFW FortiGates apply application control and web filtering.

This results in distributed processing between the FortiGates in the Security Fabric, which reduces the load on each one. It also allows you to customize the web filtering and application control for the specific needs of the Accounting network since other internal networks may have different application control and web filtering requirements.

This configuration may result in threats getting through Edge, which means you should very closely limit access to the network connections between the FortiGates in the network.

- 1. To edit the policy that allows traffic from Accounting to the Internet, connect to Edge and go to **Policy & Objects** > **IPv4 Policy**.
- 2. Under Security Profiles, enable AntiVirus and select the default profile.
- 3. SSL Inspection is enabled by default. Set it to the deep-inspection profile.

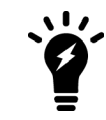

Using the deep-inspection profile may cause certificate errors.
| Security Profiles   |                     |   |          |
|---------------------|---------------------|---|----------|
| AntiVirus           | Av default          | • | <b>S</b> |
| Web Filter          |                     |   |          |
| DNS Filter          |                     |   |          |
| Application Control |                     |   |          |
| IPS                 |                     |   |          |
| Proxy Options       | C PRX default       | • | <b>1</b> |
| SSL Inspection 🛕    | SSL deep-inspection | • | <b>A</b> |

- 4. Do the same for the policy that allows traffic from Marketing to the Internet.
- To edit the policy that allows traffic from the Accounting network to Edge, connect to Accounting and go to Policy
   & Objects > IPv4 Policy.
- 6. Under Security Profiles, enable Web Filter and Application Control. Select the default profile for both.
- 7. SSL Inspection is enabled by default. Set it to the deep-inspection profile.

| Security Profiles   |                     |   |
|---------------------|---------------------|---|
| AntiVirus           |                     |   |
| Web Filter          | C WEB default       | • |
| DNS Filter          |                     |   |
| Application Control | C APP default       | • |
| Proxy Options       | C PRX default       | • |
| SSL Inspection A    | ss. deep-inspection | • |

8. Repeat this step for both Marketing and Sales.

#### **Results**

1. On Edge, go to **Dashboard > Main**. The Security Fabric widget displays the names of the FortiGates in the Security Fabric.

The icons on the top of the widget indicate the other Fortinet devices that can be used in a Security Fabric. Devices in blue are detected in your network, devices in gray aren't detected in your network, and devices in red are also not detected in your network but are recommended for a Security Fabric.

If either of this widgets doesn't appear on your dashboard, you can add them using the settings button in the bottom right corner.

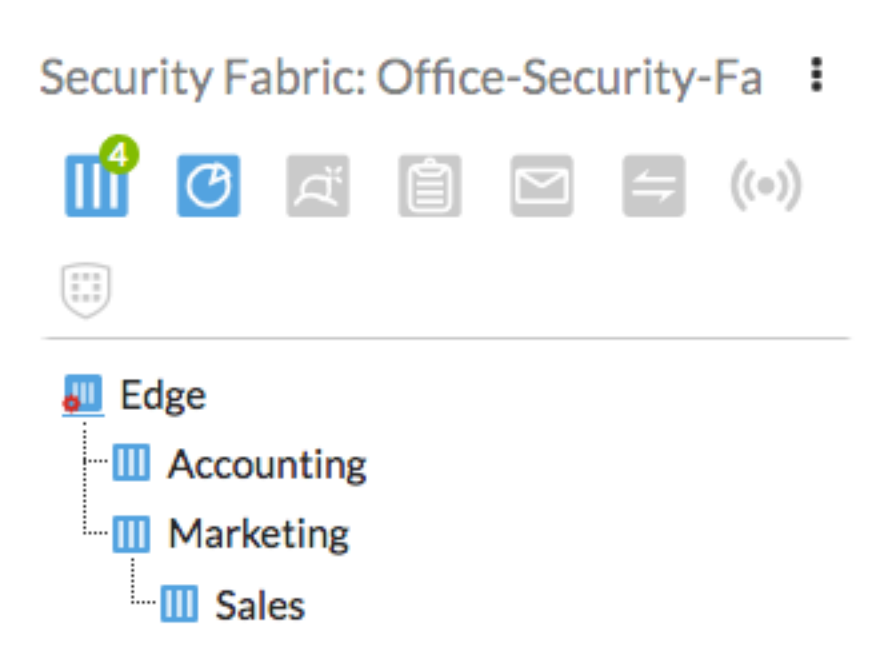

2. Go to Security Fabric > Physical Topology. This page shows a visualization of access layer devices in the Security Fabric.

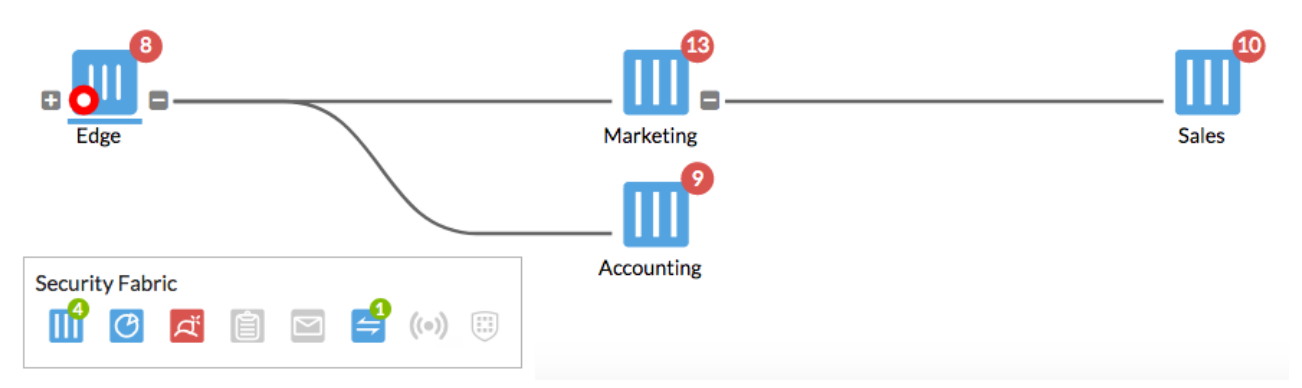

**3.** Go to **Security Fabric > Logical Topology**. This dashboard displays information about the interface (logical or physical) that each device in the Security Fabric connects.

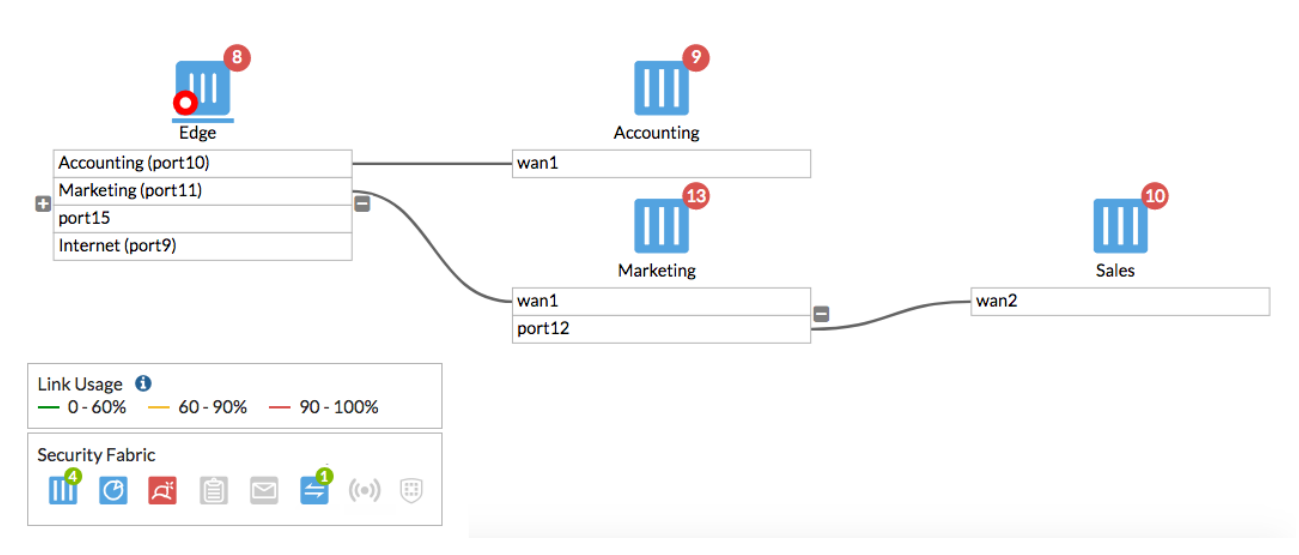

**4.** On the FortiAnalyzer, go to **Device Manager**. The FortiGates are now shown as part of a Security Fabric group. The \* beside Edge indicates that it's the root FortiGate in the Security Fabric.

| Device Name              | IP Address   | Platform           | Logs      | Average Log Rate(Logs/Sec) | Device Sto | orage    |
|--------------------------|--------------|--------------------|-----------|----------------------------|------------|----------|
| % Office-Security-Fabric |              |                    |           |                            |            |          |
| Accounting               | 192.168.65.2 | FortiGate-140E-POE | Real Time | 0                          |            | (1.34%)  |
| Edge*                    | 192.168.65.2 | FortiGate-600D     | Real Time | 0                          |            | (47.73%) |
| Marketing                | 192.168.65.2 | FortiGate-81E-POE  | Real Time | 0                          |            | (2.43%)  |
| I Sales                  | 192.168.65.2 | FortiGate-51E      | Real Time | 0                          |            | (2.31%)  |

5. Right-click on the Security Fabric group and select **Fabric Topology**. The topology of the Security Fabric is displayed.

Topology for Office-Security-Fabric

| Accounting | Edge | Marketing  | <br>Sales |       |
|------------|------|------------|-----------|-------|
| Close      |      | Accounting |           |       |
|            |      |            |           | Close |

For further reading, check out Configuring the Security Fabric in the FortiOS 6.0 Online Help.

# **VDOM configuration**

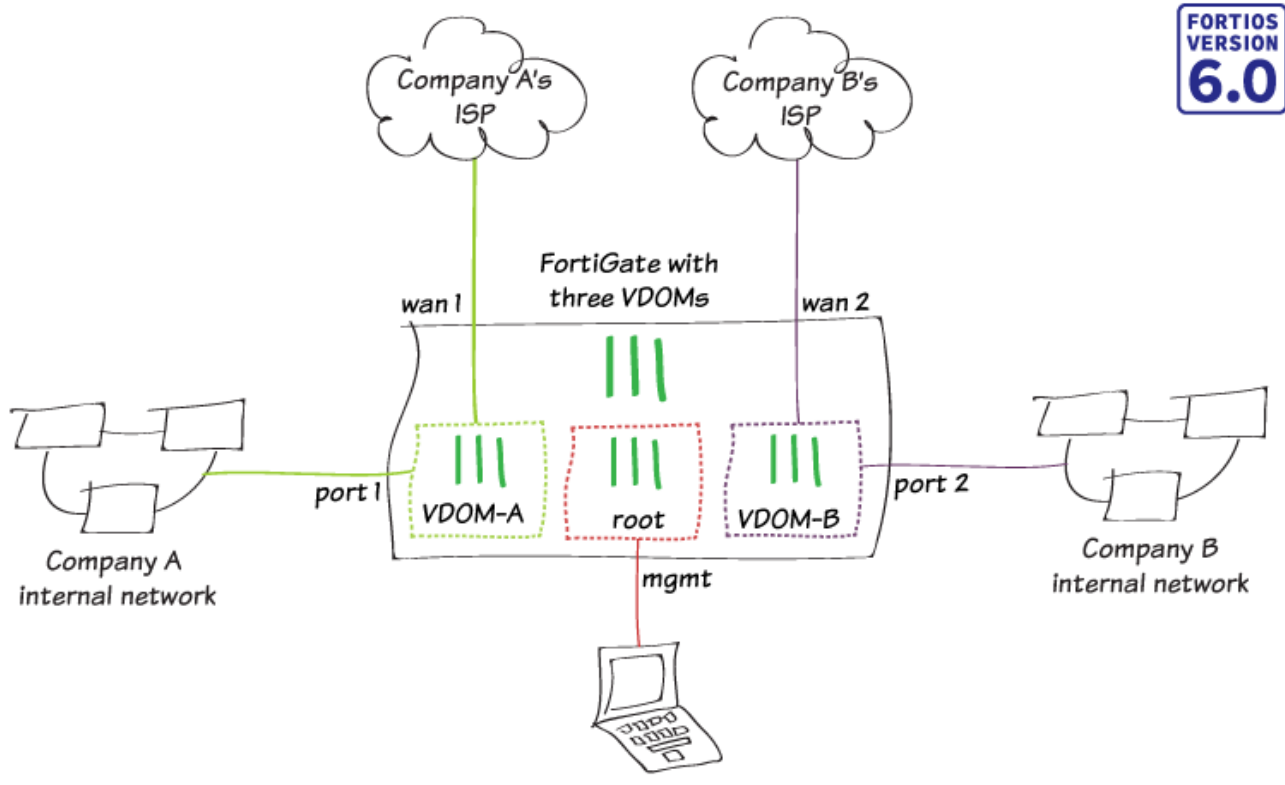

Management computer

In this recipe, you use virtual domains (VDOMs) to provide Internet access for two different companies (called Company A and Company B) using a single FortiGate.

## **Enabling and creating VDOMs**

Custom Operation Cattings

- 1. To enable VDOMs, go to System > Settings. Under System Operation Settings, enable Virtual Domains.
- 2. Select **OK** to confirm the VDOM mode change. When the change is applied, you are logged out of the FortiGate.

| System Operation Settings |               |       |         |  |  |  |  |
|---------------------------|---------------|-------|---------|--|--|--|--|
| Inspection Mode           | Flow-based    | Proxy | ]       |  |  |  |  |
| NGFW Mode                 | Profile-based | Polic | y-based |  |  |  |  |
| Virtual Domains           |               |       |         |  |  |  |  |

- 3. Log back in. To edit global settings, select Global from the dropdown menu located in the top-left corner.
- 4. To create a new VDOM, go to **System > VDOM** and select **Create New**. Enter a name (*VDOM-A*).

| Virtual Domain  | VDOM-A        |              |
|-----------------|---------------|--------------|
| Inspection Mode | Flow-based    | Proxy        |
| NGFW Mode       | Profile-based | Policy-based |
| Comments        |               |              |
|                 |               |              |

5. Create a second VDOM, called VDOM-B.

| Virtual Domain  | VDOM-B                     |
|-----------------|----------------------------|
| Inspection Mode | Flow-based Proxy           |
| NGFW Mode       | Profile-based Policy-based |
| Comments        |                            |
|                 | i.                         |

## Configuring a management interface

By default, **root** is the management VDOM. You use the management VDOM to access the global settings for the FortiGate as well as the settings for each VDOM.

.....

- 1. To configure an interface to connect to the management VDOM, go to **Global > Network > Interfaces** and edit an interface (in the example, **mgmt**).
- 2. Enable Dedicated Management Port and add the management computers as Trusted Host.

| 3. | Set Administr                   | ative Access to HT                              | TPS, PING, and S                                                    | SSH.                   |
|----|---------------------------------|-------------------------------------------------|---------------------------------------------------------------------|------------------------|
|    | Interface Name                  | mgmt (70:4C:A5:23:4                             | 0:C1)                                                               |                        |
|    | Alias                           |                                                 |                                                                     |                        |
|    | Link Status                     | Up 👩                                            |                                                                     |                        |
|    | Туре                            | Physical Interface                              |                                                                     |                        |
|    | Virtual Domain                  | 📥 root                                          | •                                                                   |                        |
|    | C Dedicated N                   | Management Port                                 |                                                                     |                        |
|    | Trusted Hosts                   | 172.25.177.2/32                                 | 3                                                                   | ٢                      |
|    |                                 | 0                                               |                                                                     |                        |
|    |                                 |                                                 |                                                                     |                        |
|    | Tags                            |                                                 |                                                                     |                        |
|    | Role 🚺 Un                       | defined                                         | -                                                                   |                        |
|    |                                 | Add Tag Catego                                  | ory                                                                 |                        |
|    |                                 |                                                 |                                                                     |                        |
|    | Address                         |                                                 |                                                                     |                        |
|    | IP/Network Mas                  | sk 172.25.177.44/25                             | 5.255.255.0                                                         |                        |
|    | Administrative A                | Access                                          |                                                                     |                        |
|    | IPv4 ☑ HTTP<br>□ CAPV<br>□ RADI | S ☑ HTTP <b>①</b><br>VAP ☑ SSH<br>US Accounting | <ul> <li>✓ PING</li> <li>☐ SNMP</li> <li>☐ FortiTelemetr</li> </ul> | FMG-Access<br>FTM<br>y |

## **Assigning interfaces**

In this example, you assign two interfaces each to VDOM-A and VDOM-B: one for Internet access and one for use by the local network.

You can't change the VDOM assignment if an interface is used in an existing FortiGate configuration. You may need to delete existing policies and routes in order to add a particular interface, as some FortiGate models have default configurations.

- To assign an interface that provides VDOM-A with Internet access, go to Network > Interfaces and edit an interface (in the example, wan 1).
- 2. Set Virtual Domain to VDOM-A and Role to WAN.
- 3. Check if your ISP provides an IP address for you to use or if the ISP equipment uses DHCP to assign IP addresses.
  - If your ISP provides an IP address, set **Addressing mode** to **Manual** and set the **IP/Network Mask** to that IP address.
  - If your ISP equipment uses DHCP, set Addressing mode to DHCP to allow the equipment to assign an IP address to WAN1.

| Interface Name        | wan1 (70:4C:A5:23:40:C2) |     |                |
|-----------------------|--------------------------|-----|----------------|
| Alias                 |                          |     |                |
| Link Status           | Up 👩                     |     |                |
| Туре                  | Physical Interface       |     |                |
| Virtual Domain        | ▲ VDOM-A 🗸               |     |                |
| Estimated Bandwidth   | 0 kbps Upstream          | 0 k | bps Downstream |
|                       |                          |     |                |
| Tags                  |                          |     |                |
| Role 🜖 WAN            | •                        |     |                |
| O A                   | dd Tag Category          |     |                |
|                       |                          |     |                |
| Address               |                          |     |                |
| Addressing mode Manu  | al DHCP PPPoE            |     |                |
| IP/Network Mask 172.2 | 25.177.46/255.255.255.0  |     |                |

- 4. To assign an interface for the VDOM-A internal network, go to **Network > Interfaces** and edit the interface (in the example, **port 1**).
- 5. Set Virtual Domain to VDOM-A and Role to LAN.
- 6. Set Addressing Mode to Manual, assign an IP/Network Mask to the interface (in the example, 192.168.46.1/255.255.255.0), and set Administrative Access to HTTPS, PING, and SSH.
- 7. If you need to assign IP addresses to devices on your internal network, enable DHCP Server.

#### Getting started

| Interface Name                      | port1 (None)                                    |                   |
|-------------------------------------|-------------------------------------------------|-------------------|
| Alias                               |                                                 |                   |
| Link Status                         | Up 👩                                            |                   |
| Туре                                | Physical Interface                              |                   |
| Virtual Domain                      | ➡ VDOM-A 🗸                                      |                   |
|                                     |                                                 |                   |
| Tags                                |                                                 |                   |
| Role 1 LAN                          | Add Tag Category                                |                   |
| Address                             |                                                 |                   |
| Addressing mode                     | Manual DHCP PPPoE One-Arm Sniffer Dedicate      | ed to FortiSwitch |
| IP/Network Mask                     | 4 192.168.46.1/255.255.255.0                    |                   |
| Administrative Ac                   | ccess                                           |                   |
| IPv4 ☑ HTTPS<br>□ CAPWA<br>□ RADIUS | 6                                               | ess               |
| O DHCP Server                       | r                                               |                   |
| Address Range                       |                                                 |                   |
| + Create New                        | w 🖋 Edit 🛍 Delete                               |                   |
| Starting IP                         | End IP                                          |                   |
| 192.168.46.2                        | 192.168.46.254                                  |                   |
| Netmask                             | 255.255.255.0                                   |                   |
| Default Gateway                     | Same as Interface IP Specify                    |                   |
| DNS Server                          | Same as System DNS Same as Interface IP Specify |                   |

8. Repeat the above steps to assign interfaces to VDOM-B.

## **Creating per-VDOM administrators**

Per-VDOM administrator accounts only allow administrative access to specific VDOMs. By creating per-VDOM administrators, you allow both Company A and Company B to manage their respective VDOMs without allowing access to settings for other VDOMs or the global settings.

- 1. To create a per-VDOM administrator for VDOM-A, go to System > Administrators and select Create New > Administrator.
- 2. Enter a Username and set Type to Local User. Enter and confirm a Password. Set Administrator Profile to prof\_admin.

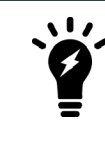

You must use either the **prof\_admin** or a custom profile for per-VDOM administrators.

3. Remove the root VDOM from the Virtual Domains list and add VDOM-A.

| Username              | admin-a                                |       |  |  |
|-----------------------|----------------------------------------|-------|--|--|
| Туре                  | Local User                             |       |  |  |
|                       | Match a user on a remote server group  | up    |  |  |
|                       | Match all users in a remote server gr  | oup   |  |  |
|                       | Use public key infrastructure (PKI) gr | oup   |  |  |
| Password              | •••••                                  | ۲     |  |  |
| Confirm Password      | •••••                                  | ۲     |  |  |
| Comments              | Write a comment                        | 0/255 |  |  |
| Administrator Profile | prof_admin                             | •     |  |  |
| Virtual Domains       | 📥 VDOM-A                               | ×     |  |  |
|                       | +                                      |       |  |  |
| Email Address         |                                        |       |  |  |

4. Repeat the above steps to create a per-VDOM administrator for VDOM-B.

#### **Configuring the VDOMs**

- 1. Access VDOM-A using the dropdown menu located in the top-left corner.
- 2. To add a static route, go to **Network > Static Routes** and select **Create New**.
- 3. Set **Destination** to **Subnet** and leave the destination IP address set to 0.0.0/0.0.0.0.
- 4. Set Gateway to the IP address provided by your ISP and Interface to the Internet-facing interface.

| Destination (1)           | Subnet Named Address    | Internet Servic | e                          |
|---------------------------|-------------------------|-----------------|----------------------------|
|                           | 0.0.0/0.0.0.0           |                 |                            |
| Gateway                   | 172.25.177.1            |                 |                            |
| Interface                 | 🔜 wan1                  | <b>▼</b> D      | etected via routing lookup |
| Administrative Distance 🜖 | 10                      |                 |                            |
| Comments                  |                         | .:: 0/255       |                            |
| Status                    | Enabled Object Disabled |                 |                            |

- 5. To create a new policy, go to **Policy & Objects > IPv4 Policy** and select **Create New**.
- 6. Set the Incoming Interface to port 1 and set the Outgoing Interface to wan 1.

| Name 🚺                | Internet-VDOM-A                |                     |
|-----------------------|--------------------------------|---------------------|
| Incoming Interface    | m port1                        | •                   |
| Outgoing Interface    | 🖮 wan1                         | •                   |
| Source                | 😑 all                          | ×                   |
|                       | +                              |                     |
| Destination           | 🗏 all                          | ×                   |
|                       | +                              |                     |
| Schedule              | 🔽 always                       | -                   |
| Service               | 🔽 ALL                          | ×                   |
|                       | +                              |                     |
| Action                | ✓ ACCEPT Ø DENY ≉ LEA          | RN                  |
|                       |                                |                     |
| Firewall / Network O  | ptions                         |                     |
| NAT                   | )                              |                     |
| IP Pool Configuration | Use Outgoing Interface Address | Use Dynamic IP Pool |

7. Repeat the above steps to configure VDOM-B.

# Configuring global security profiles

You can create two types of security profiles for VDOMs: per-VDOM profiles that are only available to a specific VDOM, and global security profiles which are available for use by multiple VDOMs. You can use both types of profiles for your configuration.

Global profiles are available for the following security features:

- Antivirus
- Application control
- Data leak prevention
- Intrusion prevention
- Web filtering

Each security feature has at least one default global profile. Global profiles are identified by the "g-" at the beginning of the profile name.

Some security profile features, such as URL filters, are not available for use in a global profile.

- 1. To edit the default global web filter, go to Global > Security Profiles > Web Filter and edit g-default.
- 2. Right-click the **Bandwidth Consuming** category and select **Block**.

| Na                         | ime                             | g-default  |   |  |  |
|----------------------------|---------------------------------|------------|---|--|--|
| Co                         | Comments Default web filtering. |            |   |  |  |
| Inspection Mode Flow-based |                                 |            |   |  |  |
| C                          | FortiGuard category base        | ed filter  |   |  |  |
|                            |                                 | Show O All | • |  |  |
|                            | Local Categories                |            | ^ |  |  |
|                            | Potentially Liable              |            |   |  |  |
|                            | Adult/Mature Content            |            |   |  |  |
|                            | Bandwidth Consuming             |            |   |  |  |
|                            | 🖬 🧭 Security Risk               |            |   |  |  |
|                            | 🖬 🥑 General Interest - Personal |            |   |  |  |
|                            | 😅 🥥 General Interest - Business |            |   |  |  |
|                            | 🖬 🗝 🖉 Unrated 🗸 🗸               |            |   |  |  |

### **Results**

- 1. Connect to VDOM-A and log in using the VDOM-A administrator account. Only the per-VDOM options are shown.
- 2. To view the default global web filter, go to Security Profiles > Web Filter and select g-default. The VDOM-A administrator can't edit the profile.

| Name                                              | g-default   |  |  |  |  |
|---------------------------------------------------|-------------|--|--|--|--|
| Comments Default web filtering. 22/               |             |  |  |  |  |
| FortiGuard category bas                           | ed filter   |  |  |  |  |
|                                                   | Show O All  |  |  |  |  |
| O Potentially Liable                              |             |  |  |  |  |
| Adult/Mature Content                              |             |  |  |  |  |
| Bandwidth Consuming                               |             |  |  |  |  |
| Security Risk                                     |             |  |  |  |  |
| 🔁 🛇 General Interest - Personal                   |             |  |  |  |  |
| 🖬 📀 General Interest - Business                   |             |  |  |  |  |
| 🗄 🖉 Unrated                                       | ~           |  |  |  |  |
|                                                   |             |  |  |  |  |
| Static URL Filter                                 |             |  |  |  |  |
| URL Filter 🛕                                      |             |  |  |  |  |
| Block malicious URLs discovered by FortiSandbox 🕥 |             |  |  |  |  |
| Web Content Filter 🛕 💿                            |             |  |  |  |  |
|                                                   |             |  |  |  |  |
| Rating Options                                    |             |  |  |  |  |
| Allow websites when a rating e                    | rror occurs |  |  |  |  |
| Rate URLs by domain and IP Address                |             |  |  |  |  |

**3.** To view a summary of the VDOM configuration, connect to the management VDOM and go to **Global > System > VDOM**.

| ▼ Name | ▼ Operation Mode | T Inspection Mode | T NGFW Mode   | ▼ Security Preset | T Enable | T CPU          | T Memory        | ▼ Interfaces                                                                                                    | T Comments | T Ref. |
|--------|------------------|-------------------|---------------|-------------------|----------|----------------|-----------------|----------------------------------------------------------------------------------------------------|------------|--------|
| VDOM-A | NAT              | Flow-based        | Profile-based | Custom            | •        | 0%             | 2%              | port1<br>ssl.VDOM-A(SSL VPN interface)<br>wan1                                                                                                    |            | 5      |
| VDOM-B | NAT              | Flow-based        | Profile-based | Custom            | •        | 0%             | 2%              | port2<br>ssl.VDOM-B(SSL VPN interface)<br>wan2                                                                                                    |            | 4      |
| root   | NAT              | Flow-based        | Profile-based | Custom            | •        | 1%             | <b>—</b> 16%    | dmz ha1 ha2 mgmt modem<br>npu0_vlink0 npu0_vlink1 port3<br>port4 port5 port6 port7 port8<br>port9 port10 port11 port12<br>port13 port14 port15<br>Display More (2 hidden, 22 total) |            | 29     |
|        |                  |                   |               |                   |          | Total Usage 1% | Total Usage 20% |                                                                                                    |            |        |

For further reading, check out Virtual domains overview in the FortiOS 6.0 Online Help.

# FortiGate registration and basic settings

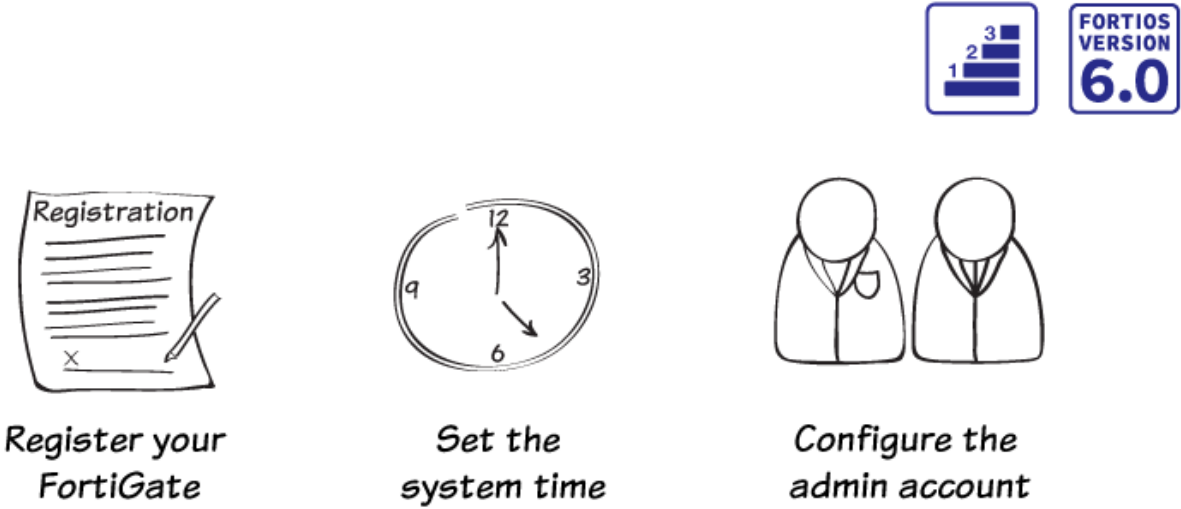

admin account

In this recipe, you will complete these following basic administrative tasks to get a newly installed FortiGate ready for use:

- Register your FortiGate with a Fortinet Support account. •
- Set the system time. •
- Create a new administrator and edit the default account. •
- Restrict administrative access to a trusted host (optional). •

## **Registering your FortiGate**

You must register your FortiGate to receive firmware upgrades, FortiGuard updates, and access to Fortinet Support.

Before you register your FortiGate, it must be connected to the Internet.

1. Connect to your FortiGate. A message appears that states that FortiCare registration is required. Select Register Now.

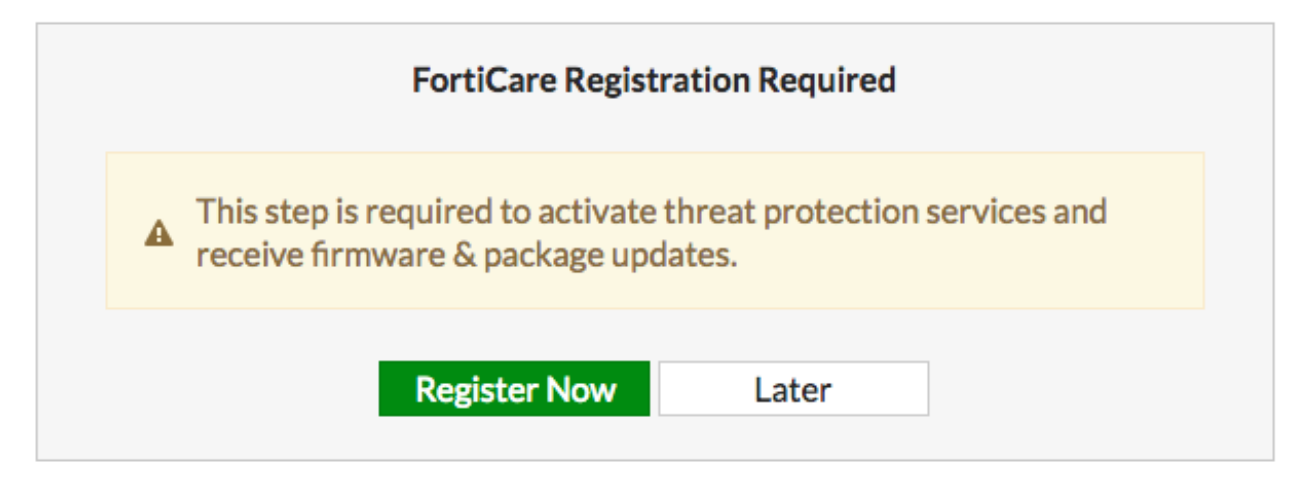

**2.** To allow Fortinet Support to keep a complete list of your devices, you should use one account to register all of your Fortinet products.

If you have a Fortinet Support account, set Action to Login.

| Action Login Create Accoun | t |
|----------------------------|---|
|                            |   |
| Empil                      |   |
|                            |   |
| Password                   |   |
| Forgot your password?      |   |
| Country                    | - |
| Reseller                   | - |
|                            |   |

If you need to create an account, set Action to Create Account.

| Action                                                                   | FG800D3915800295LoginCreate Account |
|--------------------------------------------------------------------------|-------------------------------------|
| About You                                                                |                                     |
| First Name                                                               |                                     |
| Last Name                                                                |                                     |
| Title                                                                    |                                     |
|                                                                          |                                     |
| Sign-In                                                                  |                                     |
| Email                                                                    |                                     |
| Password                                                                 |                                     |
| Confirm Passwor                                                          | rd                                  |
| Contact                                                                  |                                     |
|                                                                          |                                     |
| Company                                                                  |                                     |
| Phone Number                                                             |                                     |
|                                                                          |                                     |
| Fax Number                                                               |                                     |
| Fax Number<br>Address                                                    |                                     |
| Fax Number<br>Address<br>Address                                         |                                     |
| Fax Number<br>Address<br>Address<br>City                                 |                                     |
| Fax Number<br>Address<br>Address<br>City<br>Postal / Zip Code            |                                     |
| Fax Number<br>Address<br>Address<br>City<br>Postal / Zip Code<br>Country |                                     |

3. Go to System > FortiGuard. In License Information, FortiCare Support appears as Registered.

| Contract          | Status       |                 |
|-------------------|--------------|-----------------|
| FortiCare Support | Registered - | 🕑 Launch Portal |

4. Your other FortiGuard licenses now show as licensed. There may be a delay before all of them appear as licensed.

51

2.

### Setting system time

1. Go to System > Settings. Under System Time, select your Time Zone and either set the time manually or select Synchronize with NTP Server.

| System Time                                    |                                             |
|------------------------------------------------|---------------------------------------------|
| Current system time                            | 2018-03-15 10:34:59                         |
| Time Zone                                      | (GMT-5:00) Eastern Time (US & Can 🔻         |
| Set Time                                       | Synchronize with NTP Server Manual settings |
| Select server                                  | FortiGuard Custom                           |
| Sync interval 🕕                                | 60                                          |
| Setup device as local NTP server 🕥             |                                             |
| Current system time displays the correct time. |                                             |
| System Time                                    |                                             |
| Current system time                            | 2018-03-15 13:36:20                         |
| Time Zone                                      | (GMT-5:00) Eastern Time (US & Can 🔻         |
| Set Time                                       | Synchronize with NTP Server Manual settings |
| Select server                                  | FortiGuard Custom 3                         |
| Sync interval 🕕                                | 60                                          |
| Setup device as local NTP server 🕥             |                                             |

#### **Creating administrators**

- 1. Go to System > Administrators and create a new account. Set User Name and Password.
- 2. Set Administrator Profile to super\_admin. This profile allows the administrator full access to configure the FortiGate.

| User Name             | mwatney                             | Å     |
|-----------------------|-------------------------------------|-------|
| Туре                  | Local User                          |       |
|                       | Match a user on a remote server g   | roup  |
|                       | Match all users in a remote server  | group |
|                       | Use public key infrastructure (PKI) | group |
| Password              | •••••                               | ،     |
| Confirm Password      | •••••                               | ۹     |
| Comments              | Write a comment                     | 0/255 |
| Administrator Profile | super_admin                         | •     |
| Email Address         |                                     |       |

3. Log out of the FortiGate and log in using your new account.

| mwatney |  |
|---------|--|
| •••••   |  |
| Login   |  |
|         |  |

**4.** To secure your FortiGate, it's recommended that you change the name and password of the default admin account. Go to **System > Administrators** and edit the default account. Change the **User Name**.

| User Name             | rpurnell                                  | Change Password |
|-----------------------|-------------------------------------------|-----------------|
| Туре                  | Local User                                |                 |
|                       | Match a user on a remote server group     |                 |
|                       | Match all users in a remote server group  |                 |
|                       | Use public key infrastructure (PKI) group |                 |
| Comments              | Write a comment // 0/255                  |                 |
| Administrator Profile | super_admin 🔻                             |                 |
| Email Address         |                                           |                 |

5. Select Change Password to add a password to this account.

| User Name        | admin |
|------------------|-------|
| New Password     | ••••• |
| Confirm Password | ••••• |

## Using a trusted host (optional)

You can configure an administrative account to be accessible only to someone who is using a trusted host. You can set a specific IP address for the trusted host or use a subnet.

- 1. Go to **System > Administrators** and edit the default admin account.
- 2. Enable **Restrict login to trusted hosts**. Set **Trusted Host 1** to the static IP address of the computer you use to administer the FortiGate.

#### 3. If required, set additional trusted hosts.

| User Name (   | admin                         | Change Password |
|---------------|-------------------------------|-----------------|
| Туре          | Local User                    |                 |
|               | Match a user on a remote set  | rver group      |
|               | Match all users in a remote s | erver group     |
|               | Use public key infrastructure | e (PKI) group   |
| Comments      | Write a comment               | 0/255           |
| Email Address |                               |                 |

SMS

Two-factor Authentication

Restrict login to trusted hosts

| Trusted Host 1 | 192.168.13.2/32 |   |
|----------------|-----------------|---|
| Trusted Host 2 |                 |   |
| Trusted Host 3 |                 | + |

## **Results**

1. Attempt to log in using the original credentials for the default account. Access is denied.

| •                                        |   |
|------------------------------------------|---|
|                                          |   |
| Authentication failure. Please try again |   |
|                                          | 1 |
| User Name                                |   |
| Password                                 |   |
| Login                                    |   |
| Login                                    |   |

2. Log in using the new credentials for the default account. Access is granted.

| €        |  |
|----------|--|
|          |  |
| rpurnell |  |
| •••••    |  |
|          |  |
| Login    |  |
|          |  |

3. Go to Log & Report > System Events. You can see the successful and failed login attempts in the events list.

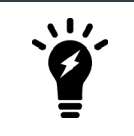

For system events to appear in the GUI, you must configure disk logging in the log settings on the FortiGate. This option is only available on FortiGate models that have an internal hard drive.

| #<br>Ref | resh     | Level | User       | Message                                                                                 |
|----------|----------|-------|------------|-----------------------------------------------------------------------------------------|
| 1        | 14:54:41 |       | å rpurnell | Administrator rpurnell logged in successfully from https(172.25.177.46)                 |
| 2        | 14:54:33 |       | å admin    | Administrator admin login failed from https(172.25.177.46) because of invalid user name |

For further reading, check out Basic Administration in the FortiOS 6.0 Online Help.

# Verifying FortiGuard licenses and troubleshooting

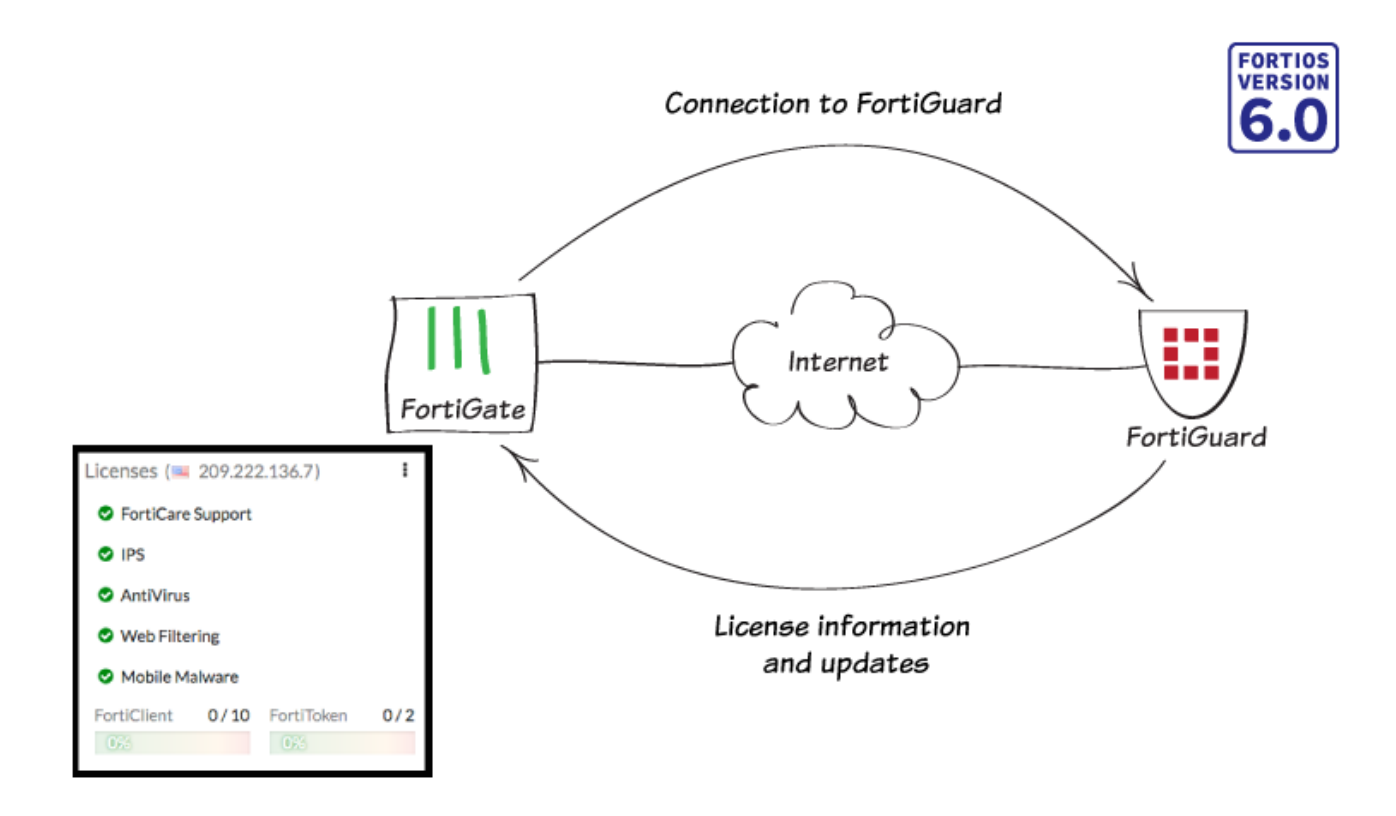

In this recipe, you verify that your FortiGate displays the correct FortiGuard licenses and troubleshoot any errors. You must register your FortiGate before it can show your FortiGuard licenses.

#### **Viewing your licenses**

1. To view your licenses, go to the **Dashboard** and find the **Licenses** widget. The FortiGuard licenses are listed, with their status indicated:

- A green check mark indicates an active license.
- A gray question mark indicates an unavailable license.
- A license highlighted in orange is either unlicensed or expires soon.
- A license highlighted in red is expired.

| Licenses          |       |            |     |  |  |  |  |  |
|-------------------|-------|------------|-----|--|--|--|--|--|
| FortiCare Support |       |            |     |  |  |  |  |  |
| IPS               | IPS   |            |     |  |  |  |  |  |
| • AntiVirus       |       |            |     |  |  |  |  |  |
| Web Filter        | ing   |            |     |  |  |  |  |  |
| 🔞 Mobile Ma       | lware |            |     |  |  |  |  |  |
| FortiClient       | 0/10  | FortiToken | 0/2 |  |  |  |  |  |
| 0%                |       | 0%         |     |  |  |  |  |  |

- The widget only displays licenses for features you enabled in feature visibility. To enable more features, go to System > Feature Visibility.
- 3. The Web Filtering license only appears as active when a web filter profile is applied to a firewall policy.

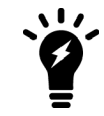

When you apply the profile, a warning will appear stating that web filtering doesn't have a valid license. You can ignore this for the moment.

4. You can also view FortiGuard license information by going to System > FortiGuard.

| License  | Inf | forma | tion |
|----------|-----|-------|------|
| 21001100 |     |       |      |

| Contract                       | Status                                    |                    |
|--------------------------------|-------------------------------------------|--------------------|
| FortiCare Support              | Registered                                | 🕑 Launch Portal    |
| Hardware Version               | Advanced hardware - expires on 2019/03/17 |                    |
| Firmware                       | Web/online - expires on 2019/03/17        |                    |
| Enhanced Support               | 24x7 support - expires on 2019/03/17      |                    |
| Comprehensive Support          | 24x7 support - expires on 2019/03/17      |                    |
| Application Control Signatures | • Version 6.00741                         | Upgrade Database   |
| IPS                            | Licensed - expires on 2019/03/17          | • Upgrade Database |
| IPS Definitions                | • Version 6.00741                         |                    |
| IPS Engine                     | • Version 3.00510                         |                    |
| Malicious URLs                 | • Version 1.00930                         |                    |
| AntiVirus                      | Expired - expired on 2017/07/27           | • Upgrade Database |
| AV Definitions                 | • Version 1.00000                         |                    |
| AV Engine                      | • Version 5.00350                         |                    |
| Botnet IPs                     | • Version 3.00300                         | i≣ View List       |
| Botnet Domains                 | • Version 1.00946                         | 🗮 View List        |
| Mobile Malware                 | O Unavailable                             |                    |
| Mobile Malware Definitions     | • Version 56.00524                        |                    |
| Web Filtering                  | Unavailable                               |                    |
| FortiClient                    | Free License                              | 0% 0/10            |

## Troubleshooting

If you need to add or renew a subscription, go to Fortinet Support.

If a license that should be active isn't currently available, you can use the following steps to troubleshoot your connection. After each troubleshooting step, go to **System > FortiGuard** to check if the licenses are now showing as available.

#### **Connecting to FortiGuard**

1. To prompt your FortiGate to connect to FortiGuard, connect to the CLI and use the following command:

```
diagnose debug application update -1
diagnose debug enable
execute update-now
```

**2.** If your FortiGate has multiple VDOMs, make sure that you use the management VDOM and that the VDOM has Internet access. To set the proper VDOM as the management VDOM, use the following command:

```
config system global
   set management-vdom
end
```

#### Checking FortiGuard filtering

- 1. To test if FortiGuard is reachable, go to System > FortiGuard.
- 2. Under Filtering, check Filtering Services Availability. If you don't see a green check mark, select Check Again.
- 3. If you still don't see a green check mark, change the **FortiGuard Filtering Port** to the alternate port (8888). Select **Apply** and see if the services become available.

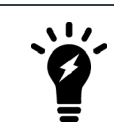

If you're updating FortiGuard using a FortiManager, the **FortiGuard Filtering Port** can also be 80.

```
Filtering
Web Filter Cache
                             Clear cache after
                                                        Minutes
                       \mathbf{O}
                                                60
                               Clear Web Filter Cache
                             Clear cache after
                                                        Minutes
                                                30
Anti-Spam Cache
                        FortiGuard Filtering Port
                               53
                                    8888
                             Available % Check Again
Filtering Services Availability
                              Request re-evaluation of a URL's category
```

#### Testing the DNS

- 1. To test if your DNS can reach FortiGuard, use the following CLI command: execute ping guard.fortinet.net
- **2.** If you can reach the address, run the following command:

```
diagnose debug application update -1
diagnose debug enable
execute update-now
```

3. If you can't reach the address, go to **System > DNS** and verify that the settings are correct. Then run the PING test again.

#### **Contacting Support**

If you still can't connect, contact Fortinet Support.

#### **Results**

1. Go to the **Dashboard** and view the **Licenses** widget. Any subscribed services should have a green check mark beside it.

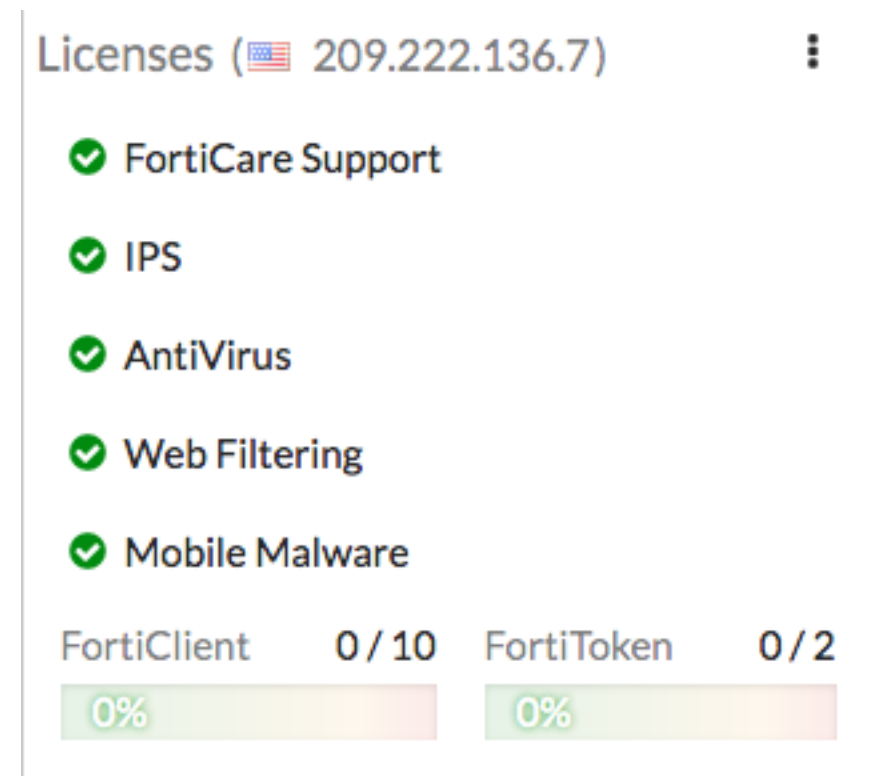

2. Go to System > FortiGuard. Features and services you're subscribed to should have a green check mark beside

#### them.

License Information

| Contract                       | Status                                    |                    |
|--------------------------------|-------------------------------------------|--------------------|
| FortiCare Support              | Registered                                | C Launch Portal    |
| Hardware Version               | Advanced hardware - expires on 2019/03/17 |                    |
| Firmware                       | Web/online - expires on 2019/03/17        |                    |
| Enhanced Support               | 24x7 support - expires on 2019/03/17      |                    |
| Comprehensive Support          | 24x7 support - expires on 2019/03/17      |                    |
| Application Control Signatures | • Version 6.00741                         | Upgrade Database   |
| IPS                            | Licensed - expires on 2019/03/17          | • Upgrade Database |
| IPS Definitions                | • Version 6.00741                         |                    |
| IPS Engine                     | • Version 3.00510                         |                    |
| Malicious URLs                 | • Version 1.00930                         |                    |
| AntiVirus                      | Licensed - expires on 2019/03/17          | • Upgrade Database |
| AV Definitions                 | • Version 1.00000                         |                    |
| AV Engine                      | • Version 5.00350                         |                    |
| Botnet IPs                     | • Version 3.00300                         | 🗮 View List        |
| Botnet Domains                 | • Version 1.00946                         | 🗮 View List        |
| Mobile Malware                 | Licensed                                  |                    |
| Mobile Malware Definitions     | • Version 56.00524                        |                    |
| Web Filtering                  | Licensed - expires on 2019/03/17          |                    |
| FortiClient                    | S Free License                            | 0% 0/10            |

For further reading, check out FortiGuard in the FortiOS 6.0 Handbook.

# Logging FortiGate traffic and using FortiView

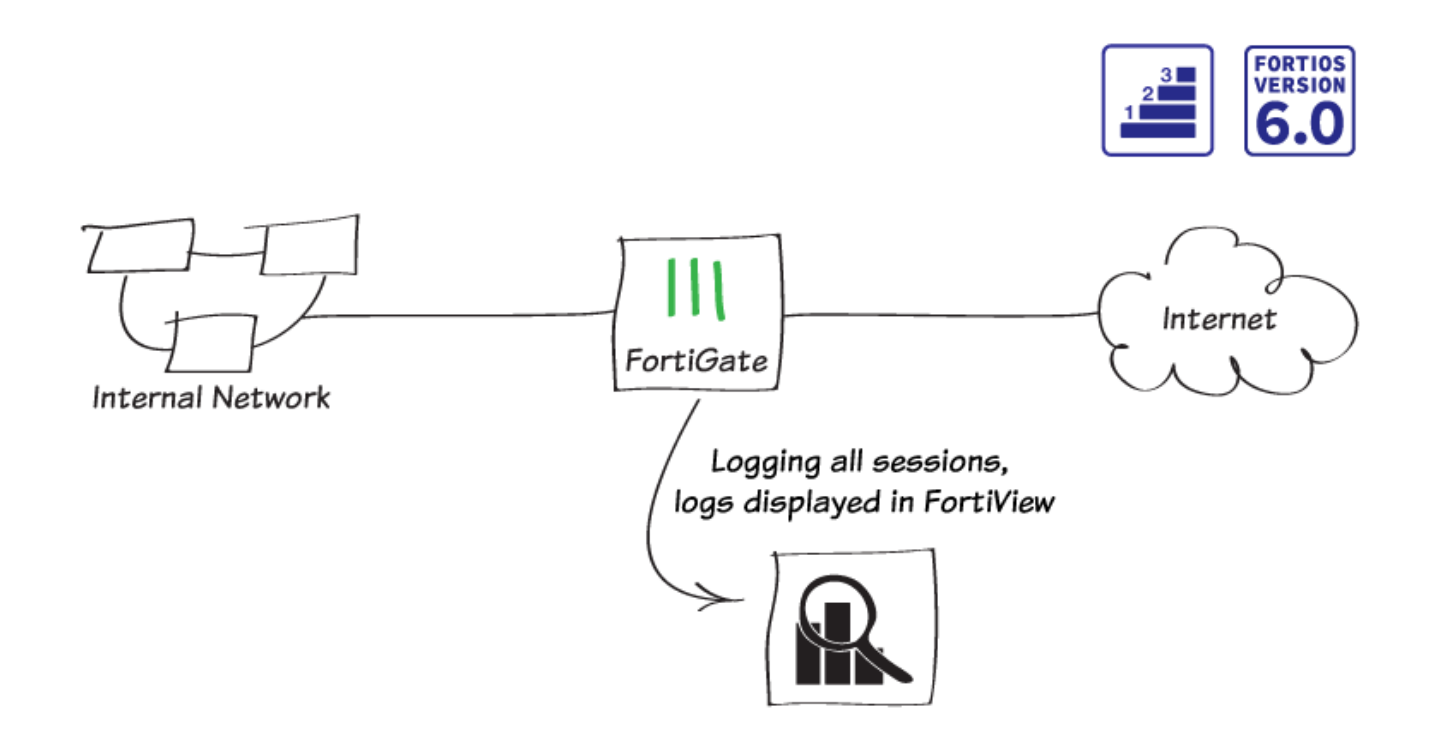

In this example, you will configure logging to record information about sessions processed by your FortiGate. You will then use FortiView to look at the traffic logs and see how your network is being used.

FortiView is a logging tool that contains dashboards that show real time and historical logs. You can filter the dashboards to show specific results and also drill down for more information about a particular session. Each dashboard focuses on a different aspect of your network traffic, such as traffic sources of WiFi clients.

Some FortiView dashboards, such as applications and web sites, require you to apply security profiles to traffic before you can view results.

## **Configuring log settings**

- 1. To configure log settings, go to Log & Report > Log Settings.
- Select where you want to record log messages. This example uses Local Log, because it is required by FortiView. You can also use Remote Logging and Archiving to send logs to either a FortiAnalyzer/FortiManager, FortiCloud, or a syslog server.
- 3. Enable Disk, Local Reports, and Historical FortiView.

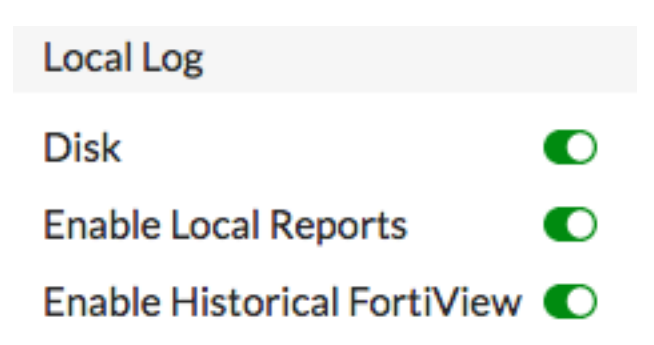

4. Under Log Settings, set both Event Logging and Local Traffic Log to All.

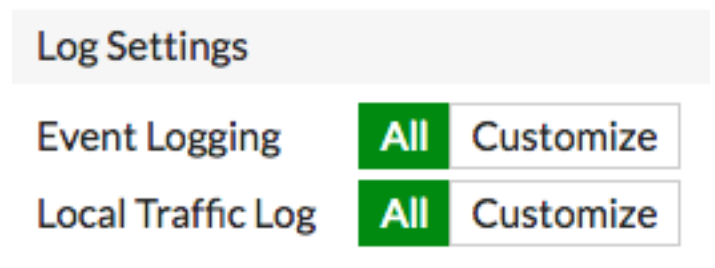

## **Enabling logging**

Because logging all sessions uses more system resources, it is typically recommended to log only security events. However, for the purpose of this recipe, all sessions will be logged to ensure that logging has been configured correctly.

- 1. To edit the Internet policy, go to Policy & Objects > IPv4 Policy.
- 2. Under Logging Options, enable Log Allowed Traffic and select All Sessions.

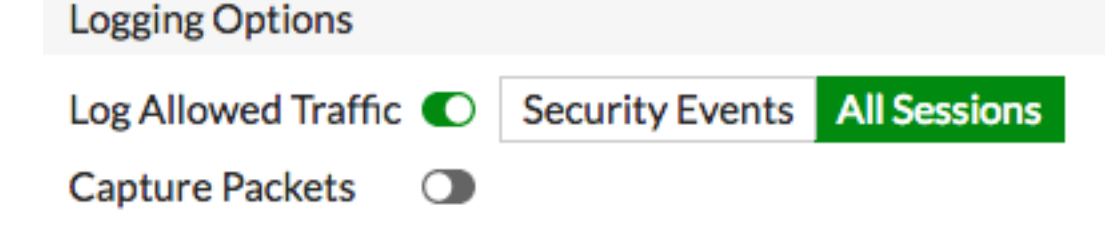

#### **Results**

- 1. Browse the Internet to generate traffic through the FortiGate.
- 2. To view a realtime display of all active sessions, go to FortiView > All Segments > All Sessions.

| Source       | Source Device | Source Interface | Destination          | Destination Device | Destination Interface | Application | Bytes (Sent/Received) | Policy       |
|--------------|---------------|------------------|----------------------|--------------------|-----------------------|-------------|-----------------------|--------------|
| 192.168.65.2 | E AdminPC     | ⊐⊄ lan           | <b>172.217.6.227</b> |                    | 🛗 wan1                | TCP/443     | 166.03 kB             | Internet (1) |
| 192.168.65.2 | E AdminPC     | ⊐‡ lan           | 172.217.10.2         |                    | 🛗 wan1                | TCP/443     | 6.98 kB               | Internet (1) |
| 192.168.65.2 | E AdminPC     | ⊐‡ lan           | 208.91.112.52        |                    | 🛗 wan1                | UDP/53      | 432 B                 | Internet (1) |
| 192.168.65.2 | 📢 AdminPC     | ⊐‡ lan           | 8.253.151.248        |                    | 🛗 wan1                | TCP/80      | 73.28 kB              | Internet (1) |
| 192.168.65.2 | 📢 AdminPC     | ⊐‡ lan           | 8.253.151.248        |                    | 🛗 wan1                | TCP/80      | 1.31 MB               | Internet (1) |
| 192.168.65.2 | 📢 AdminPC     | ⊐‡ lan           | 208.91.112.52        |                    | 🛗 wan1                | UDP/53      | 249 B                 | Internet (1) |
| 192.168.65.2 | E AdminPC     | ⊐‡ lan           | 208.91.112.52        |                    | 🛗 wan1                | UDP/53      | 408 B                 | Internet (1) |
| 192.168.65.2 | 📢 AdminPC     | ⊐‡ lan           | 208.91.112.52        |                    | 🛗 wan1                | UDP/53      | 197 B                 | Internet (1) |
| 192.168.65.2 | E AdminPC     | ⊐‡ lan           | 208.91.112.53        |                    | 🛗 wan1                | UDP/53      | 410 B                 | Internet (1) |
| 192.168.65.2 | AdminPC       | ⊐‡ lan           | 208.91.112.52        |                    | 🛗 wan1                | UDP/53      | 410 B                 | Internet (1) |

- **3.** If you right-click a session in the list, you can choose to end the session, end all sessions, ban the source IP, or filter logs by the source device.
- 4. Select the 24 hours view. You can see a historical view of your traffic. To see more information, doubleclick a session.

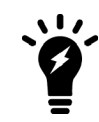

Historical views are only available on FortiGate models with internal hard drives.

| #  | Ø | Date/Time | Source    | Destination                                                 | Application Name | Secur | Log Details                  |                   |
|----|---|-----------|-----------|-------------------------------------------------------------|------------------|-------|------------------------------|-------------------|
| 1  |   | 07:58:27  | 🛃 AdminPC | [ • ] 209.148.198.207 (r4.sn-gvbxgn-tvve.googlevideo.com) ♂ | Google-Web       |       | General                      |                   |
| 2  |   | 07:58:27  | 👯 AdminPC | 209.148.198.207 (r4.sn-gvbxgn-tvve.googlevideo.com)         | Google-Web       |       | Date                         | 02/09/2018        |
| 3  |   | 07:58:21  | 🗮 AdminPC | 209.148.198.207 (r4.sn-gvbxgn-tvve.googlevideo.com)         | Google-Web       |       | Time                         | 07:58:27          |
| 4  |   | 07:58:21  | 🚝 AdminPC | 209.148.198.207 (r4.sn-gvbxgn-tvve.googlevideo.com)         | Google-Web       |       | Duration                     | 5s                |
| 5  |   | 07:58:17  | 👯 AdminPC | 209.148.198.207 (r4.sn-gvbxgn-tvve.googlevideo.com)         | Google-Web       |       | Session ID<br>Virtual Domain | 252603            |
| 6  |   | 07:58:17  | 👯 AdminPC | 209.148.198.207 (r4.sn-gvbxgn-tvve.googlevideo.com)         | Google-Web       |       | NAT Translation              | Source            |
| 7  |   | 07:58:11  | 👯 AdminPC | 209.148.198.207 (r4.sn-gvbxgn-tvve.googlevideo.com)         | Google-Web       |       |                              |                   |
| 8  |   | 07:58:11  | 👯 AdminPC | 209.148.198.207 (r4.sn-gvbxgn-tvve.googlevideo.com)         | Google-Web       |       | Source                       | 100 1 10 15 0     |
| 9  |   | 07:58:07  | 🚝 AdminPC | 209.148.198.207 (r4.sn-gvbxgn-tvve.googlevideo.com)         | Google-Web       |       |                              | 192.168.65.2      |
| 10 |   | 07:58:06  | 👯 AdminPC | 209.148.198.207 (r4.sn-gvbxgn-tvve.googlevideo.com)         | Google-Web       |       | Source Port                  | 57308             |
| 11 |   | 07:58:01  | 👯 AdminPC | 209.148.198.207 (r4.sn-gvbxgn-tvve.googlevideo.com)         | Google-Web       |       | Country                      | Reserved          |
| 12 |   | 07:58:01  | 🚝 AdminPC | 209.148.198.207 (r4.sn-gvbxgn-tvve.googlevideo.com)         | Google-Web       |       | Primary MAC                  | 24:b6:fd:40:0c:81 |
| 13 |   | 07:57:57  | ี AdminPC | 209.148.198.207 (r4.sn-gvbxgn-tvve.googlevideo.com)         | Google-Web       |       | Source Interface             | lan<br>Windows PC |
| 14 |   | 07:57:56  | 👯 AdminPC | 209.148.198.207 (r4.sn-gvbxgn-tvve.googlevideo.com)         | Google-Web       |       | Device Type                  | Windows FC        |
| 15 |   | 07:57:56  | 👯 AdminPC | 54.148.143.136 (tiles.r53-2.services.mozilla.com)           | HTTPS            |       | Destination                  |                   |
| 16 |   | 07:57:55  | 🚝 AdminPC | 54.148.143.136 (tiles.r53-2.services.mozilla.com)           | HTTPS            |       | IP                           | 209.148.198.207   |
| 17 |   | 07:57:53  | 👯 AdminPC | 54.148.143.136 (tiles.r53-2.services.mozilla.com) ♂         | HTTPS            |       | Host Name                    | r4.sn-gvbxgn-     |
| 18 |   | 07:57:51  | 👯 AdminPC | 209.148.198.207 (r4.sn-gvbxgn-tvve.googlevideo.com)         | Google-Web       |       | Port                         | 443               |
| 19 |   | 07:57:51  | 📢 AdminPC | 209.148.198.207 (r4.sn-gvbxgn-tvve.googlevideo.com)         | Google-Web       |       | Country                      | Canada            |
| 20 |   | 07:57:48  | AdminPC   | 📟 35.165.158.113 (shavar.prod.mozaws.net)                   | HTTPS            |       | Destination Inter            | rface wan1        |

5. To view a list of the sources in your network traffic, go to FortiView > Traffic from LAN/DMZ > Sources.

| Source       | Source Device | Bytes (Sent/Received) 🌲 | Sessions 🌲 | Bandwidth 🌲 |
|--------------|---------------|-------------------------|------------|-------------|
| 192.168.65.2 |               | 79.95 MB                | 79         | 4 Mbps      |

**6.** Right-click on any source listed and select Drill Down to Details. You can view a variety of information about the source address, including traffic destinations, security policies used, and if any threats are linked to traffic from this address.

| Summary of 192.168.65       | .2                                 |                 |             |              |                   |                        |
|-----------------------------|------------------------------------|-----------------|-------------|--------------|-------------------|------------------------|
| Device                      | E AdminPC                          |                 |             |              |                   |                        |
| Applications Detected       | 3                                  |                 |             |              |                   |                        |
| Bytes (Sent/Received)       | 79.53 MB                           |                 |             |              |                   |                        |
| Bandwidth                   | 2.98 Mbps                          |                 |             |              |                   |                        |
| Sessions                    | 52                                 |                 |             |              |                   |                        |
| Time Period                 | Realtime                           |                 |             |              |                   |                        |
| FortiGate                   | FG800D3915800                      | 295             |             |              |                   |                        |
| Destinations Ap<br>Sessions | oplications Cour                   | ntries Policies | Domains     | Categories   | Source Interfaces | Destination Interfaces |
|                             | Destination                        |                 | Bytes (Sent | /Received) 🗘 | Sessions 🗧        | Bandwidth 🗘            |
| download.windowsupd         | ate.com (8.253.151.                | .248)           | 73.21 MB    |              | 8                 | 0 bps                  |
| gaming.youtube.com (1       | 72.217.10.238)                     |                 | 2.63 MB     | 1            | 1                 | 39 kbps                |
| photos-ugc.l.googleuse      | rcontent.com (172.2                | 217.11.1)       | 1.21 MB     | 1            | 1                 | 50 kbps 1              |
| clients4.google.com (17     | 72.217.6.238)                      |                 | 1.14 MB     | 1            | 1                 | 16 kbps                |
| r4.sn-gvbxgn-tvve.goog      | glevideo.com (209.1                | 48.198.207)     | 408.10 kB   | 1            | 2 🗖               | 3 Mbps                 |
| safebrowsing.googleap       | is.com (172.217.6.2                | 34)             | 178.19 kB   |              | 1                 | 0 bps                  |
| www.gstatic.com (172.2      | 217.6.227)                         |                 | 166.49 kB   |              | 1                 | 0 bps                  |
| 0.client-channel.google     | .com (209.85.144.1                 | 89)             | 131.81 kB   |              | 1                 | 10 kbps                |
| 208.91.112.53               |                                    |                 | 13.63 kB    | 1            | 30                | 11 kbps                |
| tiles.r53-2.services.moz    | zilla.com <mark>(</mark> 35.160.58 | .123)           | 4.91 kB     | I.           | 1                 | 10 kbps                |
|                             |                                    |                 |             |              |                   |                        |

For further reading, check out FortiView in the FortiOS 6.0 Online Help.

# **Creating security policies for different users**

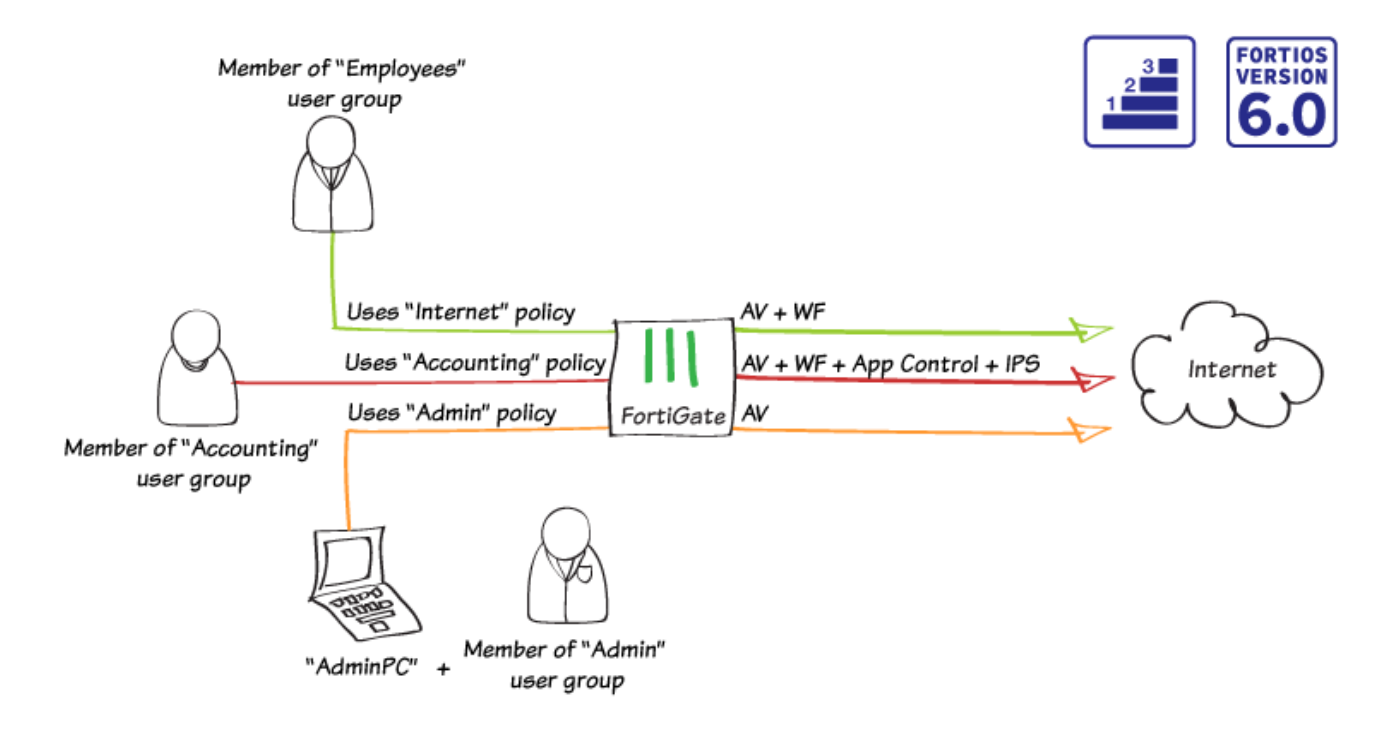

In this recipe, you will create multiple security policies, which will apply security inspection to different users based on which user group they belong to.

This example contains three IPv4 policies:

- *Internet*: The policy that the *Employee* user group uses to access the Internet. You use the FortiGate to apply some security inspection to traffic.
- Accounting: The policy that the Accounting user group uses to access the Internet. You use the FortiGate to apply increased security inspection to protect sensitive information.
- *Admin*: The policy that the *Admin* user group uses, connecting from a specific computer, to access the Internet. You use the FortiGate to apply limited security inspection.

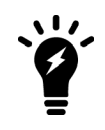

For information about creating the Internet policy, see Installing a FortiGate in NAT mode on page 10.

#### **Creating the Employee user and policy**

- 1. To create a new user, go to User & Device > User Definition (in the example, this account is called *jpearson*).
- 2. In the User Type section, select Local User.

| 1 User Type 🔪 2 Log | in Credentials | 📏 3 Conta | ct Info $> 4$ | Extra Inf |
|---------------------|----------------|-----------|---------------|-----------|
| Local User          |                |           |               |           |
| Remote RADIUS User  |                |           |               |           |
| Remote TACACS+ User |                |           |               |           |
| Remote LDAP User    |                |           |               |           |
| FSSO                |                |           |               |           |

3. In the Login Credentials section, set Username and set a Password.

| 🕜 User Ty | be 2 Login Credentials | 🔪 🕄 Conta | ict Info > 4 | Extra Info |
|-----------|------------------------|-----------|--------------|------------|
| Username  | jpearson               |           |              |            |
| Password  | •••••                  |           | ]            |            |

4. In the Contact info section, set the user's Email Address.

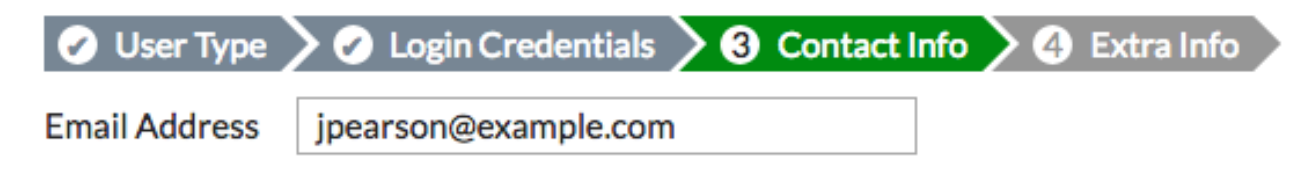

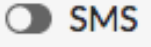

Two-factor Authentication

5. In the Extra Info section, verify that User Account Status is Enabled.

| 🕜 User Type     | >0   | Login Credenti | als | > 🕗 Co   | ntact Info | <b>4</b> | Extra Info |  |
|-----------------|------|----------------|-----|----------|------------|----------|------------|--|
| User Account St | atus | • Enabled      | C   | Disabled | ]          |          |            |  |
| User Group      |      |                |     |          |            |          |            |  |

6. Your FortiGate now lists the new user.

| 👅 User Name 🌲 | ▼ Type ≑ | Two-factor Authentication $\Rightarrow$ | T Ref. ≑ |
|---------------|----------|-----------------------------------------|----------|
| guest         | LOCAL    | 0                                       | 1        |
| jpearson      | LOCAL    | 0                                       | 0        |

7. To create a new user group, go to User & Device > User Groups (in the example, this group is called *Employees*). Add user **jpearson** to the **Members** list.

| Name    | Employees                      |   |
|---------|--------------------------------|---|
| Туре    | Firewall                       |   |
|         | Fortinet Single Sign-On (FSSO) |   |
|         | RADIUS Single-Sign-On (RSSO)   |   |
|         | Guest                          |   |
| Members | 👗 jpearson                     | × |
|         | +                              |   |

8. The FortiGate now lists the new user group.

| T Group Name                | T Group Type                     | ▼ Members  | T Ref. |
|-----------------------------|----------------------------------|------------|--------|
| Employees (1 Members)       | Firewall                         | 🛔 jpearson | 0      |
| Guest-group (1 Members)     | Firewall                         | 🛔 guest    | 0      |
| SSO_Guest_Users (0 Members) | 1 Fortinet Single Sign-On (FSSO) |            | 1      |

- 9. To edit the Internet policy, go to Policy & Objects > IPv4 Policy.
- 10. For Source, set Address to all and User to the Employees group.
- 11. Under Security Profiles, enable AntiVirus and Web Filter. Set both to use the default profile.
- **12. SSL Inspection** is enabled by default. Set it to the **deep-inspection** profile.

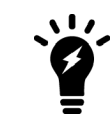

Using the deep-inspection profile may cause certificate errors.

| Name 🚺                | Internet    |             |            |     |           |         |   |
|-----------------------|-------------|-------------|------------|-----|-----------|---------|---|
| Incoming Interface    | ⊐⊄ lan      |             |            | •   |           |         |   |
| Outgoing Interface    | 🖿 wan1      |             |            | •   |           |         |   |
| Source                | 💷 all       |             |            | ×   |           |         |   |
|                       | Employees   |             |            | ×   |           |         |   |
|                       |             | +           |            |     |           |         |   |
| Destination           | 🖃 all       |             |            | ×   |           |         |   |
|                       |             | +           |            |     |           |         |   |
| Schedule              | Lo always   |             |            | •   |           |         |   |
| Service               | ALL         |             |            | ×   |           |         |   |
|                       |             | +           |            |     |           |         |   |
| Action                | ✓ ACCEPT    | Ø DENY      | 🖻 LEAR     | 2N  |           |         |   |
|                       |             |             |            |     |           |         |   |
| Firewall / Network O  | ptions      |             |            |     |           |         |   |
| NAT                   | C           |             |            |     |           |         |   |
| IP Pool Configuration | Use Outgoin | g Interface | Address    | Use | Dynamic I | IP Pool |   |
|                       |             |             |            |     |           |         |   |
| Security Profiles     |             |             |            |     |           |         |   |
| AntiVirus             |             | AV de       | fault      |     |           | •       | ø |
| Web Filter            |             | WEB def     | fault      |     |           | • 6     | ø |
| DNS Filter            |             |             |            |     |           |         |   |
| Application Control   |             |             |            |     |           |         |   |
| IPS                   |             |             |            |     |           |         |   |
| Proxy Options         |             | PRX de      | fault      |     |           | •       | ø |
| SSL Inspection 🛕      |             | ssi de      | ep-inspect | ion |           | • 6     | ø |

#### Creating the Accounting user and policy

1. To create another user, go to User & Device > User Definition and select Create New (in the example, akeating).

| 👅 User Name 🌲 | ▼ Type ≑ | ▼ Two-factor Authentication ≑ | ▼ Ref. ≑ |
|---------------|----------|-------------------------------|----------|
| akeating      | LOCAL    | 0                             | 0        |
| guest         | LOCAL    | 0                             | 1        |
| jpearson      | LOCAL    | 0                             | 2        |

2. To create another user group, go to User & Device > User Groups and select Create New (in the example, Accounting). Add user akeating to the Members list.

| T Group Name                | T Group Type                     | T Members  | T Ref. |
|-----------------------------|----------------------------------|------------|--------|
| Accounting (1 Members)      | 🖬 Firewall                       | 🌡 akeating | 0      |
| Employees (1 Members)       | E Firewall                       | 🛔 jpearson | 1      |
| Guest-group (1 Members)     | E Firewall                       | 🛔 guest    | 0      |
| SSO_Guest_Users (0 Members) | 📴 Fortinet Single Sign-On (FSSO) |            | 1      |

- 3. To create a new Accounting policy, go to Policy & Objects > IPv4 Policy and select Create New.
- 4. For Source, set Address to all and User to the Accounting group.

- 5. Under Security Profiles, enable AntiVirus, Web Filter, Application Control, and IPS. Set all of these to use the default profile.
- 6. SSL Inspection is enabled by default. Set it to the deep-inspection profile.

| Name 🚺                | Accounting            | -                           |
|-----------------------|-----------------------|-----------------------------|
| Incoming Interface    | ⊃‡ lan                | •                           |
| Outgoing Interface    | 🖮 wan1                | •                           |
| Source                | 💷 all                 | ×                           |
|                       | Accounting            | ×                           |
|                       | +                     |                             |
| Destination           | 💷 all                 | ×                           |
|                       | +                     |                             |
| Schedule              | Lo always             | •                           |
| Service               | LU ALL                | ×                           |
| Action                |                       |                             |
| Action                | V ACCEPT V DENT       |                             |
| Firewall / Network O  | ptions                |                             |
| NAT                   | D                     |                             |
| IP Pool Configuration | Use Outgoing Interfac | e Address Use Dynamic IP Po |
|                       |                       |                             |
| Security Profiles     |                       |                             |
| AntiVirus             | C AV de               | efault 👻                    |
| Web Filter            |                       | efault 👻                    |
| DNS Filter            |                       |                             |
| Application Control   |                       | efault 🗸                    |
| IPS                   |                       |                             |
| Proxy Options         |                       | efault 👻                    |
| SSL Inspection 🛕      |                       | eep-inspection -            |
|                       |                       |                             |

# Creating the Admin user, device, and policy

1. To create another user, go to User & Device > User Definition and select Create New (in the example, *tal-jamil*).

| 👅 User Name 🌲 | ▼ Type ≑ | ▼ Two-factor Authentication \$ | T Ref. ≑ |
|---------------|----------|--------------------------------|----------|
| akeating      | LOCAL    | 0                              | 1        |
| guest         | LOCAL    | 0                              | 1        |
| jpearson      | LOCAL    | 0                              | 1        |
| tal-jamil     | LOCAL    | 0                              | 0        |

N

To create another user group, go to User & Device > User Groups and select Create New (in the example, *Admin*). Add user tal-jamil to the Members list.

| T Group Name                | T Group Type                     | ▼ Members   | T Ref. |
|-----------------------------|----------------------------------|-------------|--------|
| Accounting (1 Members)      | 🖬 Firewall                       | akeating    | 1      |
| Admin (1 Members)           | 🖬 Firewall                       | 🛔 tal-jamil | 0      |
| Employees (1 Members)       | E Firewall                       | 🛔 jpearson  | 1      |
| Guest-group (1 Members)     | Firewall                         | 🛔 guest     | 0      |
| SSO_Guest_Users (0 Members) | 📴 Fortinet Single Sign-On (FSSO) |             | 1      |

- 3. To add a new device, go to User & Device > Custom Devices & Groups and select Create New.
- 4. Set Alias to AdminPC and enter the MAC Address of the PC. Select the appropriate Device Type.

| Alias           | AdminPC                    |
|-----------------|----------------------------|
| MAC Address     | 24:b6:fd:40:0c:81          |
| Additional MACs | +                          |
| Device Type     | 📢 Windows PC 🔹 🔻           |
| Custom Groups   | +                          |
| Avatar          | Upload Image Capture Image |
| Comments        | 0/255                      |

5. The PC is now listed under Custom Devices.

| Custom Devices (1)            |                                                                                                    |                                 |  |  |
|-------------------------------|----------------------------------------------------------------------------------------------------|---------------------------------|--|--|
| AdminPC                       | 192.168.65.2                                                                                                    |                                 |  |  |
| Custom Device Groups (3)      |                                                                                                    |                                 |  |  |
| 场 Mobile Devices<br>8 Members | <ul> <li>Android Phone</li> <li>Android Tablet</li> <li>BlackBerry Phone</li> <li>BlackBerry PlayBook</li> <li>iPad</li> <li>iPhone</li> <li>Windows Phone</li> <li>Windows Tablet</li> </ul> | Phones, tablets, etc.           |  |  |
| A Network Devices 3 Members   | Fortinet Device  Other Network Device  Router/NAT Device                                                                                                    | Routers, firewalls, gateways, e |  |  |
| <sup>1</sup> Others 2 Members | 👁 Gaming Console 🎜 Media Streaming                                                                                                    | Other devices.                  |  |  |

- 6. To create a new Admin policy, go to Policy & Objects > IPv4 Policy and select Create New.
- 7. For Source, set Address to all, User to the Admin group, and Device to the AdminPC.
- 8. Under Security Profiles, enable AntiVirus and set it to use the default profile.
- 9. SSL Inspection is enabled by default. Set it to the deep-inspection profile.
| Name 🚺                | Admin       |             |               |                    |     |
|-----------------------|-------------|-------------|---------------|--------------------|-----|
| Incoming Interface    | ⊐‡ Ian      |             |               | •                  |     |
| Outgoing Interface    | 🗎 wan1      |             |               | •                  |     |
| Source                | 🔳 all       |             |               | ×                  |     |
|                       | 🖬 Admin     |             | :             | ×                  |     |
|                       | 🚝 AdminPC   |             | :             | ×                  |     |
|                       |             | +           |               |                    |     |
| Destination           | 🗏 all       |             | :             | ×                  |     |
|                       |             | +           |               |                    |     |
| Schedule              | Lo always   |             |               | •                  |     |
| Service               | ALL         |             | :             | ×                  |     |
|                       |             | +           |               | 1                  |     |
| Action                | ✓ ACCEPT    | O DENY      | E LEARN       |                    |     |
| Firewall / Network C  | ptions      |             |               |                    |     |
| NAT                   | D           |             |               |                    |     |
| IP Pool Configuration | Use Outgoin | g Interface | Address U     | lse Dynamic IP Poo | bl  |
|                       |             |             |               |                    |     |
| Security Profiles     |             |             |               |                    |     |
| AntiVirus             |             | AV de       | fault         | •                  | ] ( |
| Web Filter            |             |             |               |                    | 1   |
| DNS Filter            |             |             |               |                    |     |
| Application Control   |             |             |               |                    |     |
| IPS                   |             |             |               |                    |     |
| Brown Options         |             | nav do      | fault         |                    | 1.  |
|                       |             | PRX UE      |               | •                  | 1   |
| SSL Inspection A      |             | ssi de      | ep-inspection | า 🔻                | 6   |

### Ordering the policy table

1. To view the policy table, go to Policy & Objects > IPv4 Policy. Select the By Sequence view, which shows the policies in the order that they are used by your FortiGate.

Currently, the policies are arranged in the order you created them, with the oldest policy at the top of the list.

| ID | Name          | From   | То     | Source                                              | Destination | Schedule | Service | Action   | NAT     | Security Profiles                                                                        | Log      | Bytes     |
|----|---------------|--------|--------|-----------------------------------------------------|-------------|----------|---------|----------|---------|------------------------------------------------------------------------------------------|----------|-----------|
| 1  | Internet      | ⊐⊄ lan | 🗎 wan1 | <ul> <li>all</li> <li>Employees</li> </ul>          | 💷 all       | 👩 always | д All   | ✓ ACCEPT | Enabled | V     default       VED     default       SSL     deep-inspection                        | 🛡 ИТМ    | 478.00 MB |
| 2  | Accounting    | ⊐⊄ lan | 🗎 wan1 | □ all Mathematical Accounting                       | 雪 all       | 👩 always | I ALL   | ✓ ACCEPT | Enabled | AV     default       WEB     default       APP     default       SSL     deep-inspection | UTM      | 08        |
| 3  | Admin         | ⊐⊄ lan | 🖻 wan1 | <ul><li>all</li><li>Admin</li><li>AdminPC</li></ul> | 🔄 all       | o always | д ALL   | ✓ ACCEPT | Enabled | AV default<br>SSL deep-inspection                                                        | UTM      |           |
| 0  | Implicit Deny | 🗆 any  | 🗆 any  | 😑 all                                               | 😑 all       | o always | 🖳 ALL   | Ø DENY   |         |                                                                                          | Oisabled | 467.88 kB |

2. To have the correct traffic flowing through each policy, you must arrange them so that the more specific policies are located at the top.

To rearrange the policies, select the column on the far left (in the example, ID) and drag the policy to the required

| position  | as shown o | n the  | riaht |
|-----------|------------|--------|-------|
| position, | us shown o | ii uio | ngin  |

| ID | Name          | From   | То     | Source                                                  | Destination | Schedule  | Service | Action   | NAT     | Security Profiles                                                  | Log      | Bytes     |
|----|---------------|--------|--------|---------------------------------------------------------|-------------|-----------|---------|----------|---------|--------------------------------------------------------------------|----------|-----------|
| 3  | Admin         | ⊐‡ lan | 🔳 wan1 | <ul> <li>all</li> <li>Admin</li> <li>AdminPC</li> </ul> | 🔳 all       | lo always | ALL     | ✓ ACCEPT | Enabled | w default<br>ss deep-inspection                                    | 🛡 ИТМ    | OB        |
| 2  | Accounting    | ⊐⊄ lan | 🔳 wan1 | ▣ all<br>₩ Accounting                                   | 😐 all       | Lo always | ALL     | ✓ ACCEPT | Enabled | AV default<br>WED default<br>APP default<br>SSL deep-inspection    | UTM      | OB        |
| 1  | Internet      | ⊐‡ lan | 🔚 wan1 | all Employees                                           | 😑 all       | . always  | 😱 ALL   | ✓ ACCEPT | Enabled | AV     default       WEB     default       SSL     deep-inspection | UTM      | 478.00 MB |
| 0  | Implicit Deny | 🗆 any  | 🗆 any  | 💷 all                                                   | 💷 all       | Co always | 🖳 ALL   | Ø DENY   |         |                                                                    | Oisabled | 529.54 kB |

#### **Results**

1. From any PC in the internal network, attempt to browse the Internet. A log in screen will appear. Use the **jpearson** account to log in. After authentication, you can connect to the Internet.

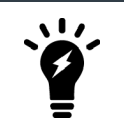

If a certificate error occurs during the authentication process, browse to a different site and re-attempt user authentication.

| Authentication Required                              |
|------------------------------------------------------|
| Please enter your username and password to continue. |
| Username: jpearson                                   |
| Password:                                            |
| Continue                                             |

2. Go to Monitor > Firewall User Monitor. The list shows jpearson is online.

| 👅 User Name 🌲 | 👅 User Group 🌲 | ▼ Duration ≑        | ▼ IP Address ≑ | ▼ Traffic Volume ≑ | ▼ Method ≑ |
|---------------|----------------|---------------------|----------------|--------------------|------------|
| 🛔 jpearson    | Employees      | 1 minute 39 seconds | 192.168.65.3   | 3.52 MB            | Firewall   |

- 3. Right-click the account and select **Deauthenticate**.
- 4. On the same PC, attempt to browse the Internet again. This time, log in using the akeating account.

5. The Firewall User Monitor now shows akeating is online and you can access the Internet.

| 👅 User Name 🌲 | 👅 User Group 🌲 | ▼ Duration ≑ | ▼ IP Address ≑ | ▼ Traffic Volume ≑ | ▼ Method \$ |
|---------------|----------------|--------------|----------------|--------------------|-------------|
| 👗 akeating    | Accounting     | 51 seconds   | 192.168.65.3   | 291.08 kB          | Firewall    |

- 6. From the AdminPC, attempt to browse the Internet. Log in using the tal-jamil account.
- 7. The Firewall User Monitor now shows tal-jamil is online and you can access the Internet.

| 👅 User Name 🌲 | 👅 User Group 🌲 | ▼ Duration ≑        | ▼ IP Address 💲 | ▼ Traffic Volume \$\\$ | ▼ Method \$ |
|---------------|----------------|---------------------|----------------|------------------------|-------------|
| 👗 tal-jamil   | Admin          | 1 minute 32 seconds | 192.168.65.2   | 334.73 kB              | Firewall    |

- **8.** If you attempt to log in from any other device using the **tal-jamil** account, the account will authenticate; however, you will not have Internet access.
- 9. Go to FortiView >All Segments> Policies and select the 5 minutes view. You can see traffic hitting all three policies and that each user's traffic is flowing through the correct policy.

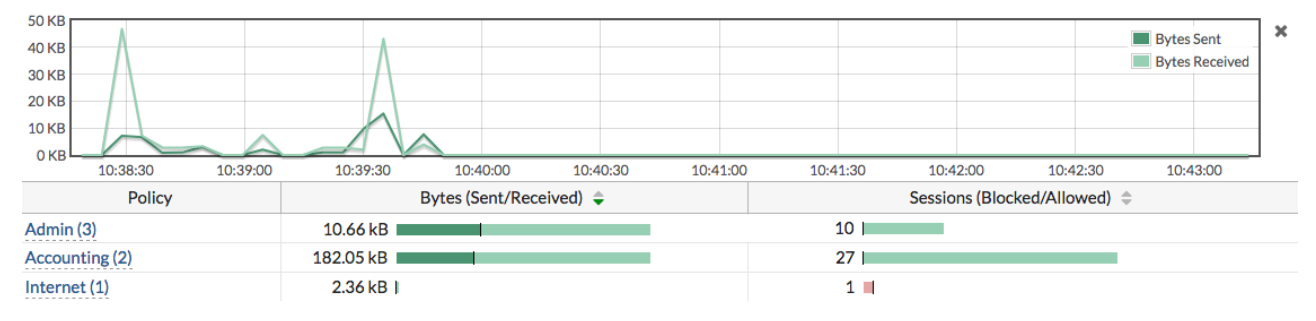

For further reading, check out Firewall policies in the FortiOS 6.0 Online Help.

# **Upgrading FortiGate firmware**

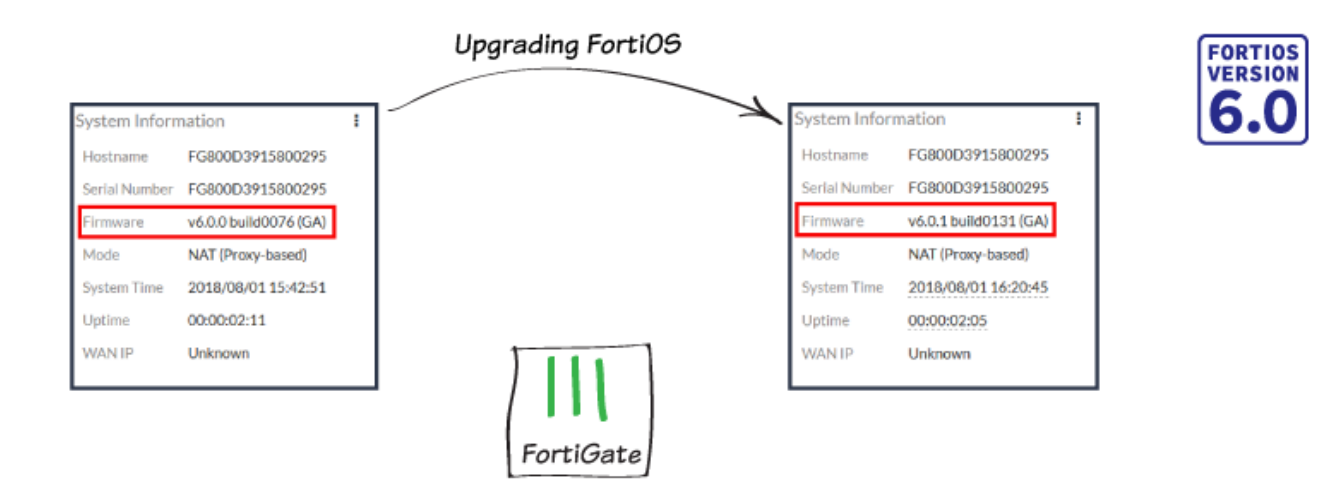

In this example, you upgrade your FortiGate firmware from FortiOS 6.0.0 to 6.0.1.

#### Checking the current FortiOS firmware

1. To check which firmware version you're using, go to the **Dashboard** and view the **System Information** widget, which shows the current **Firmware**.

| System Inform         | nation                             |
|-----------------------|------------------------------------|
| Hostname              | FG800D3915800295                   |
| Serial Number         | FG800D3915800295                   |
| Firmware              | v6.0.0 build0076 (GA)              |
| Mode                  | NAT (Proxy-based)                  |
|                       | that (i toxy buscu)                |
| System Time           | 2018/08/01 15:42:51                |
| System Time<br>Uptime | 2018/08/01 15:42:51<br>00:00:02:11 |

2. To find out if a new FortiOS version is available, go to System > Firmware. If new firmware is available, a notice appears under Current version.

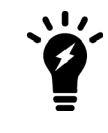

When a new FortiOS version is released, it may not be listed on your FortiGate right away. If this occurs, download the firmware from Fortinet Support, then use **Upload Firmware** to upgrade your FortiGate.

Current version FortiOS v6.0.0 build0076 (GA)

i FortiOS v6.0.1 available

#### Upgrading to the latest version

1. Under FortiGuard Firmware, select Latest. A notice may appear stating that there is no valid upgrade path for this firmware version. If this is the case, select All available instead and find a suitable firmware version for your FortiGate.

For more information about the upgrade path, go to Fortinet Support.

2. If no warning appears, select **Release notes** to learn more about the firmware build. Release notes are also available at the Fortinet Documentation Library.

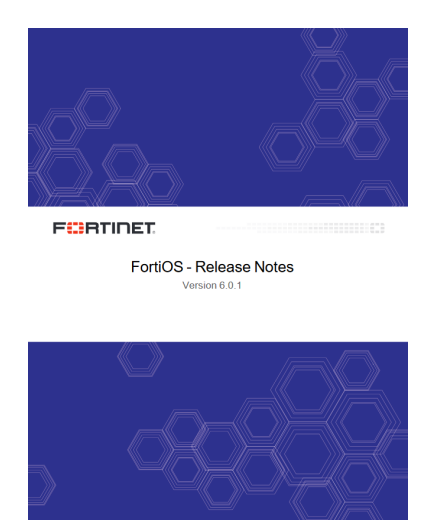

3. To upgrade your FortiGate, select Backup config and upgrade. When prompted, select Continue.

|      | Upgrading to FortiOS v6.0.1 build0131                                                                  |        |
|------|----------------------------------------------------------------------------------------------------|--------|
|      | Upgrading the firmware will cause the system to reboot. Are you sure you want to continue?             |        |
|      | Continue Cancel                                                                                        |        |
| ave  | the backup of your current FortiGate configuration, in case you need to restore it after the upgrade p | oroces |
| Oper | ning FG800D3915800295_20180801_1617.conf ×                                                             |        |
| You  | have chosen to open:                                                                                   |        |
|      | ] FG800D3915800295_20180801_1617.conf                                                                  |        |
|      | which is: conf File (47.1 KB)                                                                          |        |

4. Sa SS.

| You have chos          | en to open:                                    |
|------------------------|------------------------------------------------|
| FG800D                 | 3915800295_20180801_1617.conf                  |
| which is:<br>from: htt | conf File (47.1 KB)<br>tps://172.25.176.62     |
| - What should I        | Firefox do with this file?                     |
| ◯ <mark>O</mark> pen w | vith <u>B</u> rowse                            |
| ● <u>S</u> ave Fi      | le                                             |
| Do this                | automatically for files like this from now on. |
|                        | OK Cancel                                      |

## Results

**1.** The FortiGate uploads and installs the firmware, then restarts. This process takes a few minutes. When the firmware is installed, the FortiGate login appears.

2. Go to the Dashboard. The System Information widget shows the new Firmware version.

| System Inforn                 | nation                                                  |
|-------------------------------|---------------------------------------------------------|
| Hostname                      | FG800D3915800295                                        |
| Serial Number                 | FG800D3915800295                                        |
| Firmware                      | v6.0.1 build0131 (GA)                                   |
|                               |                                                         |
| Mode                          | NAT (Proxy-based)                                       |
| Mode<br>System Time           | NAT (Proxy-based)<br>2018/08/01 16:20:45                |
| Mode<br>System Time<br>Uptime | NAT (Proxy-based)<br>2018/08/01 16:20:45<br>00:00:02:05 |

# **Tags in the Fortinet Security Fabric**

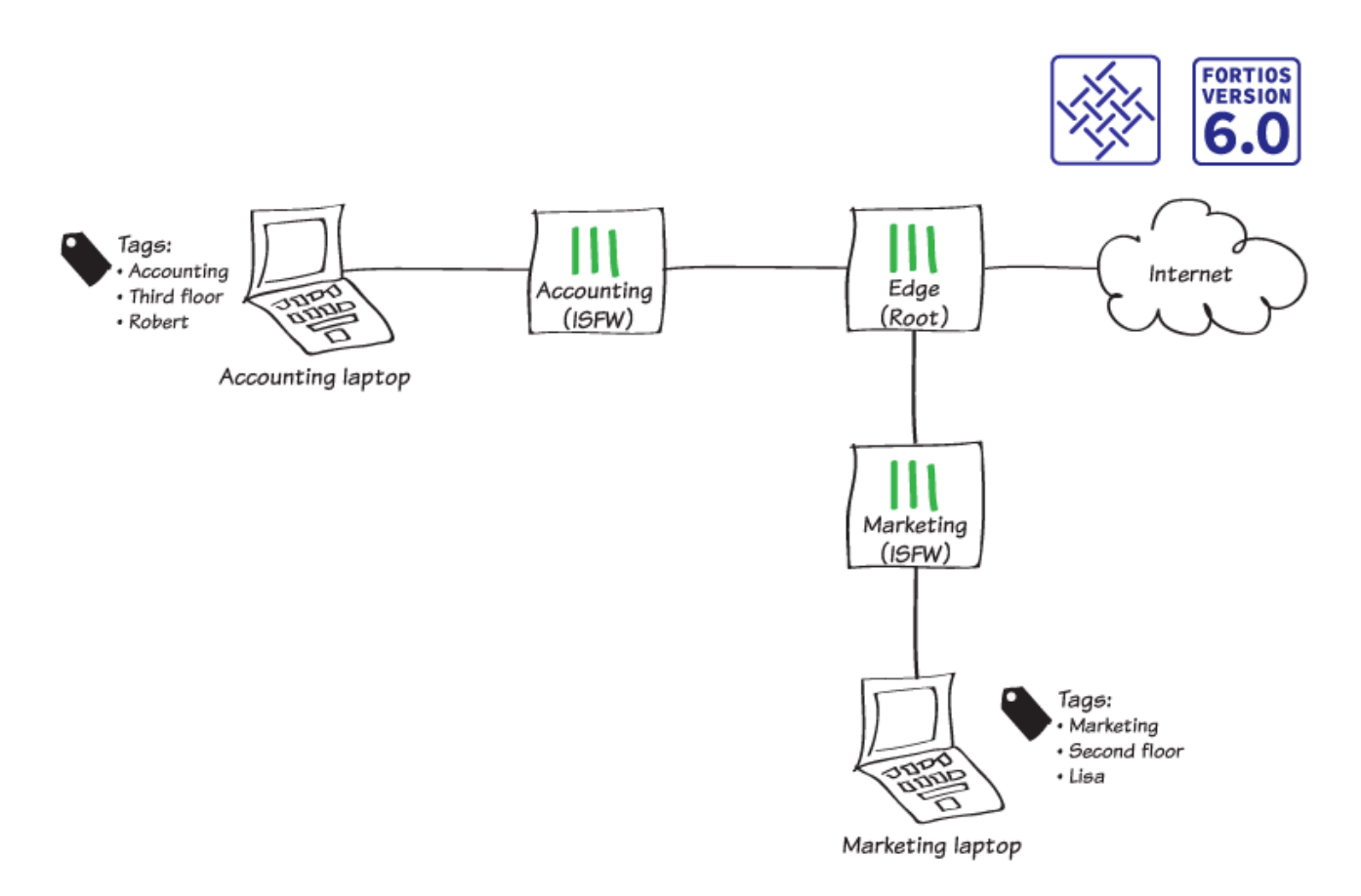

In this recipe, you create tag categories and tags for your network. By applying these tags to different devices, interfaces, and addresses, you identify the location and function of each part of your Security Fabric and increase network visibility.

#### Creating tag categories and tags

In this example, you use tags to identify the following things about devices in the Security Fabric:

- Physical location
- Department
- Network administrators
- 1. To create the tag category for physical location, connect to Edge and go to **System > Tags**.
- 2. Set Tag Category to Location. Because each device in the network can only have one location, disable Allow multiple tag selection.
- 3. Add Tags for the first floor, second floor, and third floor.
- 4. Under Tag Scope, set Device to Mandatory.

| Tag Catego | ry           |             | Location     |   | <u></u> |   |
|------------|--------------|-------------|--------------|---|---------|---|
| Allow mult | iple tag sel | ection 🔘    |              |   |         |   |
| Color      |              | ٩           | Change       |   |         |   |
| Tags       |              | First floor |              | × | 0       |   |
|            |              |             | Second floor | r | ×       | 0 |
|            |              |             | Third floor  |   | ×       | 0 |
|            |              |             |              | 0 |         |   |
|            |              |             |              |   |         |   |
| Tag Scope  |              |             |              |   |         |   |
| Interface  | Disable      | Mandatory   | Optional     |   |         |   |
| Device     | Disable      | Mandatory   | Optional     |   |         |   |
| Address    | Disable      | Mandatory   | Optional     |   |         |   |

- 5. For the department tag, enable Allow multiple tag selection.
- 6. Add Tags for the following departments: Accounting, Marketing, Sales, and Admin.
- 7. Under Tag Scope, set Interface to Mandatory and set Device to Mandatory. Because the FortiGate configuration includes default addresses, set Address to Optional.

| Tag Catego  | ry          |            | Department |   | <b></b> |   |   |
|-------------|-------------|------------|------------|---|---------|---|---|
| Allow multi | ple tag sel | ection 🔘   |            |   |         |   |   |
| Color       |             | ٩          | Change     |   |         |   |   |
| Tags        |             | Accounting |            |   | ×       | 0 |   |
|             |             |            | Marketing  |   |         | × | 0 |
|             |             |            | Sales      |   |         | × | 0 |
|             |             |            | Admin      |   |         | × | 0 |
|             |             |            |            | 0 |         |   |   |
|             |             |            |            |   |         |   |   |
| Tag Scope   |             |            |            |   |         |   |   |
| Interface   | Disable     | Mandatory  | Optional   |   |         |   |   |
| Device      | Disable     | Mandatory  | Optional   |   |         |   |   |
| Address     | Disable     | Mandatory  | Optional   |   |         |   |   |

8. For the network administrators tag, enable Allow multiple tag selection.

- 9. Add Tags for *Robert* and *Lisa*.
- 10. Under Tag Scope, set Device to Mandatory.

| Tag Catego  | ory         |           | Network ad | ministrators | <u>Å</u> |   |   |
|-------------|-------------|-----------|------------|--------------|----------|---|---|
| Allow multi | ple tag sel | ection 🔘  |            |              |          |   |   |
| Color       |             | ۹         | Change     |              |          |   |   |
| Tags Robert |             |           |            | ×            | 0        |   |   |
|             |             |           | Lisa       |              |          | × | 0 |
|             |             |           |            | 0            |          |   |   |
|             |             |           |            |              |          |   |   |
| Tag Scope   |             |           |            |              |          |   |   |
| Interface   | Disable     | Mandatory | Optional   |              |          |   |   |
| Device      | Disable     | Mandatory | Optional   |              |          |   |   |
| Address     | Disable     | Mandatory | Optional   |              |          |   |   |

**11.** Because the configuration of tag categories and tags isn't synchronized across the Security Fabric, you must connect to each FortiGate device separately and add the appropriate tags for the part of your network that uses that FortiGate.

Connect to Accounting and repeat the previous steps to create the tags that are shown.

| Tag Category 🗢         | Allow Multiple Tag Selection 🖨 | Interface ≑ | Address 🖨 | Device ≑  | Tags 🌲                                |
|------------------------|--------------------------------|-------------|-----------|-----------|---------------------------------------|
| default                | Enable                         | Optional    | Optional  | Optional  |                                       |
| Department             | Enable                         | Mandatory   | Optional  | Mandatory | Accounting                            |
| Location               | Disable                        | Disable     | Disable   | Mandatory | Third floor                           |
| Network administrators | Enable                         | Disable     | Disable   | Mandatory | <ul><li>Lisa</li><li>Robert</li></ul> |

### **Applying tags**

- 1. To apply tags to devices in your network, go to User & Device > Device Inventory.
- **2.** Edit the Accounting FortiGate.
- 3. Under Tags, add the following tags:
  - For Department, add the Accounting tag
  - For Location, add the Third floor tag
  - For Network administrators, add the Robert and Lisa tags

| Alias                  | Accou      | ccounting-FortiGate            |   |   |  |  |
|------------------------|------------|--------------------------------|---|---|--|--|
| MAC Address            | 70:4c:a    | 5:22:cf:0b                     |   |   |  |  |
| Additional MACs        |            | +                              |   |   |  |  |
| Device Type            | 🖽 Fo       | 🗱 Fortinet Device 🗸            |   |   |  |  |
| Custom Groups          |            | +                              |   |   |  |  |
| Avatar                 | <b>O</b> U | O Upload Image O Capture Image |   |   |  |  |
| Comments               |            | 0/255                          |   |   |  |  |
|                        |            |                                |   |   |  |  |
| Tags                   |            |                                |   |   |  |  |
| Department             |            | Accounting                     | × | × |  |  |
|                        |            | +                              |   |   |  |  |
| Location               |            | Third floor                    |   | × |  |  |
| Network administrators |            | 🗣 Lisa                         | × | × |  |  |
|                        |            | Robert                         | × |   |  |  |
|                        |            | +                              |   |   |  |  |
|                        |            | Add Tag Category               |   |   |  |  |

- 4. Edit all other devices listed and apply the appropriate tags for department, location, and administrators.
- 5. To apply tags to interfaces in your network, go to **Network > Interfaces**. Edit the interface that connects Edge and Accounting (in the example, **port 10**).
- 6. Under Tags, set Department to Accounting.

| Interface Name | port10 (00:09:0F:09:19:03) |   |   |
|----------------|----------------------------|---|---|
| Alias          | Accounting                 |   |   |
| Link Status    | Up 🕤                       |   |   |
| Туре           | Physical Interface         |   |   |
|                |                            |   |   |
| Tags           |                            |   |   |
| Role 🕚         | LAN                        | • |   |
| Department     | Accounting                 | × | × |
|                | +                          |   |   |
|                | Add Tag Category           |   |   |

- 7. Edit all other interfaces and apply the appropriate tag for department.
- 8. To apply tags to addresses in your network, go to **Policy & Objects > Addresses**. Edit the address for the Accounting subnet.
- 9. Under Tags, set Department to Accounting.

| Interface Name | port10 (00:09:0F:09:19:03) |   |   |
|----------------|----------------------------|---|---|
| Alias          | Accounting                 |   |   |
| Link Status    | Up 👩                       |   |   |
| Туре           | Physical Interface         |   |   |
|                |                            |   |   |
| Tags           |                            |   |   |
| Role           | LAN                        | • |   |
| Department     | Accounting                 | × | × |
|                | +                          |   |   |
|                | Add Tag Category           |   |   |

- 10. Edit all other addresses and apply the appropriate tag for department.
- 11. To apply tags to devices in on the accounting network, connect to Accounting and go to User & Device > Device Inventory.
- **12.** Edit a computer on this network.
- 13. Under Tags, add the following tags:
  - For **Department**, add the **Accounting** tag
  - For Location, add the Third floor tag
  - · For Network administrators, add the Robert tag
- 14. Apply the appropriate tags to other devices, interfaces, and addresses on this network.

#### **Results**

- 1. To sort devices and interfaces by tags, connect to Edge and go to **Security Fabric > Logical Topology**.
- 2. In the Search field, enter *Robert*. The devices that have the **Robert** tag are highlighted.

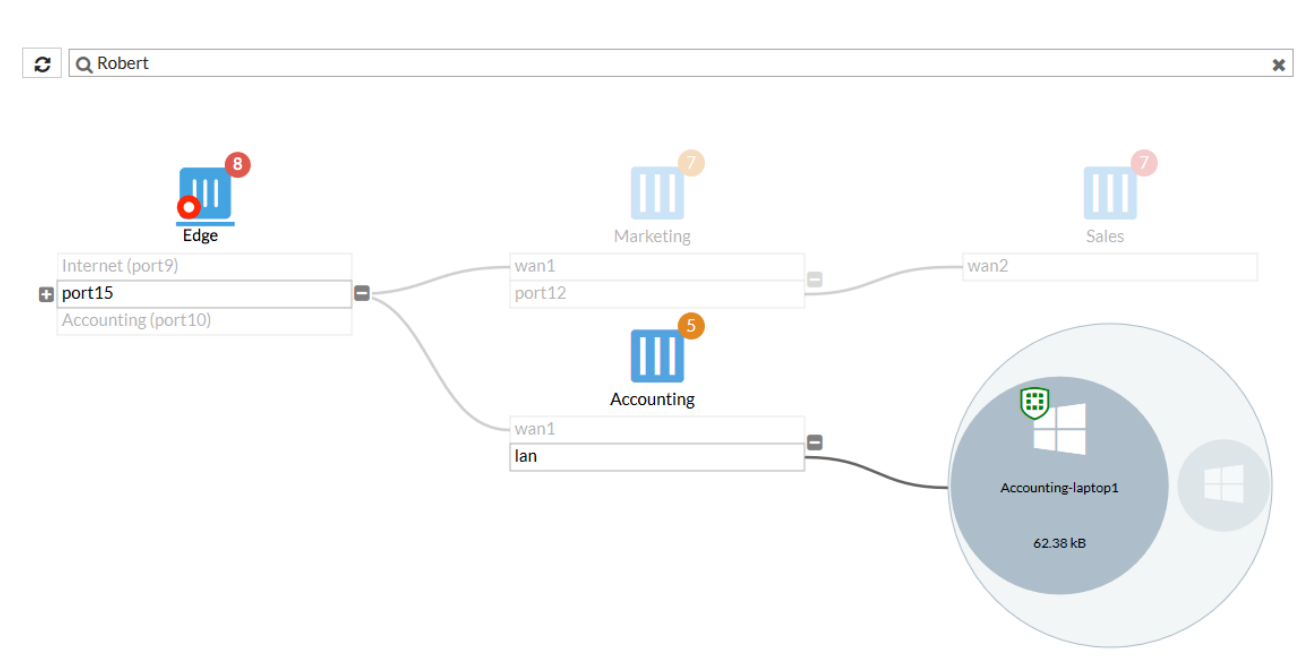

**3.** To view more information about a highlighted device, including tags, hover over that device in the topology. The **Robert** tag is highlighted.

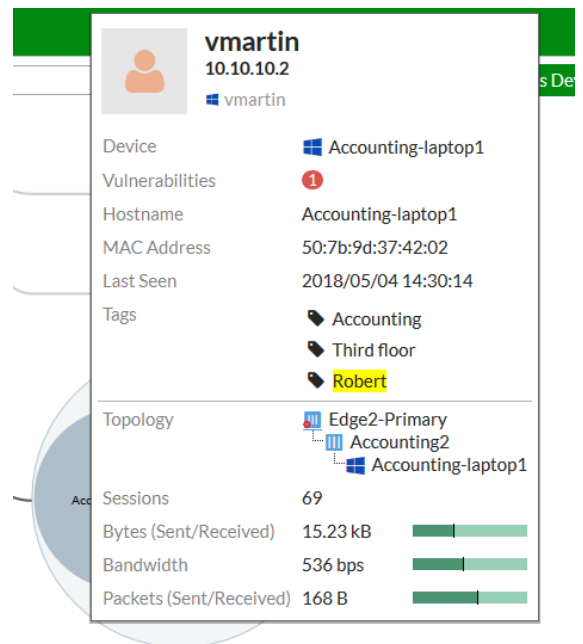

# **Port forwarding**

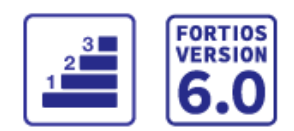

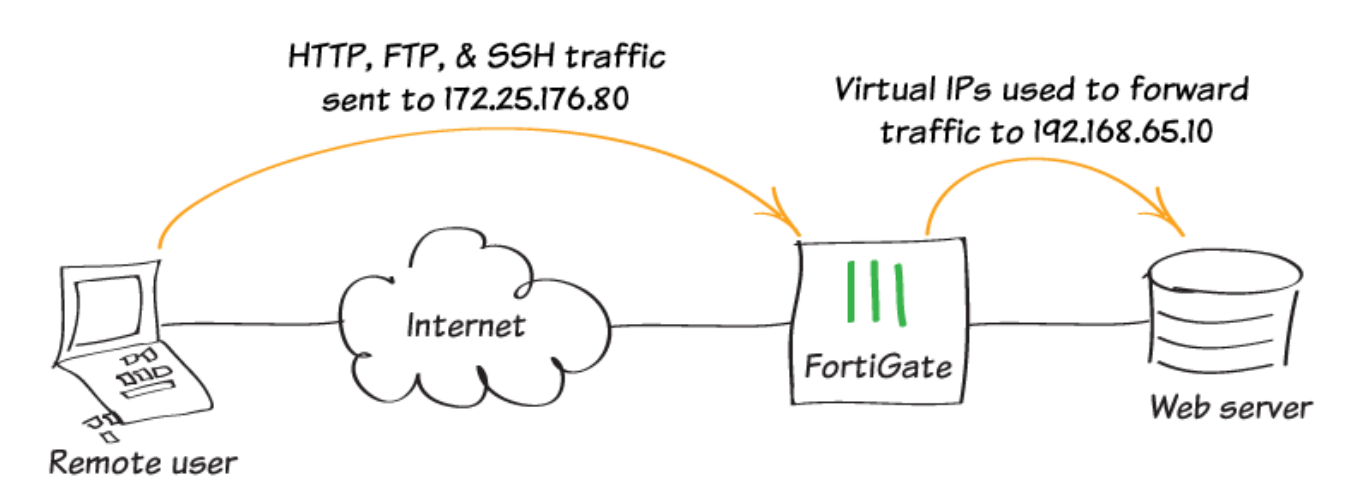

In this recipe, you configure port forwarding to open specific ports and allow connections from the Internet to reach a server located behind the FortiGate. This allows Internet users to reach the server through the FortiGate without knowing the server's internal IP address. Users can also connect using only the ports that you choose.

### **Creating virtual IP addresses**

In this example, you open TCP ports 8096 (HTTP), 21 (FTP), and 22 (SSH) for remote users to communicate with the server behind the firewall. The external IP address of the server is 172.25.176.60, which is mapped to the internal IP address 192.168.70.10.

- 1. To create a virtual IP (VIP) address for port 8096, go to **Policy & Objects > Virtual IPs** and create a new virtual IP address.
- 2. Set External IP Address/Range to 172.25.176.60 and set Mapped IP Address/Range to 192.168.65.10.
- 3. Enable Port Forwarding. Set Protocol to TCP, set External Service Port to 8096, and set Map to Port to 8096.

| Name server-H<br>Comments<br>Color (a) Chan | 0/255<br>.::      |                 |
|---------------------------------------------|-------------------|-----------------|
| Network                                     |                   |                 |
| Interface                                   | any               | ▼               |
| Туре                                        | Static NAT        |                 |
| External IP Address/Ran                     | ige 172.25.176.60 | - 172.25.176.60 |
| Mapped IP Address/Ran                       | ge 192.168.65.10  | - 192.168.65.10 |
| Optional Filters                            |                   |                 |
| Port Forwarding                             |                   |                 |
| Protocol                                    | TCP UDP SCTP ICMP |                 |
| External Service Port                       | 8096 - 8096       |                 |
| Map to Port                                 | 8096 - 8096       |                 |

4. Create a second VIP address for port 21. Set both External Service Port and Map to Port to 21.

| Name server-F<br>Comments | TP 0/25           | 5               |
|---------------------------|-------------------|-----------------|
| Color 🖀 Char              | nge               |                 |
| Network                   |                   |                 |
| Interface                 | any               | -               |
| Туре                      | Static NAT        |                 |
| External IP Address/Ra    | nge 172.25.176.60 | - 172.25.176.60 |
| Mapped IP Address/Ra      | nge 192.168.65.10 | - 192.168.65.10 |
| Optional Filters          |                   |                 |
| Port Forwarding 🔹 🔘       |                   |                 |
| Protocol                  | TCP UDP SCTP ICMP |                 |
| External Service Port     | 21 - 21           |                 |
| Map to Port               | 21 - 21           |                 |

5. Create a third VIP address for port 22. Set both External Service Port and Map to Port to 22.

| Name server-S          | SH                 | 0/255 |               |
|------------------------|--------------------|-------|---------------|
| Comments               |                    | .::   |               |
| Color 🖀 Chai           | nge                |       |               |
| Network                |                    |       |               |
| Interface              | □ any              |       | •             |
| Туре                   | Static NAT         |       |               |
| External IP Address/Ra | inge 172.25.176.60 | -     | 172.25.176.60 |
| Mapped IP Address/Ra   | nge 192.168.65.10  | -     | 192.168.65.10 |
| Optional Filters       |                    |       |               |
| Port Forwarding        |                    |       |               |
| Protocol               | TCP UDP SCTP       | ICMP  |               |
| External Service Port  | - 22               | 22    |               |
| Map to Port            | 22 -               | 22    |               |

## Creating a virtual IP group

- 1. To add the new virtual IP addresses to a virtual IP group, go to **Policy & Objects > Virtual IPs** and create a new group.
- 2. Set the new virtual IP addresses as **Members** of the group.

| Name      | server-ports  |     |
|-----------|---------------|-----|
| Comments  |               | .:: |
| Color     | Change        |     |
| Interface | 🗆 any         | -   |
| Members   | le server-FTP | ×   |
|           | server-HTTP   | ×   |
|           | 🖀 server-SSH  | ×   |
|           | +             |     |

#### **Creating a security policy**

- 1. To allow Internet users to reach the server, go to Policy & Objects > IPv4 Policy and create a new policy.
- 2. Set Incoming Interface to your Internet-facing interface, Outgoing Interface to the interface connected to the server, and Destination Address to the VIP group.

NAT is disabled for this policy so that the server sees the original source addresses of the packets it receives. This is the preferred setting for a number of reasons. For example, the server logs are more meaningful if they record the actual source addresses of your users.

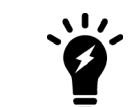

If the FortiGate has Central NAT enabled, the VIP objects won't be available for selection in the policy editing window.

| Name 🚯             | Server-access | S      |         |   |
|--------------------|---------------|--------|---------|---|
| Incoming Interface | 🔚 wan1        |        | •       | • |
| Outgoing Interface | m port11      |        | •       | • |
| Source             | 😑 all         |        | ;       | × |
|                    |               | +      |         |   |
| Destination        | 🖷 server-po   | rts    | 3       | × |
|                    |               | +      |         |   |
| Schedule           | 🖸 always      |        | •       | • |
| Service            | 🖪 ALL         |        | 3       | × |
|                    |               | +      |         |   |
| Action             | ✓ ACCEPT      | O DENY | 🕿 LEARN |   |

Firewall / Network Options

NAT 🔾

## **Results**

1. To ensure that TCP port 8096 is open, browse to http://172.25.176.60:8096.

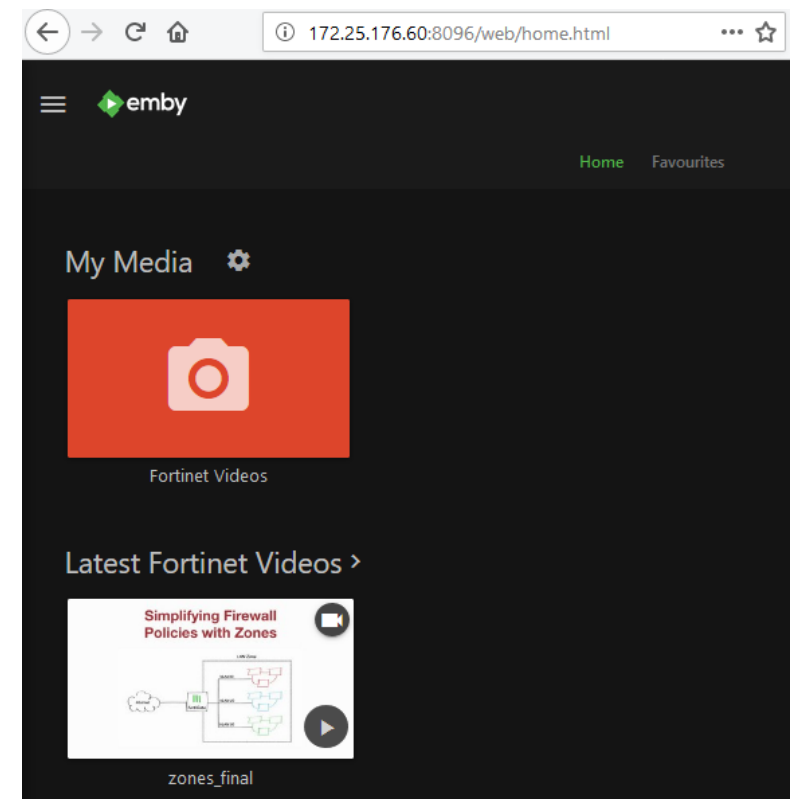

**2.** Next, ensure that TCP port 21 is open by using an FTP client to connect to the FTP server from a remote connection on the other side of the firewall.

| E vmartin@172.2                                                                                                    | 5.176.60 - FileZilla  |                      |              |                    |                |           | - 0            | ×     |
|----------------------------------------------------------------------------------------------------|-----------------------|----------------------|--------------|--------------------|----------------|-----------|----------------|-------|
| File Edit View                                                                                                    | Transfer Server       | Bookmarks Hel        | р            |                    |                |           |                |       |
| ## • E 🔳                                                                                                    | <b>T #</b> 0          | 8 🛛 📜 🗊              | <b>≣ ₫</b> ₫ | * 🕭                |                |           |                |       |
| Host: 172.25.176.60                                                                                                    | ) Usernam             | ne: vmartin          | Passwor      | d: ••••••          | Port           | · I       | Quickconnect 🔻 |       |
| Status:       Connecting to 172.25.176.60:21         Status:       Connection established, waiting for welcome message         Status:       Insecure server, it does not support FTP over TLS.         Status:       Logged in         Status:       Retrieving directory listing         Status:       Directory listing of "/" successful |                       |                      |              |                    | < v            |           |                |       |
| Local site: C\\lser                                                                                                    | s\umartin\            |                      | ~            | Remote site:       | /              |           |                |       |
| Local site: C.(Oser                                                                                                    | stornartin            |                      | ×            | Kernote site.      | /              |           |                |       |
|                                                                                                    | Vindows               |                      |              |                    |                |           |                |       |
|                                                                                                    |                       |                      |              |                    |                |           |                |       |
|                                                                                                    |                       |                      | •            |                    |                |           |                |       |
| Filename                                                                                                    | Filesize              | Filetype             | Last modi ^  | Filename           | Filesize       | Filetype  | Last modified  | Permi |
| <b>.</b>                                                                                                    |                       |                      |              |                    |                |           |                |       |
| 3D Objects                                                                                                    |                       | File folder          | 02/05/201    | Test file f        | 0              | Text Docu | 04/05/2018 1:2 |       |
| AppData                                                                                                    |                       | File folder          | 02/05/201    | 🧉 zones_fi         | 99,583,199     | MP4 File  | 01/05/2018 1:2 |       |
| Application Data                                                                                                    | 3                     | File folder          |              |                    |                |           |                |       |
| Contacts                                                                                                    |                       | File folder          | 02/05/201    |                    |                |           |                |       |
| Cookies                                                                                                    |                       | File folder          |              |                    |                |           |                |       |
| Creative Cloud F                                                                                                    | :                     | File folder          | 04/05/201    |                    |                |           | _              |       |
| 8 files and 28 directo                                                                                                    | vries. Total size: 5  | 545 082 hyter        | -            | 2 files. Total siz | e 00 583 100 k | wter      |                |       |
| o mes una zo anecco                                                                                                    | inesi rotar sizer s,. | 545,502 bytes        |              | je nies. rotar sie |                | lytes     |                | _     |
| Server/Local file                                                                                                    | Dir                   | rection Remote file  | 2            |                    | Size Priorit   | ty Status |                |       |
| Queued files Fa                                                                                                    | iled transfers        | Successful transfers |              |                    |                |           |                |       |
|                                                                                                    |                       |                      |              |                    |                | 🔅 🕐 Queu  | e: empty       | •     |

**3.** Finally, ensure that TCP port 22 is open by connecting to the SSH server from a remote connection on the other side of the firewall.

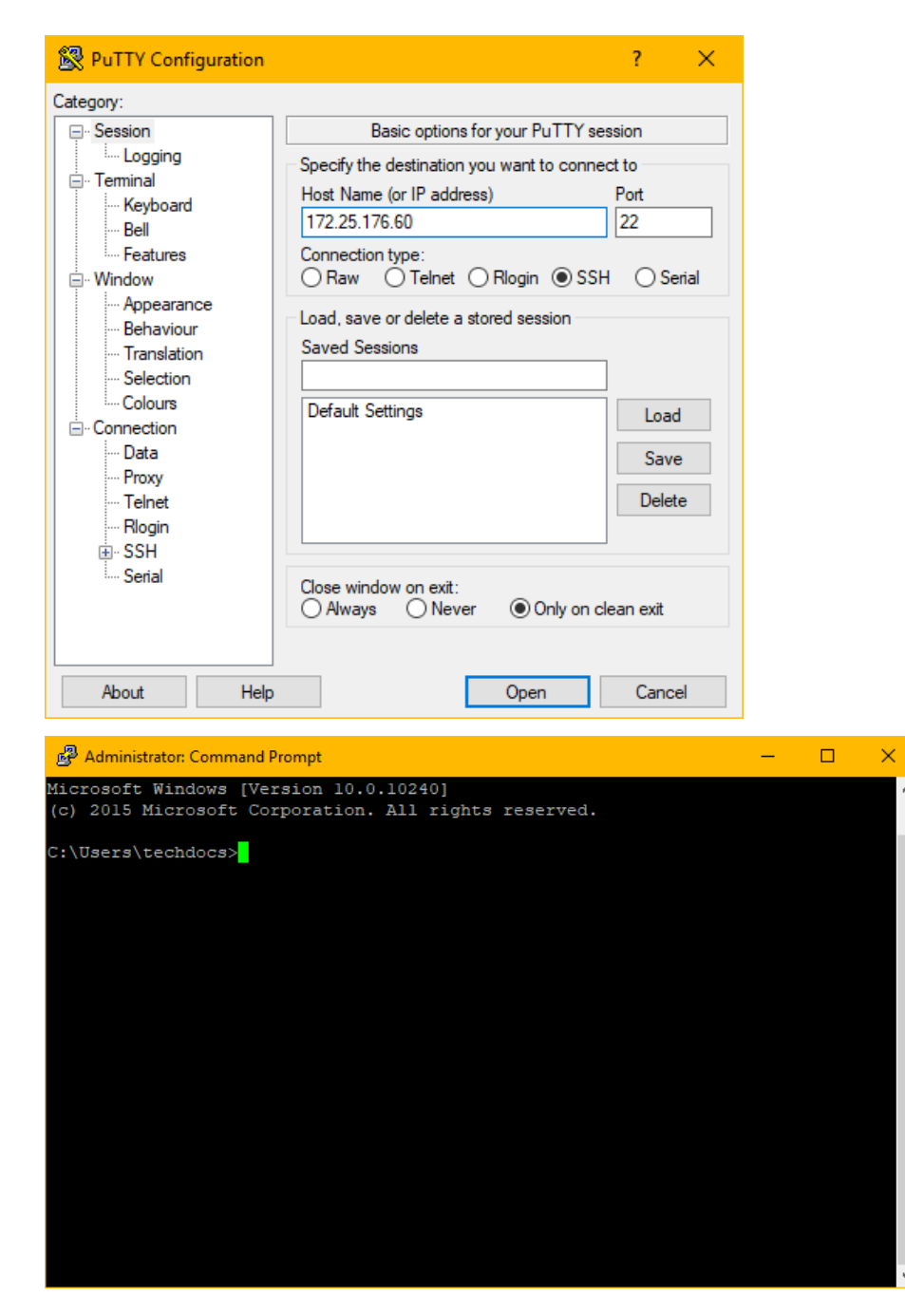

For further reading, check out Virtual IPs in the FortiOS 6.0 Online Help.

# **Security Rating**

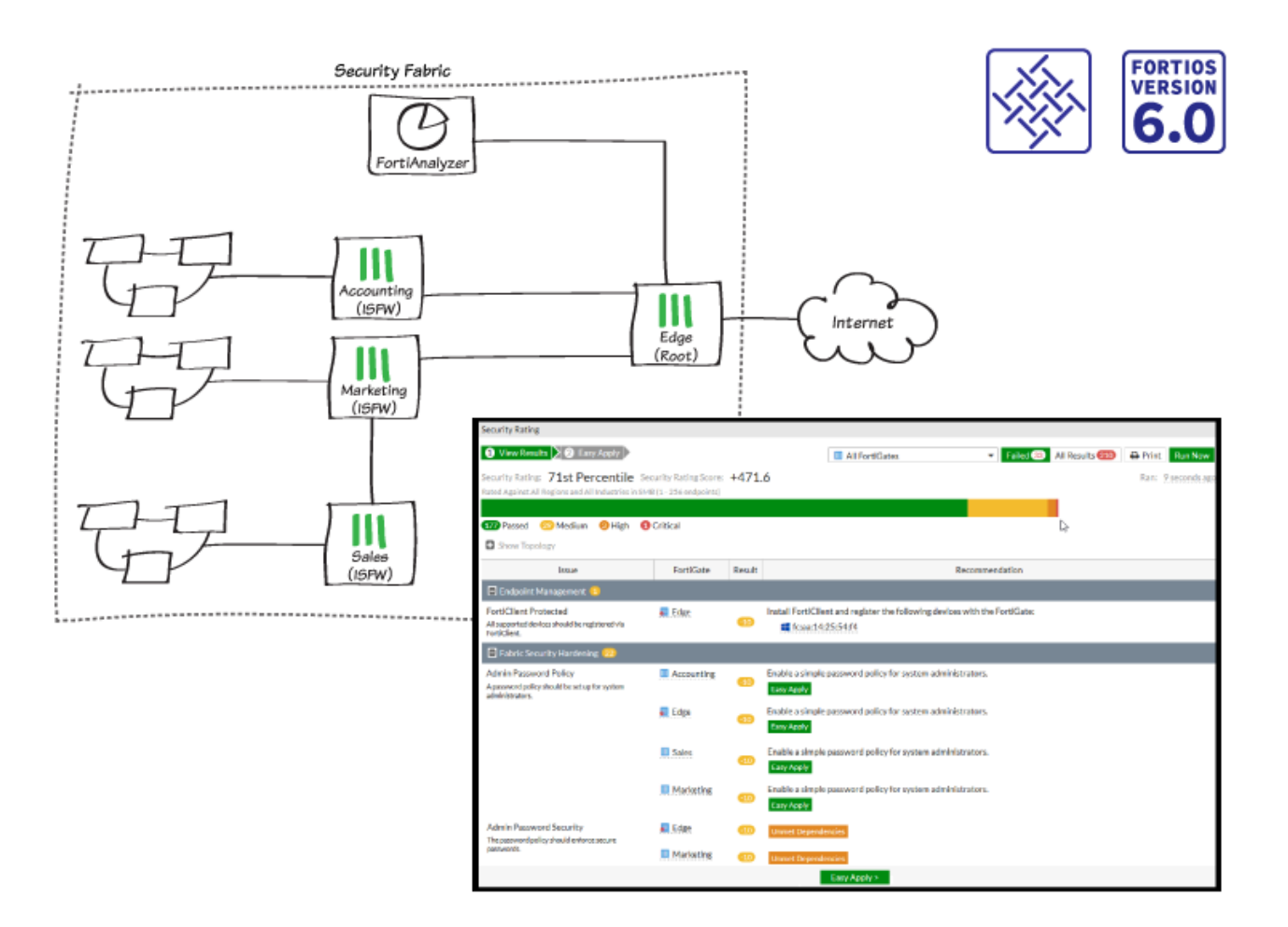

In this recipe, you run a Security Rating check, which analyzes the Fortinet Security Fabric deployment to identify potential vulnerabilities and highlight best practices.

Using the Security Rating can help you improve your network configuration, deploy new hardware and software, and gain more visibility and control over your network. By regularly checking your Security Rating and your Security Rating Score, and making the recommended improvements, you can have confidence that your network is getting more secure over time.

To run all available checks, you must have a valid Security Rating license from FortiGuard. If you don't have a license, only certain checks are available. For more information about these checks, see Security Best Practices & Security Rating Feature.

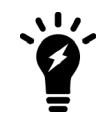

Not all FortiGate models can run the FortiGuard Security Rating Service if they are the root FortiGate in a Security Fabric. For more information, see the FortiOS 6.0 Release Notes.

#### **Checking the Security Rating widget**

1. Go to the **Dashboard** and locate the **Security Rating** widget. In the example, the widget doesn't display any information because it's not properly configured.

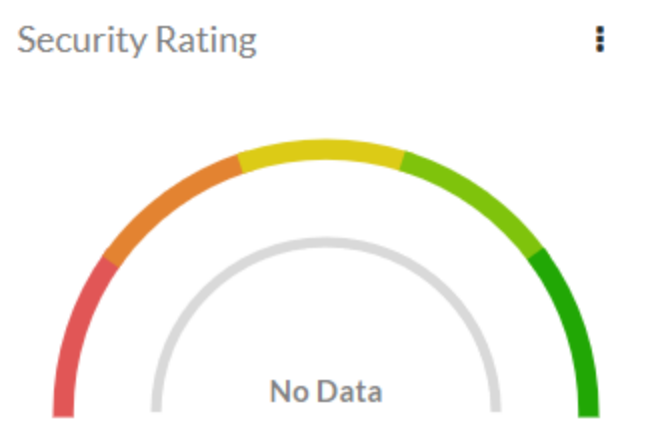

**2.** Once you configure the widget, it displays a comparison between your Security Rating and the ratings of other organizations. You can compare your rating to the ratings of organizations that belong to all industries or the same industry as your organization. You can also compare your rating with organizations in your region or all regions.

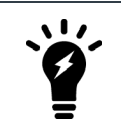

Your FortiCare account settings determine your industry categorization.

**3.** To change which organizations your score is compared to, select the options menu in the top right corner, then select **Settings**.

| Industry | All Industries | My Industry |    |        |
|----------|----------------|-------------|----|--------|
| Region   | All Regions    | CA          |    |        |
|          |                |             |    |        |
|          |                |             |    |        |
|          |                |             | ОК | Cancel |

### **Checking your Security Rating**

- 1. On Edge, go to **Security Fabric > Security Rating**. The Security Rating runs automatically on the root FortiGate. However, if you want more recent results, select **Run Now** to run another Security Rating.
- 2. You can also select whether to run the Security Rating on All FortiGates or on specific FortiGate devices in the Security Fabric.

| Security Rating                                                                                  |                                               |        |                                                                            |
|--------------------------------------------------------------------------------------------------|-----------------------------------------------|--------|----------------------------------------------------------------------------|
| 1 View Results 2 Easy Apply                                                                      |                                               |        | M All FortiCator                                                           |
| Security Rating: <b>71st Percentile</b> Se<br>Rated Against All Regions and All Industries in SM | curity Rating Score:<br>B (1 - 256 endpoints) | +471.  | .6 Ran: 9 seconds a                                                        |
| 477 Passad 29 Madium 2 High 4                                                                    | Critical                                      |        |                                                                            |
| Show Topology                                                                                    | Chucar                                        |        | μζ<br>                                                                     |
| Issue                                                                                            | FortiGate                                     | Result | Recommendation                                                             |
| Endpoint Management 1                                                                            |                                               |        |                                                                            |
| FortiClient Protected<br>All supported devices should be registered via<br>FortiClient.          | J Edge                                        | -10    | Install FortiClient and register the following devices with the FortiGate: |
| Fabric Security Hardening 22                                                                     |                                               |        |                                                                            |
| Admin Password Policy<br>A password policy should be set up for system<br>administrators.        | Accounting                                    | -10    | Enable a simple password policy for system administrators.<br>Easy Apply   |
|                                                                                                  | 📒 Edge                                        | -10    | Enable a simple password policy for system administrators.<br>Easy Apply   |
|                                                                                                  | III Sales                                     | -10    | Enable a simple password policy for system administrators.<br>Easy Apply   |
|                                                                                                  | 🛄 Marketing                                   | -10    | Enable a simple password policy for system administrators.<br>Easy Apply   |
| Admin Password Security<br>The password policy should enforce secure                             | 🌉 Edge                                        | -10    | Unmet Dependencies                                                         |
| passwords.                                                                                       | III Marketing                                 | -10    | Unmet Dependencies                                                         |
|                                                                                                  |                                               |        | Easy Apply >                                                               |

- 3. At the top of the page, you can see your network's **Security Rating**, which shows which percentile your network is in compared to other organizations. You can also see your **Security Rating Score**, which is based on how many checks your Security Fabric passed or failed, and how many FortiGate units are in your network.
- **4.** Further down the page, you can see information about each failed check, including which FortiGate failed the check, the effect on your Security Rating Score, and recommendations for how you can the issue.
- 5. In the next step of the Security Rating, you can apply recommendations marked as **Easy Apply** to any FortiGate in the Security Fabric. However, if the Security Rating results are older than 30 minutes, you must first run it again to make sure all information is current and accurate.
- 6. By using **Easy Apply**, you can change the configuration of any FortiGate in the Security Fabric from the root FortiGate.
- 7. Select all the changes that you want to make, then select Apply Recommendations.

| View Results 2 Easy Apply                                                                                                    |         |               |        | All FortiGates                                                                                          | 🔒 Print | Run No |
|----------------------------------------------------------------------------------------------------|---------|---------------|--------|----------------------------------------------------------------------------------------------------|---------|--------|
| Recommendations are applied based on Security Rating generated at 2018/04/17 12:58:01                                                       | results |               | Ľ      | d                                                                                                    |         |        |
| Issue                                                                                                    |         | FortiGate     | Result | Recommendation                                                                                          |         |        |
| Fabric Security Hardening                                                                                                    |         |               |        |                                                                                                    |         |        |
| Admin Password Policy                                                                                                    |         | Accounting    | -10    | Enable a simple password policy for system administrators.                                              |         |        |
| A password policy should be set up for system administrators.                                                                               |         | JEdge         | -10    | Enable a simple password policy for system administrators.                                              |         |        |
|                                                                                                    |         | III Sales     | -10    | Enable a simple password policy for system administrators.                                              |         |        |
|                                                                                                    |         | III Marketing | -10    | Enable a simple password policy for system administrators.                                              |         |        |
| Admin Idle Timeout                                                                                                    |         | 📒 Edge        | -10    | Modify the timeout for idle administrators to be at most 10 minutes.                                    |         |        |
| The timeout for idle administrators should be at most 10 minutes.                                                                           |         | III Sales     | -10    | Modify the timeout for idle administrators to be at most 10 minutes.                                    |         |        |
| Failed Login Attempts<br>The administrator lockout threshold should be at most 3 attempts, and the<br>lockout duration at least 15 minutes. |         | JEdge         | -10    | Apply the following requirement(s): <ul> <li>Lockout duration should be at least 15 minutes.</li> </ul> |         |        |
|                                                                                                    |         | Marketing     | -10    | Apply the following requirement(s): <ul> <li>Lockout duration should be at least 15 minutes.</li> </ul> |         |        |
|                                                                                                    |         | Accounting    | -10    | Apply the following requirement(s): <ul> <li>Lockout duration should be at least 15 minutes.</li> </ul> |         |        |
|                                                                                                    |         | III Sales     | -10    | Apply the following requirement(s):<br>• Lockout duration should be at least 15 minutes.                |         |        |

### **Results**

1. Go to the **Dashboard**. The **Security Rating** widget displays information from the most recent Security Rating check.

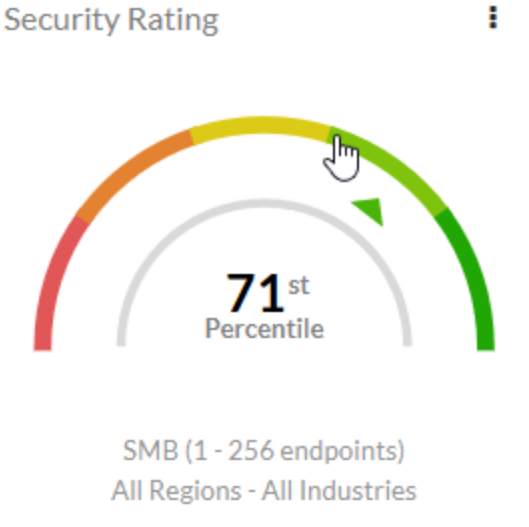

2. Go to Security Fabric > Physical Topology. Each FortiGate has a Security Rating indicator, which is circle that contains a number. The number shows how many checks the FortiGate failed and the color shows the severity of failed checks (red for critical, orange for high, yellow for medium, and blue for low).

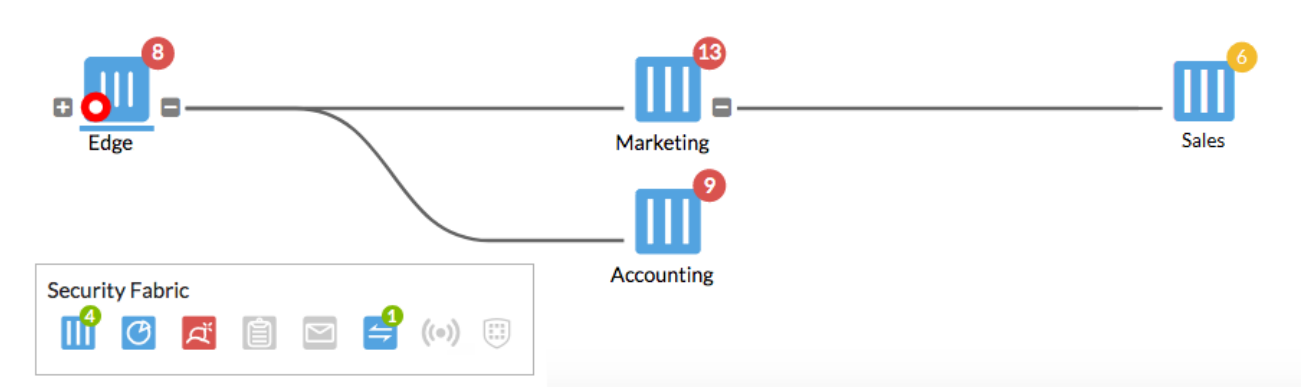

- **3.** To view the failed checks on a specific FortiGate device, select the Security Rating indicator on the FortiGate in the topology.
- **4.** A screen appears, showing the Security Rating recommendations for that unit. You can also apply **Easy Apply** recommendations from here.

| 1 View Results 2 Easy Apply                                                                                                    |        | III Sales Failed S All Results 2 Run Now                                                                                                    |
|----------------------------------------------------------------------------------------------------|--------|----------------------------------------------------------------------------------------------------|
|                                                                                                    |        | Ran: 17 minutes 28 seconds ago                                                                                                    |
|                                                                                                    |        |                                                                                                    |
| 33 Passed 📀 Medium                                                                                                    |        |                                                                                                    |
| Show Topology                                                                                                    |        | De                                                                                                    |
| Issue                                                                                                    | Result | Recommendation                                                                                                    |
| Fabric Security Hardening                                                                                                    |        |                                                                                                    |
| Admin Password Policy<br>A password policy should be set up for system administrators.                                                      | -10    | Enable a simple password policy for system administrators.<br>Easy Apply                                                                                                    |
| Admin Password Security<br>The password policy should enforce secure passwords.                                                             | -10    | Unmet Dependencies                                                                                                    |
| Admin Idle Timeout<br>The timeout for idle administrators should be at most 10<br>minutes.                                                  | -10    | Modify the timeout for idle administrators to be at most 10 minutes.<br>Easy Apply                                                                                                    |
| Failed Login Attempts<br>The administrator lockout threshold should be at most 3<br>attempts, and the lockout duration at least 15 minutes. | -10    | Apply the following requirement(s):<br>• Lockout duration should be at least 15 minutes.<br>Easy Apply                                                                                                    |
| Valid HTTPS Certificate - Administrative GUI<br>The administrative GUI should be using a valid and secure<br>certificate.                   | 1      | Configure a valid certificate. The current certificate "Fortinet_Factory" does not meet the following requirements:<br>• Must not be a built-in default certificate. Acquire a certificate for your domain, upload it, and use it. |
| Network Design & Policies                                                                                                    |        |                                                                                                    |
| Unused Policies<br>All IPv4 policies should be used.                                                                                        | -10    | Review the following IPv4 policies that haven't been used in the last 90 days:         Policy       Last Used         1       Never                                                                                                |
|                                                                                                    |        | Close Easy Apply >                                                                                                    |

For further reading, check out Running a Security Fabric Rating in the FortiOS 6.0 Online Help.

# **Automation stitches**

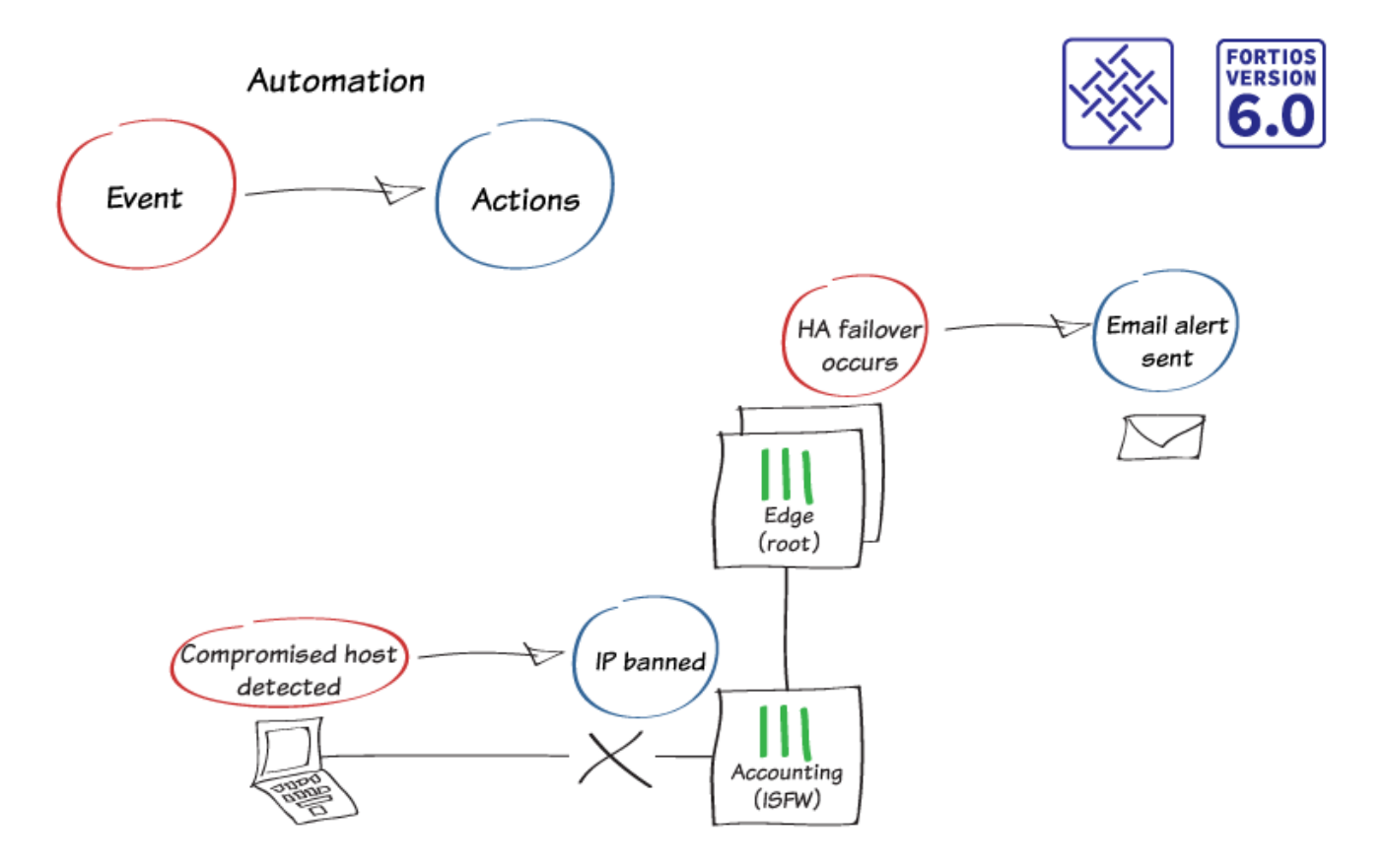

In this recipe, you configure Automation stitches for your Fortinet Security Fabric. Each Automation pairs an event trigger and one or more actions, which allows you to monitor your network and take appropriate action when the Security Fabric detects a threat. You can use Automation stitches to detect events from any source in the Security Fabric and apply actions to any destination.

In this example, you create the following Automation stitches:

- Ban a compromised host's IP address.
- Send an email alert when HA failover occurs.

In this example, the Security Fabric consists of Edge, an HA cluster that is the root FortiGate of the Security Fabric, and three ISFW FortiGate devices (Accounting, Marketing, and Sales). You configure the Automation stitches on the root FortiGate and the settings are synchronized with the other FortiGate devices in the Security Fabric.

### **Creating the Automation stitches**

- 1. To create a new Automation that bans the IP address of a compromised host, go to Security Fabric > Automation and select Create New.
- 2. Set FortiGate to All FortiGates.
- 3. Set Trigger to Compromised Host. Set IOC level threshold to High.
- 4. Set Action to IP Ban.

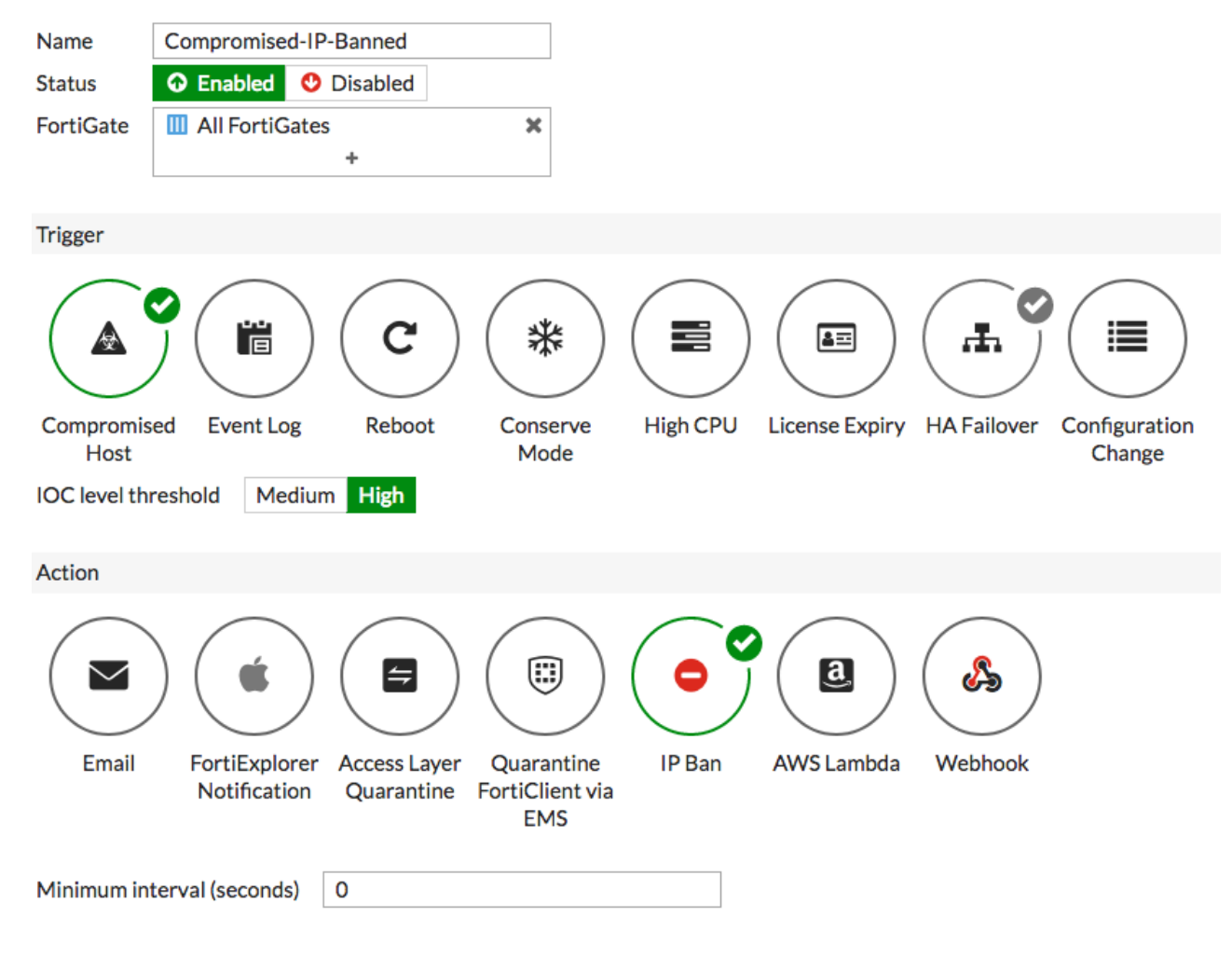

- 5. Create a second Automation that sends an email alert when HA failover occurs.
- 6. Set FortiGate to Edge-Primary, which is part of the only HA cluster in the Security Fabric.
- 7. Set Trigger to HA Failover. Set Action to Email.

| Name H              | HA-failover                                                                                  |
|---------------------|----------------------------------------------------------------------------------------------|
| Status              | C Enabled O Disabled                                                                         |
| FortiGate           | Ldge-Primary X<br>+                                                                          |
| Trigger             |                                                                                              |
| Compromised<br>Host | Event Log Rebot Conserve<br>Mode High CPU License Expiry HA Failover Configuration<br>Change |
| Action              |                                                                                              |
|                     |                                                                                              |
| Email               | FortiExplorer AWS Lambda Webhook<br>Notification                                             |
| Minimum inter       | rval (seconds) 0                                                                             |
| Email               |                                                                                              |
| Email subject       | HA Failover                                                                                  |
| То                  | admin@example.com                                                                            |
|                     | Ο                                                                                            |

#### 8. Set the Email subject and email address.

# **Testing the Automation stitches**

1. If your FortiOS version is 6.0.2 or higher, to test the Automation stitches go to **Security Fabric > Automation**, right-click the Automation, and select **Test Automation Stitch**.

| Name 🗢                 |          |                | FortiGate 🖨 |
|------------------------|----------|----------------|-------------|
| 🖪 🔺 Compromised Host 1 |          |                |             |
| Compromised-IP-Banned  | Status   | •              | es          |
| 🗄 击 HA Failover 1      | Test Aut | omation Stitch |             |
|                        | 🖋 Edit   |                |             |
|                        | 面 Delete |                |             |

 If your FortiOS version is 6.0.0 or 6.0.1, use the following instructions to test the automation stitches. Instead of testing the Automation that blocks compromised hosts, the following steps simulate its effects by manually blocking the IP address of a PC on your network. Go to Security Fabric > Physical Topology and locate a PC on your network. Right-click the PC and select Ban IP.

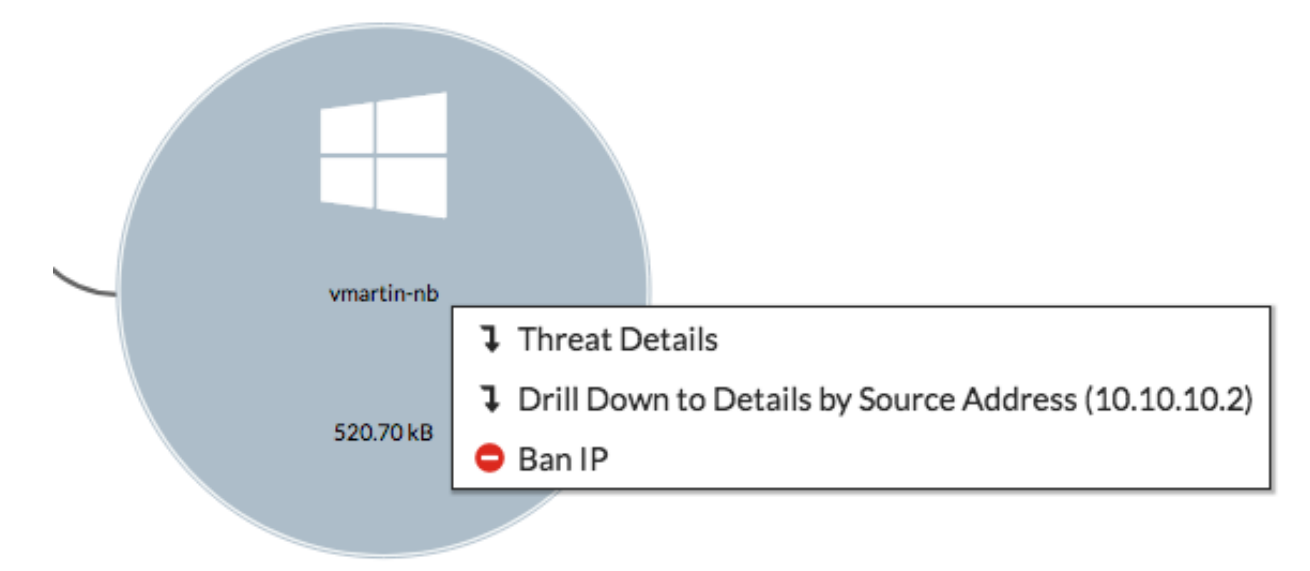

3. Set Ban Type to Temporary. Set Duration to 30 minutes.

4. To test the Automation for HA failover, go to Edge-Primary. In the administrative drop-down menu, select System

#### > Reboot.

5. Set an Event log message.

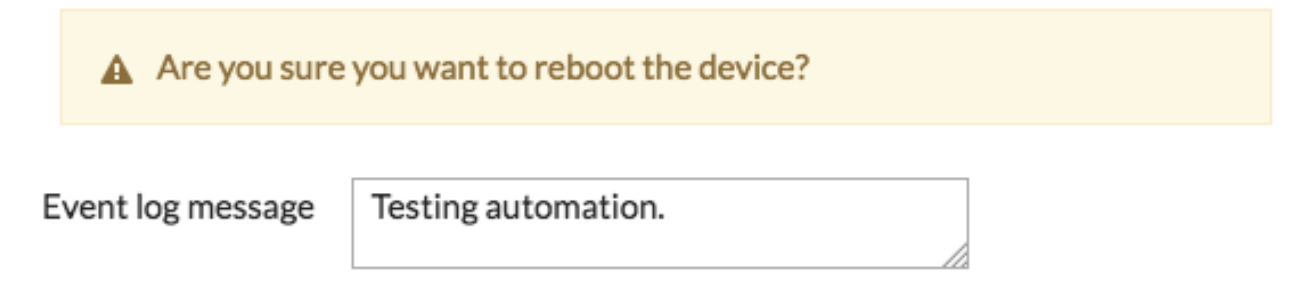

#### **Results**

- 1. If you have simulated the the Automation that blocks compromised hosts, the banned device can no longer access the Internet.
- **2.** When HA failover occurs or when the Automation is tested, an email similar to the one shown is sent to the email that you configured in the Automation.

```
FGT[FGT6HD3916806098] Automation Stitch:HA-failover is triggered.
log: logid="0108037892" type="event" subtype="ha" level="notice" vd="root"
eventtime=1522173378 logdesc="Virtual cluster member state moved"
msg="Virtual cluster's member state moved" ha_role="master" vcluster=1
vcluster_state="work" vcluster_member=0 hostname="Edge-Backup"
sn="FGT6HD3916806098"
```

# FortiSandbox in the Fortinet Security Fabric

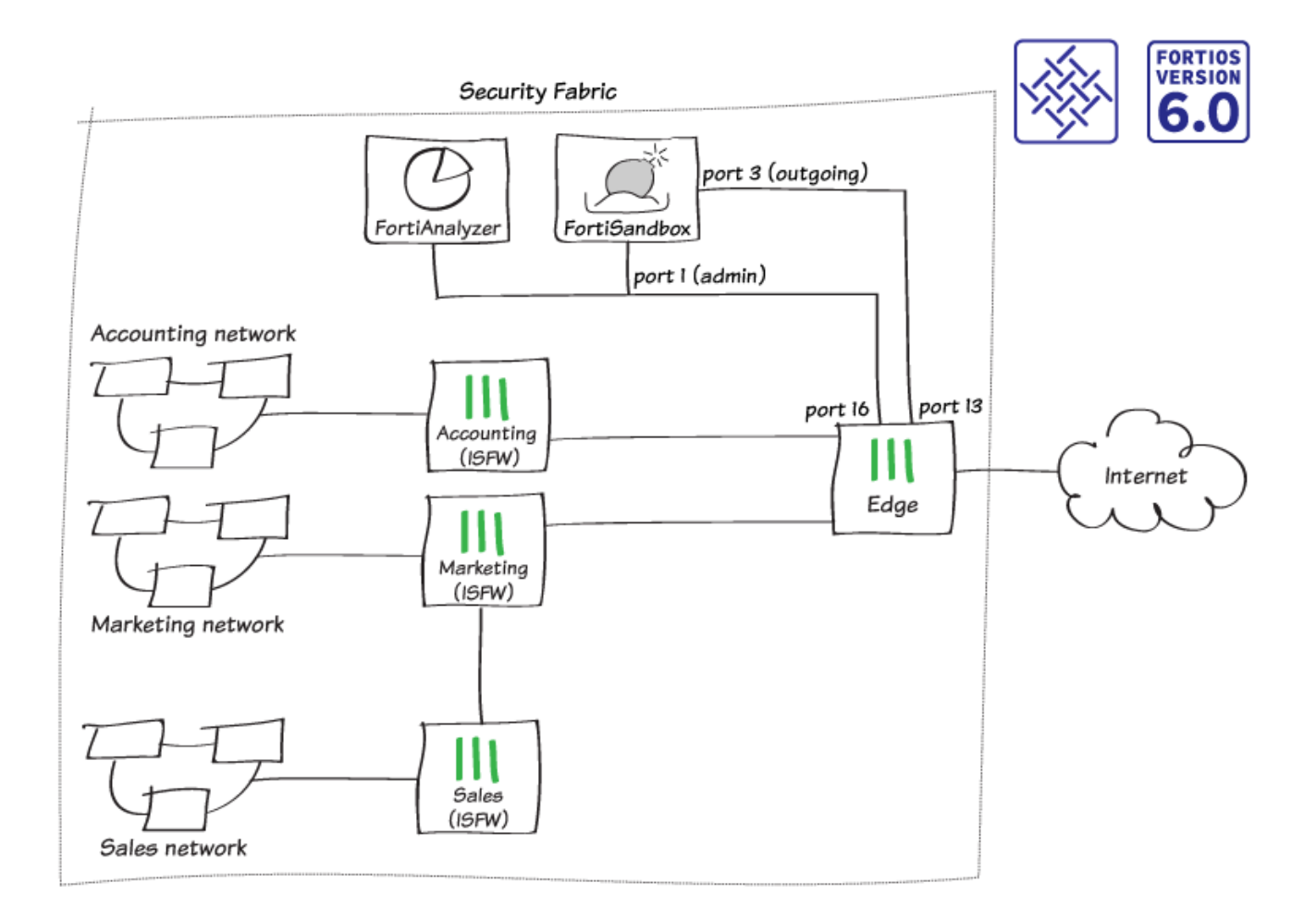

In this recipe, you will add a FortiSandbox to the Fortinet Security Fabric and configure each FortiGate in the network to send suspicious files to FortiSandbox for sandbox inspection. The FortiSandbox scans and tests these files in isolation from your network.

This example uses the Security Fabric configuration created in Fortinet Security Fabric installation on page 16. The FortiSandbox connects to the root FortiGate in the Security Fabric, known as Edge. There are two connections between the devices:

- FortiSandbox port 1 (administration port) connects to Edge port 16
- FortiSandbox port 3 (VM outgoing port) connects to Edge port 13

If possible, you can also use a separate Internet connection for FortiSandbox port 3, rather than connecting through the Edge FortiGate to use your main Internet connection. This configuration avoids having IP addresses from your main network blacklisted if malware that's tested on the FortiSandbox generates an attack. If you use this configuration, you can skip the steps listed for FortiSandbox port 3.

### **Checking your Security Rating**

- 1. On Edge (the root FortiGate in the Security Fabric), go to Security Fabric > Security Rating.
- Since you haven't yet installed a FortiSandbox in your network, the Security Fabric fails the Advanced Threat Protection check. In the example, the Security Rating Score decreases by 30 points for each of the four FortiGates in the Security Fabric.

| Threat and Vulnerability Management (4)                                                              |            |     |                                                                                                    |
|----------------------------------------------------------------------------------------------------|------------|-----|----------------------------------------------------------------------------------------------------|
| Advanced Threat Protection                                                                           | JEdge      | -30 | Configure AntiVirus profiles to send files to FortiSandbox Appliance/FortiSandbox Cloud for inspection. |
| Suspicious files should be submitted to FortiSandbox<br>Appliance/FortiSandbox Cloud for inspection. | Sales      | -30 | Configure AntiVirus profiles to send files to FortiSandbox Appliance/FortiSandbox Cloud for inspection. |
|                                                                                                    | Marketing  | -30 | Configure AntiVirus profiles to send files to FortiSandbox Appliance/FortiSandbox Cloud for inspection. |
|                                                                                                    | Accounting | -30 | Configure AntiVirus profiles to send files to FortiSandbox Appliance/FortiSandbox Cloud for inspection. |

#### **Connecting the FortiSandbox**

- **1.** Connect to the FortiSandbox.
- To edit port 1, which is used for communication between the FortiSandbox and the rest of the Security Fabric, go to Network > Interfaces.
- 3. Set IP Address/Netmask to an internal IP address. In this example, the FortiSandbox connects to the same subnet as the FortiAnalyzer that you installed previously, using the IP address 192.168.65.20.

| Interface Status     |                             |
|----------------------|-----------------------------|
| Interface:           | port1 (administration port) |
| Interface Status:    | 0                           |
| Link Status:         |                             |
| IP Address / Netmask |                             |
| IPv4:                | 192.168.65.20/255.255.255.0 |
| IPv6:                |                             |
| Access Rights        |                             |
| I HTTP               |                             |
| SSH SSH              |                             |
| Telnet               |                             |

- **4.** Edit **port 3**. This port is used for outgoing communication by the virtual machines (VMs) running on the FortiSandbox. It's recommended that you connect this port to a dedicated interface on your FortiGate to protect the rest of the network from threats that the FortiSandbox is currently investigating.
- 5. Set IP Address/Netmask to an internal IP address (in the example, 192.168.179.10/255.255.255.0).

| Interface Status     |                              |
|----------------------|------------------------------|
| Interface:           | port3 (VM outgoing port)     |
| Interface Status:    | 0                            |
| Link Status:         |                              |
| IP Address / Netmask |                              |
| IPv4:                | 192.168.179.10/255.255.255.0 |
| IPv6:                |                              |

6. To add a static route, go to **Network > System Routing**. Set **Gateway** to the IP address of the FortiGate interface that port 1 connects to (in the example, *192.168.65.2*).

| Destination IP/Mask: | 0.0.0/0.0.0.0 |
|----------------------|---------------|
| Gateway:             | 192.168.65.2  |
| Device:              | port1 -       |

- 7. Connect to Edge.
- 8. To configure the port that connects to port3 on the FortiSandbox (in the example, port13), go to Network > Interfaces. Set IP/Network Mask to an address on the same subnet as port 3 on the FortiSandbox (in the example, 192.168.179.2/255.255.255.0)

| Alias FortiSandbox-Internet   Link Status Down ♥   Type Physical Interface     Tags     Role ● LAN   ● Add Tag Category     Address      Addressing mode   Manual DHCP   IP/Network Mask 192.168.179.2/255.255.255.0      Administrative Access   IPv4 ● HTTPS   HTTP ● PING                                                                                                    |
|----------------------------------------------------------------------------------------------------|
| Link Status Down ● Type Physical Interface Tags Tags Role ● LAN  Addrag Category Address Addressing mode Manual DHCP IP/Network Mask 192.168.179.2/255.255.0 Administrative Access IPv4 	HTTPS 	HTTP ● ♥ ING 	FMG-Access                                                                                                    |
| Type Physical Interface   Tags   Tags   Role ①   LAN   ②   Add Tag Category     Addressing mode   Manual   DHCP   IP/Network Mask   192.168.179.2/255.255.255.0     Administrative Access     IPv4   HTTP     PING                                                                                                    |
| Tags   Role ① LAN 		   ② Add Tag Category     Addressing mode   Manual   DHCP   IP/Network Mask   192.168.179.2/255.255.255.0     Administrative Access     IPv4 		     HTTP ③ PING 		   FMG-Access                                                                                                    |
| Role LAN   Add Tag Category     Address     Addressing mode   Manual   DHCP   IP/Network Mask   192.168.179.2/255.255.255.0     Administrative Access     IPv4   HTTPS     PING                                                                                                    |
| Address Addressing mode Manual DHCP IP/Network Mask 192.168.179.2/255.255.255.0 Administrative Access IPv4                                                                                                    |
| Addressing mode Manual DHCP<br>IP/Network Mask 192.168.179.2/255.255.255.0<br>Administrative Access<br>IPv4 HTTPS HTTP I PING FMG-Access                                                                                                    |
| IP/Network Mask         192.168.179.2/255.255.255.0           Administrative Access         Image: Control of the second second sec |
| Administrative Access           IPv4         HTTPS         HTTP <b>()</b> IPING         FMG-Access                                                                                                    |
| IPv4 🗆 HTTPS 🔹 HTTP 🐧 🖉 PING 🔅 FMG-Access                                                                                                    |
| CAPWAP SSH SNMP FTM<br>RADIUS Accounting FortiTelemetry                                                                                                    |
| DHCP Server                                                                                                    |
| Networked Devices                                                                                                    |
| Device Detection C<br>Active Scanning                                                                                                    |

9. Connect the FortiSandbox to the Security Fabric.

## **Allowing VM Internet access**

- 1. Connect to Edge.
- 2. To create a policy that allows connections from the FortiSandbox to the Internet, go to Policy & Objects > IPv4 Policy.

|    | Nama 🙆                                                                                                    | FortiCondhov Inter    | aat             |                      |  |  |
|----|----------------------------------------------------------------------------------------------------|-----------------------|-----------------|----------------------|--|--|
|    | Name 😈                                                                                                    | FortiSandbox-Internet |                 |                      |  |  |
|    | Incoming Interface                                                                                                    | FortiSandbox-In       | ternet (port13) | ×                    |  |  |
|    |                                                                                                    |                       | ŀ               |                      |  |  |
|    | Outgoing Interface                                                                                                    | Internet (port9)      |                 | ×                    |  |  |
|    |                                                                                                    |                       |                 |                      |  |  |
|    | Source                                                                                                    | 😑 all                 |                 | ×                    |  |  |
|    |                                                                                                    |                       | F               |                      |  |  |
|    | Destination                                                                                                    | 🗏 all                 |                 | ×                    |  |  |
|    |                                                                                                    |                       | F               |                      |  |  |
|    | Schedule                                                                                                    | Co always             |                 | •                    |  |  |
|    | Service                                                                                                    | ALL                   |                 | ×                    |  |  |
|    |                                                                                                    |                       | F               |                      |  |  |
|    | Action                                                                                                    | 🗸 ACCEPT 🛛 🖉 D        | ENY 🖻 LEAR      | RN                   |  |  |
|    |                                                                                                    |                       |                 |                      |  |  |
|    | Firewall / Network Options                                                                                                    |                       |                 |                      |  |  |
|    | NAT                                                                                                    |                       |                 |                      |  |  |
|    | IP Pool Configuration                                                                                                    | Lise Outgoing Int     | erface Address  | Lise Dynamic IP Pool |  |  |
|    | IF FOOI Configuration                                                                                                    | Ose Outgoing int      | enace Address   | Ose Dynamic IP POOI  |  |  |
| 3. | Connect to FortiSandbox.                                                                                                    |                       |                 |                      |  |  |
| 4. | Go to <b>Scan Policy &gt; General</b> and select <b>Allow Virtual Machines</b> to access external network through outgoing port3. Set <b>Gateway</b> to the IP address of port 13 on the FortiGate. |                       |                 |                      |  |  |
|    | Allow Virtual Machines to access external network through outgoing port3                                                                                                    |                       |                 |                      |  |  |

| Status:                | <b>A</b>                                                                                          |  |  |
|------------------------|---------------------------------------------------------------------------------------------------|--|--|
| Port3 IP:              | 192.168.179.10/255.255.255.0                                                                      |  |  |
| Gateway:               | 192.168.179.2                                                                                     |  |  |
| Disable SIMNET if Virt | Disable SIMNET if Virtual Machines are not able to access external network through outgoing port3 |  |  |
| DNS:                   | 208.91.112.53                                                                                     |  |  |
| Use Proxy              |                                                                                                   |  |  |

5. Go to the Dashboard and locate the System Information widget. Verify that VM Internet Access has a green

check mark beside it.

| <ul> <li>System Information</li> </ul> |                                                |
|----------------------------------------|------------------------------------------------|
| Unit Type                              | Standalone                                     |
| Host Name                              | FSA1KD3A14000118 [Change]                      |
| Serial Number                          | FSA1KD3A14000118                               |
| System Time                            | Fri Mar 2 16:11:25 2018 EST [Change]           |
| Firmware Version                       | v2.4.1,build0261 (GA) [Update]                 |
| System Configuration                   | Last Backup: 2017-11-01 16:38 [Backup/Restore] |
| Current Administrator                  | admin                                          |
| Uptime                                 | 0 day(s) 1 hour(s) 20 minute(s)                |
| Windows VM                             | [Upload License]                               |
| Microsoft Office                       | A [Upload License]                             |
| VM Internet Access                     | o                                              |

### Adding FortiSandbox to the Security Fabric

- 1. Connect to Edge.
- 2. To add FortiSandbox to the Security Fabric, go to Security Fabric > Settings. Enable Sandbox Inspection.
- 3. Make sure FortiSandbox Appliance is selected and set Server to the IP address of port 1 on the FortiSandbox.

| Sandbox Inspection                     |                                                                                                    |   |  |  |  |  |  |  |
|----------------------------------------|----------------------------------------------------------------------------------------------------|---|--|--|--|--|--|--|
| A <u>No AntiVirus</u><br><u>Check.</u> | profile has enabled FortiSandbox inspection. Click to                                                                   |   |  |  |  |  |  |  |
| FortiSandbox type<br>Server            | FortiSandbox Appliance       FortiSandbox Cloud       Activate FortiCloud         192.168.65.20       Test connectivity | d |  |  |  |  |  |  |
| Notiner email                          |                                                                                                    |   |  |  |  |  |  |  |

4. Select **Test Connectivity**. An error message appears because Edge hasn't been authorized on the FortiSandbox.
# FortiSandbox Server 192.168.65.20

# Status Unreachable or not authorized

**5.** Edge, as the root FortiGate, pushes FortiSandbox settings to the other FortiGates in the Security Fabric. To verify this, connect to Accounting and go to **Security Fabric > Settings**.

| C      | Sandbox Inspect                        | ion                        |                       |                     |
|--------|----------------------------------------|----------------------------|-----------------------|---------------------|
|        | A <u>No AntiVirus</u><br><u>Check.</u> | profile has enabled FortiS | andbox inspection. Cl | ick to              |
| Fo     | ortiSandbox type                       | FortiSandbox Appliance     | FortiSandbox Cloud    | Activate FortiCloud |
| Server |                                        | 192.168.65.20 Te           | est connectivity      |                     |
| N      | otifier email                          |                            |                       |                     |

6. On the FortiSandbox, go to Scan Input > Device. The FortiGates in the Security Fabric (Edge, Accounting, Marketing, and Sales) are listed but the Auth column indicates that the devices are unauthorized.

| Device Name | \$<br>Serial     |   | High | Medium | Low | Clean | Others | Malware Pkg | URL Pkg | Auth     |
|-------------|------------------|---|------|--------|-----|-------|--------|-------------|---------|----------|
| CMarketing  | FG81EP4Q16002706 | 0 | 0    | 0      | 0   | 0     | 0      | N/A         | N/A     | <b>S</b> |
| @Sales      | FGT51E3U16001255 | 0 | 0    | 0      | 0   | 0     | 0      | N/A         | N/A     | \$5      |
| €Edge       | FGT6HD3916806070 | 0 | 0    | 0      | 0   | 0     | 0      | N/A         | N/A     | \$5      |
| Accounting  | F140EP4Q17000149 | 0 | 0    | 0      | 0   | 0     | 0      | N/A         | N/A     | ్రక      |

7. Select and edit Edge. Under Permissions & Policies, select Authorized.

| Device Status                    |                     |                                  |  |
|----------------------------------|---------------------|----------------------------------|--|
| Serial Number:                   | FGT6F               | ID3916806070                     |  |
| Alias:                           | Edge                |                                  |  |
| IP:                              | 192.16              | 58.55.2                          |  |
| Status:                          | 0                   |                                  |  |
| Last Modified:                   | 2018-0              | 03-02 14:55:01                   |  |
| Last Seen:                       | 2018-03-02 16:19:33 |                                  |  |
| Permissions & Policy             |                     |                                  |  |
| Authorized:                      |                     | Last Changed 2018-03-02 14:55:01 |  |
| New VDOMs Inherit Authorization: |                     |                                  |  |
| Email Settings                   |                     |                                  |  |
| Administrator Email:             |                     |                                  |  |
| Send Notifications:              |                     |                                  |  |
|                                  |                     |                                  |  |

- 8. Repeat this for the other FortiGate devices.
- **9.** On Edge, go to **Security Fabric > Settings** and test the **Sandbox Inspection** connectivity again. Edge is now connected to the FortiSandbox.

| FortiSandbox Server | 192.168.65.20      |
|---------------------|--------------------|
| Status              | Service is online. |

#### Adding sandbox inspection to security profiles

You can apply sandbox inspection with three types of security inspection: antivirus, web filter, and FortiClient compliance profiles. In this step, you add sandbox to all FortiGate devices in the Security Fabric individually, using the profiles that each FortiGate applies to network traffic.

In order to pass the **Advanced Threat Protection** check, you must add sandbox inspection to antivirus profiles for all FortiGate devices in the Security Fabric.

- 1. Go to Security Profiles > AntiVirus and edit the default profile.
- 2. Under Inspection Options, set Send Files to FortiSandbox Appliance for Inspection to All Supported Files.
- **3.** Enable **Use FortiSandbox Database**, so that if the FortiSandbox discovers a threat, it adds a signature for that file to the antivirus signature database on the FortiGate.

| Name           | default                              |
|----------------|--------------------------------------|
| Comments       | Scan files and block viruses. 29/255 |
| Scan Mode      | Quick Full                           |
| Detect Viruses | Block Monitor                        |

#### **APT Protection Options**

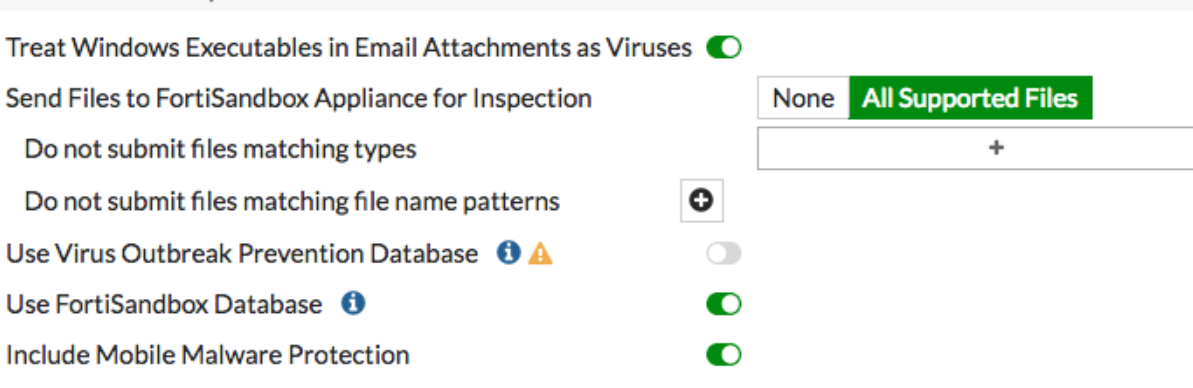

- 4. Go to Security Profiles > Web Filter and edit the default profile.
- 5. Under Static URL Filter, enable Block malicious URLs discovered by FortiSandbox. If the FortiSandbox discovers a threat, the URL that threat came from is added to the list of URLs that are blocked by the FortiGate.

| Name     | default                |        |
|----------|------------------------|--------|
| Comments | Default web filtering. | 22/255 |
|          |                        |        |

#### FortiGuard category based filter

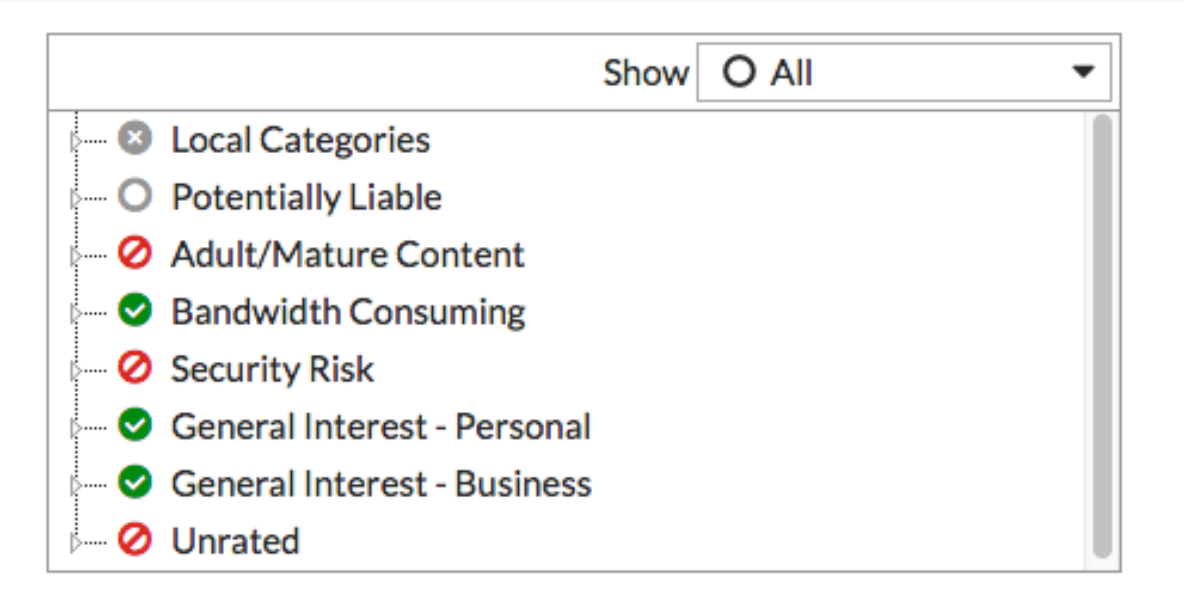

# Static URL Filter URL Filter Block malicious URLs discovered by FortiSandbox Web Content Filter

- 6. Go to Security Profiles > FortiClient Compliance Profiles and edit the default profile. Enable Security Posture Check.
- 7. Enable Realtime Protection and Scan with FortiSandbox.

| Security Posture Check                 |   |       |         |
|----------------------------------------|---|-------|---------|
| Realtime Protection                    |   |       |         |
| Up-to-date signatures                  |   |       |         |
| Scan with FortiSandbox                 | O |       |         |
| Third party AntiVirus on Windows   0 🛕 |   |       |         |
| Web Filter                             |   |       |         |
| Application Firewall                   |   |       |         |
| Non-compliance action                  |   | Block | Warning |

#### **Results**

 If a FortiGate in the Security Fabric discovers a suspicious file, it sends the file to the FortiSandbox. You can view information about scanned files on either the FortiGate that sent the file or the FortiSandbox. On one of the FortiGate devices, go to the **Dashboard** and locate the **Advanced Threat Protection Statistics** widget. This widget shows files that both the FortiGate and FortiSandbox scan.

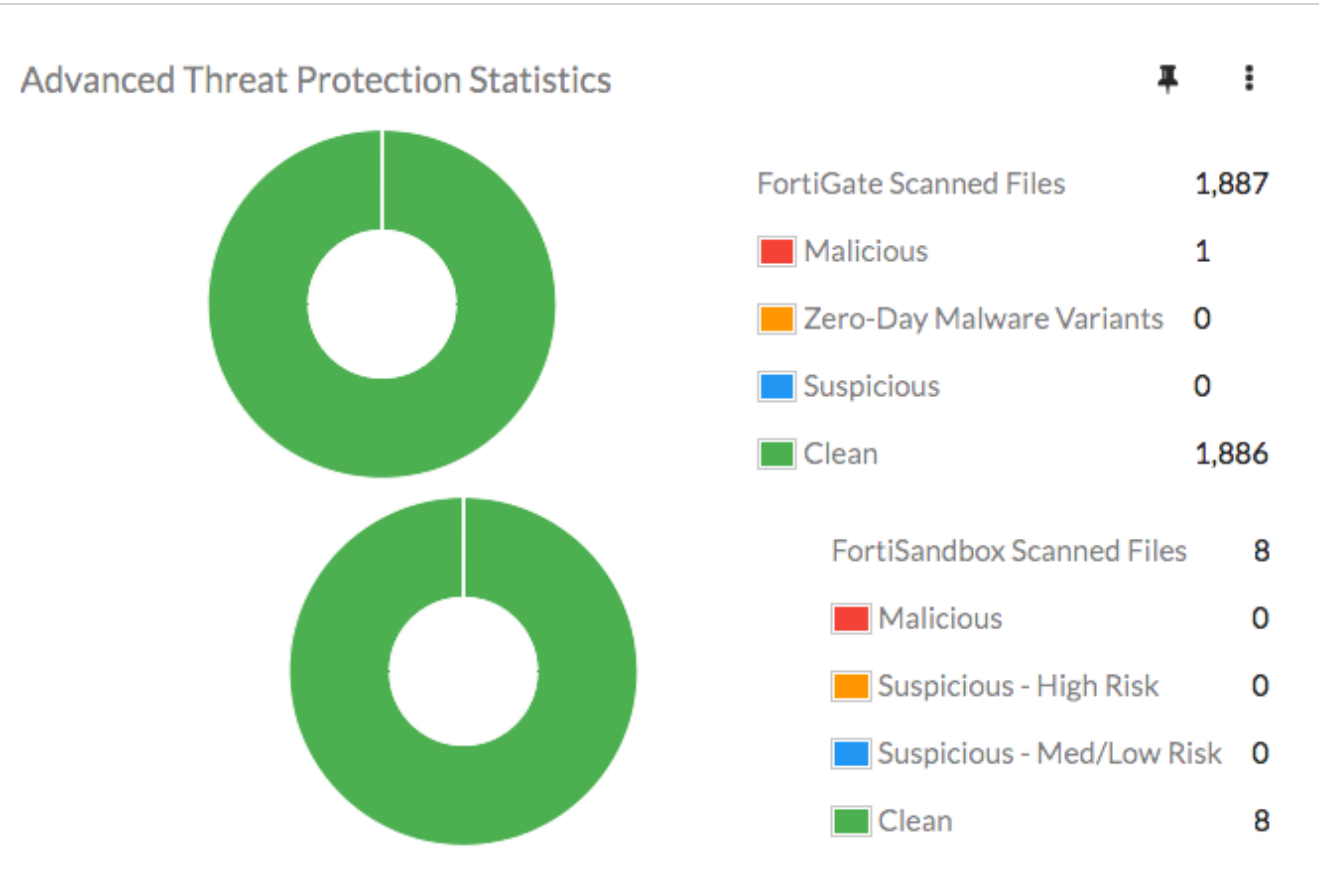

2. On the FortiSandbox, go to System > Status and view the Scanning Statistics widget for a summary of scanned files.

| Scanning Statistics - Last 24 Hours |         |           |              |         |         |     |     |
|-------------------------------------|---------|-----------|--------------|---------|---------|-----|-----|
| Rating                              | Sniffer | Device(s) | On<br>Demand | Network | Adapter | URL | All |
| Malicious                           | 0       | 0         | 0            | 0       | 0       | 0   | 0   |
| Suspicious - High Risk              | 0       | 0         | 0            | 0       | 0       | 0   | 0   |
| Suspicious - Medium Risk            | 0       | 0         | 0            | 0       | 0       | 0   | 0   |
| Suspicious - Low Risk               | 0       | 0         | 0            | 0       | 0       | 0   | 0   |
| Clean                               | 0       | 8         | 0            | 0       | 0       | 0   | 8   |
| Other                               | 0       | 0         | 0            | 0       | 0       | 0   | 0   |
| Processed                           | 0       | 8         | 0            | 0       | 0       | 0   | 8   |
| Pending                             | 0       | 0         | 0            | 0       | 0       | 0   | 0   |
| Processing                          | 0       | 0         | 0            | 0       | 0       | 0   | 0   |
| Total                               | 0       | 8         | 0            | 0       | 0       | 0   | 8   |

3. You can also view a timeline of scanning in the File Scanning Activity widget.

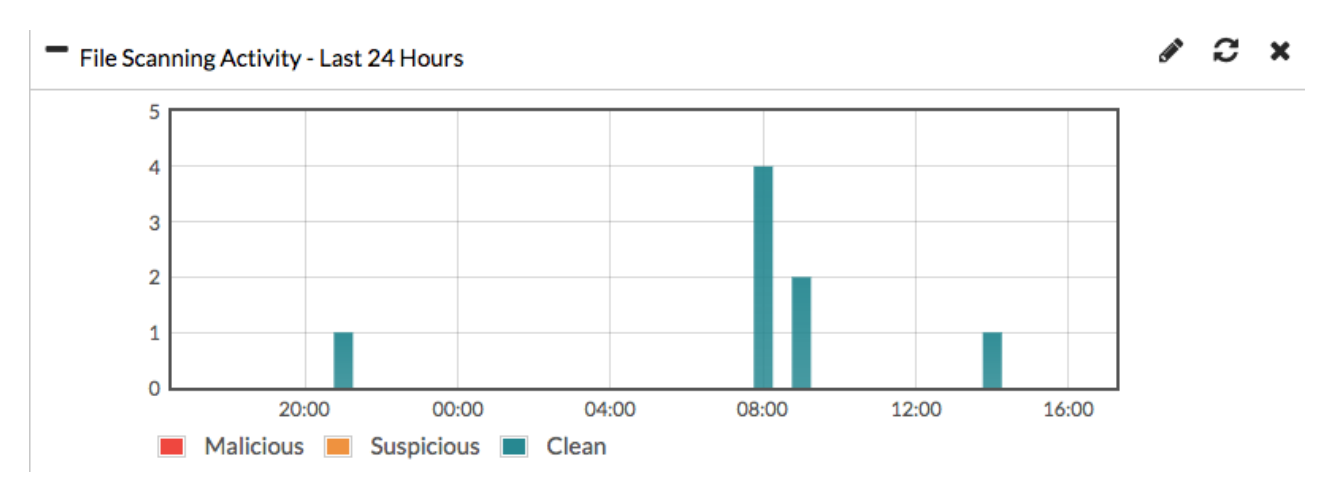

4. On Edge, go to Security Fabric > Security Rating and run a rating. When it is finished, select the All Results view.

In the example, all four FortiGate devices in the Security Fabric pass the **Advanced Threat Protection** check and the **Security Rating Score** increases by 9.7 points for each FortiGate.

Advanced Threat Protection Suspicious files should be submitted to FortiSandbox Appliance/FortiSandbox Cloud for inspection.

| JEdge2-Primary  | +9.7 |
|-----------------|------|
| III Accounting2 | +9.7 |
| III Marketing2  | +9.7 |
| III Sales2      | +9.7 |

# FortiManager in the Fortinet Security Fabric

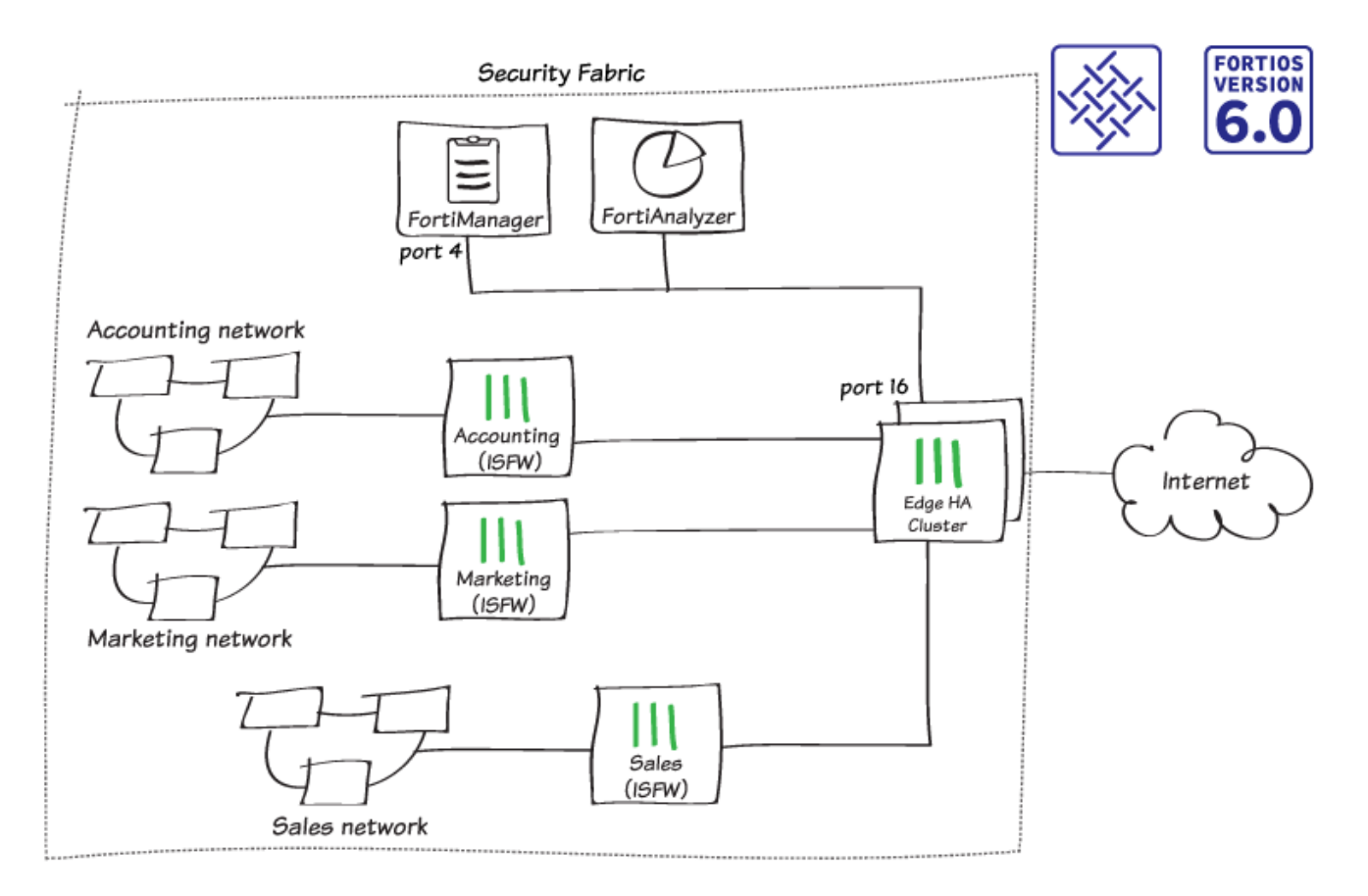

In this recipe, you add a FortiManager to the Security Fabric. This simplifies network administration because you manage all of the FortiGate devices in your network from the FortiManager.

In this example, you add the FortiManager to an existing Security Fabric, with an HA cluster called Edge as the root FortiGate and three internal FortiGates: Accounting, Marketing, and Sales. Network resources, such as a FortiManager, are located on the subnet 192.168.65.x.

#### Connecting the FortiManager

In this example, port 16 on Edge connects to port 4 on the FortiManager.

- 1. To configure the interface on the root FortiGate, connect to Edge, go to Network > Interfaces, and edit port 16.
- 2. Configure Administrative Access to allow FMG-Access and FortiTelemetry.

| Administrative Access |                          |                                     |                                                                      |            |  |  |  |  |
|-----------------------|--------------------------|-------------------------------------|----------------------------------------------------------------------|------------|--|--|--|--|
| IPv4                  | HTTPS CAPWAP RADIUS Acco | □ HTTP <b>1</b><br>☑ SSH<br>punting | <ul> <li>✓ PING</li> <li>☐ SNMP</li> <li>✓ FortiTelemetry</li> </ul> | FMG-Access |  |  |  |  |
|                       |                          |                                     |                                                                      |            |  |  |  |  |

- **3.** To configure the interface on the FortiManager, connect to the FortiManager, go to **System Settings > Network**, select **All Interfaces**, and edit **port 4**.
- 4. Set IP Address/Netmask to an internal IP address (in the example, 192.168.65.30/255.255.255.0).

| Name                       | port4        |                                     |     |           |  |  |
|----------------------------|--------------|-------------------------------------|-----|-----------|--|--|
| Alias                      | 192.168.65.3 | 0                                   | ±   | ]         |  |  |
| IP Address/Netmask         | 192.168.65.3 | 0/255.255.255                       | 5.0 | ]         |  |  |
| IPv6 Address               | ::/0         | ::/0                                |     |           |  |  |
| Administrative Access      | HTTPS H      |                                     |     | b Service |  |  |
| IPv6 Administrative Access |              | HTTPS HTTP PING SSH TELNET SNMP Web |     |           |  |  |
| Service Access             | FortiGate U  | ✓ FortiGate Updates □ Web Filtering |     |           |  |  |
| Status                     | Enable       | Disable                             |     |           |  |  |

5. Select Routing Table and add a default route for port 4. Set Gateway to the IP address of port 16 on Edge.

| ID                  | 1            |          |
|---------------------|--------------|----------|
| Destination IP/Mask | 0.0.0/0.0.0  | <b>±</b> |
| Gateway             | 192.168.65.2 |          |
| Interface           | port4        | •        |

**6.** If you haven't already done so, connect the FortiManager and Edge.

#### **Allowing Internet access**

In order to communicate with FortiGuard, the FortiManager requires Internet access.

1. To create an address for the FortiManager, connect to Edge, go to **Policy & Objects > Addresses**, and create a new address.

| Category                     | Address Multicast Address |
|------------------------------|---------------------------|
| Name                         | FortiManager-address      |
| Color                        | Change                    |
| Туре                         | Subnet 🔹                  |
| Subnet / IP Range            | 192.168.65.30             |
| Interface                    | □ any                     |
| Show in Address List         |                           |
| Static Route Configuration 🕥 |                           |
| Comments                     | .:: 0/255                 |

2. To allow the FortiManager to access the Internet, go to **Policy & Objects > IPv4 Policy**, and create a new policy.

| Name 📵                | FortiManager-Internet          |                    |
|-----------------------|--------------------------------|--------------------|
| Incoming Interface    | Network-Resources (port16)     | ×                  |
| Outgoing Interface    | Internet (port9)               | ×                  |
| Source                | FortiManager-address           | ×                  |
| Destination           | '⊒ all<br>+                    | ×                  |
| Schedule              | 🔽 always                       | •                  |
| Service               | 🔽 ALL                          | ×                  |
| Action                | +<br>✓ ACCEPT Ø DENY ≉ LEAR    | Ν                  |
| Firewall / Network O  | ptions                         |                    |
| NAT                   | )                              |                    |
| IP Pool Configuration | Use Outgoing Interface Address | Use Dynamic IP Poo |

#### **Configuring central management**

- 1. To enable central management, connect to Edge, go to Security Fabric > Settings, and enable Central Management.
- 2. Set Type to FortiManager, Mode to Normal, and set IP/Domain Name to the IP address of port 4 on the FortiManager.

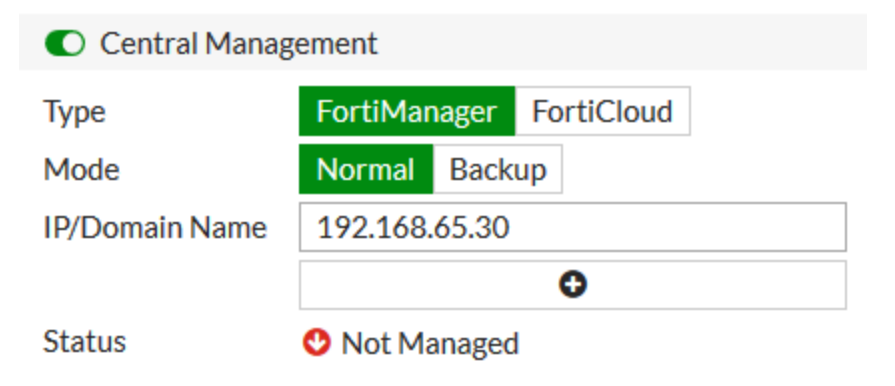

**3.** After you select **Apply**, a message appears stating that the FortiManager received the message and Edge is waiting for management confirmation.

|    | IP/Domain Name                                        | 192.168.65.30                                                                                                    |                                                |                   |
|----|-------------------------------------------------------|----------------------------------------------------------------------------------------------------|------------------------------------------------|-------------------|
|    | Mode                                                  | Normal Backup                                                                                                    |                                                |                   |
|    | Туре                                                  | FortiManager FortiCloud                                                                                                  |                                                |                   |
|    | <ul> <li>Central main the Security</li> </ul>         | nagement settings will be retrieved fron<br>rity Fabric.                                                                 | n the root FortiGate                           |                   |
|    | Central Manag                                         | ;ement                                                                                                    |                                                |                   |
| 4. | Edge, as the root FortiC<br>verify this, connect to A | Gate, pushes FortiManager settings to the othe<br>accounting and go to <b>Security Fabric &gt; Settin</b>                | er FortiGate devices in the Se<br><b>igs</b> . | curity Fabric. To |
|    |                                                       | ОК                                                                                                    |                                                |                   |
|    | Awaiting ma<br>administrato<br>be granted to          | nagement confirmation from FortiMana<br>or. Once confirmed full control of this For<br>o FMG3HE3R17000019 at "192.168.65 | ager<br>rtiGate will<br>5 <b>.30"</b> .        |                   |

To confirm the management connection, connect to the FortiManager and go to Device Manager > Unregistered Devices. Select the FortiGate devices and select + Add.

| Device Name   | Model              | Management Mode         | Serial Number    | Connecting IP | Firmware Version                |
|---------------|--------------------|-------------------------|------------------|---------------|---------------------------------|
| Accounting2   | FortiGate-140E-POE | Configuration & Logging | F140EP4Q17000089 | 192.168.65.2  | FortiGate 6.0.0,build0076 (GA)  |
| Edge2-Primary | FortiGate-600D     | Configuration & Logging | FGT6HD3916806070 | 192.168.65.2  | FortiGate 6.0.0, build0076 (GA) |
| Marketing2    | FortiGate-81E-POE  | Configuration & Logging | FG81EP4Q16002749 | 192.168.65.2  | FortiGate 6.0.0, build0076 (GA) |
| Sales2        | FortiGate-51E      | Configuration & Logging | FGT51E3U16002482 | 192.168.65.2  | FortiGate 6.0.0,build0076 (GA)  |

6. Add the FortiGate devices to the FortiManager.

#### Add Device

| Device Name      | Credential |    | Assign New De | evice Name |        |
|------------------|------------|----|---------------|------------|--------|
| FGT6HD3916806070 | admin      | ]] | Edge2-Primar  | y          |        |
| FG81EP4Q16002749 | admin      | ]  | Marketing2    |            |        |
| FGT51E3U16002482 | admin      | ]  | Sales2        |            |        |
| F140EP4Q17000089 | admin      | ]  | Accounting2   |            |        |
|                  |            |    |               |            |        |
|                  |            |    |               | OK         | Cancel |

7. Connect to Edge. A warning message appears stating that the FortiGate is now managed by a FortiManager. Select Login Read-Only.

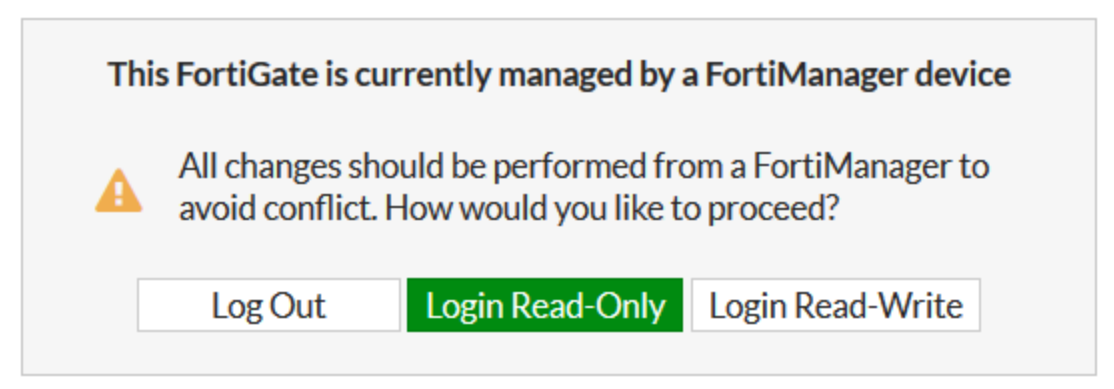

8. Go to Security Fabric > Settings. Under Central Management, the Status is now Registered on FortiManager.

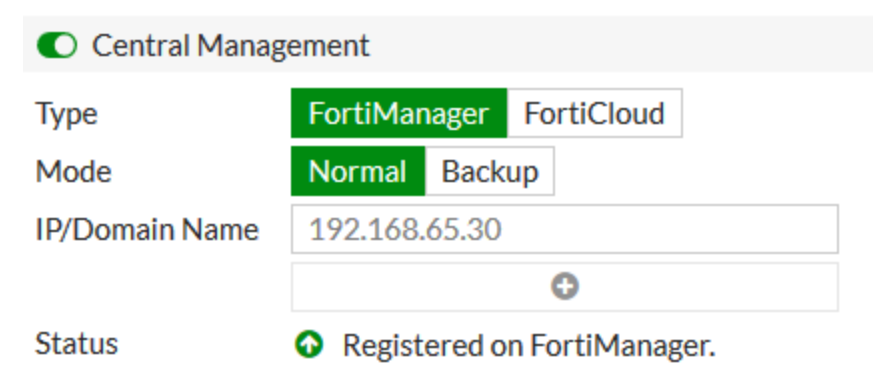

#### Results

1. The FortiGate devices are on the **Managed FortiGate** list and appear as part of a Security Fabric group. The \* beside Edge indicates that it's the root FortiGate in the Security Fabric.

| ▲ Device Name      | Config Status                    | Policy Package Status | Host Name     | IP Address   | Platform           |
|--------------------|----------------------------------|-----------------------|---------------|--------------|--------------------|
| % FGT6HD3916806070 |                                  |                       |               |              |                    |
| Accounting2        | <ul> <li>Synchronized</li> </ul> | A Never installed     | Accounting2   | 192.168.65.2 | FortiGate-140E-POE |
| Edge2-Primary*     | Auto-update                      | A Never installed     | Edge2-Primary | 192.168.65.2 | FortiGate-600D     |
| Marketing2         | <ul> <li>Synchronized</li> </ul> | A Never installed     | Marketing2    | 192.168.65.2 | FortiGate-81E-POE  |
| ▲ Sales2           | <ul> <li>Synchronized</li> </ul> | 🛕 Never installed     | Sales2        | 192.168.65.2 | FortiGate-51E      |

2. Right-click on any of the FortiGate devices and select **Fabric Topology**. The topology of the Security Fabric is displayed.

| HA Active-Passive |             |            |  |
|-------------------|-------------|------------|--|
| Edge2-Primary     | Accounting2 |            |  |
|                   |             |            |  |
|                   |             |            |  |
| Edge2-Backup      |             |            |  |
|                   |             |            |  |
|                   | Marketing2  | <br>Sales2 |  |
|                   |             |            |  |

**Redundant Internet with SD-WAN** 

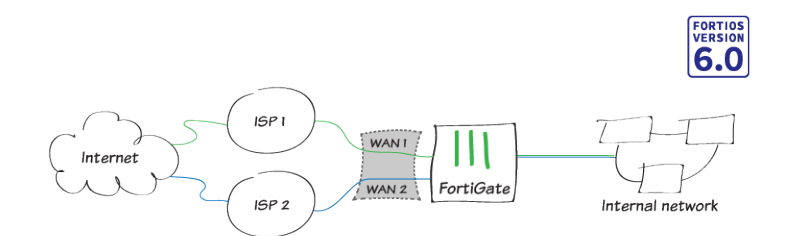

This recipe provides an example of how you can configure redundant Internet connectivity for your network using SD-WAN. This allows you to load balance your Internet traffic between multiple ISP links and provides redundancy for your network's Internet connection if your primary ISP is unavailable.

1. Connect the FortiGate to your ISP devices by connecting the Internet-facing (WAN) ports on the FortiGate to your ISP devices. Connect WAN1 to the ISP that you want to use for most traffic, and connect WAN2 to the other ISP.

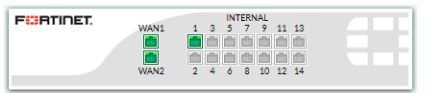

2. Before you can configure FortiGate interfaces as SD-WAN members, you must remove or redirect existing configuration references to those interfaces in routes and security policies. This includes the default Internet access policy that's included with many FortiGate models. Note that after you remove the routes and security policies, traffic can't reach the WAN ports through the FortiGate. Redirecting the routes and policies to reference other interfaces avoids your having to create them again later. After you configure SD-WAN, you can reconfigure the routes and policies to reference the SD-WAN interface. Remove existing configuration references to interfaces:

- a. Go to Network > Static Routes and delete any routes that use WAN1 or WAN2.
- b. Go to Policy & Objects > IPv4 Policy and delete any policies that use WAN1 or WAN2.
- 3. Create the SD-WAN interface:
  - a. Go to Network > SD-WAN and set Status to Enable.
  - b. Under SD-WAN Interface Members, select + and select wan1. Set the Gateway to the default gateway for this interface. This is usually the default gateway IP address of the ISP that this interface is connected to. Repeat these steps to add wan2.
  - **c.** Go to *Network > Interfaces* and verify that the virtual interface for *SD-WAN* appears in the interface list. You can expand SD-WAN to view the ports that are included in the SD-WAN interface.
- 4. Configure SD-WAN load balancing:
  - **a.** Go to *Network* > *SD-WAN Rules* and edit the rule named sd-wan.
  - **b.** In the *Load Balancing Algorithm* field, select *Volume*, and prioritize WAN1 to serve more traffic. the example, the ISP connected to WAN1 is a 40Mb link, and the ISP connected to WAN2 is a 10Mb link, so we balance the weight 75% to 25% in favor of WAN1.

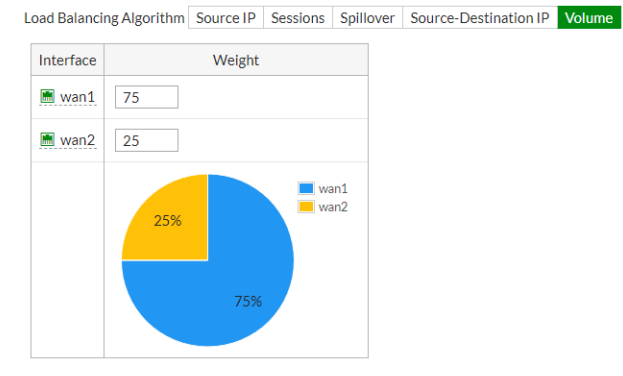

- **5.** Create a static route for the SD-WAN interface:
  - a. Go to Network > Static Routes and create a new route.
  - **b.** In the *Destination* field, select *Subnet*, and leave the destination IP address and subnet mask as 0.0.0.0/0.0.0.0.
  - c. In the Interface field, select the SD-WAN interface from the dropdown list.
  - **d.** Ensure that *Status* is set to *Enable*. If you previously removed or redirected existing references in routes to interfaces that you wanted to add as SD-WAN interface members, you can now reconfigure those routes to reference the SD-WAN interface.
- 6. Configure a security policy that allows traffic from your organization's internal network to the SD-WAN interface.
  - a. Go to Policy & Objects > IPv4 Policy and create a new policy.
  - **b.** Set *Incoming Interface* to the interface that connects to your organization's internal network and set *Outgoing Interface* to the SD-WAN interface.
  - c. Enable NAT and apply Security Profiles as required.
  - **d.** Enable *Log Allowed Traffic* for *All Sessions* to allow you to verify the results later. If you previously removed or redirected existing references in security policies to interfaces that you wanted to add as SD-WAN interface members, you can now reconfigure those policies to reference the SD-WAN interface.
- 7. You can configure link health monitoring to verify the health and status of the links that make up the SD-WAN link:
  - **a.** Go to *Network > Performance SLA* and create a new performance SLA.
  - b. Set the *Protocol* for the health checks. In the *Server* fields, enter the IP addresses of up to two servers that you want to use to test the health of each SD-WAN member interface.\* In the *Participants* field, select the SD-WAN interface members that you want the health check to apply to.

c. You can view link quality measurements on the *Performance SLA* page. The table displays information about configured health checks. The values in the *Packet Loss, Latency,* and *Jitter* columns apply to the server that the FortiGate is using to test the health of the SD-WAN member interfaces. The green (up) arrows indicate only that the server is responding to the health checks, regardless of the packet loss, latency, and jitter values, and do not indicate that the health checks are being met.

| + Create New / Edit |                    |                                                |                                      |                                    |                     |                      |
|---------------------|--------------------|------------------------------------------------|--------------------------------------|------------------------------------|---------------------|----------------------|
| T Name              | ▼ Detect Server    | Packet Loss                                    | Latency                              | Jitter                             | T Failure Threshold | T Recovery Threshold |
| WAN_Ping_SLA        | 8.8.8.8<br>8.8.4.4 | wan1: <b>○</b> 0.00 %<br>wan2: <b>○</b> 0.00 % | wan1: • 10.67 ms<br>wan2: • 10.67 ms | wan1: • 0.38 ms<br>wan2: • 0.38 ms | 5                   | 5                    |

- 8. View the results:
  - **a.** Browse the Internet using a computer on your internal network and then go to *Network* > *SD-WAN*.
  - **b.** In the *SD-WAN Usage* section, you can see the bandwidth, volume, and sessions for traffic on the SD-WAN interfaces.

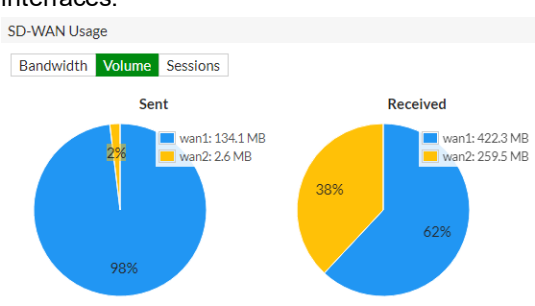

- **c.** Go to *Monitor* > *SD-WAN Monitor* to view the number of sessions, bit rate, and more information for each interface.
- **9.** To test failover of the redundant Internet configuration, you must simulate a failed Internet connection to one of the ports. Do so by physically disconnecting the Ethernet cable connected to WAN1:
  - **a.** Verify that users still have Internet access by navigating to *Monitor* > *SD-WAN Monitor*. The *Upload* and *Download* values for WAN1 show that traffic is not going through that interface.

| + | Interface | Status | Sessions | Upload  | Download  |
|---|-----------|--------|----------|---------|-----------|
|   | sd-wan    |        |          |         |           |
| ŀ | wan1      |        | 16 🚥     | OB/s I  | 0 B/s 1   |
|   | wan2      |        | 103      | 242 B/s | 1.24 kB/s |

**b.** Go to *Network > SD-WAN*. In the *SD-WAN Usage* section, you can see that bandwidth, volume, and sessions have diverted entirely through WAN2.

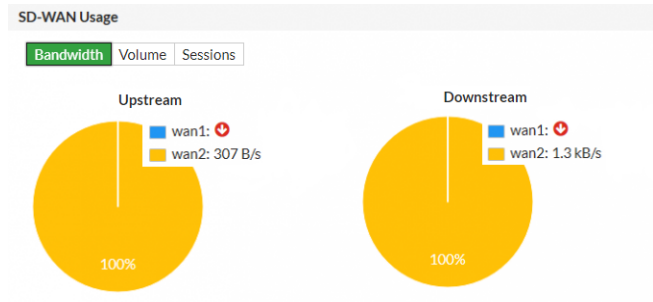

**c.** Users on the internal network should not notice the WAN1 failure. Likewise, if you are using the WAN1 gateway IP address to connect to the admin dashboard, nothing should change from your perspective. It appears as though you are still connecting through WAN1. After you verify successful failover, reconnect the WAN1 Ethernet cable.

# Blocking malicious domains using threat feeds

This example uses a domain name threat feed and FortiGate DNS filtering to block malicious domains. The text file in this example is a list of gambling site domain names.

Threat feeds allow you to dynamically import external block lists in the form of a text file into your FortiGate. These text files, stored on an HTTP server, can contain a list of web addresses or domains. You can use threat feeds to deny access to a source or destination IP address in Web Filter and DNS Filter profiles, SSL inspection exemptions, and as a source/destination in proxy policies. You can use Fabric connectors for FortiGates that do not belong to a Fortinet Security Fabric.

1. Create an external block list. The external block list should be a plain text file with one domain name per line. The use of simple wildcards is supported. You can create your own text file or download it from an external service. Upload the text file to the HTTP file server.

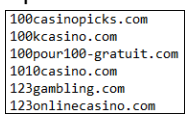

- **2.** Configure the threat feed:
  - a. In FortiOS, go to Security Fabric > Fabric Connectors. Click Create New.
  - b. Under Threat Feeds, select Domain Name.
  - c. Configure the *Name*, *URI of external resource*, and *Refresh Rate* fields. In the *URI of external resource* field, enter the location of the text file on the HTTP file server. By default, the FortiGate rereads the file and uploads any changes every five minutes.

| Domain Name                |                                        |
|----------------------------|----------------------------------------|
| Connector Settings         |                                        |
| Name                       | gambling-domains                       |
|                            | Profiles.                              |
| URI of external resource 0 | http://1/2.25.1/5.222/external-resourc |
| Commente                   | 5                                      |
| Last Lindate               | 0255                                   |
| Last Opdate                | 2018/08/07 09:19:47 Wiew Entries       |
| Status 🕚 🔍                 |                                        |
|                            |                                        |
|                            | OK Cancel                              |

d. Click View Entries to see the text file's domain list.

| Domain Name Threat Feed " | ×        |          |                       |
|---------------------------|----------|----------|-----------------------|
| Search                    |          | Q        | 2.004 Valid 🜖 Invalid |
| Entry ≑                   |          | Validity | ¢                     |
| 100casinopicks.com        | Valid    |          |                       |
| 100kcasino.com            | ✓ Valid  |          |                       |
| 100pour 100-gratuit.com   | ✓ Valid  |          |                       |
| 1010casino.com            | Valid    |          |                       |
| 123gambling.com           | ✓ Valid  |          |                       |
| 123onlinecasino.com       | ✓ Valid  |          |                       |
| 100                       | · Mallel |          |                       |

- e. Click OK.
- 3. Add the threat feed to the DNS filter:
  - a. Go to Security Profiles > DNS Filter.
  - b. Scroll to the list of preconfigured FortiGuard filters.
  - c. The resource file uploaded earlier is listed under *Remote Categories*. Set the action for this category to *Block*.

| <b>•</b> 🛇               | Remo | te Categor | ies 🖌      |  |  |
|--------------------------|------|------------|------------|--|--|
| 🗌 🗢 gambling-domains 🛛 🗸 |      |            |            |  |  |
| 0                        | 0    | Allow      | •          |  |  |
|                          | -    |            | ontent     |  |  |
| 0.0                      | 0    | Block      | uming      |  |  |
| 0.0                      |      | Manihan    | 1          |  |  |
| Ġ- 🛇                     |      | Monitor    | - Personal |  |  |

- 4. Configure the outgoing Internet policy:
  - **a.** Go to Policy & Objects > IPv4 Policy.
  - b. Under Security Profiles, enable DNS Filter.
  - c. From the SSL Inspection dropdown list, select an SSL inspection profile.
- **5.** View the results:
  - **a.** Visit a domain on the external resource file. This example visits 123gambling.com. A *Web Page Blocked!* message appears.

| $\leftrightarrow$ $\rightarrow$ $\mathcal{C}$ $\textcircled{a}$                  | ③ 123gambling.com | 💟 🏠 🔍 Search | $\mp$ IV $\gg$ $\equiv$ |  |  |
|----------------------------------------------------------------------------------|-------------------|--------------|-------------------------|--|--|
| Web Page Blocked!                                                                |                   |              |                         |  |  |
| You have tried to access a web page which belongs to a category that is blocked. |                   |              |                         |  |  |

**b.** In FortiOS, go to *Log & Report > DNS Query*. The logs show that the 123gambling.com domain belongs to a blocked category.

|   | Date/Time | DNS Type     | Source                       | Domain Name        | Query Type | Policy | Message                                       |
|---|-----------|--------------|------------------------------|--------------------|------------|--------|-----------------------------------------------|
| 1 | Hour ago  | dns-response | 📥 writer 🔳 38:c9:86:39:b5:98 | 123gambling.com    | A          | 1      | Domain belongs to a denied category in policy |
| 2 | Hour ago  | dns-response | 🚢 writer 🖽 38:c9:86:39:b5:98 | 123gambling.com    | A          | 1      | Domain belongs to a denied category in policy |
| 3 | Hour ago  | dns-response | 🚢 writer 🖽 38:c9:86:39:b5:98 | www.richcasino.com | A          | 1      | Domain belongs to a denied category in policy |
| 4 | Hour ago  | dns-response | 🚢 writer 🖬 38:c9:86:39:b5:98 | www.richcasino.com | A          | 1      | Domain belongs to a denied category in policy |

# Authentication

This section contains information about authenticating users and devices.

# Agent-based FSSO for Windows AD

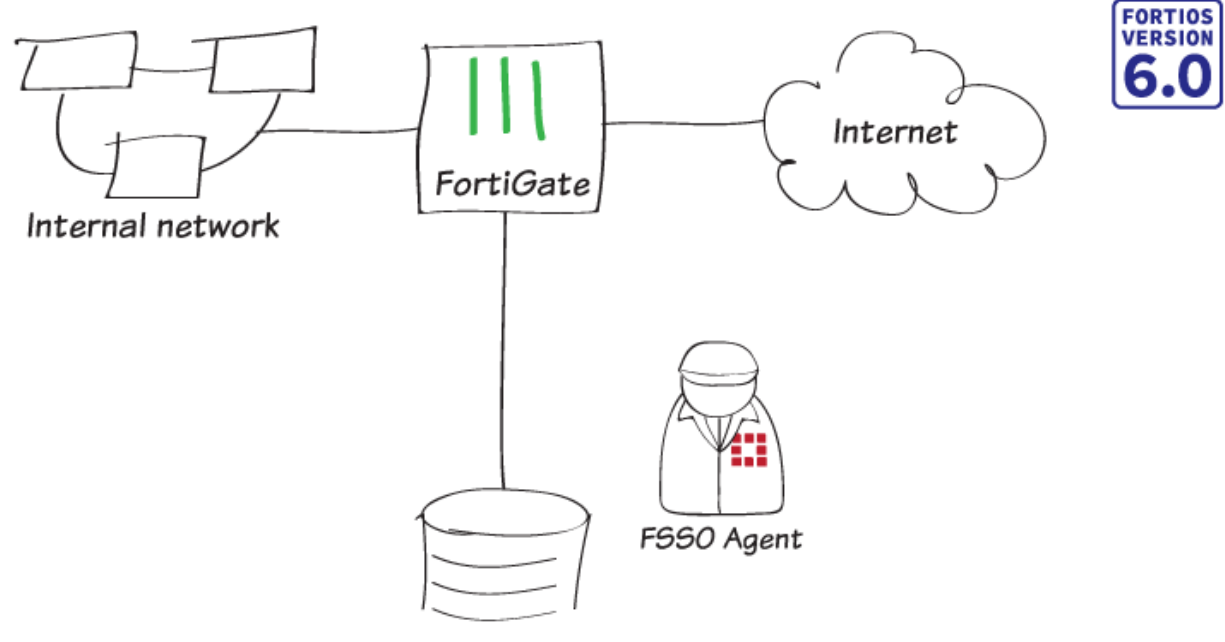

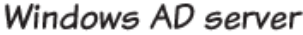

In this recipe, you use agent-based Fortinet single sign-on (FSSO) to allow users to login to the network once with their Windows AD credentials and seamlessly access all appropriate network resources.

This example uses the FSSO agent in advanced mode. The main difference between advanced and standard mode is the naming convention used when referring to username information. Standard mode uses Windows convention: Domain\Username. Advanced mode uses LDAP convention: CN=User, OU=Name, DC=Domain.

Advanced mode is required for multi-domains environments.

#### Installing the FSSO agent

Connect to the Windows AD server and download the FSSO agent from Fortinet Support.

- 1. To install the agent, open the installer file and use the installation wizard.
- 2. Set a User Name and Password for the FSSO domain administrator.

| 谩                                                | Fortinet Single Sign On Agent 📃 🗖 🗙                                                                                                    |  |  |  |  |
|--------------------------------------------------|----------------------------------------------------------------------------------------------------|--|--|--|--|
| The user account on v<br>Please input the user a | The user account on which you want to launch the service<br>Please input the user account's name and password. This must be an administrator user. |  |  |  |  |
| User name must be in<br>please enter . \UserNa   | form DomainName\UserName. If you want to use local user account,<br>me.                                                                            |  |  |  |  |
| User Name:                                       | .\Administrator                                                                                                    |  |  |  |  |
| Password:                                        | •••••••                                                                                                    |  |  |  |  |
|                                                  |                                                                                                    |  |  |  |  |
|                                                  |                                                                                                    |  |  |  |  |
|                                                  | Back Next Cancel                                                                                                    |  |  |  |  |

3. For the Install Options, select Advanced to use advanced mode instead of standard.

| 谩                                                                                                    | Fortinet Single Sign On Agent                                                                                    | _ □ ×                            |  |  |  |
|----------------------------------------------------------------------------------------------------|----------------------------------------------------------------------------------------------------|----------------------------------|--|--|--|
| Install Options                                                                                                 |                                                                                                    |                                  |  |  |  |
|                                                                                                    | and the second second second second second second second second second second second second second second second |                                  |  |  |  |
| Fortinet Single Sign C<br>NTLM authentication                                                                   | On Agent could be set up to monitor user logon even<br>requests from Fortigates. Select the proper option        | ents and/or serving<br>ns below. |  |  |  |
| Monitor User log                                                                                                | ✓ Monitor User logon events and send the information to FortiGate.                                               |                                  |  |  |  |
| Serve NTLM aut                                                                                                  | thentication requests coming from FortiGate.                                                                     |                                  |  |  |  |
| Please select the acc                                                                                           | Please select the access method of Windows Directory                                                             |                                  |  |  |  |
| O Standard(e.g do                                                                                               | omain\user)                                                                                                    |                                  |  |  |  |
| Advanced(e.g.                                                                                                   | CN=user_OLI=Sales_DC=domain_DC=com)                                                                              |                                  |  |  |  |
| -Select this option if you setup LDAP access to Windows AD to retrieve user/group<br>information from FortiGate |                                                                                                    |                                  |  |  |  |
|                                                                                                    |                                                                                                    |                                  |  |  |  |
|                                                                                                    | <u>B</u> ack <u>N</u> ext                                                                                        | Cancel                           |  |  |  |

4. After installing the FSSO agent, run Install DC Agent.

5. Set the Collector Agent IP address and the Collector Agent listening port.

| Fortinet Single Sign On Agent - Install DC Agent                                                                            |
|----------------------------------------------------------------------------------------------------|
| Welcome to the DC Agent installation wizard. This wizard will install DC Agent on the Domain<br>Controllers in your domain. |
| First please confirm the Collector Agent address and listening port.                                                        |
| Collector Agent                                                                                                    |
| Collector Agent IP address: 172.25.176.140                                                                                  |
| Collector Agent listening port: 8002                                                                                        |
| Note: You need to have administrator access to the domain controller in order to install the DC Agent!                      |
| < Back Next > Cancel Help                                                                                                   |

6. Select the domain you wish to monitor.

| Fortinet Single Sign On Agent - Install DC Agent                                                                            | x |
|----------------------------------------------------------------------------------------------------|---|
| Please select the domain(s) you want to monitor:                                                                            |   |
| FORTIDOCS:FortiDocs.com                                                                                                    |   |
|                                                                                                    |   |
|                                                                                                    |   |
|                                                                                                    |   |
|                                                                                                    |   |
|                                                                                                    |   |
|                                                                                                    |   |
|                                                                                                    |   |
| If some domains are missing, make sure the trusted relation between domains is set up properly, then run this wizard again. |   |
| < Back Next > Cancel Help                                                                                                   |   |

7. Exclude any users that you don't want to monitor, including the administrator.

| Fortinet Single Sign On Agent - install DC Agent                                                | C |
|-------------------------------------------------------------------------------------------------|---|
| Please mark the users you DO NOT want to monitor their logon events:                            |   |
| FORTIDOCS   Administrator   bdillian   fadmin   ggunderson   Guest   jmichaels   Krbtgt   slowe |   |
| < Back Next > Cancel Help                                                                       | ] |

#### 8. Set Working Mode to DC Agent Mode

| Fortinet Single Sign On Agent - Install DC Agent                                             |             |  |  |  |
|----------------------------------------------------------------------------------------------|-------------|--|--|--|
| Select domain controllers for monitoring user logon event:                                   | Uncheck All |  |  |  |
| FORTIDOCS/DocsWin2012R2.FortiDocs.com                                                        |             |  |  |  |
|                                                                                              |             |  |  |  |
|                                                                                              |             |  |  |  |
| Working Mode                                                                                 |             |  |  |  |
| $\textcircled{\sc order}$ DC Agent Mode (Click Next will start the installation of DC Agent) |             |  |  |  |
| $\bigcirc$ Polling Mode (Polling logon sessions from Domain Controller)                      |             |  |  |  |
| O Poll logon sessions using Windows NetAPI                                                   |             |  |  |  |
| Check Windows Security Event Logs                                                            |             |  |  |  |
|                                                                                              |             |  |  |  |
|                                                                                              |             |  |  |  |
| < Back Next > Cancel                                                                         | Help        |  |  |  |

9. Restart your server to apply all changes.

#### **Configuring the FSSO agent**

1. To configure the settings for your network, open the FSSO agent. You can use the default for most settings.

| 0                                                                          | Fortinet Single Sign On Agent Config | guration 🔄 🗖 🗙                       |
|----------------------------------------------------------------------------|--------------------------------------|--------------------------------------|
| Monitoring user logon events                                               | Support NTLM authentication          | Collector Agent Status: RUNNING      |
| Listening ports<br>FortiGate: 8000                                         | DC Agent: 8002                       | Common Tasks Show Service Status     |
| Logging<br>Log level: Warning V Log                                        | file size limit(MB): 10 View Loa     | Show Monitored DCs                   |
| Log logon events in separate logs                                          | View Logon Events                    | Show Logon Users                     |
| Authentication                                                             |                                      | Select Domains To Monitor            |
| Require authenticated connection f                                         | rom FortiGate Password:              | Set Directory Access Information     |
| Timers<br>Workstation verify interval (minutes):                           | 5                                    | Set Group Filters                    |
| Dead entry timeout interval (minutes):                                     | 480                                  | Set Ignore User List                 |
| IP address change verify interval (secon<br>Cache user group lookup result | ids): 60                             | Sync Configuration With Other Agents |
| Cache expire in (minutes):                                                 | 60 Clear Group Cache                 | Export Configuration                 |
| Ad                                                                         | vanced Settings Save&close .         | Apply Default Help                   |

2. Select Set Directory Access Information. Set AD access mode to Advanced.

| Set Directory Access Information                                                                                                    | x |  |  |
|----------------------------------------------------------------------------------------------------|---|--|--|
| AD access mode:                                                                                                    |   |  |  |
| Advanced                                                                                                    | ~ |  |  |
| In Advanced mode, user group is shown in format<br>"cn=mygroup,ou=Finance,dc=mycompany,dc=com".<br>You need to config the LDAP access in Advanced mode. |   |  |  |
| Advanced Setting OK Cancel                                                                                                    |   |  |  |

#### Setting up your FortiGate for FSSO

Because you have installed FSSSO in advanced mode, you need to configure LDAP to use with FSSO.

- 1. To configure the LDAP service, go to User & Device > LDAP Servers and select Create New.
- 2. Enter all information about your LDAP server. Select **Test Connectivity**. If your information is correct, **Connection status** is **Successful**.

| Name                   | FortiDocs                         | ]      |
|------------------------|-----------------------------------|--------|
| Server IP/Name         | 172.25.176.140                    | ]      |
| Server Port            | 389                               | ]      |
| Common Name Identifier | cn                                | ]      |
| Distinguished Name     | DC=FortiDocs,DC=com               | Browse |
| Bind Type              | Simple Anonymous Regular          |        |
| Username               | ator,CN=Users,DC=FortiDocs,DC=com | ]      |
| Password               | ••••••                            |        |
| Secure Connection      |                                   |        |
| Test Connectivity      |                                   |        |
| Test User Credentials  |                                   |        |

- Create a Fabric Connector to the FSSO agent by going to Security Fabric > Fabric Connectors and select + Create New.
- 4. Under SSO/Identity, select Fortinet Single Sign-On Agent.
- 5. Set the Name and enter the IP address and password for the Primary FSSO Agent.
- 6. Set Collector Agent AD access mode to Advanced and set LDAP Server to the new LDAP service.

SSO/Identity

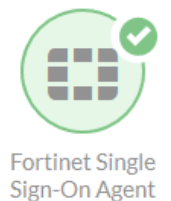

| Connector Settings             |                   |   |   |
|--------------------------------|-------------------|---|---|
| Name                           | FortiDocs         | ] |   |
| Primary FSSO Agent             | 172.25.176.140    | + | • |
| Collector Agent AD access mode | Standard Advanced |   |   |
| LDAP Server                    | FortiDocs         | ] |   |

7. Your FortiGate displays information retrieved from the AD server. Select **Groups**, then right-click the FSSO group and select + Add Selected.

#### 8. Select Selected.

The FSSO group is shown.

| Users Groups Organizational Units Selected |                                         |
|--------------------------------------------|-----------------------------------------|
| Search                                     | Q                                       |
| ▼ ID \$                                    | ▼ Name 🗢                                |
| Domain Controllers                         | Domain Controllers                      |
| Domain Guests                              | Domain Guests                           |
| Domain Users                               | Domain Users                            |
| Enterprise Admins                          | Enterprise Admins                       |
| Enterprise Read-only Domain Controllers    | Enterprise Read-only Domain Controllers |
| FortiDocs                                  | FortiDocs                               |
| Group Policy Creator Owners + Add Selecte  | d Group Policy Creator Owners           |
| Protected Users                            | Protected Users                         |
| RAS and IAS Servers                        | RAS and IAS Servers                     |
| Read-only Domain Controllers               | Read-only Domain Controllers            |
| Schema Admins                              | Schema Admins                           |
| WinRMRemoteWMIUsers                        | WinRMRemoteWMIUsers                     |
| 《 < 1                                      | /1 > » [Total: 20]                      |

- 9. To create a user group for FSSO users, go to User & Device > User Groups and select Create New.
- 10. Enter a group Name and set Type to Fortinet Single Sign-On (FSSO). Add the FSSO users to Members.

| Name    | FortiDocs_FSSO                 |         |
|---------|--------------------------------|---------|
| Туре    | Firewall                       |         |
|         | Fortinet Single Sign-On (FSSO) |         |
|         | RADIUS Single Sign-On (RSSO)   |         |
|         | Guest                          |         |
| Members | E CN=FortiDocs,CN=Users,DC     | :=Foi 🗙 |
|         | +                              |         |

- 11. To create a policy for FSSO users, go to **Policy & Objects > IPv4 Policy** and select **Create New**.
- **12.** For **Source**, set **User** to the FSSO user group.

| Name 🟮                | Internet-FSSO                                      |
|-----------------------|----------------------------------------------------|
| Incoming Interface    | 🖬 port1 🗙                                          |
|                       | +                                                  |
| Outgoing Interface    | 🕅 wan1 🗙                                           |
|                       | +                                                  |
| Source                | 🔚 all 🛛 🗙                                          |
|                       | Image: FortiDocs_FSSO ★                            |
|                       | +                                                  |
| Destination           | 🔚 all 🛛 🗙                                          |
|                       | +                                                  |
| Schedule              | 🔽 always 💌                                         |
| Service               | ALL X                                              |
|                       | +                                                  |
| Action                | ✓ ACCEPT Ø DENY ► LEARN □ IPsec                    |
|                       |                                                    |
| Firewall / Network O  | ptions                                             |
| NAT                   |                                                    |
| IP Pool Configuration | Use Outgoing Interface Address Use Dynamic IP Pool |

#### Results

Log into a computer on the domain and access the Internet. The FortiGate uses FSSO for authentication and doesn't require your credentials to be entered again.

On the FortiGate, go to **Monitor > Firewall User Monitor** and select **Show all FSSO Logons**.

| C Refresh 🕞 Deauthenticate | Show all FSSO Logons Search |                             | Q            |                  |                         |
|----------------------------|-----------------------------|-----------------------------|--------------|------------------|-------------------------|
| User Name 🌩                | User Group 🌩                | Duration ≑                  | IP Address ≑ | Traffic Volume ≑ | Method 🌻                |
| SLOWE                      | E FortiDocs_FSSO            | 4 minute(s) and 9 second(s) | 192.168.10.2 | 34.35 MB         | Fortinet Single Sign-On |

## FSSO in polling mode for Windows AD

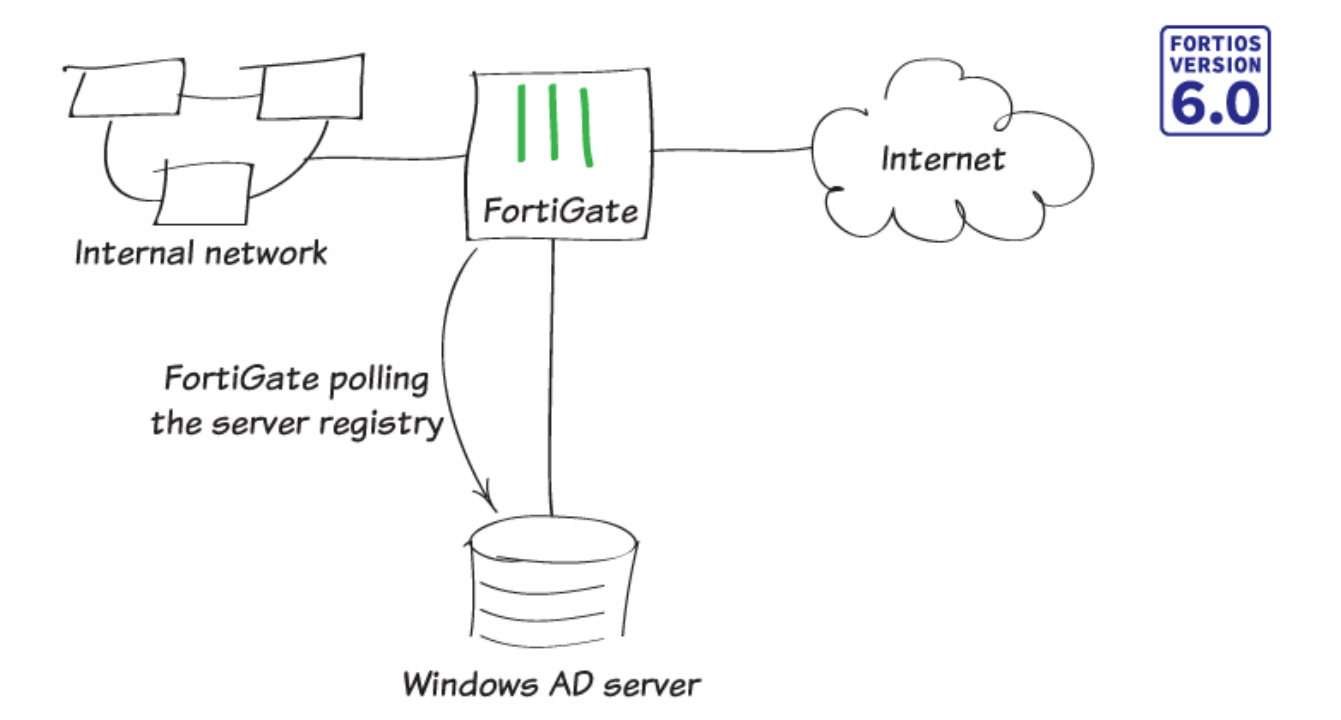

In this recipe, you use Fortinet single sign-on (FSSO) in polling mode to allow users to log in to the network once with their Windows Active Directory (AD) credentials and seamlessly access all appropriate network resources.

#### **Creating a Fabric Connector**

- 1. To configure the LDAP service, go to User & Device > LDAP Servers and select Create New.
- 2. Enter all information about your LDAP server. Select **Test Connectivity**. If your information is correct, **Connection status** is **Successful**.

| Name                   | FortiDocs                         |        |
|------------------------|-----------------------------------|--------|
| Server IP/Name         | 172.25.176.140                    |        |
| Server Port            | 389                               |        |
| Common Name Identifier | cn                                |        |
| Distinguished Name     | DC=FortiDocs,DC=com               | Browse |
| Bind Type              | Simple Anonymous Regular          |        |
| Username               | ator,CN=Users,DC=FortiDocs,DC=com |        |
| Password               | ••••••                            |        |
| Secure Connection      |                                   |        |
| Test Connectivity      |                                   |        |
| Test User Credentials  |                                   |        |

3. To create a Fabric Connector, go to Security Fabric > Fabric Connectors and select Create New.

- 4. Under SSO/Identity, select Poll Active Directory Server.
- 5. Set the Server IP/Name and enter the credentials for the administrator account. Set LDAP Server to the new LDAP service.

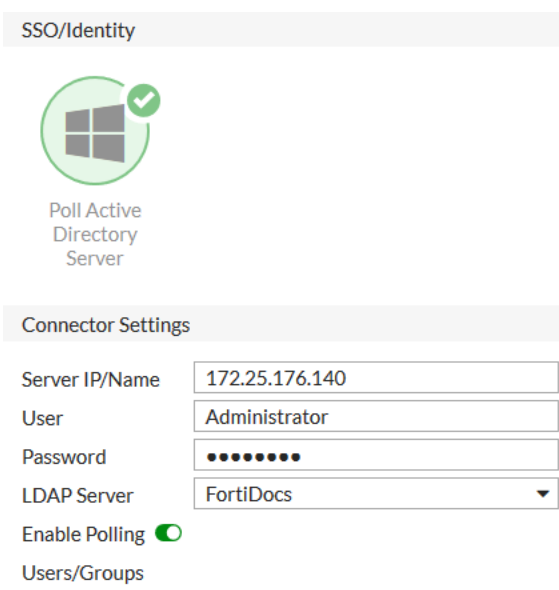

- 6. Your FortiGate displays information retrieved from the AD server. Select **Groups**, then right-click the FSSO group and select + Add Selected.
- 7. Select Selected. The list includes the FSSO group.

| Users   | Groups       | Organizational Units   | Selected |                                         |   |
|---------|--------------|------------------------|----------|-----------------------------------------|---|
| Search  |              |                        | Q        |                                         |   |
|         |              | ▼ ID \$                |          | ▼ Name ≑                                |   |
| Domai   | n Users      |                        |          | Domain Users                            | ^ |
| Enterp  | rise Admins  | ;                      |          | Enterprise Admins                       |   |
| Enterp  | rise Read-o  | nly Domain Controllers |          | Enterprise Read-only Domain Controllers |   |
| Event I | Log Readers  | 1                      |          | Event Log Readers                       |   |
| FortiD  | ocs          |                        |          | FortiDocs                               |   |
| Group   | Policy Crea  | tor Ov + Add Selected  |          | Group Policy Creator Owners             |   |
| Guests  | ;            |                        |          | Guests                                  |   |
| Hyper-  | -V Administ  | rators                 |          | Hyper-V Administrators                  |   |
| IIS_IUS | SRS          |                        |          | IIS_IUSRS                               |   |
| Incomi  | ng Forest Ti | rust Builders          |          | Incoming Forest Trust Builders          |   |
| Netwo   | rk Configur  | ation Operators        |          | Network Configuration Operators         |   |
| Perfor  | mance Log l  | Jsers                  |          | Performance Log Users                   | ~ |
|         |              |                        | 《 < 1 /1 | > » [Total: 48]                         |   |

#### Creating a user group

- 1. To create a user group for FSSO users, go to User & Device > User Groups and select Create New.
- 2. Enter a group Name and set Type to Fortinet Single Sign-On (FSSO). Add the FSSO users to Members.

| Name    | FortiDocs                      |        |
|---------|--------------------------------|--------|
| Туре    | Firewall                       |        |
|         | Fortinet Single Sign-On (FSSO) |        |
|         | RADIUS Single Sign-On (RSSO)   |        |
|         | Guest                          |        |
| Members | E CN=Fortinet FSSO,CN=User     | s,DC 🗙 |
|         | +                              |        |

#### **Creating a policy**

- 1. To create a policy for FSSO users, go to Policy & Objects > IPv4 Policy and select Create New.
- 2. For Source, set User to the FSSO user group.

| Name 🟮                | FortiDocs-Int | ernet        |             |                     |
|-----------------------|---------------|--------------|-------------|---------------------|
| Incoming Interface    | 🔳 port1       |              | >           | ٢                   |
|                       |               | +            |             |                     |
| Outgoing Interface    | 🔳 wan1        |              | \$          | 6                   |
|                       |               | +            |             |                     |
| Source                | 😑 all         |              | >           | 6                   |
|                       | E FortiDocs   |              | 3           | 6                   |
|                       |               | +            |             |                     |
| Destination           | 🔳 all         |              | 3           | 6                   |
|                       |               | +            |             |                     |
| Schedule              | o always      |              | •           | •                   |
| Service               | 🖪 ALL         |              | >           | ٤                   |
|                       |               | +            |             |                     |
| Action                | ✓ ACCEPT      | O DENY       | 🕿 LEARN     | □ IPsec             |
|                       |               |              |             |                     |
| Firewall / Network O  | ptions        |              |             |                     |
| NAT                   |               |              |             |                     |
| IP Pool Configuration | Use Out       | going Interf | ace Address | Use Dynamic IP Pool |

#### **Results**

- 1. Log in to a computer on the domain and access the Internet. The FortiGate uses FSSO for authentication and doesn't require your credentials to be entered again.
- 2. On the FortiGate, go to Monitor > Firewall User Monitor and select Show all FSSO Logons.

| User Name ≑ | User Group ≑ | Duration ≑                   | IP Address ≑   | Traffic Volume 🌩 | Method 🗘                |
|-------------|--------------|------------------------------|----------------|------------------|-------------------------|
| slowe       |              | 2 minute(s) and 30 second(s) | 172.25.176.124 | 0 B              | Fortinet Single Sign-On |

For further reading, check out Single sign-on to Windows AD in the FortiOS 6.0 Online Help.

# High availability

This section includes recipes about how you can use high availability (HA) with your FortiGate.

# High availability with two FortiGates

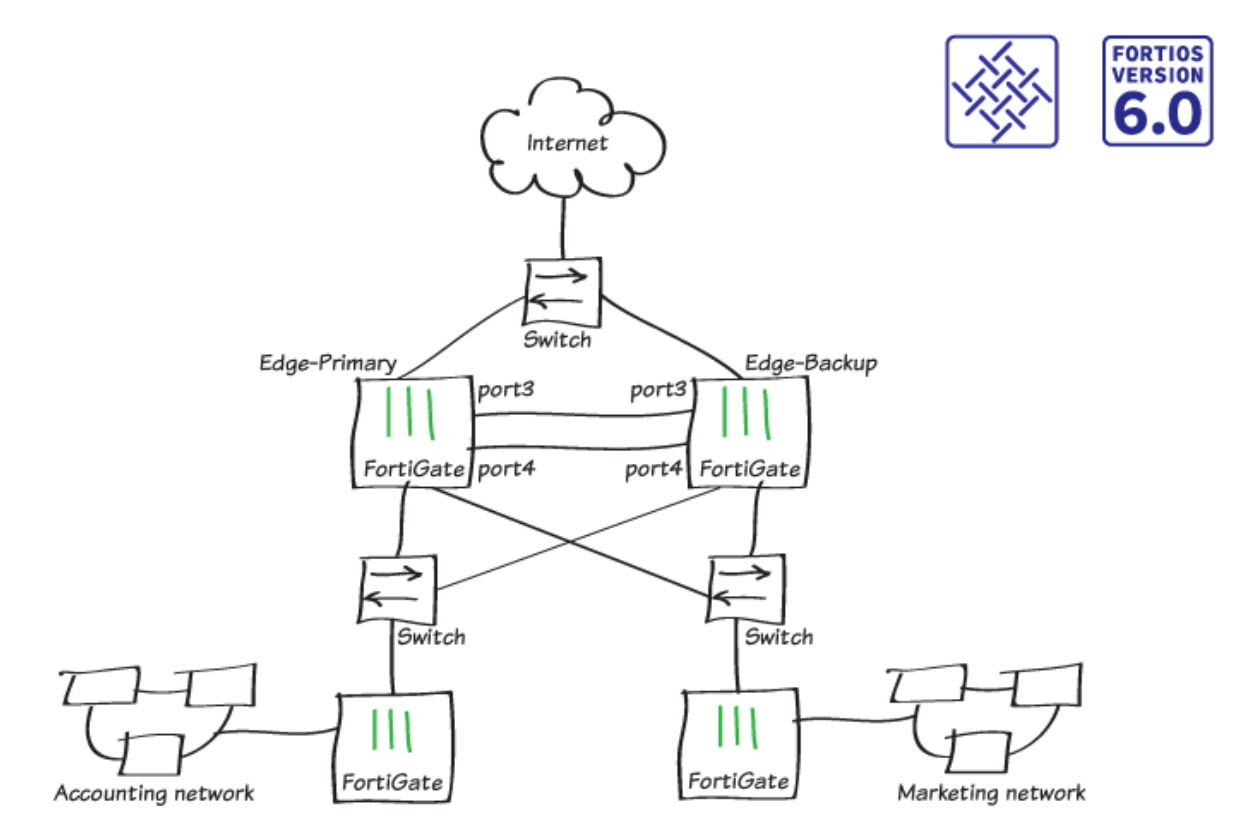

This recipe describes how to add a backup FortiGate to a previously installed FortiGate, to form a high availability (HA) cluster to improve network reliability.

Before you begin, make sure that the FortiGates are running the same FortiOS firmware version and interfaces are not configured to get their addresses from DHCP or PPPoE. Also, you can't use a switch port as an HA heartbeat interface. If necessary, convert the switch port to individual interfaces.

This recipe is in the Fortinet Security Fabric collection. It can also be used as a standalone recipe.

This recipe uses the FortiGate Clustering Protocol (FGCP) for HA. After you complete this recipe, the original FortiGate continues to operate as the primary FortiGate and the new FortiGate operates as the backup FortiGate.

For a more advanced HA recipe that includes CLI steps and involves using advanced options such as override to maintain the same primary FortiGate, see High Availability with FGCP (expert) on page 145.

#### Setting up registration and licensing

1. Make sure both FortiGates are running the same FortiOS firmware version. Register and apply licenses to the new FortiGate unit before you add it to the HA cluster.

| Licenses (📟 65.2  | :     |               |     |
|-------------------|-------|---------------|-----|
| FortiCare Support | ort 🧧 | IPS           |     |
| AntiVirus         | •     | Web Filtering |     |
| Mobile Malware    | е     |               |     |
| FortiClient       | 0/10  | FortiToken    | 0/2 |
| 0%                |       | 0%            |     |

This includes licensing for FortiCare Support, IPS, AntiVirus, Web Filtering, Mobile Malware, FortiClient, FortiCloud, and additional virtual domains (VDOMs).

All FortiGates in the cluster must have the same level of licensing for FortiGuard, FortiCloud, FortiClient, and VDOMs. You can add **FortiToken** licenses at any time because they're synchronized to all cluster members.

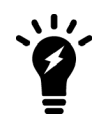

If the FortiGates in the cluster will run FortiOS Carrier, apply the FortiOS Carrier license before you configure the cluster (and before you apply other licenses). When you apply the FortiOS Carrier license, the FortiGate resets its configuration to factory defaults, requiring you to repeat steps performed before applying the license.

2. You can also install any third-party certificates on the primary FortiGate before you form the cluster. Once the cluster is running, the FGCP synchronizes third-party certificates to the backup FortiGate.

#### Configuring the primary FortiGate for HA

1. On the primary FortiGate, go to **System > Settings** and change the **Host name** to identify this as the primary FortiGate in the HA cluster.

| Host name | Ed |
|-----------|----|
|-----------|----|

| ge-Primary |  |
|------------|--|
|------------|--|

 Go to System > HA and set the Mode to Active-Passive. Set the Device priority to a higher value than the default (in the example, 250) to make sure this FortiGate will always be the primary FortiGate. Also, set a Group name and Password.

Make sure you select **Heartbeat interfaces** (in the example, port3 and port4). Set the **Heartbeat Interface Priority** for each interface to 50.

| Mode                  | Active-Passive  | -      |  |  |
|-----------------------|-----------------|--------|--|--|
| Device priority 🜖     | 250             | *<br>* |  |  |
|                       |                 |        |  |  |
| Cluster Settings      |                 |        |  |  |
| Group name            | Edge-HA-Cluster |        |  |  |
| Password              | •••••           | Change |  |  |
| Session pickup        |                 |        |  |  |
| Monitor interfaces +  |                 |        |  |  |
| Heartbeat interfaces  | 📃 port3         | ×      |  |  |
|                       | 토 port4         | ×      |  |  |
|                       | +               |        |  |  |
|                       |                 |        |  |  |
| Heartbeat Interface P | Priority 🐧      |        |  |  |
| port3 — U             |                 | 50     |  |  |
| port4                 |                 | 50     |  |  |

Since the backup FortiGate isn't available, when you save the HA configuration, the primary FortiGate forms a cluster of one FortiGate but keeps operating normally.

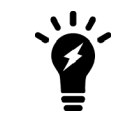

If these steps don't start HA mode, make sure that none of the FortiGate interfaces use DHCP or PPPoE addressing.

If there are other FortiOS HA clusters on your network, you may need to change the cluster group ID, using this CLI command:

```
config system ha
set group-id 25
end
```

#### Connecting the backup FortiGate

Connect the backup FortiGate to the primary FortiGate and to the network, as shown in the network diagram at the start of this use case.

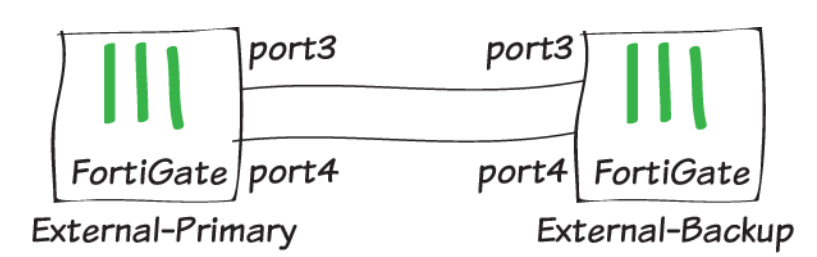

Since these connections disrupt traffic, you should make the connections when the network isn't processing a lot of traffic. If possible, make direct Ethernet connections between the heartbeat interfaces of the two FortiGate units.

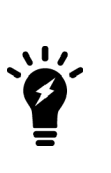

This example uses two FortiGate-600Ds and the default heartbeat interfaces (port3 and port4). You can use any interfaces for HA heartbeat interfaces. A best practice is to use interfaces that don't process traffic, but this is not a requirement. If you are setting up HA between two FortiGates in a VM environment (for example, VMware or Hyper-V) you must enable promiscuous mode and allow mac address changes for heartbeat communication to work. Since the HA heartbeat interfaces must be on the same broadcast domain, for HA between remote data centers (called distributed clustering) you must support layer 2 extensions between the remote data centers, using technology such as MPLS or virtual extensible LAN (VXLAN).

You must use switches between the cluster and the Internet, and between the cluster and the internal networks, as shown in the network diagram. You can use any good quality switches to make these connections. You can also use one switch for all of these connections, as long as you configure the switch to separate traffic from the different networks.

### Configuring the backup FortiGate

- 1. If required, change the firmware running on the new FortiGate to be the same version as is running on the primary FortiGate.
- 2. Enter the following command to reset the new backup FortiGate to factory default settings. execute factoryreset

You can skip this step if the new FortiGate is fresh from the factory. But if its configuration has been changed at all, it's a best practice to reset your FortiGate to factory defaults to reduce the chance of synchronization problems.

3. Register and apply licenses to the backup FortiGate before configuring it for HA operation. This includes licensing for FortiCare Support, IPS, AntiVirus, Web Filtering, Mobile Malware, FortiClient, FortiCloud, Security Rating, Outbreak Prevention, and additional virtual domains (VDOMs). All FortiGates in the cluster must have the same level of licensing for FortiGuard, FortiCloud, FortiClient, and VDOMs. You can add FortiToken licenses at any time because they're synchronized to all cluster members.

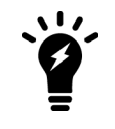

If the FortiGates in the cluster will run FortiOS Carrier, apply the FortiOS Carrier license before you configure the cluster (and before applying other licenses). When you applying the FortiOS Carrier license the FortiGate resets its configuration to factory defaults, requiring you to repeat steps performed before applying the license.

| Licenses ( 173.243.138.78) |      |            |     |  |
|----------------------------|------|------------|-----|--|
| FortiCare Support          |      |            |     |  |
| AntiVirus                  |      |            |     |  |
| Web Filtering              |      |            |     |  |
| A Security Rating          |      |            |     |  |
| FortiClient                | 0/10 | FortiToken | 0/2 |  |
| 0%                         |      | 0%         |     |  |

4. Click on the System Information dashboard widget and select Configure settings in System > Settings. Change the FortiGate's Host name to identify it as the backup FortiGate.

| Host name | Backup |  |
|-----------|--------|--|
|-----------|--------|--|

You can also enter this CLI command:

```
config system global
set hostname Backup
end
```

Duplicate the primary FortiGate HA settings, except set the Device Priority to a lower value (for example, 50) and do not enable override.

```
config system ha
  set mode a-p
  set group-id 100
  set group-name My-cluster
  set password <password>
   set priority 50
   set hbdev lan4 200 lan5 100
end
```

Similar to when configuring the primary FortiGate, once you enter the CLI command the backup FortiGate negotiates to establish an HA cluster. You may temporarily lose connectivity with the FortiGate as FGCP negotiation takes place and the MAC addresses of the FortiGate interfaces are changed to HA virtual MAC addresses.

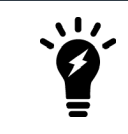

If these steps don't start HA mode, make sure that none of the FortiGate's interfaces use DHCP or PPPoE addressing.

#### Viewing the status of the HA cluster

Connect to the GUI of the primary FortiGate. The **HA Status** widget shows the cluster mode (**Mode**) and group name (**Group**).

| HA Status     | i               |
|---------------|-----------------|
| Mode          | Active-Passive  |
| Group         | Edge-HA-Cluster |
| Master        | Sedge-Primary   |
| Slave         | Sedge-Backup    |
| Uptime        | 142:00:44:58    |
| State Changed | 09:00:47:32     |
|               |                 |
|               |                 |

It also shows the host name of the primary FortiGate (**Master**), which you can hover over to verify that the cluster is synchronized and operating normally. You can click on the widget to change the HA configuration or view a list of recently recorded cluster events, such as members joining or leaving the cluster.

To view the cluster status, click on the **HA Status** widget and select **Configure settings in System > HA** (or go to **System > HA**).

| Synchronized                 | Priority           | Hostname     | Serial No.              | Role   | Uptime     | Sessions | Throughput  |
|------------------------------|--------------------|--------------|-------------------------|--------|------------|----------|-------------|
| FCBRTINET,<br>FortiGate 600D | MGMT1 1<br>MGMT2 2 | 3 5 7 9 11   | 13 15<br>17-18<br>14 16 |        |            |          |             |
| 0                            | 250                | Edge-Primary | FGT6HD3916800525        | Master | 9d 22m 33s | 167      | 381.00 kbps |
| FCRTINET,<br>FortiGate 600D  | MGMT1 1<br>MGMT2 2 | 3 5 7 9 11   | 13 15<br>17 18<br>14 16 |        |            |          |             |
| <b>O</b>                     | 50                 | Edge-Backup  | FGT6HD3916801195        | Slave  | 9d 26m 14s | 47       | 72.00 kbps  |

If the cluster is part of a Security Fabric, the FortiView Physical and Logical Topology views show information about the cluster status.

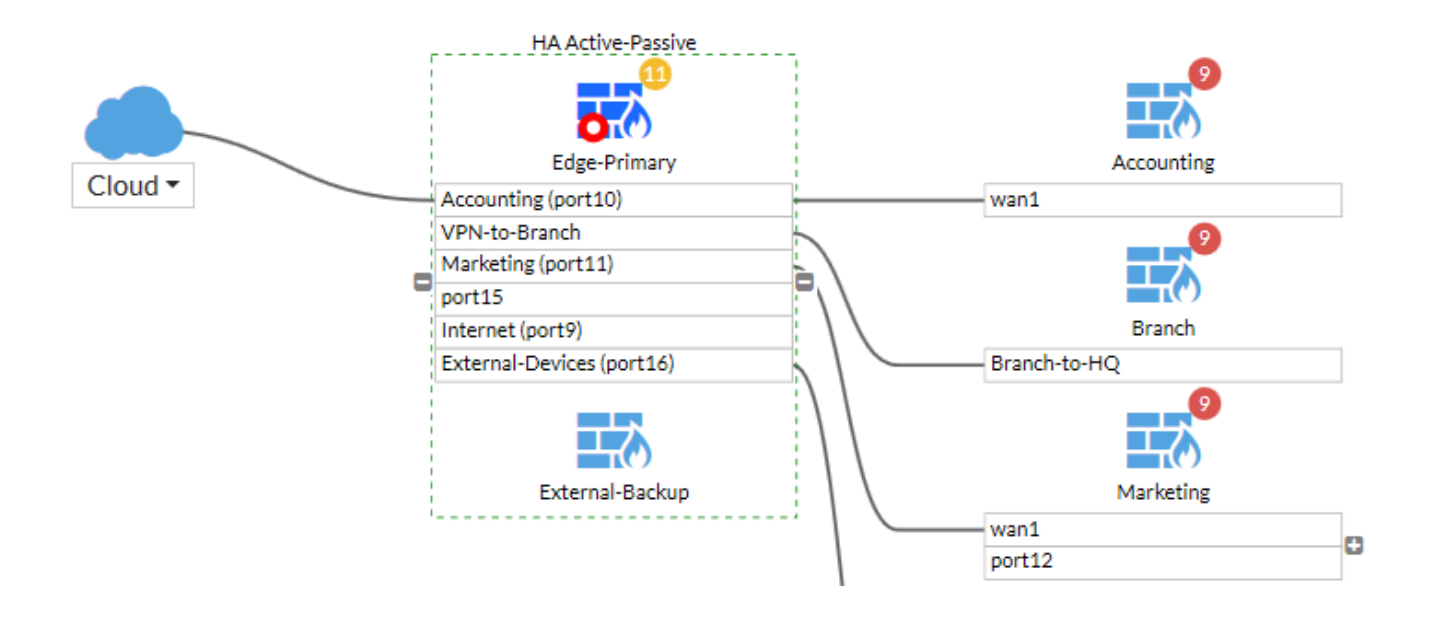

#### **Results**

All traffic should now be flowing through the primary FortiGate. If the primary FortiGate becomes unavailable, traffic fails over to the backup FortiGate. When the primary FortiGate rejoins the cluster, the backup FortiGate should continue operating as the primary FortiGate.

To test this, ping a reliable IP address from a PC on the internal network. After a moment, power off the primary FortiGate.

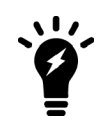

If you are using port monitoring, you can also unplug the primary FortiGate's Internet-facing interface to test failover

You will see a momentary pause in the ping results, until traffic diverts to the backup FortiGate, allowing the ping traffic to continue.

```
64 bytes from 184.25.76.114: icmp_seq=69 ttl=52 time=8.719 ms\
64 bytes from 184.25.76.114: icmp_seq=70 ttl=52 time=8.822 ms\
64 bytes from 184.25.76.114: icmp_seq=71 ttl=52 time=9.034 ms\
64 bytes from 184.25.76.114: icmp_seq=72 ttl=52 time=9.536 ms\
64 bytes from 184.25.76.114: icmp_seq=73 ttl=52 time=8.877 ms\
64 bytes from 184.25.76.114: icmp_seq=73 ttl=52 time=8.901 ms\
Request timeout for icmp_seq 75\
64 bytes from 184.25.76.114: icmp_seq=76 ttl=52 time=8.860 ms\
64 bytes from 184.25.76.114: icmp_seq=76 ttl=52 time=9.174 ms\
64 bytes from 184.25.76.114: icmp_seq=77 ttl=52 time=9.174 ms\
64 bytes from 184.25.76.114: icmp_seq=78 ttl=52 time=10.108 ms\
64 bytes from 184.25.76.114: icmp_seq=79 ttl=52 time=10.108 ms\
64 bytes from 184.25.76.114: icmp_seq=80 ttl=52 time=10.861 ms\
64 bytes from 184.25.76.114: icmp_seq=81 ttl=52 time=10.757 ms\
64 bytes from 184.25.76.114: icmp_seq=81 ttl=52 time=10.757 ms\
64 bytes from 184.25.76.114: icmp_seq=81 ttl=52 time=8.158 ms\
64 bytes from 184.25.76.114: icmp_seq=83 ttl=52 time=8.639 ms}
```

You can log into the cluster GUI or CLI using the same IP address as you had been using to the log into the primary FortiGate. If the primary FortiGate is powered off you will be logging into the backup FortiGate. Check the host name to verify the FortiGate that you have logged into. The FortiGate continues to operate in HA mode and if you restart the primary FortiGate, after a few minutes it should rejoin the cluster and operate as the backup FortiGate. Traffic should not be disrupted when the restarted primary unit rejoins the cluster.

#### (Optional) Upgrading the firmware for the HA cluster

Upgrading the firmware on the primary FortiGate automatically upgrades the firmware on the backup FortiGate. Both FortiGates are updated with minimal traffic disruption. Always review the Release Notes before you install new firmware.

 Click the System Information widget and select Update firmware in System > Firmware. Back up the configuration and update the firmware from FortiGuard or upload a firmware image file. The firmware installs onto both the primary and backup FortiGates.

| Current Version                                                                         | FortiOS v5.6.0,<br>Build 1449 | View Release Notes |  |  |
|-----------------------------------------------------------------------------------------|-------------------------------|--------------------|--|--|
|                                                                                         | System software               | are is up to date  |  |  |
|                                                                                         |                               |                    |  |  |
| Upload Firmware                                                                         |                               |                    |  |  |
| Update the current firmware manually using a file from your PC <b>O</b> Upload Firmware |                               |                    |  |  |
|                                                                                         |                               |                    |  |  |
| Available Firmware                                                                      |                               |                    |  |  |
| New Firmware                                                                            | All Available                 |                    |  |  |
|                                                                                         |                               |                    |  |  |

No new firmware versions are available

After the upgrade completes, verify that the **System Information** widget shows the new firmware version.
| System Information |                           |  |
|--------------------|---------------------------|--|
| Hostname           | External-Primary          |  |
| Serial Number      | FGT6HD3916800525          |  |
| Firmware           | v6.0.0 build0014 (Beta 2) |  |
| Mode               | NAT (Flow-based)          |  |
| System Time        | 2018/03/02 12:11:56       |  |
| Uptime             | 08:20:29:51               |  |
| WANIP              | 24.114.222.34             |  |
|                    |                           |  |

# High Availability with FGCP (expert)

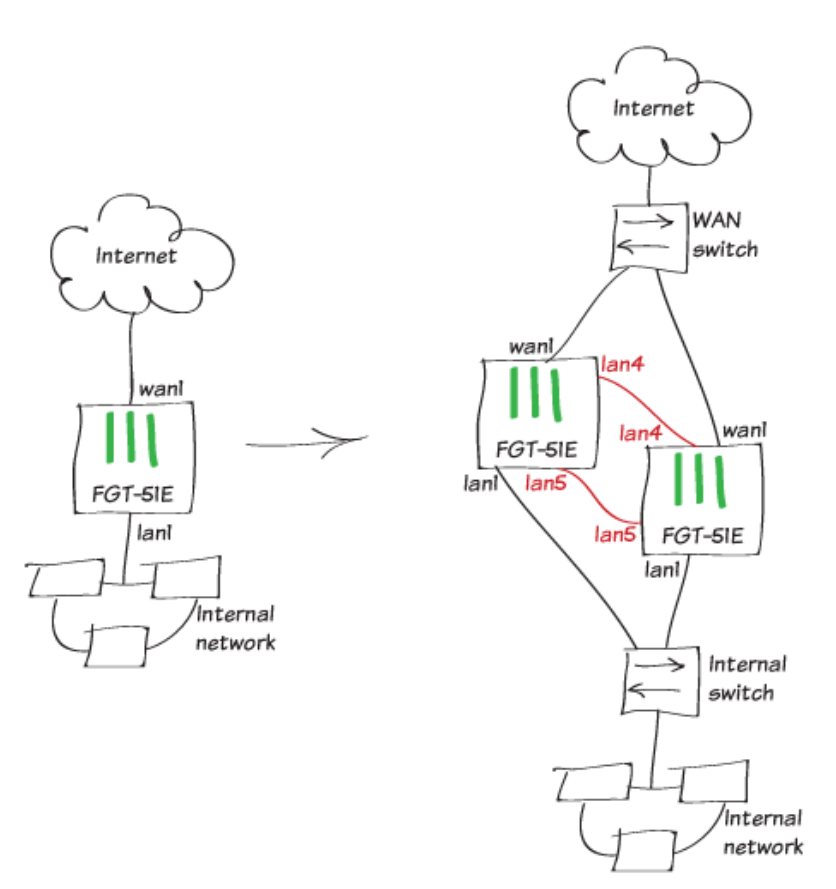

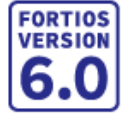

This recipe describes how to enhance the reliability of a network protected by a FortiGate by adding a second FortiGate and setting up a FortiGate Clustering Protocol (FGCP) High Availability cluster.

You will configure the FortiGate already on the network to become the primary FortiGate by:

- **1.** Licensing it (if required)
- 2. Enabling HA
- 3. Increasing its device priority
- 4. Enabling override

You will prepare the new FortiGate by:

- 1. Setting it to factory defaults to wipe any configuration changes
- **2.** Licensing it (if required)
- 3. Enabling HA without changing the device priority and without enabling override
- 4. Connecting it to the FortiGate already on the network

The new FortiGate becomes the backup FortiGate and its configuration is overwritten by the primary FortiGate.

This recipe describes best practices for configuring HA and involves extra steps that are not required for a basic HA setup. If you are looking for a basic HA recipe see High availability with two FortiGates on page 137.

Before you start, the FortiGates should be running the same FortiOS firmware version and their interfaces should not be configured to get addresses from DHCP or PPPoE.

This recipe features two FortiGate-51Es. FortiGate-51Es have a 5-port switch lan interface. Before configuring HA, the lan interface was converted to 5 separate interfaces (lan1 to lan5). The lan1 interface connects to the internal network and the wan1 interface connects to the Internet. The lan4 and lan5 interfaces will become the HA heartbeat interfaces.

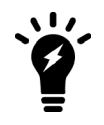

The FGCP does not support using a switch interface for the HA heartbeat. As an alternative to using the lan4 and lan5 interfaces as described in this recipe, you can use the wan1 and wan2 interfaces for the HA heartbeat.

#### **Configuring the primary FortiGate**

- 1. Connect to the primary FortiGate, click on the **System Information** dashboard widget and select **Configure** settings in System > Settings.
- 2. Change the Host name to identify this FortiGate as the primary FortiGate.

| Host name | Primary |
|-----------|---------|
|-----------|---------|

You can also enter this CLI command:

```
config system global
set hostname Primary
end
```

3. Register and apply licenses to the primary FortiGate before configuring it for HA operation. This includes licensing for FortiCare Support, IPS, AntiVirus, Web Filtering, Mobile Malware, FortiClient, FortiCloud, Security Rating, Outbreak Prevention, and additional virtual domains (VDOMs). All FortiGates in the cluster must have the same level of licensing for FortiGuard, FortiCloud, FortiClient, and VDOMs. You can add FortiToken licenses at any time because they're synchronized to all cluster members.

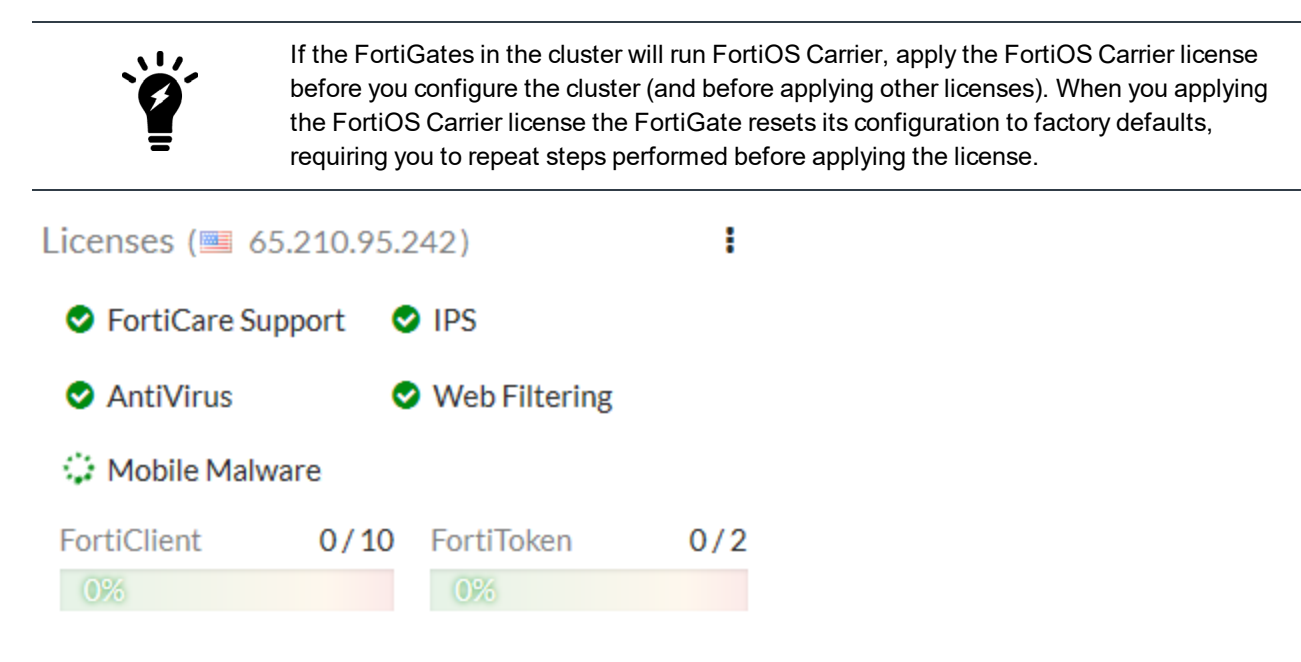

You can also install any third-party certificates on the primary FortiGate before forming the cluster. Once the cluster is formed, third-party certificates are synchronized to the backup FortiGate(s).

**4.** Enter this CLI command to set the HA mode to active-passive, set a group id, group name and password, increase the device priority to a higher value (for example, 250) and enable override.

```
config system ha
  set mode a-p
  set group-id 100
  set group-name My-cluster
  set password <password>
   set priority 250
   set override enable
   set hbdev lan4 200 lan5 100
end
```

Enabling override and increasing the device priority means this FortiGate always becomes the primary unit.

This configuration also selects lan4 and lan5 to be the heartbeat interfaces and sets their priorities to 200 and 100 respectively. Its a best practice to set different priorities for the heartbeat interfaces (but not a requirement).

If you have more than one cluster on the same network, each cluster should have a different group id. Changing the group id changes the cluster interface virtual MAC addresses. If your group id causes a MAC address conflict on your network, you can select a different group id.

You can also configure most of these settings from the GUI (go to System > HA).

| Mode                                      | Active-Passive | -      |
|-------------------------------------------|----------------|--------|
| Device priority 🜖                         | 250            |        |
|                                           |                |        |
| Cluster Settings                          |                |        |
| Group name                                | My-cluster     |        |
| Password                                  | •••••          | Change |
| Session pickup                            |                |        |
| Monitor interfaces                        | 4              | F      |
| Heartbeat interfaces                      | 脯 lan4         | ×      |
|                                           | 🔚 lan5         | ×      |
|                                           | 4              | F      |
|                                           |                |        |
| Heartbeat Interface P                     | riority 🚺      |        |
| lan4                                      | -0             | 200    |
| lan5 ———————————————————————————————————— |                | 100    |
|                                           |                |        |

Override and the group id can only be configured from the CLI.

config system ha set group-id 100 set override enable end

After you enter the CLI command or make the GUI changes, the FortiGate negotiates to establish an HA cluster. You may temporarily lose connectivity with the FortiGate as FGCP negotiation takes place and the MAC addresses of the FortiGate interfaces are changed to HA virtual MAC addresses.

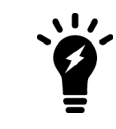

If these steps don't start HA mode, make sure that none of the FortiGate's interfaces use DHCP or PPPoE addressing.

To reconnect sooner, you can update the ARP table of your management PC by deleting the ARP table entry for the FortiGate unit (or just deleting all ARP table entries). You can usually delete the ARP table from a command prompt using a command similar to arp -d.

The FGCP uses virtual MAC addresses for failover. The virtual MAC address assigned to each FortiGate interface depends on the HA group ID. A group ID of 100 sets FortiGate interfaces to the following MAC addresses: 00:09:0f:09:64:00, 00:09:0f:09:64:01, 00:09:0f:09:64:02 and so on.

You can verify that the FGCP has set the virtual MAC addresses by viewing the configuration of each FortiGate interface from the GUI (go to **Network > Interfaces**) or by entering the following CLI command (shown below for Ian2 on a FortiGate-51E):

```
get hardware nic lan2
...
Current_HWaddr 00:09:0f:09:64:01
Permanent_HWaddr 70:4c:a5:98:11:54
...
```

You can also use the diagnose hardware deviceinfo nic lan2 command to display this information.

The output shows the current hardware (MAC) address (the virtual MAC set by the FGCP) and the permanent hardware (MAC) address for the interface.

# Configuring the backup FortiGate

- 1. If required, change the firmware running on the new FortiGate to be the same version as is running on the primary FortiGate.
- 2. Enter the following command to reset the new backup FortiGate to factory default settings. execute factoryreset

You can skip this step if the new FortiGate is fresh from the factory. But if its configuration has been changed at all, it's a best practice to reset your FortiGate to factory defaults to reduce the chance of synchronization problems.

3. Register and apply licenses to the backup FortiGate before configuring it for HA operation. This includes licensing for FortiCare Support, IPS, AntiVirus, Web Filtering, Mobile Malware, FortiClient, FortiCloud, Security Rating, Outbreak Prevention, and additional virtual domains (VDOMs). All FortiGates in the cluster must have the same level of licensing for FortiGuard, FortiCloud, FortiClient, and VDOMs. You can add FortiToken licenses at any time because they're synchronized to all cluster members.

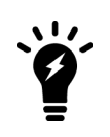

If the FortiGates in the cluster will run FortiOS Carrier, apply the FortiOS Carrier license before you configure the cluster (and before applying other licenses). When you applying the FortiOS Carrier license the FortiGate resets its configuration to factory defaults, requiring you to repeat steps performed before applying the license.

.

2

# Licenses (🔤 65.210.95.242)

| FortiCare Support | ort 🤮 | IPS           |    |
|-------------------|-------|---------------|----|
| AntiVirus         | •     | Web Filtering |    |
| 🔅 Mobile Malware  | е     |               |    |
| FortiClient       | 0/10  | FortiToken    | 0/ |
| 0%                |       | 0%            |    |

**4.** Click on the **System Information** dashboard widget and select **Configure settings in System > Settings**. Change the FortiGate's **Host name** to identify it as the backup FortiGate.

| Host name | Backup |  |
|-----------|--------|--|
|-----------|--------|--|

You can also enter this CLI command:

| config | system   | global   |
|--------|----------|----------|
| set    | hostname | e Backup |

149

end

9. Duplicate the primary FortiGate HA settings, except set the Device Priority to a lower value (for example, 50) and do not enable override.

```
config system ha
  set mode a-p
  set group-id 100
  set group-name My-cluster
  set password <password>
  set priority 50
  set hbdev lan4 200 lan5 100
```

#### end

Similar to when configuring the primary FortiGate, once you enter the CLI command the backup FortiGate negotiates to establish an HA cluster. You may temporarily lose connectivity with the FortiGate as FGCP negotiation takes place and the MAC addresses of the FortiGate interfaces are changed to HA virtual MAC addresses.

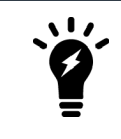

If these steps don't start HA mode, make sure that none of the FortiGate's interfaces use DHCP or PPPoE addressing.

If the group ID is the same, the backup FortiGate interfaces get the same virtual MAC addresses as the primary FortiGate. You can check **Network > Interfaces** on the GUI or use the get hardware nic command to verify.

#### **Connecting the primary and backup FortiGates**

Connect the primary and backup FortiGates together and to your network as shown in the network diagram at the start of the use case. Making these connections disrupts network traffic as you disconnect and re-connect cables.

Switches must be used between the cluster and the Internet and between the cluster and the internal network as shown in the network diagram. You can use any good quality switches to make these connections. You can also use one switch for all of these connections as long as you configure the switch to separate traffic from the different networks.

The example shows the recommended configuration of direct connections between the lan4 heartbeat interfaces and between the lan5 heartbeat interfaces.

When the heartbeat interfaces are connected, the FortiGates find each other and negotiate to form a cluster. The primary FortiGate synchronizes its configuration to the backup FortiGate. The cluster forms automatically with minimal or no additional disruption to network traffic.

The cluster will have the same IP addresses as the primary FortiGate had. You can log into the cluster by logging into the primary FortiGate CLI or GUI using one of the original IP addresses of the primary FortiGate.

#### **Checking cluster operation**

Check the cluster synchronization status to make sure the primary and backup FortiGates both have the same configuration.

**1.** Log into the primary FortiGate CLI and enter this command:

diagnose sys ha checksum cluster

The command output lists all cluster members' configuration checksums. If both cluster members have identical checksums you can be sure that their configurations are synchronized. If the checksums are different, wait a short

while and enter the command again. Repeat until the checksums are identical. It may take a while for some parts of the configuration to be synchronized.

If the checksums never become identical visit the Fortinet Support website for assistance.

2. The **HA Status** dashboard widget also shows synchronization status. Mouse over the host names of each FortiGate in the widget to verify that they are synchronized and both have the same checksum.

#### HA Status

State Changed

| Mode   | Active-Active |
|--------|---------------|
| Group  | My-cluster    |
| Master | Primary       |
| Slave  | 오 Backup      |
| Uptime | 10:03:44:12   |
|        |               |

3. To view more information about the cluster status, click on the HA Status widget and select Configure Settings in System > HA (or go to System > HA).

| Synchronized                | Priority | Hostname    | Serial No.       | Role   | Uptime         | Sessions | Throughput |
|-----------------------------|----------|-------------|------------------|--------|----------------|----------|------------|
| FC:BTINET,<br>FortiGate 51E |          | N 4 5 WAN1W |                  |        |                |          |            |
| 0                           | 250      | Primary     | FGT51E5618000206 | Master | 3d 37m 48s     | 63       | 92.00 kbps |
| F::RTINET.<br>FortiGate 51E |          | N 4 5 WAN1W |                  |        |                |          |            |
| 0                           | 50       | Backup      | FGT51E5618000259 | Slave  | 2d 23h 46m 27s | 31       | 33.00 kbps |

#### **Disabling override (recommended)**

When the checksums are identical, disable override on the primary FortiGate by entering the following command:

config system ha set override disable end

FGCP clusters dynamically respond to network conditions. If you keep override enabled, the same FortiGate always becomes the primary FortiGate. With override enabled; however, the cluster may negotiate more often to keep the same FortiGate as the primary FortiGate, potentially increasing traffic disruptions.

If you disable override it is more likely that the backup FortiGate could become the primary FortiGate. Disabling override is recommended unless its important that the same FortiGate remains the primary FortiGate

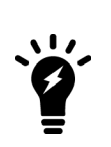

To see how enabling override can cause minor traffic disruptions, with override enabled set up a continuous ping through the cluster. Then disconnect power to the backup unit. You will most likely notice a brief disruption in the ping traffic. Try the same thing with override disabled and you shouldn't see this traffic disruption.

With override enabled, the disruption is minor and shouldn't be noticed by most users. For smoother operation, the best practice is to disable override.

# Results

All traffic should now be flowing through the primary FortiGate. If the primary FortiGate becomes unavailable, traffic fails over to the backup FortiGate. When the primary FortiGate rejoins the cluster, the backup FortiGate should continue operating as the primary FortiGate.

To test this, ping a reliable IP address from a PC on the internal network. After a moment, power off the primary FortiGate.

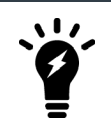

If you are using port monitoring, you can also unplug the primary FortiGate's Internet-facing interface to test failover

You will see a momentary pause in the ping results, until traffic diverts to the backup FortiGate, allowing the ping traffic to continue.

```
64 bytes from 184.25.76.114: icmp_seq=69 ttl=52 time=8.719 ms\
64 bytes from 184.25.76.114: icmp_seq=70 ttl=52 time=8.822 ms\
64 bytes from 184.25.76.114: icmp_seq=71 ttl=52 time=9.034 ms\
64 bytes from 184.25.76.114: icmp_seq=72 ttl=52 time=9.536 ms\
64 bytes from 184.25.76.114: icmp_seq=73 ttl=52 time=8.877 ms\
64 bytes from 184.25.76.114: icmp_seq=74 ttl=52 time=8.877 ms\
64 bytes from 184.25.76.114: icmp_seq=74 ttl=52 time=8.860 ms\
64 bytes from 184.25.76.114: icmp_seq=76 ttl=52 time=8.860 ms\
64 bytes from 184.25.76.114: icmp_seq=76 ttl=52 time=9.174 ms\
64 bytes from 184.25.76.114: icmp_seq=78 ttl=52 time=9.174 ms\
64 bytes from 184.25.76.114: icmp_seq=78 ttl=52 time=10.108 ms\
64 bytes from 184.25.76.114: icmp_seq=80 ttl=52 time=10.861 ms\
64 bytes from 184.25.76.114: icmp_seq=81 ttl=52 time=10.757 ms\
64 bytes from 184.25.76.114: icmp_seq=81 ttl=52 time=10.757 ms\
64 bytes from 184.25.76.114: icmp_seq=81 ttl=52 time=8.158 ms\
64 bytes from 184.25.76.114: icmp_seq=83 ttl=52 time=8.639 ms}
```

You can log into the cluster GUI or CLI using the same IP address as you had been using to the log into the primary FortiGate. If the primary FortiGate is powered off you will be logging into the backup FortiGate. Check the host name to verify the FortiGate that you have logged into. The FortiGate continues to operate in HA mode and if you restart the primary FortiGate, after a few minutes it should rejoin the cluster and operate as the backup FortiGate. Traffic should not be disrupted when the restarted primary unit rejoins the cluster.

# Adding a third FortiGate to an FGCP cluster (expert)

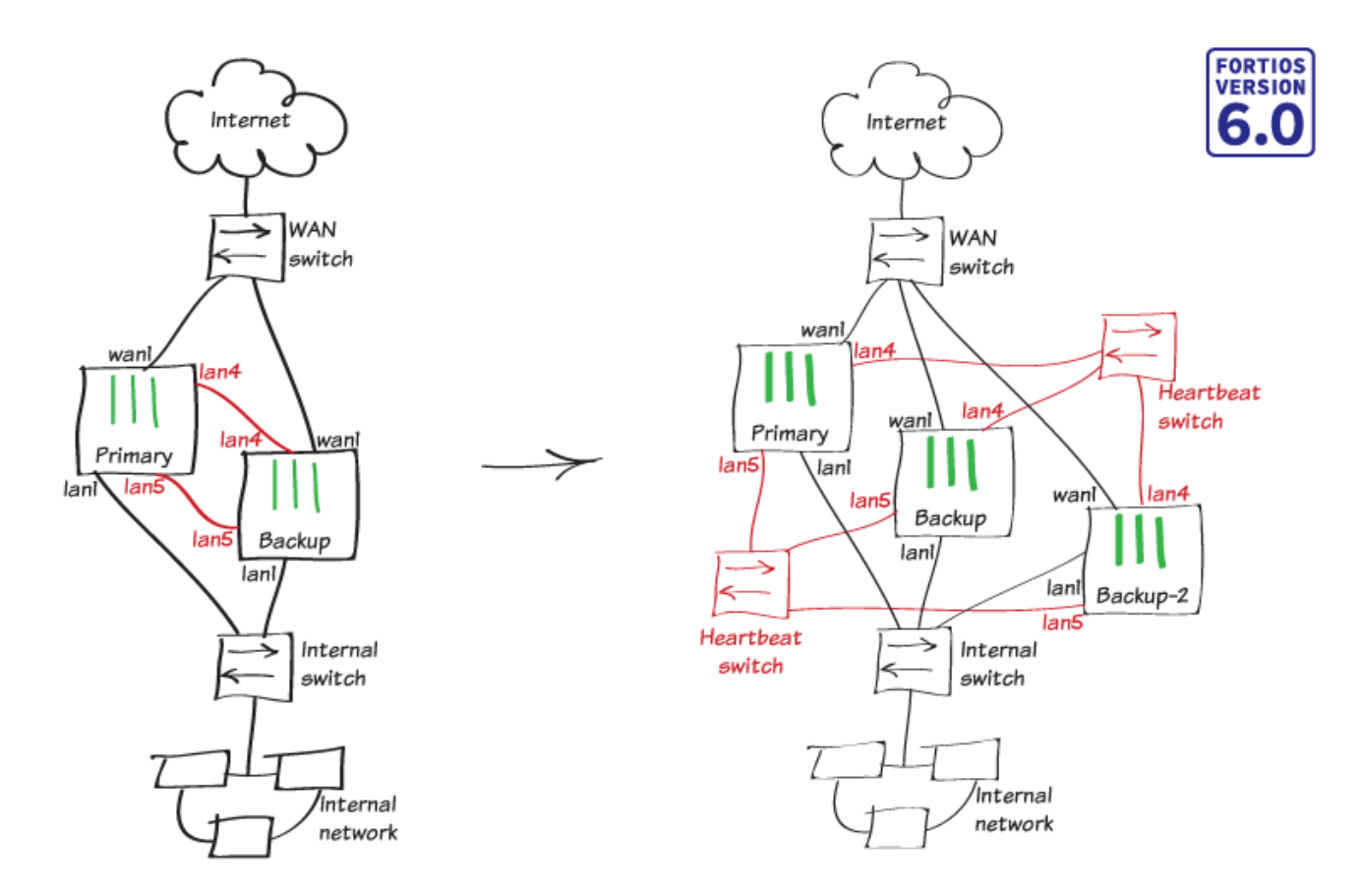

This use case describes how to add a third FortiGate to an already established FGCP cluster (the cluster from High Availability with FGCP (expert) on page 145) and configure active-active HA.

You prepare the new FortiGate by:

- 1. Setting it to factory defaults to wipe any configuration changes.
- 2. Licensing it (if required).
- 3. Enabling HA without changing the device priority and without enabling override.
- 4. Connecting it to the FGCP cluster already on the network.

The new FortiGate becomes a second backup FortiGate; its configuration synchronized to match the configuration of the cluster.

Before you start, the new FortiGate should be running the same FortiOS firmware version as the cluster and its interfaces should not be configured to get addresses from DHCP or PPPoE.

After the third FortiGate joins the cluster, this recipe also describes how to switch the cluster to operate in active-active (or a-a) mode. Active-active HA enables proxy-based NGFW/UTM load-balancing to allow the three FortiGates to share proxy-based NGFW/UTM processing. If the cluster handles a large amount of NGFW/UTM traffic, active-active HA with three FortiGates may enhance performance.

This use case features three FortiGate-51Es. These FortiGate models include a 5-port switch lan interface. Before configuring HA, the lan interface was converted to five separate interfaces (lan1 to lan5). The lan1 interface connects to

the internal network and the wan1 interface connects to the Internet. The lan4 and lan5 interfaces become the HA heartbeat interfaces.

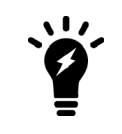

The FGCP does not support using a switch interface for the HA heartbeat. As an alternative to using the lan4 and lan5 interfaces as described in this recipe, you can use the wan1 and wan2 interfaces for the HA heartbeat.

# Enabling override on the primary FortiGate (optional)

Before adding the third FortiGate to the cluster, enable override on the primary FortiGate. In most cases this step would not be necessary but it is a best practice because enabling override makes sure the configuration of the primary FortiGate is not overwritten by the configuration of the new backup FortiGate.

To enable override, log into the primary FortiGate CLI and enter this command:

```
config system ha
set override enable
end
```

# Configuring the new FortiGate

1. Enter this command to reset the new FortiGate to factory default settings: execute factoryreset

You can skip this step if the new FortiGate is fresh from the factory. But if its configuration has been changed at all it's recommended to set it back to factory defaults to reduce the chance of synchronization problems.

- 2. If required, change the firmware running on the new FortiGate to match the cluster firmware version.
- 3. Register and apply licenses to the new FortiGate before configuring it for HA operation. This includes licensing for FortiCare Support, IPS, AntiVirus, Web Filtering, Mobile Malware, FortiClient, FortiCloud, Security Rating, Outbreak Prevention, and additional virtual domains (VDOMs). All FortiGates in the cluster must have the same level of licensing for FortiGuard, FortiCloud, FortiClient, and VDOMs. You can add FortiToken licenses at any time because they're synchronized to all cluster members.

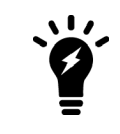

If the FortiGates in the cluster will run FortiOS Carrier, apply the FortiOS Carrier license before you configure the cluster (and before applying other licenses). When you applying the FortiOS Carrier license the FortiGate resets its configuration to factory defaults, requiring you to repeat steps performed before applying the license.

| Licenses (三 65 | :             |            |     |
|----------------|---------------|------------|-----|
| FortiCare Sup  | port 🤇        | IPS        |     |
| AntiVirus      | Web Filtering |            |     |
| 🕻 Mobile Malwa | are           |            |     |
| FortiClient    | 0/10          | FortiToken | 0/2 |
| 0%             |               | 0%         |     |

4. Change the host name of the new FortiGate to identify it as **Backup-2** by clicking on the **System Information** dashboard widget and selecting **Configure settings in System > Settings** and changing the **Host name**.

| Host name | Backup-2 |  |
|-----------|----------|--|
|           |          |  |

You can also enter this CLI command:

```
config system global
set hostname Backup-2
end
```

**5.** Duplicate the primary FortiGate HA settings, except set the Device Priority to a lower value (for example, 50) and do not enable override.

```
config system ha
  set mode a-p
  set group-id 100
  set group-name My-cluster
  set password <password>
   set priority 50
   set hbdev lan4 200 lan5 100
end
```

Once you enter the CLI command the new FortiGate negotiates to establish an HA cluster. You may temporarily lose connectivity with the FortiGate while FGCP negotiation takes place and the FortiGate interface MAC addresses change to HA virtual MAC addresses.

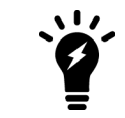

If these steps don't start HA mode, make sure that none of the FortiGate's interfaces use DHCP or PPPoE addressing.

If the group ID is the same, the backup FortiGate interfaces get the same virtual MAC addresses as the primary FortiGate. You can check **Network > Interfaces** on the GUI or use the get hardware nic command.

#### Connecting the new FortiGate to the cluster

Connect the new FortiGate to the cluster and your network as shown in the network diagram at the start of this use case. Making these connections disrupts network traffic as you disconnect and re-connect the heartbeat interfaces. If you have already added switches to connect the heartbeat interfaces, you can connect the new FortiGate without disrupting network traffic.

When you add a third FortiGate to a cluster you need to connect the heartbeat interfaces together using switches. You can use separate switches for each heartbeat interface (recommended for redundancy) or you can use the same switch for both heartbeat interfaces as long as you separate the traffic from each heartbeat interface.

When you connect the heartbeat interfaces of the new FortiGate, the cluster re-negotiates. If you have enabled override on the primary FortiGate and set its priority highest, the primary FortiGate synchronizes its configuration to the new FortiGate. The cluster automatically forms with minimal or no additional disruption to network traffic.

The new cluster will have the same IP addresses as the primary FortiGate. You can log into the cluster by logging into the primary FortiGate CLI or GUI.

### **Checking cluster operation**

Check the cluster synchronization status to make sure the primary and backup FortiGates both have the same configuration.

1. Log into the primary FortiGate CLI and enter this command:

diagnose sys ha checksum cluster

The command output lists all cluster members' configuration checksums. If they all have identical checksums, you can be sure that the configurations are synchronized. If the checksums are different, wait a short while and enter the command again. Repeat until the checksums are identical. It may take a while for some parts of the configuration to be synchronized.

If the checksums never become identical visit the Fortinet Support website for assistance.

2. The **HA Status** dashboard widget also shows synchronization status. Mouse over the host names of each FortiGate in the widget to verify that they are synchronized and both have the same checksum.

#### HA Status

| Mode   | Active-Passive |
|--------|----------------|
| Group  | My-cluster     |
| Master | Primary        |
| Slave  | Backup         |
| Slave  | Backup-2       |
| Uptime | 02:00:17:22    |

3. To view more information about the cluster status, click on the HA Status widget and select Configure Settings

| -            | · •    | •                | ,                |        |               |          |            |
|--------------|--------|------------------|------------------|--------|---------------|----------|------------|
| Synchronized | Priori | ty Hostname      | Serial No.       | Role   | Uptime        | Sessions | Throughput |
| E FortiGate  | 51E    | LAN<br>1 2 3 4 5 | WAN1 WAN2        |        |               |          |            |
| 0            | 250    | Primary          | FGT51E5618000086 | Master | 2d 1h 39m 32s | 62       | 49.00 kbps |
| E FortiGate  | 51E    | LAN<br>1 2 3 4 5 | WAN1 WAN2        |        |               |          |            |
| 0            | 50     | Backup           | FGT51E5618000259 | Slave  | 2d 24m 56s    | 25       | 32.00 kbps |
| FortiGate    | 51E    | LAN<br>1 2 3 4 5 | WAN1 WAN2        |        |               |          |            |
| 0            | 50     | Backup-2         | FGT51E5618000206 | Slave  | 2d 1m 36s     | 25       | 31.00 kbps |

#### in System > HA (or go to System > HA).

### **Disabling override (recommended)**

When the checksums are identical, disable override on the primary FortiGate by entering the following command:

```
config system ha
set override disable
end
```

FGCP clusters dynamically respond to network conditions. If you keep override enabled, the same FortiGate always becomes the primary FortiGate. With override enabled; however, the cluster may negotiate more often to keep the same FortiGate as the primary FortiGate, potentially increasing traffic disruptions.

If you disable override it is more likely that the backup FortiGate could become the primary FortiGate. Disabling override is recommended unless its important that the same FortiGate remains the primary FortiGate

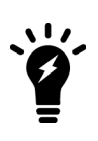

To see how enabling override can cause minor traffic disruptions, with override enabled set up a continuous ping through the cluster. Then disconnect power to the backup unit. You will most likely notice a brief disruption in the ping traffic. Try the same thing with override disabled and you shouldn't see this traffic disruption.

With override enabled, the disruption is minor and shouldn't be noticed by most users. For smoother operation, the best practice is to disable override.

#### Converting to an active-active cluster

Log into the primary FortiGate CLI and enter this command to convert the cluster from an active-passive to an activeactive cluster. The cluster changes modes without any traffic interruption.

```
config system ha set mode a-a
```

end

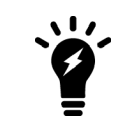

Active-active HA load-balancing distributes proxy-based NGFW/UTM processing to all cluster members. Proxy-based NGFW/UTM processing is CPU and memory-intensive. Distributing NGFW/UTM processing in this way may result in higher throughput.

## Results

Most traffic should now be flowing through the primary FortiGate with proxy-based NGFW/UTM sessions distributed to all three FortiGates in the cluster. If the primary FortiGate becomes unavailable, traffic fails over to the backup FortiGate. When the primary FortiGate rejoins the cluster, the backup FortiGate should continue operating as the primary FortiGate.

To test this, ping a reliable IP address from a PC on the internal network. After a moment, power off the primary FortiGate.

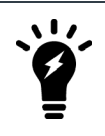

If you are using port monitoring, you can also unplug the primary FortiGate's Internet-facing interface to test failover.

You will see a momentary pause in the ping results, until traffic diverts to the backup FortiGate, allowing the ping traffic to continue.

```
64 bytes from 184.25.76.114: icmp_seq=69 ttl=52 time=8.719 ms\
64 bytes from 184.25.76.114: icmp_seq=70 ttl=52 time=8.822 ms\
64 bytes from 184.25.76.114: icmp_seq=71 ttl=52 time=9.034 ms\
64 bytes from 184.25.76.114: icmp_seq=72 ttl=52 time=9.536 ms\
64 bytes from 184.25.76.114: icmp_seq=73 ttl=52 time=8.877 ms\
64 bytes from 184.25.76.114: icmp_seq=74 ttl=52 time=8.901 ms\
Request timeout for icmp_seq 75\
64 bytes from 184.25.76.114: icmp_seq=76 ttl=52 time=8.860 ms\
64 bytes from 184.25.76.114: icmp_seq=76 ttl=52 time=9.174 ms\
64 bytes from 184.25.76.114: icmp_seq=78 ttl=52 time=10.108 ms\
64 bytes from 184.25.76.114: icmp_seq=78 ttl=52 time=10.108 ms\
64 bytes from 184.25.76.114: icmp_seq=80 ttl=52 time=10.861 ms\
64 bytes from 184.25.76.114: icmp_seq=81 ttl=52 time=10.757 ms\
64 bytes from 184.25.76.114: icmp_seq=81 ttl=52 time=10.757 ms\
64 bytes from 184.25.76.114: icmp_seq=81 ttl=52 time=8.158 ms\
64 bytes from 184.25.76.114: icmp_seq=83 ttl=52 time=8.639 ms}
```

You can log into the cluster GUI or CLI using the same IP address as you had been using to the log into the primary FortiGate. If the primary FortiGate is powered off you will be logging into the backup FortiGate. Check the host name to verify the FortiGate that you have logged into. The FortiGate continues to operate in HA mode and if you restart the primary FortiGate, after a few minutes it should rejoin the cluster and operate as the backup FortiGate. Traffic should not be disrupted when the restarted primary unit rejoins the cluster.

# FGCP Virtual Clustering with two FortiGates (expert)

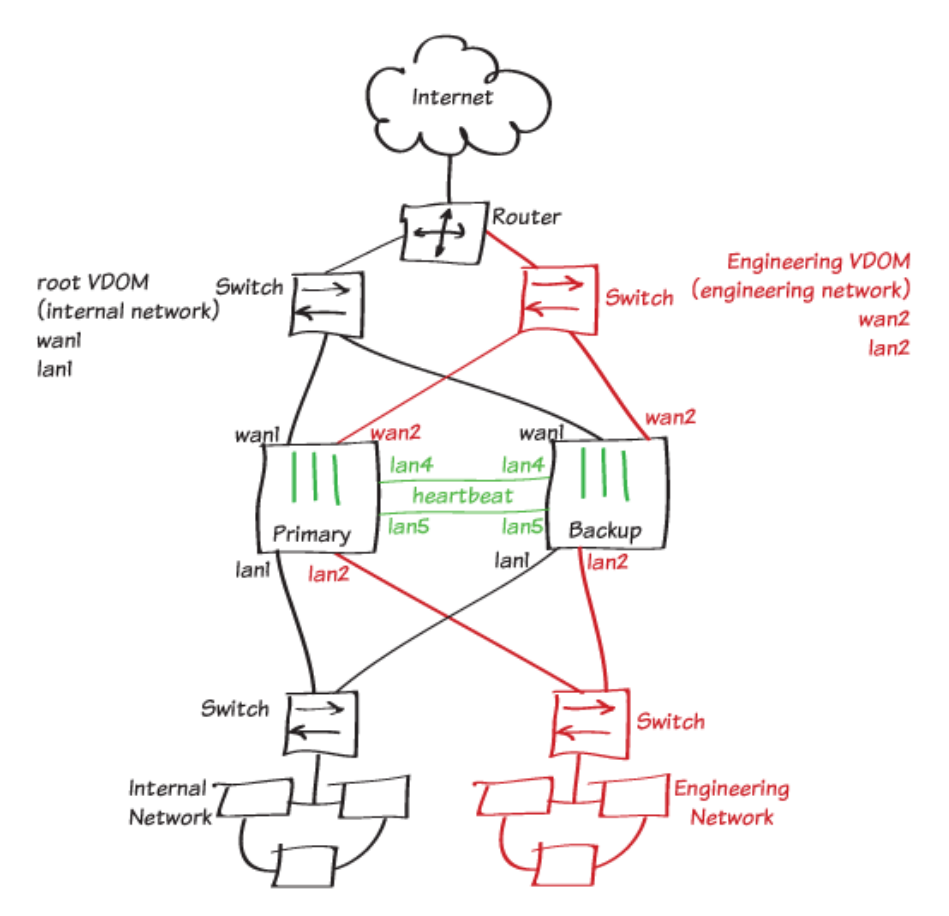

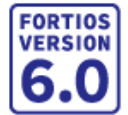

In this use case you set up a FortiGate Clustering Protocol (FGCP) virtual clustering configuration with two FortiGates to provide redundancy and failover protection for two networks. The FortiGate configuration includes two VDOMs. The root VDOM handles internal network traffic and the Engineering VDOM handles Engineering network traffic. This use case describes a very simple two-VDOM configuration. However, the same principles described in this example apply to a virtual cluster with more VDOMs.

In this virtual cluster configuration the primary FortiGate processes all internal network traffic and the backup FortiGate processes all Engineering network traffic. Virtual clustering enables override and uses device priorities to distribute traffic between the primary and backup FortiGates in the virtual cluster.

This use case describes the recommended steps for setting up a virtual cluster of two FortiGates. You can follow the procedure described in High Availability with FGCP (expert) on page 145 to configure virtual clustering by converting a FortiGate with VDOMs to HA mode and then adding another FortiGate to form a cluster. However, taking this approach with virtual clustering is not as foolproof as a normal HA configuration. If you accidentally add the management VDOM to virtual cluster 2 before adding the backup FortiGate, the configuration of the primary FortiGate can be overwritten by the backup FortiGate. If want to experiment with this approach, make sure you don't add the management VDOM to virtual cluster 2 until all of the FortiGates have joined the cluster.

Before you start, the FortiGates should be running the same FortiOS firmware version and their interfaces should not be configured to get addresses from DHCP or PPPoE.

This user case features two FortiGate-51Es. FortiGate-51Es have a 5-port switch lan interface. Before configuring HA, the lan interface was converted to 5 separate interfaces (lan1 to lan5).

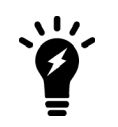

The FGCP does not support using a switch interface for the HA heartbeat. As an alternative to using the lan4 and lan5 interfaces as described in this recipe, you can use the wan1 and wan2 interfaces for the HA heartbeat.

# **Preparing the FortiGates**

- 1. If required, upgrade the firmware running on the FortiGates. Both FortiGates should be running the same version of FortiOS.
- 2. On each FortiGate, enter the following command to reset them factory default settings. execute factoryreset

You can skip this step if the FortiGates are fresh from the factory. But if their configurations have changed at all, it's a best practice to reset them to factory defaults to reduce the chance of synchronization problems.

In some cases, after resetting to factory defaults you may want to make some initial configuration changes to connect the FortiGates to the network or for other reasons. To write this recipe, the lan switch on the FortiGate-51Es was converted to separate lan1 to lan5 interfaces.

3. Change the primary FortiGate Host name to identify it as the primary FortiGate by going to System > Settings.

| Host name | Primary |  |
|-----------|---------|--|
|-----------|---------|--|

4. Change the backup FortiGate Host name to identify it as the backup FortiGate by going to System > Settings.

| Host name | Backup |  |
|-----------|--------|--|
|-----------|--------|--|

You can also use the CLI to change the host name. From the Primary FortiGate:

```
config system global
    set hostname Primary
end
From the Backup-1 FortiGate:
    config system global
        set hostname Backup
end
```

 Register and apply licenses to the FortiGates before configuring the cluster. This includes licensing for FortiCare Support, IPS, AntiVirus, Web Filtering, Mobile Malware, FortiClient, FortiCloud, Security Rating, Outbreak Prevention, and additional virtual domains (VDOMs).

| Licenses (I 65.2  | 10.95.2 | .42)          | :   |
|-------------------|---------|---------------|-----|
| FortiCare Support | ort 🔮   | IPS           |     |
| AntiVirus         | 0       | Web Filtering |     |
| 🔅 Mobile Malware  | e       |               |     |
| FortiClient       | 0/10    | FortiToken    | 0/2 |
| 0%                |         | 0%            |     |

Both FortiGates in the cluster must have the same level of licensing for FortiGuard, FortiCloud, FortiClient, and VDOMs. You can add **FortiToken** licenses at any time because they're synchronized to all cluster members.

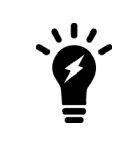

If the FortiGates in the cluster will run FortiOS Carrier, apply the FortiOS Carrier license before you configure the cluster (and before applying other licenses). When you applying the FortiOS Carrier license the FortiGate resets its configuration to factory defaults, requiring you to repeat steps performed before applying the license.

# **Configuring clustering**

1. On the primary FortiGate, enter the following CLI command to set the HA mode to active-passive, set a group-id, group name, and password, increase the device priority to 200, enable override, and configure the heartbeat interfaces (lan4 and lan5 in this example).

```
config system ha
  set mode a-p
  set group-id 88
  set group-name My-vcluster
  set password <password>
   set priority 200
   set override enable
   set hbdev lan4 200 lan5 100
end
```

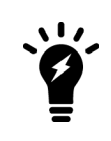

If you have more than one cluster on the same network, each cluster should have a different group id. Changing the group id changes the cluster interface virtual MAC addresses. If your group id causes a MAC address conflict on your network, you can select a different group id.

Enabling override is optional; but it makes sure the FortiGate with the highest device priority becomes the primary unit.

You can also configure most of these settings from the GUI (go to **Global > System > HA**). The group-id and override can only be configured from the CLI.

| Mode                  | Active-Passive |   | •      |
|-----------------------|----------------|---|--------|
| Device priority 🕚     | 200            |   |        |
|                       |                |   |        |
| Cluster Settings      |                |   |        |
| Group name            | My-vcluster    |   |        |
| Password              | •••••          |   | Change |
| Session pickup        | )              |   |        |
| Monitor interfaces    |                | + |        |
| Heartbeat interfaces  | 🔚 lan4         |   | ×      |
|                       | 🗎 lan5         |   | ×      |
|                       |                | + |        |
|                       |                |   |        |
| Heartbeat Interface P | riority 🚯      |   |        |
| lan4                  | 0              |   | 200    |
| lan5                  |                |   | 100    |

**2.** On the backup FortiGate, duplicate the primary FortiGate HA mode, group-id, group-name, password, override, and heartbeat device settings. Set the device priority to 50.

```
config system ha
  set mode a-p
  set group-id 88
  set group-name My-vcluster
  set password <password>
   set priority 50
   set override enable
   set hbdev lan4 200 lan5 100
end
```

After you enable HA, each FortiGate negotiates to establish an HA cluster. You may temporarily lose connectivity as FGCP negotiation takes place and the MAC addresses of the FortiGate interfaces change to HA virtual MAC addresses.

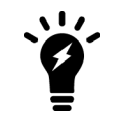

If these steps don't start HA mode, make sure that none of the FortiGate's interfaces use DHCP or PPPoE addressing.

To reconnect sooner, you can update the ARP table of your management PC by deleting the ARP table entry for the FortiGate (or just deleting all ARP table entries). You can usually delete the ARP table from a command prompt using a command similar to arp -d.

The FGCP uses virtual MAC addresses for failover. The virtual MAC address assigned to each FortiGate interface depends on the HA group ID. A group ID of 88 sets FortiGate interfaces to the following MAC addresses:

00:09:0f:09:58:00, 00:09:0f:09:58:01, 00:09:0f:09:58:02 and so on. For details, see Cluster virtual MAC addresses.

You can verify that the FGCP has set the virtual MAC addresses by viewing the configuration of each FortiGate interface from the GUI (go to Network > Interfaces) or by entering the following CLI command (shown below for lan2 on a FortiGate-51E):

```
get hardware nic lan2
...
Current_HWaddr 00:09:0f:09:58:01
Permanent_HWaddr 70:4c:a5:98:11:54
...
```

You can also use the diagnose hardware deviceinfo nic lan2 command to display this information. The output shows the current hardware (MAC) address (the virtual MAC set by the FGCP) and the permanent hardware (MAC) address for the interface.

# Connecting and verifying cluster operation

Connect the FortiGates together and to your networks as shown in the network diagram at the start of the use case. Making these connections disrupts network traffic as you disconnect and re-connect cables.

Switches must be used between the cluster and the Internet, between the cluster and the internal network, and between the cluster and the Engineering network as shown in the diagram. You can use any good quality switches to make these connections.

To make HA heartbeat connections, connect all of the lan4 interfaces to the same switch and all of the lan5 interfaces to another switch.

You can also use fewer switches for all of these connections as long as you configure the switches to separate traffic from the different networks.

When you connect the heartbeat interfaces and power on the FortiGates, they find each other and negotiate to form a cluster. The cluster will have the same IP addresses as the primary FortiGate. You can log into the cluster by logging into the primary FortiGate GUI or CLI using one of the original IP addresses of the primary FortiGate.

Check the cluster synchronization status to make sure the primary and backup FortiGates both have the same configuration. Log into the primary FortiGate CLI and enter this command:

diagnose sys ha checksum cluster

The command output lists all cluster members' configuration checksums. If both cluster members have identical checksums you can be sure that their configurations are synchronized. If the checksums are different, wait a short while and enter the command again. Repeat until the checksums are identical. It may take a while for some parts of the configuration to be synchronized. If the checksums never become identical you can use the information in Synchronizing the configuration to troubleshoot the problem or visit the Fortinet Support website for assistance.

You can also use the get system ha status command to display detailed information about the cluster. .

The **HA Status** dashboard widget also shows synchronization status. Hover over the host names of each FortiGate in the widget to verify that they are synchronized and both have the same checksum.

#### **HA Status**

| Mode   | Active-Passive |  |
|--------|----------------|--|
| Group  | My-vcluster    |  |
| Master | Primary        |  |
| Slave  | 오 Backup       |  |
| Uptime | 03:02:01:56    |  |
|        |                |  |

State Changed

# Adding VDOMs and setting up virtual clustering

 Enable VDOMs by going to System > Settings > System Operation Settings and enabling Virtual Domains. Or enter the following CLI command.

```
config system global
   set vdom-admin enable
end
```

2. Add VDOMs as required. Go to **Global > System > VDOM** and select **Create New**. Or enter the following CLI command to add the Engineering VDOM.

```
config global
edit Engineering
end
```

**3.** Configure virtual clustering and VDOM partitioning on the primary FortiGate. The following command enables virtual cluster 2, adds the Engineering VDOM to virtual cluster 2, and sets the virtual cluster 2 device priority of the primary FortiGate to 50.

```
config global
config system ha
set vcluster2 enable
config secondary-vcluster
set vdom Engineering
set priority 50
end
```

You can also configure virtual clustering and VDOM partitioning from the GUI by going to Global > System > HA.

| VDOM Partiti       | oning       |   |
|--------------------|-------------|---|
| Virtual cluster 1  | 🚔 root      |   |
|                    | +           |   |
| Virtual cluster 2  | Engineering | × |
|                    | +           |   |
|                    |             |   |
| Secondary Cluster  | Settings    |   |
| Device priority 🐧  | 50          |   |
| Monitor interfaces | +           |   |

**4.** Set the virtual cluster 2 priority of the backup FortiGate to a relatively high value (in this example, 200) so that this FortiGate processes traffic for the VDOMs in virtual cluster 2. The FGCP synchronizes all other HA settings from the primary FortiGate.

You can only configure the virtual cluster 2 priority of the backup FortiGate from the CLI. Use <code>execute ha</code> manage to access the backup FortiGate CLI.

```
config global
config system ha
config secondary-vcluster
set priority 200
end
```

# Checking virtual cluster operation

1. Once again use the diagnose sys ha checksum cluster command and the get system ha status command to check the cluster synchronization status to make sure the primary and backup FortiGates both have the same configuration.

The **HA Status** dashboard widget shows the VDOMs in the virtual clusters. You can hover over the VDOM names to see status information for the VDOMs. You can hover over the host names of each FortiGate to verify that they are synchronized and both have the same checksum.

### HA Status

| Mode              | Active-Passive |  |
|-------------------|----------------|--|
| Group             | My-vcluster    |  |
| Virtual cluster 1 | 🖨 root         |  |
| Virtual cluster 2 | Engineering    |  |
| Master            | Primary        |  |
| Slave             | Sackup         |  |
| Uptime            | 03:03:00:43    |  |

2. To view more information about the cluster status, click on the HA Status widget and select Configure Settings in System > HA (or go to System > HA).

The HA status page shows both FortiGates in the cluster. It also shows that Primary is the primary (master) FortiGate for the root VDOM (so the primary FortiGate processes all root VDOM traffic). The page also shows that Backup is the primary (master) FortiGate for the Engineering VDOM (so the backup FortiGate processes all Engineering VDOM traffic).

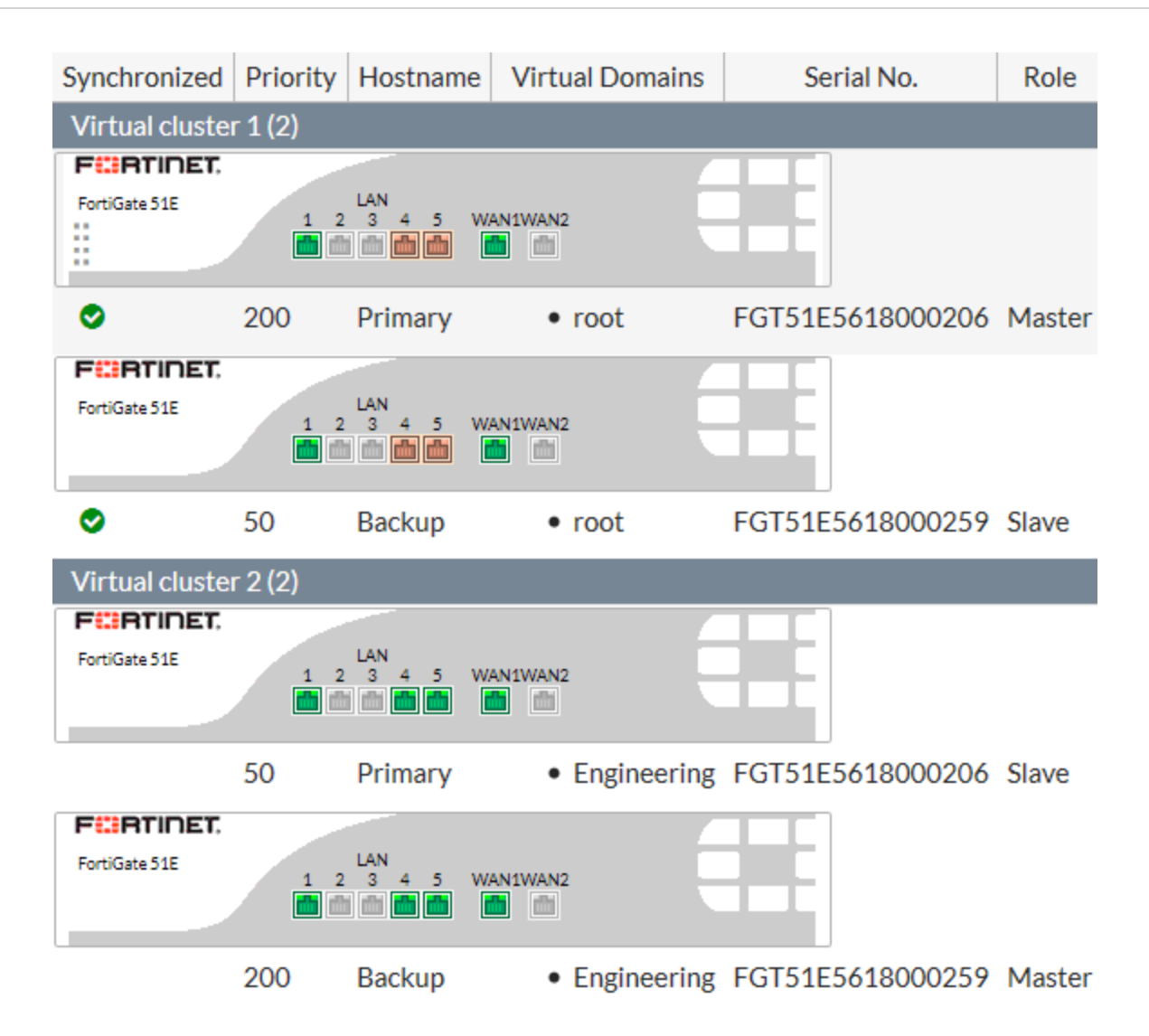

#### **Results**

All traffic should now be flowing through the primary FortiGate. If the primary FortiGate becomes unavailable, traffic fails over to the backup FortiGate. When the primary FortiGate rejoins the cluster, the backup FortiGate should continue operating as the primary FortiGate.

To test this, ping a reliable IP address from a PC on the internal network. After a moment, power off the primary FortiGate.

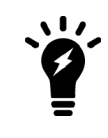

If you are using port monitoring, you can also unplug the primary FortiGate's Internet-facing interface to test failover

You will see a momentary pause in the ping results, until traffic diverts to the backup FortiGate, allowing the ping traffic to continue.

```
64 bytes from 184.25.76.114: icmp_seq=69 ttl=52 time=8.719 ms\
64 bytes from 184.25.76.114: icmp_seq=70 ttl=52 time=8.822 ms\
64 bytes from 184.25.76.114: icmp_seq=71 ttl=52 time=9.034 ms\
64 bytes from 184.25.76.114: icmp_seq=72 ttl=52 time=9.536 ms\
64 bytes from 184.25.76.114: icmp_seq=73 ttl=52 time=8.877 ms\
64 bytes from 184.25.76.114: icmp_seq=74 ttl=52 time=8.877 ms\
64 bytes from 184.25.76.114: icmp_seq=74 ttl=52 time=8.860 ms\
64 bytes from 184.25.76.114: icmp_seq=76 ttl=52 time=8.860 ms\
64 bytes from 184.25.76.114: icmp_seq=77 ttl=52 time=9.174 ms\
64 bytes from 184.25.76.114: icmp_seq=78 ttl=52 time=10.108 ms\
64 bytes from 184.25.76.114: icmp_seq=78 ttl=52 time=10.108 ms\
64 bytes from 184.25.76.114: icmp_seq=81 ttl=52 time=10.861 ms\
64 bytes from 184.25.76.114: icmp_seq=81 ttl=52 time=10.757 ms\
64 bytes from 184.25.76.114: icmp_seq=81 ttl=52 time=10.757 ms\
64 bytes from 184.25.76.114: icmp_seq=81 ttl=52 time=8.158 ms\
64 bytes from 184.25.76.114: icmp_seq=83 ttl=52 time=8.639 ms}
```

You can log into the cluster GUI or CLI using the same IP address as you had been using to the log into the primary FortiGate. If the primary FortiGate is powered off you will be logging into the backup FortiGate. Check the host name to verify the FortiGate that you have logged into.

When you restart the primary FortiGate, after a few minutes it should rejoin the cluster and because override is enabled, the original virtual cluster configuration should be re-established. Traffic may be temporarily disrupted when the restarted primary FortiGate rejoins the cluster.

# **FGCP Virtual Clustering with four FortiGates (expert)**

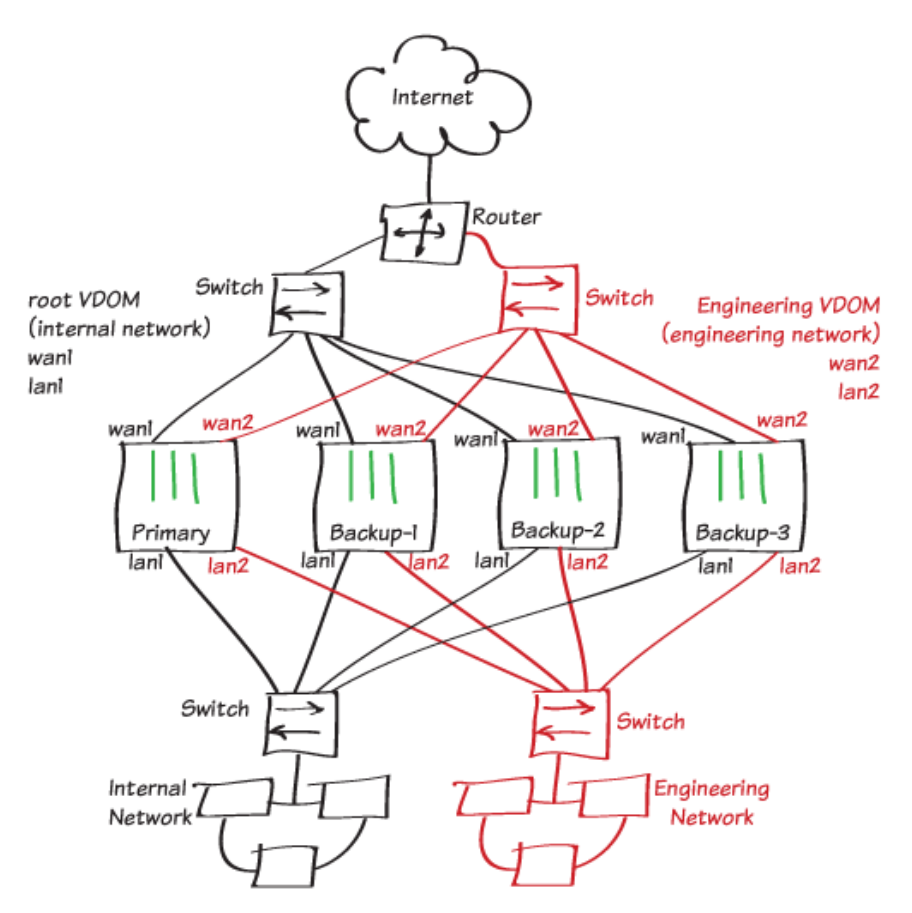

In this use case you set up a FortiGate Clustering Protocol (FGCP) virtual clustering configuration with four FortiGates to provide redundancy and failover protection for two networks. The FortiGate configuration includes two VDOMs. The root VDOM handles internal network traffic and the Engineering VDOM handles Engineering network traffic. This recipe describes a very simple two-VDOM configuration. However, the same principles described in this example apply to a virtual cluster with more VDOMs.

In this virtual cluster configuration the primary FortiGate processes all internal network traffic and the backup FortiGate processes all Engineering network traffic. Virtual clustering enables override and uses device priorities to distribute traffic between the primary and backup FortiGates in the virtual cluster.

The third FortiGate (the recipe names it Backup-2) acts as a backup to the primary FortiGate; if the primary FortiGate fails, all primary FortiGate network traffic transfers to the Backup-2 FortiGate, which becomes the new primary FortiGate.

The fourth FortiGate (Backup-3) acts as a backup to the backup FortiGate; if the backup FortiGate fails, all backup FortiGate network traffic transfers to the Backup-3 FortiGate, which becomes the new backup FortiGate.

This recipe describes the recommended steps for setting up a virtual cluster of four FortiGates. You can follow the procedure described in High Availability with FGCP (expert) on page 145 to configure virtual clustering by converting a FortiGate with VDOMs to HA mode and then adding another FortiGate to form a cluster. However, taking this approach with virtual clustering is not as foolproof as a normal HA configuration. If you accidentally add the management VDOM to virtual cluster 2 before adding the backup FortiGate, the configuration of the primary FortiGate can be overwritten by

FORTIOS VERSION the backup FortiGate. If want to experiment with this approach, make sure you don't add the management VDOM to virtual cluster 2 until all of the FortiGates have joined the cluster.

Before you start, the FortiGates should be running the same FortiOS firmware version and their interfaces should not be configured to get addresses from DHCP or PPPoE.

This recipe features four FortiGate-51Es. FortiGate-51Es have a 5-port switch lan interface. Before configuring HA, the lan interface was converted to 5 separate interfaces (lan1 to lan5).

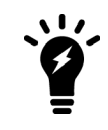

The FGCP does not support using a switch interface for the HA heartbeat. As an alternative to using the lan4 and lan5 interfaces as described in this recipe, you can use the wan1 and wan2 interfaces for the HA heartbeat.

# **Preparing the FortiGates**

- 1. If required, upgrade the firmware running on the FortiGates. All of the FortiGates should be running the same version of FortiOS.
- 2. On each FortiGate, enter the following command to reset them factory default settings. execute factoryreset

execute lactoryreset

You can skip this step if the FortiGates are fresh from the factory. But if their configurations have changed at all, it's a best practice to reset them to factory defaults to reduce the chance of synchronization problems.

In some cases, after resetting to factory defaults you may want to make some initial configuration changes to connect the FortiGates to the network or for other reasons. To write this recipe, the lan switch on the FortiGate-51Es was converted to separate lan1 to lan5 interfaces.

3. Change the primary FortiGate Host name to identify it as the primary FortiGate by going to System > Settings.

Host name Primary

4. Change the backup FortiGate Host name to identify it as Backup-1 by going to System > Settings.

Host name

Backup-1

5. Change the third FortiGate Host name to identify it as Backup-2 by going to System > Settings.

Host name Backup-2

6. Change the fourth FortiGate Host name to identify it as Backup-3 by going to System > Settings.

Host name Backup-3

You can also use the CLI to change the host name. From the Primary FortiGate:

```
config system global
    set hostname Primary
end
From the Backup-1 FortiGate:
```

```
config system global
set hostname Backup-1
end
```

#### From the Backup-2 FortiGate:

config system global

```
set hostname Backup-2
end
From the Backup-3 FortiGate:
config system global
set hostname Backup-3
```

- end
- Register and apply licenses to the FortiGates before configuring the cluster. This includes licensing for FortiCare Support, IPS, AntiVirus, Web Filtering, Mobile Malware, FortiClient, FortiCloud, Security Rating, Outbreak Prevention, and additional virtual domains (VDOMs).

| Licenses (📟 65.2 | 210.95.2 | 242)          | :   |
|------------------|----------|---------------|-----|
| FortiCare Supp   | ort 🤮    | IPS           |     |
| AntiVirus        | C        | Web Filtering |     |
| 🛟 Mobile Malwar  | e        |               |     |
| FortiClient      | 0/10     | FortiToken    | 0/2 |
| 0%               |          | 0%            |     |

All FortiGates in the cluster must have the same level of licensing for FortiGuard, FortiCloud, FortiClient, and VDOMs. You can add **FortiToken** licenses at any time because they're synchronized to all cluster members.

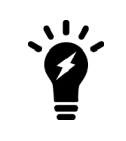

If the FortiGates in the cluster will run FortiOS Carrier, apply the FortiOS Carrier license before you configure the cluster (and before applying other licenses). When you applying the FortiOS Carrier license the FortiGate resets its configuration to factory defaults, requiring you to repeat steps performed before applying the license.

# **Configuring clustering**

1. On the primary FortiGate, enter the following CLI command to set the HA mode to active-passive, set a group-id, group name, and password, increase the device priority to 200, enable override, and configure the heartbeat interfaces (lan4 and lan5 in this example).

```
config system ha
  set mode a-p
  set group-id 88
  set group-name My-vcluster
  set password <password>
   set priority 200
   set override enable
   set hbdev lan4 200 lan5 100
end
```

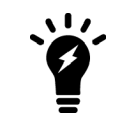

If you have more than one cluster on the same network, each cluster should have a different group id. Changing the group id changes the cluster interface virtual MAC addresses. If your group id causes a MAC address conflict on your network, you can select a different group id.

Enabling override is optional; but it makes sure the FortiGate with the highest device priority becomes the primary unit.

You can also configure most of these settings from the GUI (go to **Global > System > HA**). The group-id and override can only be configured from the CLI.

| Mode                  | Active-Passive | -      |
|-----------------------|----------------|--------|
| Device priority 🜖     | 200            |        |
|                       |                |        |
| Cluster Settings      |                |        |
| Group name            | My-vcluster    |        |
| Password              | •••••          | Change |
| Session pickup        |                |        |
| Monitor interfaces    | +              |        |
| Heartbeat interfaces  | 脯 lan4         | ×      |
|                       | 🖩 lan5         | ×      |
|                       | +              |        |
|                       |                |        |
| Heartbeat Interface P | Priority 🚺     |        |
| lan4                  | -0             | 200    |
| lan5                  |                | 100    |

2. On the Backup-1 FortiGate, duplicate the primary FortiGate HA mode, group-id, group-name, password, override, and heartbeat device settings. Set the device priority to 50. Setting the device priority to a relatively low value means the Backup-1 FortiGate will most likely always become the backup FortiGate.

```
config system ha
  set mode a-p
  set group-id 88
  set group-name My-vcluster
  set password <password>
   set priority 50
   set override enable
   set hbdev lan4 200 lan5 100
end
```

**3.** On the Backup-2 FortiGate, duplicate the primary FortiGate HA mode, group-id, group-name, password, override, and heartbeat device settings. Set the device priority to 150. A device priority of 150 is almost as high as the device priority of the primary FortiGate. So if the primary FortiGate fails, the Backup-2 FortiGate should become the new primary FortiGate.

```
config system ha
set mode a-p
set group-id 88
```

```
set group-name My-vcluster
set password <password>
set priority 150
set override enable
set hbdev lan4 200 lan5 100
end
```

**4.** On the Backup-3 FortiGate, duplicate the primary FortiGate HA mode, group-id, group-name, password, override, and heartbeat device settings. Set the device priority to 100. A device priority of 100 means that if the backup FortiGate fails, the Backup-3 FortiGate will have the lowest device priority so will become the new backup FortiGate.

```
config system ha
  set mode a-p
  set group-id 88
  set group-name My-vcluster
  set password <password>
   set priority 100
   set override enable
   set hbdev lan4 200 lan5 100
end
```

end

After you enable HA, each FortiGate negotiates to establish an HA cluster. You may temporarily lose connectivity as FGCP negotiation takes place and the MAC addresses of the FortiGate interfaces change to HA virtual MAC addresses.

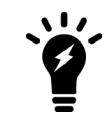

If these steps don't start HA mode, make sure that none of the FortiGate's interfaces use DHCP or PPPoE addressing.

To reconnect sooner, you can update the ARP table of your management PC by deleting the ARP table entry for the FortiGate (or just deleting all ARP table entries). You can usually delete the ARP table from a command prompt using a command similar to arp -d.

The FGCP uses virtual MAC addresses for failover. The virtual MAC address assigned to each FortiGate interface depends on the HA group ID. A group ID of 88 sets FortiGate interfaces to the following MAC addresses: 00:09:0f:09:58:00, 00:09:0f:09:58:01, 00:09:0f:09:58:02 and so on. For details, see Cluster virtual MAC addresses.

You can verify that the FGCP has set the virtual MAC addresses by viewing the configuration of each FortiGate interface from the GUI (go to Network > Interfaces) or by entering the following CLI command (shown below for lan2 on a FortiGate-51E):

```
get hardware nic lan2
...
Current_HWaddr 00:09:0f:09:58:01
Permanent_HWaddr 70:4c:a5:98:11:54
```

You can also use the diagnose hardware deviceinfo nic lan2 command to display this information. The output shows the current hardware (MAC) address (the virtual MAC set by the FGCP) and the permanent hardware (MAC) address for the interface.

# Connecting and verifying cluster operation

Connect the FortiGates together and to your networks as shown in the network diagram at the start of the use case. Making these connections disrupts network traffic as you disconnect and re-connect cables.

Switches must be used between the cluster and the Internet, between the cluster and the internal network, and between the cluster and the Engineering network as shown in the diagram. You can use any good quality switches to make these connections.

To make HA heartbeat connections, connect all of the lan4 interfaces to the same switch and all of the lan5 interfaces to another switch.

You can also use fewer switches for all of these connections as long as you configure the switches to separate traffic from the different networks.

When you connect the heartbeat interfaces and power on the FortiGates, they find each other and negotiate to form a cluster. The cluster will have the same IP addresses as the primary FortiGate. You can log into the cluster by logging into the primary FortiGate GUI or CLI using one of the original IP addresses of the primary FortiGate.

Check the cluster synchronization status to make sure the primary and backup FortiGates both have the same configuration. Log into the primary FortiGate CLI and enter this command:

diagnose sys ha checksum cluster

The command output lists all cluster members' configuration checksums. If both cluster members have identical checksums you can be sure that their configurations are synchronized. If the checksums are different, wait a short while and enter the command again. Repeat until the checksums are identical. It may take a while for some parts of the configuration to be synchronized. If the checksums never become identical you can use the information in Synchronizing the configuration to troubleshoot the problem or visit the Fortinet Support website for assistance.

You can also use the get system ha status command to display detailed information about the cluster. .

The **HA Status** dashboard widget also shows synchronization status. Hover over the host names of each FortiGate in the widget to verify that they are synchronized and both have the same checksum.

#### **HA Status**

| Mode   | Active-Passive |  |
|--------|----------------|--|
| Group  | My-vcluster    |  |
| Master | Primary        |  |
| Slave  | Sackup-1       |  |
| Slave  | Backup-2       |  |
| Slave  | Sackup-3       |  |

#### Adding VDOMs and setting up virtual clustering

 Enable VDOMs by going to System > Settings > System Operation Settings and enabling Virtual Domains. Or enter the following CLI command.

```
config system global
set vdom-admin enable
end
```

Add VDOMs as required. Go to Global > System > VDOM and select Create New. Or enter the following CLI command to add the Engineering VDOM.

```
config global
edit Engineering
end
```

**3.** Configure virtual clustering and VDOM partitioning on the primary FortiGate. The following command enables virtual cluster 2, adds the Engineering VDOM to virtual cluster 2, and sets the virtual cluster 2 device priority of the primary FortiGate to 50.

```
config global
config system ha
set vcluster2 enable
config secondary-vcluster
set vdom Engineering
set priority 50
end
```

You can also configure virtual clustering and VDOM partitioning from the GUI by going to Global > System > HA.

| VDOM Partiti      | oning       |   |   |
|-------------------|-------------|---|---|
| Virtual cluster 1 | 🚔 root      |   |   |
|                   |             | + |   |
| Virtual cluster 2 | Engineering |   | × |
|                   |             | + |   |
|                   |             |   |   |
| Secondary Cluster | Settings    |   |   |

| Device priority 🚯  | 50 |
|--------------------|----|
| Monitor interfaces | +  |

**4.** Set the virtual cluster 2 priority of the Backup-1 FortiGate to a relatively high value (in this example, 200) so that this FortiGate processes traffic for the VDOMs in virtual cluster 2. The FGCP synchronizes all other HA settings from the primary FortiGate.

You can only configure the virtual cluster 2 priority of the backup FortiGate from the CLI. Use execute ha manage to access the backup FortiGate CLI.

```
config global
config system ha
config secondary-vcluster
set priority 200
end
```

 Set the virtual cluster 2 priority of the Backup-2 FortiGate to 100 so that if the primary FortiGate fails, Backup-2 will become the primary FortiGate but will have the lowest virtual cluster 2 priority. The FGCP synchronizes all other HA settings from the primary FortiGate.

You can only configure the virtual cluster 2 priority of the Backup-2 FortiGate from the CLI. Use execute ha manage to access the backup FortiGate CLI.

```
config global
config system ha
config secondary-vcluster
set priority 100
end
```

6. Set the virtual cluster 2 priority of the Backup-3 FortiGate to 150 so that if the backup FortiGate fails, Backup-3 will have the highest virtual cluster 2 device priority. The FGCP synchronizes all other HA settings from the primary FortiGate.

You can only configure the virtual cluster 2 priority of the backup FortiGate from the CLI. Use execute ha manage to access the backup FortiGate CLI.

```
config global
config system ha
config secondary-vcluster
set priority 150
end
```

# Checking virtual cluster operation

1. Once again use the diagnose sys ha checksum cluster command and the get system ha status command to check the cluster synchronization status to make sure the primary and backup FortiGates both have the same configuration.

The **HA Status** dashboard widget shows the VDOMs in the virtual clusters. You can hover over the VDOM names to see status information for the VDOMs. You can hover over the host names of each FortiGate to verify that they are synchronized and both have the same checksum.

HA Status

| Mode              | Active-Passive |
|-------------------|----------------|
| Group             | My-voluster    |
| Virtual cluster 1 | 🖨 root         |
| Virtual cluster 2 | 🖨 Engineering  |
| Master            | 🕏 Primary      |
| Slave             | 🕏 Backup-1     |
| Slave             | 🕏 Backup-2     |
| Slave             | 🗢 Backup-3     |
| Uptime            | 00:09:27:05    |

 To view more information about the cluster status, click on the HA Status widget and select Configure Settings in System > HA (or go to System > HA).

The HA status page shows all four FortiGates in the cluster. It also shows that Primary is the primary (master) FortiGate for the root VDOM (so the primary FortiGate processes all root VDOM traffic). The page also shows that Backup-1 is the primary (master) FortiGate for the Engineering VDOM (so the backup FortiGate processes all Engineering VDOM traffic).

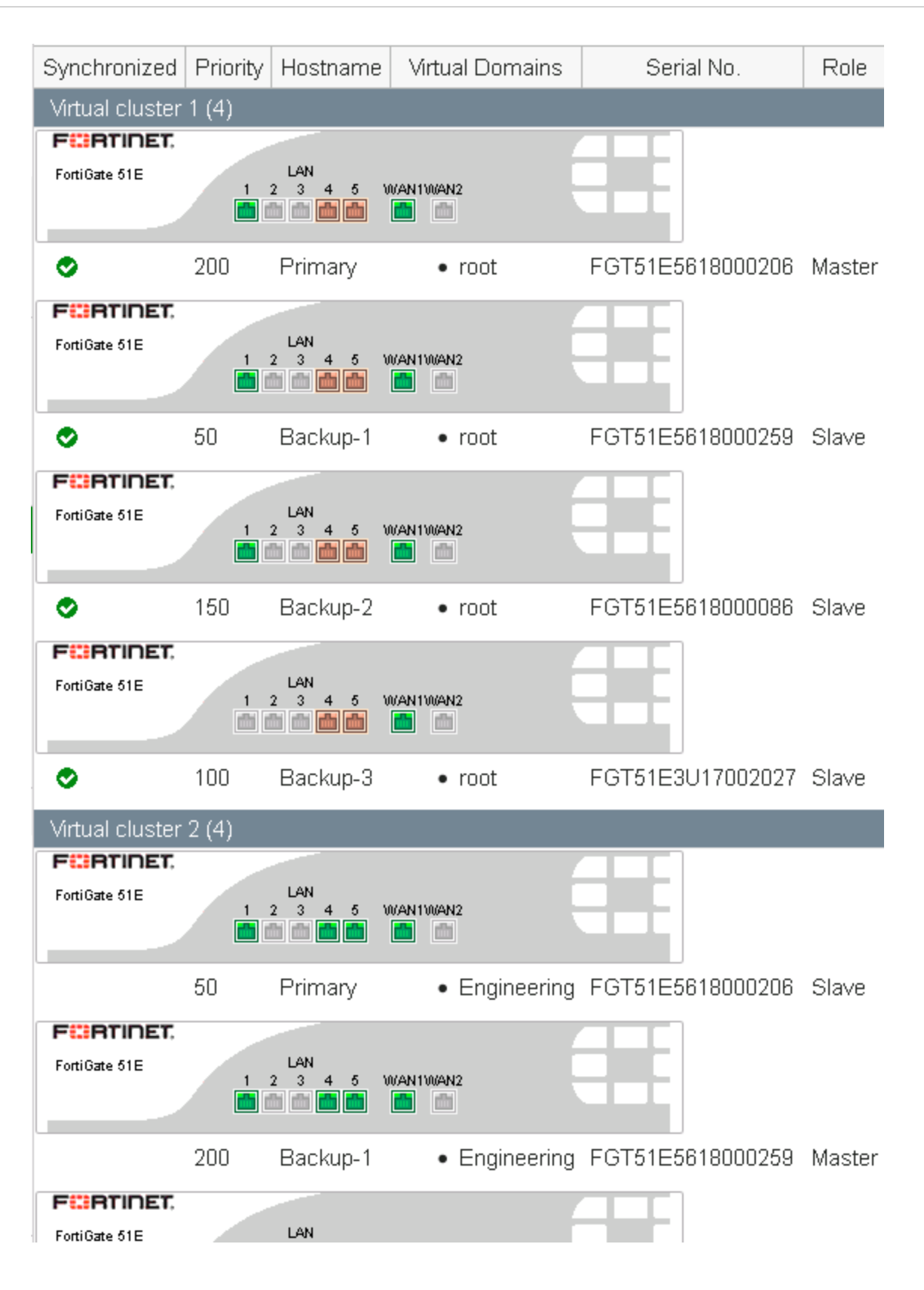

#### Results

All root VDOM traffic should now be flowing through the primary FortiGate and Engineering VDOM traffic should be flowing through the backup FortiGate. If the primary FortiGate becomes unavailable, the cluster negotiates and traffic fails over and all traffic would be processed by the backup FortiGate.

To test this, ping a reliable IP address from a PC on the internal network. After a moment, power off the primary FortiGate.

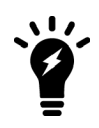

If you are using port monitoring, you can also unplug the primary FortiGate's Internet-facing interface to test failover.

You will see a momentary pause in the ping results, until traffic diverts to the backup FortiGate, allowing the ping traffic to continue.

```
64 bytes from 184.25.76.114: icmp_seq=69 ttl=52 time=8.719 ms\
64 bytes from 184.25.76.114: icmp_seq=70 ttl=52 time=8.822 ms\
64 bytes from 184.25.76.114: icmp_seq=71 ttl=52 time=9.034 ms\
64 bytes from 184.25.76.114: icmp_seq=72 ttl=52 time=9.536 ms\
64 bytes from 184.25.76.114: icmp_seq=73 ttl=52 time=8.877 ms\
64 bytes from 184.25.76.114: icmp_seq=73 ttl=52 time=8.877 ms\
64 bytes from 184.25.76.114: icmp_seq=74 ttl=52 time=8.860 ms\
64 bytes from 184.25.76.114: icmp_seq=76 ttl=52 time=8.860 ms\
64 bytes from 184.25.76.114: icmp_seq=77 ttl=52 time=9.174 ms\
64 bytes from 184.25.76.114: icmp_seq=78 ttl=52 time=10.108 ms\
64 bytes from 184.25.76.114: icmp_seq=78 ttl=52 time=10.108 ms\
64 bytes from 184.25.76.114: icmp_seq=81 ttl=52 time=10.861 ms\
64 bytes from 184.25.76.114: icmp_seq=81 ttl=52 time=10.757 ms\
64 bytes from 184.25.76.114: icmp_seq=81 ttl=52 time=10.757 ms\
64 bytes from 184.25.76.114: icmp_seq=81 ttl=52 time=8.158 ms\
64 bytes from 184.25.76.114: icmp_seq=83 ttl=52 time=8.639 ms}
```

You can log into the cluster GUI or CLI using the same IP address as you had been using to the log into the primary FortiGate. If the primary FortiGate is powered off you will be logging into the Backup-1 FortiGate. Check the host name to verify the FortiGate that you have logged into.

After the primary FortiGate fails the **HA Status** dashboard widget shows that the Backup-2 has become the primary (master) FortiGate.

#### HA Status

| Mode              | Active-Passive |
|-------------------|----------------|
| Group             | My-voluster    |
| Virtual cluster 1 | 📥 root         |
| Virtual cluster 2 | 📥 Engineering  |
| Master            | 🕏 Backup-2     |
| Slave             | 🕏 Backup-1     |
| Slave             | 🕏 Backup-3     |
| Uptime            | 00:10:19:01    |

The **System > HA** page shows that the Backup-2 FortiGate has become the primary FortiGate for virtual cluster 1. This page also shows that the Backup-1 FortiGate continues to process virtual cluster 2 traffic.

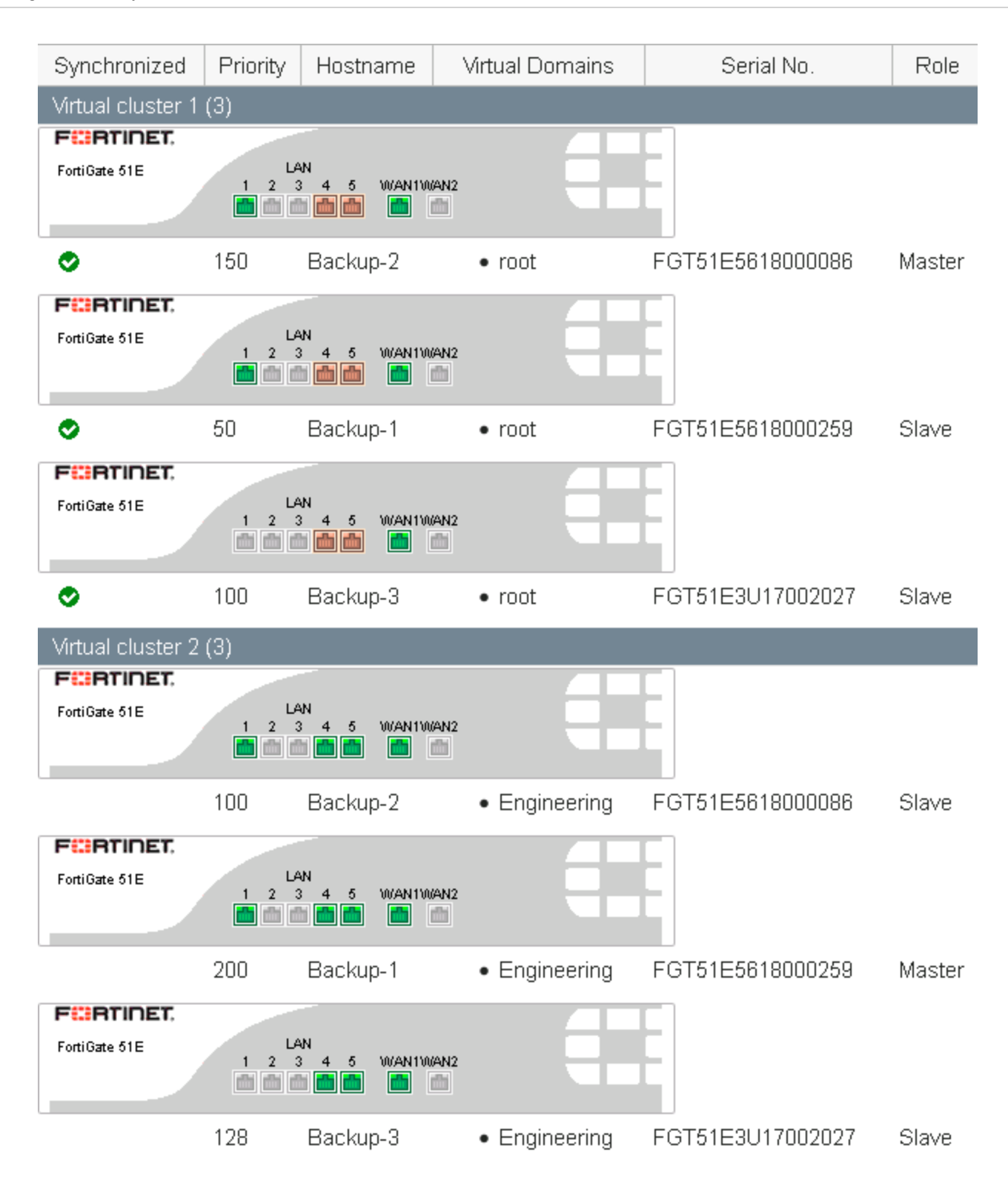

If you restart the primary FortiGate, after a few minutes it should rejoin the cluster and because override is enabled, the original virtual cluster configuration should be re-established. Traffic may be temporarily disrupted when the restarted primary FortiGate rejoins the cluster.
You can also try powering off other FortiGates in the virtual cluster to see how the cluster adapts to the failover. Because of the device priority configuration, if two FortiGates are operating, virtual cluster 1 and virtual cluster 2 traffic will be distributed between them.

## **SD-WAN with FGCP HA (expert)**

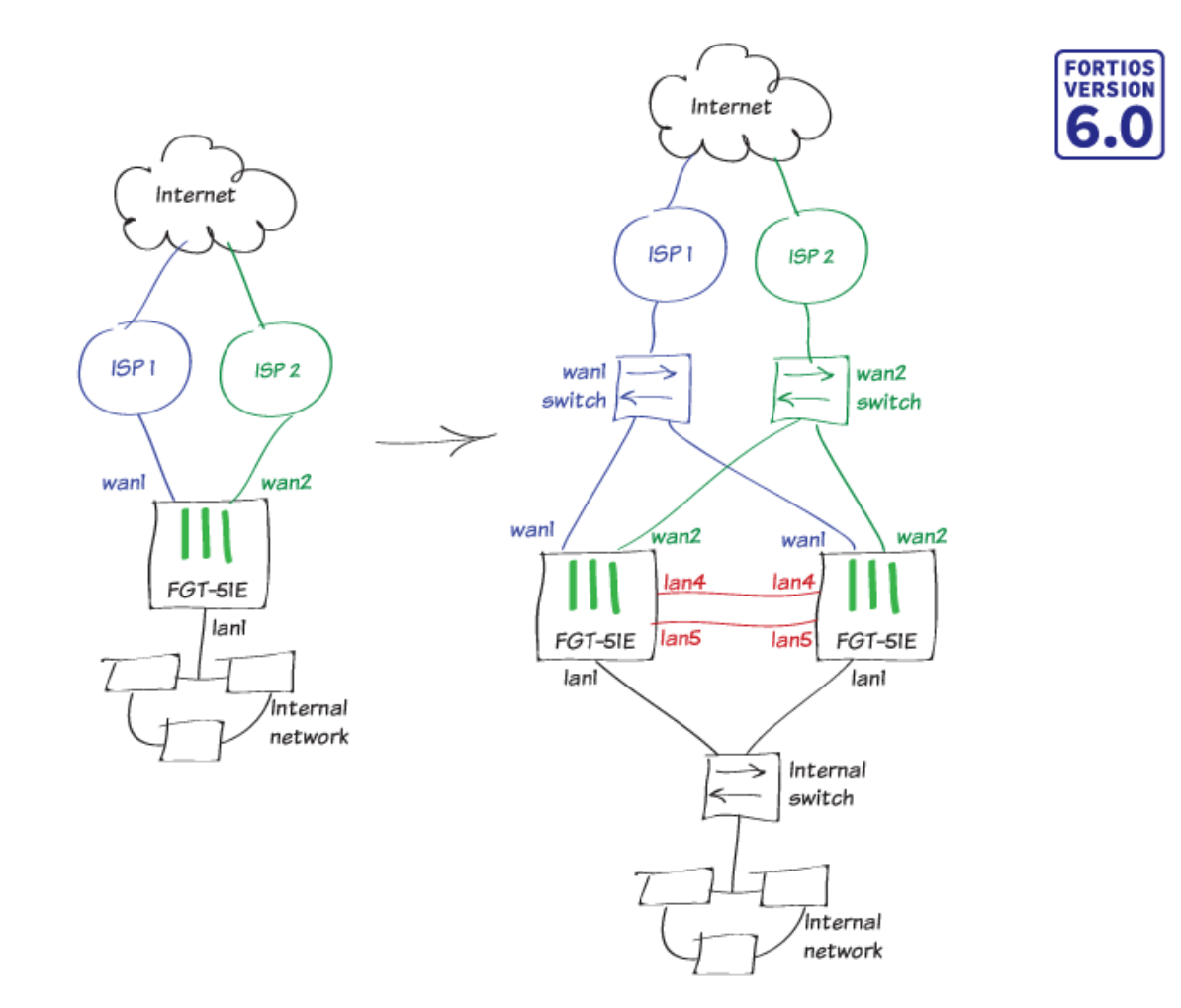

This use case provides an example of how to set up a FortiGate for redundant Internet connectivity using SD-WAN and then convert this single FortiGate into an FGCP HA cluster of two FortiGates. This SD-WAN HA configuration allows you to load balance your Internet traffic between multiple ISP links and provides redundancy for your network's Internet connection if your primary ISP is unavailable or if one of the FortiGates in the HA cluster fails.

This use case features two FortiGate-51Es, which have a 5-port switch lan interface. Before starting the steps in this recipe, we converted the lan interface to 5 separate interfaces (lan1 to lan5). The lan1 interface connects to the internal network, the wan1 interface connects to one Internet service provider (ISP) and the wan2 to a second ISP. For the FGCP HA configuration, the lan4 and lan5 interfaces become HA heartbeat interfaces.

#### Connecting the FortiGate to your ISPs

Connect the Internet-facing ports (WAN ports) on the FortiGate to your ISP devices. Connect WAN1 to the ISP that you want to use for most traffic. Connect WAN2 to the other ISP.

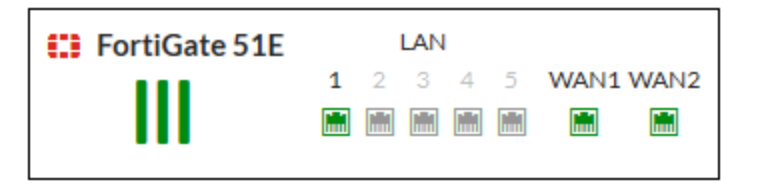

#### Removing existing configuration references to interfaces

Before you can configure FortiGate interfaces as SD-WAN members, you must remove or redirect existing configuration references to those interfaces in routes and security policies. This includes the default Internet access policy that's included with many FortiGate models. Note that after you remove the routes and security policies, traffic can't reach the WAN ports through the FortiGate.

Redirecting the routes and policies to reference other interfaces avoids your having to create them again later. After you configure SD-WAN, you can reconfigure the routes and policies to reference the SD-WAN interface.

- 1. Go to Network > Static Routes and delete any routes that use WAN1 or WAN2.
- 2. Go to Policy & Objects >IPv4 Policy and delete any policies that use WAN1 or WAN2.

#### **Creating the SD-WAN interface**

1. Go to Network > SD-WAN and set Status to Enable.

Under SD-WAN Interface Members, select + and select wan1. Set the Gateway to the default gateway for this interface. This is usually the default gateway IP address of the ISP that this interface is connected to. Repeat these steps to add wan2.

| Name      | D-WAN              |  |  |  |  |
|-----------|--------------------|--|--|--|--|
| Туре      | SD-WAN Interface   |  |  |  |  |
| Status 🚯  | 📀 Enable 🔮 Disable |  |  |  |  |
|           |                    |  |  |  |  |
| SD-WAN In | terface Members    |  |  |  |  |
| Interface | 🖬 wan1 🔻 🗙         |  |  |  |  |
| Gateway   | 172.25.176.1       |  |  |  |  |
| Status    | Enable Obisable    |  |  |  |  |
| Interface | 🖿 wan2 🔻           |  |  |  |  |
| Gateway   | 172.25.177.1       |  |  |  |  |
| Status    | Enable Obisable    |  |  |  |  |

2. Go to **Network > Interfaces** and verify that the virtual interface for SD-WAN appears in the interface list. You can expand SD-WAN to view the ports that are included in the SD-WAN interface.

| SD | SD-WAN Interface (3) |  |                             |                    |  |  |  |  |
|----|----------------------|--|-----------------------------|--------------------|--|--|--|--|
|    | SD-WAN               |  |                             | SD-WAN Interface   |  |  |  |  |
|    | • wan1               |  | 172.25.176.33 255.255.255.0 | Physical Interface |  |  |  |  |
|    | • wan2               |  | 172.25.177.33 255.255.255.0 | Physical Interface |  |  |  |  |

#### **Configuring SD-WAN load balancing**

- 1. Go to Network > SD-WAN Rules and edit the rule named sd-wan.
- 2. In the Load Balancing Algorithm field, select Volume, and prioritize WAN1 to serve more traffic. In the example, the ISP connected to WAN1 is a 40Mb link, and the ISP connected to WAN2 is a 10Mb link, so we balance the weight 75% to 25% in favor of WAN1.

| Load Balancing Algorithm |                                                       |                                                                                                    |                                                                                                    |                                                                                                    |                                                                                                    |  |  |
|--------------------------|-------------------------------------------------------|----------------------------------------------------------------------------------------------------|----------------------------------------------------------------------------------------------------|----------------------------------------------------------------------------------------------------|----------------------------------------------------------------------------------------------------|--|--|
| Source IP                | Sessions                                              | Spillover                                                                                                    | Source                                                                                                    | -Destination IP                                                                                                    | Volum                                                                                                    |  |  |
| Interface                |                                                       | Weig                                                                                                    | ght                                                                                                    |                                                                                                    |                                                                                                    |  |  |
| 🔚 wan1                   | 75                                                    |                                                                                                    |                                                                                                    |                                                                                                    |                                                                                                    |  |  |
| 脯 wan2                   | 25                                                    |                                                                                                    |                                                                                                    |                                                                                                    |                                                                                                    |  |  |
|                          | 25                                                    | %                                                                                                    | 75%                                                                                                    | wan1<br>wan2                                                                                                    |                                                                                                    |  |  |
|                          | oad Balanci<br>Source IP<br>Interface<br>Man1<br>wan1 | oad Balancing Algorith         Source IP       Sessions         Interface         Im wan1       75         Im wan2       25 | oad Balancing Algorithm<br>Source IP Sessions Spillover<br>Interface Weig<br>wan1 75<br>wan2 25<br>25%<br>7 | oad Balancing Algorithm<br>Source IP Sessions Spillover Source<br>Interface Weight<br>wan1 75<br>wan2 25<br>25%<br>75% | oad Balancing Algorithm<br>Source IP Sessions Spillover Source-Destination IP<br>Interface Weight<br>wan1 75<br>wan2 25<br>Veight wan1<br>yan2 25<br>yan3<br>yan3<br>yan2 yan3<br>yan3<br>yan4<br>yan1<br>yan2<br>yan3<br>yan2<br>yan3<br>yan2<br>yan3<br>yan2<br>yan3<br>yan2<br>yan3<br>yan2<br>yan3<br>yan2<br>yan3<br>yan2<br>yan3<br>yan2<br>yan3<br>yan2<br>yan3<br>yan3<br>yan2<br>yan3<br>yan3<br>yan3<br>yan2<br>yan3<br>yan2<br>yan3<br>yan2<br>yan3<br>yan3 |  |  |

#### **Creating a static route for the SD-WAN interface**

- 1. Go to Network > Static Routes and create a route.
- 2. In the Destination field, select Subnet, and leave the destination IP address and subnet mask as 0.0.0/0.0.0.0.

e

- 3. In the Interface field, select the SD-WAN interface from the drop-down menu.
- 4. Ensure that Status is set to Enable.

| Destination ()            | Subnet Internet Service |  |  |
|---------------------------|-------------------------|--|--|
|                           | 0.0.0/0.0.0             |  |  |
| Interface                 | 🗟 SD-WAN 🔻              |  |  |
| Administrative Distance 🕄 | 1                       |  |  |
| Comments                  | Write a comment 0/255   |  |  |
| Status                    | Enabled Object Disabled |  |  |

**5.** If you previously removed or redirected existing references in routes to interfaces that you wanted to add as SD-WAN interface members, you can now reconfigure those routes to reference the SD-WAN interface.

#### Configuring a security policy for SD-WAN

- 1. Configure a security policy that allows traffic from your organization's internal network to the SD-WAN interface.
- 2. Go to Policy & Objects >IPv4 Policy and create a policy.
- 3. Set Incoming Interface to the interface that connects to your organization's internal network, and set Outgoing Interface to the SD-WAN interface.
- 4. Enable NAT and apply Security Profiles as required.
- 5. Configure other policy options as required.

| Name 📵                     | Internet Access |         |  |  |
|----------------------------|-----------------|---------|--|--|
| Incoming Interface         | 🔚 lan1          | •       |  |  |
| Outgoing Interface         | 🚳 SD-WAN        | •       |  |  |
| Source                     | 🚍 all           | ×       |  |  |
|                            | +               |         |  |  |
| Destination                | 🖃 all           | ×       |  |  |
|                            | +               |         |  |  |
| Schedule                   | 🖸 always        | •       |  |  |
| Service                    | 🔽 ALL           | ×       |  |  |
|                            | +               |         |  |  |
| Action                     | ✓ ACCEPT ⊘ DENY | 🕿 LEARN |  |  |
|                            |                 |         |  |  |
| Firewall / Network Options |                 |         |  |  |
| NAT                        |                 |         |  |  |

#### **Configuring the FortiGate for HA**

1. Change the **Host name** to identify this FortiGate as the primary FortiGate. From the **System Information** dashboard widget, select **Configure settings in System > Settings**.

| Host name            | Primary              |  |  |  |
|----------------------|----------------------|--|--|--|
| You can also ent     | er this CLI command: |  |  |  |
| config system global |                      |  |  |  |

```
set hostname Primary
end
```

2. Register and apply licenses to the primary FortiGate before configuring it for HA operation.

| Licenses (🔛       | Licenses ( 173.243.138.66) |               |     |  |  |  |  |
|-------------------|----------------------------|---------------|-----|--|--|--|--|
| FortiCare         | FortiCare Support          |               |     |  |  |  |  |
| AntiVirus         | AntiVirus                  |               |     |  |  |  |  |
| 오 Web Filte       | Web Filtering              |               |     |  |  |  |  |
| A Security Rating |                            |               |     |  |  |  |  |
| FortiClient       | 0/10                       | FortiToken 0% | 0/2 |  |  |  |  |

**3.** Enter this CLI command to set the HA mode to active-passive; set a group ID, group name and password; increase the device priority to a higher value (for example, 250); and enable override.

```
config system ha
set mode a-p
   set group-id 100
   set group-name My-cluster
   set password <password>
   set priority 250
   set override enable
   set hbdev lan4 200 lan5 100
end
```

Enabling override and increasing the device priority means this FortiGate always becomes the primary unit.

This configuration also selects lan4 and lan5 to be the heartbeat interfaces and sets their priorities to 200 and 100 respectively. It's a best practice to set different priorities for the heartbeat interfaces (but not a requirement).

If you have more than one cluster on the same network, each cluster should have a different group ID. Changing the group id changes the cluster interface virtual MAC addresses. If your group ID causes a MAC address conflict on your network, you can select a different group ID.

Override and the group ID can only be configured from the CLI.

```
config system ha
set group-id 100
set override enable
end
```

4. You can also configure most of these settings from the GUI (go to System > HA).

| Mode                  | Active-Passive |   | -      |
|-----------------------|----------------|---|--------|
| Device priority 🕚     | 250            |   |        |
|                       |                |   |        |
| Cluster Settings      |                |   |        |
| Group name            | My-cluster     |   |        |
| Password              | •••••          |   | Change |
| Session pickup        | )              |   |        |
| Monitor interfaces    |                | + |        |
| Heartbeat interfaces  | 🔚 lan4         |   | ×      |
|                       | 🔚 lan5         |   | ×      |
|                       |                | + |        |
|                       |                |   |        |
| Heartbeat Interface P | riority 🚺      |   |        |
| lan4                  | -0             |   | 200    |
| lan5                  |                |   | 100    |

After you enter the CLI command or make changes from the GUI, the FortiGate negotiates to establish an HA cluster. You may temporarily lose connectivity with the FortiGate as FGCP negotiation takes place and the MAC addresses of the FortiGate interfaces are changed to HA virtual MAC addresses.

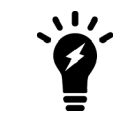

If these steps don't start HA mode, make sure that none of the FortiGate's interfaces use DHCP or PPPoE addressing.

To reconnect sooner, you can update the ARP table of your management PC by deleting the ARP table entry for the FortiGate unit (or just deleting all ARP table entries). You can usually delete the ARP table from a command prompt using a command similar to arp -d.

#### Configuring the backup FortiGate

If required, change the firmware running on the new FortiGate to the same version as is running on the primary FortiGate.

Enter the following command to reset the new backup FortiGate to factory default settings.

execute factoryreset

You can skip this step if the new FortiGate is fresh from the factory. But if its configuration has been changed at all, it's a best practice to reset your FortiGate to factory defaults to reduce the chance of synchronization problems.

#### Connecting the primary and backup FortiGates

Connect the primary and backup FortiGates to each other and to your network as shown. Making these connections disrupts network traffic as you disconnect and re-connect cables.

Switches must be used between the cluster and the ISPs and between the cluster and the internal network as shown in the network diagram. You can use any good quality switches to make these connections. You can also use one switch for all of these connections as long as you configure the switch to separate traffic from the different networks.

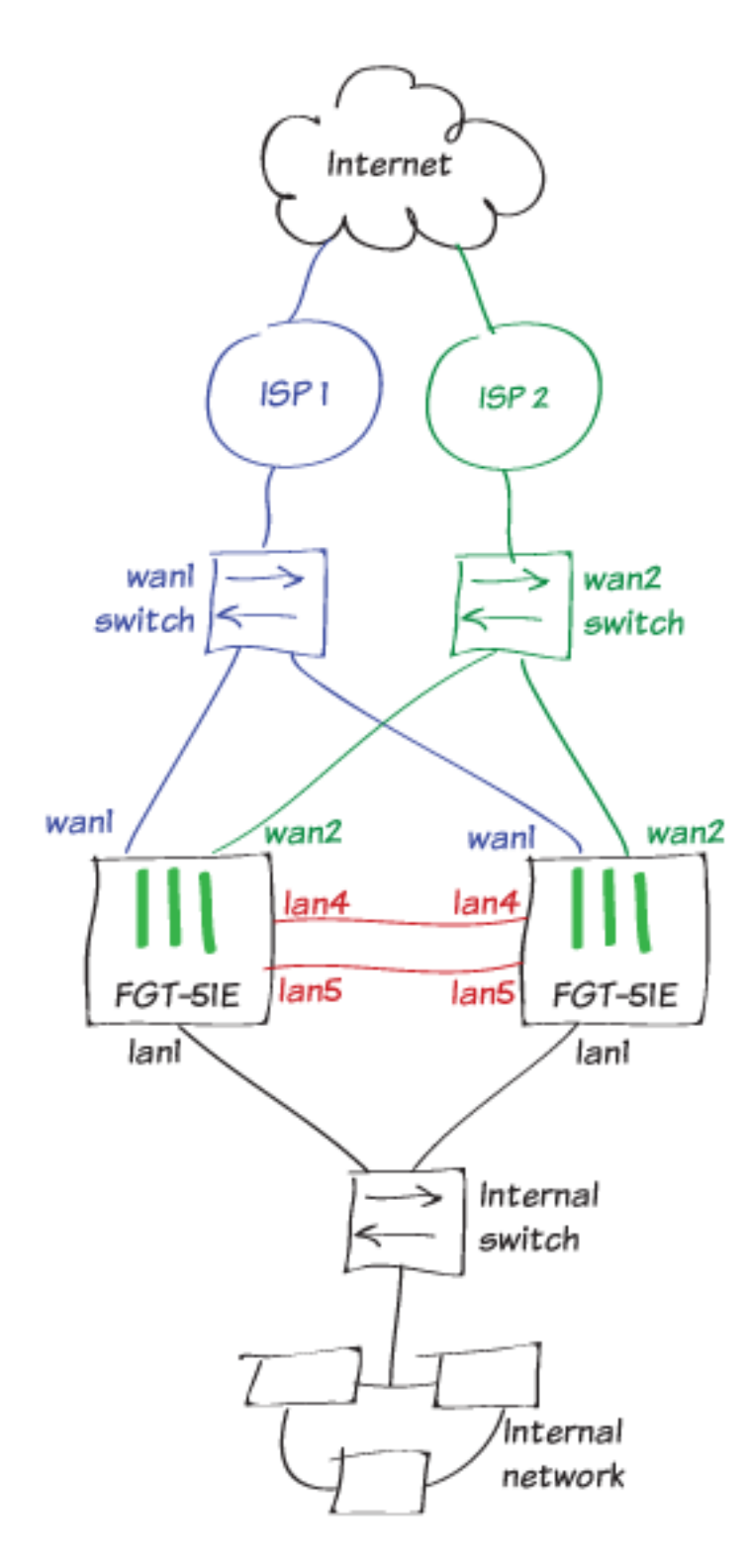

The example shows the recommended configuration of direct connections between the lan4 heartbeat interfaces and between the lan5 heartbeat interfaces.

When the heartbeat interfaces are connected, the FortiGates find each other and negotiate to form a cluster. The primary FortiGate synchronizes its configuration to the backup FortiGate. The cluster forms automatically with minimal or no additional disruption to network traffic.

The cluster will have the same IP addresses as the primary FortiGate had. You can log into the cluster by logging into the primary FortiGate CLI or GUI using one of the original IP addresses of the primary FortiGate.

#### **Checking cluster operation**

Check the cluster synchronization status to make sure the primary and backup FortiGates both have the same configuration.

**1.** Log into the primary FortiGate CLI and enter this command:

diagnose sys ha checksum cluster The command output lists all cluster members' configuration checksums. If both cluster members have identical checksums you can be sure that their configurations are synchronized. If the checksums are different, wait a short while and enter the command again. Repeat until the checksums are identical. It may take a while for some parts of the configuration to be synchronized.

If the checksums never become identical visit the Fortinet Support website for assistance.

**2.** The **HA Status** dashboard widget also shows synchronization status. Mouse over the host names of each FortiGate in the widget to verify that they are synchronized and both have the same checksum.

| HA Status |               |
|-----------|---------------|
| Mode      | Active-Active |
| Group     | My-cluster    |
| Master    | Primary       |
| Slave     | Backup        |
| Uptime    | 10:03:44:12   |
|           |               |

- State Changed
- To view more information about the cluster status, click on the HA Status widget and select Configure Settings in System > HA (or go to System > HA).

| Synchronized                                          | Priority | Hostname  | Serial No.       | Role   | Uptime         | Sessions | Throughput |
|-------------------------------------------------------|----------|-----------|------------------|--------|----------------|----------|------------|
| FC:RTINET,<br>FortiGate 51E                           | LA       | N         |                  |        |                |          |            |
|                                                       |          | 4 5 WAN1W |                  |        |                |          |            |
| 0                                                     | 250      | Primary   | FGT51E5618000206 | Master | 3d 37m 48s     | 63       | 92.00 kbps |
| F <b></b> RTINET                                      |          |           |                  |        |                |          |            |
| FortiGate 51E LAN LAN LAN LAN LAN LAN LAN LAN LAN LAN |          |           |                  |        |                |          |            |
| 0                                                     | 50       | Backup    | FGT51E5618000259 | Slave  | 2d 23h 46m 27s | 31       | 33.00 kbps |

#### **Disabling override (recommended)**

When the checksums are identical, disable override on the primary FortiGate by entering the following command:

```
config system ha
set override disable
end
```

FGCP clusters dynamically respond to network conditions. If you keep override enabled, the same FortiGate always becomes the primary FortiGate. With override enabled; however, the cluster may negotiate more often to keep the same FortiGate as the primary FortiGate, potentially increasing traffic disruptions.

If you disable override it is more likely that the backup FortiGate could become the primary FortiGate. Disabling override is recommended unless its important that the same FortiGate remains the primary FortiGate

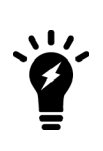

To see how enabling override can cause minor traffic disruptions, with override enabled set up a continuous ping through the cluster. Then disconnect power to the backup unit. You will most likely notice a brief disruption in the ping traffic. Try the same thing with override disabled and you shouldn't see this traffic disruption.

With override enabled, the disruption is minor and shouldn't be noticed by most users. For smoother operation, the best practice is to disable override.

#### **Results**

- **1.** Browse the Internet using a computer on your internal network.
- 2. Go to Network > SD-WAN.

In the **SD-WAN Usage** section, you can see the bandwidth, volume, and sessions for traffic on the SD-WAN interfaces.

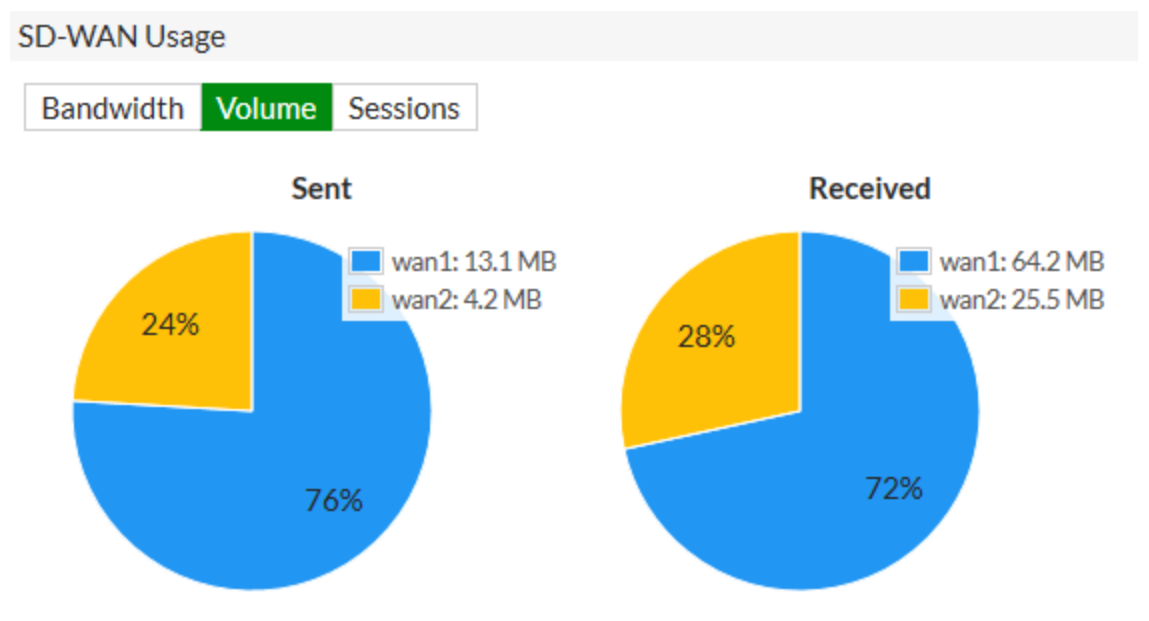

3. Go to Monitor > SD-WAN Monitor to view the number of sessions, bit rate, and more information for each

interface.

| + | Interface | Status | Sessions | Upload  | Download  |
|---|-----------|--------|----------|---------|-----------|
| 1 | sd-wan    |        |          |         |           |
|   | wan1      |        | 68       | 255 B/s | 4.03 kB/s |
|   | wan2      |        | 30       | 174 B/s | 715 B/s   |

#### **Testing HA failover**

All traffic should now be flowing through the primary FortiGate. If the primary FortiGate becomes unavailable, traffic fails over to the backup FortiGate. When the primary FortiGate rejoins the cluster, the backup FortiGate should continue operating as the primary FortiGate.

To test this, ping a reliable IP address from a PC on the internal network. After a moment, power off the primary FortiGate.

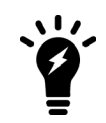

If you are using port monitoring, you can also unplug the primary FortiGate's Internet-facing interface to test failover

You will see a momentary pause in the ping results, until traffic diverts to the backup FortiGate, allowing the ping traffic to continue.

```
64 bytes from 184.25.76.114: icmp_seq=69 ttl=52 time=8.719 ms\
64 bytes from 184.25.76.114: icmp_seq=70 ttl=52 time=8.822 ms\
64 bytes from 184.25.76.114: icmp_seq=71 ttl=52 time=9.034 ms\
64 bytes from 184.25.76.114: icmp_seq=72 ttl=52 time=9.536 ms\
64 bytes from 184.25.76.114: icmp_seq=73 ttl=52 time=8.877 ms\
64 bytes from 184.25.76.114: icmp_seq=74 ttl=52 time=8.901 ms\
Request timeout for icmp_seq 75\
64 bytes from 184.25.76.114: icmp_seq=76 ttl=52 time=8.860 ms\
64 bytes from 184.25.76.114: icmp_seq=76 ttl=52 time=9.174 ms\
64 bytes from 184.25.76.114: icmp_seq=78 ttl=52 time=9.174 ms\
64 bytes from 184.25.76.114: icmp_seq=78 ttl=52 time=10.108 ms\
64 bytes from 184.25.76.114: icmp_seq=81 ttl=52 time=10.861 ms\
64 bytes from 184.25.76.114: icmp_seq=81 ttl=52 time=10.757 ms\
64 bytes from 184.25.76.114: icmp_seq=81 ttl=52 time=10.757 ms\
64 bytes from 184.25.76.114: icmp_seq=81 ttl=52 time=8.158 ms\
64 bytes from 184.25.76.114: icmp_seq=83 ttl=52 time=8.639 ms}
```

You can log into the cluster GUI or CLI using the same IP address as you had been using to the log into the primary FortiGate. If the primary FortiGate is powered off you will be logging into the backup FortiGate. Check the host name to verify the FortiGate that you have logged into. The FortiGate continues to operate in HA mode and if you restart the primary FortiGate, after a few minutes it should rejoin the cluster and operate as the backup FortiGate. Traffic should not be disrupted when the restarted primary unit rejoins the cluster.

#### **Testing ISP failover**

1. To test failover of the redundant Internet configuration, you must simulate a failed Internet connection to one of the ports. You can do so by disconnecting power from the wan1 switch or otherwise disconnecting the wan1 interfaces of both FortiGates from ISP 1.

2. Verify that users still have Internet access by navigating to **Monitor > SD-WAN Monitor**. The **Upload** and **Download** values for WAN1 show that traffic isn't going through that interface.

| + | Interface | Status | Sessions | Upload  | Download  |
|---|-----------|--------|----------|---------|-----------|
| 1 | sd-wan    |        |          |         |           |
| - | wan1      |        | 16 📼     | 0 B/s 1 | 0 B/s 1   |
| - | wan2      |        | 103      | 242 B/s | 1.24 kB/s |

 Go to Network > SD-WAN. In the SD-WAN Usage section, you can see that bandwidth, volume, and sessions have diverted entirely through WAN2.

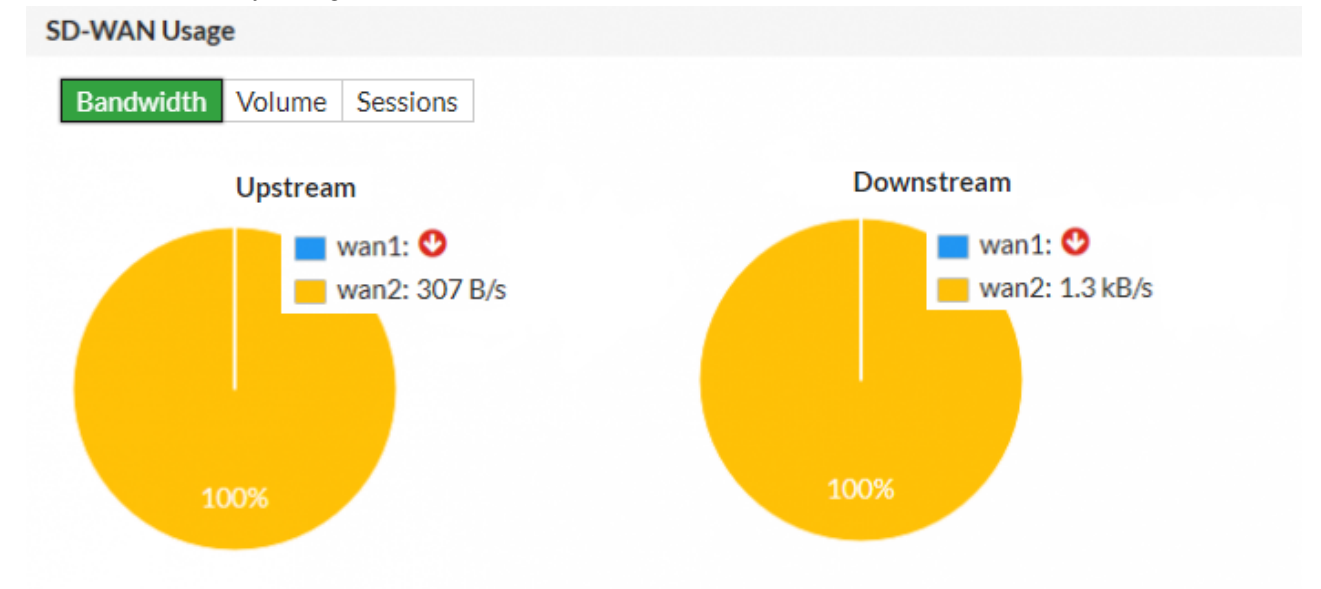

Users on the internal network shouldn't notice the WAN1 failure. Likewise, if you're using the WAN1 gateway IP address to connect to the admin dashboard, nothing should change from your perspective. It appears as though you're still connecting through WAN1.

4. After you verify successful failover, re-establish the connection to ISP 1.

# Security profiles

This section contains information about using FortiOS security features to protect your network.

# Blocking Facebook while allowing Workplace by Facebook

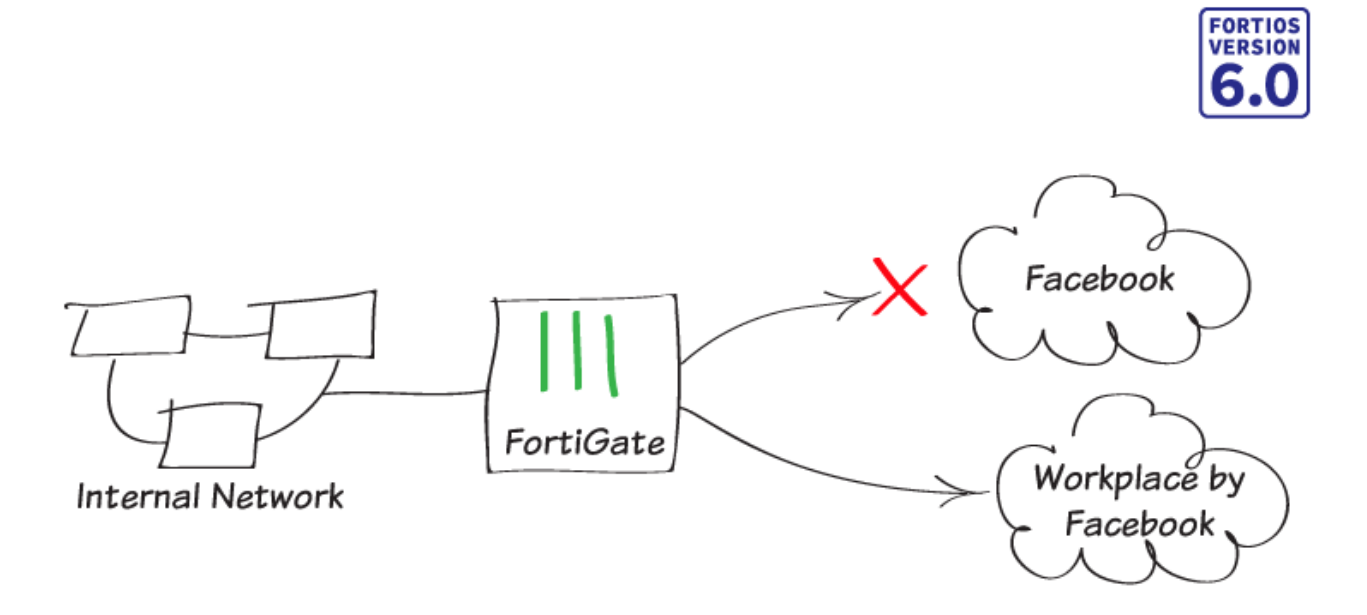

In this recipe, you block access to Facebook using web filtering, while making an exception to allow access to Workplace by Facebook.

#### Creating a web filter profile

1. To make sure the features you need are available in the GUI, go to System > Feature Visibility. Under Security Features, enable Web Filter. Under Additional Features, enable Multiple Security Profiles.

| Security Features     | Additional Features         |   |
|-----------------------|-----------------------------|---|
| Feature Set: Custom - | Advanced Endpoint Control   | ٠ |
| C AntiVirus           | Allow Unnamed Policies      | 0 |
| Application Control   | DNS Database                | 0 |
|                       | Domain & IP Reputation      | 0 |
| C Endpoint Control    | DoS Policy                  | ٠ |
| Intrusion Prevention  | Email Collection            | ٠ |
| 💽 Web Filter          | Implicit Firewall Policies  | ٠ |
|                       | Load Balance                | ٠ |
|                       | Local In Policy             | ٠ |
|                       | Local Reports               | ٠ |
|                       | Multicast Policy            | ٠ |
|                       | Multiple Interface Policies | ٠ |
|                       | Multiple Security Profiles  | 0 |

- 2. To create a web filter profile, go to Security Profiles > Web Filter and select 😔.
- 3. Enter a Name for the profile. Under Static URL Filter, enable URL Filter. Create a new URL filter to block Facebook. Set URL to *facebook.com*, Type to Wildcard, and Action to Block.

| URL      | faceboo | k.com   |          |          |
|----------|---------|---------|----------|----------|
| Туре     | Simple  | Reg. Ex | pression | Wildcard |
| Action   | Exempt  | Block   | Allow    | Monitor  |
| Status 🔘 |         |         |          |          |

4. Create a URL filter to allow Workplace by Facebook. Set URL to your Workplace by Facebook site (in the example, *fortinet.facebook.com*), Type to Simple, and Action to Allow.

| URL      | fortinet.fa | acebook. | com      |          |
|----------|-------------|----------|----------|----------|
| Туре     | Simple      | Reg. Ex  | pression | Wildcard |
| Action   | Exempt      | Block    | Allow    | Monitor  |
| Status 🔘 |             |          |          |          |

URL filters are applied in the order that they are listed. Make sure the filter allowing Workplace by Facebook is located above the filter blocking Facebook.

| Name                      | block-facebool | k       |           |
|---------------------------|----------------|---------|-----------|
| Comments                  | Write a comme  | ent     | .:: 0/255 |
| FortiGuard category based | l filter       |         |           |
| Static URL Filter         |                |         |           |
| URL Filter 🜑              |                |         |           |
| 🕂 Create 🖋 Edit 🗎 De      | elete Search   | 1       | Q         |
| URL                       | Туре           | Action  | Status    |
| fortinet.facebook.com     | Simple         | Allow   | Enable    |
| facebook.com              | Wildcard       | Ø Block | Enable    |

#### Applying the security profiles

- 1. To apply the security profiles to traffic, go to **Policy > IPv4 Policy** and edit the policy allowing Internet access.
- 2. Under Security Profiles, enable Web Filter and set it to use the new profiles.
- 3. Set SSL Inspection to certificate-inspection.

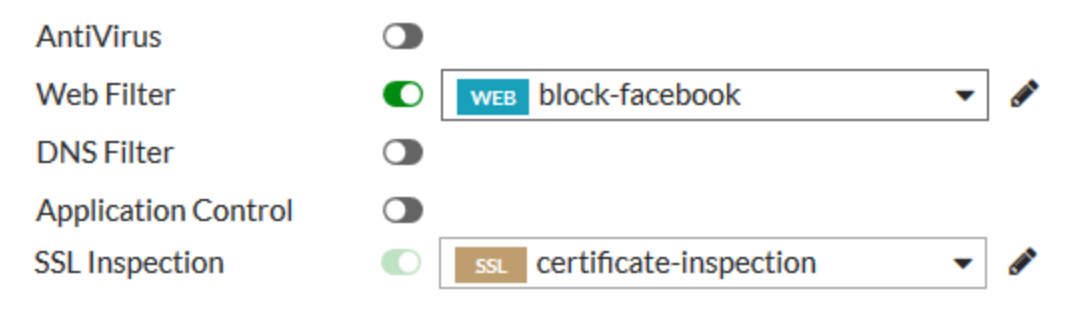

#### Results

Attempt to access www.facebook.com. Access is blocked. Access is also blocked for the Facebook app.

Browse to your Workplace by Facebook site. Access is allowed.

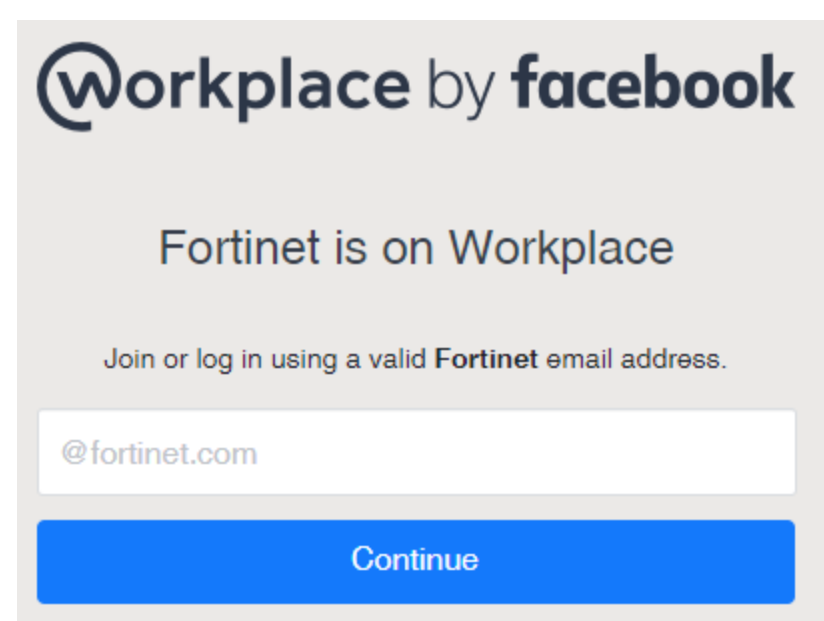

To view information about the blocked traffic, go to **FortiView > Threats**. The page shows the blocked attempts to access Facebook.

| 500 Threat Score         |              |            |                |           |              |            |          | Ν        |          | _          | ×  |
|--------------------------|--------------|------------|----------------|-----------|--------------|------------|----------|----------|----------|------------|----|
| 400 Threat Score         |              |            |                |           |              |            |          |          |          | High       |    |
| 300 Threat Score         |              |            |                |           |              |            |          |          |          |            |    |
| 200 Threat Score         |              |            |                |           |              |            |          |          |          |            |    |
| 100 Threat Score         |              |            |                |           |              |            |          |          |          |            |    |
| 0 Threat Score           |              |            |                |           |              |            |          |          | N        |            | 1  |
| 15:02:30                 | 15:03:00     | 15:03:30   | 15:04:00 1     | :04:30 15 | :05:00 1     | 15:05:30   | 15:06:00 | ) 15:0   | 5:30     | 15:07:00   |    |
| Threat                   | Cate         | gory       | Threat Level 🍦 | Threat 9  | Score (Block | ed/Allowed | d) 🌲     | Sessions | (Blocked | d/Allowed) | \$ |
| www.facebook.com         | N/A - Static | URL Filter | High           |           | 480          |            |          |          | 16       |            |    |
| facebook.com             | N/A - Static | URL Filter | High           |           | 360          |            |          |          | 12       |            |    |
| edge-chat.facebook.com   | N/A - Static | URL Filter | High           |           | 60           |            |          |          | 2        |            |    |
| 1-edge-chat.facebook.com | N/A - Static | URL Filter | High           |           | 30           |            |          |          | 1        |            |    |

# Antivirus scanning using flow-based inspection

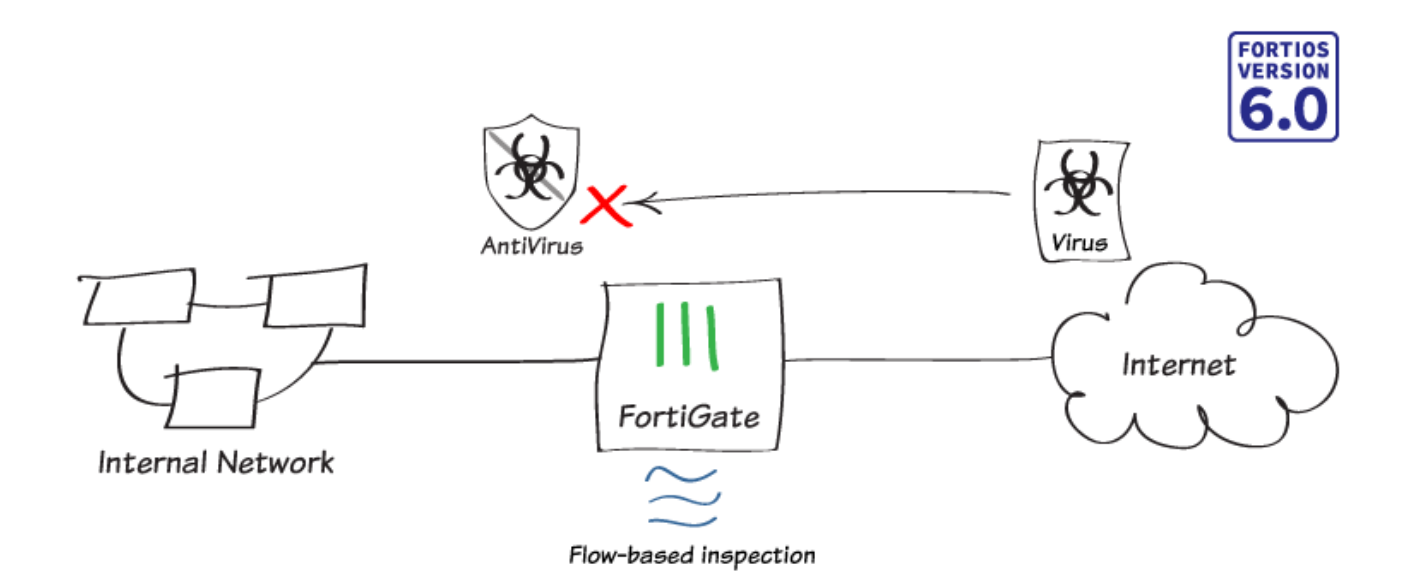

In this recipe, you will turn on flow-based inspection on your FortiGate and apply flow-based antivirus scanning to network traffic.

For more information about the different antivirus inspection modes available in FortiOS, see FortiOS antivirus inspection modes.

#### Verifying the inspection mode

- Flow-based is the default inspection mode for FortiOS. To verify that your FortiGate is in this mode, go to System
   Settings and locate System Operations Settings.
- 2. Verify that Inspection Mode is set to Flow-based and NGFW Mode is set to Profile-based.

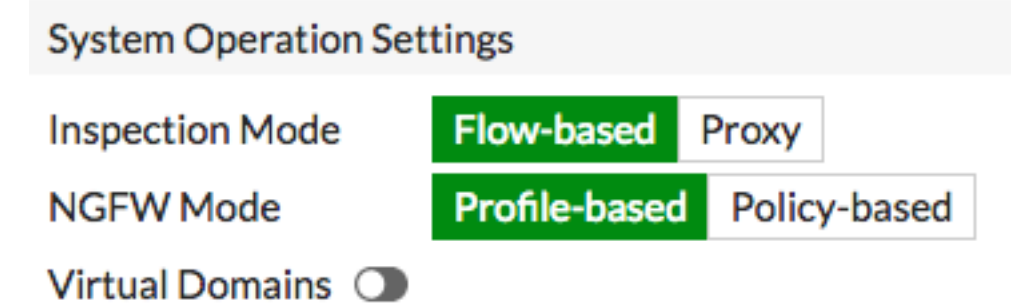

### Configuring the AntiVirus profile

1. Go to System > Feature Visibility and verify that AntiVirus is enabled under Security Features.

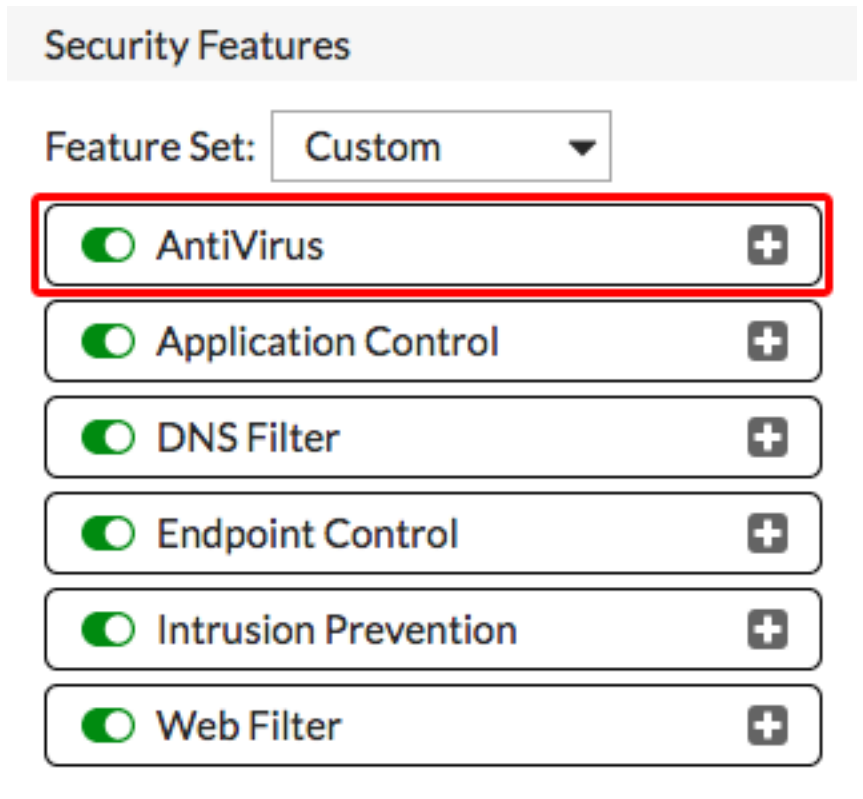

- 2. To edit the default antivirus profile, go to Security > Profiles AntiVirus.
- 3. Set Scan Mode to Full and Detect Viruses to Block.
- 4. Under APT Protection Options, enable Use Virus Outbreak Prevention Database to provide an additional

layer of protection from early stage virus outbreaks.

| Name           | default                              |
|----------------|--------------------------------------|
| Comments       | Scan files and block viruses. 29/255 |
| Scan Mode      | Quick Full                           |
| Detect Viruses | Block Monitor                        |

#### **APT Protection Options**

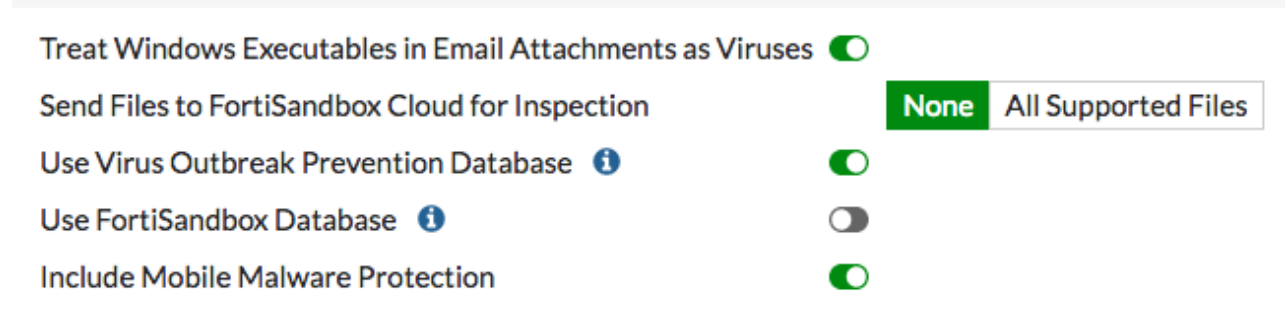

#### Enabling antivirus in a policy

Security Profiles

Delete this text and replace it with your own content.

- 1. To edit your Internet access policy, go to Policy & Objects > IPv4 Policy.
- 2. Under Security Profiles, enable AntiVirus and select the default profile.
- 3. SSL Inspection is enabled by default. Select deep-inspection.

| ,                           |         |                     |   |
|-----------------------------|---------|---------------------|---|
| AntiVirus                   |         | AV default          | • |
| Web Filter                  |         |                     |   |
| DNS Filter                  |         |                     |   |
| Application Control         |         |                     |   |
| IPS                         |         |                     |   |
| Proxy Options               |         | PRX default         | • |
| SSL Inspection 🛕            |         | ss. deep-inspection | • |
| Mirror SSL Traffic to Inter | faces 🕕 |                     |   |
|                             |         |                     |   |

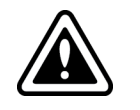

Using the deep-inspection profile may cause certificate errors. See **Preventing certification warnings** for more information.

#### Results

1. To test the antivirus scanning, go to www.eicar.org and attempt to download a test file. The browser will display a message denying permission to download the file.

| High Security Alert!!                                                                                                    |
|----------------------------------------------------------------------------------------------------|
| You are not permitted to download the file "eicar.com" because it is<br>infected with the virus "EICAR_TEST_FILE".                 |
| URL: http://www.eicar.org/download/eicar.com<br>File quarantined as: .                                                             |
| http://www.fortinet.com/ve?vn=EICAR_TEST_FILE<br>Client IP: 192.168.13.2<br>Server IP: 213.211.198.62<br>User name:<br>Group name: |

2. To view information about the blocked file, go to FortiView > Traffic from LAN/DMZ > Threats.

| 1 KB |             |          |          |     |          |         |        |          |                  |           |      |         |              |         | Bytes Sent<br>Bytes Received | × |
|------|-------------|----------|----------|-----|----------|---------|--------|----------|------------------|-----------|------|---------|--------------|---------|------------------------------|---|
| окв  | 0.48-00     | 10-49-20 | 10-46    | -00 | 10-48    | .20 1   | 0.50.0 | 20 10-5  | 0.20 10          | 51-00     | 10-5 | 1.20 10 | -52-00       | 10-5    | 2,20                         |   |
| 1    | Threat      | 10:48:30 | Category | .00 | Threat L | .evel ≑ | 0:50:0 | Threat S | icore (Blocked/A | llowed) ≑ | 10:5 | 1:30 IC | essions (Blo | cked/Al | owed) 💲                      |   |
|      | EICAR_TEST_ | FILE     | Malware  | Cr  | ritical  |         |        | 50       |                  |           | 1    |         | 1            |         |                              |   |

# FortiSandbox in the Fortinet Security Fabric

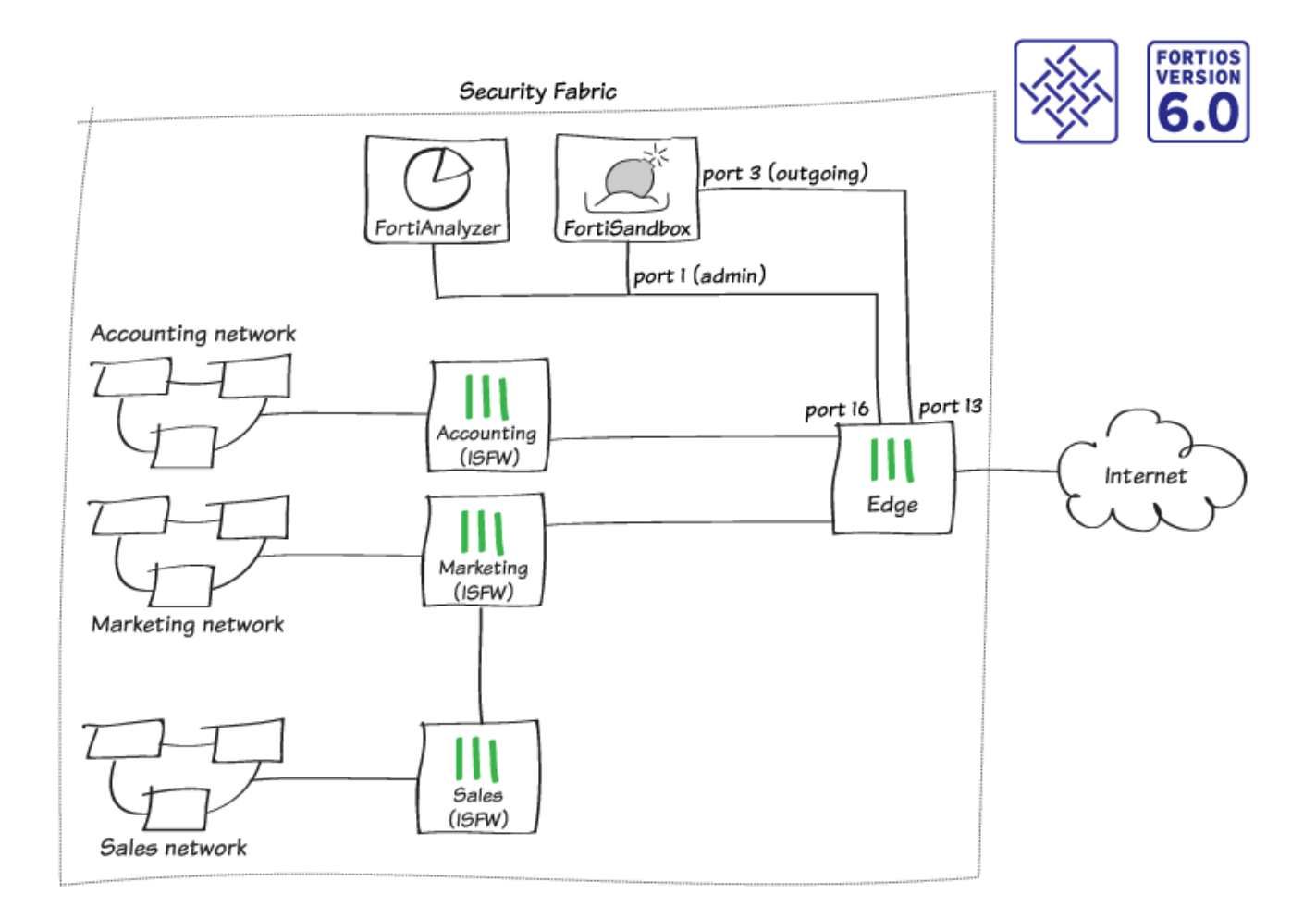

In this recipe, you will add a FortiSandbox to the Fortinet Security Fabric and configure each FortiGate in the network to send suspicious files to FortiSandbox for sandbox inspection. The FortiSandbox scans and tests these files in isolation from your network.

This example uses the Security Fabric configuration created in the Fortinet Security Fabric collection recipe. The FortiSandbox connects to the root FortiGate in the Security Fabric, known as External. There are two connections between the devices:

- FortiSandbox port 1 (administration port) connects to Edge port 16
- FortiSandbox port 3 (VM outgoing port) connects to Edge port 13

If possible, you can also use a separate Internet connection for FortiSandbox port 3, rather than connecting through the Edge FortiGate to use your main Internet connection. This configuration avoids having IP addresses from your main network blacklisted if malware that's tested on the FortiSandbox generates an attack. If you use this configuration, you can skip the steps listed for FortiSandbox port 3.

### **Checking the Security Rating**

On Edge (the root FortiGate in the Security Fabric), go to Security Fabric > Security Rating.

Since you haven't yet installed a FortiSandbox in your network, the Security Fabric fails the **Advanced Threat Protection** check.

In the example, the **Security Rating Score** decreases by 30 points for each of the four FortiGates in the Security Fabric.

| Threat and Vulnerability Management (4)                                                              |            |     |                                                                                                    |
|----------------------------------------------------------------------------------------------------|------------|-----|----------------------------------------------------------------------------------------------------|
| Advanced Threat Protection                                                                           | 📒 Edge     | -30 | Configure AntiVirus profiles to send files to FortiSandbox Appliance/FortiSandbox Cloud for inspection. |
| Suspicious files should be submitted to FortiSandbox<br>Appliance/FortiSandbox Cloud for inspection. | Sales      | -30 | Configure AntiVirus profiles to send files to FortiSandbox Appliance/FortiSandbox Cloud for inspection. |
|                                                                                                    | Marketing  | -30 | Configure AntiVirus profiles to send files to FortiSandbox Appliance/FortiSandbox Cloud for inspection. |
|                                                                                                    | Accounting | -30 | Configure AntiVirus profiles to send files to FortiSandbox Appliance/FortiSandbox Cloud for inspection. |

### Connecting the FortiSandbox and Edge

- 1. Connect to the FortiSandbox.
- To edit port1, which is used for communication between the FortiSandbox and the rest of the Security Fabric, go to Network > Interfaces.
- 3. Set IP Address/Netmask to an internal IP address.

In this example, the FortiSandbox connects to the same subnet as the FortiAnalyzer that you installed previously, using the IP address 192.168.65.20.

| Interface Status     |                             |
|----------------------|-----------------------------|
| Interface:           | port1 (administration port) |
| Interface Status:    | 0                           |
| Link Status:         |                             |
| IP Address / Netmask |                             |
| IPv4:                | 192.168.65.20/255.255.255.0 |
| IPv6:                |                             |
| Access Rights        |                             |
| I HTTP               |                             |
| SSH SSH              |                             |
| Telnet               |                             |

#### 4. Edit port3.

This port is used for outgoing communication by the virtual machines (VMs) running on the FortiSandbox. It's recommended that you connect this port to a dedicated interface on your FortiGate to protect the rest of the network from threats that the FortiSandbox is currently investigating.

5. Set IP Address/Netmask to an internal IP address (in the example, 192.168.179.10/255.255.255.0).

| Interface Status              |                              |
|-------------------------------|------------------------------|
| Interface:                    | port3 (VM outgoing port)     |
| Interface Status:             | 0                            |
| Link Status:                  |                              |
|                               |                              |
| IP Address / Netmask          |                              |
| IP Address / Netmask<br>IPv4: | 192.168.179.10/255.255.255.0 |

6. To add a static route, go to **Network > System Routing**. Set **Gateway** to the IP address of the FortiGate interface that port 1 connects to (in the example, 192.168.65.2).

| Destination IP/Mask: | 0.0.0/0.0.0.0 |   |
|----------------------|---------------|---|
| Gateway:             | 192.168.65.2  |   |
| Device:              | port1 -       | ĺ |

- 7. Connect to Edge.
- 8. To configure the port that connects to port3 on the FortiSandbox (in the example, port13), go to Network > Interfaces. Set IP/Network Mask to an address on the same subnet as port 3 on the FortiSandbox (in the example, 192.168.179.2/255.255.255.0)

| Interface Name                | port13 (00:09:0F:09:19:0 | )6)                                                            |                                             |
|-------------------------------|--------------------------|----------------------------------------------------------------|---------------------------------------------|
| Alias                         | FortiSandbox-Internet    |                                                                |                                             |
| Link Status                   | Down 🔥                   |                                                                |                                             |
| Туре                          | Physical Interface       |                                                                |                                             |
| Tags                          |                          |                                                                |                                             |
| Role 1                        | Add Tag Category         | •                                                              |                                             |
| Address                       |                          |                                                                |                                             |
| Addressing mode               | Manual DHCP              |                                                                |                                             |
| IP/Network Mas                | 192.168.179.2/255.2      | 55.255.0                                                       |                                             |
| Administrative A              | ccess                    |                                                                |                                             |
| IPv4 D HTTPS<br>CAPW<br>RADIU | AP SSH                   | <ul> <li>PING</li> <li>SNMP</li> <li>FortiTelemetry</li> </ul> | <ul> <li>FMG-Access</li> <li>FTM</li> </ul> |
| DHCP Serve                    | r                        |                                                                |                                             |
|                               |                          |                                                                |                                             |
| Networked Devic               | ces                      |                                                                |                                             |
| Device Detection              |                          |                                                                |                                             |
| Active Scanning               |                          |                                                                |                                             |

9. Connect the FortiSandbox to the Security Fabric.

#### Allowing VM Internet access

- 1. Connect to Edge.
- 2. To create a policy that allows connections from the FortiSandbox to the Internet, go to Policy & Objects > IPv4 Policy.

| Name 🚯               | FortiSandbox | -Internet         |            |   |
|----------------------|--------------|-------------------|------------|---|
| Incoming Interface   | FortiSand    | box-Internet<br>+ | t (port13) | × |
| Outgoing Interface   | 🖩 Internet ( | port9)<br>+       |            | × |
| Source               | 🗏 all        | +                 |            | × |
| Destination          | 🗏 all        | +                 |            | × |
| Schedule             | Co always    |                   |            | • |
| Service              | 🖳 ALL        | +                 |            | × |
| Action               | ✓ ACCEPT     | O DENY            | 🖻 LEAR     | N |
| Firewall / Network O | ptions       |                   |            |   |
| NAT                  | 2            |                   |            |   |

- IP Pool Configuration Use Outgoing Interface Address Use Dynamic IP Pool
- 3. Connect to FortiSandbox.
- 4. Go to Scan Policy > General and select Allow Virtual Machines to access external network through outgoing port3. Set Gateway to the IP address of port 13 on the FortiGate.

Allow Virtual Machines to access external network through outgoing port3

| Status:                      | A                                                                      |
|------------------------------|------------------------------------------------------------------------|
| Port3 IP:                    | 192.168.179.10/255.255.255.0                                           |
| Gateway:                     | 192.168.179.2                                                          |
| Disable SIMNET if Virtual Ma | achines are not able to access external network through outgoing port3 |
| DNS:                         | 208.91.112.53                                                          |
| Use Proxy                    |                                                                        |

5. Go to the Dashboard and locate the System Information widget. Verify that VM Internet Access has a green checkmark beside it.

| <ul> <li>System Information</li> </ul> |                                                |
|----------------------------------------|------------------------------------------------|
| Unit Type                              | Standalone                                     |
| Host Name                              | FSA1KD3A14000118 [Change]                      |
| Serial Number                          | FSA1KD3A14000118                               |
| System Time                            | Fri Mar 2 16:11:25 2018 EST [Change]           |
| Firmware Version                       | v2.4.1,build0261 (GA) [Update]                 |
| System Configuration                   | Last Backup: 2017-11-01 16:38 [Backup/Restore] |
| Current Administrator                  | admin                                          |
| Uptime                                 | 0 day(s) 1 hour(s) 20 minute(s)                |
| Windows VM                             | [Upload License]                               |
| Microsoft Office                       | [Upload License]                               |
| VM Internet Access                     | •                                              |

#### Adding the FortiSandbox to the Security Fabric

- 1. Connect to Edge.
- 2. To add FortiSandbox to the Security Fabric, go to Security Fabric > Settings. Enable Sandbox Inspection.

3. Make sure FortiSandbox Appliance is selected and set Server to the IP address of port 1 on the FortiSandbox.

| No AntiVirus profile has enabled FortiSandbox inspection. Click to<br>Check.      |
|-----------------------------------------------------------------------------------|
| FortiSandbox type FortiSandbox Appliance FortiSandbox Cloud & Activate FortiCloud |
| Server 192.168.65.20 Test connectivity                                            |
| Notifier email                                                                    |

4. Select Test Connectivity. An error message appears because Edge hasn't been authorized on the FortiSandbox.

| FortiSandbox Server | 192.168.65.20                 |
|---------------------|-------------------------------|
| Status              | Unreachable or not authorized |

**5.** Edge, as the root FortiGate, pushes FortiSandbox settings to the other FortiGates in the Security Fabric. To verify this, connect to Accounting and go to **Security Fabric > Settings**.

| No AntiVirus profile has enabled FortiSandbox inspection. Click to Check.          FortiSandbox type       FortiSandbox Appliance       FortiSandbox Cloud       Activate FortiCloud         Server       192.168.65.20       Test connectivity         Notifier email       Image: Content of the second second sec | Sandbox Inspect                               | tion                                                                                                    |                 |
|----------------------------------------------------------------------------------------------------|-----------------------------------------------|----------------------------------------------------------------------------------------------------|-----------------|
| FortiSandbox type       FortiSandbox Appliance       FortiSandbox Cloud       Activate FortiCloud         Server       192.168.65.20       Test connectivity         Notifier email       Image: Server       Image: Server                                                                                                    | A <u>No AntiVirus</u><br><u>Check.</u>        | is profile has enabled FortiSandbox inspection. Click to                                                     |                 |
|                                                                                                    | FortiSandbox type<br>Server<br>Notifier email | FortiSandbox Appliance       FortiSandbox Cloud       Activity         192.168.65.20       Test connectivity | vate FortiCloud |

6. On the FortiSandbox, go to Scan Input > Device. The FortiGates in the Security Fabric (Edge, Accounting, Marketing, and Sales) are listed but the Auth column indicates that the devices are unauthorized.

| Device Name | \$<br>Serial     |   | High | Medium | Low | Clean | Others | Malware Pkg | URL Pkg | Auth |
|-------------|------------------|---|------|--------|-----|-------|--------|-------------|---------|------|
| @Marketing  | FG81EP4Q16002706 | 0 | 0    | 0      | 0   | 0     | 0      | N/A         | N/A     | \$5  |
| @Sales      | FGT51E3U16001255 | 0 | 0    | 0      | 0   | 0     | 0      | N/A         | N/A     | 55   |
| €Edge       | FGT6HD3916806070 | 0 | 0    | 0      | 0   | 0     | 0      | N/A         | N/A     | \$5  |
| CAccounting | F140EP4Q17000149 | 0 | 0    | 0      | 0   | 0     | 0      | N/A         | N/A     | \$3  |

7. Select and edit Edge. Under Permissions & Policies, select Authorized.

**8.** Repeat this for the other FortiGates.

| Device Status                    |                                  |
|----------------------------------|----------------------------------|
| Serial Number:                   | FGT6HD3916806070                 |
| Alias:                           | Edge                             |
| IP:                              | 192.168.55.2                     |
| Status:                          | 0                                |
| Last Modified:                   | 2018-03-02 14:55:01              |
| Last Seen:                       | 2018-03-02 16:19:33              |
| Permissions & Policy             |                                  |
| Authorized:                      | Last Changed 2018-03-02 14:55:01 |
| New VDOMs Inherit Authorization: |                                  |
| Email Settings                   |                                  |
| Administrator Email:             |                                  |
|                                  | -                                |
| Send Notifications:              |                                  |

**9.** On Edge, go to **Security Fabric > Settings** and test the **Sandbox Inspection** connectivity again. External is now connected to the FortiSandbox.

| FortiSandbox Server | 192.168.65.20      |
|---------------------|--------------------|
| Status              | Service is online. |

### Adding sandbox inspection to security profiles

You can apply sandbox inspection with three types of security inspection: antivirus, web filter, and FortiClient compliance profiles. In this step, you add sandbox to all FortiGate devices in the Security Fabric individually, using the profiles that each FortiGate applies to network traffic.

In order to pass the **Advanced Threat Protection** check, you must add sandbox inspection to antivirus profiles for all FortiGate devices in the Security Fabric.

- 1. Go to Security Profiles > AntiVirus and edit the default profile.
- 2. Under Inspection Options, set Send Files to FortiSandbox Appliance for Inspection to All Supported Files.

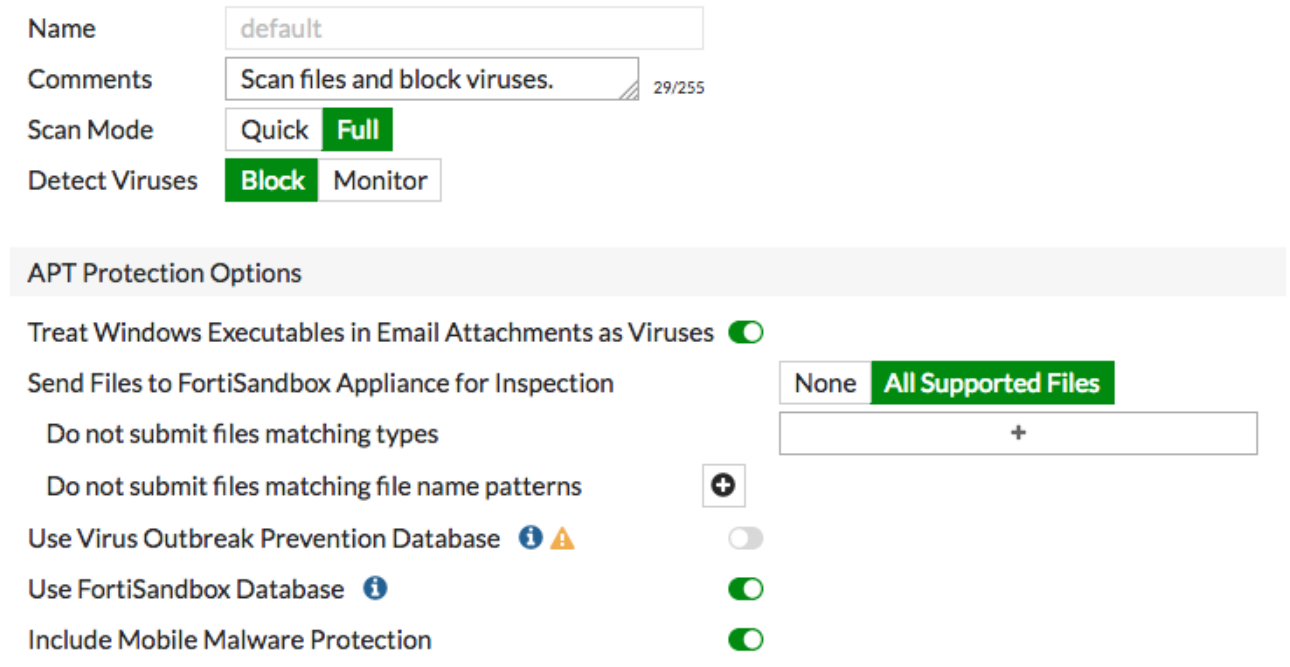

Enable **Use FortiSandbox Database**, so that if the FortiSandbox discovers a threat, it adds a signature for that file to the antivirus signature database on the FortiGate.

- 3. Go to Security Profiles > Web Filter and edit the default profile.
- 4. Under Static URL Filter, enable Block malicious URLs discovered by FortiSandbox.

| Name     | default                |        |
|----------|------------------------|--------|
| Comments | Default web filtering. | 22/255 |

#### FortiGuard category based filter

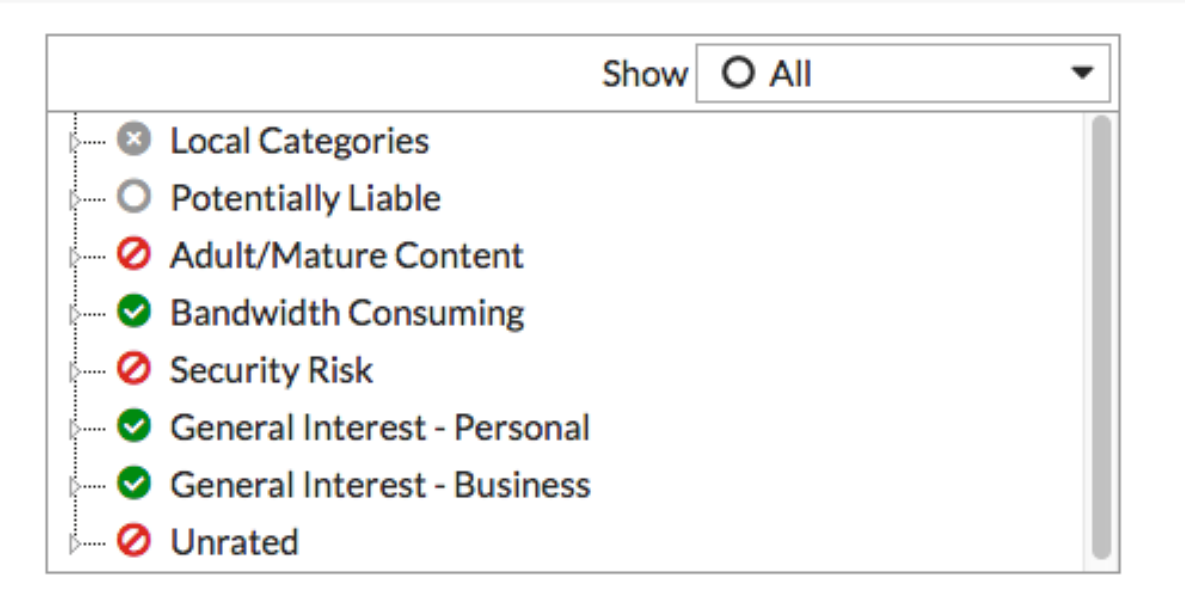

#### Static URL Filter

| URL Filter                                      | • |
|-------------------------------------------------|---|
| Block malicious URLs discovered by FortiSandbox | 0 |
| Web Content Filter                              |   |

If the FortiSandbox discovers a threat, the URL that threat came from is added to the list of URLs that are blocked by the FortiGate.

- 5. Go to Security Profiles > FortiClient Compliance Profiles and edit the default profile. Enable Security Posture Check.
- 6. Enable Realtime Protection and Scan with FortiSandbox.

| Security Posture Check           |       |         |
|----------------------------------|-------|---------|
| Realtime Protection              |       |         |
| Up-to-date signatures            |       |         |
| Scan with FortiSandbox           |       |         |
| Third party AntiVirus on Windows |       |         |
| Web Filter                       |       |         |
| Application Firewall             |       |         |
| Non-compliance action            | Block | Warning |

#### **Results**

If a FortiGate in the Security Fabric discovers a suspicious file, it sends the file to the FortiSandbox.

You can view information about scanned files on either the FortiGate that sent the file or the FortiSandbox.

1. On one of the FortiGate devices, go to the Dashboard and locate the Advanced Threat Protection Statistics widget. This widget shows files that both the FortiGate and FortiSandbox scan.

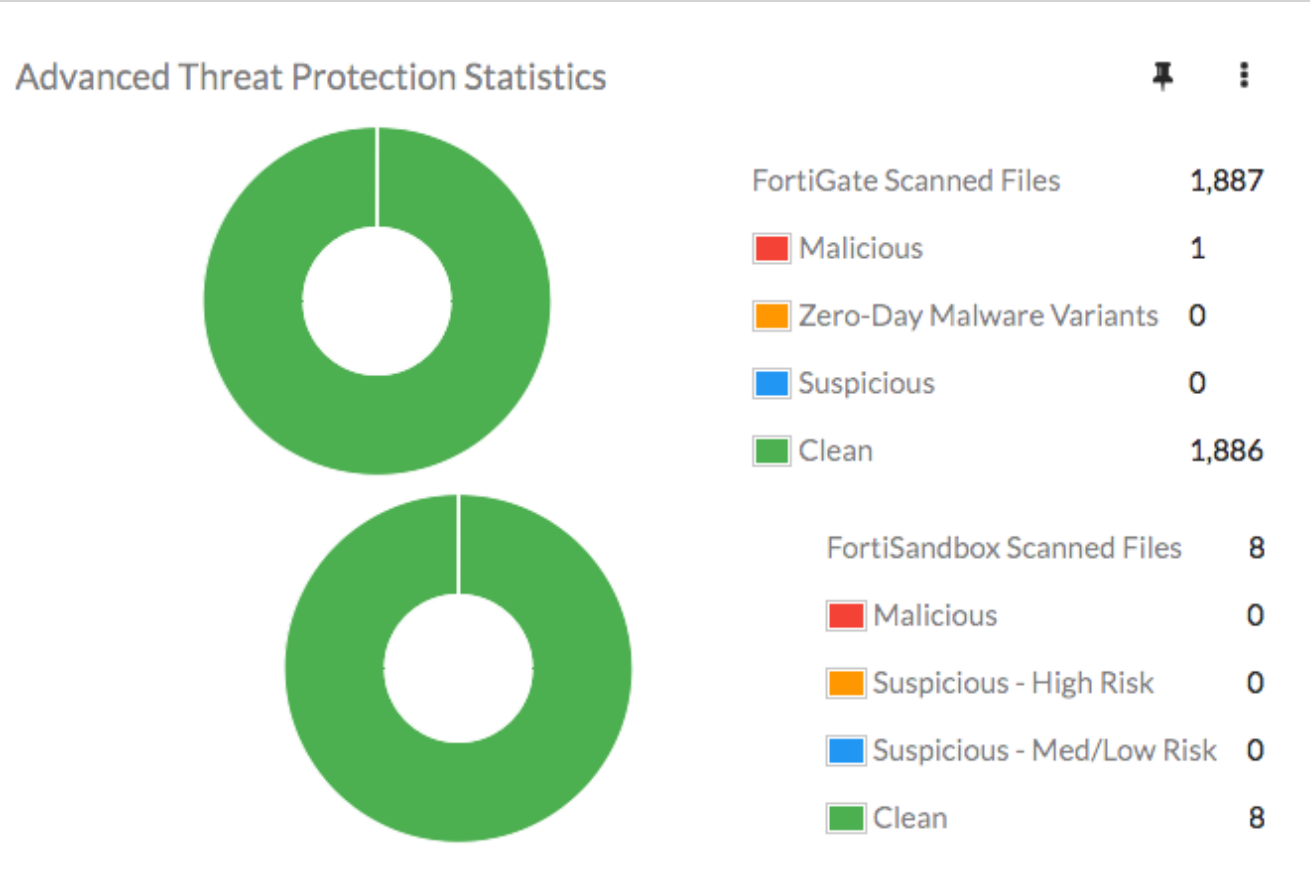

2. On the FortiSandbox, go to System > Status and view the Scanning Statistics widget for a summary of scanned files.

| <ul> <li>Scanning Statistics - Last 24 Hou</li> </ul> | irs     |           |              |         |         | <b>A</b> | 3   | ĸ |
|-------------------------------------------------------|---------|-----------|--------------|---------|---------|----------|-----|---|
| Rating                                                | Sniffer | Device(s) | On<br>Demand | Network | Adapter | URL      | All |   |
| Malicious                                             | 0       | 0         | 0            | 0       | 0       | 0        | 0   |   |
| Suspicious - High Risk                                | 0       | 0         | 0            | 0       | 0       | 0        | 0   |   |
| Suspicious - Medium Risk                              | 0       | 0         | 0            | 0       | 0       | 0        | 0   |   |
| Suspicious - Low Risk                                 | 0       | 0         | 0            | 0       | 0       | 0        | 0   |   |
| Clean                                                 | 0       | 8         | 0            | 0       | 0       | 0        | 8   |   |
| Other                                                 | 0       | 0         | 0            | 0       | 0       | 0        | 0   |   |
| Processed                                             | 0       | 8         | 0            | 0       | 0       | 0        | 8   |   |
| Pending                                               | 0       | 0         | 0            | 0       | 0       | 0        | 0   |   |
| Processing                                            | 0       | 0         | 0            | 0       | 0       | 0        | 0   |   |
| Total                                                 | 0       | 8         | 0            | 0       | 0       | 0        | 8   |   |

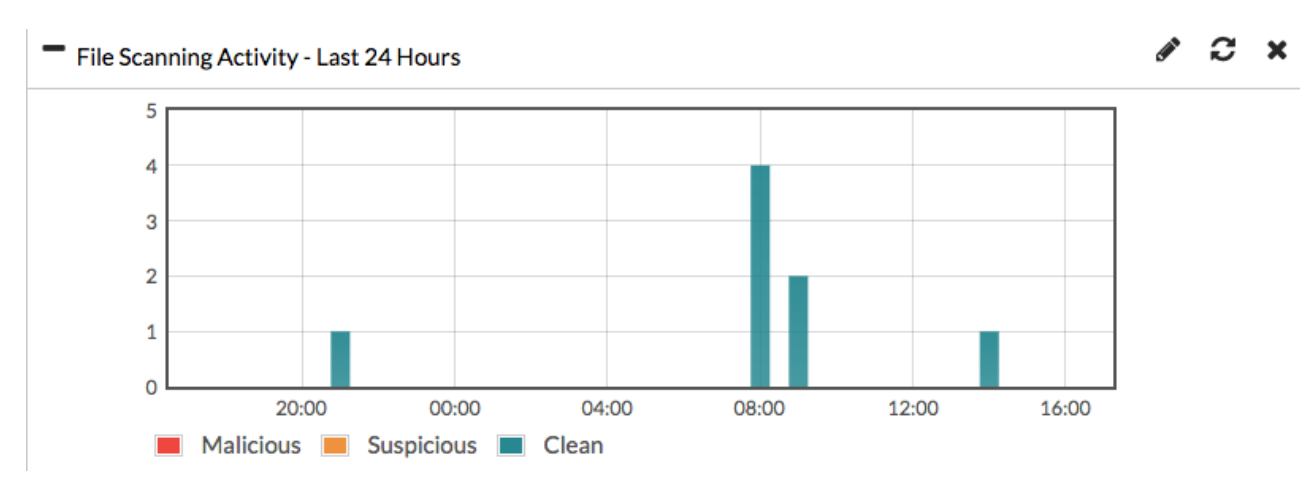

You can also view a timeline of scanning in the File Scanning Activity widget.

3. On Edge, go to Security Fabric > Security Rating and run a rating. When it is finished, select the All Results view.

In the example, all four FortiGate devices in the Security Fabric pass the Advanced Threat Protection check and the Security Rating Score increases by 9.7 points for each FortiGate.

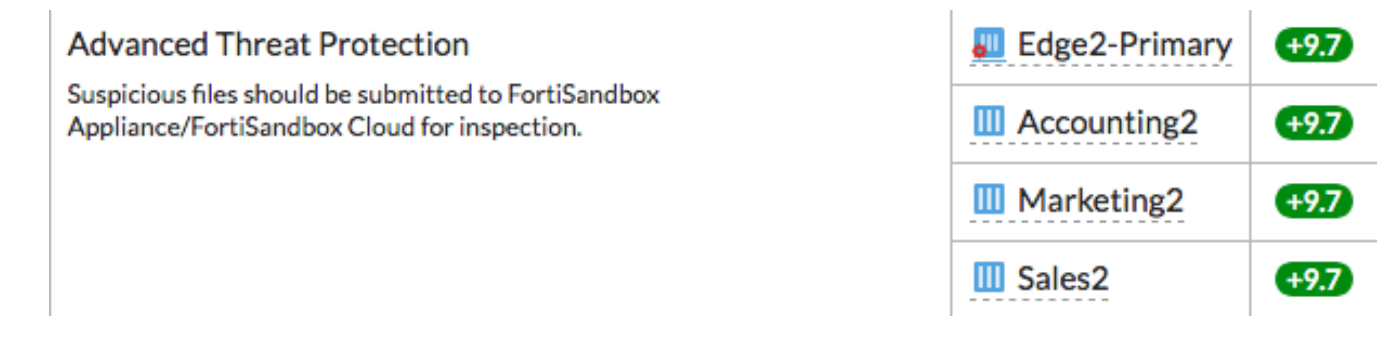

# **DNS Filtering**

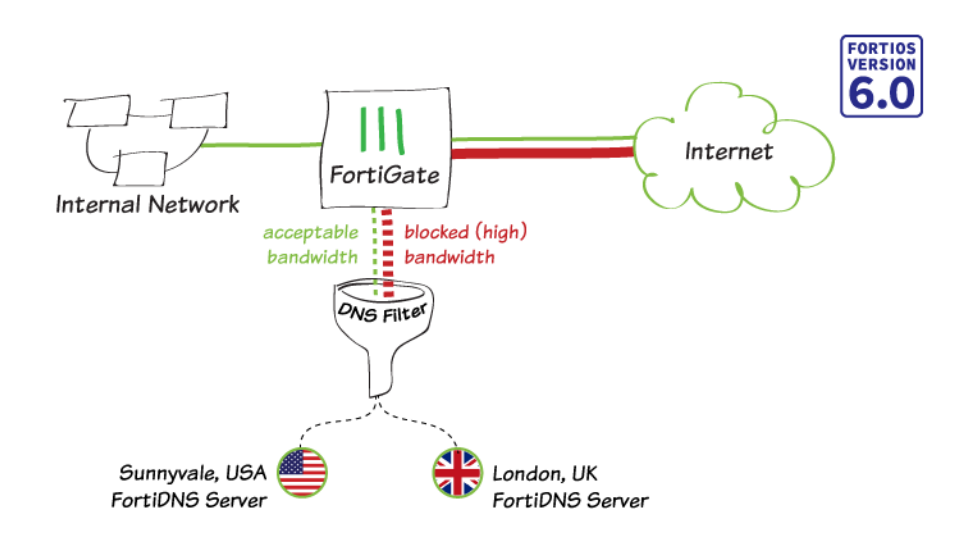

In this recipe you will set up DNS filtering to block access to bandwidth consuming websites.

Following the results section, you will find instructions for changing the FortiDNS server that your FortiGate will use to verify domains, as well as troubleshooting information.

If DNS Filter is not listed under **Security Profiles**, go to **System > Feature Visibility**, and enable **DNS Filter** under **Security Features**.

O DNS Filter

#### Creating a DNS web filter profile

- 1. Go to **Security Profiles > DNS Filter**, and edit the default profile.
- 2. Enable FortiGuard category based filter, right-click Bandwidth Consuming, and set it to Block.

| Edit DNS Filter Profile                        |                                          |
|------------------------------------------------|------------------------------------------|
| Name                                           | default                                  |
| Comments                                       | Default dns filtering.                   |
| Block DNS requests to known botnet C&C         | 60631 domains in <u>botnet package</u> . |
| Enforce 'Safe search' on Google, Bing, YouTube |                                          |
| FortiGuard category based filter               |                                          |
| Pre-configured filters Custom G PG-13          | R                                        |
| Show O                                         | All 👻                                    |
| O Potentially Liable                           | ^                                        |
| Mature Content                                 |                                          |
| 🗁 🧭 Bandwidth Consuming 🛛 🗸                    |                                          |
| Allow est - Personal                           |                                          |
| Block rest - Business                          |                                          |
|                                                | ¥                                        |

Static Domain Filter

Monitor

Domain Filter 🔾

### Enabling DNS filtering in a security policy

All traffic that matches this policy will be redirected to the FortiDNS server.

- 1. Go to Policy & Objects > IPv4 Policy, and edit the outgoing policy that allows Internet access.
- 2. Under Security Profiles, enable DNS Filter and set it to default.
Proxy Options and SSL Inspection profiles are automatically enabled.

### **Edit Policy**

|                       |                  |                      | _                 |
|-----------------------|------------------|----------------------|-------------------|
| Name 🚯                | internal-to-wan1 |                      |                   |
| Incoming Interface    | ⊐‡ internal      | ×                    |                   |
|                       |                  | +                    |                   |
| Outgoing Interface    | 🔳 wan1           | ×                    |                   |
|                       |                  | +                    |                   |
| Source                | 🖃 all            | ×                    |                   |
|                       |                  | +                    |                   |
| Destination           | 🗏 all            | ×                    |                   |
|                       |                  | +                    |                   |
| Schedule              | o always         | •                    | ]                 |
| Service               | 🖪 ALL            | ×                    |                   |
|                       |                  | +                    |                   |
| Action                | ✓ ACCEPT Ø       | DENY 🞓 LEARN         | □ IPsec           |
|                       |                  |                      |                   |
| Firewall / Network O  | ptions           |                      |                   |
| NAT                   | C                |                      |                   |
| IP Pool Configuration | Use Outgoing In  | nterface Address Use | e Dynamic IP Pool |
|                       |                  |                      |                   |
| Security Profiles     |                  |                      |                   |
| AntiVirus             |                  |                      |                   |
| Web Filter            |                  |                      |                   |
| DNS Filter            | C DNS default    |                      | <b>→</b> <i>B</i> |
| Application Control   |                  |                      |                   |
| IPS                   |                  |                      |                   |
| Proxy Options         | PRX default      |                      | ▼ Ø               |
| SSL Inspection        | C ss. certifica  | te-inspection        | ▼ Ø <sup>*</sup>  |

### Results

Open a browser using a computer on the internal network and navigate to dailymotion.co.uk. The page will be blocked.

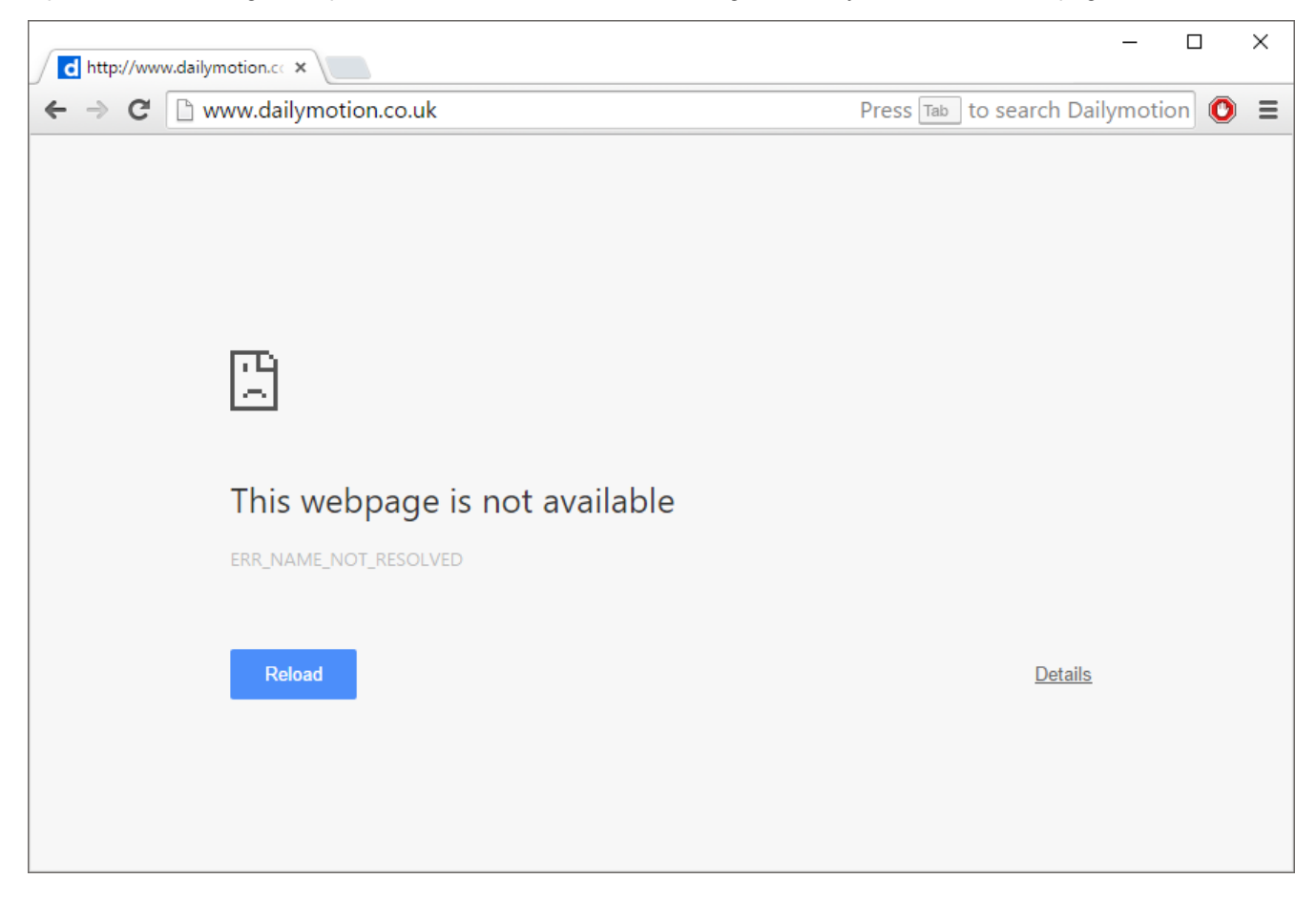

Enter the following CLI command to sniff packets with a destination URL that does not belong to the bandwidth consuming category:

diagnose sniffer packet any 'port 53' and 'host 194.153.110.160' 4

The resulting output should indicate that the IP (in this example, paris.fr) was allowed by FortiGuard:

```
interfaces=[any]
filters=[port 53]
2.851628 172.20.121.56.59046 -> 208.91.112.52.53: udp 43
2.916281 208.91.112.52.53 -> 172.20.121.56.59046: udp 436
3.336945 10.1.2.102.51755 -> 208.91.112.53.53: udp 37
3.338611 208.91.112.53.53 -> 10.1.2.102.51755: udp 37
```

### (Optional) Changing the FortiDNS server and port

You can use the default FortiDNS server located in Sunnyvale, USA (IP address 208.91.112.220), or you can switch to the server in London, UK (IP address 45.75.200.89).

Communication between your FortiGate and the FortiDNS server uses Fortinet's proprietary DNS communication protocol.

```
config system fortiguard
   set sdns-server-ip 208.91.112.220
end
```

The North American server should work in most cases, however you can switch to the European server to see if it improves latency.

You can also change the port used to communicate with the FortiDNS server using the following command:

```
config system fortiguard
   set sdns-server-port <value>
end
```

### Troubleshooting

The Security Profiles > DNS Filter menu is missing

Go to System > Feature Visibility and enable DNS Filter.

#### You Configured DNS Filtering, but it is not working

Verify that **DNS Filter** is enabled in a policy and **SSL Inspection** has been applied as needed (SSL inspection is required in order to block traffic to sites that use HTTPS).

If both settings are enabled, verify that the policy is being used for the correct traffic and that traffic is flowing by going to the policy list and viewing the **Sessions** column.

If the above settings are correct, verify that DNS requests are going through the policy, rather than to an internal DNS server. Also verify that proxy options and SSL/SSH inspection settings have both HTTP and HTTPS enabled and use the correct ports.

#### Communication with the FortiDNS server fails

Verify that the correct FortiDNS server is configured using the following diagnose command:

diag test application dnsproxy 3

The resulting output should indicate that communication with the correct FortiDNS server was established. For example:

FWF60D4615016384 # diag test application dnsproxy 3
vdom: root, index=0, is master, vdom dns is enabled, mip-169.254.0.1 dns\_log=1
dns64 is disabled
dns-server:208.91.112.53:53 tz=0 req=919160 to=545900 res=117880 rt=1800 secure=0
ready=1
dns-server:208.91.112.52:53 tz=0 req=913029 to=520111 res=134810 rt=6 secure=0
ready=1
dns-server:208.91.112.220:53 tz=-480 req=0 to=0 res=0 rt=0 secure=1 ready=1
dns-server:45.75.200.89:53 tz=0 req=0 to=0 res=0 rt=0 secure=1 ready=1
vfid=0, interface=wan1, ifindex=6, recursive, dns
DNS CACHE: hash-size=2048, tt1=1800, min-tt1=60, max-num=5000

DNS FD: udp\_s=12 udp\_c=14:15 ha\_c=18 unix\_s=19, unix\_nb\_s=20, unix\_nc\_s=21, v6\_udp\_ s=11, v6\_udp\_c=16:17 DNS FD: tcp\_s=24, tcp\_s6=23 FQDN: hash\_size=1024, current\_query=1024 DNS\_DB: response\_buf\_sz=131072 LICENSE: expiry=2016-08-15, expired=0, type=2 FDG\_SERVER:208.91.112.220:53 SERVER\_LDB: gid=6d61, tz=-480 FGD REDIR:208.91.112.55

This CLI result shows that the DNS server IP is set to the North American server, and is being accessed through port 53 (208.91.112.220:53).

Next, verify that bandwidth consuming sites are blocked, while other URLs are allowed.

Go to the CLI Console and enter the following:

diagnose sniffer packet any 'port 53' and 'host 195.8.215.138' 4

The resulting output should indicate that the IP (in this example, dailymotion.co.uk) was blocked by the FortiDNS server:

```
interfaces=[any]
filters=[port 53]
2.026733 172.20.121.56.59046 -> 208.91.112.220.53: udp 117
2.027316 172.20.121.56.59046 -> 45.75.200.89.53: udp 112
2.028480 172.20.121.56.59046 -> 208.91.112.220.53: udp 116
2.029591 172.20.121.56.59046 -> 208.91.112.220.53: udp 117
```

#### FortiGuard has the wrong categorization for a website

If you believe a website has been placed in the wrong category by FortiGuard, you can submit the URL for reclassification by going to the FortiGuard website.

## **Content Disarm and Reconstruction (CDR)**

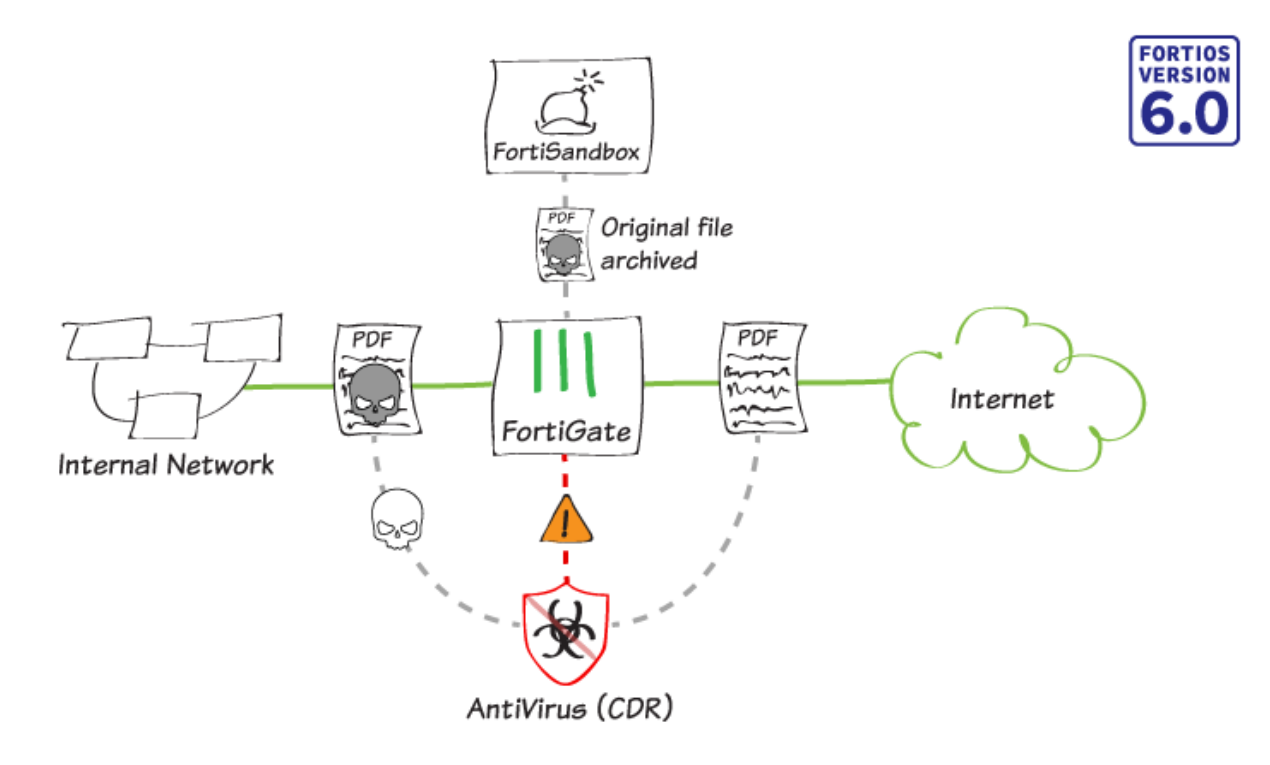

In this recipe you will configure the default AntiVirus security profile to include a new FortiOS 6.0 feature: Content Disarm and Reconstruction (CDR). You will apply this security profile to the Internet access policy so that exploitable content leaving the network is stripped from documents and replaced with content that is known to be safe.

In the example, we will use FortiSandbox as the original file destination, where the original file is archived and can be retrieved if necessary. The CDR feature works without FortiSandbox configured, but only if you wish to discard the original file.

Content that can be scanned includes PDF and Microsoft Office files leaving the network on CDR-supported protocols\* (for more information, refer to the Security Profiles handbook).

Note that the FortiGate must be in Proxy inspection mode for CDR to function.

### Setting the system inspection mode

Go to System > Settings and set System Operation Settings > Inspection Mode to Proxy.

System Operation Settings

Inspection Mode Flow-based Proxy

### **Testing FortiSandbox connectivity**

- 1. On the FortiGate, go to **Security Fabric > Settings** and enable **Sandbox Inspection**.
- 2. Select your FortiSandbox type and Server address.
- **3.** Confirm that the service is available by selecting **Test connectivity**. The Status should read "*Service is online.*"

Test FortiSandbox Connectivity

| FortiSandbox Server | 172.25.176.128     |
|---------------------|--------------------|
| Status              | Service is online. |

### **Enabling Content Disarm and Reconstruction**

- 1. Go to Security Profiles > AntiVirus.
- 2. Under APT Protection Options, enable Content Disarm and Reconstruction and select the Original File Destination.

| APT Protection Options                                |        |              |                 |         |
|-------------------------------------------------------|--------|--------------|-----------------|---------|
| Content Disarm and Reconstruction                     | O      |              | _               |         |
| Original File Destination                             |        | FortiSandbox | File Quarantine | Discard |
| Treat Windows Executables in Email Attachments as Vir | uses 🔘 |              |                 |         |
| Send Files to FortiSandbox Appliance for Inspection   |        | None All Sup | ported Files    |         |
| Do not submit files matching types                    |        |              | +               |         |
| Do not submit files matching file name patterns       | 0      |              |                 |         |
| Use Virus Outbreak Prevention Database  🜖             |        |              |                 |         |
| Use FortiSandbox Database                             |        |              |                 |         |

If you enable **FortiSandbox** as the file destination, original files caught by the AntiVirus profile are archived on the FortiSandbox. The FortiSandbox administrator can retrieve the original files, but only for a short time. If you enable either **File Quarantine** or **Discard** as the file destination, original files caught by the AntiVirus profile are lost. Only the disarmed content is made available.

### Configuring the Internet access policy

- 1. Go to Policy & Objects > IPv4 Policy and Edit the Internet access policy.
- 2. Under Security Profiles, enable the default AntiVirus profile. Proxy Options and SSL Inspection are

| automatically enabled.   |                            |   |          |
|--------------------------|----------------------------|---|----------|
| Security Profiles        |                            |   |          |
| AntiVirus                | Av default                 | • | <b>*</b> |
| Web Filter               |                            |   |          |
| DNS Filter               |                            |   |          |
| Application Control      |                            |   |          |
| IPS                      |                            |   |          |
| Anti-Spam                |                            |   |          |
| DLP Sensor               |                            |   |          |
| VoIP                     |                            |   |          |
| ICAP                     |                            |   |          |
| Web Application Firewall |                            |   |          |
| Proxy Options            | PRX default                | • | <b>*</b> |
| SSL Inspection           | ss. certificate-inspection | • | <b>*</b> |

### **Results**

As the AntiVirus profile scans files using CDR, it replaces content that is deemed malicious or unsafe with content that will allow the traffic to continue but not put the recipient at risk.

CDR appends a new cover page to the malicious/unsafe content that includes a replacement message.

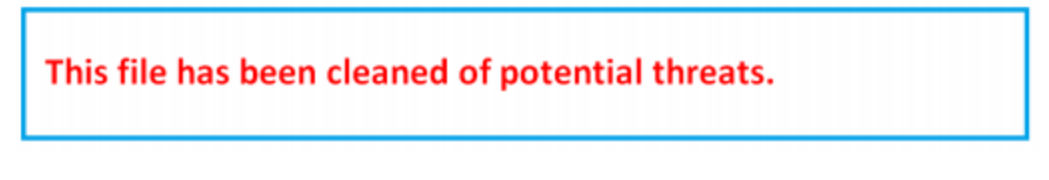

If you wish to disable the cover page, enter the following commands in the CLI Console:

```
config antivirus profile
  edit default
      config content-disarm
      set cover-page disable
  end
end
```

### Troubleshooting

### The feature is not visible in the GUI

### Confirm that the **Inspection Mode** is set to **Proxy** under **System > Settings**.

Also check that the AntiVirus profile inspection mode is set to proxy using the CLI Console:

```
config antivirus profile
  edit default
    set inspection-mode proxy
  next
end
```

### Error messages and/or conflicts

If you receive an error message when attempting to enable Content Disarm and Reconstruction on the AntiVirus profile, check the Proxy Options settings in the **CLI Console** and disable splice and clientcomfort on CDR-supported protocols:

You should also confirm the AntiVirus profile's protocol settings under config antivirus profile:

- ensure that set options scan is enabled on CDR-supported protocols
- if set options av-monitor is configured on a CDR-supported protocol, it overrides the config contentdisarm detect-only setting (and CDR will not occur)

### The FortiSandbox service is unreachable

If testing the FortiSandbox connectivity returns a "*Service is unreachable*" error message, then you may need to authorize the FortiGate on the FortiSandbox.

On the FortiSandbox, go to **Scan Input > Device** and edit the entry for the FortiGate.

Under Permissions & Policy, enable Authorized.

| Permissions & Policy                        |              |                                  |
|---------------------------------------------|--------------|----------------------------------|
| Authorized:                                 |              | Last Changed 2018-03-07 12:40:36 |
| New VDOMs/Domains Inherit<br>Authorization: | $\checkmark$ |                                  |

## **Preventing certificate warnings (CA-signed certificate)**

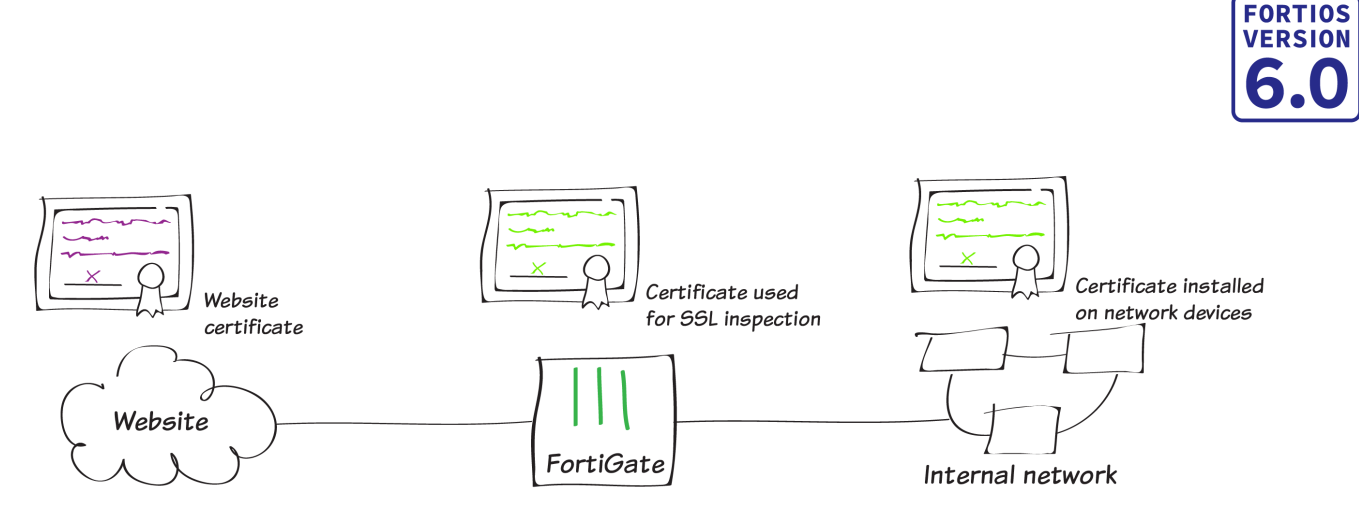

In this recipe, you prevent users from receiving a security certificate warning when your FortiGate performs full SSL inspection on incoming traffic. There are several methods for doing this, depending on whether you're using a CA-signed certificate, as presented here, your FortiGate default certificate (see Preventing certificate warnings (default certificate) on page 238, or a self-signed certification (see Preventing certificate warnings (self-signed) on page 245).

When you enable full SSL inspection, your FortiGate impersonates the recipient of the originating SSL session, then decrypts and inspects the content. The FortiGate then re-encrypts the content, creates a new SSL session between the FortiGate and the recipient by impersonating the sender, and sends the content to the end user. This is the same process used in "man-in-the-middle" attacks, which is why a user's device may show a security certificate warning.

For more information about SSL inspection, see Why you should use SSL inspection on page 253.

Often, when users receive security certificate warnings, they simply select **Continue** without understanding why the error is occurring. To avoid encouraging this habit, you can prevent the warning from appearing in the first place.

### Using a CA-signed certificate

In this method, you obtain a CA-signed certificate and install this certificate on your FortiGate to use with SSL inspection. In order to implement SSL inspection, you also need to add another security profile to your policy controlling Internet traffic. You can use either FortiAuthenticator as your CA or a trusted private CA.

If you use FortiAuthenticator as a CA, you generate a certificate signing request (CSR) on your FortiGate, have it signed on the FortiAuthenticator, import the certificate into your FortiGate, and configure your FortiGate to use the certificate for SSL deep inspection of HTTPS traffic.

If you use a trusted private CA, you generate a CSR on your FortiGate, apply for an SSL certificate from the trusted private CA, import the certificate into your FortiGate, and configure your FortiGate so the certificate can be used for SSL deep inspection of HTTPS traffic.

### Generating a CSR on a FortiGate

- 1. On your FortiGate, create a new CSR by going to **System > Certificates** and select **Generate**.
- 2. Enter a **Certificate Name**, the external IP of your FortiGate, and a valid email address.
- 3. To ensure the certificate is securely encrypted, set **Key Type** to **RSA** and **Key Size** to **2048 Bit** (the industry standard).

| Generate Certificate Signing              | Request             |
|-------------------------------------------|---------------------|
| Certificate Name exampl                   | e-cert              |
| Subject Information                       |                     |
| ID Type Host IP Domai<br>IP 172.25.176.51 | n Name E-Mail       |
| Optional Information                      |                     |
| Organization Unit                         | •                   |
| Organization                              |                     |
| Locality(City)                            | Ottawa              |
| State / Province                          | Ontario             |
| Country / Region                          |                     |
| E-Mail                                    | jhaney@fortinet.com |
| Subject Alternative Name                  |                     |
| Password for private key                  | ۲                   |
| Key Type RSA Elliptic C                   | Curve               |
| 1024 Dit 130                              |                     |
| Enrollment Method File                    | Based Online SCEP   |
|                                           | OK Cancel           |

Once generated, the certificate shows a Status of Pending. To save the .csr file to your local drive, highlight the certificate and select Download.

| ▼ Subject                                                                                                    | T Comments                                                                                                    | ⊤ Issuer                                                                                                    | T Expires                                                                                                    | T Status                                                                                                    | ▼ Source                                                                                                    |
|----------------------------------------------------------------------------------------------------|----------------------------------------------------------------------------------------------------|----------------------------------------------------------------------------------------------------|----------------------------------------------------------------------------------------------------|----------------------------------------------------------------------------------------------------|----------------------------------------------------------------------------------------------------|
|                                                                                                    |                                                                                                    |                                                                                                    |                                                                                                    |                                                                                                    |                                                                                                    |
|                                                                                                    |                                                                                                    |                                                                                                    |                                                                                                    | Pending                                                                                                    | User                                                                                                    |
| $C = US, CN = FG100D3G15818864, L = Sunnyvale, O = Fortinet, ST = California, emailAddress = support \\ \textcircled{fortinet.com}, OU = FortiGate \\ \sub{fortinet}, \emph{fortinet}, \emph{fortinet}, forti$ | This certificate is embedded in                                                                                                    | Fortinet                                                                                                    | 2038-01-19 03:14:07 GMT                                                                                                    | OK OK                                                                                                    | Factory                                                                                                    |
| C = US, CN = FG100D3G15818864, L = Sunnyvale, O = Fortinet, ST = California, emailAddress = support@fortinet.com, OU = FortiGate                                                                                                    | This certificate is embedded in                                                                                                    | Fortinet                                                                                                    | 2027-11-09 18:36:56 GMT                                                                                                    | 🗢 ОК                                                                                                    | Factory                                                                                                    |
|                                                                                                    | Subject C = US, CN = FG100D3G15818864, L = Sunnyvale, O = Fortinet, ST = California, emailAddress = support@fortinet.com, OU = FortiGate C = US, CN = FG100D3G15818864, L = Sunnyvale, O = Fortinet, ST = California, emailAddress = support@fortinet.com, OU = FortiGate | T         Subject         T         Comments           C         = US, CN = FG100D3G15818864, L = Sunnyvale, O = Fortinet, ST = California, emailAddress = support@fortinet.com, OU = FortiGate         This certificate is embedded in           C = US, CN = FG100D3G15818864, L = Sunnyvale, O = Fortinet, ST = California, emailAddress = support@fortinet.com, OU = FortiGate         This certificate is embedded in | T Subject     T Comments     ▼ Isuer       C = US, CN = FG100D3G15818864, L = Sunnyvale, O = Fortinet, ST = California, emailAddress = support@fortinet.com, OU = FortiGate     This certificate is embedded in Fortinet       C = US, CN = FG100D3G15818864, L = Sunnyvale, O = Fortinet, ST = California, emailAddress = support@fortinet.com, OU = FortiGate     This certificate is embedded in Fortinet | T Subject     T Comments     T Issuer     T Expires       C = US, CN = FG100D3G15818864, L = Sunnyvale, O = Fortinet, ST = California, emailAddress = support@fortinet.com, OU = FortiGate     This certificate is embedded in     Fortinet     208-01-19.03.14.07.GMT       C = US, CN = FG100D3G15818864, L = Sunnyvale, O = Fortinet, ST = California, emailAddress = support@fortinet.com, OU = FortiGate     This certificate is embedded in     Fortinet     208-01-19.03.14.07.GMT       C = US, CN = FG100D3G15818864, L = Sunnyvale, O = Fortinet, ST = California, emailAddress = support@fortinet.com, OU = FortiGate     This certificate is embedded in     Fortinet     2027-11.09.18.36:55.GMT | T Subject         T Comments         T Issue         T Expires         T Status           C = US, CN = FG10D03G15818864, L = Sunnyvale, O = Fortinet, ST = California, emailAddress = support@fortinet.com, QU = FortiGate         This certificate is embedded in         Fortient         2038-01-19 03:14:07 GM         O K           C = US, CN = FG10D03G15818864, L = Sunnyvale, O = Fortinet, ST = California, emailAddress = support@fortinet.com, QU = FortiGate         This certificate is embedded in         Fortient         2038-01-19 03:14:07 GM         O K |

## Getting the certificate signed by a CA

### **Trusted private CA:**

If you want to use a trusted private CA to sign the certificate, use the CSR to apply for an SSL certificate with your trusted private CA.

### FortiAuthenticator:

- 1. If you want to use a FortiAuthenticator as a CA to sign the certificate, on the FortiAuthenticator, go to Certificate Management > Certificate Authorities > Local CAs and select Import.
- 2. Set Type to CSR to sign, enter a Certificate ID, and import the example-cert.csr file. Make sure to select the Certificate authority from the drop-down menu and set the Hash algorithm to SHA-256.

|                             | Import Signing Request or Local CA Certificate                                                                              |
|-----------------------------|----------------------------------------------------------------------------------------------------|
| Туре:                       | <ul> <li>PKCS12 Certificate</li> <li>Certificate and Private Key</li> <li>CSR to sign</li> <li>Local certificate</li> </ul> |
| Certificate ID:             | example_cert                                                                                                    |
| CSR file (.csr, .req):      | Browse example-cert.csr                                                                                                    |
| Certificate Signing Options |                                                                                                    |
| Certificate authority:      |                                                                                                    |
| FGT90D_RootCA   ST=Ontario, | O=Fortinet, CN=FGT90DRootCA, emailAddress=jhaney@fortinet.com                                                               |
| Validity period:            | • Set length of time Oset an expiry date                                                                                    |
|                             | 3650 days                                                                                                    |
| Hash algorithm:             | SHA-256 -                                                                                                    |
| Subject Alternative Name    |                                                                                                    |
| Email:                      |                                                                                                    |
| User Principal Name (UPN):  |                                                                                                    |
| Advanced Options: Key Us    | ages                                                                                                    |
|                             | OK Cancel                                                                                                    |

Once imported, you should see that example\_cert has been signed by the FortiAuthenticator, showing a Status of Active, and with the CA Type of Intermediate (non-signing) CA. Highlight the certificate and select Export. This will save the example\_cert.crt file to your local drive.

| T Name            | ⊤ Subject                                                                                                    | T Comments                      | ⊤ Issuer | T Expires               | ▼ Status | ▼ Source |
|-------------------|----------------------------------------------------------------------------------------------------|---------------------------------|----------|-------------------------|----------|----------|
| Certificates (11) |                                                                                                    |                                 |          |                         |          |          |
| example-cert      |                                                                                                    |                                 |          |                         | Pending  | User     |
| Fortinet_Factory  | C = US, CN = FG100D3G15818864, L = Sunnyvale, O = Fortinet, ST = California, emailAddress = support@fortinet.com, OU = FortiGate | This certificate is embedded in | Fortinet | 2038-01-19 03:14:07 GMT | 🛛 ОК     | Factory  |
| Fortinet_SSL      | C = US, CN = FG100D3G15818864, L = Sunnyvale, O = Fortinet, ST = California, emailAddress = support@fortinet.com, OU = FortiGate | This certificate is embedded in | Fortinet | 2027-11-09 18:36:56 GMT | OK       | Factory  |

### Importing the signed certificate to your FortiGate

1. On your FortiGate, go to System > Certificates and select Local Certificate from the Import drop-down menu.

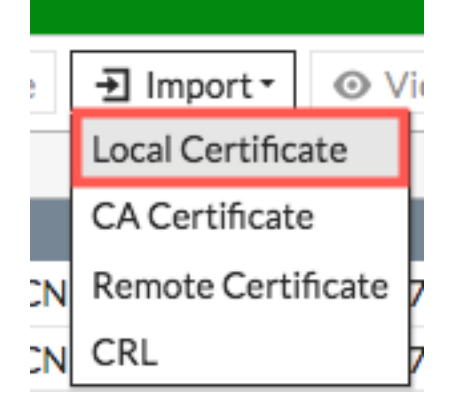

2. Browse to the certificate file and select OK. Import Certificate

| Туре              |                | Local Certificate           | PKCS #12 Certifi          | icate | Certificate |          |           |               |
|-------------------|----------------|-----------------------------|---------------------------|-------|-------------|----------|-----------|---------------|
| Certificat        | e file         | example_cert                | .crt                      |       |             |          |           |               |
|                   |                |                             |                           |       |             |          |           |               |
|                   |                |                             |                           |       |             |          |           |               |
|                   |                |                             |                           |       | ОК          | C        | ancel     |               |
| You should n      | ow see th      | at the certificate ha       | s a Status of <b>OK</b> . |       |             |          |           |               |
| + Generate 2 G/R  | Deine Einpert- | OverDetails & Download Sear | dı.                       | Q     |             |          |           |               |
| T Name            |                | 1                           | Subject                   |       | T Connerts  | T Issuer | T Expires | T Status T Se |
| Certificates (10) |                |                             |                           |       |             |          |           |               |

## Editing the SSL inspection profile

1. To use your certificate in an SSL inspection profile go to Security Profiles > SSL/SSH Inspection. Use the dropdown menu in the top right corner to select deep-inspection.

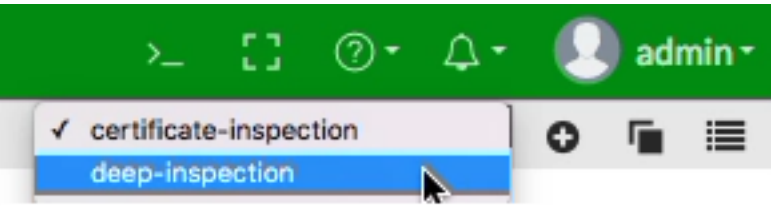

2. The **deep-inspection** profile is read-only. To use the CA-signed certificate for SSL inspection, you must clone the deep-inspection profile and configure the new profile to use your certificate. To clone an existing profile, select the Clone icon (one page behind another) and enter a new name when prompted. In this example, the name of the profile is *custom-deep-inspection*.

3.

| Clone "deep-inspection"       |                                                    |
|-------------------------------|----------------------------------------------------|
| Please enter the desi         | red name for the clone:                            |
| Name custom-deep              | p-inspection                                       |
|                               | OK Cancel                                          |
| Set CA Certificate to use the | new certificate.                                   |
| Edit SSL/SSH Inspectio        | n Profile custom-deep-inspection 🔻                 |
| Name                          | custom-deep-inspection                             |
| Comments                      | Customizable deep inspection profile. 37/255       |
| SSL Inspection Options        | 5                                                  |
| Enable SSL Inspection         | of Multiple Clients Connecting to Multiple Servers |
|                               | Protecting SSL Server                              |
| Inspection Method             | SSL Certificate Inspection Full SSL Inspection     |
| CA Certificate 🛕              | example-cert 👻                                     |

**4.** Verify that SSL inspection is applied to your policy that controls traffic to the Internet. You must also apply at least one other security profile to that policy in order to implement SSL inspection. In this example, we apply antivirus.

|         | Name 🚺                | outgoing                                          |              |
|---------|-----------------------|---------------------------------------------------|--------------|
|         | Incoming Interface    | ⊐⊄ internal 🛛 🗙                                   |              |
|         |                       | +                                                 |              |
|         | Outgoing Interface    | 🖿 wan1 🛛 🗙                                        |              |
|         |                       | +                                                 |              |
|         | Source                | 🖃 all 🛛 🗙                                         |              |
|         | Destination           |                                                   |              |
|         | Destination           | '⊒ all X                                          |              |
|         | Schedule              | 🔽 always 🗸                                        |              |
|         | Service               | 🛛 ALL 🗙                                           |              |
|         |                       | +                                                 |              |
|         | Action                | ✓ ACCEPT Ø DENY 🖻 LEARN                           |              |
|         |                       |                                                   |              |
|         | Firewall / Network Op | otions                                            |              |
|         | NAT                   | )                                                 |              |
|         | IP Pool Configuration | Use Outgoing Interface Address Use Dynamic IP Poo | bl           |
|         | Proxy Options         | PRX default 👻 🖋                                   |              |
|         |                       |                                                   |              |
|         | Security Profiles     |                                                   |              |
|         | AntiVirus             | Av default                                        |              |
|         | Web Filter            |                                                   |              |
|         | DNS Filter            |                                                   |              |
|         | Application Control   |                                                   |              |
|         | IPS                   |                                                   |              |
|         | Anti-Spam             |                                                   |              |
|         | DLP Sensor            |                                                   |              |
|         | VoIP                  |                                                   |              |
| FortiOS | Cookbook              | Tertinet Technol                                  | ologies Inc. |

Web Application Firewall

### Importing the certificate into web browsers

Once your certificate is signed by FortiAuthenticator, you need to import the certificate into users' browsers.

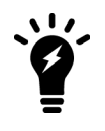

If you have the right environment, such as the Windows Group Policy Management Console, you can push the certificate to users' browsers using the Windows Group Policy Editor. In this case, you do not have to import the certificate into users' browsers.

The method you use for importing the certificate varies depending on the type of browser.

### Internet Explorer, Chrome, and Safari (on Windows and macOS):

Internet Explorer, Chrome, and Safari use the operating system's certificate store for Internet browsing. If users will be using these browsers, you must install the certificate into the certificate store for the OS.

- 1. If you are using Windows 7/8/10, double-click the certificate file and select **Open**. Select **Install Certificate** to launch the **Certificate Import Wizard**.
- 2. Use the wizard to install the certificate into the **Trusted Root Certificate Authorities** store. If a security warning appears, select **Yes** to install the certificate.

# **Completing the Certificate Import Wizard**

The certificate will be imported after you click Finish.

You have specified the following settings:

|   | Certificate Store Selected by User | Trusted Root Certification Authorities |
|---|------------------------------------|----------------------------------------|
|   | Content                            | Certificate                            |
|   |                                    |                                        |
|   |                                    |                                        |
|   |                                    |                                        |
|   |                                    |                                        |
|   |                                    |                                        |
|   |                                    |                                        |
| l |                                    |                                        |

- 3. If you are using macOS, double-click the certificate file to launch Keychain Access.
- 4. Locate the certificate in the Certificates list and select it. Expand Trust and select Always Trust. If necessary,

enter the administrative password for your computer to make this change.

172.25.176.51

# Certificate

Intermediate certificate authority Expires: Monday, July 17, 2028 at 4:12:23 PM GMT-04:00 Of This certificate was signed by an unknown authority

🔻 Trust

| When using this certificate:    | Always Trust | \$ |
|---------------------------------|--------------|----|
| Secure Sockets Layer (SSL)      | Always Trust | ٥  |
| Secure Mail (S/MIME)            | Always Trust | ٥  |
| Extensible Authentication (EAP) | Always Trust | ٥  |
| IP Security (IPsec)             | Always Trust | ٥  |
| iChat Security                  | Always Trust | ٥  |
| Kerberos Client                 | Always Trust | ٥  |
| Kerberos Server                 | Always Trust | ٥  |
| Code Signing                    | Always Trust | ٥  |
| Time Stamping                   | Always Trust | \$ |
| X.509 Basic Policy              | Always Trust | ٥  |

### Firefox (on Windows and macOS)

Firefox has its own certificate store. To avoid errors in Firefox, the certificate must be installed in this store, rather than in the OS.

If users are using Firefox, instead of being pushed to all of their devices, the certificate must be installed on each device.

- 1. In Firefox, go to Options > Privacy & Security (Windows) or Preferences > Privacy & Security (macOS).
- 2. Scroll down to the Certificates section. Select View Certificates, select the Authorities list. Import the

certificate and set it to be trusted for website identification.

You have been asked to trust a new Certificate Authority (CA).

Do you want to trust "172.25.176.51" for the following purposes?

Trust this CA to identify websites.

Trust this CA to identify email users.

Before trusting this CA for any purpose, you should examine its certificate and its policy and procedures (if available).

| View |
|------|
| VIEW |

Examine CA certificate

| Cancel | ОК |
|--------|----|
|--------|----|

### **Results**

Before you install the certificate, an error message appears in users' browsers when they access a site that uses HTTPS (this example shows an error message in Firefox).

| 1 | Your connection is not secure                                                                                                    |                       |  |
|---|----------------------------------------------------------------------------------------------------|-----------------------|--|
|   | The owner of google.com has configured their website improperly. To protect your informatic Firefox has not connected to this website.                                                  | on from being stolen, |  |
|   | This site uses HTTP Strict Transport Security (HSTS) to specify that Firefox may only connect to it securely. As a result, it is not possible to add an exception for this certificate. |                       |  |
|   | Learn more                                                                                                    |                       |  |
|   | Go Back                                                                                                    | Advanced              |  |
|   | Report errors like this to help Mozilla identify and block malicious sites                                                                                                    |                       |  |

After you install the certificate, users shouldn't experience a certificate security issue when they browse to sites that the FortiGate performs SSL content inspection on.

Users can view information about the connection and the certificate that's used.

When users view information about the connection, they'll see that it's verified by Fortinet.

| 0       | 1 https://twitter.com            |  |  |
|---------|----------------------------------|--|--|
| <       | Site Security                    |  |  |
| <b></b> | twitter.com<br>Secure Connection |  |  |
|         | Verified by: Fortinet            |  |  |
|         | More Information                 |  |  |

When users view the certificate in the browser, they will see which certificate is used and information about that certificate.

| SSL Certificate Authorit | У                                                                                                   |
|--------------------------|----------------------------------------------------------------------------------------------------|
| Issued To                |                                                                                                    |
| Common Name (CN)         | 172.25.176.51                                                                                       |
| Organization (O)         | Fortinet                                                                                            |
| Organizational Unit (OU) | A Not Part Of Certificate>                                                                          |
| Serial Number            | 01:86:A2                                                                                            |
| Issued By                |                                                                                                    |
| Common Name (CN)         | FGT90DRootCA                                                                                        |
| Organization (O)         | Fortinet                                                                                            |
| Organizational Unit (OU) | <not certificate="" of="" part=""></not>                                                            |
| Period of Validity       |                                                                                                    |
| Begins On                | July 20, 2018                                                                                       |
| Expires On               | July 17, 2028                                                                                       |
| Fingerprints             |                                                                                                    |
| SHA-256 Fingerprint      | 06:4E:4E:21:0E:3E:1E:91:87:DA:C4:FB:FE:C5:39:3C:<br>03:C0:FE:D3:94:AA:93:DB:C1:79:01:F4:E3:82:07:BB |
| SHA1 Fingerprint         | 37:33:C2:1D:F9:3E:2B:DA:BD:80:58:B2:0C:3E:0B:79:C0:37:51:DC                                         |
|                          |                                                                                                    |
|                          |                                                                                                    |
|                          |                                                                                                    |

Close

## **Preventing certificate warnings (default certificate)**

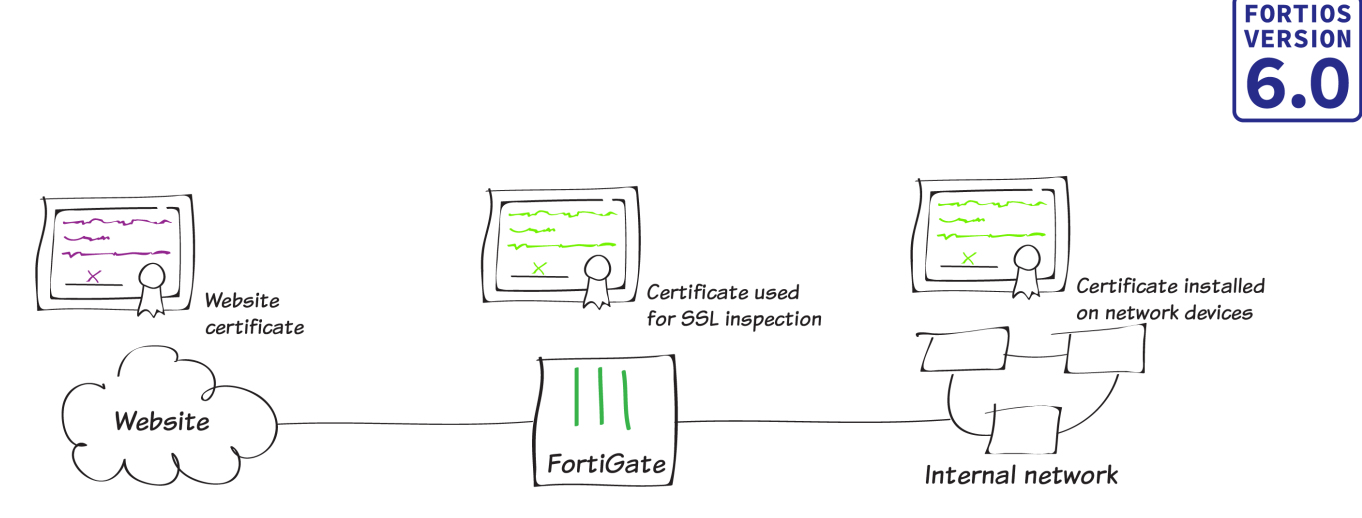

In this recipe, you prevent users from receiving a security certificate warning when your FortiGate performs full SSL inspection on incoming traffic. There are several methods for doing this, depending on whether you're using your ForiGate default certificate, as presented here, your a CA-signed certificate (see Preventing certificate warnings (CA-signed certificate) on page 225, or a self-signed certification (see Preventing certificate warnings (self-signed) on page 245).

When you enable full SSL inspection, your FortiGate impersonates the recipient of the originating SSL session, then decrypts and inspects the content. The FortiGate then re-encrypts the content, creates a new SSL session between the FortiGate and the recipient by impersonating the sender, and sends the content to the end user. This is the same process used in "man-in-the-middle" attacks, which is why a user's device may show a security certificate warning.

For more information about SSL inspection, see Why you should use SSL inspection on page 253.

Often, when users receive security certificate warnings, they simply select **Continue** without understanding why the error is occurring. To avoid encouraging this habit, you can prevent the warning from appearing in the first place.

### Using the default certificate

All FortiGate devices have a default certificate that's used for full SSL inspection. This certificate is also used in the default **deep-inspection** profile. To prevent users from seeing certificate warnings, you can install this certificate on users' devices.

### Generating a unique certificate

Run the following CLI command to generate an SSL certificate that's unique to your FortiGate:

exec vpn certificate local generate default-ssl-ca

### Downloading the certificate

1. Go to Security Profiles > SSL/SSH Inspection. Use the drop-down menu in the top right corner to select deepinspection, which is the profile used to apply full SSL inspection.

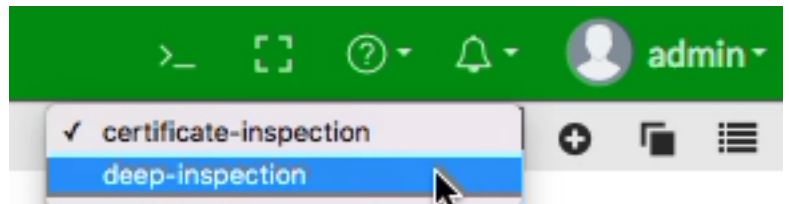

2. The default FortiGate certificate is listed as the CA Certificate. Select Download Certificate.

| Edit SSL/SSH Inspection Profile deep-inspection                          |                                                |                  | • |
|--------------------------------------------------------------------------|------------------------------------------------|------------------|---|
|                                                                          |                                                |                  |   |
| A The default profile is                                                 | read only.                                     |                  |   |
|                                                                          |                                                |                  |   |
| Name deep-inspection                                                     |                                                |                  |   |
| Comments                                                                 | Read-only deep inspection profile. 34/255      |                  |   |
| SSL Inspection Options                                                   |                                                |                  |   |
| Enable SSL Inspection of Multiple Clients Connecting to Multiple Servers |                                                |                  |   |
|                                                                          | Protecting SSL Server                          |                  |   |
| Inspection Method                                                        | SSL Certificate Inspection Full SSL Inspection |                  |   |
| CA Certificate 🛕                                                         | Fortinet_CA_SSL 👻 🕹 Down                       | load Certificate |   |
| Untrusted SSL Certificates Allow Block 🗮 View Trusted CAs List           |                                                |                  |   |
| RPC over HTTPS                                                           |                                                |                  |   |

### Applying SSL inspection to a policy

Before you import the certificate, verify that SSL inspection is applied to your policy that controls traffic to the Internet. You must also apply at least one other security profile to that policy in order to implement SSL inspection

### Importing the certificate into web browsers

Once you have your FortiGate device's default certificate, you need to import the certificate into users' browsers.

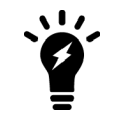

If you have the right environment, such as the Windows Group Policy Management Console, you can push the certificate to users' browsers using the Windows Group Policy Editor. In this case, you do not have to import the certificate into users' browsers.

The method you use for importing the certificate varies depending on the type of browser.

### Internet Explorer, Chrome, and Safari (on Windows and macOS):

Internet Explorer, Chrome, and Safari use the operating system's certificate store for Internet browsing. If users will be using these browsers, you must install the certificate into the certificate store for the OS.

- 1. If you are using Windows 7/8/10, double-click the certificate file and select **Open**. Select **Install Certificate** to launch the **Certificate Import Wizard**.
- 2. Use the wizard to install the certificate into the **Trusted Root Certificate Authorities** store. If a security warning appears, select **Yes** to install the certificate.

# **Completing the Certificate Import Wizard**

The certificate will be imported after you click Finish.

You have specified the following settings:

| Certificate Store Selected by User | Trusted Root Certification Authorities |
|------------------------------------|----------------------------------------|
| Content                            | Certificate                            |
|                                    |                                        |
|                                    |                                        |
|                                    |                                        |
|                                    |                                        |
|                                    |                                        |
|                                    |                                        |
|                                    |                                        |

- **3.** If you are using macOS, double-click the certificate file to launch **Keychain Access**.
- 4. Locate the certificate in the Certificates list and select it. Expand Trust and select Always Trust. If necessary,

enter the administrative password for your computer to make this change.

172.25.176.51

# Certificate

Intermediate certificate authority Expires: Monday, July 17, 2028 at 4:12:23 PM GMT-04:00 Of This certificate was signed by an unknown authority

🔻 Trust

| Secure Sockets Layer (SSL) Always Trust      | ٥  |
|----------------------------------------------|----|
| Secure Mail (S/MIME) Always Trust            | \$ |
| Extensible Authentication (EAP) Always Trust | \$ |
| IP Security (IPsec) Always Trust             | \$ |
| iChat Security Always Trust                  | \$ |
| Kerberos Client Always Trust                 | ٥  |
| Kerberos Server Always Trust                 | ٥  |
| Code Signing Always Trust                    | ٥  |
| Time Stamping Always Trust                   | ٥  |
| X.509 Basic Policy Always Trust              | ٥  |

### Firefox (on Windows and macOS)

Firefox has its own certificate store. To avoid errors in Firefox, the certificate must be installed in this store, rather than in the OS.

If users are using Firefox, instead of being pushed to all of their devices, the certificate must be installed on each device.

- 1. In Firefox, go to Options > Privacy & Security (Windows) or Preferences > Privacy & Security (macOS).
- 2. Scroll down to the Certificates section. Select View Certificates, select the Authorities list. Import the

certificate and set it to be trusted for website identification.

You have been asked to trust a new Certificate Authority (CA).

Do you want to trust "172.25.176.51" for the following purposes?

Trust this CA to identify websites.

Trust this CA to identify email users.

Before trusting this CA for any purpose, you should examine its certificate and its policy and procedures (if available).

| View |
|------|
| VIEW |

Examine CA certificate

| Cancel | ОК |
|--------|----|
|--------|----|

### **Results**

Before you install the certificate, an error message appears in users' browsers when they access a site that uses HTTPS (this example shows an error message in Firefox).

| 1 | Your connection is not secure                                                                                                    |                              |
|---|----------------------------------------------------------------------------------------------------|------------------------------|
|   | The owner of google.com has configured their website improperly. To protect your informatio Firefox has not connected to this website.                     | n from being stolen,         |
|   | This site uses HTTP Strict Transport Security (HSTS) to specify that Firefox may only connect to is not possible to add an exception for this certificate. | it securely. As a result, it |
|   | Learn more                                                                                                    |                              |
|   | Go Back                                                                                                    | Advanced                     |
|   | Report errors like this to help Mozilla identify and block malicious sites                                                                                 |                              |

After you install the certificate, users shouldn't experience a certificate security issue when they browse to sites that the FortiGate performs SSL content inspection on.

Users can view information about the connection and the certificate that's used.

When users view information about the connection, they'll see that it's verified by Fortinet.

| 0       | https://twitter.com              |
|---------|----------------------------------|
| <       | Site Security                    |
| <b></b> | twitter.com<br>Secure Connection |
|         | Verified by: Fortinet            |
|         | More Information                 |

When users view the certificate in the browser, they will see which certificate is used and information about that certificate.

| ecurity<br>3:CF:DE:DE:A3:4A<br>> CA<br>te Authority<br>22, 2018                                                                              | anization (O) twitter.com<br>ganization (O) Twitter, Inc.<br>ganizational Unit (OU) Twitter Security<br>rial Number 2C:CF:C3:CF:DE:DE:A3:4A<br>sued By<br>mmon Name (CN) FortiGate CA<br>ganization (O) Fortinet<br>ganizational Unit (OU) Certificate Authority<br>riod of Validity                                                                                                    | Issued To                                                             |                                                                                                    |                        |
|----------------------------------------------------------------------------------------------------|----------------------------------------------------------------------------------------------------|-----------------------------------------------------------------------|----------------------------------------------------------------------------------------------------|------------------------|
| nc.<br>ecurity<br>3:CF:DE:DE:A3:4A<br>to CA<br>te Authority<br>22, 2018                                                                      | ganization (O) Twitter, Inc.<br>ganizational Unit (OU) Twitter Security<br>rial Number 2C:CF:C3:CF:DE:DE:A3:4A<br>sued By<br>mmon Name (CN) FortiGate CA<br>ganization (O) Fortinet<br>ganizational Unit (OU) Certificate Authority<br>riod of Validity                                                                                                    | Common Name (CN)                                                      | twitter.com                                                                                                    |                        |
| ecurity<br>3:CF:DE:DE:A3:4A<br>> CA<br>te Authority<br>22, 2018                                                                              | ganizational Unit (OU) Twitter Security<br>rial Number 2C:CF:C3:CF:DE:DE:A3:4A<br>sued By<br>mmon Name (CN) FortiGate CA<br>ganization (O) Fortinet<br>ganizational Unit (OU) Certificate Authority<br>riod of Validity                                                                                                    | Organization (O)                                                      | Twitter, Inc.                                                                                                    |                        |
| 3:CF:DE:DE:A3:4A<br>CA<br>te Authority<br>22, 2018                                                                                           | rial Number 2C:CF:C3:CF:DE:DE:A3:4A<br>sued By<br>mmon Name (CN) FortiGate CA<br>ganization (O) Fortinet<br>ganizational Unit (OU) Certificate Authority<br>riod of Validity                                                                                                    | Organizational Unit (OU)                                              | Twitter Security                                                                                                    |                        |
| CA<br>te Authority<br>22, 2018                                                                                                    | sued By<br>ommon Name (CN) FortiGate CA<br>ganization (O) Fortinet<br>ganizational Unit (OU) Certificate Authority<br>riod of Validity                                                                                                    | Serial Number                                                         | 2C:CF:C3:CF:DE:DE:A3:4A                                                                                                    |                        |
| e CA<br>te Authority<br>22, 2018                                                                                                    | ommon Name (CN) FortiGate CA<br>ganization (O) Fortinet<br>ganizational Unit (OU) Certificate Authority<br>riod of Validity                                                                                                    | Issued By                                                             |                                                                                                    |                        |
| 22, 2018                                                                                                    | ganization (O) Fortinet<br>ganizational Unit (OU) Certificate Authority<br>riod of Validity                                                                                                    | Common Name (CN)                                                      | FortiGate CA                                                                                                    |                        |
| te Authority<br>22, 2018                                                                                                    | ganizational Unit (OU) Certificate Authority riod of Validity                                                                                                    | Organization (O)                                                      | Fortinet                                                                                                    |                        |
| 22, 2018                                                                                                    | riod of Validity                                                                                                    | Organizational Unit (OU)                                              | Certificate Authority                                                                                                    |                        |
| 22, 2018                                                                                                    |                                                                                                    | Period of Validity                                                    |                                                                                                    |                        |
| 010                                                                                                    | gins On February 22, 2018                                                                                                    | Begins On                                                             | February 22, 2018                                                                                                    |                        |
| 019                                                                                                    |                                                                                                    | Expires On                                                            | April 8, 2019                                                                                                    |                        |
|                                                                                                    | pires On April 8, 2019                                                                                                    | Fingerprints                                                          |                                                                                                    |                        |
|                                                                                                    | pires On April 8, 2019                                                                                                    | SHA-256 Fingerprint                                                   | B4:75:98:9A:FD:19:D9:DC:3D:9F:F3:E6:94:F6:FC:7F:<br>A7:72:DB:EC:38:98:B3:95:76:4C:89:25:E2:4F:2C:81                                                                   |                        |
| 8:9A:FD:19:D9:DC:3D:9F:F3:E6:94:F6:FC:7F:<br>B:EC:38:98:B3:95:76:4C:89:25:E2:4F:2C:81                                                        | pires On April 8, 2019<br>April 8, 2019<br>April 9, 2019<br>April 9, 2019<br>April 9, 201 | SHA1 Fingerprint                                                      | 18:25:C9:F1:8E:85:F8:71:5B:46:4E:41:5C:E4:52:47:59:2E:E7:1B                                                                                                    |                        |
| 8:9A:FD:19:D9:DC:3D:9F:F3:E6:94:F6:FC:7F:<br>B:EC:38:98:B3:95:76:4C:89:25:E2:4F:2C:81<br>:F1:8E:85:F8:71:5B:46:4E:41:5C:E4:52:47:59:2E:E7:1B | pires On         April 8, 2019           ngerprints         B4:75:98:9A:FD:19:D9:DC:3D:9F:F3:E6:94:F6:FC:7F:<br>A7:72:DB:EC:38:98:B3:95:76:4C:89:25:E2:4F:2C:81           IA1 Fingerprint         18:25:C9:F1:8E:85:F8:71:5B:46:4E:41:5C:E4:52:47:59:2E:E7:1B                                                                                                    |                                                                       |                                                                                                    |                        |
| 8:9A:FD:19:D9:DC:3D:9F:F3:E6:94:F6:FC:7F:<br>B:EC:38:98:B3:95:76:4C:89:25:E2:4F:2C:81<br>:F1:8E:85:F8:71:5B:46:4E:41:5C:E4:52:47:59:2E:E7:1B | pires On         April 8, 2019           ngerprints         B4:75:98:9A:FD:19:D9:DC:3D:9F:F3:E6:94:F6:FC:7F:<br>A7:72:DB:EC:38:98:B3:95:76:4C:89:25:E2:4F:2C:81           IA1 Fingerprint         18:25:C9:F1:8E:85:F8:71:5B:46:4E:41:5C:E4:52:47:59:2E:E7:1B                                                                                                    |                                                                       |                                                                                                    |                        |
| 8:9A:FD:19:D9:DC:3D:9F:F3:E6:94:F6:FC:7F:<br>B:EC:38:98:B3:95:76:4C:89:25:E2:4F:2C:81<br>:F1:8E:85:F8:71:5B:46:4E:41:5C:E4:52:47:59:2E:E7:1B | pires On         April 8, 2019           ngerprints         B4:75:98:9A:FD:19:D9:DC:3D:9F:F3:E6:94:F6:FC:7F:<br>A7:72:DB:EC:38:98:B3:95:76:4C:89:25:E2:4F:2C:81           IA1 Fingerprint         18:25:C9:F1:8E:85:F8:71:5B:46:4E:41:5C:E4:52:47:59:2E:E7:1B                                                                                                    |                                                                       |                                                                                                    |                        |
| 8:9A:FD:19:D9:DC:3D:9F:F3:E6:94:F6:FC:7F:<br>B:EC:38:98:B3:95:76:4C:89:25:E2:4F:2C:81<br>:F1:8E:85:F8:71:5B:46:4E:41:5C:E4:52:47:59:2E:E7:1B | pires On         April 8, 2019           ngerprints         B4:75:98:9A:FD:19:D9:DC:3D:9F:F3:E6:94:F6:FC:7F:<br>A7:72:DB:EC:38:98:B3:95:76:4C:89:25:E2:4F:2C:81           IA1 Fingerprint         18:25:C9:F1:8E:85:F8:71:5B:46:4E:41:5C:E4:52:47:59:2E:E7:1B                                                                                                    |                                                                       |                                                                                                    |                        |
| 019                                                                                                    | gins On February 22, 2018                                                                                                    | Expires On<br>Fingerprints<br>SHA-256 Fingerprint<br>SHA1 Fingerprint | April 8, 2019<br>B4:75:98:9A:FD:19:D9:DC:3D:9F:F3:E6:94:F6:FC<br>A7:72:DB:EC:38:98:B3:95:76:4C:89:25:E2:4F:2C<br>18:25:C9:F1:8E:85:F8:71:5B:46:4E:41:5C:E4:52:47:59:2 | :7F:<br>:81<br>E:E7:1B |
|                                                                                                    | pires On April 8, 2019                                                                                                    | SHA-256 Fingerprint                                                   | B4:75:98:9A:FD:19:D9:DC:3D:9F:F3:E6:94:F6:FC:7F:                                                                                                    |                        |
| 8:9A:FD:19:D9:DC:3D:9F:F3:E6:94:F6:FC:7F:                                                                                                    | pires On April 8, 2019<br>April 8, 2019<br>April 9, 2019<br>April 9, 2019<br>April 9, 201 |                                                                       | A/1/21DB1EC1381981B31951/614C1891251E214F12C181                                                                                                    |                        |
| 8:9A:FD:19:D9:DC:3D:9F:F3:E6:94:F6:FC:7F:<br>B:EC:38:98:B3:95:76:4C:89:25:E2:4F:2C:81                                                        | pires On April 8, 2019                                                                                                    | SHA1 Fingerprint                                                      | 18:25:C9:F1:8E:85:F8:71:5B:46:4E:41:5C:E4:52:47:59:2E:E7:1B                                                                                                    |                        |
| 8:9A:FD:19:D9:DC:3D:9F:F3:E6:94:F6:FC:7F:<br>B:EC:38:98:B3:95:76:4C:89:25:E2:4F:2C:81<br>:F1:8E:85:F8:71:5B:46:4E:41:5C:E4:52:47:59:2E:E7:1B | pires On         April 8, 2019           ogerprints         B4:75:98:9A:FD:19:D9:DC:3D:9F:F3:E6:94:F6:FC:7F:<br>A7:72:DB:EC:38:98:B3:95:76:4C:89:25:E2:4F:2C:81           IA1 Fingerprint         18:25:C9:F1:8E:85:F8:71:5B:46:4E:41:5C:E4:52:47:59:2E:E7:1B                                                                                                    |                                                                       |                                                                                                    |                        |
| 8:9A:FD:19:D9:DC:3D:9F:F3:E6:94:F6:FC:7F:<br>B:EC:38:98:B3:95:76:4C:89:25:E2:4F:2C:81                                                        | pires On April 8, 2019<br>April 8, 2019<br>April 9, 2019<br>April 9, 2019<br>April 9, 201 | HA1 Fingerprint                                                       | 18:25:C9:F1:8E:85:F8:71:5B:46:4E:41:5C:E4:52:47:59:2E:E7:1B                                                                                                    |                        |
| 019                                                                                                    | a                                                                                                    | Expires On<br>Fingerprints<br>SHA-256 Fingerprint                     | April 8, 2019<br>B4:75:98:9A:FD:19:D9:DC:3D:9F:F3:E6:94:F6:FC:7F:<br>A7:72:DB:EC:38:98:B3:95:76:4C:89:25:E2:4F:2C:81                                                  |                        |
| 22, 2018                                                                                                    | ciae On Esbruary 00, 0010                                                                                                    | Period of Validity                                                    | February 00, 2010                                                                                                    |                        |
| 22, 2018                                                                                                    |                                                                                                    | Period of Validity                                                    |                                                                                                    |                        |
| 22, 2018                                                                                                    |                                                                                                    | Period of Validity                                                    |                                                                                                    |                        |
| 22, 2018                                                                                                    |                                                                                                    | Period of Validity                                                    |                                                                                                    |                        |
| 22, 2018                                                                                                    | cine On February 22, 2019                                                                                                    | Period of Validity                                                    | February 22, 2019                                                                                                    |                        |
| 22, 2018                                                                                                    | cine On Enhrunge 00, 0010                                                                                                    | Period of Validity                                                    | February 00, 0010                                                                                                    |                        |
| 22, 2018                                                                                                    |                                                                                                    | Period of Validity                                                    | 5 1 00 0010                                                                                                    |                        |
| 22, 2018                                                                                                    |                                                                                                    | Period of Validity                                                    |                                                                                                    |                        |
| 22, 2018                                                                                                    |                                                                                                    | Period of Validity                                                    |                                                                                                    |                        |
| 22, 2018                                                                                                    |                                                                                                    | Period of Validity                                                    |                                                                                                    |                        |
| 22, 2018                                                                                                    |                                                                                                    | Period of Validity                                                    |                                                                                                    |                        |
| 22, 2018                                                                                                    |                                                                                                    | Period of Validity                                                    |                                                                                                    |                        |
| 22, 2018                                                                                                    | riod of validity                                                                                                    | Devie d. of Melidiau                                                  | Continente Hatherity                                                                                                    |                        |
| 22, 2018                                                                                                    | riod of Validity                                                                                                    | organizational onit (00)                                              | Certificate Authority                                                                                                    |                        |
| 22, 2018                                                                                                    | riod of Validity                                                                                                    | Organizational Unit (OU)                                              | Certificate Authority                                                                                                    |                        |
| 22, 2018                                                                                                    | riod of Validity                                                                                                    | Organizational Unit (OU)                                              | Certificate Authority                                                                                                    |                        |
| 22, 2018                                                                                                    | riod of Validity                                                                                                    | Organizational Unit (OU)                                              | Certificate Authority                                                                                                    |                        |
| 22, 2018                                                                                                    | riod of Validity                                                                                                    | Organization (O)                                                      | Portificate Authority                                                                                                    |                        |
| 22, 2018                                                                                                    | ganizational Unit (OU) Certificate Authority                                                                                                    | Organization (O)                                                      | Fortinet                                                                                                    |                        |
| te Authority<br>22, 2018                                                                                                    | ganization (O) Fortinet<br>ganizational Unit (OU) Certificate Authority<br>riod of Validity                                                                                                    | common Name (CN)                                                      | FortiGate CA                                                                                                    |                        |
| 22, 2018                                                                                                    | ganization (O) Fortinet<br>ganizational Unit (OU) Certificate Authority<br>riod of Validity                                                                                                    | Common Name (CN)                                                      | FortiGate CA                                                                                                    |                        |
| e CA<br>te Authority<br>22, 2018                                                                                                    | ommon Name (CN) FortiGate CA<br>ganization (O) Fortinet<br>ganizational Unit (OU) Certificate Authority<br>riod of Validity                                                                                                    | ssued By                                                              |                                                                                                    |                        |
| e CA<br>te Authority<br>22, 2018                                                                                                    | mmon Name (CN) FortiGate CA<br>ganization (O) Fortinet<br>ganizational Unit (OU) Certificate Authority<br>riod of Validity                                                                                                    | seued By                                                              |                                                                                                    |                        |
| e CA<br>te Authority<br>22, 2018                                                                                                    | sued By<br>mmon Name (CN) FortiGate CA<br>ganization (O) Fortinet<br>ganizational Unit (OU) Certificate Authority<br>riod of Validity                                                                                                    | Serial Number                                                         | 2C:CF:C3:CF:DE:DE:A3:4A                                                                                                    |                        |
| 22, 2018                                                                                                    | sued By mmon Name (CN) FortiGate CA ganization (O) Fortinet ganizational Unit (OU) Certificate Authority riod of Validity                                                                                                    | Carial Number                                                         | 20:05:02:05:05:05:42:44                                                                                                    |                        |
| 3:CF:DE:DE:A3:4A<br>cA<br>te Authority<br>22, 2018                                                                                           | rial Number 2C:CF:C3:CF:DE:DE:A3:4A<br>sued By<br>mmon Name (CN) FortiGate CA<br>ganization (O) Fortinet<br>ganizational Unit (OU) Certificate Authority<br>riod of Validity                                                                                                    | Organizational Unit (OU)                                              | Twitter Security                                                                                                    |                        |
| ecurity<br>3:CF:DE:DE:A3:4A<br>• CA<br>te Authority<br>22, 2018                                                                              | ganizational Unit (OU) Twitter Security<br>rial Number 2C:CF:C3:CF:DE:DE:A3:4A<br>sued By<br>mmon Name (CN) FortiGate CA<br>ganization (O) Fortinet<br>ganizational Unit (OU) Certificate Authority<br>riod of Validity                                                                                                    | Organization (O)                                                      | Twitter, Inc.                                                                                                    |                        |
| ecurity<br>3:CF:DE:DE:A3:4A<br>• CA<br>te Authority<br>22, 2018                                                                              | ganization (O) Twitter, inc.<br>ganizational Unit (OU) Twitter Security<br>rial Number 2C:CF:C3:CF:DE:DE:A3:4A<br>sued By<br>mmon Name (CN) FortiGate CA<br>ganization (O) Fortinet<br>ganizational Unit (OU) Certificate Authority<br>riod of Validity                                                                                                    | Organization (O)                                                      | Twitter Inc                                                                                                    |                        |
| nc.<br>ecurity<br>3:CF:DE:DE:A3:4A<br>e CA<br>te Authority<br>22, 2018                                                                       | ganization (O) Twitter, Inc.<br>ganizational Unit (OU) Twitter Security<br>rial Number 2C:CF:C3:CF:DE:DE:A3:4A<br>sued By<br>mmon Name (CN) FortiGate CA<br>ganization (O) Fortinet<br>ganizational Unit (OU) Certificate Authority<br>riod of Validity                                                                                                    | Issued To<br>Common Name (CN)                                         | twitter.com                                                                                                    |                        |

# Preventing certificate warnings (self-signed)

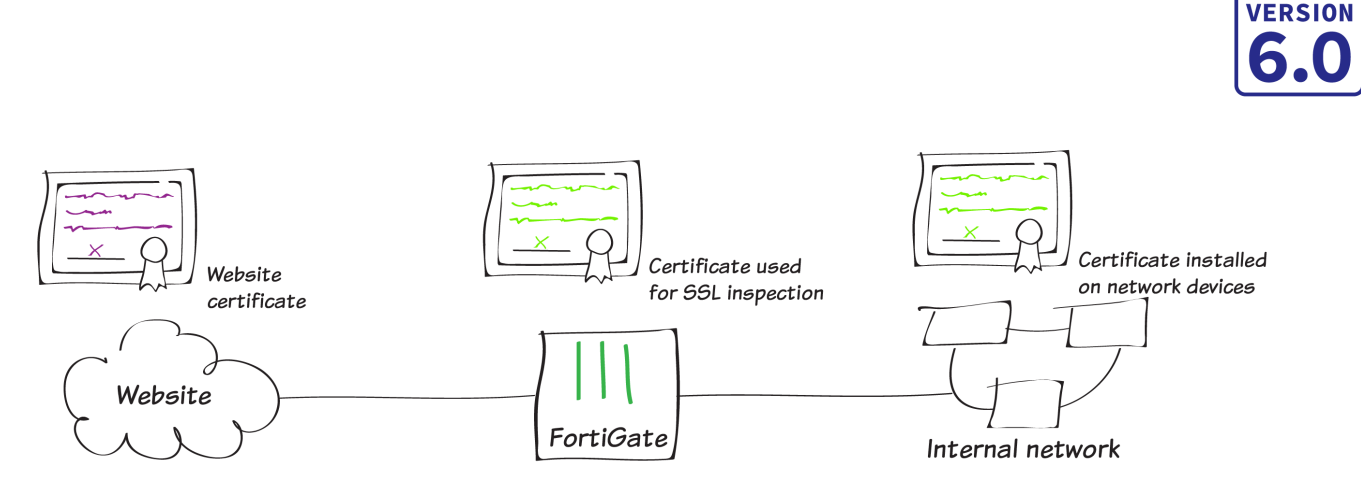

In this recipe, you prevent users from receiving a security certificate warning when your FortiGate performs full SSL inspection on incoming traffic. There are several methods for doing this, depending on whether you're using a self-signed certificate, as presented here, your FortiGate default certificate (see Preventing certificate warnings (default certificate) on page 238, or a CA-signed certification (see Preventing certificate warnings (CA-signed certificate) on page 225).

When you enable full SSL inspection, your FortiGate impersonates the recipient of the originating SSL session, then decrypts and inspects the content. The FortiGate then re-encrypts the content, creates a new SSL session between the FortiGate and the recipient by impersonating the sender, and sends the content to the end user. This is the same process used in "man-in-the-middle" attacks, which is why a user's device may show a security certificate warning.

For more information about SSL inspection, see Why you should use SSL inspection on page 253.

Often, when users receive security certificate warnings, they simply select **Continue** without understanding why the error is occurring. To avoid encouraging this habit, you can prevent the warning from appearing in the first place.

## Creating a certificate with OpenSSL

- 1. If necessary, download and install Open SSL. Make sure that the *openssl.cnf* file is located in the BIN folder for OpenSSL.
- 2. Using a command prompt (CMD), navigate to the BIN folder. In this example, the command is: cd c:\OpenSSL\bin
- **3.** Generate an RSA key with the following command: openssl genrsa -aes256 -out fgcaprivkey.pem 2048 -config openssl cnf This RSA key uses AES-256 encryption and a 2048-bit key.
- 4. When prompted, enter a passphrase for encrypting the private key. Use the following command to launch OpenSSL, submit a new certificate request, and sign the request: openssl req -new -x509 -days 3650 -extensions v3 ca -key fgcaprivkey.pem -out fgcacert.pem

openssl req -new -x509 -days 3650 -extensions v3\_ca -key fgcaprivkey.pem -out fgcacert.pem -config openssl.cnf

The result is a standard x509 binary certificate that's valid for 3650 days (approximately 10 years).

FORTIOS

When prompted, re-enter the passphrase for encryption, then enter the details required for the certificate request, such as location and organization name.
 Two new files are created: a public certificate (*fgcacert.pem*) and a private key (*fgcaprivkey.pem*).

### Importing the self-signed certificate

- 1. Go to System > Certificates and select Import > Local Certificate.
- 2. Set **Type** to **Certificate**, then select your **Certificate file** and Key file. Enter the **Password** that you set when you created the certificate.

| Import Certificate                   |                                                                                                    |
|--------------------------------------|----------------------------------------------------------------------------------------------------|
| Type<br>Certificate file<br>Kev file | Local Certificate       PKCS #12 Certificate       Certificate         ● fgcacert.pem           ● fgcaprivkev.pem                     |
| Password<br>Certificate Name         | fgcacert                                                                                                    |
|                                      |                                                                                                    |
|                                      | OK Cancel                                                                                                    |
| The certificate now appe             | ears in the Local CA Certificates list.                                                                                               |
| Local CA Certificates (3)            | CN = Eartingt Untrusted CA L = Supported on = Eartingt ST = California amailAddrace = support@fartingt.com OL = Cartificate Authority |

C = US, CN = FGT51E3U15000097, L = Sunnyvale, O = Fortinet, ST = California, emailAddress = support@fortinet.com, OU = Certificate Authority

## Editing the SSL inspection profile

**₹** Fortinet CA SSL

. ∎⊽ fgcacert

1. To use your certificate in an SSL inspection profile go to Security Profiles > SSL/SSH Inspection. Use the dropdown menu in the top right corner to select **deep-inspection**.

C = CA, CN = KJ, L = Ottawa, O = Fortinet, ST = ON, emailAddress = kjacobs@fortinet.com

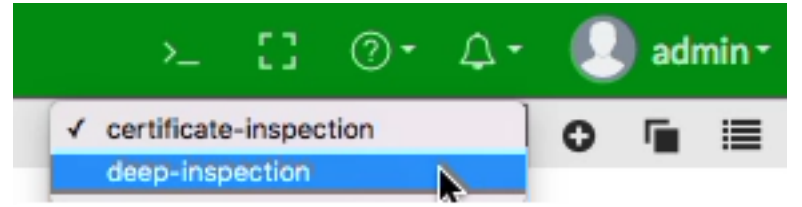

2. The **deep-inspection** profile is read-only. To use the CA-signed certificate for SSL inspection, you must clone the deep-inspection profile and configure the new profile to use your certificate. To clone an existing profile, select the Clone icon (one page behind another) and enter a new name when prompted. In this example, the name of the profile is *custom-deep-inspection*.

|          | Clone "deep-inspection"                                                           |                                                                       |                          |
|----------|-----------------------------------------------------------------------------------|-----------------------------------------------------------------------|--------------------------|
|          | Please enter the desire                                                           | ed name for the clone:                                                |                          |
|          | Name custom-deep-                                                                 | inspection                                                            |                          |
|          |                                                                                   | OK Cancel                                                             |                          |
| 3.<br>4. | Set <b>CA Certificate</b> to use the ne<br>Select <b>Download Certificate</b> , t | ew certificate.<br>o download the certificate file.                   | austan daan inanation m  |
|          | Edit SSL/SSH Inspection Prot                                                      | nle                                                                   | custom-deep-inspection 💌 |
|          | Name<br>Comments                                                                  | custom-deep-inspection       Customizable deep inspection profile.    | /255                     |
|          | SSL Inspection Options                                                            |                                                                       |                          |
|          | Enable SSL Inspection of                                                          | Multiple Clients Connecting to Multiple Serv<br>Protecting SSL Server | ers                      |
|          | Inspection Method                                                                 | SSL Certificate Inspection Full SSL Inspecti                          | on                       |
|          | CA Certificate 🛕                                                                  | fgcacert 👻                                                            | Download Certificate     |
|          | Untrusted SSL Certificates                                                        | Allow Block 📰 View Trusted CAs List                                   |                          |
|          | RPC over HTTPS                                                                    |                                                                       |                          |

### Applying SSL inspection to a policy

Before you import the certificate, verify that SSL inspection is applied to your policy that controls traffic to the Internet. You must also apply at least one other security profile to that policy in order to implement SSL inspection.

### Importing the certificate into web browsers

Once you have your self-signed certificate, you need to import the certificate into users' browsers.

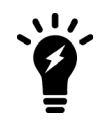

If you have the right environment, such as the Windows Group Policy Management Console, you can push the certificate to users' browsers using the Windows Group Policy Editor. In this case, you do not have to import the certificate into users' browsers.

The method you use for importing the certificate varies depending on the type of browser.

### Internet Explorer, Chrome, and Safari (on Windows and macOS):

Internet Explorer, Chrome, and Safari use the operating system's certificate store for Internet browsing. If users will be using these browsers, you must install the certificate into the certificate store for the OS.

- 1. If you are using Windows 7/8/10, double-click the certificate file and select **Open**. Select **Install Certificate** to launch the **Certificate Import Wizard**.
- 2. Use the wizard to install the certificate into the **Trusted Root Certificate Authorities** store. If a security warning appears, select **Yes** to install the certificate.

# **Completing the Certificate Import Wizard**

The certificate will be imported after you click Finish.

You have specified the following settings:

| Certificate Store Selected by User | Trusted Root Certification Authorities |
|------------------------------------|----------------------------------------|
| Content                            | Certificate                            |
|                                    |                                        |
|                                    |                                        |
|                                    |                                        |
|                                    |                                        |
|                                    |                                        |
|                                    |                                        |
|                                    |                                        |

- **3.** If you are using macOS, double-click the certificate file to launch **Keychain Access**.
- 4. Locate the certificate in the Certificates list and select it. Expand Trust and select Always Trust. If necessary,

enter the administrative password for your computer to make this change.

172.25.176.51

# Certificate

Intermediate certificate authority Expires: Monday, July 17, 2028 at 4:12:23 PM GMT-04:00 Of This certificate was signed by an unknown authority

🔻 Trust

| ٥  | Always Trust | When using this certificate:    |
|----|--------------|---------------------------------|
| ٥  | Always Trust | Secure Sockets Layer (SSL)      |
| ٥  | Always Trust | Secure Mail (S/MIME)            |
| \$ | Always Trust | Extensible Authentication (EAP) |
| \$ | Always Trust | IP Security (IPsec)             |
| \$ | Always Trust | iChat Security                  |
| \$ | Always Trust | Kerberos Client                 |
| \$ | Always Trust | Kerberos Server                 |
| \$ | Always Trust | Code Signing                    |
| \$ | Always Trust | Time Stamping                   |
| ٥  | Always Trust | X.509 Basic Policy              |
|    |              |                                 |

### Firefox (on Windows and macOS)

Firefox has its own certificate store. To avoid errors in Firefox, the certificate must be installed in this store, rather than in the OS.

If users are using Firefox, instead of being pushed to all of their devices, the certificate must be installed on each device.

- 1. In Firefox, go to Options > Privacy & Security (Windows) or Preferences > Privacy & Security (macOS).
- 2. Scroll down to the Certificates section. Select View Certificates, select the Authorities list. Import the

certificate and set it to be trusted for website identification.

You have been asked to trust a new Certificate Authority (CA).

Do you want to trust "172.25.176.51" for the following purposes?

Trust this CA to identify websites.

Trust this CA to identify email users.

Before trusting this CA for any purpose, you should examine its certificate and its policy and procedures (if available).

| View |
|------|
| VIEW |

Examine CA certificate

| Cancel | ОК |
|--------|----|
|--------|----|

### **Results**

Before you install the certificate, an error message appears in users' browsers when they access a site that uses HTTPS (this example shows an error message in Firefox).

| 1 | Your connection is not secure                                                                                                    |                              |
|---|----------------------------------------------------------------------------------------------------|------------------------------|
|   | The owner of google.com has configured their website improperly. To protect your informatio Firefox has not connected to this website.                     | n from being stolen,         |
|   | This site uses HTTP Strict Transport Security (HSTS) to specify that Firefox may only connect to is not possible to add an exception for this certificate. | it securely. As a result, it |
|   | Learn more                                                                                                    |                              |
|   | Go Back                                                                                                    | Advanced                     |
|   | Report errors like this to help Mozilla identify and block malicious sites                                                                                 |                              |

After you install the certificate, users shouldn't experience a certificate security issue when they browse to sites that the FortiGate performs SSL content inspection on.

Users can view information about the connection and the certificate that's used.

When users view information about the connection, they'll see that it's verified by Fortinet.

| 0       | https://twitter.com              |
|---------|----------------------------------|
| <       | Site Security                    |
| <b></b> | twitter.com<br>Secure Connection |
|         | Verified by: Fortinet            |
|         | More Information                 |

When users view the certificate in the browser, they will see which certificate is used and information about that certificate.

| Common Name (CN)         | twitter.com                                                                                         |  |
|--------------------------|----------------------------------------------------------------------------------------------------|--|
| Organization (O)         | Twitter, Inc.                                                                                       |  |
| Organizational Unit (OU) | Twitter Security                                                                                    |  |
| Serial Number            | 2C:CF:C3:CF:DE:DE:A3:4A                                                                             |  |
| Issued By                |                                                                                                    |  |
| Common Name (CN)         | FortiGate CA                                                                                        |  |
| Organization (O)         | Fortinet                                                                                            |  |
| Organizational Unit (OU) | Certificate Authority                                                                               |  |
| Period of Validity       |                                                                                                    |  |
| Begins On                | February 22, 2018                                                                                   |  |
| Expires On               | April 8, 2019                                                                                       |  |
| Fingerprints             |                                                                                                    |  |
| SHA-256 Fingerprint      | B4:75:98:9A:FD:19:D9:DC:3D:9F:F3:E6:94:F6:FC:7F:<br>A7:72:DB:EC:38:98:B3:95:76:4C:89:25:E2:4F:2C:81 |  |
| SHA1 Fingerprint         | 18:25:C9:F1:8E:85:F8:71:5B:46:4E:41:5C:E4:52:47:59:2E:E7:1B                                         |  |
|                          |                                                                                                    |  |
|                          |                                                                                                    |  |
|                          |                                                                                                    |  |
|                          |                                                                                                    |  |
# Why you should use SSL inspection

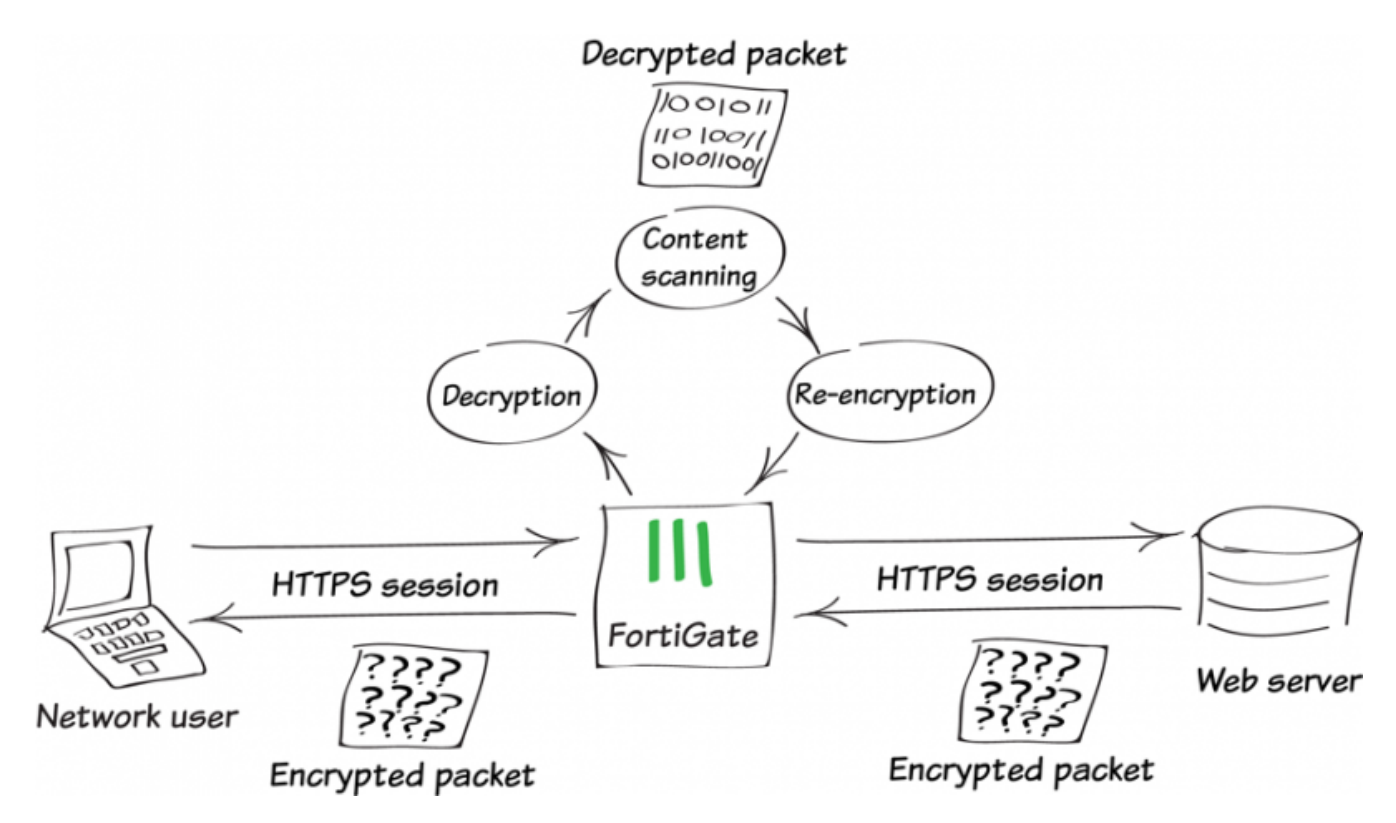

Most of us are familiar with HTTPS and how it protects a variety of activities on the Internet by applying SSL encryption to the web traffic.

Using HTTPS provides the benefit of using encryption keeps your private data safe from prying eyes. However, there are risks associated with its use, since encrypted traffic can be used to get around your normal defenses.

For example, you might download a file containing a virus during an e-commerce session. Or you could receive a phishing email containing a seemingly harmless downloader file that, when launched, creates an encrypted session to a C&C server and downloads malware onto your computer. Because the sessions in these attacks are encrypted, they might get past your network's security measures.

To protect your network from these threats, SSL inspection is the key your FortiGate uses to unlock encrypted sessions, see into encrypted packets, find threats, and block them. SSL inspection not only protects you from attacks that use HTTPS, but also from other commonly used encrypted protocols, such as SMTPS, POP3S, IMAPS, and FTPS.

## **Full SSL inspection**

To make sure that all encrypted content is inspected, you must use full SSL inspection (also known as deep inspection). When full SSL inspection is used, the FortiGate impersonates the recipient of the originating SSL session, then decrypts and inspects the content. The FortiGate then re-encrypts the content, creates a new SSL session between the FortiGate and the recipient by impersonating the sender, and sends the content to the sender.

When the FortiGate re-encrypts the content it uses a certificate stored on the FortiGate. The client must trust this certificate to avoid certificate errors. Whether or not this trust exists depends on the client, which can be the computer's OS, a browser, or another application, which will likely maintain its own certificate repository.

There are two deployment methods for full SSL inspection:

#### 1. Multiple Clients Connecting to Multiple Servers:

- Uses a CA certificate (which can be uploaded using the Certificates menu)
- Typically applied to outbound policies where destinations are unknown (i.e. normal web traffic)
- Address and web category whitelists can be configured to bypass SSL inspection

#### 2. Protecting SSL Server

- Uses a server certificate (which can be uploaded using the Certificates menu) to protect a single server
- Typically used on inbound policies to protect servers available externally through Virtual IPs
- Since this is typically deployed "outside-in" (clients on the Internet accessing server(s) on the internal side of the FortiGate), server certificates using the public FQDN of the server are often purchased from a commercial Certificate Authority and uploaded to the FortiGate. This avoids client applications generating SSL certificate errors due to certificate mismatch.

More detail is available in the FortiOS Online Help. Also, check the Fortinet Knowledge Base for these technical notes:

- How to Enable SSL inspection from the CLI and Apply it to a Policy
- How to block web-based chat on Gmail webmail using App Sensor + SSL inspection

#### **SSL** certificate inspection

The FortiGate also supports a second type of SSL inspection, called SSL certificate inspection. When certificate inspection is used, the FortiGate inspects only the header information of the packets.

Certificate inspection is used to verify the identity of web servers and can be used to make sure that HTTPS protocol is not used as a workaround to access sites you have blocked using web filtering.

The only security feature that can be applied using SSL certificate inspection mode is web filtering. However, since only the packet header is inspected, this method does not introduce certificate errors and can be a useful alternative to full SSL inspection when web filtering is used.

When using SSL certificate inspection, you may get certificate errors for blocked websites, due to your FortiGate attempting to display a replacement message for that site using HTTPS. To prevent these errors, you must install the certificate that the FortiGate uses for encryption in your browser. By default, this is the same certificate used for SSL inspection.

For more information, see:

- Preventing certificate warnings (CA-signed certificate) on page 225.
- Preventing certificate warnings (default certificate) on page 238.
- Preventing certificate warnings (self-signed) on page 245

# Troubleshooting

The most common problem with SSL inspection is users receiving SSL errors when the certificate is not trusted. This is because, by default, the FortiGate uses a certificate that is not trusted by the client. There are several methods to fix this, depending on whether you are using your FortiGate's default certificate, a self-signed certificate, or a CA-signed certificate.

# **Best practices**

Because all traffic needs to be decrypted, inspected, and re-encrypted, using SSL inspection can reduce the overall performance of your FortiGate. To avoid using too many resources for SSL inspection, do the following:

- Know your traffic Know how much traffic is expected and what percentage of the traffic is encrypted. You can also limit the number of policies that allow encrypted traffic.
- Be selective Use whitelists or trim your policy to apply SSL inspection only where it is needed.
- Use hardware acceleration FortiGate models with either the CP6 or CPU processor have an SSL/TLS protocol processor for SSL content scanning and SSL acceleration. For more information about this, see the Hardware Acceleration handbook.
- Test real-world SSL inspection performance yourself Use the flexibility of FortiGate's security policy to gradually deploy SSL inspection, rather than enabling it all at once.

# VPNs

This section contains information about creating and using a virtual private network (VPN).

# SSL VPN using web and tunnel mode

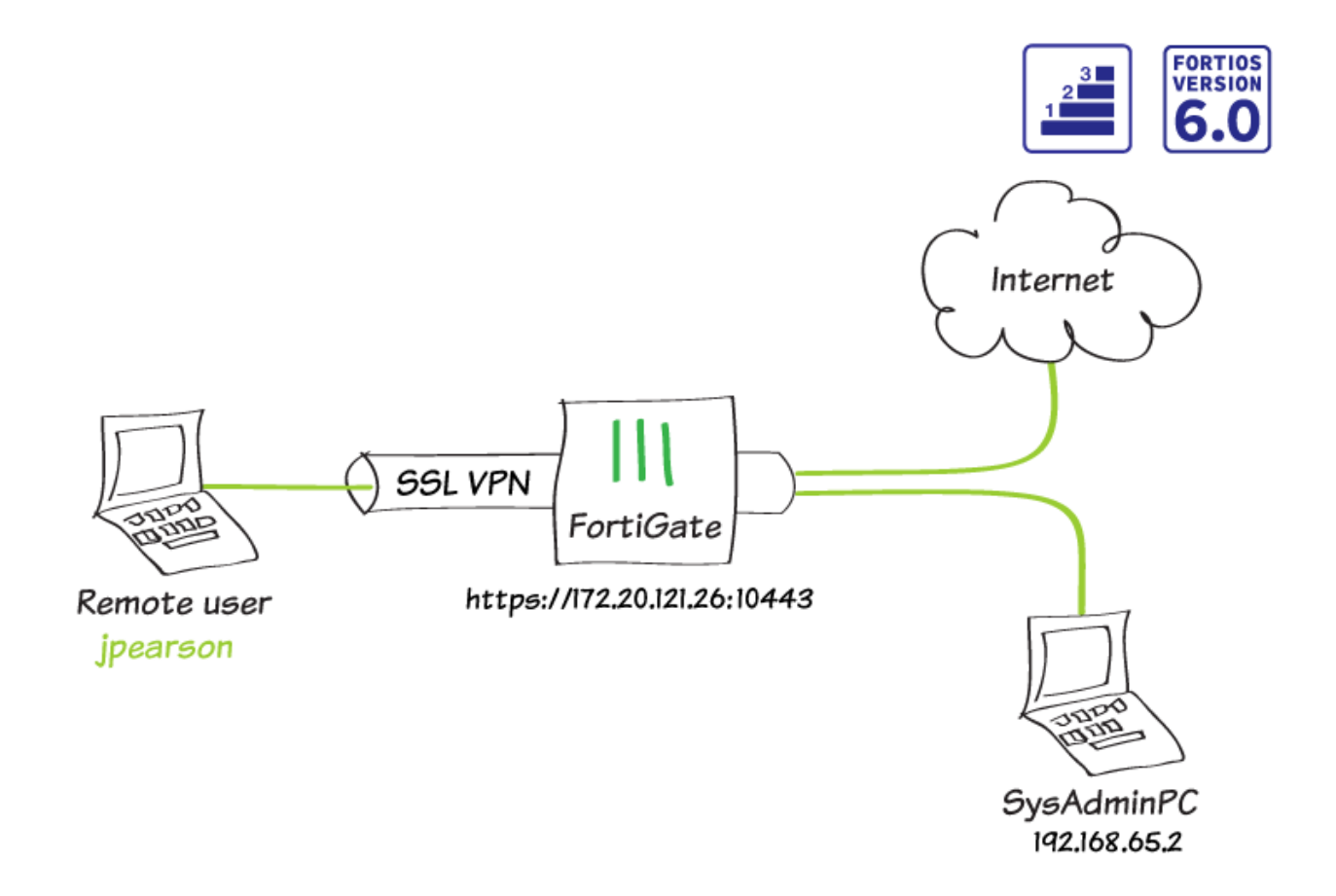

In this example, you will allow remote users to access the corporate network using an SSL VPN, connecting either by web mode using a web browser or tunnel mode using FortiClient.

Web mode allows users to access network resources, such as the the AdminPC used in this example.

For users connecting via tunnel mode, traffic to the Internet will also flow through the FortiGate, to apply security scanning to this traffic. During the connecting phase, the FortiGate will also verify that the remote user's antivirus software is installed and up-to-date.

This recipe is in the Basic FortiGate network collection. You can also use it as a standalone recipe.

### **Editing the SSL VPN portal**

- 1. To edit the **full-access** SSL VPN portal, go to **VPN** > **SSL-VPN Portals**. The **full-access** portal allows the use of tunnel mode and web mode.
- 2. Under **Tunnel Mode**, disable **Enable Split Tunneling** for both IPv4 and IPv6 traffic to ensure all Internet traffic will go through the FortiGate.
- 3. Set Source IP Pools to use the default IP range SSLVPN\_TUNNEL-ADDR1.

| Name     | full-access             |                               |   |
|----------|-------------------------|-------------------------------|---|
| Limit Us | ers to One SSL-VPN Co   | nnection at a Time 🔘          |   |
| 💽 Tun    | nel Mode                |                               |   |
| Enable S | Split Tunneling 🚯 🕥     |                               |   |
| Source I | P Pools                 | SSLVPN_TUNNEL_ADDR1 +         | × |
| Enable S | Split Tunneling 🟮 🕕     |                               |   |
| Routin   | ng Address              | +                             |   |
| Source   | Pv6 Pools               | SSLVPN_TUNNEL_IPv6_ADDR1<br>+ | × |
| Tunnel N | Mode Client Options     |                               |   |
| Allow cl | ient to save password   |                               |   |
| Allow cl | ient to connect automa  | tically 🔿                     |   |
| Allow cl | ient to keep connection | s alive 🕥                     |   |
| DNS Spl  | lit Tunneling           |                               |   |

4. Under Enable Web Mode, create Predefined Bookmarks for any internal resources that the SSL VPN users

need to access. In the example, the bookmark allows the remote user RDP access to a computer on the internal network.

| Name            | AdminPC                   |  |
|-----------------|---------------------------|--|
| Туре            | RDP 🔻                     |  |
| Host            | 192.168.65.2              |  |
| Port            | 3389                      |  |
| Description     |                           |  |
| Single Sign-On  | Disable SSL-VPN Login     |  |
| Username        |                           |  |
| Password        |                           |  |
| Keyboard Layout | English (US) keyboard 🗸 🗸 |  |
| Security        | Standard RDP encryption.  |  |

# Configuring the SSL VPN tunnel

- 1. To configure the SSL VPN tunnel, go to VPN > SSL-VPN Settings.
- 2. Set Listen on Interface(s) to wan1. To avoid port conflicts, set Listen on Port to 10443. Set Restrict Access to Allow access from any host.
- 3. In the example, the **Fortinet\_Factory** certificate is used as the **Server Certificate**. To ensure that traffic is secure, you should use your own CA-signed certificate. For more information about using certificates, see Preventing certificate warnings (CA-signed certificates).

4. Under Tunnel Mode Client Settings, set IP Ranges to use the default IP range SSLVPN\_TUNNEL-ADDR1.

| Connection Settings (1)        |                                                                                                    |
|--------------------------------|----------------------------------------------------------------------------------------------------|
| Listen on Interface(s)         | 🖮 wan1 🗙 +                                                                                                    |
| Listen on Port                 | 10443                                                                                                    |
|                                | • Web mode access will be listening at <u>https://172.25.176.62:10443</u>                                                                                                    |
| Redirect HTTP to SSL-VPN 🕥     |                                                                                                    |
| Restrict Access                | Allow access from any host Limit access to specific hosts                                                                                                    |
| Idle Logout                    |                                                                                                    |
| Inactive For                   | 300 Seconds                                                                                                    |
| Server Certificate             | Fortinet_Factory                                                                                                    |
|                                | You are using a default built-in certificate, which will not be able to verify your server's domain name (your users will see a warning). It is recommended to purchase a certificate for your domain and upload it for use. Click here to learn more |
| Require Client Certificate 🕥   |                                                                                                    |
| Tunnel Mode Client Settings () |                                                                                                    |
| Address Range                  | Automatically assign addresses Specify custom IP ranges                                                                                                    |
| IP Ranges                      | SSLVPN_TUNNEL_ADDR1 *                                                                                                    |
| DNS Server                     | Same as client system DNS Specify                                                                                                    |
| Specify WINS Servers           |                                                                                                    |
| Allow Endpoint Registration 🔾  | •                                                                                                    |

- 5. Under Authentication/Portal Mapping, click Create New to add the *Employee* user group and map it to the full-access portal.
- 6. If necessary, map a portal for All Other Users/Groups.

| Users/Groups | Employees   | × |
|--------------|-------------|---|
|              | +           |   |
| Portal       | full-access | • |

## Adding security policies

- 1. To add an address for the local network, go to Policy & Objects > Addresses.
- 2. Set Type to Subnet, Subnet/IP Range to the local subnet, and Interface to lan.

| Name                         | Internal-network           |
|------------------------------|----------------------------|
| Color                        | Change                     |
| Туре                         | Subnet 👻                   |
| Subnet / IP Range            | 192.168.65.0/255.255.255.0 |
| Interface                    | ⊐‡ lan 🔹                   |
| Show in Address List         |                            |
| Static Route Configuration 🕥 |                            |
| Comments                     | 0/255                      |

- To create a security policy allowing access to the internal network through the VPN tunnel interface, go to Policy & Objects > IPv4 Policy.
- 4. Set Incoming Interface to ssl.root and Outgoing Interface to Ian. Select Source and set Address to all and User to the Employee user group. Set Destination Address to the local network address, Service to ALL, and enable NAT.

| Name 🚺                              | SSL-access-internal-network                           |                   |
|-------------------------------------|-------------------------------------------------------|-------------------|
| Incoming Interface 🛕                | SSL-VPN tunnel interface (ssl.root                    | -                 |
| Outgoing Interface                  | ⊐‡ lan                                                | -                 |
| Source                              | 🗏 all                                                 | ×                 |
|                                     | Employees                                             | ×                 |
|                                     | +                                                     |                   |
| Destination                         | Internal-network                                      | ×                 |
|                                     | +                                                     |                   |
| Schedule                            | Co always                                             | •                 |
| Service                             | 🖳 ALL                                                 | ×                 |
|                                     | +                                                     |                   |
| Action                              | ✓ ACCEPT Ø DENY 😤 LEARN                               | 1                 |
|                                     |                                                       |                   |
| Firewall / Network Opti             | ons                                                   |                   |
| NAT                                 |                                                       |                   |
| IP Pool Configuration               | Use Outgoing Interface Address Us                     | e Dynamic IP Pool |
| Add a second security policy allowi | ng SSL VPN access to the Internet.                    |                   |
| If you are a                        | llowing split tunneling, this policy is not required. |                   |

6. For this policy, set **Incoming Interface** to **ssl.root** and **Outgoing Interface** to **wan1**. Select **Source** and set **Address** to **all** and **User** to the *Employee* user group.

5.

| Name 🚯                    | SSL-Internet- | access        |               |                   |
|---------------------------|---------------|---------------|---------------|-------------------|
| Incoming Interface 🛕      | SSL-VPN t     | unnel interfa | ace (ssl.root | -                 |
| Outgoing Interface        | 🛗 wan1        |               |               | -                 |
| Source                    | 🖻 all         |               |               | ×                 |
|                           | Employee      | S             |               | ×                 |
|                           |               | +             |               |                   |
| Destination               | 🖻 all         |               |               | ×                 |
|                           |               | +             |               |                   |
| Schedule                  | o always      |               |               | •                 |
| Service                   | ALL           |               |               | ×                 |
|                           |               | +             |               |                   |
| Action                    | ✓ ACCEPT      | O DENY        | 🖻 LEARN       | l                 |
|                           |               |               |               |                   |
| Firewall / Network Option | ons           |               |               |                   |
| NAT                       |               |               |               |                   |
| IP Pool Configuration     | Use Outgoing  | Interface A   | ddress Us     | e Dynamic IP Pool |

### Verifying remote user OS and software

To verify that remote users are using up-to-date devices to connect to your network, you can configure a host check for both operating system (supported for Windows and Mac OS) and software.

You can configure an OS host check for specific OS versions. This check includes the following options: allow the device to connect, block the device, or check that the OS is up-to-date. The default action for all OS versions is allow.

The software host can verify whether the device has AntiVirus software recognized by Windows Security Center, firewall software recognized by Windows Security Center, both, or a custom setting.

#### Configure both checks using the CLI:

```
config vpn ssl web portal
  edit full-access
    set os-check enable
    config os-check-list {macos-high-sierra-10.13 | macos-sierra-10.12 | os-x-el-capitan-
        10.11 | os-x-mavericks-10.9 | os-x-yosemite-10.10 |windows-7 | windows-8 |
        windows-8.1 | windows-10 | windows-2000 | windows-vista | windows-xp}
        set action {deny | allow | check-up-to-date}
        end
```

262

```
set host-check {av | fw | av-fw| custom} end
```

#### Results

The steps for connecting to the SSL VPN differ depending on whether you are using a web browser or FortiClient.

#### Web browsers

- 1. Using a supported Internet browser, connect to the SSL VPN web portal using the remote gateway configured in the SSL VPN settings (in the example, https://172.25.176.62:10443).
- 2. Log in to the SSL VPN.

| Please Login     |    |
|------------------|----|
| ipearson         |    |
| ••••••           |    |
|                  |    |
| Login            |    |
| Launch FortiClie | nt |
|                  |    |

**3.** After authenticating, you can access the **SSL-VPN Portal**. From this portal, you can launch or download FortiClient, access **Bookmarks**, or connect to other resources using the **Quick Connection** tool.

| SSL-VPN Portal     |                        |
|--------------------|------------------------|
| Launch FortiClient | Download FortiClient • |
| Bookmarks          |                        |
| AdminPC            |                        |
| C Quick Connection | + New Bookmark         |
| History            |                        |
|                    |                        |

In this example, selecting the bookmark enables you to connect to the AdminPC.

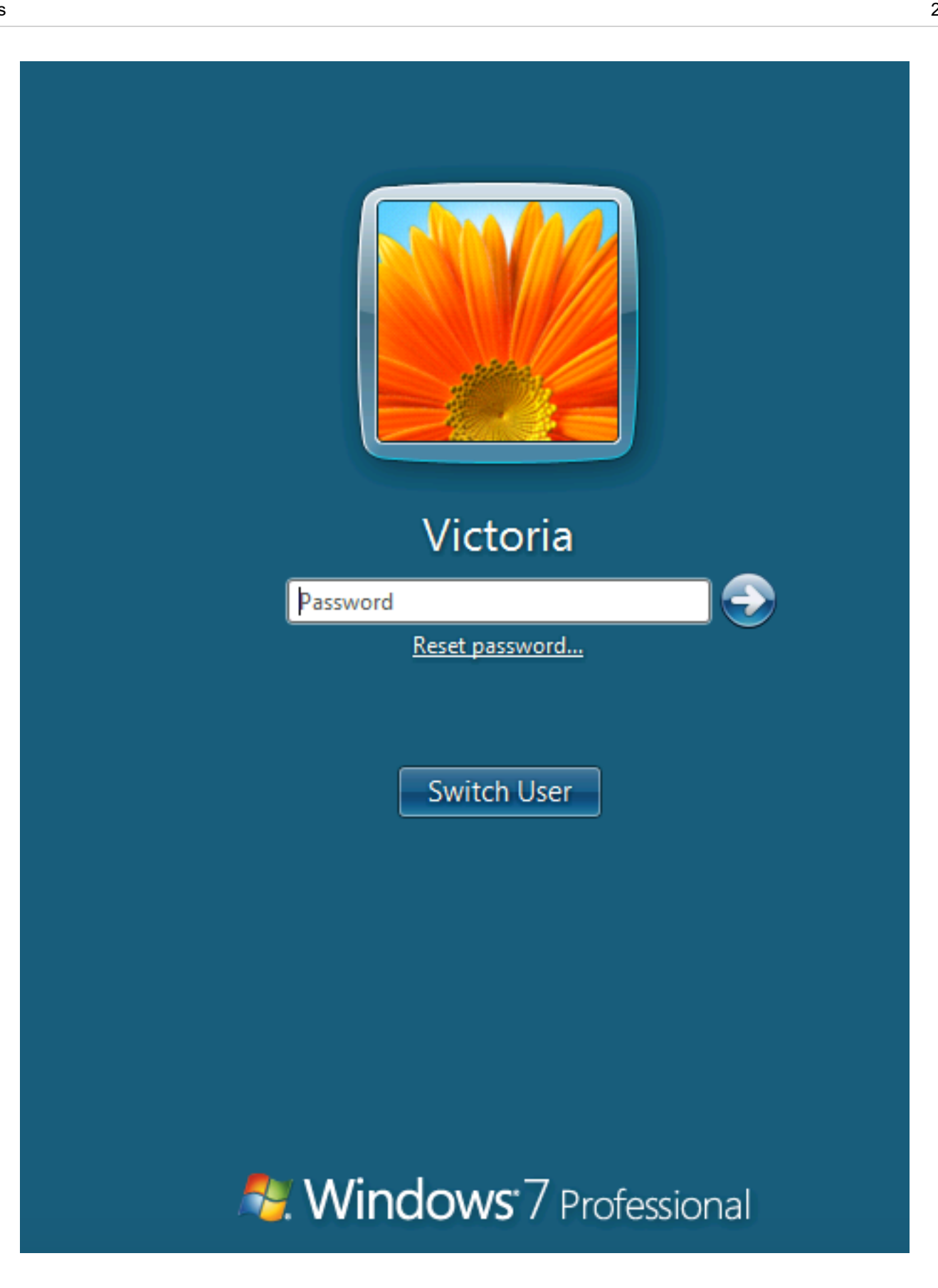

4. To connect to the Internet, select **Quick Connection**. Select **HTTP/HTTPS**, then enter the **URL** and select **Launch**.

| Quick Connection        |                           |                               |                            |
|-------------------------|---------------------------|-------------------------------|----------------------------|
|                         | 4                         |                               | >                          |
| HTTP/HTTPS              | FTP                       | RDP                           | SSH                        |
|                         | SMB/CIFS                  | VNC                           | Telnet                     |
|                         |                           | Citrix                        | Port Forward               |
|                         |                           |                               | Ping                       |
| URL cookb               | ook.fortinet.com          |                               |                            |
| SSO Credentials 🕥       |                           |                               |                            |
|                         |                           |                               |                            |
| Launch Ca               | ncel                      |                               |                            |
| The website loads.      |                           |                               |                            |
|                         | CO                        | FORTINET<br>OKBOOK            |                            |
| FORTIGATE Y MORE PRODUC | TS Y HARDWARE CLOUD SECUR | RITY 👻 SYSADMIN NOTES 🎽 VIDEO | OS Y FORTICAST RESOURCES Y |
|                         | SIT<br>Any C              | E SEARCH<br>ategory SEARCH    |                            |

5. To view the list of users currently connected to the SSL VPN, go to **Monitor > SSL-VPN Monitor**. The user is connected to the VPN.

| ▼ Username 🖨 | ▼ Last Login ≑           | T Remote Host ≑ | Active Connections |
|--------------|--------------------------|-----------------|--------------------|
| jpearson     | Wed Feb 14 13:14:30 2018 | 172.25.177.46   | SSH: 192.168.62.2  |

6. If a remote device fails the OS or host check, a warning message appears after authentication instead of the portal.

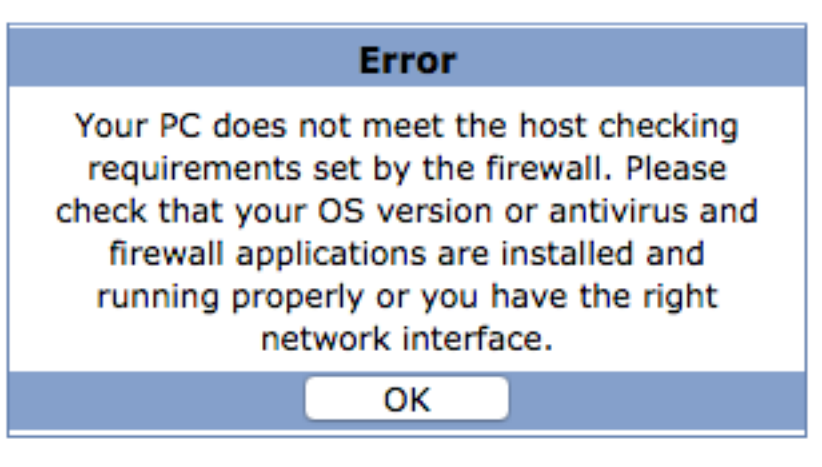

#### FortiClient

- 1. If you have not done so already, download FortiClient from www.forticlient.com.
- 2. Open the FortiClient Console and go to **Remote Access**. Add a new connection.
- **3.** Set **VPN Type** to **SSL VPN**, set **Remote Gateway** to the IP of the listening FortiGate interface (in the example, 172.25.176.62). Select **Customize Port** and set it to **10443**.
- 4. Select Add.

| VDN Type           |                        |
|--------------------|------------------------|
| VPN Type           |                        |
| Connection Name    | Office-VPN             |
| Description        | Description or Comment |
| Remote Gateway     | 172.25.176.62          |
|                    | Customize Port 10443   |
| Client Certificate | None                   |
| Authentication     | Save Login             |
| Username           | username or login name |

5. Log in to the SSL VPN.

| VPN Name | Office-VPN | ٥ | ☆ | × |
|----------|------------|---|---|---|
| Username | jpearson   |   |   |   |
| Password | •••••      |   |   |   |

You are able to connect to the VPN tunnel.

| SSL                      | Office-VPN<br>10.212.134.200<br>jpearson |                      |
|--------------------------|------------------------------------------|----------------------|
| ⊛ Dura<br><b>⇒]</b> Byte | tion<br>s Received                       | 00:00:07<br>56.866 K |
| 🗢 Bytes Sent             |                                          | 29.817 K             |
|                          |                                          |                      |

6. To view the list of users currently connected to the SSL VPN, go to **Monitor > SSL-VPN Monitor**. The user is connected to the VPN.

| 👅 Username 🌲 | ▼ Last Login ≑           | ▼ Remote Host ≑ | T Active Connections   |
|--------------|--------------------------|-----------------|------------------------|
| jpearson     | Wed Feb 14 13:18:06 2018 | 172.25.177.46   | Tunnel: 10.212.134.200 |

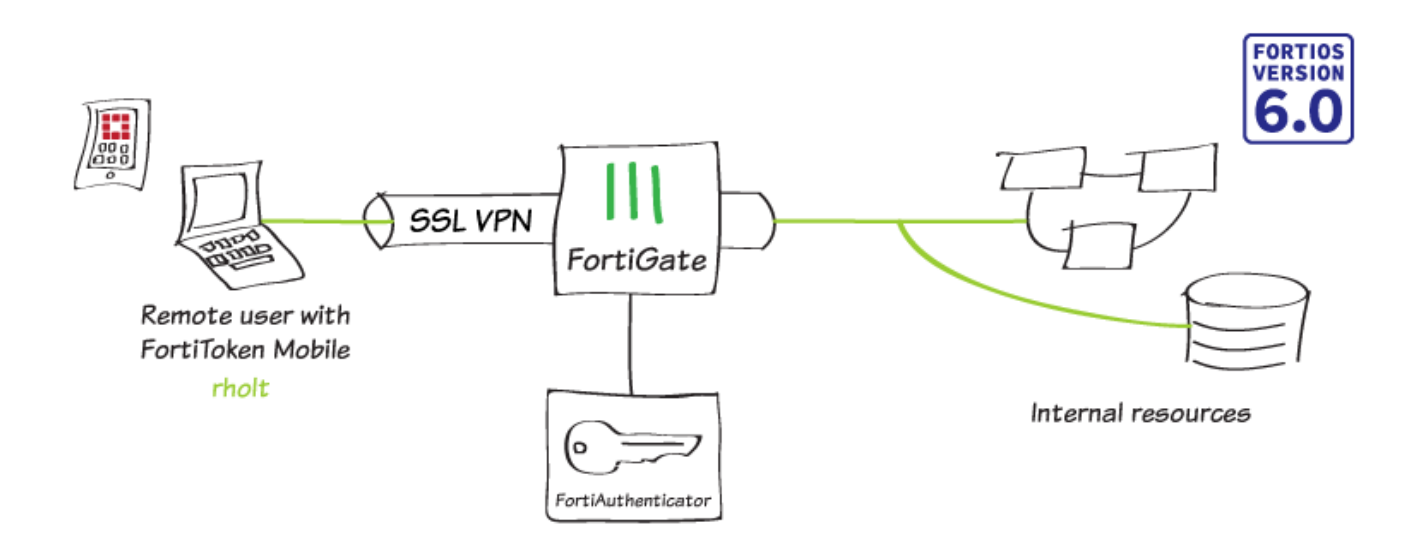

In this recipe, you configure a FortiAuthenticator as a RADIUS server to use with a FortiGate SSL VPN. Remote users connect to the SSL VPN using FortiClient and use FortiToken for two-factor authentication.

If you do not already have an SSL VPN tunnel configured, see SSL VPN using web and tunnel mode.

#### Creating a user and a user group

1. To create a user account, connect to the FortiAuthenticator, go to Authentication > User Management > Local Users, and select Create New.

| Username:         |                                                                       | rholt                |
|-------------------|-----------------------------------------------------------------------|----------------------|
| Password creation | on:                                                                   | Specify a password 🗸 |
| Password:         |                                                                       | •••••                |
| Password confirm  | nation:                                                               | •••••                |
| Allow RADIUS      | authentication                                                        |                      |
| Role              |                                                                       |                      |
| Role:             | <ul> <li>○ Administrate</li> <li>○ Sponsor</li> <li>● User</li> </ul> | or                   |

- 2. Enter a Username and set Password creation to Specify a password. Enter and confirm the password. Enable Allow RADIUS authentication and set Role to User.
- 3. After you create the user, more options are available. Edit the account and enable **Token-based authentication**.

| Username:        | rholt                        |                   |              |                   |                       |                  |       |      |
|------------------|------------------------------|-------------------|--------------|-------------------|-----------------------|------------------|-------|------|
| Disabled         |                              |                   |              |                   |                       |                  |       |      |
| Password-bas     | ed authenti                  | cation [Change Pa | ssword]      |                   |                       |                  |       |      |
| Token-based a    | authenticatio                | on                |              |                   |                       |                  |       |      |
| Deliver token co | ode by:                      | FortiTok          | en O Email   | O SMS O DU        | ual (Email & SMS) Tes | t Token          |       |      |
| FortiToken H     | Hardware:                    | [Please Select]   | • Fo         | ortiToken Mobile: | FTKMOB844C26ADEE 🗶    | Delivery method: | Email | OSMS |
| Configure a te   | emporary e-m                 | ail/SMS token.    |              |                   |                       |                  |       |      |
| Allow RADIUS     | authenticat                  | ion               |              |                   |                       |                  |       |      |
| Enable accour    | nt expiration                |                   |              |                   |                       |                  |       |      |
| User Role        |                              |                   |              |                   |                       |                  |       |      |
| Role:            | ○ Admin<br>○ Spons<br>● User | istrator<br>or    |              |                   |                       |                  |       |      |
| Allow LDAF       | <sup>o</sup> browsing        |                   |              |                   |                       |                  |       |      |
| User Informa     | tion                         |                   |              |                   |                       |                  |       |      |
| First name:      |                              | L                 | ast name:    |                   |                       |                  |       |      |
| Email:           | rholt@ex                     | ample.com F       | hone number: |                   |                       |                  |       |      |

- 4. Set Deliver token code by to FortiToken. Set FortiToken Mobile to an available FortiToken. Set Delievery method to Email.
- 5. Under User Information, set Email to the user's email address.
- 6. To create a user group, go to Authentication > User Management > User Groups and select Create New. Add the new user to the group.

| Users: | Available users 😡 |   | Selected users |   |
|--------|-------------------|---|----------------|---|
|        | <b>Q</b> Filter   |   | rholt          | ^ |
|        | admin             | ^ |                |   |
|        | locia             |   |                |   |
|        |                   | C |                |   |
|        |                   | G |                |   |
|        |                   |   |                |   |
|        |                   |   |                |   |
|        |                   |   |                |   |

 After you create the user group, more options are available. Edit the group and create a new RADIUS attribute. Set Vendor to Fortinet, set Attribute ID to Fortinet-Group-Name, and set Value to the name of the group (in the example, SSL\_VPN\_RADIUS).

|               |                     | Create New User Group RADIUS Attribute |
|---------------|---------------------|----------------------------------------|
| Vendor:       | Fortinet            | ~                                      |
| Attribute ID: | Fortinet-Group-Name | ~                                      |
| Туре:         | String              |                                        |
| Value:        | SSL_VPN_RADIUS      |                                        |

## **Creating the RADIUS client**

- 1. To create a RADIUS client, go to Authentication > RADIUS Service > Clients, and select Create New.
- 2. Enter a Name for the client. Set Client address to IP/Hostname and enter the IP address of the FortiGate (in the example, 172.25.176.62). Set a Secret for the client.

| Name:                       | RADIUS                                 |
|-----------------------------|----------------------------------------|
| Client address:             | ● IP/Hostname ○ Subnet ○ Range         |
|                             | 172.25.176.62                          |
| Secret:                     | •••••                                  |
| First profile name:         | Default                                |
| Description:                |                                        |
| Apply this profile based or | n RADIUS attributes .                  |
| EAP types:                  | EAP-GTC<br>EAP-TLS<br>PEAP<br>EAP-TTLS |

**3.** Under User Authentication, set Authentication method to Apply two-factor authentication if available. Select Enable FortiToken Mobile push notifications authentication.

| User Authentication          |                                                                                                    |                                               |                                         |                                                                |        |
|------------------------------|----------------------------------------------------------------------------------------------------|-----------------------------------------------|-----------------------------------------|----------------------------------------------------------------|--------|
| Authentication method:       | Enforce two-factor authentication     Apply two-factor authentication if available (authenticate any user)     Password-only authentication (exclude users without a password)     FortiToken-only authentication (exclude users without a FortiToken) |                                               |                                         |                                                                |        |
| 🗹 Enable FortiToken Mobile p | ush notifications authentication                                                                                                    |                                               |                                         |                                                                |        |
| Username input format:       | ● username@realm<br>○ realm\username<br>○ realm\username                                                                                                    |                                               |                                         |                                                                |        |
| Realms:                      | Default<br>® Realm                                                                                                    | Allow local users to override remote<br>users | Use Windows AD domain<br>authentication | Groups 🛛                                                       | Delete |
|                              | local   Local users                                                                                                    |                                               |                                         | Filter: SSL_VPN_RADIUS<br>[Edit]<br>Filter local users: [Edit] | 8      |
|                              |                                                                                                    |                                               |                                         |                                                                |        |

4. For Realms, set the default realm to local | Local users. Under Groups, enable Filter and set it to the user group.

### Connecting the FortiGate to FortiAuthenticator

- 1. To add the FortiAuthenticator as a RADIUS server for FortiGate, connect to the FortiGate, go to User & Device > RADIUS Servers and select Create New.
- 2. Set a Name for the server and set Authentication method to Default.

| Name                        | FortiAuthenticator-RADIUS |
|-----------------------------|---------------------------|
| Authentication method       | Default Specify           |
| NASIP                       |                           |
| Include in every user group |                           |
|                             |                           |
| Primary Server              |                           |
| IP/Name                     | 172.25.176.141            |
| Secret                      | •••••                     |
| Connection status           | Successful                |
| Test Connectivity           |                           |
| Test User Credentials       |                           |

- **3.** Under **Primary Server**, set **IP/Name** to the IP address of the FortiAuthenticator (in this example, 172.25.176.141) and set **Secret** to the same secret you configured on the FortiAuthenticator.
- 4. Select **Test Connectivity** to make sure you used the proper settings.
- 5. To import the user group, go to **User & Device > User Groups** and create a new group.

| Name       | SSL_VPN_RADIUS  |                |
|------------|-----------------|----------------|
| Туре       | Firewall        |                |
| Members    | +               |                |
|            |                 |                |
| Remote Gro | oups            |                |
| + Add      | 🖋 Edit 🛍 Delete |                |
|            | Remote Server   | Group Name     |
| 🖥 RADIU    | S-FAC           | SSL_VPN_RADIUS |

6. Set a Name for the group. Under **Remote Groups**, select **+Add** and select the RADIUS server. Set **Groups** to the RADIUS attribute you assigned to the group (in the example, *SSL\_VPN\_RADIUS*).

### Allowing users to connect to the VPN

1. To configure SSL VPN authentication, go to VPN > SSL-VPN Settings.

#### Authentication/Portal Mapping 🚯

| 🕂 Create New 💉 Edit 🗎 Delete |               |
|------------------------------|---------------|
| Users/Groups                 | Portal        |
| Employees                    | full-access   |
| RADIUS-VPN                   | tunnel-access |
| All Other Users/Groups       | web-access    |

- 2. Under Authentication/Portal Mapping, create a new entry for the RADIUS group. Set Portal to tunnel-access, which allows users to connect using FortiClient.
- To allow the new group access to the VPN, go to Policy & Objects > IPv4 Policy and edit the policy for the SSL VPN. Select Source and set User to include the RADIUS group.

| Name 🚯             | SSL-access-internal-network          |
|--------------------|--------------------------------------|
| Incoming Interface | SSL-VPN tunnel interface (ssl.root • |
| Outgoing Interface | ⊐‡ lan 🗸                             |
| Source             | 🗉 all 🛛 🗙                            |
|                    | Employees 🗙                          |
|                    | SSL_VPN_RADIUS                       |
|                    | +                                    |
| Destination        | Internal-network                     |
|                    | +                                    |
| Schedule           | 🔽 always 🗸                           |
| Service            | 😨 ALL 🗙                              |
|                    | +                                    |
| Action             | ✓ ACCEPT ⊘ DENY ≉ LEARN              |

# **Results**

- 1. Log in to the SSL VPN.
- 2. Enter the FortiToken code when it is requested.

| VPN Name | Office-SSL-VPN | • |
|----------|----------------|---|
| Username |                |   |
| Password |                |   |
| Token    | 111111         |   |
|          | OK Cancel      |   |

3. You are connected to the VPN tunnel.

| VPN Connected |                                                                  |                                                         |
|---------------|------------------------------------------------------------------|---------------------------------------------------------|
|               |                                                                  |                                                         |
|               | VPN Name<br>IP Address<br>Username<br>Duration<br>Bytes Received | Office-SSL-VPN<br>10.212.134.200<br>00:10:33<br>5.92 MB |
|               | Disco                                                            | nnect                                                   |

# FortiToken Mobile Push for SSL VPN

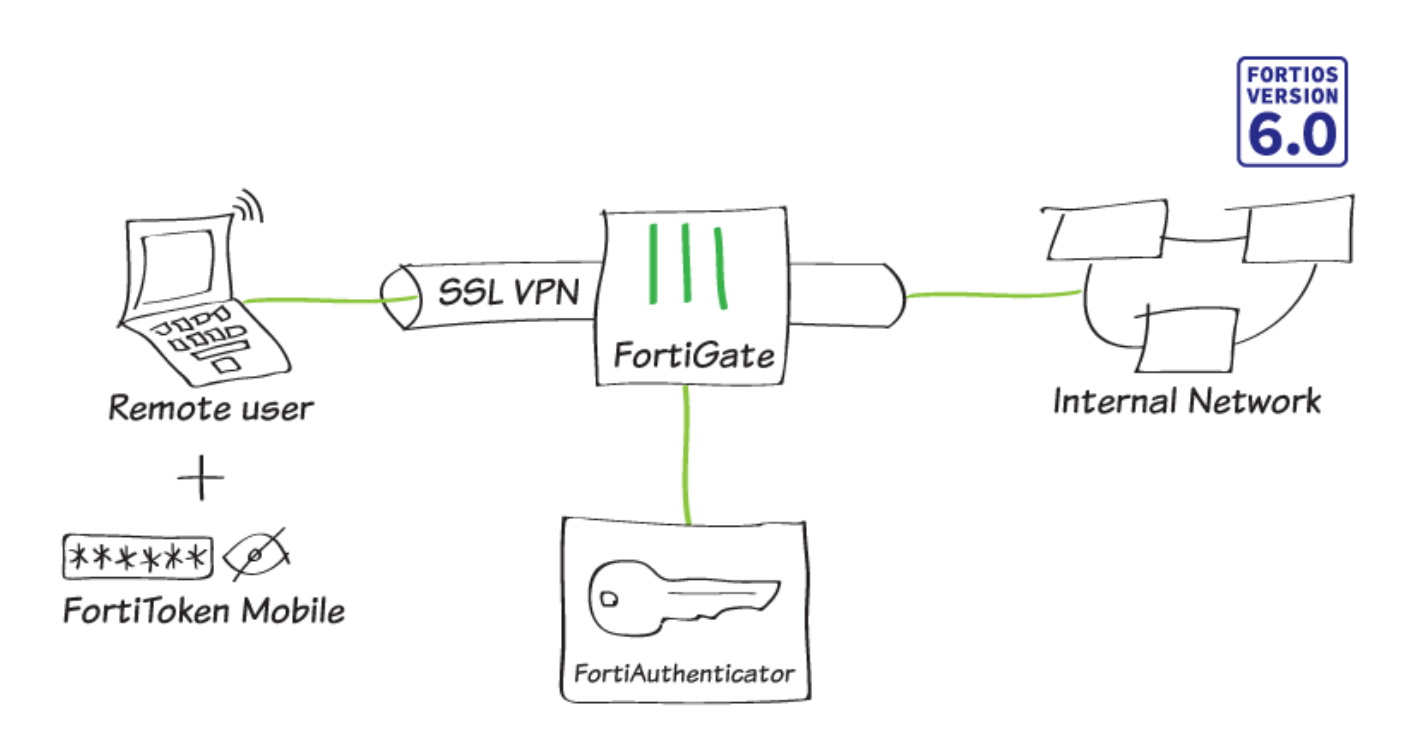

In this recipe, you set up FortiAuthenticator to function as a RADIUS server to authenticate SSL VPN users using FortiToken Mobile Push two-factor authentication. With Push notifications enabled, the user can easily accept or deny the authentication request.

For this configuration, you:

- Create a user on the FortiAuthenticator.
- Assign a FortiToken Mobile license to the user.
- Create the RADIUS client (FortiGate) on the FortiAuthenticator, and enable FortiToken Mobile Push notifications.
- Connect the FortiGate to the RADIUS server (FortiAuthenticator).
- Create an SSL VPN on the FortiGate, allowing internal access for remote users.

The following names and IP addresses are used:

- Username: gthreepwood
- User group: RemoteFTMGroup
- RADIUS server: OfficeRADIUS
- RADIUS client: OfficeServer
- SSL VPN user group: SSLVPNGroup
- FortiAuthenticator: 172.25.176.141
- FortiGate: 172.25.176.92

For the purposes of this recipe, a FortiToken Mobile free trial token is used. This recipe also assumes that the user has already installed the FortiToken Mobile application on their smartphone. You can install the application for Android and iOS. For details, see:

- FortiToken Mobile for Android
- FortiToken Mobile for iOS

# Adding FortiToken to FortiAuthenticator

- 1. On the FortiAuthenticator, go to Authentication > User Management > FortiTokens, and select Create New.
- 2. Set Token type to FortiToken Mobile, and enter the FortiToken Activation codes in the field provided.

| Create New FortiToken    |                                                                    |  |
|--------------------------|--------------------------------------------------------------------|--|
| Token type:              | <ul> <li>FortiToken Hardware</li> <li>FortiToken Mobile</li> </ul> |  |
| Get FortiToken Mobile fr | ee trial tokens                                                    |  |
| Activation codes:        | •                                                                  |  |
| OK Cancel                |                                                                    |  |

# Adding user to FortiAuthenticator

- 1. On the FortiAuthenticator, go to Authentication > User Management > Local Users, and select Create New.
- 2. Enter a **Username** (*gthreepwood*) and enter and confirm the user password.

| Create New Local User     |                                                                 |                      |  |  |
|---------------------------|-----------------------------------------------------------------|----------------------|--|--|
| Username:                 |                                                                 | gthreepwood          |  |  |
| Password crea             | ation:                                                          | Specify a password 🔹 |  |  |
| Password:                 |                                                                 |                      |  |  |
| Password confi            | irmation:                                                       | ••••••               |  |  |
| Allow RADIU               | US authentication                                               |                      |  |  |
| Force passv               | vord change on next                                             | logon                |  |  |
| Role                      |                                                                 |                      |  |  |
| Role:                     | <ul> <li>Administrato</li> <li>Sponsor</li> <li>User</li> </ul> | ы                    |  |  |
| Account Expiration        |                                                                 |                      |  |  |
| Enable account expiration |                                                                 |                      |  |  |
| OK Cancel                 |                                                                 |                      |  |  |

- 4. Enable **Token-based authentication** and select to deliver the token code by **FortiToken**. Select the FortiToken added earlier from the **FortiToken Mobile** drop-down menu.
- 5. Set **Delivery method** to **Email**. This will automatically open the **User Information** section where you can enter the user email address in the field provided.

| Successfully added | d local user "gthreepwood". You may edit it again below.                                                              |
|--------------------|----------------------------------------------------------------------------------------------------|
| Jsername:          | gthreepwood                                                                                                    |
| Disabled           |                                                                                                    |
| Password-base      | authentication [Change Password]                                                                                      |
| Token-based a      | uthentication                                                                                                    |
| Deliver token co   | de by: <ul> <li>FortiToken</li> <li>Email</li> <li>SMS</li> <li>Dual (Email &amp; SMS)</li> <li>Test Token</li> </ul> |
| FortiToken H       | lardware: [Please Select] V FortiToken Mobile:                                                                        |
| Delivery met       | hod:      Email      SMS                                                                                              |
| Configure a te     | emporary e-mail/SMS token.                                                                                            |
| Allow RADIUS       | authentication                                                                                                    |
| Enable accoun      | t expiration                                                                                                    |
| Force passwor      | d change on next logon                                                                                                |
| Jser Role          |                                                                                                    |
| ≀ole:              | <ul> <li>Administrator</li> <li>Sponsor</li> <li>User</li> </ul>                                                      |
| Allow LDAP         | ' browsing                                                                                                    |
| User Informat      | ion                                                                                                    |
| First name:        | Last name:                                                                                                    |
| imail:             | Phone number:                                                                                                    |
| lobile number:     | SMS gateway: Use default   Test SMS                                                                                   |
| treet address:     |                                                                                                    |
| Dit                |                                                                                                    |

- 6. Next, go to Authentication > User Management > User Groups, and select Create New.
- 7. Enter a Name (*RemoteFTMUsers*) and add **gthreepwood** to the group by moving the user from **Available users** to **Selected users**.

|                                 | Crea                                                                                   | te New    | User | Group                         |  |
|---------------------------------|----------------------------------------------------------------------------------------|-----------|------|-------------------------------|--|
| Name:                           | RemoteFTMUsers                                                                         |           |      |                               |  |
| Туре:                           | Local     Remote LDAP     Remote LDAP                                                  | ote RADII | JS ( | MAC                           |  |
| Users:                          | Available users @<br>Q Filter<br>adam<br>admin<br>efuufuas<br>leela<br>pacman<br>rholt |           | 0    | Selected users<br>gthreepwood |  |
|                                 | Choose all visible 🕥                                                                   |           | 2    | Remove all                    |  |
| Password policy: Default        |                                                                                        |           |      |                               |  |
| Usage Profile [Please Select] • |                                                                                        |           |      |                               |  |
| Allow token self-provisioning   |                                                                                        |           |      |                               |  |
|                                 | ОК                                                                                     |           |      | Cancel                        |  |

- **8.** The FortiAuthenticator sends the FortiToken Mobile activation to the user's email address. If the email does not appear in the inbox, check the spam folder.
- **9.** The user activates their FortiToken Mobile through the FortiToken Mobile application by either entering the activation code provided or by scanning the QR code attached.

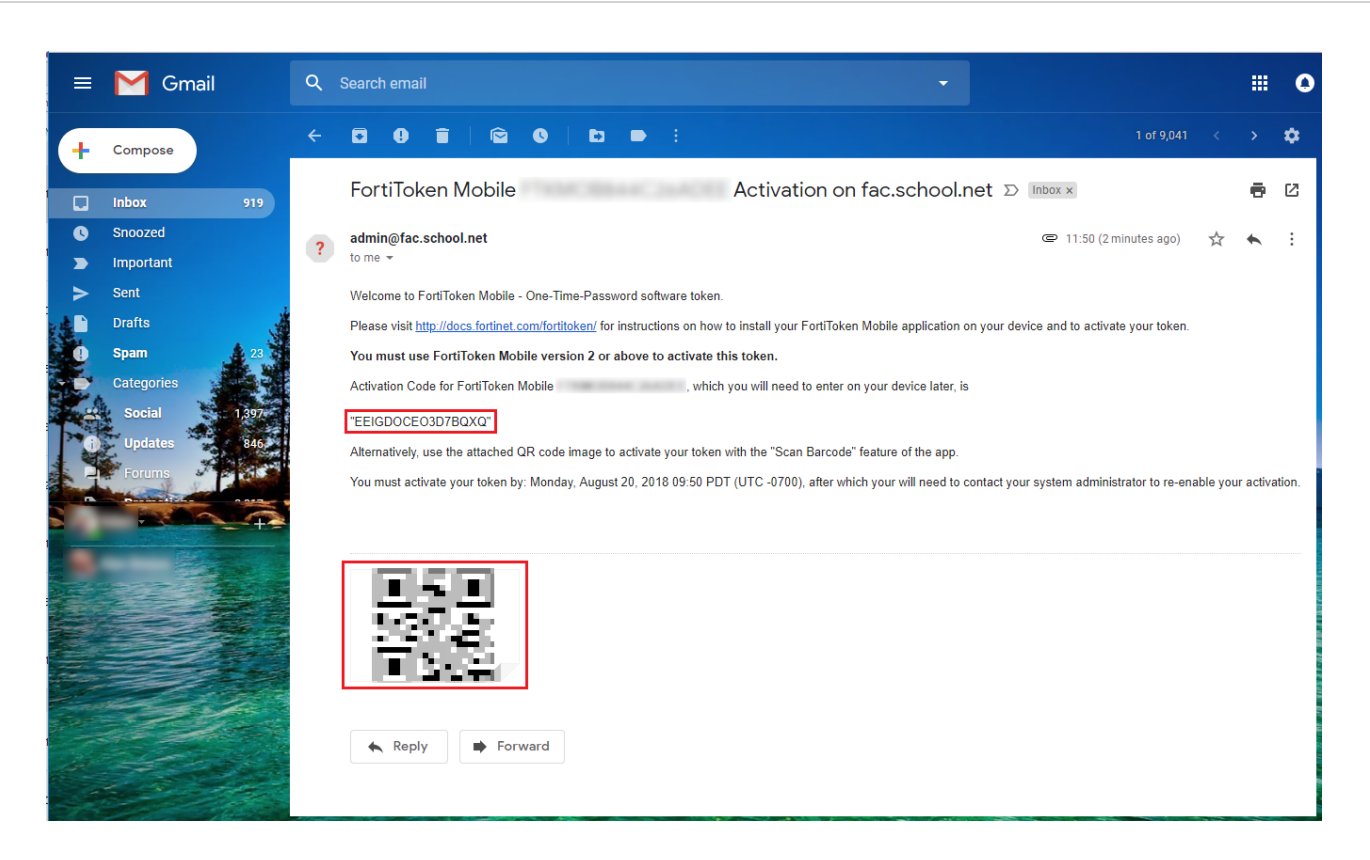

# Creating the RADIUS client on FortiAuthenticator

- 1. On the FortiAuthenticator, go to Authentication > RADIUS Service > Clients, and select Create New to add the FortiGate as a RADIUS client.
- 2. Enter a **Name** (*OfficeServer*), the IP address of the FortiGate, and set a **Secret**. The secret is a pre-shared secure password that the FortiGate will use to authenticate to the FortiAuthenticator.
- 3. Set Authentication method to Enforce two-factor authentication and check the Enable FortiToken Mobile push notifications authentication checkbox.

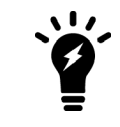

Note the **Username input format**. This is the format that the user must use to enter their username in the web portal, made up of their username and realm. In this example, the full username for gthreepwood is "**gthreepwood@local**".

|                                | Add RADIUS client                                                                                                    |
|--------------------------------|----------------------------------------------------------------------------------------------------|
| Name:                          | OfficeServer                                                                                                    |
| Client address:                | IP/Hostname     Subnet     Range                                                                                                    |
|                                | 172.25.176.92                                                                                                    |
| Secret:                        |                                                                                                    |
| First profile name:            | Default                                                                                                    |
| Description:                   |                                                                                                    |
| Apply this profile based on RA | ADIUS attributes.                                                                                                    |
| EAP types:                     | EAP-GTC<br>EAP-TLS<br>PEAP<br>EAP-TTLS                                                                                                    |
| Device Authentication          |                                                                                                    |
| MAC Authentication Bypass(N    | MAB)                                                                                                    |
| AD machine authentication      |                                                                                                    |
| MAC device filtering           |                                                                                                    |
| User Authentication            |                                                                                                    |
| Authentication method:         | <ul> <li>Enforce two-factor authentication</li> <li>Apply two-factor authentication if available (authenticate any user)</li> <li>Password-only authentication (exclude users without a password)</li> <li>FortiToken-only authentication (exclude users without a FortiToken)</li> </ul>                                                                                                    |
| Enable FortiToken Mobile pus   | sh notifications authentication                                                                                                    |
| Username input format:         | username@realm     realm\username     realm/username                                                                                                    |
|                                |                                                                                                    |
| Realms:                        | Default     Realm     Allow local users to override remote users     Use Windows AD domain authentication     Groups ()     Delete       Image: Strain Strain Strai |
| Realms:                        | Default     Realm     Allow local users to override remote users     Use Windows AD domain authentication     Groups ()     Delete       Image: Second second secon |

#### 4. Set Realms to local | Local users, and add RemoteFTMUsers to the Groups filter.

# Connecting the FortiGate to the RADIUS server

- On the FortiGate, go to User & Device > RADIUS Servers, and select Create New to connect to the RADIUS server (FortiAuthenticator).
- 2. Enter a Name (OfficeRADIUS), the IP address of the FortiAuthenticator, and enter the Secret created before.
- 3. Select **Test Connectivity** to be sure you can connect to the RADIUS server. Then select **Test User Credentials** and enter the credentials for **gthreepwood**.

| New RADIUS Server                                                                    |                                            |
|--------------------------------------------------------------------------------------|--------------------------------------------|
| Name<br>Authentication method<br>NAS IP<br>Include in every user grou                | OfficeRADIUS Default Specify               |
| Primary Server                                                                       |                                            |
| IP/Name<br>Secret<br>Connection status<br>Test Connectivity<br>Test User Credentials | 172.25.176.141<br>••••••••<br>✓ Successful |
| Secondary Server                                                                     |                                            |
| IP/Name<br>Secret<br>Test Connectivity<br>Test User Credentials                      |                                            |

4. Because the user has been assigned a FortiToken, the test should come stating that **More validation is required**.

Cancel

5. The FortiGate can now connect to the FortiAuthenticator as the RADIUS client configured earlier.

ОК

| New RADIL                                    | Test User Credentials                                                                                                    | ×                                                                                                    |
|----------------------------------------------|----------------------------------------------------------------------------------------------------|----------------------------------------------------------------------------------------------------|
| Name<br>Authentica<br>NAS IP                 | Username gthreepwood<br>Password                                                                                                    |                                                                                                    |
| Include in e<br>Primary Ser                  | Connection statusSuccessfulUser credentialsMore validation is responseServer message                                                              | equired                                                                                                    |
| IP/Name<br>Secret<br>Connection<br>Test Conn | AVP: I=79 t=Reply-Message(18) Valu<br>code to send a notification to your Fo<br>t=Vendor-Specific(26) v=Fortinet(12<br>Challenge(15) Value: '001≈ | ue: '+Enter token code or no<br>ortiToken Mobile' AVP: I=11<br>2356) VSA: I=5 t=Fortinet-Token-<br>os; AVP: I=3 t=State(24) Value: 31 |
| Test User                                    | Test                                                                                                    | Close                                                                                                    |

- 6. Then go to User & Device > User Groups, and select Create New to map authenticated remote users to a user group on the FortiGate.
- 7. Enter a Name (SSLVPNGroup) and select Add under Remote Groups.

| Edit User G | roup                           |            |
|-------------|--------------------------------|------------|
|             |                                |            |
| Name        | SSLVPNGroup                    |            |
| Туре        | Firewall                       |            |
|             | Fortinet Single Sign-On (FSSO) |            |
|             | RADIUS Single Sign-On (RSSO)   |            |
|             | Guest                          |            |
| Members     | +                              |            |
|             |                                |            |
| Remote Gro  | oups                           |            |
|             |                                |            |
| + Add       | 🖋 Edit 🔟 Delete                |            |
|             | Remote Server                  | Group Name |
| No matchi   | ng entries found               |            |
|             |                                |            |
|             |                                |            |
|             | ОК                             | Cancel     |

8. Select OfficeRADIUS under the Remote Server drop-down menu, and leave the Groups field blank.

| Edit User    | Add Group Match         |              |   | × |
|--------------|-------------------------|--------------|---|---|
| Name<br>Type | Remote Server<br>Groups | OfficeRADIUS | • |   |

# **Configuring the SSL VPN**

- 1. On the FortiGate, go to VPN > SSL-VPN Portals, and edit the full-access portal.
- 2. Toggle Enable Split Tunneling so that it is disabled.

| Edit SSL | -VPN Portal            |                    |                |   |
|----------|------------------------|--------------------|----------------|---|
| Name     | full-access            |                    | ]              |   |
| Limit Us | sers to One SSL-VPN Co | nnection at a Time |                |   |
| 💽 Tun    | nnel Mode              |                    |                |   |
| Enable   | Split Tunneling 🟮 🕥    |                    |                |   |
| Source   | IP Pools               | SSLVPN_TUN         | NEL_ADDR1<br>+ | × |

- 3. Then go to VPN > SSL-VPN Settings.
- 4. Under Connection Settings set Listen on Interface(s) to wan1 and Listen on Port to 10443.
- 5. Under Tunnel Mode Client Settings, select Specify custom IP ranges. The IP Ranges should be set to SSLVPN\_TUNNEL\_ADDR1 and the IPv6 version by default.
- 6. Under Authentication/Portal Mapping, select Create New.
- 7. Set the SSLVPNGroup user group to the full-access portal, and assign All Other Users/Groups to web-

New Policy

access — this will grant all other users access to the web portal only.

- 8. Go to Policy & Objects > IPv4 Policy and create a new SSL VPN policy.
- 9. Set **Incoming Interface** to the **SSL-VPN tunnel interface** and set **Outgoing Interface** to the Internet-facing interface (in this case, **wan1**).
- 10. Set Source to the SSLVPNGroup user group and the all address.
- 11. Set Destination Address to all, Schedule to always, Service to ALL, and enable NAT.

| Name 🚯                 | SSL-VPN     |              |                 |
|------------------------|-------------|--------------|-----------------|
| Incoming Interface     | SSL-VPN tur | nnel interfa | ice (ssl.root 🗙 |
|                        |             | +            |                 |
| Outgoing Interface     | 🗎 wan1      |              | ×               |
|                        |             | +            |                 |
| Source                 | 💷 all       |              | ×               |
|                        | SSLVPNGro   | up           | ×               |
|                        |             | +            |                 |
| Destination            | 🖃 all       |              | ×               |
|                        |             | +            |                 |
| Schedule               | 🖸 always    |              | •               |
| Service                | 🖬 ALL       |              | ×               |
|                        |             | +            |                 |
| Action                 | ✓ ACCEPT    | O DENY       | 🕿 LEARN         |
|                        |             |              |                 |
| Firewall / Network Opt | ions        |              |                 |
|                        |             |              |                 |
|                        |             |              |                 |

### **Results**

- 1. From a remote device, open a web browser and navigate to the SSL VPN web portal (https://<fortigate-ip>:10443).
- 2. Enter **gthreepwood**'s credentials and select **Login**. Use the correct format (in this case, username@realm), as per the client configuration on the FortiAuthenticator.

| Please Login       |  |
|--------------------|--|
| gthreenwood@local  |  |
|                    |  |
|                    |  |
| Login              |  |
| Launch FortiClient |  |
|                    |  |

3. The FortiAuthenticator will then push a login request notification through the FortiToken Mobile application. Select

#### Approve.

4. Upon approving the authentication, gthreepwood is successfully logged into the SSL VPN portal.

| 00:00:16 0 B ◆ 0 B ◆ |                      |                              | ⑦ gthreepwood@local & • |
|----------------------|----------------------|------------------------------|-------------------------|
| SSL-VPN Portal       |                      |                              |                         |
| Launch FortiClient   | vnload FortiClient 🕶 |                              |                         |
| Quick Connection     | / Bookmark           |                              |                         |
| History              |                      |                              |                         |
| 2018/08/20 16:02:56  | 192.168.1.111        | 2 minute(s) and 11 second(s) | 0 B in / 0 B out        |
|                      |                      |                              |                         |

5. On the FortiGate, go to Monitor > SSL-VPN Monitor to confirm the user's connection.

| C Refresh         |                     |                 |                    |  |  |  |
|-------------------|---------------------|-----------------|--------------------|--|--|--|
| 👅 Username 🖨      | 👅 Last Login 🗘      | 👅 Remote Host 🌩 | Active Connections |  |  |  |
| gthreepwood@local | 2018/08/20 16:32:02 | 192.168.1.111   |                    |  |  |  |
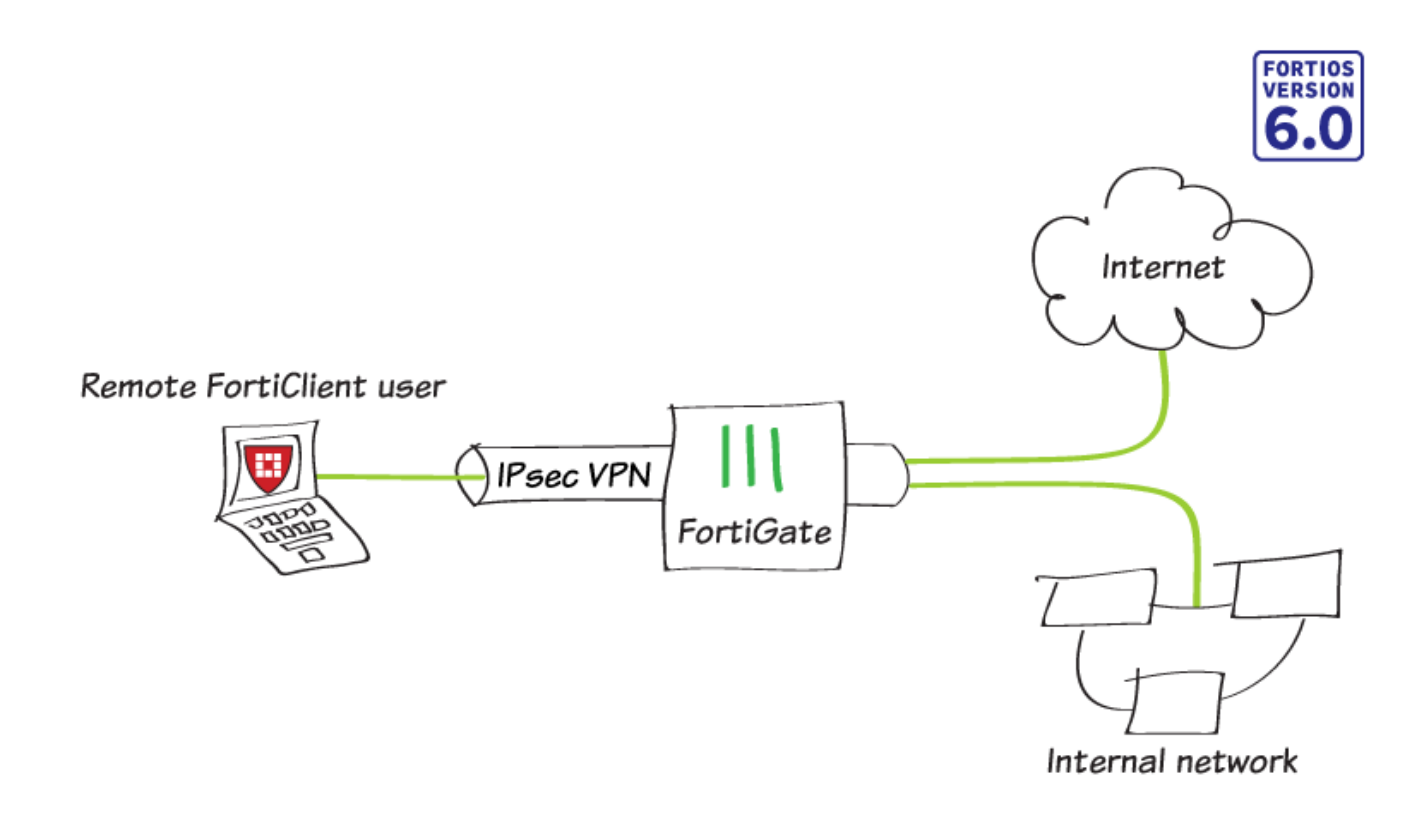

In this example, you allow remote users to access the corporate network using an IPsec VPN that they connect to using FortiClient. The remote user Internet traffic is also routed through the FortiGate (split tunneling will not be enabled).

### Adding a firewall address

- 1. To create a new firewall address, go to Policy & Objects > Addresses and select Create New > Address.
- 2. Set Category to Address and enter a Name. Set Type to Subnet, Subnet/IP Range to the local subnet, and

| Interface to lan.            |                            |
|------------------------------|----------------------------|
| Category                     | Address Proxy Address      |
| Name                         | Internal-network           |
| Color                        | E Change                   |
| Туре                         | Subnet 🔹                   |
| Subnet / IP Range            | 192.168.65.0/255.255.255.0 |
| Interface                    | ⊐‡ lan 🔹                   |
| Show in Address List         |                            |
| Static Route Configuration 🕥 |                            |
| Comments                     | 0/255                      |

## **Configuring the IPsec VPN**

- 1. To create the VPN, go to VPN > IPsec Wizard and create a new tunnel using a pre-existing template.
- 2. Name the VPN. The tunnel name cannot include any spaces or exceed 13 characters. Set **Template** to **Remote** Access, and set **Remote Device Type** to **FortiClient VPN for OS X, Windows, and Android**.

| 1 VPN Setup 2      | Authentication $>$ 3 Policy & Routing $>$ 4 Client Options |
|--------------------|------------------------------------------------------------|
| Name               | FCT-VPN                                                    |
| Template Type      | Site to Site Remote Access Custom                          |
| Remote Device Type | Client-based Native                                        |
|                    | FortiClient Cisco                                          |

- 3. Set the Incoming Interface to wan1 and Authentication Method to Pre-shared Key.
- **4.** Enter a pre-shared key. This pre-shared key is a credential for the VPN and should differ from the user password. Select the **Employees** group.

| VPN Setup 🔪 2 Au      | thentication > 3 Policy & Routing | A Client Optio | ons |
|-----------------------|-----------------------------------|----------------|-----|
| Incoming Interface    | 🖮 wan1                            | •              |     |
| Authentication Method | Pre-shared Key Signature          |                |     |
| Pre-shared Key        | •••••                             | ۲              |     |
| User Group            | Employees                         | •              |     |

5. Set Local Interface to lan and set Local Address to the local network address.

8.

- 6. Enter a **Client Address Range** for VPN users. The IP range you enter here prompts FortiOS to create a new firewall object for the VPN tunnel using the name of your tunnel followed by the \_range suffix (in the example, *IPsec-FCT\_range*).
- 7. Make sure **Enable IPv4 Split Tunnel** is *not* selected, so that all Internet traffic will go through the FortiGate. If you do select **Enable Split Tunneling**, traffic not intended for the corporate network will not flow through the FortiGate or be subject to the corporate security profiles.

| $\checkmark$ VPN Setup $\rightarrow$ $\checkmark$ Authentication $\rightarrow$ $\bigcirc$ Policy & Routing $\rightarrow$ $\bigcirc$ Client Options |                                                |  |  |  |
|----------------------------------------------------------------------------------------------------|------------------------------------------------|--|--|--|
| Local Interface                                                                                                    | ⊐‡ lan 👻                                       |  |  |  |
| Local Address                                                                                                    | Internal-network X                             |  |  |  |
|                                                                                                    | +                                              |  |  |  |
| Client Address Range                                                                                                    | 10.10.10.1-10.10.254                           |  |  |  |
| Subnet Mask                                                                                                    | 255.255.255.255                                |  |  |  |
| DNS Server                                                                                                    | Use System DNS Specify                         |  |  |  |
| Enable IPv4 Split Tunnel                                                                                                    |                                                |  |  |  |
| Allow Endpoint Registration 🔘                                                                                                    |                                                |  |  |  |
| Select Client Options as desired.                                                                                                    |                                                |  |  |  |
| 🕜 VPN Setup Ӯ 🕢 Authenti                                                                                                    | cation 🔪 🕢 Policy & Routing 🔪 4 Client Options |  |  |  |
| Save Password                                                                                                    |                                                |  |  |  |
| Auto Connect 🕥                                                                                                    |                                                |  |  |  |
| Always Up (Keep Alive) 🕥                                                                                                    |                                                |  |  |  |

**9.** After you create the tunnel, a summary page appears listing the objects which have been added to the FortiGate's configuration by the wizard.

| The VPN has been set                       | t up             |
|--------------------------------------------|------------------|
| Summary of Created Ob<br>Phase 1 Interface | jects<br>FCT-VPN |
| Phase 2 Interface                          | FCT-VPN          |
| Address                                    | FCT-VPN_range    |
| Remote to Local Policy                     | 10               |
| Endpoint Registration                      | Enable           |

10. To view the VPN interface created by the wizard, go to Network > Interfaces.

| ▼ Status ▼ Name |         | ▼ Members | TIP/Netmask                 | ▼ Туре             |
|-----------------|---------|-----------|-----------------------------|--------------------|
| o wan1          |         |           | 172.25.176.62 255.255.255.0 | Physical Interface |
|                 | FCT-VPN |           | 169.254.1.1 255.255.255.255 | Tunnel Interface   |

12.

**11.** To view the firewall address created by the wizard, go to **Policy & Objects > Addresses**.

|                                                        |                 | Name            |                             | Туре          |        |        | C              | Details  |
|--------------------------------------------------------|-----------------|-----------------|-----------------------------|---------------|--------|--------|----------------|----------|
| 🗖 Add                                                  | ress 16         |                 |                             |               |        |        |                |          |
| 🖶 FCT-                                                 | VPN_range       |                 |                             | IP Range      |        | 10.10  | 0.10.1 - 10.10 | 0.10.254 |
| To view th                                             | e security poli | cy created by t | he wizard, go to <b>Pol</b> | icy & Objects | > IPv4 | Policy |                |          |
| ID                                                     | Name            | Source          | Destination                 | Schedule      | Servio | e      | Action         | NAT      |
| ■ $\bigcirc$ FCT-VPN $\rightarrow$ $\Rightarrow$ lan 1 |                 |                 |                             |               |        |        |                |          |
| 10                                                     | vpn_FCT-V       | FCT-VPN         | Internal-netwo              | always        | 🗖 ALI  | L      | ACCEPT         | Enabled  |

### Creating a security policy

The IPsec wizard automatically created a security policy allowing IPsec VPN users to access the internal network. However, since split tunneling is disabled, another policy must be created to allow users to access the Internet through the FortiGate.

- 1. To create a new policy, go to **Policy & Objects > IPv4 Policies** and select **Create New**. Set a policy name that will identify what this policy is used for (in the example, *IPsec-VPN-Internet*).
- 2. Set Incoming Interface to the tunnel interface and Outgoing Interface to wan1. Set Source to the IPsec client address range, Destination Address to all, Service to ALL, and enable NAT.
- **3.** Configure any remaining firewall and security options as desired.

| Name 🕕               | IPsec-VPN-Internet      |
|----------------------|-------------------------|
| Incoming Interface   |                         |
| Outgoing Interface   | 🖬 wan1 🔹                |
| Source               | FCT-VPN_range           |
|                      | +                       |
| Destination          | 🗉 all 🛛 🗙               |
|                      | +                       |
| Schedule             | Co always 🗸             |
| Service              | 🖬 ALL 🗙                 |
|                      | +                       |
| Action               | ✓ ACCEPT Ø DENY ≉ LEARN |
|                      |                         |
| Firewall / Network O | ptions                  |
| NAT                  | C                       |

### **Configuring FortiClient**

This example uses FortiClient 6.0.0.0067 for Windows.

- 1. To add the VPN connection, open FortiClient, go to Remote Access, and Add a new connection.
- 2. Set the Type to IPsec VPN and Remote Gateway to the FortiGate IP address.
- 3. Set Authentication Method to Pre-Shared Key and enter the key below.

| New VPN Connec         | ction              |              |           |   |
|------------------------|--------------------|--------------|-----------|---|
| VPN                    | SSL-VPN            | IPsec VPN    |           |   |
| Connection Name        | Office-VPN         |              |           |   |
| Description            |                    |              |           |   |
| Remote Gateway         | 172.25.176.62      |              |           | × |
|                        | +Add Remote Gatewa | У            |           | _ |
| Authentication Method  | Pre-shared key     |              |           | , |
|                        | •••••              |              |           |   |
| Authentication (XAuth) | O Prompt on login  | ○ Save login | O Disable |   |

# **Results**

| 1. | On FortiClient, | select the VPN | , enter the username | and password, | and select Connect. |
|----|-----------------|----------------|----------------------|---------------|---------------------|
|----|-----------------|----------------|----------------------|---------------|---------------------|

| VPN Name | Office-VPN 🔻 |
|----------|--------------|
| Username | jpearson     |
| Password |              |
|          | Connect      |

2. Once the connection is established, the FortiGate assigns the user an IP address and FortiClient displays the status of the connection, including the IP address, connection duration, and bytes sent and received.

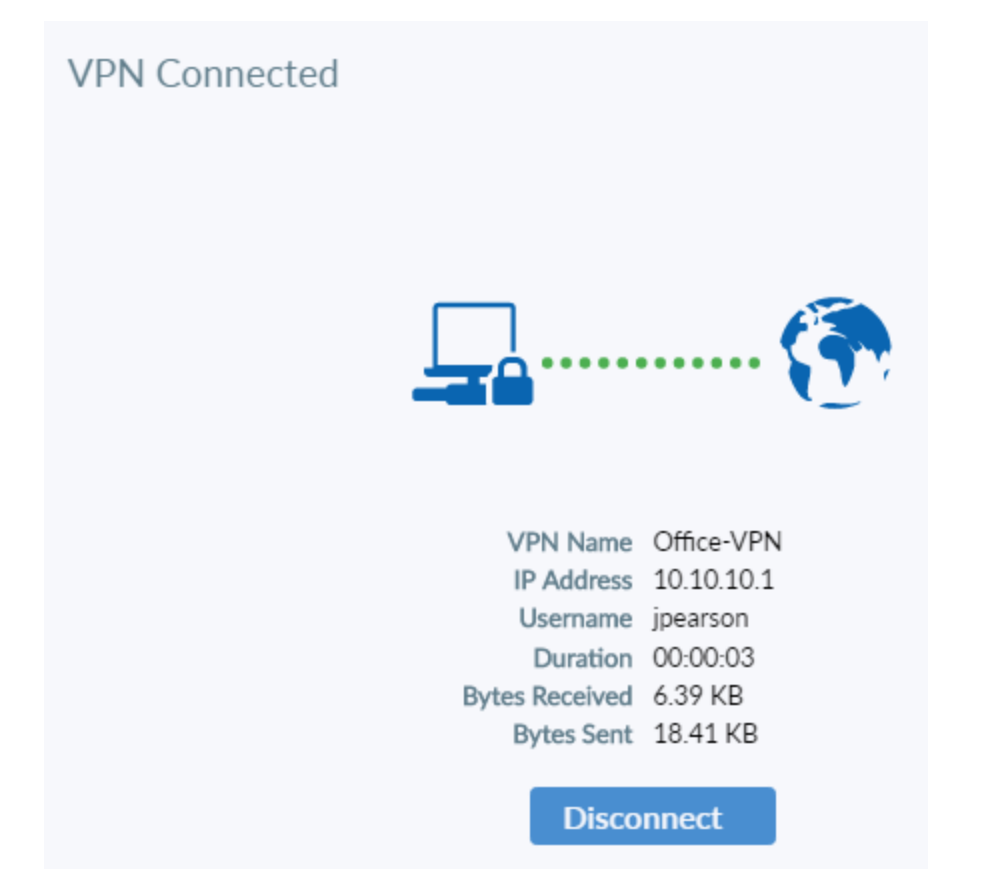

- 3. On the FortiGate, go to Monitor > IPsec Monitor and verify that the tunnel Status is Up.
- 4. Under Remote Gateway, the monitor shows the FortiClient user's assigned gateway IP address.

| Name 🖨     | Type 🌩                                            | Remote Gateway 🌲 |
|------------|---------------------------------------------------|------------------|
| FCT-VPN2_0 | 🛟 Dialup - FortiClient (Windows, Mac OS, Android) | 172.25.177.46    |

# **One-Click VPN (OCVPN)**

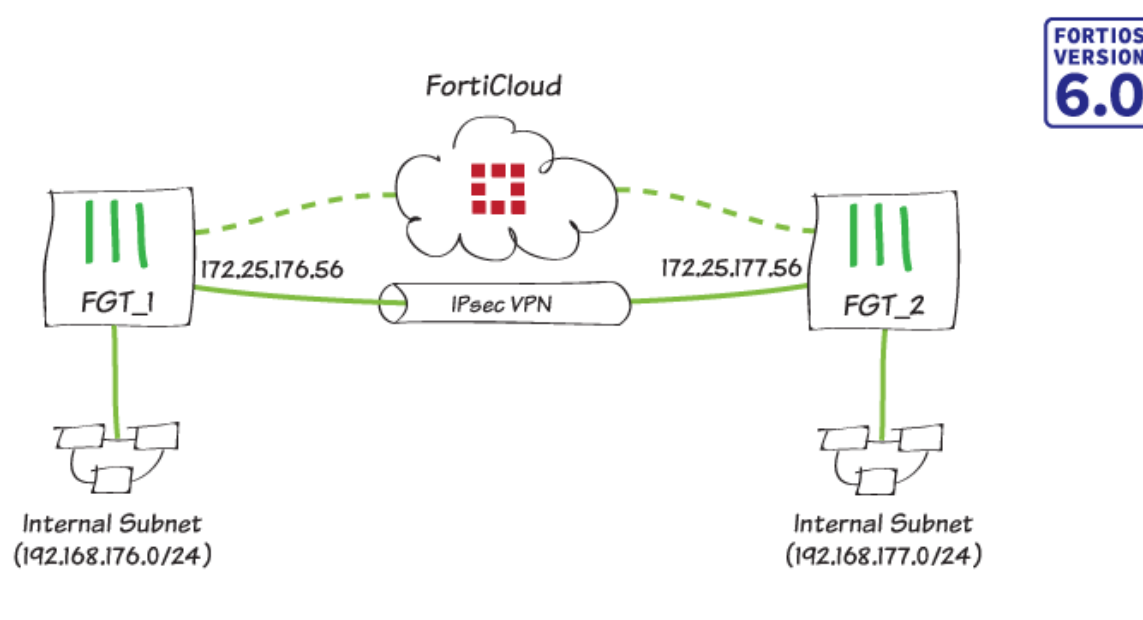

In this recipe, you use the new cloud-assisted OCVPN solution in FortiOS 6.0 or later to greatly simplify the provisioning and configuration of IPsec VPN.

Note the following limitations:

- The FortiGate must be registered with a valid FortiCare Support license. You can verify the status of your FortiCare Support contract under **System > FortiGuard**.
- Only full-mesh VPN configurations using PSK cryptography are supported.
- Public IPs must be used (FortiGates behind NAT cannot participate).
- Non-root VDOMs and FortiGate VMs are not supported.
- Up to 16 nodes can be added to the OCVPN cloud, each with a maximum of 16 subnets.

You can repeat the "Enabling OCVPN" section to add up to 16 nodes to the OCVPN cloud (barring the above limitations), but you will configure only two nodes in this example.

## **Enabling OCVPN**

- 1. On FGT\_1, go to VPN > One-Click VPN Settings.
- 2. Set Status to Enabled and confirm Cloud Status. This may take a minute or two.
- 3. As indicated, a green checkmark appears along with the message Connected to the cloud service.

**4.** Finally, add the required **Subnets** from FGT\_1.

**One-Click VPN Settings** 

| FortiCare Support | Registered       |                 |        |  |
|-------------------|------------------|-----------------|--------|--|
| Status            | Enabled          | Oisabled        |        |  |
| Cloud Status      | Connected        | to the cloud se | ervice |  |
| Subnets           | 192.168.176.0/24 |                 |        |  |
|                   | 0                |                 |        |  |
|                   |                  |                 |        |  |

| C                | Cloud Members |  |                  |           |   |  |  |
|------------------|---------------|--|------------------|-----------|---|--|--|
| 2 Refresh Search |               |  |                  | Q         |   |  |  |
|                  | Device Name 🌲 |  | Remote Gateway 🌲 | Subnets 🖨 | ; |  |  |
|                  | No results    |  |                  |           |   |  |  |

- 5. On FGT\_2, repeat steps 1 to 4.
- 6. Enable and confirm connection to the cloud service, and then add the required subnets from FGT\_2.

| One-Click VPN Settings                                 |                                                                                                    |           |  |  |  |
|--------------------------------------------------------|----------------------------------------------------------------------------------------------------|-----------|--|--|--|
| FortiCare Support<br>Status<br>Cloud Status<br>Subnets | <ul> <li>Registered</li> <li>Enabled</li> <li>Disabled</li> <li>Connected to the cloud set<br/>192.168.177.0/24</li> </ul> | ervice    |  |  |  |
| Cloud Members                                          |                                                                                                    |           |  |  |  |
| 2 Refresh S                                            | earch                                                                                                    | Q         |  |  |  |
| Device Name 🌲                                          | Remote Gateway 🌲                                                                                                    | Subnets 🖨 |  |  |  |

No results

# Confirming cloud membership

 In the Cloud Members table on FGT\_1, click **Refresh** and confirm the entries. The remote gateway and corresponding subnets for each device should populate the list.

| One-Click VPN Sett | One-Click VPN Settings   |                  |  |  |  |
|--------------------|--------------------------|------------------|--|--|--|
| FortiCare Support  | Registered               |                  |  |  |  |
| Status             | Enabled Object Disabled  |                  |  |  |  |
| Cloud Status       | Connected to the cloud s | ervice           |  |  |  |
| Subnets            | 192.168.176.0/24         |                  |  |  |  |
|                    | 0                        |                  |  |  |  |
|                    |                          |                  |  |  |  |
| Cloud Members      |                          |                  |  |  |  |
| C Refresh Se       | C Refresh Search         |                  |  |  |  |
| Device Name 🌲      | Remote Gateway 🌲         | Subnets 🖨        |  |  |  |
| FGT_1              | 172.25.176.56            | 192.168.176.0/24 |  |  |  |
| FGT_2              | 172.25.177.56            | 192.168.177.0/24 |  |  |  |

**2.** You can perform step 1 on any FortiGate that is a member of the OCVPN cloud. FGT\_2 should return the same results as in step 1.

| One-Click VPN Settings |                                |  |  |
|------------------------|--------------------------------|--|--|
| FortiCare Support      | Registered                     |  |  |
| Status                 | Enabled Object Disabled        |  |  |
| Cloud Status           | Connected to the cloud service |  |  |
| Subnets                | 192.168.177.0/24               |  |  |
|                        | 0                              |  |  |
|                        |                                |  |  |

### Cloud Members

| C Refresh Sear | h Search         |                  |  |  |  |
|----------------|------------------|------------------|--|--|--|
| Device Name 🌲  | Remote Gateway 🌲 | Subnets ≑        |  |  |  |
| FGT_1          | 172.25.176.56    | 192.168.176.0/24 |  |  |  |
| FGT_2          | 172.25.177.56    | 192.168.177.0/24 |  |  |  |

### **Results**

As the Cloud Members table populates, the OCVPN cloud updates each member automatically.

You can now verify that the remainder of the configuration has also been created, and proceed to test the tunnel.

1. On either FortiGate, go to VPN > IPsec Tunnels and confirm the entry of a new tunnel with the prefix \_OCVPN.

| 🕂 Create New 🔗 E | lit 🗎 Delete 🔒 Print Instructions |          |                 |        |
|------------------|-----------------------------------|----------|-----------------|--------|
| Tunnel           | T Interface Binding               | Template | <b>T</b> Status | T Ref. |
| _OCVPN0-1        | 🖻 wan1                            |          | €Up             | 4      |

2. Go to Network > Static Routes and confirm the new static routes.

| + Create New -           | ne           |               |                                 |
|--------------------------|--------------|---------------|---------------------------------|
| ▼ Destination \$         | ⊤ Gateway ≑  | ▼ Interface ≑ | ⊤ Comment ≑                     |
| IPv4 (3)                 |              |               |                                 |
| 0.0.0/0                  | 172.25.176.1 | 🔳 wan1        |                                 |
| OCVPN0-1_remote_networks |              | _OCVPN0-1     | Generated by OCVPN Cloud Servic |
| OCVPN0-1_remote_networks |              | Blackhole     | Generated by OCVPN Cloud Servic |

| -           | ,,                     |                               |             | 1                          |                                 |
|-------------|------------------------|-------------------------------|-------------|----------------------------|---------------------------------|
| <b>+</b> Ci | reate New 🥜 Edit 📋     | Delete <b>Q</b> Policy Lookup | Search      | Q                          | Interface Pair View By Sequence |
| ID          | Name                   | From                          | То          | Source                     | Destination                     |
| 1           | internal-to-wan1       | ⊐‡ internal                   | 🖮 wan1      | ,⊒ all                     | 🗐 all                           |
| 2           | wifi-to-wan1           | 🗢 TheLostJedi (FAP-221C)      | 🖷 wan1      | ;⊒ all                     | ≣ all                           |
| 3           | _OCVPN0-1_internal_in  | OCVPN0-1                      | ⊐‡ internal | 遍_OCVPN0-1_remote_networks | 逼_OCVPN0-1_local_networks       |
| 4           | _OCVPN0-1_internal_out | ⊐¢ internal                   | _OCVPN0-1   | 遍_OCVPN0-1_local_networks  | G_OCVPN0-1_remote_networks      |
| 0           | Implicit Deny          | 🗋 any                         | 🗆 any       | ≡ all                      | ⊫ all                           |

#### 3. Go to Policy & Objects > IPv4 Policy and confirm the new policies.

#### 4. Go to Monitor > IPsec Monitor and verify that the tunnel status is Up.

| C Refresh | fill Reset S | Statistics 📀 Bring | Up 🔮 Bring Down |            | <b>311</b> F      | GT_1              | •           |
|-----------|--------------|--------------------|-----------------|------------|-------------------|-------------------|-------------|
| ▼ Name 🜲  | ▼ Туре 🗘     | T Remote Gateway   | 🔹 🔻 User Name 🌲 | ▼ Status 🗢 | ▼ Incoming Data 💠 | ▼ Outgoing Data 🜲 | 🝸 Phase 1 🌲 |
| _OCVPN0-1 | □ Custom     | 172.25.177.56      |                 | 🖸 Up       |                   |                   | _OCVPN0-1   |

5. Go to Log & Report > VPN Events and view the tunnel statistics.

| C  | C Add Filter |       |            |         |                                |            |  |
|----|--------------|-------|------------|---------|--------------------------------|------------|--|
| #  | Date/Time    | Level | Action     | Status  | Message                        | VPN Tunnel |  |
| 12 | 13:16:42     |       | tunnel-up  |         | IPsec connection status change | _OCVPN0-1  |  |
| 13 | 13:16:42     |       | phase2-up  |         | IPsec phase 2 status change    | _OCVPN0-1  |  |
| 14 | 13:16:42     |       | install_sa |         | install IPsec SA               | _OCVPN0-1  |  |
| 15 | 13:16:42     |       | negotiate  | success | negotiate IPsec phase 2        | _OCVPN0-1  |  |
| 16 | 13:16:42     |       | negotiate  | success | progress IPsec phase 1         | _OCVPN0-1  |  |

 Using Command Prompt/Terminal, attempt a ping from one internal network to the other. Ping should be successful:

```
ping 192.168.177.99
Pinging 192.168.177.99 with 32 bytes of data:
Reply from 192.168.177.99: bytes=32 time=5ms TTL=254
Reply from 192.168.177.99: bytes=32 time=1ms TTL=254
Reply from 192.168.177.99: bytes=32 time<1ms TTL=254
Reply from 192.168.177.99: bytes=32 time<1ms TTL=254
Ping statistics for 192.168.177.99:
Packets: Sent = 4, Received = 4, Lost = 0 (0% loss),
Approximate round trip times in milli-seconds:
Minimum = 0ms, Maximum = 5ms, Average = 1ms</pre>
```

 Now, disable OCVPN (VPN > One-Click VPN Settings) and repeat the ping attempt to confirm that OCVPN was indeed responsible for the successful ping above:

```
ping 192.168.177.99
Pinging 192.168.177.99 with 32 bytes of data:
Reply from 192.168.176.99: Destination net unreachable.
Reply from 192.168.176.99: Destination net unreachable.
Reply from 192.168.176.99: Destination net unreachable.
Reply from 192.168.176.99: Destination net unreachable.
Ping statistics for 192.168.177.99:
Packets: Sent = 4, Received = 0, Lost = 4 (100% loss),
```

8. Re-enable OCVPN.

### Troubleshooting

The following diagnose commands can be useful.

To verify OCVPN status, use the following command:

```
FGT_1 # diag vpn ocvpn status
Current State : registered
OCVPN Status : OK (200)
```

To view device states, use the following command:

```
FGT_1 # diag vpn ocvpn device-state
FGT_1 wan1 172.25.176.56 0 6 0 2 200 2 0x3 0x3
```

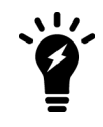

The log report example is truncated.

To print a log report, use the following command:

```
FGT 1 # diag vpn ocvpn log
OCVPN Polling: state = undefined
cvpn save state: FGT 1 <null> 0.0.0.0 -1 0 0 0 0 0 0x0 0x0
OCVPN Polling: state = undefined
cvpn save state: FGT 1 <null> 0.0.0.0 -1 0 0 0 0 0 0x0 0x0
OCVPN Polling: state = undefined
cvpn save state: FGT 1 <null> 0.0.0.0 -1 0 0 0 0 0 0x0 0x0
_____
Thurs Mar 29 09:00:00 2018
_____
cvpn load state: FGT 1 <null> 0.0.0.0 -1 0 0 0 0 0 0x0 0x0
OCVPN Register: sn=x, num subnets=0
Current State: undefined -> registering
cvpn save state: FGT 1 <null> 0.0.0.0 -1 2 0 0 0 0 0x0 0x0
WAN intf wan1, IP 172.25.176.56/255.255.255.0
WAN intf changed from <null> to wan1
WAN IP changed from 0.0.0.0 to 172.25.176.56
Local Subnets:
192.168.176.0/255.255.255.0
JSON Update request = '{ "SN": "x", "IPv4": "172.25.176.56",
Sending OCVPN request: method=Update, data='{ "SN": "x", "IPv
Received OCVPN response: method=Update, res=0, http resp=200
JSON Response: '{"key":"", "rev":1, "members": [{"IPv4":"172.25.
Member table size = 1
Member: { "IPv4": "172.25.176.56", "port": "500", "slot": 0,
Subnet 192.168.176.0/255.255.255.0
cvpn_config_install: prev mask 0x1, new mask 0x1
Update response code = 200
Current State: updating -> registered
cvpn_save_state: FGT_1 wan1 172.25.176.56 0 6 0 1 200 1 0x1 0
JSON Response: '{"key":"8TVdIwG2xS400jMOxyNN9WKOYWZEsaJDIV8JU
"rev":1, "members": [{"IPv4":"172.25.176.56", "port": "500", "slot
Member table size = 1
Member: { "IPv4": "172.25.176.56", "port": "500", "slot": 0,
Subnet 192.168.176.0/255.255.255.0
cvpn config install: prev mask 0x0, new mask 0x1
New members table, revision = 1
Register response code = 200
Current State: registering -> registered
cvpn save state: FGT 1 wan1 172.25.176.56 0 6 0 1 200 1 0x1 0
Current State: registered -> acknowledging
```

To view a list of OCVPN cloud members, use the following command:

```
FGT_1 # diag vpn ocvpn print-members
Member: { "IPv4": "172.25.176.56", "port": "500", "slot": 0,
Member: { "IPv4": "172.25.177.56", "port": "500", "slot": 1,
```

# Site-to-site IPsec VPN with two FortiGate devices

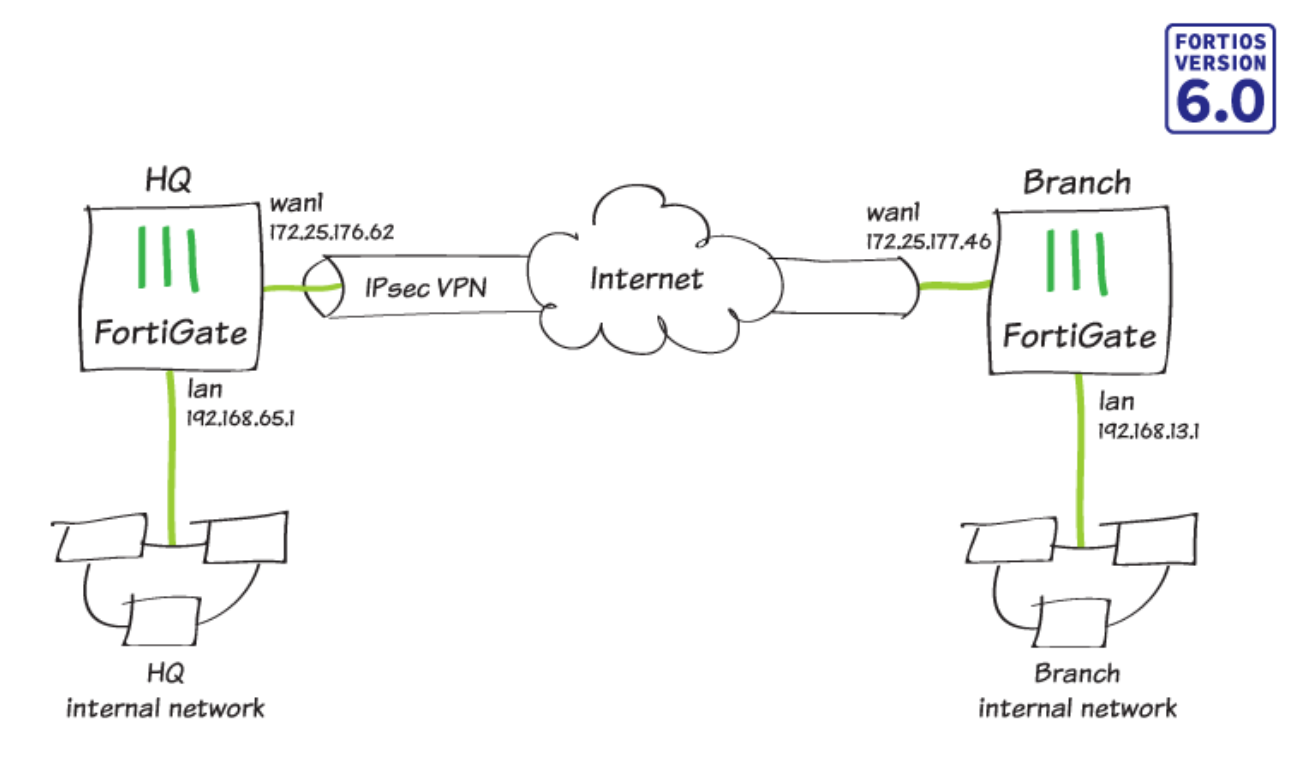

In this recipe, you create a site-to-site IPsec VPN tunnel to allow communication between two networks that are located behind different FortiGate devices. You use the VPN Wizard's **Site to Site – FortiGate** template to create the VPN tunnel on both FortiGate devices.

In this example, one FortiGate is called HQ and the other is called Branch.

### **Configuring IPsec VPN on HQ**

- 1. To create a new IPsec VPN tunnel, connect to HQ, go to VPN > IPsec Wizard, and create a new tunnel.
- 2. In the VPN Setup step, set Template Type to Site to Site, set Remote Device Type to FortiGate, and set NAT Configuration to No NAT between sites.

| 1 VPN Setup 2      | Authentication $> 3$ Policy & Routing |
|--------------------|---------------------------------------|
| Name               | HQ-to-Branch                          |
| Template Type      | Site to Site Remote Access Custom     |
| Remote Device Type | FortiGate                             |
|                    | disco Cisco                           |
| NAT Configuration  | No NAT between sites                  |
|                    | This site is behind NAT               |
|                    | The remote site is behind NAT         |

- **3.** In the **Authentication** step, set **IP Address** to the public IP address of the Branch FortiGate (in the example, 172.25.177.46).
- **4.** After you enter the IP address, the wizard automatically assigns an interface as the **Outgoing Interface**. If you want to use a different interface, select it from the drop-down menu.
- 5. Set a secure Pre-shared Key.

| VPN Setup 2 Authentication |                             | 3 Policy &    | Routing |
|----------------------------|-----------------------------|---------------|---------|
| Remote Device              | IP Address                  | Dynamic DNS   |         |
| IP Address                 | 172.25.177.46               |               |         |
| Outgoing Interface         | 🖬 wan1 🗸                    |               |         |
|                            | Detected via routing lookup |               |         |
| Authentication Method      | Pre-shared                  | Key Signature |         |
| Pre-shared Key             | •••••                       |               |         |

6. In the **Policy & Routing** step, set **Local Interface** to **Ian**. The wizard adds the local subnet automatically. Set **Remote Subnets** to the Branch network's subnet (in the example, 192.168.13.0/24).

7. Set Internet Access to None.

| VPN Setup 💙 🕢 Authentication 🔰 3 Policy & Routing |                 |           |                         |  |
|---------------------------------------------------|-----------------|-----------|-------------------------|--|
| Local Interface                                   | ⊐‡ lan          |           | •                       |  |
| Local Subnets                                     | 192.168.65.0/24 |           |                         |  |
|                                                   | •               |           |                         |  |
| Remote Subnets                                    | 192.168.13.0/24 |           |                         |  |
| •                                                 |                 |           |                         |  |
| Internet Access                                   | None            | Share WAN | Force to use remote WAN |  |

**8.** A summary page shows the configuration created by the wizard, including interfaces, firewall addresses, routes, and policies.

| 🕑 VPN Setup 🔪 🔗 A                           | Authentication > 🥑 Policy & Routing |
|---------------------------------------------|-------------------------------------|
| The VPN has been set                        | up                                  |
| Summary of Created Obj<br>Phase 1 Interface | ects<br>HQ-to-Branch                |
| Local Address Group                         | HQ-to-Branch_local                  |
| Remote Address Group                        | HQ-to-Branch_remote                 |
| Phase 2 Interface                           | HQ-to-Branch                        |
| Static Route                                | 2                                   |
| Blackhole Route                             | 3                                   |
| Local to Remote Policy                      | 7                                   |
| Remote to Local Policy                      | 8                                   |

9. To view the VPN interface created by the wizard, go to Network > Interfaces.

| <b>T</b> Status | T Name       | T IP/Netmask                | T Ref. |
|-----------------|--------------|-----------------------------|--------|
| 0               | wan1         | 172.25.176.62 255.255.255.0 | 10     |
|                 | HQ-to-Branch | 0.0.0.0 0.0.0.0             | 4      |

10. To view the firewall addresses created by the wizard, go to Policy & Objects > Addresses.

| Name                 | Туре   | Details         | Interface | Visibility | Ref. |
|----------------------|--------|-----------------|-----------|------------|------|
| Address 13           |        |                 |           |            |      |
| FIREWALL_AUTH        | Subnet | 0.0.0/0         |           | 8 Hidden   | 0    |
| 😑 HQ-to-Branch_local | Subnet | 192.168.65.0/24 |           | Visible    | 1    |
| 😑 HQ-to-Branch_rem   | Subnet | 192.168.13.0/24 |           | Visible    | 1    |

### **11.** To view the routes created by the wizard, go to **Network > Static Routes**.

| ▼ Destination ≑     | 👅 Gateway 🌲  | ▼ Interface ≑ | ▼ Comment 🖨                     |
|---------------------|--------------|---------------|---------------------------------|
| 0.0.0/0             | 172.25.176.1 | 🔳 wan1        |                                 |
| 相Q-to-Branch_remote |              | HQ-to-Branch  | VPN: HQ-to-Branch (Created by V |
| HQ-to-Branch remote |              | Blackhole     | VPN: HQ-to-Branch (Created by V |

#### 12. To view the policies created by the wizard, go to Policy & Objects > IPv4 Policy.

| Name <b>T</b>           | From         | То           | Source                | Destination           |
|-------------------------|--------------|--------------|-----------------------|-----------------------|
| Internet                | ⊐‡ lan       | 🖮 wan1       | 😑 all                 | ≣ all                 |
| vpn_HQ-to-Branch_local  | ⊐‡ lan       | HQ-to-Branch | 🖥 HQ-to-Branch_local  | 둼 HQ-to-Branch_remote |
| vpn_HQ-to-Branch_remote | HQ-to-Branch | ⊐‡ lan       | 🖷 HQ-to-Branch_remote | 🖷 HQ-to-Branch_local  |

### Configuring IPsec VPN on Branch

- 1. To create a new IPsec VPN tunnel, connect to Branch, go to VPN > IPsec Wizard, and create a new tunnel.
- 2. In the VPN Setup step, set Template Type to Site to Site, set Remote Device Type to FortiGate, and set NAT Configuration to No NAT between sites.

| 1 VPN Setup 2      | Authenticati   | ion 🔪 3 Policy a | & Routing |  |
|--------------------|----------------|------------------|-----------|--|
| Name               | Branch-to-HQ   |                  |           |  |
| Template Type      | Site to Site   | Remote Access    | Custom    |  |
| Remote Device Type | pe FortiGate   |                  |           |  |
|                    | cisco Cisco    |                  |           |  |
| NAT Configuration  | No NAT bet     | ween sites       |           |  |
|                    | This site is b |                  |           |  |
|                    | The remote     | -                |           |  |

- **3.** In the **Authentication** step, set **IP Address** to the public IP address of the HQ FortiGate (in the example, 172.25.176.62).
- **4.** After you enter the IP address, the wizard automatically assigns an interface as the **Outgoing Interface**. If you want to use a different interface, select it from the drop-down menu.

5. Set the secure Pre-shared Key that was used for the VPN on HQ.

| VPN Setup 2 Authentication 3 Policy & Routing |               |               |  |  |
|-----------------------------------------------|---------------|---------------|--|--|
| Remote Device                                 | IP Address    | Dynamic DNS   |  |  |
| IP Address                                    | 172.25.176.62 |               |  |  |
| Outgoing Interface                            | 🖮 wan1 👻      |               |  |  |
| Detected via routing lookup                   |               |               |  |  |
| Authentication Method                         | Pre-shared I  | Key Signature |  |  |
| Pre-shared Key                                |               |               |  |  |

- 6. In the **Policy & Routing** step, set **Local Interface** to **Ian**. The wizard adds the local subnet automatically. Set **Remote Subnets** to the HQ network's subnet (in the example, 192.168.65.0/24).
- 7. Set Internet Access to None.

| VPN Setup       | 🕢 🗸             | thentication 🔪 | 3 Policy & Routing      |  |
|-----------------|-----------------|----------------|-------------------------|--|
| Local Interface | ⊐¢ LAI          | N-A (lan)      | •                       |  |
| Local Subnets   | 192.168.13.0/24 |                |                         |  |
|                 |                 | 0              |                         |  |
| Remote Subnets  | 192.168.65.0/24 |                |                         |  |
|                 | •               |                |                         |  |
| Internet Access | None            | Share WAN      | Force to use remote WAN |  |

**8.** A summary page shows the configuration created by the wizard, including interfaces, firewall addresses, routes, and policies.

| VPN Setup                                   | Authentication 💙 🥑 Policy & Routing                                                                |
|---------------------------------------------|----------------------------------------------------------------------------------------------------|
| The VPN has been set                        | t up                                                                                               |
| Summary of Created Obj<br>Phase 1 Interface | ects<br>Branch-to-HQ                                                                               |
| Local Address Group                         | Branch-to-HQ_local                                                                                 |
| Remote Address Group                        | Branch-to-HQ_remote                                                                                |
| Phase 2 Interface                           | Branch-to-HQ                                                                                       |
| Static Route                                | 2                                                                                                  |
| Blackhole Route                             | 3                                                                                                  |
| Local to Remote Policy                      | 2                                                                                                  |
| Remote to Local Policy                      | 3                                                                                                  |
| To bring the VPN tunnel up, go              | o to <b>Monitor &gt; IPsec Monitor</b> . Right-click under <b>Status</b> and select <b>Bring U</b> |

HQ-to-Branch 🕄 Site to Site - FortiGate 172.25.177.46 O Down 🕅 Reset Statistics 📀 Bring Up

🝸 Remote Gateway 🌲

### Results

9.

T Name ≑

👅 Type 🌲

Users on the HQ internal network can access resources on the Branch internal network and vice versa.

To test the connection, ping HQ's LAN interface from a device on the Branch internal network.

```
Pinging 192.168.65.1 with 32 bytes of data:
Reply from 192.168.65.1: bytes=32 time=1ms TTL=254
Reply from 192.168.65.1: bytes=32 time<1ms TTL=254
Reply from 192.168.65.1: bytes=32 time<1ms TTL=254
Reply from 192.168.65.1: bytes=32 time<1ms TTL=254
Ping statistics for 192.168.65.1:
    Packets: Sent = 4, Received = 4, Lost = 0 (0% loss),
Approximate round trip times in milli-seconds:
    Minimum = 0ms, Maximum = 1ms, Average = 0ms
```

▼ User Name 💠 🔻 Status 💠 🝸 Incoming Data

🔮 Bring Down

# Fortinet Security Fabric over IPsec VPN

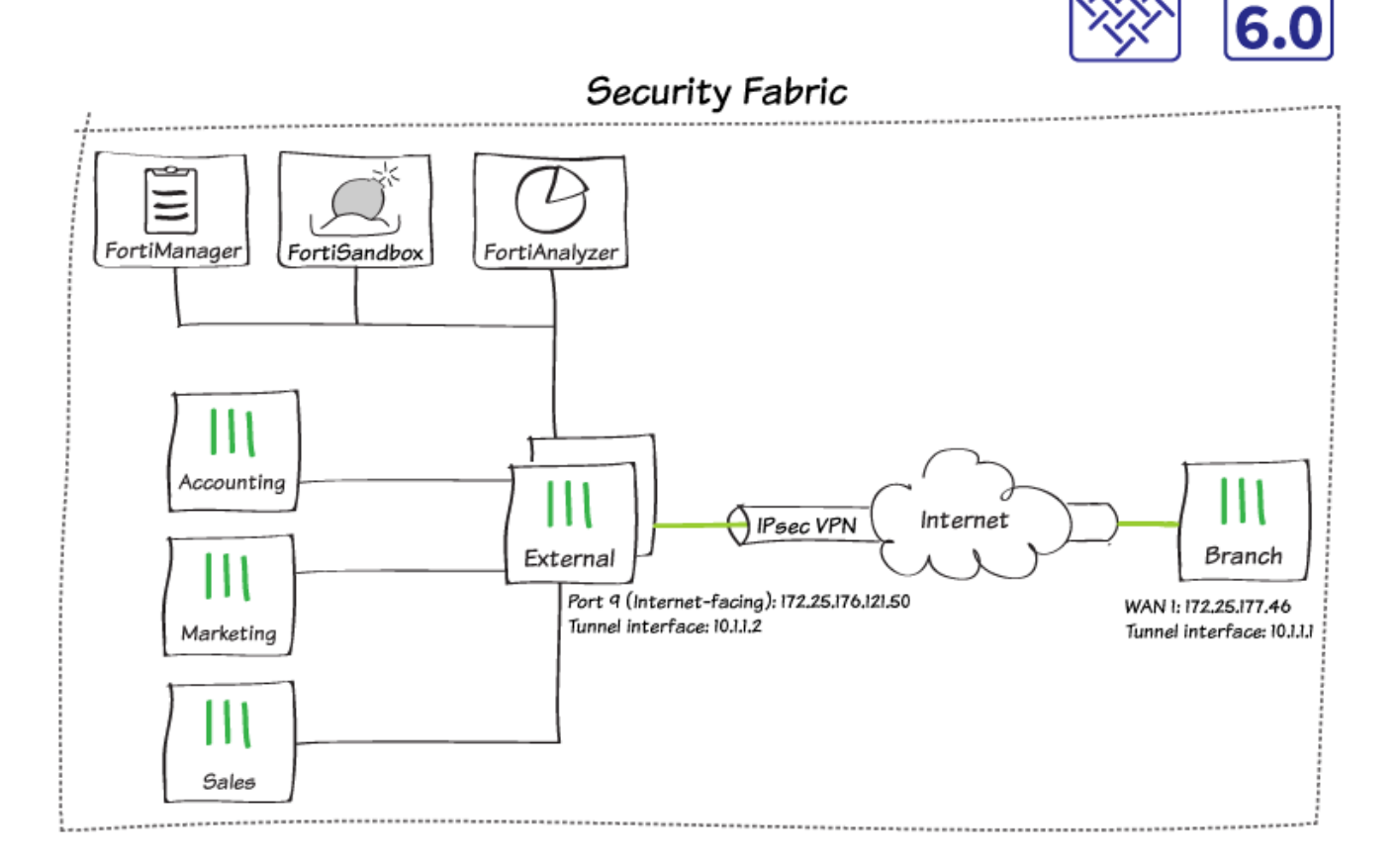

In this recipe, you add FortiTelemetry traffic to an existing IPsec VPN site-to-site tunnel between two FortiGate devices, in order to add a remote FortiGate to the Security Fabric. You also allow the remote FortiGate to access the FortiAnalyzer for logging.

If you do not already have a site-to-site VPN created, see Site-to-site IPsec VPN with two FortiGate devices on page 303

In this example, an HA cluster called Edge is the root FortiGate in the Security Fabric and a FortiGate called Branch is the remote FortiGate.

### **Configuring tunnel interfaces**

- 1. To configure Edge to listen for FortiTelemetry traffic over the VPN, connect to Edge, go to **Network > Interfaces**, and edit the tunnel interface.
- 2. Set IP to the local IP address for this interface (10.10.10.1) and **Remote IP/Network mask** to the IP address for the Branch tunnel interface (10.10.10.2/32).

FORTIOS

| Interface Name                    | Edge-to-Branch                                                        |                   |
|-----------------------------------|-----------------------------------------------------------------------|-------------------|
| Alias                             | 1 A                                                                   |                   |
| Туре                              | Tunnel Interface                                                      |                   |
| Interface                         | port9                                                                 |                   |
| -                                 |                                                                       |                   |
| lags                              |                                                                       |                   |
| Role 📵                            | Undefined <                                                           |                   |
| Department 🛕                      | Section Admin                                                         | ×                 |
|                                   | +                                                                     |                   |
|                                   | Add Tag Category                                                      |                   |
|                                   |                                                                       |                   |
| Address                           |                                                                       |                   |
| Addressing mode                   | e Manual                                                              |                   |
| IP                                | 10.10.10.1                                                            |                   |
| Remote IP/Netw                    | vork Mask 10.10.10.2/32                                               |                   |
|                                   |                                                                       |                   |
| Administrative A                  | Access                                                                |                   |
| IPv4 🗌 HTTPS<br>🗌 CAPW<br>🗌 RADIU | S 🗌 HTTP 🕄 🗌 PING<br>VAP 🗋 SSH 🔄 SNMP<br>US Accounting 🗹 FortiTelemet | FMG-Access FTM ry |

### 3. Under Administrative Access, enable FortiTelemetry.

- 4. Connect to Branch, go to Network > Interfaces, and edit the tunnel interface.
- 5. Set IP to the local IP address for this interface (10.10.10.2) and **Remote IP/Network mask** to the IP address for the Edge tunnel interface (10.10.1/32).

| Interface N            | ame Edge-t       | Edge-to-Branch   |  |  |  |
|------------------------|------------------|------------------|--|--|--|
| Alias                  |                  |                  |  |  |  |
| Туре                   | Tunnel           | Tunnel Interface |  |  |  |
| Interface              | wan1             | wan1             |  |  |  |
| Tags                   |                  |                  |  |  |  |
| Role 🟮                 | Undefined <      |                  |  |  |  |
|                        | Add Tag Category |                  |  |  |  |
|                        |                  |                  |  |  |  |
| Address                |                  |                  |  |  |  |
| Addressing mode Manual |                  |                  |  |  |  |
| IP                     |                  | 10.10.10.2       |  |  |  |
| Remote IP/Network Mask |                  | k 10.10.1/32     |  |  |  |

# Adding tunnel interfaces to the VPN

- 1. To create an address for the Edge tunnel interface, connect to Edge, go to **Policy & Objects > Addresses**, and create a new address.
- Set Category to Address and set Subnet/IP Range to the IP address for the Edge tunnel interface (10.10.1/32).

| Category                     | Address Multicast Address |  |  |
|------------------------------|---------------------------|--|--|
| Name                         | Edge-tunnel-interface     |  |  |
| Color                        | Change                    |  |  |
| Туре                         | Subnet 💌                  |  |  |
| Subnet / IP Range            | 10.10.1/32                |  |  |
| Interface                    | any                       |  |  |
| Show in Address List         |                           |  |  |
| Static Route Configuration 🕥 |                           |  |  |
| Comments                     |                           |  |  |

3. Create a second address for the Branch tunnel interface. For this address, enable Static Route Configuration.

| Category                     | Address Multicast Address |  |  |
|------------------------------|---------------------------|--|--|
| Name                         | Branch-tunnel-interface   |  |  |
| Color                        | Change                    |  |  |
| Туре                         | Subnet 🔹                  |  |  |
| Subnet / IP Range            | 10.10.10.2/32             |  |  |
| Interface                    | 🗆 any 💌                   |  |  |
| Show in Address List         |                           |  |  |
| Static Route Configuration 🜑 |                           |  |  |
| Comments                     | .:: 0/255                 |  |  |

- 4. To allow VPN traffic between the Edge tunnel interface and the Branch tunnel interface, go to VPN > IPsec Tunnels, and edit the VPN tunnel. Select Convert To Custom Tunnel.
- 5. Under Phase 2 Selectors, create a new Phase 2. Set Local Address to use a Named Address and select the address for the Edge tunnel interface. Set Remote Address to use a Named Address, and select the address for the Branch tunnel interface.

| Phase 2 Selectors                |                      |                                          |  |  |
|----------------------------------|----------------------|------------------------------------------|--|--|
| Name                             | Local Address        | Remote Address                           |  |  |
|                                  | Edge-to-Branch_local | Edge-to-Branch_remote 🖋                  |  |  |
| Edge-tunnel-to-Branch-<br>tunnel |                      |                                          |  |  |
| New Phase 2                      |                      | 0                                        |  |  |
| Name                             | Edge-tunnel-to       | Edge-tunnel-to-Branch-tunnel             |  |  |
| Comments                         | Comments             | Comments:                                |  |  |
| Local Address                    | Named Addr           | ▼ Edge-tunnel-interfac ▼                 |  |  |
| Remote Address                   | Named Addr           | <ul> <li>Branch-tunnel-interf</li> </ul> |  |  |
| Advanced                         |                      |                                          |  |  |

- 6. To route traffic to the Branch tunnel interface, go to **Network > Static Routes**, and create a new route.
- 7. Set **Destination** to **Named Address**, and select the address for the Branch tunnel interface. Set **Device** to the tunnel interface.

| Destination               | Subnet Named Address |                 | Internet Service |
|---------------------------|----------------------|-----------------|------------------|
|                           | 🔳 Bran               | e 🔻             |                  |
| Interface                 | 💽 Edge               | -to-Branch      | -                |
| Administrative Distance 🐧 | 10                   |                 | \$               |
| Comments                  |                      |                 | .:: 0/255        |
| Status                    | 🔂 Enat               | oled 🔮 Disabled | I                |

- 8. To allow traffic between the tunnel interfaces, go to **Policy & Objects > IPv4 Policy** and edit the policy allowing local VPN traffic.
- 9. Set Source to include the Edge tunnel interface and Destination to include the Branch tunnel interface. To configure this, you must have Multiple Interface Policies enabled. If you have not done this already, go to System > Feature Visibility.

| Name 🚯             | vpn_Edge-to-Branch_local  |  |  |
|--------------------|---------------------------|--|--|
| Incoming Interface | 🗎 LAN (port1) 🗙           |  |  |
|                    | +                         |  |  |
| Outgoing Interface |                           |  |  |
|                    | +                         |  |  |
| Source             | Edge-tunnel-interface     |  |  |
|                    | Edge-to-Branch_local      |  |  |
|                    | +                         |  |  |
| Destination        | Branch-tunnel-interface * |  |  |
|                    | Edge-to-Branch_remote X   |  |  |
|                    | +                         |  |  |
| Schedule           | 🖬 always 🗸 🗸              |  |  |
| Service            | 🖬 ALL 🗙                   |  |  |
|                    | +                         |  |  |
| Action             | ✓ ACCEPT Ø DENY ≉ LEARN   |  |  |

10. Edit the policy allowing remote VPN traffic to include the tunnel interfaces.

| Name 🕕             | vpn_Edge-to-Branch_remote   |  |  |
|--------------------|-----------------------------|--|--|
| Incoming Interface | 💽 Edge-to-Branch 🗙          |  |  |
|                    | +                           |  |  |
| Outgoing Interface | 🔚 LAN (port1) 🗙             |  |  |
|                    | +                           |  |  |
| Source             | 🗏 Branch-tunnel-interface 🗙 |  |  |
|                    | Edge-to-Branch_remote       |  |  |
|                    | +                           |  |  |
| Destination        | Edge-tunnel-interface       |  |  |
|                    | Edge-to-Branch_local        |  |  |
|                    | +                           |  |  |
| Schedule           | 🔽 always 🗸                  |  |  |
| Service            | I ALL X                     |  |  |
|                    | +                           |  |  |
| Action             | ✓ ACCEPT ⊘ DENY ≈ LEARN     |  |  |

- **11.** On Branch, repeat steps 1 to 10 to include the following:
  - Addresses for both tunnel interfaces (enable **Static Route Configuration** for the Edge tunnel interface address)
  - A Phase 2 that allows traffic between the Branch tunnel interface and the Edge tunnel interface
  - A static route to the Edge tunnel interface
  - Edited policies that allow traffic to flow between the tunnel interfaces
- 12. To allow the new phase 2 to take effect, go to Monitor > IPsec Monitor, and restart the VPN tunnel.

### Authorizing Branch for the Security Fabric

1. You can authorize a FortiGate, FortiAP, or FortiSwitch to join the Security Fabric by using the device's serial number, rather than sharing the password for the Security Fabric (the **Group password** option is not available FortiOS 6.0.3 and later). To authorize Branch, connect to Edge, and enter the following CLI command:

```
config system csf
  config trusted-list
   edit <serial_number>
  end
end
```

2. To add Branch to the Security Fabric, connect to Branch, and go to Security Fabric > Settings.

3. Enable FortiGate Telemetry. Set the Group name. Leave Group password blank (the Group password option is not available in FortiOS 6.0.3 and later). Enable Connect to upstream FortiGate. Set FortiGate IP to the IP address of the Edge tunnel interface.

| FortiGate Telemetry             |                        |
|---------------------------------|------------------------|
| Group name                      | Office-Security-Fabric |
| Group password (1)              |                        |
| Connect to upstream FortiGate 🔘 |                        |
| FortiGate IP                    | 10.10.10.1             |
| Management IP 📵                 | Use WAN IP Specify     |

**4.** To verify that Branch is now part of the Security Fabric, connect to Edge, and go to **Security Fabric > Settings**. Branch appears in the **Topology**.

| C FortiGate Telemetry |                                                                                                    |
|-----------------------|----------------------------------------------------------------------------------------------------|
| Group name            | Office-Security-Fabric                                                                                                    |
| Group password        | •••••                                                                                                    |
| Topology              | <ul> <li>Edge-Primary</li> <li>Branch</li> <li>S248DF3X17000482</li> <li>Accounting</li> <li>Marketing</li> <li>Sales</li> </ul> |

### Allowing Branch to access the FortiAnalyzer

1. To create an address for the FortiAnalyzer, connect to Branch, go to **Policy & Objects > Addresses**, and create a new address. Enable **Static Route Configuration**.

| Name                         | FortiAnalyzer |  |  |
|------------------------------|---------------|--|--|
| Color                        | E Change      |  |  |
| Туре                         | Subnet 🔹      |  |  |
| Subnet / IP Range            | 192.168.65.10 |  |  |
| Interface                    | 🗆 any 💌       |  |  |
| Show in Address List         |               |  |  |
| Static Route Configuration 🔘 |               |  |  |
| Comments                     | 0/255         |  |  |

2. To allow VPN traffic between the FortiAnalyzer and the Branch tunnel interface, go to VPN > IPsec Tunnels, and create a new Phase 2.

| New Phase 2    |                   | C O                    |
|----------------|-------------------|------------------------|
| Name           | Branch-to-FortiAr | alyzer                 |
| Comments       | Comments          |                        |
| Local Address  | Named Addr 🔻      | Branch-tunnel-interf 🔻 |
| Remote Address | Named Addr 🔻      | FortiAnalyzer 🔹        |

3. To route traffic to the FortiAnalyzer, go to **Network > Static Routes**, and create a new route.

| Destination               | Subnet Named Address |                 | Internet Service |  |
|---------------------------|----------------------|-----------------|------------------|--|
|                           | E FortiAnalyzer      |                 | •                |  |
| Interface                 | 💽 Edge               | -               |                  |  |
| Administrative Distance 🚺 | 10                   |                 |                  |  |
| Comments                  |                      |                 | .:: 0/255        |  |
| Status                    | 🕢 Enat               | oled 🔮 Disabled | 1                |  |

- **4.** On Edge, repeat this step to create an address for FortiAnalyzer and a new Phase 2 that allows traffic between the FortiAnalyzer and the Branch tunnel interface. Edge doesn't require a new static route.
- 5. To allow traffic between Branch and the FortiAnalyzer, go to **Policy & Objects > IPv4 Policy**, and create a new policy.
- 6. Set Incoming Interface to the VPN interface, and set Outgoing Interface to the interface that connects to the FortiAnalyzer (in the example, port16). Set Source to the Branch tunnel interface, and set Destination to the FortiAnalyzer.

7. Enable **NAT** for this policy.

| Name 📵                | Branch-access-FortiAnalyzer    |                     |
|-----------------------|--------------------------------|---------------------|
| Incoming Interface    | Edge-to-Branch                 | ×                   |
|                       | +                              |                     |
| Outgoing Interface    | Network-Resources (port16)     | ×                   |
|                       | +                              |                     |
| Source                | Branch-tunnel-interface        | ×                   |
|                       | +                              |                     |
| Destination           | FortiAnalyzer                  | ×                   |
|                       | +                              |                     |
| Schedule              | 🖸 always                       | •                   |
| Service               | 🖸 ALL                          | ×                   |
|                       | +                              |                     |
| Action                | ✓ ACCEPT Ø DENY 	⇐ LEAR        | RN                  |
|                       |                                |                     |
| Firewall / Network O  | ptions                         |                     |
| NAT                   | C                              |                     |
| IP Pool Configuration | Use Outgoing Interface Address | Use Dynamic IP Pool |

- 8. To authorize the Branch FortiGate on the FortiAnalyzer, connect to the FortiAnalyzer, and go to Device Manager
   > Unregistered.
- 9. Select Branch, then select +Add to register Branch.

### Add Device

| Device Name      | Assign New Device Name |    |        |
|------------------|------------------------|----|--------|
| FG101E4Q17000263 | Branch                 |    |        |
|                  |                        |    |        |
|                  |                        | ОК | Cancel |

#### Device Name **IP Address** Platform Logs Branch 192.168.65.2 FortiGate-101E Real Time ※ Office-Security-Fabric 🔒 🛑 Real Time Accounting 192.168.65.2 FortiGate-140E-POE Edge\* 192.168.65.2 FortiGate-600D 🔒 🛑 Real Time Marketing 192.168.65.2 FortiGate-81E-POE 🔒 🛑 Real Time Sales 192.168.65.2 FortiGate-51E 🔒 🛑 Real Time

### 10. Branch now appears as Registered.

### **Results**

To view Branch as part of the Security Fabric topology, connect to Edge and go to **Security Fabric > Logical Topology**. Branch is shown as part of the Security Fabric, connecting over the IPsec VPN tunnel.

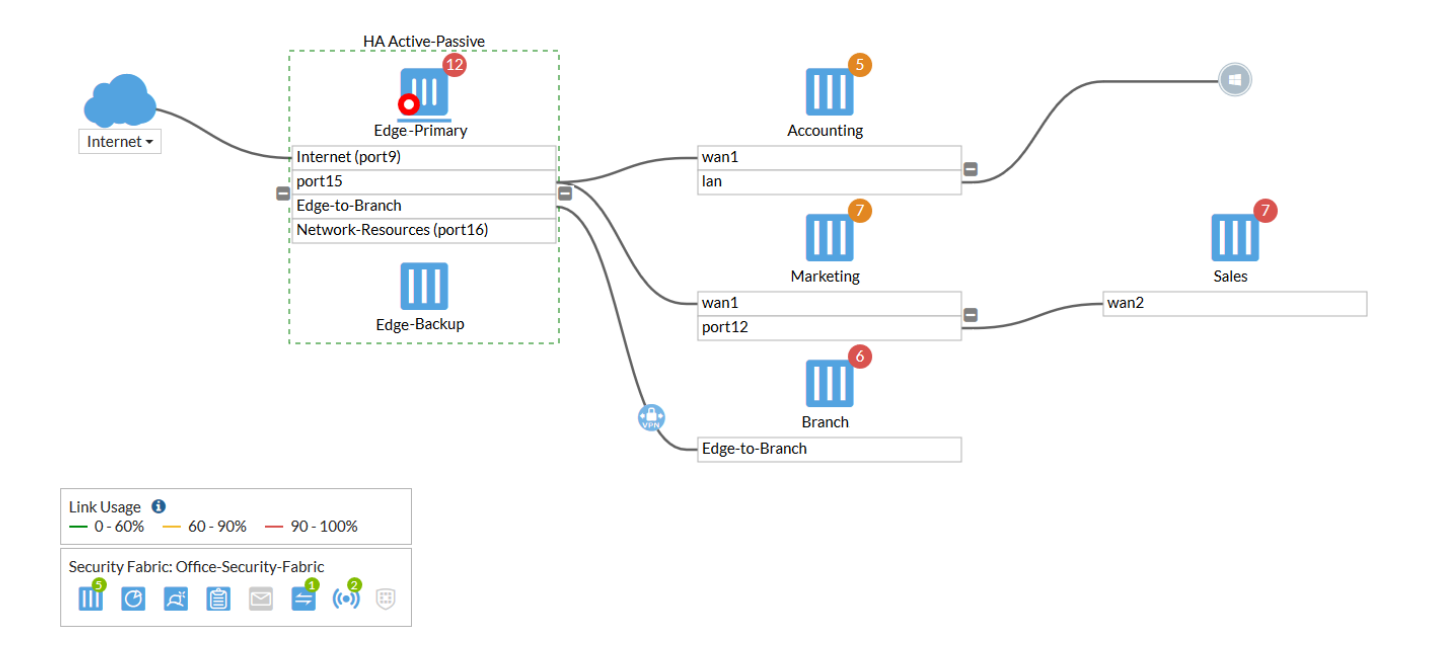

### **Desynchronizing settings for Branch (optional)**

1. If you don't want Branch to automatically use the settings that Edge pushes for the FortiAnalyzer, FortiSandbox, and FortiManager, use the following CLI command to configure these settings locally:

```
config system csf
  set configuration-sync local
end
```

2. Go to Security Fabric > Settings. You can now configure the settings for FortiAnalyzer logging, Central

**Management**, and Sandbox Inspection. You can also choose to use local logging rather than sending logs to a FortiAnalyzer.

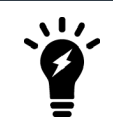

This option is available for all FortiGate devices in the Security Fabric, except for the root FortiGate.

# Site-to-site IPsec VPN with overlapping subnets

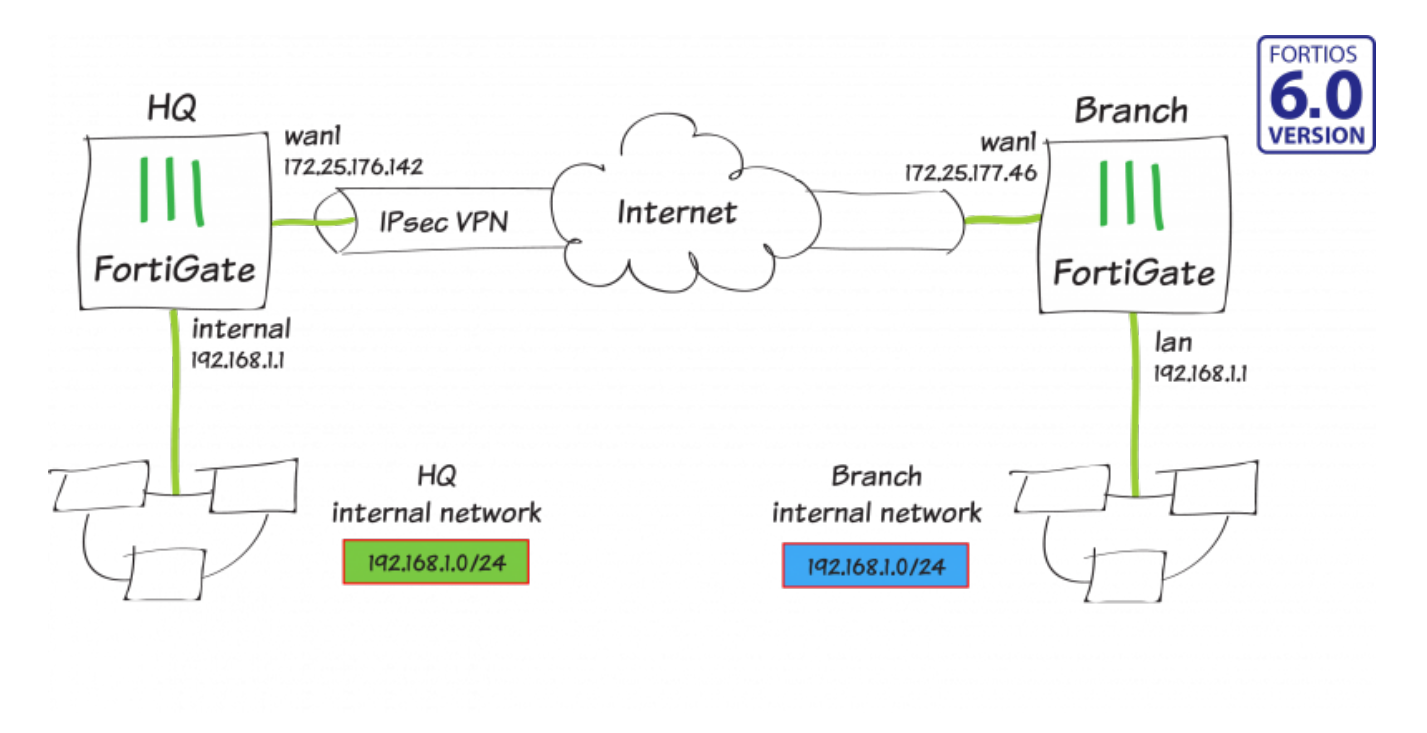

In this recipe, you create a route-based IPsec VPN tunnel, as well as configure both source and destination NAT, to allow transparent communication between two overlapping networks that are located behind different FortiGates.

In this example, one FortiGate will be referred to as HQ and the other as Branch. They both have 192.168.1.0/24 in use as their internal network (LAN), but both LANs need to be able to communicate to each other through the IPsec tunnel.

### Planning the new addressing scheme

In order for overlapping subnets to be able to communicate over a route-based IPsec tunnel, new virtual subnets of equal size must be decided upon and used for all communication between the two overlapping subnets.

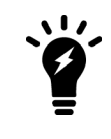

Devices on both local networks DO NOT need their IP addresses changed. However, the devices/users will need to be sure to use the new subnet range of the remote network when communicating across the tunnel.

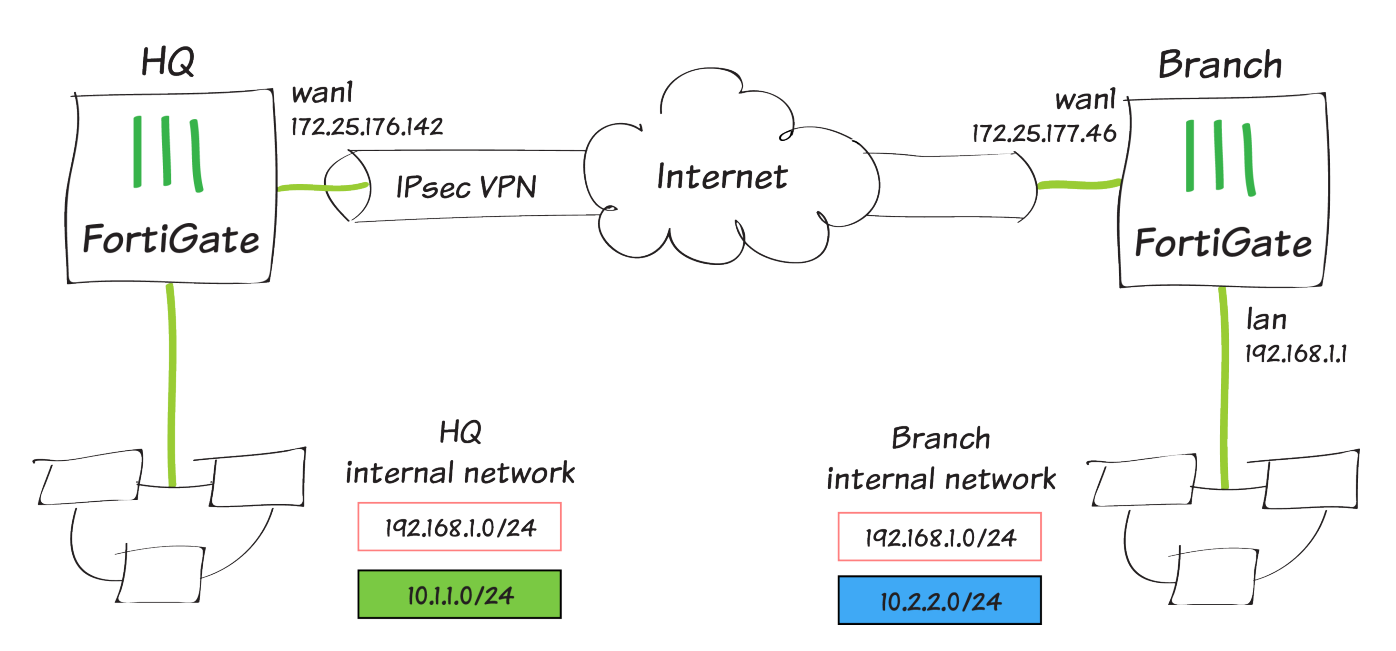

In this example, you perform a one-to-one mapping of HQ's 192.168.1.0/24 network to 10.1.1.0/24, and Branch's 192.168.1.0/24 network to 10.2.2.0/24. This will allow HQ clients to use Branch's new subnet to communicate to Branch clients, and vice-versa.

### **Configuring the IPsec VPN on HQ**

- 1. To create the tunnel on HQ, connect to HQ and go to VPN > IPsec Tunnels.
- 2. In the VPN Setup step, set Template Type to Custom and enter VPN-to-Branch for the Name.

| 1 VPN Setup   |              |               |        |
|---------------|--------------|---------------|--------|
| Name          | VPN-to-Bra   | nch           |        |
| Template Type | Site to Site | Remote Access | Custom |

**3.** Enter Branch's public IP address (in the example, 172.25.177.46) for the **IP Address**, and select HQ's WAN interface for **Interface** (in the example, wan1).

| Network        |                     |
|----------------|---------------------|
| IP Version     | IPv4 IPv6           |
| Remote Gateway | Static IP Address 🔹 |
| IP Address     | 172.25.177.46       |
| Interface      | 🖮 wan1 👻            |

4. Enter a secure key for the **Pre-shared Key**. Later, you will enter the same key in the "Configuring the IPsec VPN on Branch" section.

| Authentication |                  |   |
|----------------|------------------|---|
| Method         | Pre-shared Key 🔹 |   |
| Pre-shared Key | •••••            | ۲ |

5. Type the new address ranges selected in the "Planning the new addressing scheme" section for HQ and Branch's LAN in the Local Address and Remote Address fields (in the example, 10.1.1.0/24 and 10.2.2.0/24, respectively).

| Phase 2 Selectors<br>Name | Local Address | Remote Address |   |
|---------------------------|---------------|----------------|---|
| VPN-to-Branch             | 10.1.1.0/24   | 10.2.2.0/24    | ø |
| New Phase 2               |               |                | 0 |
| Name                      | VPN-to-Bra    | nch            |   |
| Comments                  | Comments      |                |   |
| Local Address             | Subnet        | ▼ 10.1.1.0/24  |   |
| Remote Address            | Subnet        | ▼ 10.2.2.0/24  |   |
| Advanced                  |               |                |   |

6. Optionally, expand Advanced and enable Auto-negotiate.

| Auto-negotiate     |  |
|--------------------|--|
| Autokey Keep Alive |  |

### **Configuring static routes on HQ**

- 1. To create the necessary routes on HQ, go to Network > Static Routes and select Create New.
- 2. Enter the new subnet created in the "Planning the new addressing scheme" section for Branch's LAN in the **Destination** field, and select the VPN tunnel created in the "Configuring the IPsec VPN on HQ" section as the **Interface** (in the example, this is 10.2.2.0/24 and VPN-to-Branch).

| Subnet   | Named Address                    | Internet Service                                     |
|----------|----------------------------------|------------------------------------------------------|
| 10.2.2.0 | /24                              |                                                      |
| O VPN    | -to-Branch                       | -                                                    |
| 10       |                                  |                                                      |
|          | Subnet<br>10.2.2.0,<br>VPN<br>10 | SubnetNamed Address10.2.2.0/24Image: VPN-to-Branch10 |

3. Create an additional route with the same **Destination** as the previous route, but this time change the **Administrative Distance** to 200 and select Blackhole as the **Interface**. This is the best practice for route-based IPsec VPN tunnels, as it ensures traffic for the remote FortiGate's subnet is not sent using the default route in the event that the IPsec tunnel goes down.

| Destination               | Subnet   | Named Address | Internet Service | 1 |
|---------------------------|----------|---------------|------------------|---|
|                           | 10.2.2.0 | /24           |                  |   |
| Interface                 | O Blac   | khole         | •                |   |
| Administrative Distance 🟮 | 200      |               |                  |   |

### Configuring address objects on HQ

- 1. To create address objects you will utilize in a later step, navigate to **Policy & Objects > Addresses** and select **Create New > Address**.
- 2. Enter *HQ-original* for the **Name**, the original LAN subnet of HQ for **Subnet** (in the example, 192.168.1.0/24), and select the LAN-side interface for **Interface** (in the example, internal).

| Name              | HQ-original    |
|-------------------|----------------|
| Color             | E Change       |
| Туре              | Subnet 💌       |
| Subnet / IP Range | 192.168.1.0/24 |
| Interface         | ⊐‡ internal ▼  |

- 3. Repeat the process to create an additional new address object.
- **4.** Enter *Branch-new* for the **Name**, the new LAN subnet of Branch for **Subnet** (in the example, 10.2.2.0/24), and select the VPN interface for **Interface** (in the example, VPN-to-Branch).

| Name              | Branch-new  |
|-------------------|-------------|
| Color             | Change      |
| Туре              | Subnet 💌    |
| Subnet / IP Range | 10.2.2.0/24 |
| Interface         |             |

- 5. To create an IP Pool, navigate to **Policy & Objects > IP Pools** and select **Create New**.
- 6. Enter *HQ-new* for the **Name** and select **Fixed Port Range** for **Type**. For the **External IP Range** enter the new subnet for HQ (in the example, 10.1.1.1 10.1.1.254). You do not need to include the network address or the broadcast address for the subnet in the External IP Range of the IP Pool. For the **Internal IP Range**, enter the original subnet for HQ (in the example, 192.168.1.1 192.168.1.254).

| Name              | HQ-new                                                     |
|-------------------|------------------------------------------------------------|
| Comments          | 0/255                                                      |
| Туре              | Overload One-to-One Fixed Port Range Port Block Allocation |
| External IP Range | 10.1.1.1 - 10.1.1.254                                      |
| Internal IP Range | 192.168.1.1 - 192.168.1.254                                |
| ARP Reply         |                                                            |

- 7. Finally, to create a Virtual IP, navigate to Policy & Objects > Virtual IPs and select Create New > Virtual IP.
- Enter *HQ-new-to-original* for the Name and select the VPN interface for Interface (in the example, VPN-to-Branch). For the External IP Address/Range enter the new subnet for HQ (in the example, 10.1.1.1 10.1.1.254). You do not need to include the network address or the broadcast address for the subnet in the External IP Range of the Virtual IP. For the Mapped IP Address/Range, enter the original subnet (in the example, 192.168.1.1 192.168.1.254).

| Name                      | HQ-new-to-original |               |                 |
|---------------------------|--------------------|---------------|-----------------|
| Comments                  |                    | 0/255         |                 |
| Color                     | Change             |               |                 |
| Network                   |                    |               |                 |
| Interface                 |                    | VPN-to-Branch | ▼               |
| Туре                      |                    | Static NAT    |                 |
| External IP Address/Range |                    | 10.1.1.1      | - 10.1.1.254    |
| Mapped IP Address/Range   |                    | 192.168.1.1   | - 192.168.1.254 |

### Configuring firewall policies on HQ

- 1. To create firewall policies on HQ, go to Policy & Objects > IPv4 Policies and select Create New.
- 2. Enter *From-HQ-to-Branch* for the **Name**, the LAN-side interface on HQ for **Incoming Interface** (in the example, internal), and the VPN tunnel interface for **Outgoing Interface** (in the example, VPN-to-Branch).

| Name 🚺                     | From-HQ-to-Branch        |                            |  |  |  |
|----------------------------|--------------------------|----------------------------|--|--|--|
| Incoming Interface         | 😅 internal               | •                          |  |  |  |
| Outgoing Interface         | VPN-to-Branch            | •                          |  |  |  |
| Source                     | HQ-original              | ×                          |  |  |  |
|                            | +                        |                            |  |  |  |
| Destination                | Branch-new               | ×                          |  |  |  |
|                            | +                        |                            |  |  |  |
| Schedule                   | Co always                | <b>•</b>                   |  |  |  |
| Service                    | 🖸 ALL                    | ×                          |  |  |  |
|                            | +                        |                            |  |  |  |
| Action                     |                          |                            |  |  |  |
|                            |                          |                            |  |  |  |
| Firewall / Network Options |                          |                            |  |  |  |
| NAT                        |                          |                            |  |  |  |
| IP Pool Configuration      | Use Outgoing Interface A | ddress Use Dynamic IP Pool |  |  |  |
|                            | HQ-new                   | ×                          |  |  |  |
|                            | +                        |                            |  |  |  |

- 3. For the **Source**, select HQ-original, for the **Destination** select Branch-new, and for the **Service** select ALL.
- 4. Finally, enable NAT, select Use Dynamic IP Pool, and select the HQ-new IP Pool.
- 5. Repeat the process to create an additional new IPv4 Policy.
- **6.** Enter *From-Branch-to-HQ* for the **Name**, the VPN interface for **Incoming Interface** (in the example, VPN-to-Branch), and the LAN-side interface for **Outgoing Interface** (in the example, internal).
| Name 📵                     | From-Branch-to-HQ    |   |  |
|----------------------------|----------------------|---|--|
| Incoming Interface         | VPN-to-Branch        | • |  |
| Outgoing Interface         | ⊐‡ internal          | • |  |
| Source                     | Branch-new           | × |  |
|                            | +                    |   |  |
| Destination                | 🖀 HQ-new-to-original | × |  |
|                            | +                    |   |  |
| Schedule                   | Co always            | • |  |
| Service                    | 🖸 ALL                | × |  |
|                            | +                    |   |  |
| Action                     | ✓ ACCEPT ⊘ DENY      |   |  |
|                            |                      |   |  |
| Firewall / Network Options |                      |   |  |
|                            |                      |   |  |

- NAT 🔿
- 7. For the **Source**, select Branch-new, for the **Destination** select HQ-new-to-original (the Virtual IP object you created in the "Configuring static routes on HQ" section), and for the **Service** select ALL.
- 8. Note for this policy, you do not need to enable NAT.

## **Configuring IPsec VPN on Branch**

- 1. To create the tunnel on Branch, connect to Branch, and go to VPN > IPsec Tunnels and create a new tunnel.
- 2. In the VPN Setup step, set Template Type to Custom and enter VPN-to-HQ for the Name.

| 1 VPN Setup   |              |               |        |
|---------------|--------------|---------------|--------|
| Name          | VPN-to-HQ    |               |        |
| Template Type | Site to Site | Remote Access | Custom |

**3.** Enter HQ's public IP address (in the example, 172.25.176.142) for the **IP Address**, and select Branch's WAN interface for **Interface** (in the example, wan1).

| Network        |                     |
|----------------|---------------------|
| IP Version     | IPv4 IPv6           |
| Remote Gateway | Static IP Address 🔹 |
| IP Address     | 172.25.176.142      |
| Interface      | 🖿 wan1 🔹            |

4. Enter a matching secure key for the Pre-shared Key.

| Authentication |                  |   |
|----------------|------------------|---|
| Method         | Pre-shared Key 🔹 |   |
| Pre-shared Key | •••••            | ۲ |

5. Type the new address ranges selected in the "Planning the new addressing scheme" section for Branch and HQ's LAN in the Local Address and Remote Address fields (in the example, 10.2.2.0/24 and 10.1.1.0/24, respectively). The Local and Remote Address fields are the reverse of what you created in the "Configuring the IPsec VPN on HQ" section.

| Phase 2 Selectors<br>Name | Local Address |           | Remote Address |             |    |
|---------------------------|---------------|-----------|----------------|-------------|----|
| VPN-to-HQ                 | 10.2.2.0/24   |           | 1              | 0.1.1.0/24  | ø  |
| New Phase 2               |               |           |                |             | 00 |
| Name                      |               | VPN-to-HQ |                |             |    |
| Comments                  |               | Comments  |                |             |    |
| Local Address             |               | Subnet    | -              | 10.2.2.0/24 |    |
| Remote Address            |               | Subnet    | -              | 10.1.1.0/24 |    |

6. Optionally, expand Advanced and enable Auto-negotiate.

| Auto-negotiate     |  |
|--------------------|--|
| Autokey Keep Alive |  |

## **Configuring static routes on Branch**

- 1. To create the necessary routes on Branch, go to **Network > Static Routes** and select **Create New**.
- Enter the new subnet created in the "Planning the new addressing scheme" section for HQ's LAN in the Destination field, and select the VPN tunnel created in the "Configuring the IPsec VPN on Branch" section as the Interface (in the example, this is 10.1.1.0/24 and VPN-to-HQ).

| Destination 🟮             | Subnet   | Named Address | Internet Serv | /ice |
|---------------------------|----------|---------------|---------------|------|
|                           | 10.1.1.0 | /24           |               |      |
| Interface                 | VPN      | -to-HQ        | •             |      |
| Administrative Distance 🟮 | 10       |               |               |      |

**3.** Create an additional route with the same **Destination** as the previous route, but this time change the **Administrative Distance** to 200 and select Blackhole as the **Interface**.

| Destination 🟮             | Subnet   | Named Address | Internet Service |
|---------------------------|----------|---------------|------------------|
|                           | 10.1.1.0 | /24           |                  |
| Interface                 | O Blac   | khole         | •                |
| Administrative Distance 🐧 | 200      |               |                  |

## **Configuring address objects on Branch**

- 1. To create address objects you will utilize in a later step, navigate to **Policy & Objects > Addresses** and select **Create New > Address**.
- **2.** Enter *Branch-original* for the **Name**, the original LAN subnet of Branch for **Subnet** (in the example, 192.168.1.0/24), and select the LAN-side interface for **Interface** (in the example, Ian).

| Name              | Branch-original |  |
|-------------------|-----------------|--|
| Color             | Change          |  |
| Туре              | Subnet          |  |
| Subnet / IP Range | 192.168.1.0/24  |  |
| Interface         | ⊐≄ lan          |  |

- 3. Repeat the process to create an additional new address object.
- **4.** Enter *HQ-new* for the **Name**, the new LAN subnet of HQ for **Subnet** (in the example, 10.1.1.0/24), and select the VPN interface for **Interface** (in the example, VPN-to-HQ).

| Name              | HQ-new      |  |
|-------------------|-------------|--|
| Color             | Change      |  |
| Туре              | Subnet 🔹    |  |
| Subnet / IP Range | 10.1.1.0/24 |  |
| Interface         | ☑ VPN-to-HQ |  |

5. To create an IP Pool, navigate to **Policy & Objects > IP Pools** and select **Create New**.

6. Enter *Branch-new* for the Name and select Fixed Port Range for Type. For the External IP Range enter the new subnet for Branch (in the example, 10.2.2.1 – 10.2.2.254), and enter the original subnet for Branch in the Internal IP Range (in the example, 192.168.1.1 – 192.168.1.254).

| Name              | Branch-new                                                 |
|-------------------|------------------------------------------------------------|
| Comments          | // 0/255                                                   |
| Туре              | Overload One-to-One Fixed Port Range Port Block Allocation |
| External IP Range | 10.2.2.1 - 10.2.2.254                                      |
| Internal IP Range | - 192.168.1.254                                            |
|                   |                                                            |

- 7. Finally, to create a Virtual IP, navigate to Policy & Objects > Virtual IPs and select Create New > Virtual IP.
- 8. Enter *Branch-new-to-original* for the **Name** and select the VPN interface for **Interface** (in the example, VPN-to-HQ). For the **External IP Range** enter the new subnet for Branch (in the example, 10.2.2.1 10.2.2.254), and enter the original subnet for Branch in the **Internal IP Range** (in the example, 192.168.1.1 192.168.1.254).

| Name           | Branch-new-t | o-original  |       |               |
|----------------|--------------|-------------|-------|---------------|
| Comments       |              |             | 0/255 |               |
| Color          | Change       |             |       |               |
| Network        |              |             |       |               |
| Interface      |              | VPN-to-HQ   |       | •             |
| Туре           |              | Static NAT  |       |               |
| External IP Ac | ldress/Range | 10.2.2.1    | -     | 10.2.2.254    |
| Mapped IP Ad   | ldress/Range | 192.168.1.1 | -     | 192.168.1.254 |

## Configuring firewall policies on Branch

- 1. To create firewall policies on Branch, navigate to **Policy & Objects > IPv4 Policies** and select **Create New**.
- 2. Enter *From-Branch-to-HQ* for the **Name**, the LAN-side interface on Branch for **Incoming Interface** (in the example, Ian), and the VPN tunnel interface for **Outgoing Interface** (in the example, VPN-to-HQ).

| Name 🚯                | From-Branch-to-HQ           |                         |
|-----------------------|-----------------------------|-------------------------|
| Incoming Interface    | ⊐≄ lan                      | •                       |
| Outgoing Interface    | VPN-to-HQ                   | •                       |
| Source                | Branch-original             | ×                       |
|                       | +                           |                         |
| Destination           | HQ-new                      | ×                       |
|                       | +                           |                         |
| Schedule              | 🐻 always                    | •                       |
| Service               | 🔽 ALL                       | ×                       |
|                       | +                           |                         |
| Action                | ✓ ACCEPT ⊘ DENY             |                         |
|                       |                             |                         |
| Firewall / Network O  | otions                      |                         |
| NAT                   |                             |                         |
| IP Pool Configuration | Use Outgoing Interface Addr | ess Use Dynamic IP Pool |
|                       | Branch-new                  | ×                       |
|                       | +                           |                         |

- 3. For the **Source**, select Branch-original, for the **Destination** select HQ-new, and for the **Service** select ALL.
- 4. Finally, enable NAT, select Use Dynamic IP Pool, and select the Branch-new IP Pool.
- 5. Repeat the process to create an additional new IPv4 Policy.
- 6. Enter *From-HQ-to-Branch* for the **Name**, the VPN interface for **Incoming Interface** (in the example, VPN-to-HQ), and the LAN-side interface for **Outgoing Interface** (in the example, Ian).

| Name 🚯               | From-HQ-to-Branch                                     |   |
|----------------------|-------------------------------------------------------|---|
| Incoming Interface   | VPN-to-HQ                                             | • |
| Outgoing Interface   | ⊐‡ lan                                                | • |
| Source               | HQ-new                                                | × |
| Destination          | <ul> <li>Branch-new-to-original</li> <li>+</li> </ul> | × |
| Schedule             | Co always                                             | • |
| Service              | ALL +                                                 | × |
| Action               | ✓ ACCEPT ⊘ DENY                                       |   |
| Eirowell / Network O | ntions                                                |   |

NAT 🔾

- 7. For the **Source**, select HQ-new, for the **Destination** select Branch-new-to-original (the Virtual IP object you created in the "Configuring address objects, Virtual IPs, and IP Pools on Branch" section), and for the **Service** select ALL.
- 8. Note for this policy, you do not need to enable NAT.

#### **Results**

1. The IPsec tunnels should now be up on both sides, which you can verify under **Monitor > IPsec Monitor**. If you did not enable auto-negotiate in the "Configuring the IPsec VPN on HQ" section or "Configuring the IPsec VPN on Branch" section earlier, then you may have to highlight the tunnel and select **Bring Up**.

| C Refresh 🗎 Rese | et Statistics 🛛 🕤 | Bring Up 🔻 🔮 Bring Dov | vn 👻        |      |
|------------------|-------------------|------------------------|-------------|------|
| Name 🗢           | Туре 🗢            | Remote Gateway 🌲       | User Name ≑ | Inco |
| VPN-to-Branch    | 😐 Custom          | 172.25.177.46          |             |      |

| <b>∂</b> Refresh |          | 🛿 Bring Up 🔻  | 🔮 Bring Do | own 👻       |       |
|------------------|----------|---------------|------------|-------------|-------|
| Name 🗢           | Type ≑   | Remote Gat    | eway 🗢     | User Name ≑ | Incor |
| • VPN-to-HQ      | 😐 Custom | 172.25.176.14 | 2          |             |       |

2. From a PC on the HQ network, try to ping a PC on the Branch network using the new IP for the Branch PC. The ping should be successful.

```
C:\Users\jheadley>ping 10.2.2.98
Pinging 10.2.2.98 with 32 bytes of data:
Reply from 10.2.2.98: bytes=32 time=7ms TTL=62
Reply from 10.2.2.98: bytes=32 time=1ms TTL=62
Reply from 10.2.2.98: bytes=32 time=1ms TTL=62
Reply from 10.2.2.98: bytes=32 time=1ms TTL=62
Ping statistics for 10.2.2.98:
    Packets: Sent = 4, Received = 4, Lost = 0 (0% loss),
Approximate round trip times in milli-seconds:
    Minimum = 1ms, Maximum = 7ms, Average = 2ms
```

**3.** From a PC on the Branch network, try to ping a PC on the HQ network using the new IP for the HQ PC. The ping should be successful.

```
[Johns-MacBook-Air:~ John$ ping 10.1.1.12
PING 10.1.1.12 (10.1.1.12): 56 data bytes
64 bytes from 10.1.1.12: icmp_seq=0 ttl=126 time=1.912 ms
64 bytes from 10.1.1.12: icmp_seq=1 ttl=126 time=1.743 ms
64 bytes from 10.1.1.12: icmp_seq=2 ttl=126 time=1.403 ms
64 bytes from 10.1.1.12: icmp_seq=3 ttl=126 time=1.425 ms
^C
--- 10.1.1.12 ping statistics ---
4 packets transmitted, 4 packets received, 0.0% packet loss
round-trip min/avg/max/stddev = 1.403/1.621/1.912/0.215 ms
```

#### Explanation

Using the two example PCs below, the source and destination NAT that is performed in order to allow these two PCs in overlapping subnets to communicate is explained.

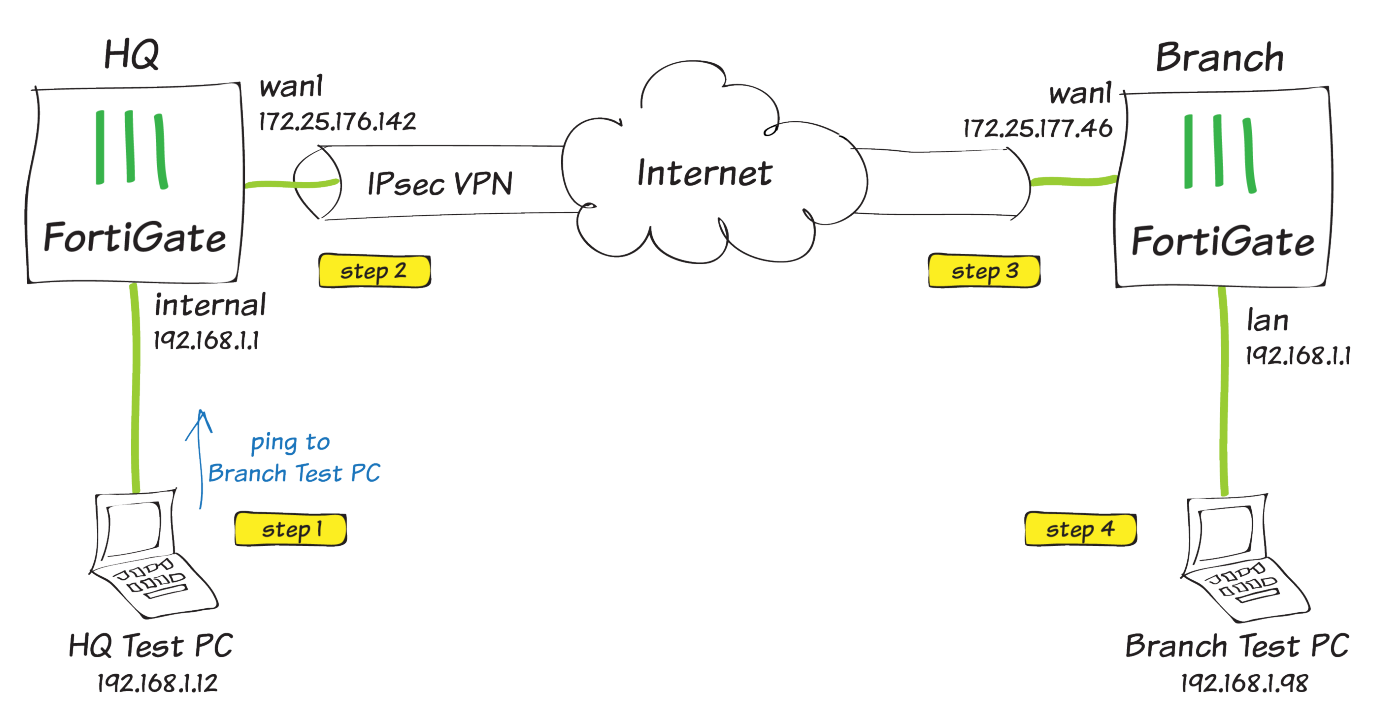

Step 1 – Ping Request: HQ Test PC sends a ping destined for Branch Test PC's new IP address of 10.2.2.98.

Src IP: 192.168.1.12

Dst IP: 10.2.2.98

**Step 2 – Source NAT:** The HQ FortiGate receives the ping, and after a route lookup, matches the traffic to firewall policy From-HQ-to-Branch that you created in the "Configuring firewall policies on HQ" section of the recipe.

Since the policy has NAT enabled and the HQ-new IP Pool selected, the HQ FortiGate will perform source NAT on HQ Test PC's IP address before sending into the IPsec tunnel.

Src IP: 10.1.1.12

Dst IP: 10.2.2.98

When you created an IP Pool with Type of Fixed Port Range, and then selected an External IP Range and Internal IP Range of equal size, the last octet of the IP addresses after SNAT will not change. This means 192.168.1.12 will be changed to 10.1.1.12, which makes using the new address range as simple as possible.

**Step 3 – Destination NAT:** Branch FortiGate receives the traffic on the IPsec tunnel, and before a policy is matched, the Virtual IP (VIP) you created called Branch-new-to-original performs destination NAT (DNAT).

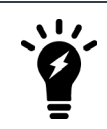

Similar to our Fixed Port Range IP Pool, a VIP will exactly map the External IP Range to the Mapped IP Range. This means that 10.2.2.98 will DNAT to 192.168.1.98.

After DNAT, a route lookup is performed, and the traffic will match the From-HQ-to-Branch policy that you created in the "Configuring firewall policies on Branch" section of the recipe.

Src IP: 10.1.1.12

**Step 4 – Ping Reply:** Branch Test PC receives the ping request from HQ Test PC and sends the ping reply back to 10.1.1.12.

The FortiGate is a stateful firewall, and the same firewall policy that was used when the session was initiated will be used on the way back (the From-HQ-to-Branch policy on both FortiGates).

The session table on each FortiGate remembers the SNAT or DNAT that was performed in the "Configuring the IPsec VPN on HQ" section and "Configuring static routes on HQ" section, and will perform the reverse operation on the reply traffic.

Src IP: 192.168.1.98

Dst IP: 10.1.1.12

## **IPsec VPN to Alibaba Cloud (AliCloud)**

The following recipe demonstrates how to configure a site-to-site IPsec VPN tunnel to Alibaba Cloud (AliCloud).

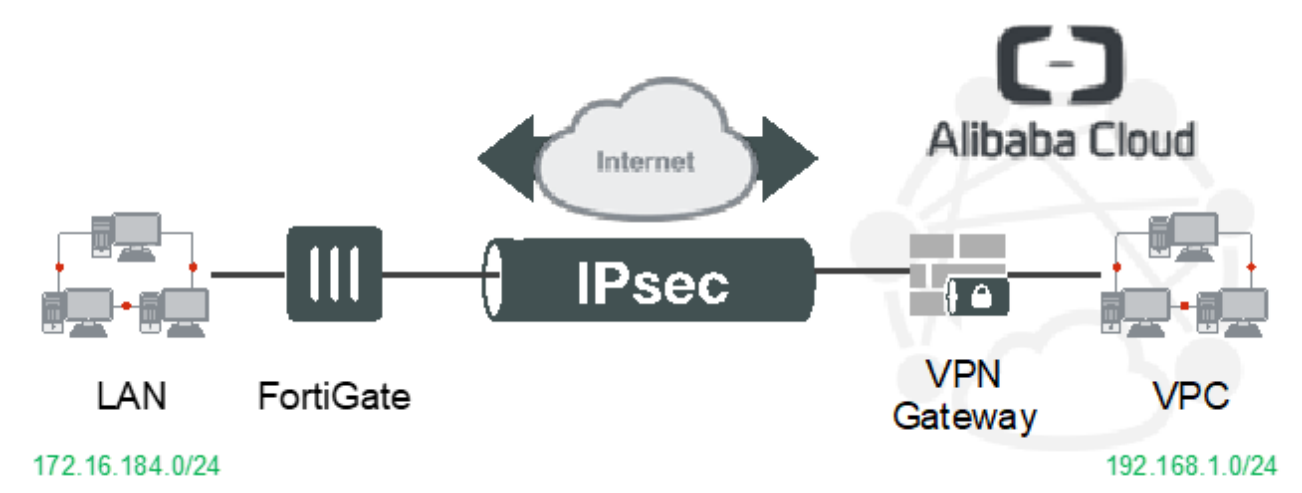

Using FortiOS 6.0.0, the example describes how to configure the tunnel between each site, avoiding overlapping subnets, so that a secure tunnel can be established.

The following is required for this recipe:

- One FortiGate (physical or virtual) with an Internet-facing IP address
- One valid Alibaba Cloud (AliCloud) account
- One VPC that has already been created

#### Configuring the Alibaba Cloud (AliCloud) VPN gateway

- 1. Log into Alibaba Cloud (AliCloud) and go to *Products & Services > VPN Gateway*.
- 2. Ensure that the correct region is selected in the top left corner. Otherwise, you cannot see your VPC. Verify that the VPC has already been configured.

- **3.** Create the VPN gateway:
  - a. Click Create VPN Gateway.
  - b. In the Name field, enter the desired name.
  - c. From the VPC dropdown list, select the desired VPC.
  - d. For IPsec VPN, select Enable.
  - e. Click Buy Now.
  - f. Select VPN Gateway Agreement of Service.
  - g. Click Activate.
- **4.** Return to the Alibaba Cloud (AliCloud) management console and verify that the VPN gateway has been created under *VPNs* > *VPN Gateways*.

| 60 | Home 🛛 💿 Japan (Tok                                                    | :yo) 🔻                            |              |         |                                   |                            |                   | م                                                      | Messag       | e Billing Ma  | nagement                         | More Eng    | ilish 👰       |
|----|------------------------------------------------------------------------|-----------------------------------|--------------|---------|-----------------------------------|----------------------------|-------------------|--------------------------------------------------------|--------------|---------------|----------------------------------|-------------|---------------|
|    | VPC                                                                    | VPN Gate                          | eways        |         |                                   |                            |                   |                                                        |              |               |                                  | Pn          | oduct Updates |
| •  | VPCs                                                                   | Create VPN                        | i Gateway    | Refresh | Custor                            | n                          |                   |                                                        |              | Instance ID ~ | Enter a na                       | me or ID    | Q             |
| •  | VSwitches                                                              | Instance<br>ID/Name               | IP Address   | Monitor | VPC                               | Status                     | Bandwidth         | Billing<br>Method                                      | Enable IPsec | Enable SSL    | Concurrent<br>SSL<br>Connections | Description | Actions       |
| ×  | Internet Shared Bandwidth<br>Data Transfer Plan                        | vpn-<br>6wekzo1vqn<br>zaja89v8534 | 47.74.32.141 |         | vpc-<br>6wemgdlffpaj<br>3jcm7s8d0 | <ul> <li>Normal</li> </ul> | 10Mbps<br>Upgrade | Billing by<br>Traffic Usage<br>01/18/2019,<br>11:46:35 | Enabled      | Enable SSL    |                                  |             | Delete        |
| •  | <ul> <li>Elastic IP Addresses</li> <li>Elastic IP Addresses</li> </ul> | Test_VPN                          |              |         | Test_VPC                          |                            |                   | Created                                                |              |               |                                  |             |               |
|    | NAT Gateways                                                           |                                   |              |         |                                   |                            |                   |                                                        |              |               |                                  |             |               |
|    | Global Acceleration                                                    |                                   |              |         |                                   |                            |                   |                                                        |              |               |                                  |             |               |
|    | VPN Gateways                                                           |                                   |              |         |                                   |                            |                   |                                                        |              |               |                                  |             |               |

- 5. An IP address has been assigned to the VPN gateway. Note down this IP address, as you will need it later in the process.
- 6. Register the FortiGate on your site as the customer gateway:
  - a. Go to VPN > Customer Gateways, then click Create Customer Gateway.
  - b. In the Name field, enter the FortiGate name.
  - c. In the IP Address field, enter the FortiGate's Internet-facing interface.
  - d. Click OK.
- 7. Set parameters for the IPsec tunnel:
  - a. Go to VPN > IPsec Connections, then click Create IPsec Connection.
  - b. In the Name field, enter the IPsec connection name.
  - c. For VPN Gateway and Customer Gateway, select those created in steps 3 and 6.
  - d. In the Local Network field, enter the VPC subnet address.
  - e. In the Remote Network field, enter the subnet address of the LAN on your site.
  - **f.** Set *Effective Immediately* to Yes. If this option is set to *No*, the VPN gateway attempts to establish IPsec tunnel connection only when traffic occurs and may cause delays in sending traffic.
  - **g.** Configure advanced settings:
    - i. Click Advanced Configuration.
    - **ii.** Enter the *Pre-Shared Key* for authentication purposes. Your FortiGate will require this keyword in a later step.
    - iii. From the Version dropdown list, select ikev2.
    - iv. Leave the other parameters as-is.
    - v. Under *IPsec Configurations*, modify *SA Life Cycle (seconds)* to 43200 so that it matches the FortiGate default value. *Advanced Configuration* contains two *SA Life Cycle (seconds)* fields: one for IKE

configuration and one for IPsec configuration. Ensure that you are modifying the one under IPsec configuration.

- vi. Click OK.
- 8. Configure a static route that will route traffic to the IPsec tunnel:
  - a. Go to VPC > Route Tables. You will see a routing table for your VPC. Click Manage.

| co     | Home 🛛 e Japan (Toky                       | (o) <del>•</del>          |                                       |                           |                     | Message Bi                                                          | illing Management  | More Engl | sh 📀 |
|--------|--------------------------------------------|---------------------------|---------------------------------------|---------------------------|---------------------|---------------------------------------------------------------------|--------------------|-----------|------|
|        | VPC                                        | Route Tables              |                                       |                           |                     |                                                                     |                    |           |      |
| =<br>v | VPCs                                       | Create Route Table        | Refresh Custom                        |                           |                     | Instance                                                            | Name 🗸 Enter a n   | ame or ID | Q    |
| ۵      | VSwitches                                  | Instance ID/Name          | VPC                                   | VRouter ID                | Route Table<br>Type | Associated<br>VSwitches                                             | Resource Group     | Acti      | 205  |
| *      | Internet Shared Band<br>Data Transfer Plan | vtb-6wecz7ikslau57pcesi1i | vpc-6wemgdlffpaj3jcm7s8d0<br>Test_VPC | vrt-6wejovs036xh5pjemm9n9 | System              | vsw-6weuunra<br>efedy6p3wmfr<br>p;<br>vsw-6weydi1sj<br>uimtwt7rlia; | rg-acfnttjowj34gsa | Mar       | >    |

- **b.** Click Add Route Entry.
- c. In the Destination CIDR Block field, enter the subnet address of the LAN on your site.
- d. From the Next Hop Type dropdown list, select VPN Gateway.
- e. From the VPN Gateway dropdown list, select the VPN gateway created in step 3.
- f. Click OK.

### **Configuring the FortiGate**

- 1. Log into FortiOS.
- 2. Create the IPsec tunnel:
  - **a.** Go to VPN > IPsec Tunnels, then click Create New.
  - **b.** Configure the basic settings:
    - i. In the Name field, enter the desired name.
    - ii. For Template Type, select Custom.
    - iii. Click Next.
  - c. Configure the network settings:
    - i. In the *IP Address* field, enter the VPN gateway's IP address as provided by Alibaba Cloud (AliCloud) in step 5 of Configuring the Alibaba Cloud (AliCloud) VPN gateway on page 333.
    - ii. From the Interface dropdown list, select an Internet-facing interface, such as wan1.
    - iii. If you want to automatically check the available of the remote VPN gateway, set *Dead Peer Detection* to *On Idle*.
  - d. Configure authentication:
    - i. Authentication, from the Method dropdown list, select Pre-shared Key.
    - **ii.** In the *Pre-Shared Key* field, enter the pre-shared key entered for the Alibaba Cloud (AliCloud) VPN gateway in step 7 of Configuring the Alibaba Cloud (AliCloud) VPN gateway on page 333.
    - iii. For IKE Version, select 2.
  - **e.** Under *Diffie-Hellman Groups*, select 2. The Alibaba Cloud (AliCloud) VPN gateway's default DH group is 2. Leave the other parameters as-is.
  - f. For Local Address, select Subnet from the dropdown list, then enter the LAN subnet address.
  - g. For Remote Address, select Subnet, then enter the VPC subnet address on Alibaba Cloud (AliCloud).
  - h. Under Advanced, also select 2 under Diffie-Hellman Groups. Leave the other parameters as-is, then click OK.
- **3.** To pass traffic to and from the IPsec tunnel, you must create a policy that allow transaction between the FortiGate and Alibaba Cloud (AliCloud). You must first create an address object which represents the subnet on your VPC:

- a. Go to Policy & Objects > Addresses, then click Create New > Address.
- b. In the Name field, enter the address object's name.
- c. From the Type dropdown list, select Subnet.
- d. In the Subnet/IP Range field, enter the VPC subnet address.
- e. Enable *Static Route Configuration*. This allows you to use this address object as a static route destination in a later step.
- 4. Create a policy that permits outgoing sessions to the IPsec tunnel.
  - **a.** Go to *Policy* & *Objects* > *IPv4 Policy*, then click *Create New*.
  - b. In the Name field, enter the desired policy name.
  - c. In the Incoming Interface field, select your local LAN interface.
  - d. In the Outgoing Interface field, select the IPsec tunnel created in step 2.
  - e. For Source, select all, or specify any address objects if you want to allow access only from specific addresses.
  - f. For Destination, select the address object created for your VPC subnet in step 3.
  - g. For Service, select all or specify any services you want to allow.
  - h. Ensure that NAT is not enabled.
  - i. Click OK.
- 5. Create a policy for incoming sessions from the VPC. Repeat the steps above, except for the following:
  - a. In the Incoming Interface field, select the IPsec tunnel created in step 2.
  - b. In the Outgoing Interface field, select your local LAN interface.
  - c. For Source, select subnets on your VPC.
- 6. To avoid packet drops and fragmentation, it is recommended to limit the TCP maximum segment size (MSS) being sent and received. For both firewall policies, configure the following in the CLI console:

```
config firewall policy
edit <policy-id>
   set tcp-mss-sender 1350
   set tcp-mss-receiver 1350
next
```

end

7. Go to *Monitor* > *IPsec Monitor*. If all configuration is complete as desired, the IP tunnel displays as being up. Otherwise, you must review and correct your settings.

| FortiGate 60E     |     |                 |               |                    |                |                 |                 |               | 🗘 🔹 🔝 admin 👻       |
|-------------------|-----|-----------------|---------------|--------------------|----------------|-----------------|-----------------|---------------|---------------------|
| 🚯 Dashboard       | >   | 2 Refresh       | Reset Statist | ics 🛛 🚱 Bring Up 🕶 | 🕙 Bring Down 🔻 |                 |                 |               |                     |
| 🔆 Security Fabric | >   | Name 🚔          | Type 🚖        | Remote Gateway 🚔   | Peer ID ≑      | Incoming Data 🚔 | Outgoing Data ≜ | Phase 1 ≑     | Phase 2 Selectors = |
| 🖿 FortiView       | > / |                 | .,,,          | 177100444          |                |                 |                 |               |                     |
| + Network         |     | O Alibaba Cloud | Custom        | 47.74.32.141       |                | 0 B             | 0 B             | Alibaba Cloud | Alibaba Cloud       |

- 8. Create a static route to forward traffic from the LAN to Alibaba Cloud (AliCloud):
  - a. Go to Network > Static Routes, then select Create New.
  - b. For Destination, select Named Address. From the list, select your remote subnet.
  - c. From the Interface dropdown list, select the IPsec tunnel created in step 2.
  - d. Click OK.
- **9.** FortiOS is now connected to Alibaba Cloud (AliCloud) via IPsec. You should see the traffic counter in *Monitor* > *IPsec Monitor*.

| FortiGate 60E         |   |               |                  |              |            |           |                 |                 |               | ⑦• Δ.• 🚺 admin•     |
|-----------------------|---|---------------|------------------|--------------|------------|-----------|-----------------|-----------------|---------------|---------------------|
| Dashboard             | > | 2 Refresh     | Reset Statistics | O Bring Up 🕶 | O Bring Do | wn *      |                 |                 |               |                     |
| Security Fabric       | > | Name 🗢        | Type 🗘           | Remote Gat   | eway 🗘     | Peer ID 🗘 | Incoming Data ≑ | Outgoing Data ≑ | Phase 1 🗘     | Phase 2 Selectors ≑ |
| FortiView     Network | > | O Alibaba Clo | ud 😐 Custom      | -            |            |           | 16.52 kB        | 16.87 kB        | Alibaba Cloud | O Alibaba Cloud     |
| •                     |   |               |                  |              |            |           | -               |                 |               |                     |

## VXLAN over IPsec VPN using VTEP

This scenario is intended for network engineers who are familiar with the FortiGate platform and are looking for an example FortiOS 6.0 configuration. It does not include all of the required configuration steps. The intention is to provide the information that you need to implement VXLAN over IPsec VPN.

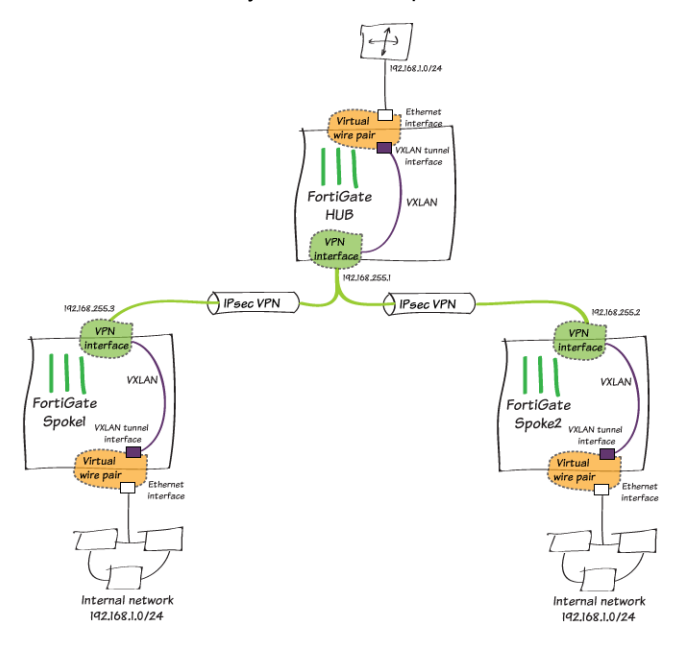

This example covers a VXLAN over IPsec VPN configuration using the FortiGate as the VXLAN tunnel endpoint (VTEP). There is also an alternative configuration method that directly encapsulates traffic in IPsec VPN without creating a VXLAN interface.

This example shows a specific configuration that uses a hub-and-spoke topology. However, you can apply the same logic to static VPN. In this example's hub-and-spoke topology, dialup VPN is convenient as it uses a single phase 1 dialup definition on the hub FortiGate with additional spoke tunnels being added without any changes to the hub beyond that of adding a user account for each additional spoke.

This example configuration consists of the following steps:

- 1. Configure IPsec VPN.
- 2. Configure a VXLAN interface.
- 3. Bind the VXLAN interface to the Ethernet port.
- 4. Test the configuration.

#### To configure IPsec VPN:

- 1. Configure the phase 1 and phase 2 interfaces on the hub and spoke FortiGates:
  - a. Run the following CLI commands on the hub FortiGate:

```
config vpn ipsec phasel-interface
  edit "SPOKES"
    set type dynamic
    set interface "port2"
```

```
set mode aggressive
     set peertype one
     set proposal aes256-sha256
      set xauthtype auto
     set authusrgrp "SPOKES"
     set peerid "SPOKES"
     set psksecret <SECRET>
  next
end
config vpn ipsec phase2-interface
  edit "SPOKES"
     set phaselname "SPOKES"
      set proposal aes128-sha1 aes256-sha1 aes128-sha256 aes256-sha256
aes128gcm aes256gcm chacha20poly1305
  next
end
```

#### b. Run the following CLI commands on the spoke FortiGates:

```
config vpn ipsec phasel-interface
   edit "HUB"
      set interface "port2"
      set mode aggressive
      set peertype any
      set proposal aes256-sha256
      set localid "SPOKES"
      set xauthtype client
      set authusr "SPOKE1"
      set authpasswd <SECRET>
      set remote-gw <HUB PUBLIC IP>
      set psksecret <SECRET>
   next
end
config vpn ipsec phase2-interface
   edit "HUB"
      set phaselname "HUB"
      set proposal aes128-sha1 aes256-sha1 aes128-sha256 aes256-sha256
aes128gcm aes256gcm chacha20poly1305
      set auto-negotiate enable
      set src-subnet 192.168.255.2 255.255.255.255
   next
end
```

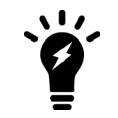

The hub FortiGate inserts a reverse route pointing to newly established tunnel interfaces for any of the subnets that the spoke FortiGate's source quick mode selectors provides. This is why you should set the tunnel IP address here.

- 2. Configure the IPsec VPN policies on the hub and spoke FortiGates:
  - **a.** Run the following CLI commands on the hub FortiGate. This policy allows VXLAN traffic between spokes, since spoke-to-spoke traffic is done through the hub:

```
config firewall policy
edit 1
set name "VXLAN_SPOKE_to_SPOKE"
set srcintf "SPOKES"
set dstintf "SPOKES"
set srcaddr "NET_192.168.255.0"
set dstaddr "NET_192.168.255.0"
set action accept
set schedule "always"
set schedule "always"
set service "UDP_4789"
set logtraffic all
set fsso disable
next
end
```

b. Run the following commands on the spoke FortiGates. Usually, a tunnel interface is required for the IPsec VPN to establish a policy. In this example, the FortiGate issues the VXLAN tunnel, which ends at the remote FortiGate's tunnel interface. This explicitly removes the requirement for allowing VXLAN traffic. This explains how such a policy can be created:

```
config firewall policy
edit 1
set name "FICTIVE_IPSEC_POLICY"
set srcintf "HUB"
set dstintf "HUB"
set srcaddr "none"
set dstaddr "none"
set action accept
set schedule "always"
set schedule "always"
set service "PING"
set logtraffic disable
set fsso disable
next
end
```

- **3.** Configure the IPsec tunnel interfaces. IPsec tunnel interfaces are used to support VXLAN tunnel termination. Therefore, you must set an IP address for each tunnel interface. You should also allow ping access for troubleshooting purposes:
  - **a.** Run the following CLI commands on the hub FortiGate. The remote IP address is not used, but is necessary for this configuration.

```
config system interface
edit "SPOKES"
set vdom "root"
set ip 192.168.255.1 255.255.255.255
set allowaccess ping
set type tunnel
set remote-ip 192.168.255.254 255.255.255.0
```

```
set snmp-index 12
set interface "port2"
next
end
```

b. Run the following CLI commands on the spoke FortiGates:

```
config system interface
edit "HUB"
set vdom "root"
set ip 192.168.255.2 255.255.255.255
set allowaccess ping
set type tunnel
set remote-ip 192.168.255.1 255.255.255.0
set snmp-index 12
set interface "port2"
next
end
```

#### To configure a VXLAN interface:

You must create a VXLAN interface and bind it to IPsec tunnel 1. All VXLAN interfaces share the same VNI.

1. Run the following CLI commands on the hub FortiGate. The remote IP address is the spokes' tunnel interfaces' IP addresses.

```
config system vxlan
edit "SPOKES_VXLAN"
set interface "SPOKES"
set vni 1
set remote-ip "192.168.255.2" "192.168.255.3"
next
end
```

2. Run the following CLI commands on the spoke FortiGates. The remote IP address is the hub's tunnel interface's IP address.

```
config system vxlan
  edit "HUB_VXLAN"
    set interface "HUB"
    set vni 1
    set remote-ip "192.168.255.1"
    next
end
```

You can add another spoke's tunnel IP address to establish a VXLAN tunnel between spokes. For example, if you wanted to add another spoke's tunnel IP address to the example above, the set remote-ip command would be set remote-ip "192.168.255.1" "192.168.255.3".

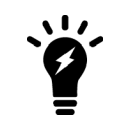

To add more remote IP addresses to a VXLAN interface, the interface cannot be in use. You may want to provision future spokes' remote IP addresses at this point to avoid traffic disruption in the future. Otherwise, you must delete the reference (the policy in this case) before adding remote IP addresses.

#### To bind the VXLAN interface to the Ethernet port:

VXLAN encapsulates OSI layer 2 Ethernet frames within layer 3 IP packets. This is why you must bind the internal port and VXLAN interface so that devices behind port1 have direct layer 2 access to remote peers over the VXLAN tunnel. You can accomplish this using one of the following methods:

- Using a switch interface
- Using a virtual wire pair

Both methods are explained below.

To use a switch interface, run the following commands on the hub FortiGate:

```
config system switch-interface
  edit "SW"
    set vdom "root"
    set member "port1" "SPOKES_VXLAN"
    next
end
```

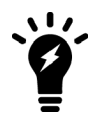

According to switch interface configuration, allowing intraswitch traffic is implicitly allowed (default) or needs an explicit policy using the set intra-switch-policy explicit command.

To use a virtual wire pair, run the following command on the spoke FortiGates:

```
config system virtual-wire-pair
edit "VWP"
set member "HUB_VXLAN" "port1"
next
end
```

The virtual wire pair needs an explicit policy to allow traffic between interfaces:

| B Dashboard                   | >    |    |                |             |             |                    |                                          |             |         |          | e Pair View By Se |
|-------------------------------|------|----|----------------|-------------|-------------|--------------------|------------------------------------------|-------------|---------|----------|-------------------|
| 🔆 Security Fabric             | >    | ID | Name           | From        | То          | Source             | Destination                              | Schedule    | Service | Action   | Proxy Options     |
| <ul> <li>FortiView</li> </ul> | >    | 2  | PING DNS HTTPS | O HUE VXLAN | O HUB VALAN | E NET 19214810     | E NET 102 148 1.0                        | T shares    | R PING  | ✓ ACCEPT | title default     |
| Network                       | >    | ^  | ringongrinno   | port1       | port1       | - 196.1_A74.300.20 | FILL 1 1 1 1 1 1 1 1 1 1 1 1 1 1 1 1 1 1 | Sar arritys | E DAIS  |          | Based Old Mark    |
| O System                      | >    |    |                |             |             |                    |                                          |             | W DITD  |          |                   |
| Policy & Objects              | ~    |    |                |             |             |                    |                                          |             | wentes  |          |                   |
| IPv4 Policy                   |      |    |                |             |             |                    |                                          |             |         |          |                   |
| IPv4 Virtual Wire Pair Police | 1 12 |    |                |             |             |                    |                                          |             |         |          |                   |

#### To test the configuration:

1. Ping the hub FortiGate from the spoke FortiGate. The output should look as follows:

```
user@pc-spoke1:~$ ping 192.168.1.1 -c 3
PING 192.168.1.1 (192.168.1.1) 56(84) bytes of data.
64 bytes from 192.168.1.1: icmp_seq=1 ttl=64 time=1.24 ms
64 bytes from 192.168.1.1: icmp_seq=2 ttl=64 time=0.672 ms
64 bytes from 192.168.1.1: icmp_seq=3 ttl=64 time=0.855 ms
--- 192.168.1.1 ping statistics ---
3 packets transmitted, 3 received, 0% packet loss, time 2002ms
rtt min/avg/max/mdev = 0.672/0.923/1.243/0.239 ms
```

FGT-HUB # diagnose sniffer packet any 'icmp or (udp and port 4789)' 4 0 a

interfaces=[any]

filters=[icmp or (udp and port 4789)]

15:00:01.438230 SPOKES in 192.168.255.2.4790 -> 192.168.255.1.4789: udp 106

#### <<<<1

15:00:01.438256 SPOKES\_VXLAN in 192.168.1.2 -> 192.168.1.1: icmp: echo request

15:00:01.438260 port1 out 192.168.1.2 -> 192.168.1.1: icmp: echo request <<<<3

15:00:01.438532 port1 in 192.168.1.1 -> 192.168.1.2: icmp: echo reply 15:00:01.438536 SPOKES\_VXLAN out 192.168.1.1 -> 192.168.1.2: icmp: echo reply 15:00:01.438546 SPOKES out 192.168.255.1.4851 -> 192.168.255.2.4789: udp 106

# WiFi

This section contains information about creating and configuring WiFi networks.

# Setting up WiFi with FortiAP

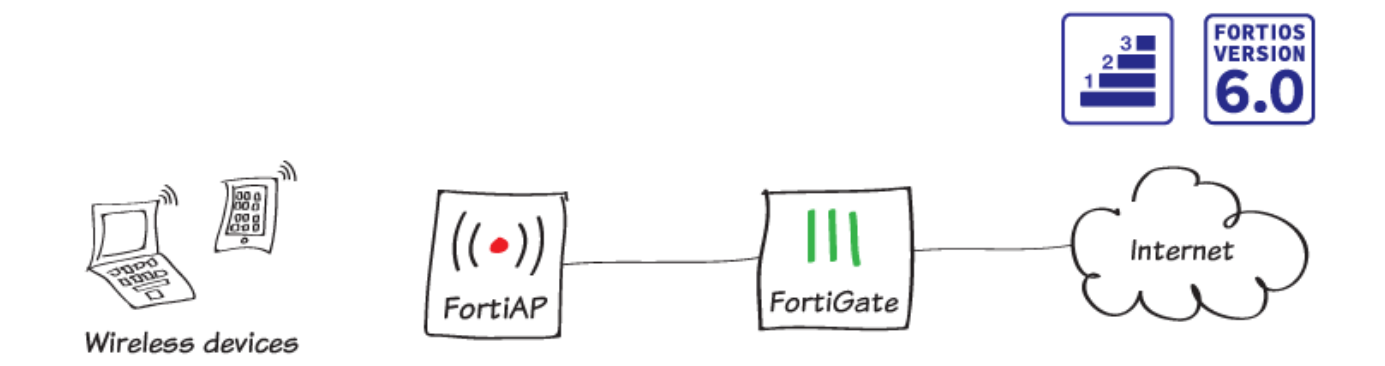

In this recipe, you will set up a WiFi network with by adding a FortiAP in Tunnel mode to your network.

You can configure a FortiAP in either Tunnel mode (default) or Bridge mode. When a FortiAP is in Tunnel mode, a wireless-only subnet is used for wireless traffic. When a FortiAP is in Bridge mode, the Ethernet and WiFi interfaces are connected (or bridged), allowing wired and wireless networks to be on the same subnet.

## **Connecting FortiAP**

- 1. To edit the interface that will connect to the FortiAP (in the example, **port 22**), go to **Network > Interfaces**.
- 2. Set Role to LAN and Addressing Mode to Manual. Set IP/Network Mask to a private IP address (in the example 10.10.200.1/255.255.0).
- 3. Under Administrative Access, enable CAPWAP.
- 4. Enable DHCP Server.
- 5. Under Networked Devices, enable Device Detection.

| 3 | Δ | Δ |
|---|---|---|
| 0 | - | - |

| Interface Name                     | port22 (90:6C:AC:2A:14:59)                                                                         |
|------------------------------------|----------------------------------------------------------------------------------------------------|
| Alias                              | <u>≜</u>                                                                                           |
| Link Status                        | Up 😡                                                                                               |
| Туре                               | Physical Interface                                                                                 |
| Tags                               |                                                                                                    |
| Role 1 LAN                         | Add Tag Category                                                                                   |
| Address                            |                                                                                                    |
| Addressing mode<br>IP/Network Masi | Manual         DHCP         Dedicated to FortiSwitch           k         10.10.200.1/255.255.255.0 |
| Administrative A                   | ccess                                                                                              |
| IPv4                               | ; HTTP <b>1 2</b> PING FMG-Access<br>'AP <b>3</b> SSH SNMP FTM<br>JS Accounting FortiTelemetry     |
| O DHCP Serve                       | r                                                                                                  |
| Address Range                      |                                                                                                    |
| + Create Ne                        | w 🖋 Edit 🗎 Delete                                                                                  |
| Starting IP                        | End IP                                                                                             |
| 10.10.200.2                        | 10.10.200.254                                                                                      |
| Netmask                            | 255.255.255.0                                                                                      |
| Default Gateway                    | Same as Interface IP Specify                                                                       |
| DNS Server Advanced                | Same as System DNS Same as Interface IP Specify                                                    |
|                                    |                                                                                                    |
| Networked Devie                    | ces                                                                                                |
| Device Detection                   | ۱ 🔘                                                                                                |

- 6. Connect the FortiAP unit to the interface.
- 7. To view the list of managed FortiAPs, go to WiFi & Switch Controller > Managed FortiAPs. The newFortiAP appears in the list but it is grayed out because it is not authorized. If the FortiAP does not appear, wait a few minutes, then refresh the page.

Select the FortiAP, and select Authorize.

| ▼ Access Point 🖨 | ▼ State \$ | ▼ Connected Via 🜲        | ▼ SSIDs                      | T Channel              | ▼ Clients              | ▼ OS Version 💲 | ▼ FortiAP Profile ≑ |
|------------------|------------|--------------------------|------------------------------|------------------------|------------------------|----------------|---------------------|
| FP221C3X16004328 |            | ▲ 10.10.200.2 - 🖮 port22 | Radio 1: All<br>Radio 2: All | Radio1: 0<br>Radio2: 0 | Radio 1:0<br>Radio 2:0 |                | FAP221C-default     |

8. After a few minutes, select **Refresh**. The FortiGate shows the FortiAP as authorized.

| ▼ Access Point ≑ | ▼ State ≑ | ▼ Connected Via ≑        | T SSIDs                      | T Channel            | ▼ Clients              | ▼ OS Version ≑        | ▼ FortiAP Profile ≑ |
|------------------|-----------|--------------------------|------------------------------|----------------------|------------------------|-----------------------|---------------------|
| FP221C3X16004328 | •         | 🍰 10.10.200.2 - 🔳 port22 | Radio 1: All<br>Radio 2: All | Radio1:0<br>Radio2:0 | Radio 1:0<br>Radio 2:0 | FP221C-v5.6-build0476 | FAP221C-default     |

### **Creating an SSID**

- 1. To create a new SSID to be broadcast for WiFi users, go to WiFi & Switch Controller > SSID.
- 2. Set Traffic Mode to Tunnel and set IP/Network Mask to a private IP address (in the example 10.10.201.1/255.255.255.0).
- 3. Enable DHCP Server and Device Detection.

| Interface Name    | wireless             | <u></u>           |            |
|-------------------|----------------------|-------------------|------------|
| Alias             |                      |                   |            |
| Туре              | WiFi SSID            | -                 |            |
| Traffic Mode 🚯    | (••) Tunnel 🛱 Bridge | e 🕸 Mesh          |            |
| Tags              |                      |                   |            |
| O Ad              | dd Tag Category      |                   |            |
|                   |                      |                   |            |
| Address           |                      |                   |            |
| IP/Network Mask   | 10.10.201.1/255.255  | 255.0             |            |
|                   |                      |                   |            |
| Administrative Ac | cess                 |                   |            |
| IPv4 D HTTPS      |                      |                   | FMG-Access |
|                   | Accounting           | FortiTelemetry    | y          |
|                   |                      |                   |            |
| O DHCP Server     |                      |                   |            |
| Address Range     |                      |                   |            |
| + Create New      | ør Ædit 🛍 Delete     |                   |            |
| Starting IP       | End IP               |                   |            |
| 10.10.201.2       | 10.10.201.254        |                   |            |
| Netmask           | 255.255.255.0        |                   |            |
| Default Gateway   | Same as Interface IP | Specify           |            |
| DNS Server        | Same as System DNS   | Same as Interface | IP Specify |
| Advanced          |                      |                   |            |
|                   |                      |                   |            |
|                   |                      |                   |            |
| Networked Device  | 25                   |                   |            |

4. Under WiFi Settings, name the SSID (in the example, Office-WiFi) and set a secure Pre-shared Key.

#### 5. Enable Broadcast SSID.

| WiFi Settings            |            |               |   |   |
|--------------------------|------------|---------------|---|---|
| SSID                     |            | Office-WiFi   |   |   |
| Security Mode            |            | WPA2 Personal |   | • |
| Pre-shared Key           |            | •••••         | ٩ | ۲ |
| Client Limit             |            |               |   |   |
| Multiple Pre-shared Keys |            |               |   |   |
| Broadcast SSID           | lacksquare |               |   |   |

### **Creating a custom FortiAP profile**

- 1. To create a new FortiAP profile, go to WiFi & Switch Controller > FortiAP Profiles.
- 2. Set Platform to the FortiAP model you are using (in the example, FAP221C) and Country/Region to the appropriate location.
- 3. Set an AP Login Password to secure the FortiAP.
- 4. Under Radio 1, set Mode to Access Point and SSIDs to Manual. Add your new SSID.

| Name                     | MyProfile                               |
|--------------------------|-----------------------------------------|
| Comments                 | Write a comment 0/255                   |
| Platform                 | FAP221C 🗸                               |
| Country / Region         | Canada 🗸                                |
| AP Login Password        | Set Leave Unchanged Set Empty           |
|                          |                                         |
|                          |                                         |
| Radio 1                  |                                         |
| Mode                     | Disabled Access Point Dedicated Monitor |
| WIDS Profile             | •                                       |
| Radio Resource Provisior | n 🗇                                     |
| Client Load Balancing    | Frequency Handoff AP Handoff            |
| Band                     | 2.4 GHz 802.11n/g 🔻                     |
| Channel Width            | 20MHz                                   |
| Short Guard Interval     |                                         |
| Channels                 | ☑ 1 ☑ 6 ☑ 11                            |
| TX Power Control         | Auto Manual                             |
| TX Power                 |                                         |
| SSIDs 🕚                  | Auto Manual                             |
|                          | (••) Office-WiFi (wireless)             |
|                          | +                                       |
| Monitor Channel Utilizat | ion 🛈                                   |

5. To assign the new profile, go to WiFi & Switch Controller > Managed FortiAPs and right-click the FortiAP. Select Assign Profile and set the FortiAP to use the new profile.

| 👅 Access Point 🌲 | 👅 Sta | te 🌲  | T Conne              | ected Via 🌲    | T SSIDs                      |
|------------------|-------|-------|----------------------|----------------|------------------------------|
| FP221C3X16004328 | •     |       | <b>4</b> 10.10.200.2 | 2 - 🔳 port22   | Radio 1: All<br>Radio 2: All |
|                  |       | 🖋 Ed  | it                   |                |                              |
|                  |       | >_ Ed | it in CLI            |                |                              |
|                  |       | 逾 De  | lete                 |                |                              |
|                  |       | 🗢 Au  | thorize              |                |                              |
|                  |       | 🖸 De  | authorize            |                |                              |
|                  |       | ් Re  | start                |                |                              |
|                  |       | 土 Up  | grade                |                |                              |
|                  |       | As    | sign Profile 🔸       | FAP221C-defaul | t                            |
|                  |       |       |                      | MyProfile      |                              |
|                  |       |       |                      |                | -                            |

## Creating a security policy

- 1. To create a new policy for wireless Internet access, go to Policy & Objects > IPv4 Policy and select Create New.
- 2. Set Incoming Interface to the SSID and Outgoing Interface to your Internet-facing interface.
- 3. Enable NAT.

| Name 🚺                | WiFi-Internet                  |                     |
|-----------------------|--------------------------------|---------------------|
| Incoming Interface    | 🗢 Office-WiFi (wireless)       | -                   |
| Outgoing Interface    | 🖿 wan1                         | -                   |
| Source                | 🖃 all                          | ×                   |
|                       | +                              |                     |
| Destination           | 🖃 all                          | ×                   |
|                       | +                              |                     |
| Schedule              | Co always                      | -                   |
| Service               | ALL                            | ×                   |
|                       | +                              |                     |
| Action                | ✓ ACCEPT ⊘ DENY ≉ LEAR         | Ν                   |
|                       |                                |                     |
| Firewall / Network O  | ptions                         |                     |
| NAT                   | C                              |                     |
| IP Pool Configuration | Use Outgoing Interface Address | Use Dynamic IP Pool |

#### **Results**

- 1. Connect to the SSID with a wireless device. After a connection is established, browse the Internet to generate traffic.
- 2. To view the traffic using the wireless Internet access policy, go to FortiView > All Segments > Polices.

| Policy            | Bytes (Sent/Received) 🌩 | Sessions 🌩 | Bandwidth 🌲 |
|-------------------|-------------------------|------------|-------------|
| WiFi-Internet (2) | 110.52 kB               | 41         | 2 kbps      |
| Internet (1)      | 197 B                   | 1          | 0 bps       |

3. To view more information about this traffic, right-click the policy and select Drill Down to Details.

| nmary | of | WiFi | -Int | erne | t |
|-------|----|------|------|------|---|

| Summary of White   |                |                              |                         |            |             |
|--------------------|----------------|------------------------------|-------------------------|------------|-------------|
| Policy Name        | WiFi-Internet  | t                            |                         |            |             |
| Policy ID          | 2              |                              |                         |            |             |
| Bytes (Sent/Receiv | ved) 107.30 kB |                              |                         |            |             |
| Bandwidth          | 2.58 kbps 🔳    |                              |                         |            |             |
| Sessions           | 33             |                              |                         |            |             |
| Time Period        | Realtime       |                              |                         |            |             |
| FortiGate          | FG800D3915     | 5800295                      |                         |            |             |
| Sources Destina    | ations Appl    | lications Countries Sessions |                         |            |             |
| Source             | Source Device  | Source Interface             | Bytes (Sent/Received) 🌩 | Sessions ≑ | Bandwidth 🌲 |
| 0.10.201.2 🗯       | vmartin-mac    | 🗢 Office-WiFi (wireless)     | 106.60 kB               | 33         | 3 kbps      |

For further reading, check out Configuring a WiFi LAN in the FortiOS 6.0 Online Help.

# **Replacing the Fortinet\_Wifi certificate**

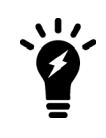

These instruction apply to FortiWiFi devices using internal WiFi radios and FortiGate/FortiWiFi devices configured as WiFi Controllers that are managing FortiAP devices, and have WiFi clients that are connected to WPA2-Enterprise SSID and authenticated with local user groups.

On FortiOS, the built-in *Fortinet\_Wifi* certificate is a publicly signed certificate that is only used in WPA2-Enterprise SSIDs with local user-group authentication. The default WiFi certificate configuration is:

```
config system global
   set wifi-ca-certificate "Fortinet_Wifi_CA"
   set wifi-certificate "Fortinet_Wifi"
end
```

WiFi administrators must consider the following factors:

- The Fortinet\_Wifi certificate is issued to Fortinet Inc. with common name (CN) auth-cert.fortinet.com. If a
  company or organization requires their own CN in their WiFi deployment, they must replace it with their own
  certificate.
- The *Fortinet\_Wifi* certificate has an expire date. When it is expiring, it must be renewed or replaced with a new certificate.

#### To replace the Fortinet\_Wifi certificate:

1. Get new certificate files, including a root CA certificate, a certificate signed by the CA, and the corresponding private key file:

Purchase a publicly signed certificate from a commercial certificate service provider, or generate a self-signed certificate.

- 2. Import the new certificate files into FortiOS:
  - a. On the FortiGate, go to System > Certificates.
     If VDOMs are enable, got to Global > System > Certificates.
  - **b.** Click *Import* > CA Certificate.

- c. Set the Type to File and upload the CA certificate file from the management computer. FortiGate 100D [] 🕐 🗛 🚺 Global Import CA Certificate + Gene Dashboard Type Online SCEP File X Security Fabric Upload O FortiWiFi Root CA.pem Network System Q E Fortinet SSL G Fortinet\_SSLProx VDOM Cancel G Fortinet SSL DSA Global Resources G Fortinet\_SSL\_DSA1024 Administrators G Fortinet SSL DSA2048 G Fortinet\_SSL\_ECDSA Admin Profiles Firmware G Fortinet\_SSL\_ECDSA256 G Fortinet\_SSL\_ECDSA384 Settings Service Fortinet\_SSL\_RSA HA SNMP G Fortinet\_SSL\_RSA2048 Replacement Messages @ Fortinet\_Wif Local CA Certificates (3) © IP Fortinet\_CA\_SSL C = US, CN = FortiGuard Advanced Q C Fortinet CA SSI Proxy Feature Visibility Certificates Policy & Objects 05 G R Fortinet\_Wifi\_CA Security Profiles User & Device ♥ WiEi & Switch Controller Log & Report Q
- d. Click OK.

The imported CA certificate is named CA\_Cert\_N, or G\_CA\_Cert\_N when VDOMs are enabled, where N starts from 1 and increments for each imported certificate, and G stands for global range.

- e. Click Import > Local Certificate.
- f. Set the *Type* to *Certificate*, upload the certificate file and key file, enter the password, and enter the certificate name.

| FortiGate 100D           |                                |                                       |                          |                                          |            | >_ [] @+ 4@ 🍕 | 🌖 admin 👻 |
|--------------------------|--------------------------------|---------------------------------------|--------------------------|------------------------------------------|------------|---------------|-----------|
| Global                   | ▼ + Generate 🖋 Edit 👔          | Delete 🕣 Import 🕶 💿 View 🛙            | Import Certificate       |                                          |            |               | ×         |
| Dashboard                | > T Name                       |                                       | T                        |                                          |            |               |           |
| X Security Fabric        | Certificates (13)              |                                       | Type<br>Cortificato filo | Local Certificate PRCS#12 Certificate Ce | ertificate |               |           |
| + Network                | > O Fortinet_Factory           | C = US, CN = FG100D3G13803679,        | Keyfile                  | FortiWiFi_cert.pem                       |            |               |           |
| Svstem                   | - OFF Fortinet_SSL             | C = US, CN = FG100D3G13803679,        | Descuerd                 | • FortiwiFI_Client.key                   |            |               |           |
| VDOM                     | STILL Fortinet_SSLProxy        | C = US, CN = FortiGate Server, L = Su | Castificate Name         | Cast3A6C: cast                           |            |               |           |
| Clabal Deserves          | Soft Fortinet_SSL_DSA          | C = US, CN = FG100D3G13803679,        | Certificate Ivallie      | Portivviri_cert                          |            |               |           |
| Giobal Resources         | G Fortinet_SSL_DSA1024         | C = US, CN = FG100D3G13803679,        |                          |                                          |            |               |           |
| Administrators           | STREET Fortinet_SSL_DSA2048    | C = US, CN = FG100D3G13803679,        |                          | ОК                                       | Cancel     |               |           |
| Admin Profiles           | Service Fortinet_SSL_ECDSA     | C = US, CN = FG100D3G13803679,        |                          |                                          |            |               |           |
| Firmware                 | Solution Fortinet_SSL_ECDSA256 | C = US, CN = FG100D3G13803679,        |                          |                                          |            |               |           |
| Settings                 | Service Fortinet_SSL_ECDSA384  | C = US, CN = FG100D3G13803679,        |                          |                                          |            |               |           |
| 114                      | IF Fortinet_SSL_RSA            | C = US, CN = FG100D3G13803679,        |                          |                                          |            |               |           |
| HA                       | ST Fortinet_SSL_RSA1024        | C = US, CN = FG100D3G13803679,        |                          |                                          |            |               |           |
| SNMP                     | Solution Fortinet_SSL_RSA2048  | C = US, CN = FG100D3G13803679,        |                          |                                          |            |               |           |
| Replacement Messages     | ♥ IF Fortinet_Wifi             | C = US, CN = auth-cert.fortinet.com,  |                          |                                          |            |               |           |
| FortiGuard               | Local CA Certificates (3)      |                                       |                          |                                          |            |               |           |
| Advanced                 | Ser Fortinet_CA_SSL            | C = US, CN = FG100D3G13803679,        |                          |                                          |            |               |           |
| Facture Visibility       | Soft Fortinet_CA_SSLProxy      | C = US, CN = FortiGate CA, L = Sunny  |                          |                                          |            |               |           |
| reature visibility       | Service CA_Untrusted           | C = US, CN = Fortinet Untrusted CA,   |                          |                                          |            |               |           |
| Certificates             | External CA Certificates (2)   |                                       |                          |                                          |            |               |           |
| Policy & Objects         | > O R Fortinet_CA              | C = US, CN = support, L = Sunnyvale,  |                          |                                          |            |               |           |
| Security Profiles        | > G R Fortinet_Wifi_CA         | C = US, OU = www.digicert.com, O = I  |                          |                                          |            |               |           |
| User & Device            | G_CA_Cert_1                    | C = CA, CN = QA, L = Burnaby, O = Fo  |                          |                                          |            |               |           |
| WiFi & Switch Controller | >                              |                                       |                          |                                          |            |               |           |
| Land Log & Report        | >                              |                                       |                          |                                          |            |               |           |
| Q                        | 4                              |                                       |                          |                                          |            |               |           |

g. Click OK.

The imported certificates are listed on the Certificates page.

3. Change the WiFi certificate settings:

```
config system global
   set wifi-ca-certificate <name of the imported CA certificate>
   set wifi-certificate <name of the imported certificate signed by the CA>
end
```

## Notes

If necessary, the factory default certificates can also be used to replace the certificates:

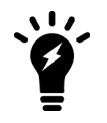

```
config system global
   set wifi-ca-certificate "Fortinet_CA"
   set wifi-certificate "Fortinet_Factory"
end
```

As the factory default certificates are self-signed, WiFi clients will need to accept it at the connection prompt, or import the *Fortinet\_CA* certificate to validate it.

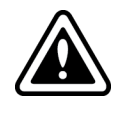

If the built-in *Fortinet\_Wifi* certificate has expired and not been renewed or replaced, WiFi clients can still connect to the WPA2-Enterprise SSID with local user-group authentication by ignoring any prompted warning messages or bypassing *Validate server certificate* (or similar) options.

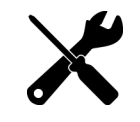

With FortiOS 6.0.1 and later, the *Fortinet\_Wifi* certificate can be updated automatically through the FortiGuard service certificate bundle update.

# **Guest WiFi accounts**

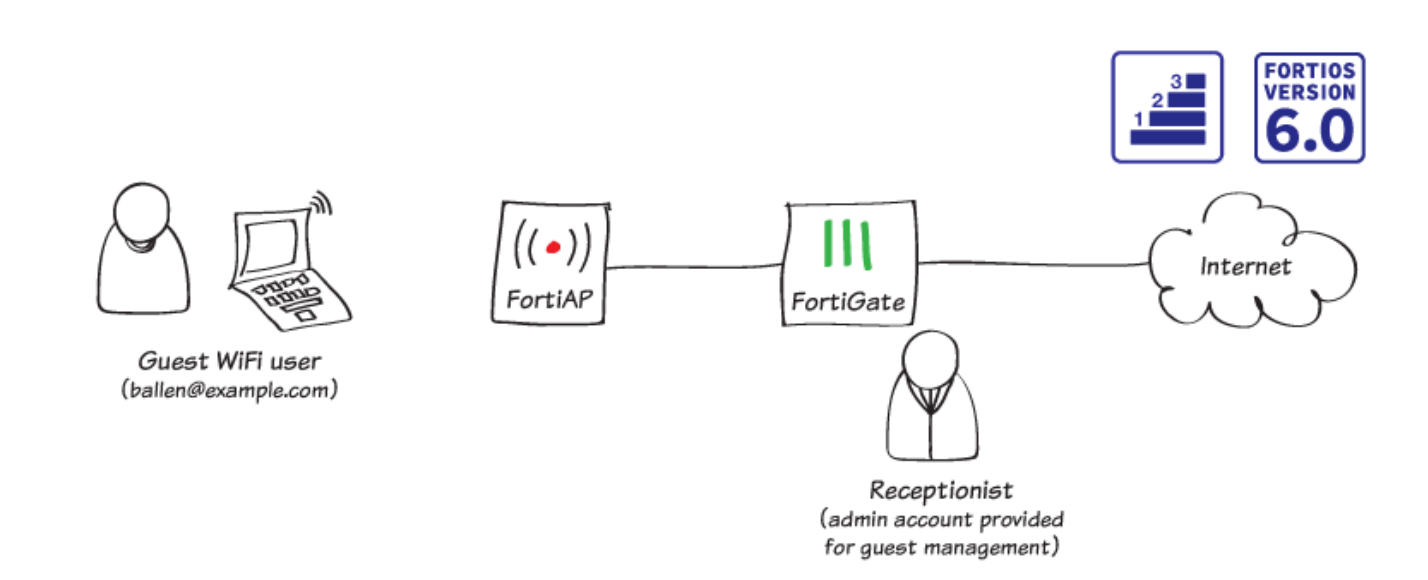

In this recipe, you create temporary guest accounts that can connect to your WiFi network after authenticating using a captive portal. To make management easier, you also create a separate administrative account that can only be used to manage guest accounts.

This example uses a FortiAP in Tunnel mode to provide WiFi access to guests. For information about configuring the FortiAP, see Setting up WiFi with FortiAP on page 343.

#### Creating a guest user group

- 1. To create a guest user group, go to User & Device > User Groups and create a new group.
- 2. Set Type to Guest and set User ID to Email.
- 3. Under Guest Details, enable Require Email, enable Password, and set the password to Auto Generated.
- 4. Under Expiration, set Start Countdown to After First Login and set Time to 5 minutes for testing purposes.

| Name Guest-WiFi                                       |
|-------------------------------------------------------|
| Type Guest                                            |
| Patch Curst Assount Creation                          |
|                                                       |
| User ID Email Auto Generated Specify                  |
| Maximum Accounts O                                    |
|                                                       |
| Guest Details                                         |
| Require Name 🕥                                        |
| Require Email 🔘                                       |
| Require SMS ①                                         |
| Password O Auto Generated Specify                     |
| Sponsor ①                                             |
| Company O                                             |
|                                                       |
| Expiration                                            |
| Start Countdown On Account Creation After First Login |
| Time Days 0 Hours 0 Minutes 5 Seconds 0               |
|                                                       |

#### **Creating an SSID**

- 1. To create an SSID for guest users, go to WiFi & Switch Controller > SSID and create a new SSID.
- 2. Set Traffic Mode to Tunnel. Assign an IP/Network Mask to the interface and enable DHCP Server.

| Interface Name                    | guest-WiFi                                                               |      |
|-----------------------------------|--------------------------------------------------------------------------|------|
| Alias                             |                                                                          |      |
| Туре                              | WiFi SSID 🔹                                                              |      |
| Traffic Mode 🕚                    | (••) Tunnel 🗳 Bridge 🕸 Mesh                                              |      |
| Tags                              |                                                                          |      |
| • Ac                              | dd Tag Category                                                          |      |
| Address                           |                                                                          |      |
| IP/Network Mask                   | 10.10.100.1/255.255.255.0                                                |      |
| Administrative Acc                | cess                                                                     |      |
| IPv4 🗌 HTTPS<br>🗌 SSH<br>🗌 RADIUS | □ HTTP 	 □ PING □ FMG-Ac<br>□ SNMP □ FTM<br>GAccounting □ FortiTelemetry | cess |
| O DHCP Server                     |                                                                          |      |
| Address Range                     |                                                                          |      |
| + Create New                      | 🖋 🖋 Edit 🗎 Delete                                                        |      |
| Starting IP                       | End IP                                                                   |      |
| 10.10.100.2                       | 10.10.100.254                                                            |      |
| Netmask                           | 255.255.255.0                                                            |      |
| Default Gateway                   | Same as Interface IP Specify                                             |      |
| DNS Server                        | Same as System DNS Same as Interface IP Specify                          |      |
| Advanced                          |                                                                          |      |
|                                   |                                                                          |      |

- 3. Under WiFi Settings, set the following:
  - Security Mode to Captive Portal
  - Portal Type to Authentication
  - User Groups to the guest user group

| WiFi Settings         |         |             |                     |       |                 |
|-----------------------|---------|-------------|---------------------|-------|-----------------|
| SSID                  | guest-W | iFi         |                     |       |                 |
| Security Mode         | Captive | Portal      | -                   |       |                 |
| Client Limit C        |         |             |                     |       |                 |
| Portal Type           | Authent | ication Dis | claimer + Authentic | ation | Disclaimer Only |
| Authentication Portal | Local E | External    |                     |       |                 |
| User Groups           | Gues    | t-group     | ×                   |       |                 |
|                       |         | +           |                     |       |                 |

- 4. To broadcast the new SSID, go to WiFi & Switch Controller > FortiAP Profiles and edit the profile used by the FortiAP.
- 5. Under Radio 1 set SSIDs to include the new SSID.

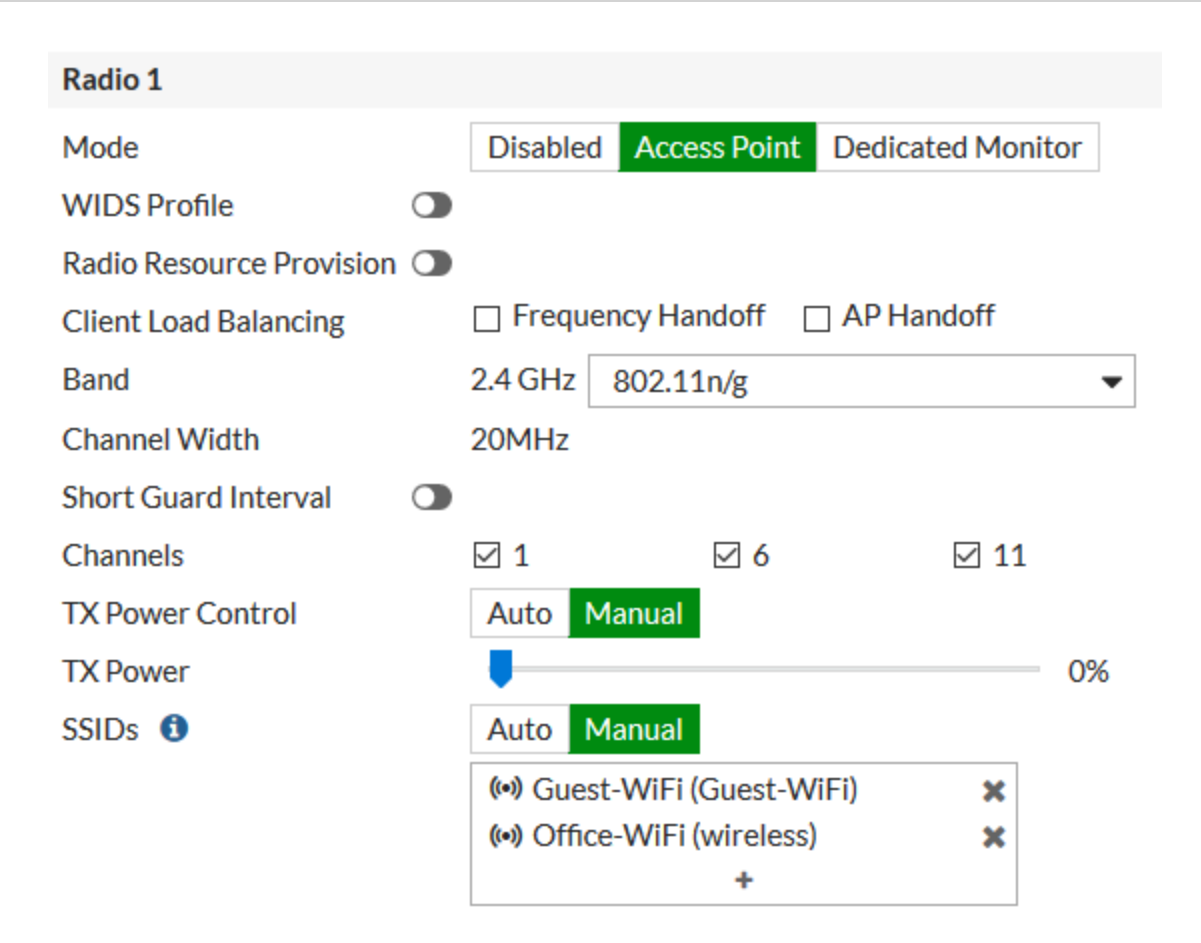

## Creating a security policy

- 1. To allow WiFi guest users to access the Internet, go to Policy & Objects > IPv4 Policy and create a new policy.
- 2. Set Incoming Interface to the guest SSID and set **Outgoing Interface** to your Internet-facing interface. Select **Source** and set **Address** to **all** and **User** to the guest user group.

#### 3. Enable NAT.

| Name <b>0</b>         | Guest-Intern | et             |         |     |
|-----------------------|--------------|----------------|---------|-----|
| Incoming Interface    | 🗢 Guest-W    | iFi (Guest-W   | iFi)    | •   |
| Outgoing Interface    | 🛗 wan1       |                |         | •   |
| Source                | 😑 all        |                |         | ×   |
|                       | 🖀 Guest-W    | iFi            |         | ×   |
|                       |              | +              |         |     |
| Destination           | 💷 all        |                |         | ×   |
|                       |              | +              |         |     |
| Schedule              | o always     |                |         | •   |
| Service               | 🖪 ALL        |                |         | ×   |
|                       |              | +              |         |     |
| Action                | ✓ ACCEPT     | O DENY         | 🕿 LEAR  | N   |
|                       |              |                |         |     |
| Firewall / Network O  | ptions       |                |         |     |
| NAT                   | C            |                |         |     |
| IP Pool Configuration | Use Outgo    | oing Interface | Address | Use |

#### Creating a guest user management account

To simplify guest account creation, you can create an admin account that is only used for guest user management. This allows new accounts to be made as needed without requiring full administrative access to the FortiGate. In this example, the account is made for use by receptionist.

- 1. To create the guest management account, go to **System > Administrators** and create a new account.
- 2. Set a User Name and set Type to Local User. Set and confirm a Password.
- 3. Enable Restrict admin to guest account provisioning only and set Guest Group to the WiFi guest user

| group.                                            |                                           |  |  |  |
|---------------------------------------------------|-------------------------------------------|--|--|--|
| User Name                                         | reception                                 |  |  |  |
| Туре                                              | Local User                                |  |  |  |
|                                                   | Match a user on a remote server group     |  |  |  |
|                                                   | Match all users in a remote server group  |  |  |  |
|                                                   | Use public key infrastructure (PKI) group |  |  |  |
| Password                                          | •••••                                     |  |  |  |
| Confirm Password                                  | •••••                                     |  |  |  |
| Comments                                          | Write a comment:: 0/255                   |  |  |  |
| Email Address                                     |                                           |  |  |  |
|                                                   |                                           |  |  |  |
| SMS                                               |                                           |  |  |  |
|                                                   |                                           |  |  |  |
| Two-factor Authentication                         |                                           |  |  |  |
| Restrict login to trusted hosts                   |                                           |  |  |  |
|                                                   |                                           |  |  |  |
| Restrict admin to guest account provisioning only |                                           |  |  |  |
| Guest Group 🛛 嶜                                   | Guest-WiFi 🗙                              |  |  |  |
|                                                   | +                                         |  |  |  |

## Creating a guest user account

- **1.** Using the receptionist account, create a guest account.
- 2. Set Email to the user's email address (in the example, ballen@example.com). To test the account, set Expiration to 5 Minutes.

| User ID    | Use Email Address  |      |          |  |
|------------|--------------------|------|----------|--|
| Password   | Auto Generated     |      |          |  |
| Email      | ballen@example.com |      |          |  |
| Expiration | 5                  | Minu | utes 🔻   |  |
| Comments   |                    |      | Optional |  |
|            |                    | .:   |          |  |

3. After you select OK, a User Created Successfully notice appears that shows the new account's Password. This password can then be printed or emailed to the guest user. You can also view the password by editing the user account.

| 🔿 Use      | er Created Successfully |
|------------|-------------------------|
| User ID    | ballen@example.com      |
| Password   | 8zck4zja                |
| Email      | ballen@example.com      |
| Expiration | 5 Minutes               |
| Send       | 🔒 Print 🛛 Email         |

#### **Results**

1. On a PC, connect to the guest SSID and attempt to browse the Internet. When the authentication screen appears, log in using the guest user's credentials.

| Authentication Required                              |  |
|------------------------------------------------------|--|
| Please enter your username and password to continue. |  |
| Username: ballen@example.com                         |  |
| Password:                                            |  |
| Continue                                             |  |

- 2. After the account is authenticated, you can connect to the Internet.
- **3.** Five minutes after the initial login, the guest user account will expire and you will no longer be able to log in using those credentials.
- 4. Use the reception account to log on to the FortiGate. The guest account is listed as **Expired**.

| 🝸 User ID 🌩        | T Expires 🖨 |
|--------------------|-------------|
| ballen@example.com | Expired     |

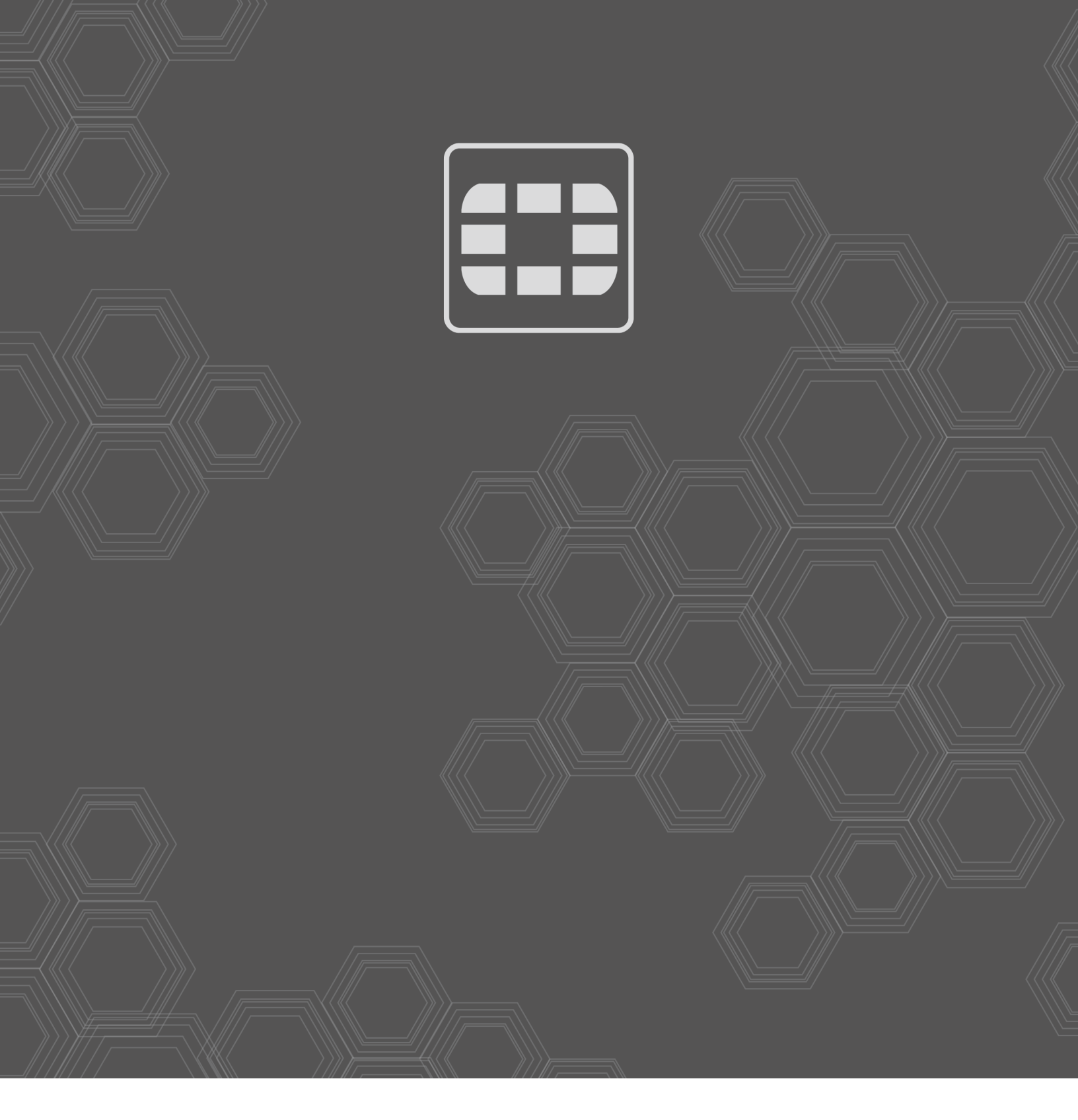

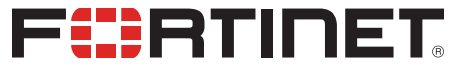

Copyright© 2019 Fortinet, Inc. All rights reserved. Fortinet®, FortiGate®, FortiGare® and FortiGuard®, and certain other marks are registered trademarks of Fortinet, Inc., in the U.S. and other jurisdictions, and other Fortinet names herein may also be registered and/or common law trademarks of Fortinet. All other product or company names may be trademarks of their respective owners. Performance and other metrics contained herein were attained in internal lab tests under ideal conditions, and actual performance and other results may vary. Network variables, different network environments and other conditions may affect performance results. Nothing herein represents any binding commitment by Fortinet, and Fortinet disclaims all warranties, whether express or implied, except to the extent Fortinet enters a binding written contract, signed by Fortinet's General Counsel, with a purchaser that expressly warrants that the identified product will perform according to certain expressly-identified performance metrics and, in such event, only the specific performance metrics expressly identified in such binding written contract shall be binding on Fortinet. For absolute clarity, any such warranty will be limited to performance in the same ideal conditions as in Fortinet's internal lab tests. In no event does Fortinet make any commitment related to future deliverables, features or development, and circumstances may change such that any forward-looking statements herein are not accurate. Fortinet disclaims in full any covenants, representations, and guarantees pursuant hereto, whether express or implied. Fortinet reserves the right to change, modify, transfer, or otherwise revise this publication without notice, and the most current version of the publication shall be applicable.